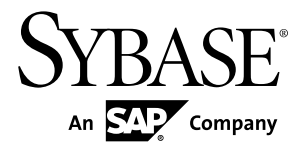

# Modélisation des données PowerAMC<sup>™</sup> 16.0

Windows

#### ID DU DOCUMENT : DC31014-01-1600-01

DERNIERE REVISION : Juillet 2011

Copyright <sup>©</sup> 2011 Sybase, Inc. Tous droits réservés.

Cette publication concerne le logiciel Sybase et toutes les versions ultérieures qui ne feraient pas l'objet d'une réédition de la documentation ou de la publication de notes de mise à jour. Les informations contenues dans ce document pourront faire l'objet de modifications sans préavis. Le logiciel décrit est fourni sous contrat de licence et il ne peut être utilisé ou copié que conformément aux termes de ce contrat.

Pour commander des ouvrages supplémentaires ou acquérir des droits de reproduction, si vous habitez aux Etats-Unis ou au Canada, appelez notre Service Clients au (800) 685-8225, télécopie (617) 229-9845.

Les clients ne résidant pas aux Etats-Unis ou au Canada et qui disposent d'un contrat de licence pour les U.S.A. peuvent joindre notre Service Clients par télécopie. Ceux qui ne bénéficient pas de cette licence doivent s'adresser à leur revendeur Sybase ou au distributeur le plus proche. Les mises à jour du logiciel ne sont fournies qu'à des dates d'édition périodiques. Tout ou partie de cette publication ne peut être reproduit, transmis ou traduit, sous quelque forme ou par quelque moyen que ce soit (électronique, mécanique, manuel, optique ou autre) sans l'accord écrit préalable de Sybase, Inc.

Les marques déposées Sybase peuvent être consultées sur la *page Sybase trademarks (http://www.sybase.com/detail? id=1011207)*. Sybase et les marques mentionnées sont des marques de Sybase, Inc. <sup>®</sup> indique le dépôt aux Etats-Unis d'Amérique.

SAP et d'autres produits et services SAP ici mentionnés, et les logos correspondants, sont des marques commerciales ou des marques déposées de SAP AG en Allemagne et dans d'autres pays à travers le monde.

Java et toutes les marques basées sur Java sont des marques ou des marques déposées de Sun Microsystems, Inc. aux Etats-Unis et dans d'autres pays.

Unicode et le logo Unicode sont des marques déposées d'Unicode, Inc.

Tous les autres noms d'entité et de produit utilisés peuvent être des marques ou des marques déposées de leur propriétaire respectif.

Use, duplication, or disclosure by the government is subject to the restrictions set forth in subparagraph (c)(1)(ii) of DFARS 52.227-7013 for the DOD and as set forth in FAR 52.227-19(a)-(d) for civilian agencies.

Sybase, Inc., One Sybase Drive, Dublin, CA 94568

# Table des matières

| Partie I : Construction de modèles de données                        | 1  |
|----------------------------------------------------------------------|----|
| Chapitre 1 : Notions de base relatives à la modélisation des données | 3  |
| Modèles Conceptuels de Données                                       | 3  |
| Modèles Logiques de Données                                          | 4  |
| Modèles Physiques de Données                                         | 4  |
| Création d'un modèle de données                                      | 6  |
| Propriétés d'un modèle de données                                    | 8  |
| Propriétés d'une base de données (MPD)                               | 9  |
| Archivage d'un MPD                                                   | 11 |
| Personnalisation de votre environnement de                           |    |
| modélisation                                                         | 11 |
| Définition des options de modèle pour un MCD/MLD.                    | 11 |
| Template d'assertion                                                 | 14 |
| Paramètres de migration (MLD)                                        | 14 |
| Définition des options de modèle pour un MPD                         | 15 |
| Options de modèle relatives aux colonnes et aux                      |    |
| domaines                                                             | 17 |
| Options de modèle relatives aux références                           | 18 |
| Autres options de modèle                                             | 20 |
| Définitions des préférences d'affichage de modèle de                 |    |
| données                                                              | 21 |
| Visualisation et édition du fichier de définition du                 |    |
| SGBD                                                                 | 21 |
| Changement du SGBD                                                   | 22 |
| Extension de votre environnement de modélisation                     | 24 |
| Liaison d'objets à l'aide de liens de traçabilité                    | 25 |

| Chapitre 2 : Diagrammes conceptuels et logiques       | 27 |
|-------------------------------------------------------|----|
| Notations prises en charge pour les MCD/MLD           | 27 |
| Diagrammes conceptuels                                | 32 |
| Objets du diagramme conceptuel                        | 33 |
| Exemple : Construction d'un dictionnaire de données   |    |
| dans un MCD                                           | 34 |
| Diagrammes logiques                                   | 43 |
| Objets du diagramme logique                           | 45 |
| Importation d'un MPD Modèle logique obsolète          | 45 |
| Importation de plusieurs modèles logiques             |    |
| interconnectés                                        | 46 |
| Informations (MCD)                                    | 47 |
| Création d'une information                            | 48 |
| Propriétés d'une information                          | 48 |
| Contrôle de l'unicité et de la réutilisation des      |    |
| informations                                          | 49 |
| Entités (MCD/MLD)                                     | 50 |
| Création d'une entité                                 | 50 |
| Propriétés d'une entité                               | 50 |
| Copie d'entité                                        | 51 |
| Copie d'une entité au sein d'un même modèle           | 52 |
| Copie d'une entité dans un autre modèle               | 52 |
| Affichage d'attributs et d'autres informations sur un |    |
| symbole d'entité                                      | 52 |
| Attributs (MCD/MLD)                                   | 55 |
| Création d'un attribut                                | 55 |
| Propriétés d'un attribut                              | 56 |
| Suppression d'un attribut (MCD)                       | 57 |
| Identifiants (MCD/MLD)                                | 58 |
| Création d'un identifiant                             | 58 |
| Propriétés d'un identifiant                           | 58 |
| Relations (MCD/MLD)                                   | 59 |
| Création d'une relation                               | 60 |

| Propriétés d'une relation                              | .60 |
|--------------------------------------------------------|-----|
| Onglet Cardinalité de la feuille de propriétés         |     |
| d'une relation                                         | .61 |
| Onglet Jointures de la feuille de propriétés d'une     |     |
| relation (MLD)                                         | .63 |
| Activation des relations plusieurs-plusieurs dans      |     |
| un MLD                                                 | .66 |
| Création d'une relation réflexive                      | 66  |
| Définition d'une option relative au code pour les      |     |
| relations                                              | .67 |
| Transformation d'une relation en entité associative    | .67 |
| Transformation d'une relation en entité                |     |
| associative                                            | .67 |
| Création d'une entité associative à l'aide de          |     |
| l'Assistant                                            | 67  |
| Exemples de relations                                  | 68  |
| Migration d'identifiant via des relations              | .70 |
| Associations et liens d'association (MCD)              | .70 |
| Création d'une association avec des liens              | .71 |
| Création d'une association dépourvue de lien           | .72 |
| Propriétés d'une association                           | .72 |
| Propriétés d'un lien d'association dans un MCD         | 73  |
| Création d'une association réflexive                   | .74 |
| Définition d'une association dépendante                | .74 |
| Transformation d'une association en entité associative |     |
|                                                        | .75 |
| Création d'un attribut d'association                   | .75 |
| Héritages (MCD/MLD)                                    | .76 |
| Création d'un héritage                                 | 77  |
| Création d'un héritage à l'aide de l'outil Héritage    |     |
| -                                                      | .77 |
| Propriétés d'un héritage                               | .78 |
| Création d'une exclusion mutuelle entre les enfants    | .80 |

| Chapitre 3 : Diagrammes physiques                  | 83       |
|----------------------------------------------------|----------|
| Objets du diagramme physique                       | 84       |
| Tables (MPD)                                       | 86       |
| Création d'une table                               | 86       |
| Propriétés d'une table                             | 87       |
| Liaison d'une table à un type de données abstrait  | 89       |
| Création d'une table ou d'une vue XML              | 90       |
| Attribution d'un nom à une contrainte de table     | 92       |
| Création de tables externes                        | 93       |
| Dénormalisation de tables et de colonnes           | 93       |
| Création de partitions horizontales                | 94       |
| Création de partitions verticales                  | 95       |
| Création de fusions de tables                      | 98       |
| Dénormalisation de colonnes                        | 99       |
| Propriétés d'une dénormalisation                   | 101      |
| Exemple : Génération intermodèle et partitions     | 3        |
| horizontales                                       | 102      |
| Exemple : Génération intermodèle et partitions     | 3        |
| verticales                                         | 104      |
| Suppression de partitionnements et de fusions      | 3        |
| de tables                                          | 106      |
| Utilisation des attributs étendus PowerBuilder     | 107      |
| Génération d'attributs étendus PowerBuilder        | 107      |
| Reverse engineering d'attributs etendus            |          |
| PowerBuilder                                       | 108      |
| Affichage des informations relatives aux colonnes, |          |
| domaines et types de donnees sur un symbole d      | e<br>400 |
|                                                    | 109      |
|                                                    |          |
| Creation à une colonne                             | 111      |
| Obtantian de atatistiques de selenne denuis vetre  |          |
| Obtention de statistiques de colonne depuis votre  | 111      |
|                                                    | 114      |

| Définition de contraintes de profilage de données114     |
|----------------------------------------------------------|
| Spécification de contraintes au moyen de règles          |
| de gestion116                                            |
| Création de formats de données à réutiliser116           |
| Spécification de contraintes avancées                    |
| Remplissage des colonnes à l'aide de données de test     |
| 118                                                      |
| Propriétés d'un profil de données de test 119            |
| Affectation de profils de données de test aux            |
| colonnes 122                                             |
| Création d'une colonne calculée 123                      |
| Sélection d'un type de depnées pour une colonne 124      |
| Affectation d'une colonne à un domaine                   |
| Conio d'uno colonne dens uno cutro toble                 |
| Attribution d'un nom è une controinte de colonne 127     |
| Aunoution d'un nom à une contrainte de colonne 127       |
| Configuration de l'affichage de la liste des colonnes128 |
| Cles (MPD)                                               |
| Creation d'une cle                                       |
| Propriétés d'une clé                                     |
| Clés primaires130                                        |
| Régénération des clés primaires                          |
| Clés alternatives132                                     |
| Clés étrangères132                                       |
| Ajout de colonnes de table parent dans une clé133        |
| Contraintes de dénomination des clés133                  |
| Index (MPD)134                                           |
| Création d'un index134                                   |
| Propriétés d'un index137                                 |
| Régénération des index138                                |
| Index dans des tables de requête140                      |
| Propriétés d'un utilisateur, d'un groupe ou d'un rôle    |
| (MPD)140                                                 |
| Création d'un utilisateur, d'un groupe ou d'un rôle141   |
| Propriétés d'un utilisateur, d'un groupe ou d'un rôle141 |
| Affectation d'un propriétaire à un objet142              |

| Spécification d'un propriétaire par défaut pour       |
|-------------------------------------------------------|
| les différents types d'objet143                       |
| Octroi de privilèges système143                       |
| Génération de privilèges146                           |
| Octroi de permissions sur les objets146               |
| Définition d'une permission sur une colonne149        |
| Insertion d'un utilisateur dans un groupe150          |
| Affectation d'un utilisateur à un rôle151             |
| Synonymes (MPD)152                                    |
| Création d'un synonyme153                             |
| Propriétés d'un synonyme155                           |
| Création d'une vue pour un synonyme156                |
| Défauts (MPD)157                                      |
| Création d'un défaut157                               |
| Propriétés d'un défaut157                             |
| Affectation d'un défaut à une colonne ou à un domaine |
|                                                       |
| Régénération des défauts159                           |
| Domaines (MCD/MLD/MPD)159                             |
| Création d'un domaine160                              |
| Propriétés d'un domaine160                            |
| Liste des types de données standard162                |
| Mises à jour en cascade des colonnes/attributs        |
| d'entité associées à un domaine164                    |
| Imposition de la cohérence avec les domaines dans     |
| un modèle de données165                               |
| Séquences (MPD)167                                    |
| Création d'une séquence168                            |
| Création d'une séquence et spécification de ses       |
| options physiques168                                  |
| Application et activation d'une séquence dans         |
| une colonne169                                        |
| Propriétés d'une séquence169                          |
| Changement du SGBD d'un modèle contenant des          |
| séquences et des colonnes auto-incrémentées170        |

| Séquences et génération intermodèle                     | 171   |
|---------------------------------------------------------|-------|
| Types de données abstraits (MPD)                        | 171   |
| Création d'un type de données abstrait                  | 172   |
| Propriétés d'un type de données abstrait                | 172   |
| Création d'un type de données abstrait Object (ou       | I     |
| SQLJ Object)                                            | 174   |
| Liaison d'un type de données abstrait à une class       | е     |
| Java                                                    | 175   |
| Reverse engineering d'un MPD lié à un MO                | C178  |
| Références (MPD)                                        | 179   |
| Création d'une référence                                | 179   |
| Réutilisation et migration automatiques des             |       |
| colonnes                                                | 180   |
| Exemples                                                | 182   |
| Propriétés d'une référence                              | 184   |
| Régénération des références                             | 188   |
| Affichage de l'intégrité référentielle et de la cardina | alité |
| sur un symbole de référence                             | 189   |
| Vues (MPD)                                              | 190   |
| Création d'une vue                                      | 190   |
| Création d'une vue à partir du menu Outils              | 191   |
| Propriétés d'une vue                                    | 192   |
| Propriétés d'une colonne de vue                         | 194   |
| Gestion des requêtes de vue                             | 195   |
| Onglet SQL de la feuille de propriétés d'une            |       |
| requête                                                 | 196   |
| Onglet Tables de la feuille de propriétés d'ur          | ne    |
| requête                                                 | 196   |
| Onglet Colonnes de la feuille de propriétés d'u         | une   |
| requête                                                 | 197   |
| Onglet Where de la feuille de propriétés d'ur           | ne    |
| requête                                                 | 197   |
| Onglet Group By de la feuille de propriétés d'u         | une   |
| requête                                                 | 197   |

| Onglet Having de la feuille de propriétés d'une      |      |
|------------------------------------------------------|------|
| requete                                              | 198  |
| Onglet Order by de la feuille de propriétés d'une    | Э    |
| requête                                              | 198  |
| Vues matérialisées                                   | 199  |
| Affichage des dépendances des vues à l'aide des      |      |
| liens de traçabilité                                 | 199  |
| Définition d'un ordre de génération pour une vue     | 200  |
| Références de vue (MPD)                              | 202  |
| Création d'une référence de vue                      | 202  |
| Propriétés d'une référence de vue                    | 202  |
| Définition d'une jointure pour une référence de vue. | 203  |
| Règles de gestion (MCD/MLD/MPD)                      | 206  |
| Création d'une règle de gestion                      | 207  |
| Propriétés d'une règle de gestion                    | 207  |
| Application d'une règle de gestion à un objet de     |      |
| modèle                                               | 209  |
| Exemple : Création et attachement d'une règle de     |      |
| contrainte                                           | 210  |
|                                                      |      |
| Chapitre 4 : Diagrammes multidimensionnels           | .215 |
| Objets du diagramme multidimensionnel                | 216  |
| Cubes (MPD)                                          | 217  |
|                                                      | ~    |

| 217 |
|-----|
| 217 |
| 218 |
| 218 |
| 219 |
| 221 |
|     |
| 224 |
| 224 |
| 226 |
| 227 |
| 227 |
|     |

| Proprietes d'une dimension                                                                                                    |                                                                                                    |
|----------------------------------------------------------------------------------------------------|----------------------------------------------------------------------------------------------------|
| Attributs (MPD)                                                                                                    | 228                                                                                                    |
| Création d'un attribut                                                                                                    | 229                                                                                                    |
| Propriétés d'un attribut                                                                                                    | 229                                                                                                    |
| Faits (MPD)                                                                                                    | 230                                                                                                    |
| Création d'un fait                                                                                                    | 230                                                                                                    |
| Propriétés d'un fait                                                                                                    | 231                                                                                                    |
| Mesures (MPD)                                                                                                    | 231                                                                                                    |
| Création d'une mesure                                                                                                    | 232                                                                                                    |
| Propriétés d'une mesure                                                                                                    | 232                                                                                                    |
| Hiérarchies (MPD)                                                                                                    | 233                                                                                                    |
| Création d'une hiérarchie                                                                                                    | 233                                                                                                    |
| Propriétés d'une hiérarchie                                                                                                    | 233                                                                                                    |
| Associations (MPD)                                                                                                    | 234                                                                                                    |
| Création d'une association                                                                                                    | 234                                                                                                    |
| Propriétés d'une association                                                                                                    | 235                                                                                                    |
|                                                                                                    |                                                                                                    |
|                                                                                                    |                                                                                                    |
| Chapitre 5 : Triggers et procédures                                                                                                    | 237                                                                                                    |
| Chapitre 5 : Triggers et procédures<br>Triggers (MPD)                                                                                                    | 237                                                                                                    |
| Chapitre 5 : Triggers et procédures<br>Triggers (MPD)<br>Création de triggers                                                                                                    | <b>237</b><br><b>237</b><br>237                                                                                            |
| Chapitre 5 : Triggers et procédures<br>Triggers (MPD)<br>Création de triggers<br>Mise en oeuvre de l'intégrité référentielle p                                                                                                    | <b>237</b><br>237<br>237<br>ar le                                                                                          |
| Chapitre 5 : Triggers et procédures<br>Triggers (MPD)<br>Création de triggers<br>Mise en oeuvre de l'intégrité référentielle p<br>biais de triggers                                                                                                    | <b>237</b><br><b>237</b><br>237<br>ar le<br>238                                                                            |
| Chapitre 5 : Triggers et procédures<br>Triggers (MPD)<br>Création de triggers<br>Mise en oeuvre de l'intégrité référentielle p<br>biais de triggers<br>Création d'un trigger à partir d'un modèle d                                                                                                    | <b>237</b><br>237<br>ar le<br>238<br>le                                                                                    |
| Chapitre 5 : Triggers et procédures<br>Triggers (MPD)<br>Création de triggers<br>Mise en oeuvre de l'intégrité référentielle p<br>biais de triggers<br>Création d'un trigger à partir d'un modèle d<br>trigger                                                                                                    | <b>237</b><br>237<br>ar le<br>238<br>le<br>238                                                                             |
| Chapitre 5 : Triggers et procédures<br>Triggers (MPD)<br>Création de triggers<br>Mise en oeuvre de l'intégrité référentielle p<br>biais de triggers<br>Création d'un trigger à partir d'un modèle d<br>trigger<br>Création d'un trigger de toutes pièces                                                                                                    | <b>237</b><br>237<br>ar le<br>238<br>le<br>238<br>238                                                                      |
| Création d'un trigger de toutes pièces<br>Création d'un trigger de toutes pièces                                                                                                    | <b>237 237</b> ar le238 le238238                                                                                           |
| Chapitre 5 : Triggers et procédures<br>Triggers (MPD)<br>Création de triggers<br>Mise en oeuvre de l'intégrité référentielle p<br>biais de triggers<br>Création d'un trigger à partir d'un modèle d<br>trigger<br>Création d'un trigger de toutes pièces<br>Propriétés d'un trigger et d'un trigger de SGBD<br>Régénération des triggers                                                                                                    | <b>237 237</b> ar le238 le238238239240242                                                                                  |
| Chapitre 5 : Triggers et procédures<br>Triggers (MPD)<br>Création de triggers<br>Mise en oeuvre de l'intégrité référentielle p<br>biais de triggers<br>Création d'un trigger à partir d'un modèle d<br>trigger<br>Création d'un trigger de toutes pièces<br>Propriétés d'un trigger et d'un trigger de SGBD<br>Régénération des triggers                                                                                                    | <b>237 237</b> ar le238 le238238                                                                                           |
| Chapitre 5 : Triggers et procédures<br>Triggers (MPD)<br>Création de triggers<br>Mise en oeuvre de l'intégrité référentielle p<br>biais de triggers<br>Création d'un trigger à partir d'un modèle d<br>trigger<br>Création d'un trigger de toutes pièces<br>Propriétés d'un trigger et d'un trigger de SGBD<br>Régénération des triggers<br>Régénération automatique des triggers<br>Régénération manuelle des triggers                                                                                                    | <b>237 237</b> ar le238 le238238239240242243243                                                                            |
| Chapitre 5 : Triggers et procédures<br>Triggers (MPD)<br>Création de triggers<br>Mise en oeuvre de l'intégrité référentielle p<br>biais de triggers<br>Création d'un trigger à partir d'un modèle d<br>trigger<br>Création d'un trigger de toutes pièces<br>Propriétés d'un trigger et d'un trigger de SGBD<br>Régénération des triggers<br>Régénération automatique des triggers<br>Régénération manuelle des triggers                                                                                                    | <b>237</b><br>237<br>ar le<br>238<br>le<br>238<br>le<br>238<br>239<br>240<br>242<br>243<br>243<br>243<br>243               |
| Chapitre 5 : Triggers et procédures<br>Triggers (MPD)<br>Création de triggers<br>Mise en oeuvre de l'intégrité référentielle p<br>biais de triggers<br>Création d'un trigger à partir d'un modèle d<br>trigger<br>Création d'un trigger de toutes pièces<br>Propriétés d'un trigger et d'un trigger de SGBD<br>Régénération des triggers<br>Régénération automatique des triggers<br>Régénération manuelle des triggers<br>Modification des triggers                                                                                       | <b>237 237</b> ar le238 le238238239240243243243243244 er                                                                   |
| Chapitre 5 : Triggers et procédures<br>Triggers (MPD)<br>Création de triggers<br>Mise en oeuvre de l'intégrité référentielle p<br>biais de triggers<br>Création d'un trigger à partir d'un modèle d<br>trigger<br>Création d'un trigger de toutes pièces<br>Propriétés d'un trigger et d'un trigger de SGBD<br>Régénération des triggers<br>Régénération automatique des triggers<br>Régénération des triggers<br>Nodification des triggers<br>Insertion d'un élément de modèle de trigger<br>dans un trigger ou dans un modèle de trigger | 237<br>237<br>ar le<br>238<br>le<br>238<br>le<br>238<br>238<br>239<br>240<br>242<br>243<br>243<br>243<br>244<br>er<br>gger |

| Déclaration d'un élément de modèle de trigger          |
|--------------------------------------------------------|
| dans une définition de trigger                         |
| Conventions de dénomination des triggers248            |
| Appel d'une procédure associée depuis un modèle de     |
| trigger                                                |
| Triggers multiples249                                  |
| Spécification de l'ordre d'un trigger                  |
| Définition de triggers gérant plusieurs événements250  |
| Triggers de SGBD (MPD)250                              |
| Création de triggers de SGBD251                        |
| Modèles de trigger (MPD)251                            |
| Création d'un modèle de trigger252                     |
| Modèles de trigger prédéfinis de PowerAMC254           |
| Modification d'un modèle de trigger                    |
| Propriétés d'un modèle de trigger                      |
| Eléments de modèle de trigger (MPD)258                 |
| Création d'un élément de modèle de trigger             |
| Eléments de modèle de trigger prédéfinis de            |
| PowerAMC                                               |
| Modification d'un élément de modèle de trigger264      |
| Propriétés d'un élément de modèle de trigger           |
| Procédures stockées et fonctions (MPD)                 |
| Création d'une procédure stockée ou d'une fonction 266 |
| Propriétés d'une procédure                             |
| Suivi des dépendances des triggers et procédures       |
| stockées268                                            |
| Création manuelle de dépendances de                    |
| procédure270                                           |
| Régénération des dépendances de triggers et            |
| de procédures                                          |
| Affectation d'une procédure stockée à une table273     |
| Régénération des procédures liées à une table          |
|                                                        |
| Modèles de procédure (MPD)275                          |
| Création d'un modèle de procédure276                   |

| Modèles de procédure prédéfinis de PowerAMC          | .277 |
|------------------------------------------------------|------|
| Modification d'un modèle de procédure                | .278 |
| Propriétés d'un modèle de procédure                  | .278 |
| Création de requêtes SQL/XML à l'aide de l'Assistant |      |
| -                                                    | 279  |
| Génération de triggers et de procédures              | 284  |
| Définition d'un ordre de génération pour les         |      |
| procédures stockées                                  | .284 |
| Création et génération de messages d'erreur          |      |
| personnalisés                                        | .286 |
| Création d'une table de messages d'erreur            | .286 |
| Génération de messages d'erreur personnalisés        | 3    |
|                                                      | .287 |
|                                                      |      |
| Chapitre 6 : Services Web                            | 289  |
| Services Web (MPD)                                   | 290  |
| Services Web dans Sybase ASA 9, ASE et IQ            | .290 |
| Services Web dans IBM DB2                            | .291 |
| Création d'un service Web                            | .291 |
| Propriétés d'un service Web                          | .291 |
| Opérations Web (MPD)                                 | .294 |
| Création d'une opération Web                         | .294 |
| Propriétés d'une opération Web                       | .294 |
| Colonnes de résultats d'opération Web                | .297 |
| Paramètres Web (MPD)                                 | .298 |
| Création d'un paramètre Web                          | .298 |
| Propriétés d'un paramètre Web                        | .298 |
| Test des services Web                                | .299 |
| Génération de services Web                           | .299 |
| Génération de services Web pour Sybase ASA, ASE      | •    |
| et IQ                                                | .300 |
| Génération de services Web pour Web IBM DB2          | .300 |
| Reverse engineering de services Web                  | .304 |

| Chapitre 7 : Mise en oeuvre physique              | 307 |
|---------------------------------------------------|-----|
| Cycles de vie (MPD)                               | 307 |
| Modélisation d'un cycle de vie                    | 308 |
| Génération de scripts d'archivage pour mettre     |     |
| en oeuvre votre cycle de vie                      | 310 |
| Propriétés d'un cycle de vie                      | 311 |
| Archivage des données à partir de bases de donnée | S   |
| externes                                          | 313 |
| Liaison d'une base de données externe par la      |     |
| génération                                        | 314 |
| Liaison d'une base de données externe à l'aid     | е   |
| de l'Editeur de correspondances                   | 315 |
| Liaison d'une base de données externe à l'aid     | е   |
| de l'Assistant Création d'une source de           |     |
| données                                           | 316 |
| Phases (MPD)                                      | 316 |
| Création d'une phase                              | 316 |
| Propriétés d'une phase                            | 316 |
| Tablespaces et storages (MPD)                     | 318 |
| Création d'un tablespace ou d'un storage          | 319 |
| Propriétés d'un tablespace et d'un storage        | 319 |
| Options physiques (MPD)                           | 320 |
| Définition d'options physiques par défaut         | 321 |
| Définition d'options physiques pour des objets    |     |
| individuels                                       | 323 |
|                                                   |     |

### Partie II : Gestion des modèles de données ......325

#### Chapitre 8 : Vérification d'un modèle de données

| ••••• | ••••• | • • • • • • | <br> | ••••• | ••••• | ••••• |     | ••••• | 327 |
|-------|-------|-------------|------|-------|-------|-------|-----|-------|-----|
|       |       |             |      |       | ,     |       | • • |       |     |

Vérification des types de données abstraits (MPD) ......328

| Vérification des procédures de type de données           |   |
|----------------------------------------------------------|---|
| abstrait (MPD)329                                        | ) |
| Vérification des associations (MCD)330                   | ) |
| Vérification des associations (MPD)332                   | 2 |
| Vérification des colonnes (MPD)332                       | 2 |
| Vérification des cubes (MPD)                             | 3 |
| Vérification des bases de données (MPD)337               | 7 |
| Vérification des packages de base de données (MPD)       |   |
|                                                          | 3 |
| Vérification des sous-objets de package de base de       |   |
| données (MPD)339                                         | ) |
| Vérification des formats de données (MCD/MLD/MPD)        |   |
|                                                          | ) |
| Vérification des informations (MCD)341                   | I |
| Vérification des sources de données (MPD)                | 3 |
| Vérification des défauts (MPD)344                        | 1 |
| Vérification des dimensions (MPD)345                     | 5 |
| Vérification des domaines (MCD/MLD/MPD)347               | 7 |
| Vérifications des attributs d'entité (MCD/MLD)           | 3 |
| Vérification des identifiants d'entité (MLD/MCD)350      | ) |
| Vérification des entités (MLD/MCD)351                    | I |
| Vérification des faits (MPD)353                          | 3 |
| Vérification des mesures de fait et des hiérarchies et   |   |
| attributs de dimensions (MPD)                            | 1 |
| Vérification des partitionnements horizontaux et         |   |
| verticaux (MPD)355                                       | 5 |
| Vérifications des index et des index de vue (MPD)356     | 3 |
| Vérification des héritages (MLD/MCD)358                  | 3 |
| Vérification des join index (MPD)359                     | ) |
| Vérification des clés (MPD)360                           | ) |
| Vérification des cycles de vie et des phases de cycle de |   |
| vie (MPD)361                                             | I |
| Vérification des packages (MCD/MLD/MPD)363               | 3 |
| Vérification des procédures (MPD)365                     | 5 |

| Vérification des références et des références de vue                                                                                                    |                          |
|----------------------------------------------------------------------------------------------------|--------------------------|
| (MPD)                                                                                                    | 366                      |
| Vérification des relations (MLD/MCD)                                                                                                    | 368                      |
| Vérification des séguences (MPD)                                                                                                    | 369                      |
| Vérification des synonymes (MPD)                                                                                                    | 370                      |
| Vérification des tables et des vues (MPD)                                                                                                    | 371                      |
| Vérification des tablespaces et des storages (MPD)                                                                                                    | 374                      |
| Vérification des triggers et des triggers de SGBD (MPD                                                                                                    | )                        |
|                                                                                                    | 375                      |
| Vérification des utilisateurs, groupes et rôles (MPD)                                                                                                    | 376                      |
| Vérification des vues (MPD)                                                                                                    | 377                      |
| Vérification des services Web et des opérations Web                                                                                                    |                          |
| (MPD)                                                                                                    | 378                      |
|                                                                                                    |                          |
| Chapitre 9 : Génération et reverse-engineering de                                                                                                    |                          |
| bases de données                                                                                                    | .379                     |
| Connexion à une base de données                                                                                                    | .379                     |
| Exécution de requêtes SQL                                                                                                    | 380                      |
| Génération d'une base de données à partir d'un MPD                                                                                                    |                          |
|                                                                                                    | 381                      |
| Onglet Général de la boîte de dialogue Génération                                                                                                    |                          |
| d'une base de données                                                                                                    | 383                      |
| Lancement rapide et jeux de paramètres                                                                                                    | 384                      |
| Onglet Options de la boîte de dialogue Génération                                                                                                    |                          |
| d'une base de données                                                                                                    | 385                      |
| Onglet Format de la boîte de dialogue Génération                                                                                                    |                          |
|                                                                                                    |                          |
| d'une base de données                                                                                                    | 390                      |
| d'une base de donnees<br>Onglet Sélection de la boîte de dialogue Génération                                                                                                    | 390                      |
| d'une base de données<br>Onglet Sélection de la boîte de dialogue Génération<br>d'une base de données                                                                                                    | 390<br>391               |
| d'une base de données<br>Onglet Sélection de la boîte de dialogue Génération<br>d'une base de données<br>Onglet Résumé de la boîte de dialogue Génération                                                                                                    | 390<br>391               |
| d'une base de données<br>Onglet Sélection de la boîte de dialogue Génération<br>d'une base de données<br>Onglet Résumé de la boîte de dialogue Génération<br>d'une base de données                                                                              | 390<br>391<br>393        |
| d'une base de données<br>Onglet Sélection de la boîte de dialogue Génération<br>d'une base de données<br>Onglet Résumé de la boîte de dialogue Génération<br>d'une base de données<br>Onglet Aperçu de la boîte de dialogue Génération                          | 390<br>391<br>393        |
| d'une base de données<br>Onglet Sélection de la boîte de dialogue Génération<br>d'une base de données<br>Onglet Résumé de la boîte de dialogue Génération<br>d'une base de données<br>Onglet Aperçu de la boîte de dialogue Génération<br>d'une base de données | 390<br>391<br>393<br>394 |

| Insertion d'un script de début et d'un script de fin                                                                                                    |
|----------------------------------------------------------------------------------------------------|
| pour la création d'une base de données395                                                                                                    |
| Insertion d'un script de début et d'un script de fin                                                                                                    |
| pour la création d'une table et d'un tablespace                                                                                                    |
|                                                                                                    |
| Génération de données de test dans une base de                                                                                                    |
| données                                                                                                    |
| Onglet Général de la boîte de dialogue Génération de                                                                                                    |
| données de test                                                                                                    |
| Onglet Nombre de lignes de la boîte de dialogue                                                                                                    |
| Génération de données de test401                                                                                                    |
| Onglet Format de la boîte de dialogue Génération de                                                                                                    |
| données de test402                                                                                                    |
| Estimation de la taille d'une base de données403                                                                                                    |
| Modification d'une base de données405                                                                                                    |
| Options de la boîte de dialogue Application des                                                                                                    |
| changements du modèle à la base408                                                                                                    |
| Affichage d'informations provenant d'une base de                                                                                                    |
| Amenage a informations provenant a une base de                                                                                                    |
| données                                                                                                    |
| données                                                                                                    |
| données                                                                                                    |
| données       410         Reverse engineering d'une base de données dans un       411         Reverse engineering à partir de scripts       411                                                                                                    |
| données       410         Reverse engineering d'une base de données dans un       411         MPD       411         Reverse engineering à partir de scripts       411         Reverse engineering à partir d'une connexion directe       411                                                                                                    |
| données       410         Reverse engineering d'une base de données dans un       411         MPD       411         Reverse engineering à partir de scripts       411         Reverse engineering à partir d'une connexion directe       413                                                                                                    |
| Annehage d'informations provenant d'une base de données dans un       410         Reverse engineering d'une base de données dans un       411         Reverse engineering à partir de scripts                                                                                                    |
| Annenage d'informations provenant d'une base de données dans un       410         Reverse engineering d'une base de données dans un       411         Reverse engineering à partir de scripts                                                                                                    |
| Annehage d'informations provenant d'une base de données dans un       410         Reverse engineering d'une base de données dans un       411         Reverse engineering à partir de scripts                                                                                                    |
| Anneilage d'informations provenant d'une base de données dans un       410         Reverse engineering d'une base de données dans un       411         Reverse engineering à partir de scripts       411         Reverse engineering à partir d'une connexion directe       411         à une base de données       413         Onglet Options de la boîte de dialogue de reverse       417         Reverse engineering du codage de fichier       419         Fenêtre de sélection pour le reverse engineering       419                                                                                                    |
| Annerse engineering d'une base de données dans un       410         Reverse engineering d'une base de données dans un       411         Reverse engineering à partir de scripts       411         Reverse engineering à partir d'une connexion directe       411         à une base de données       413         Onglet Options de la boîte de dialogue de reverse       417         Reverse engineering du codage de fichier       419         Fenêtre de sélection pour le reverse engineering       421                                                                                                    |
| Anneilage d'informations provenant d'une base de données dans un       410         Reverse engineering d'une base de données dans un       411         Reverse engineering à partir de scripts       411         Reverse engineering à partir d'une connexion directe       411         à une base de données       413         Onglet Options de la boîte de dialogue de reverse       417         Reverse engineering du codage de fichier       419         Fenêtre de sélection pour le reverse engineering       421         Onglet Modèles cible de la boîte de dialogue de       421                                                                                                    |
| Annerse engineering d'une base de données dans un       410         Reverse engineering d'une base de données dans un       411         Reverse engineering à partir de scripts       411         Reverse engineering à partir d'une connexion directe       411         à une base de données       413         Onglet Options de la boîte de dialogue de reverse       417         Reverse engineering du codage de fichier       419         Fenêtre de sélection pour le reverse engineering       421         Onglet Modèles cible de la boîte de dialogue de       421                                                                                                    |
| Annerse engineering d'une base de données dans un       410         Reverse engineering d'une base de données dans un       411         Reverse engineering à partir de scripts       411         Reverse engineering à partir d'une connexion directe       411         à une base de données       413         Onglet Options de la boîte de dialogue de reverse       417         Reverse engineering du codage de fichier       419         Fenêtre de sélection pour le reverse engineering       421         Onglet Modèles cible de la boîte de dialogue de       421         Onglet Modèles cible de la boîte de dialogue de       422         Optimisation des requêtes de reverse engineering       422                                                                          |
| Années       410         Reverse engineering d'une base de données dans un       411         Reverse engineering à partir de scripts       411         Reverse engineering à partir d'une connexion directe       411         Reverse engineering à partir d'une connexion directe       413         Onglet Options de la boîte de dialogue de reverse       417         Reverse engineering du codage de fichier       419         Fenêtre de sélection pour le reverse engineering       421         Onglet Modèles cible de la boîte de dialogue de       422         Optimisation des requêtes de reverse engineering       423                                                                                                    |
| Annoinations provenant d'une base de données       410         Reverse engineering d'une base de données dans un       411         Reverse engineering à partir de scripts       411         Reverse engineering à partir de scripts       411         Reverse engineering à partir d'une connexion directe       413         à une base de données       413         Onglet Options de la boîte de dialogue de reverse       417         Reverse engineering du codage de fichier       419         Fenêtre de sélection pour le reverse engineering       421         Onglet Modèles cible de la boîte de dialogue de reverse engineering       422         Optimisation des requêtes de reverse engineering       423         Reverse engineering des statistiques de base de       423 |

| Chapitre 10 : Génération d'autres modèles à partir | 407  |
|----------------------------------------------------|------|
|                                                    | 427  |
| Generation d'autres modeles a part d'un MCD        | .428 |
| d'identifiants d'entité de MCD                     | 128  |
| Génération de tables à partir d'entités à l'aide   | .420 |
| d'héritages                                        | .431 |
| Génération d'autres modèles à partir d'un MLD      | .431 |
| Génération d'autres modèle à partir d'un MPD       | .431 |
| Spécification des correspondances de types de      |      |
| données personnalisées                             | .433 |
| Configuration des options du modèle généré         | .434 |
| Génération d'un modèle XML via l'Assistant         |      |
| Générateur XML                                     | .435 |
|                                                    |      |
| Chapitre 11 : Utilisation des requêtes SQL dans    |      |
| PowerAMC                                           | 439  |
| Aperçu d'instructions SQL                          | .439 |
| Rédaction de code SQL dans l'Editeur SQL de        |      |
| PowerAMC                                           | .442 |
| Outils de l'Editeur SQL                            | .444 |
| Rédaction de code SQL à l'aide du langage de       |      |
| generation par templates                           | .445 |
| Redaction de code SQL à l'aide de variables et de  | 116  |
|                                                    | .440 |
| Charity 40 Mignetics denvis EDwin wars             |      |
| Chapitre 12 : Migration depuis ERWIN Vers          | 110  |
| PowerAwc                                           | 449  |
| Types de fichiers ERwin pris en charge             | .449 |
| Limitations de l'importation ERwin                 | .450 |
| Preparation a l'importation de vos modeles ERwin   | .450 |
| Importation de fichiers ERWIN Individuels          | .430 |

| Importation de plusieurs fichiers ERwin452            |
|-------------------------------------------------------|
| Après l'importation453                                |
| Terminologie comparée de PowerAMC et d'ERwin453       |
| Vérifications postérieures à l'importation455         |
| A quelles différences faut-il s'attendre457           |
| Notions de base relatives à l'utilisation de PowerAMC |
| pour les anciens utilisateurs d' ERwin458             |
|                                                       |
| Partie III : Référence des SGBD461                    |
| Chapitre 13 : HP Neoview463                           |
| Groupes de vues matérialisées (Neoview)466            |
|                                                       |
| Chapitre 14 : IBM DB2 for z/OS (anciennement OS/      |
| 390)                                                  |
| Contextes sécurisés (DB2)472                          |
| Tables auxiliaires (DB2)                              |
| Préfixe de tablespace (DB2)474                        |
| Tables de requête matérialisées (DB2)                 |
| Masques (DB2)                                         |
| Permissions de ligne (DB2)477                         |
|                                                       |
| Chapitre 15 : IBM DB2 for Common Server479            |
| Groupes de partitions de bases de données (DB2)485    |
| Extensions d'index (DB2)486                           |
| Politiques de sécurité (DB2)487                       |
| Libellés de sécurité (DB2)488                         |
| Composants de libellé de sécurité (DB2)489            |
| Moniteurs d'événements (DB2)490                       |
| Chapitre 16 : Microsoft SQL Server                    |
| Partitionnement horizontal (SQL Server)               |

| Fonctions de partition (SQL Server)                | 513 |
|----------------------------------------------------|-----|
| Schémas de partition (SQL Server)                  | 514 |
| Intégration de CLR (Common Language Runtime) (SQL  |     |
| Server)                                            | 515 |
| Assemblies CLR (SQL Server)                        | 515 |
| Fonctions d'agrégation CLR (SQL Server)            | 516 |
| Types CLR définis par l'utilisateur (SQL Server)   | 518 |
| Procédures, fonctions et triggers CLR (SQL Server) | 519 |
| Cryptage (SQL Server)                              | 520 |
| Certificats (SQL Server)                           | 520 |
| Clés asymétriques (SQL Server)                     | 522 |
| Clés symétriques (SQL Server)                      | 523 |
| Recherche de texte intégral (SQL Server)           | 524 |
| Catalogues de texte plein (SQL Server)             | 525 |
| Index de texte intégral (SQL Server)               | 525 |
| Index spatiaux (SQL Server)                        | 526 |
| Index XML (SQL Server)                             | 528 |
| Types de données XML (SQL Server)                  | 530 |
| Collections de schémas XML (SQL Server)            | 530 |
| Mise en miroir de base de données (SQL Server)     | 531 |
| Points de fin (SQL Server)                         | 533 |
| Service Broker (SQL Server)                        | 535 |
| Types de message (SQL Server)                      | 535 |
| Contrats (SQL Server)                              | 536 |
| Contrats de message (SQL Server)                   | 537 |
| Files d'attente (SQL Server)                       | 538 |
| Notifications d'événement (SQL Server)             | 540 |
| Services (SQL Server)                              | 542 |
| Routes (SQL Server)                                | 542 |
| Liens de service distant (SQL Server)              | 544 |
| Gouverneur de ressources (SQL Server)              | 544 |
| Groupes de charges de travail (SQL Server)         | 545 |
| Pools de ressources (SQL Server)                   | 546 |
| Schémas (SQL Server)                               | 547 |
| Synonymes (SQL Server)                             | 548 |

| Analysis Services (SQL Server 2000)                                                                                                    | 548                                                                              |
|----------------------------------------------------------------------------------------------------|----------------------------------------------------------------------------------|
| Génération de cubes                                                                                                    | 550                                                                              |
| Reverse engineering des cubes                                                                                                    | 552                                                                              |
| Analysis Services (SQL Server 2005)                                                                                                    | 553                                                                              |
| Spécification d'une source de données pour les cu                                                                                                    | bes                                                                              |
|                                                                                                    | 554                                                                              |
| Génération de cubes pour Microsoft SQL Server 2                                                                                                    | 005                                                                              |
|                                                                                                    | 555                                                                              |
| Reverse engineering de cubes Microsoft SQL Ser                                                                                                    | ver                                                                              |
| 2005                                                                                                    | 559                                                                              |
|                                                                                                    |                                                                                  |
| Chapitre 17 : Netezza                                                                                                    | 565                                                                              |
| Configurations d'historique (Netezza)                                                                                                    | 568                                                                              |
| ······································                                                                                                    |                                                                                  |
| Chapitre 18 : Oracle                                                                                                    | 571                                                                              |
| Types de données Object ou SQLJ Object (Oracle).                                                                                                    | 578                                                                              |
| Join indexes Bitmap (Oracle)                                                                                                    | 578                                                                              |
| Création automatique des ioin indexes Bitmap via                                                                                                    | la                                                                               |
| Régénération                                                                                                    | 578                                                                              |
| Création manuelle de join indexes Bitmap                                                                                                    | 579                                                                              |
| Propriétés d'un join index Bitmap                                                                                                    | 579                                                                              |
| Packages de base de données (Oracle)                                                                                                    | 580                                                                              |
|                                                                                                    |                                                                                  |
| Procédures de package de base de données                                                                                                    | 582                                                                              |
| Procédures de package de base de données<br>Variables de package de base de données                                                                                                    | 582<br>584                                                                       |
| Procédures de package de base de données<br>Variables de package de base de données<br>Curseurs de package de base de données                                                                                                    | 582<br>584<br>585                                                                |
| Procédures de package de base de données<br>Variables de package de base de données<br>Curseurs de package de base de données<br>Exceptions de package de base de données                                                                                                    | 582<br>584<br>585<br>586                                                         |
| Procédures de package de base de données<br>Variables de package de base de données<br>Curseurs de package de base de données<br>Exceptions de package de base de données<br>Types de package de base de données                                                                                                    | 582<br>584<br>585<br>586<br>587                                                  |
| Procédures de package de base de données<br>Variables de package de base de données<br>Curseurs de package de base de données<br>Exceptions de package de base de données<br>Types de package de base de données<br>Paramètres de package de base de données                                                                                                    | 582<br>584<br>585<br>586<br>587<br>588                                           |
| Procédures de package de base de données<br>Variables de package de base de données<br>Curseurs de package de base de données<br>Exceptions de package de base de données<br>Types de package de base de données<br>Paramètres de package de base de données                                                                                                    | 582<br>584<br>585<br>586<br>587<br>588<br>589                                    |
| Procédures de package de base de données<br>Variables de package de base de données<br>Curseurs de package de base de données<br>Exceptions de package de base de données<br>Types de package de base de données<br>Paramètres de package de base de données<br>Modèles de package de base de données<br>Régénération des packages de base de                                                                 | 582<br>584<br>585<br>586<br>586<br>587<br>588<br>589                             |
| Procédures de package de base de données<br>Variables de package de base de données<br>Curseurs de package de base de données<br>Exceptions de package de base de données<br>Types de package de base de données<br>Paramètres de package de base de données<br>Modèles de package de base de données<br>Régénération des packages de base de<br>données                                                      | 582<br>584<br>585<br>586<br>587<br>588<br>589<br>590                             |
| Procédures de package de base de données<br>Variables de package de base de données<br>Curseurs de package de base de données<br>Exceptions de package de base de données<br>Types de package de base de données<br>Paramètres de package de base de données<br>Modèles de package de base de données<br>Régénération des packages de base de<br>données                                                      | 582<br>584<br>585<br>586<br>587<br>588<br>589<br>589<br>590                      |
| Procédures de package de base de données<br>Variables de package de base de données<br>Curseurs de package de base de données<br>Exceptions de package de base de données<br>Types de package de base de données<br>Paramètres de package de base de données<br>Modèles de package de base de données<br>Régénération des packages de base de<br>données<br><b>TDE (Transparent Data Encryption) (Oracle)</b> | 582<br>584<br>585<br>586<br>587<br>588<br>589<br>590<br><b>590</b><br><b>590</b> |

| Journaux de vue matérialisée (Oracle)                                    | 594       |
|--------------------------------------------------------------------------|-----------|
| Chapitre 19 : Sybase ASE                                                 | 597       |
| Tables proxy (ASE)                                                       | 601       |
| Clés de cryptage (ASE)                                                   | 601       |
| Chapitre 20 : Sybase IQ                                                  | 605       |
| Modélisation d'architecture de référence (IQ)                            | 610       |
| Gestion du cycle de vie de l'information (IQ)                            | 610       |
| Evénements (IQ/SQL Anywhere)                                             | 610       |
| DBSpaces (IQ)                                                            | 612       |
| Partitions (IQ)                                                          | 613       |
| Création d'une partition                                                 | 614       |
| Propriétés d'une partition                                               | 614       |
| Serveurs Multiplex (IQ)                                                  | 615       |
| Politiques de connexion (IQ/SQL Anywhere)                                | 616       |
| Recherches plein texte (IQ/SQL Anywhere)                                 | 617       |
| Configurations de texte (IQ/SQL Anywhere)                                | 617       |
| Index de texte (IQ/SQL Anywhere)                                         | 619       |
| Index (IQ)                                                               | 619       |
| Régénération des index IQ                                                | 620       |
| Join indexes (IQ/Oracle)                                                 | 622       |
| Création automatique de join indexes par                                 |           |
| régénération                                                             | 623       |
| Ajout de références dans un join index                                   | 625       |
| Génération de scripts de mouvement de données IQ                         |           |
|                                                                          | 625       |
| Onglet Data Movement de la feuille de propriétés d<br>modèle             | lu<br>626 |
| Création d'une source de données afin de remplir votre data warehouse IQ | 626       |
| Onglet Data Movement de la feuille de propriétés                         |           |
| d'une source de données                                                  | 627       |

| Spécification des options de mouvement de             |
|-------------------------------------------------------|
| Onglet Data Movement de la feuille de propriétés      |
| d'une table628                                        |
| Spécification des correspondances entre les           |
| tables dans votre source de données et votre          |
| base de données AS IQ628                              |
| Génération d'un script de mouvement de                |
| données628                                            |
| Chapitre 21 : Sybase SQL Anywhere631                  |
| Colonnes auto-incrémentées634                         |
| Serveurs miroirs (SQL Anywhere)635                    |
| Données spatiales (SQL Anywhere)637                   |
| Systèmes de référence spatiale (SQL Anywhere)637      |
| Unités de mesure spatiale (SQL Anywhere)639           |
| Evénements, politiques de connexion et recherches     |
| plein texte (SQL Anywhere)640                         |
| Tables proxy (ASE/SQL Anywhere)641                    |
| Création d'une table proxy642                         |
| Définition du serveur distant d'une table proxy642    |
| Génération des scripts de création du serveur distant |
| et des tables proxy643                                |
| Chapitre 22 : Teradata645                             |
| Groupes de transformation (Teradata)652               |
| Permissions de base de données (Teradata)653          |
| Index primaires (Teradata)654                         |
| Tables d'erreur (Teradata)654                         |
| Index de jointure (Teradata)655                       |
| Index Hash (Teradata)656                              |
| Jeux Glop (Teradata)657                               |
| Groupes de réplications (Teradata)658                 |
| Règles et jeux de règles de réplication (Teradata)658 |

| Chapitre 23 : Autres bases de données        | 661   |
|----------------------------------------------|-------|
| Informix SQL                                 | 661   |
| Ingres                                       | 662   |
| Interbase                                    | 663   |
| Microsoft Access                             | 663   |
| Génération d'une base de données Microsoft A | ccess |
|                                              | 664   |
| Reverse engineering d'une base de données    |       |
| Microsoft Access                             | 664   |
| MySQL                                        | 665   |
| NonStop SQL                                  | 667   |
| PostgreSQL                                   | 667   |
| Red Brick Warehouse                          | 671   |
|                                              |       |
| Index                                        | 673   |

# Partie I

# Construction de modèles de données

Les chapitres de cette partie expliquent comment modéliser votre systèmes de données dans PowerAMC<sup>TM</sup>.

## Chapitre 1

# Notions de base relatives à la modélisation des données

Un modèle de données est une représentation des informations consommées et produites par un système. La modélisation des données implique l'analyse des données présentes dans un système et des relations qui existent entre ces données. PowerAMC met à votre disposition des modèles conceptuels, logiques et physiques afin de vous permettre d'analyser et de modéliser votre système à tous les niveaux d'abstraction.

#### Bibliographie conseillée

- Graeme Simsion, Van Nostrand Reinhold, *Data Modeling Essentials*, 1994, 310 pages ; ISBN 1850328773
- James Martin, Prentice Hall, *Information Engineering*, 1990, trois volumes de 178, 497, et 625 pages respectivement ; ISBN 0-13-464462-X (vol. 1), 0-13-464885-4 (vol. 2) et 0-13-465501-X (vol. 3).
- Joe Celko, *Joe Celko's SQL for Smarties* (Morgan Kaufmann Publishers, Inc., 1995), 467 pages ; ISBN 1-55860-323-9.

### Modèles Conceptuels de Données

Un *modèle conceptuel de données (MCD)* vous aide à analyser la structure conceptuelle d'un système d'information, afin d'identifier les principales entités à représenter, leurs attributs et les relations entre ces attributs. Un MCD est plus abstrait qu'un modèle de données logique (MLD) ou physique (MPD).

Le MCD vous permet de :

- Représenter l'organisation des données sous forme graphique pour créer des diagrammes Entité Relation - Entity Relationship Diagrams (ERD).
- Vérifier la validité des données de conception.
- Générer un Modèle Logique de Données (MLD), un Modèle Physique de Données (MPD) ou un Modèle Orienté Objet (MOO), qui spécifie une représentation objet du MCD en utilisant le standard UML.

Pour créer un MCD, voir *Création d'un modèle de données* à la page 6. Pour obtenir des informations détaillées sur les diagrammes conceptuels, voir *Diagrammes conceptuels* à la page 32.

### Modèles Logiques de Données

Un *modèle logique de données (MLD)* vous aide à analyser la structure d'un système d'information, sans tenir compte des spécificités liées à la mise en oeuvre dans une base de données particulière. Un MLD a des identifiants d'entité migrés et est moins abstrait qu'un Modèle Conceptuel de Données (MCD), mais il permet de modéliser des vues, des index et d'autres éléments qui sont disponibles dans le Modèle Physique de Données (MPD), qui lui est plus concret.

Dans le processus de conception de base de données, vous utilisez un modèle logique comme une étape intermédiaire entre les conceptions conceptuelle et physique :

- Commencez par un MCD contenant des entités, des relations, des domaines, des informations et des règles de gestion. Si nécessaire, vous pouvez développer le MCD en plusieurs étapes en partant d'un modèle de haut niveau pour aller vers un MCD de bas niveau.
- Générez un MLD. Créez des index et spécifiez les noms de colonne de clé étrangère et autres éléments.
- Générez un ou plusieurs MPD portant chacun sur un SGBD distinct.

Ce processus de conception permet conserver une cohérence dans un vaste travail de développement.

Pour créer un MLD, voir *Création d'un modèle de données* à la page 6. Pour obtenir des informations détaillées sur les diagrammes logiques, voir *Diagrammes logiques* à la page 43.

## Modèles Physiques de Données

Un *modèle physique de données (MPD)* vous aide à analyser les tables, les vues et autres objets d'une base de données, y compris les objets multidimensionnels nécessaires à l'utilisation d'un entrepôt de données. Un MPD est plus concret qu'un Modèle Conceptuel de Données (MCD) ou qu'un Modèle Logique de Données (MLD). Vous pouvez modéliser, procéder au reverse engineering et générer pour tous les SGBD les plus utilisés.

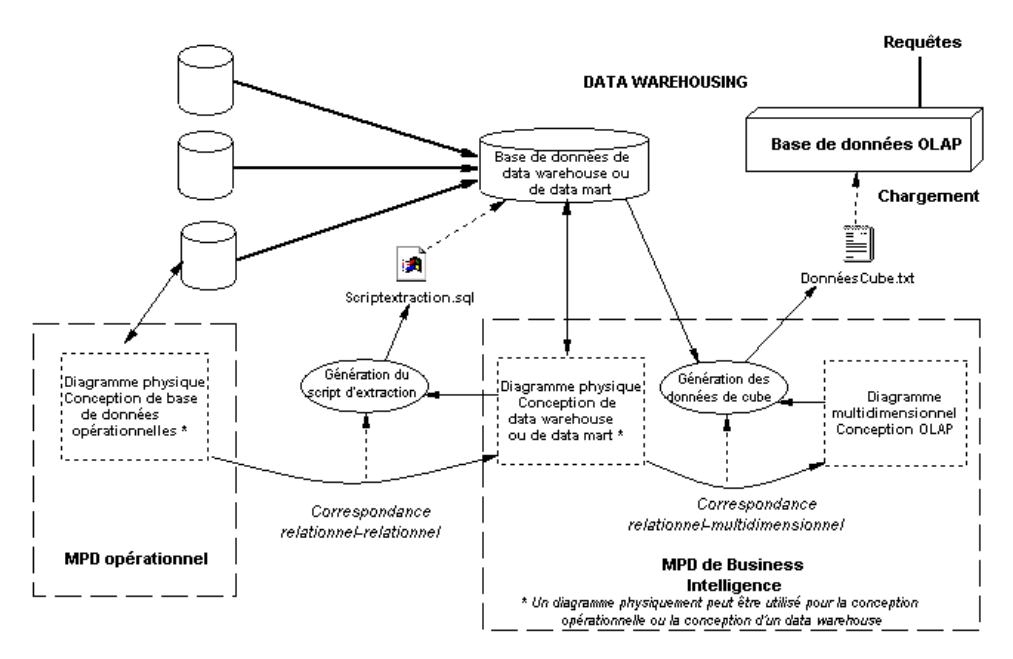

Selon le type de base de données que vous souhaitez concevoir, vous êtes amené à utiliser des types de diagramme différents dans le MPD :

- MPD opérationnel Vous utilisez un diagramme physique (voir *Chapitre 3, Diagrammes physiques* à la page 83) afin de modéliser la structure d'une base de données opérationnelle. Le plus souvent, dans la modélisation des données, l'analyse physique fait suite à l'analyse conceptuelle et/ou logique, et permet de traiter en détails la mise en oeuvre physique des données dans une base de données, ce afin de l'adapter à vos contraintes en termes de performances et à vos contraintes physiques.
- MPD de Business Intelligence Vous pouvez utiliser un MPD pour concevoir la structure d'un environnement de données qui se décompose comme suit :
  - Une *base de données de data warehouse* ou de *data mart* qui stockent des données transférées depuis des bases de données opérationnelles, et rassemblent en un même point toutes les informations qui peuvent être nécessaires dans une base de données OLAP dans laquelle les requêtes d'analyse de gestion et d'aide à la décision sont exécutées. La base de données de data warehouse rassemble toutes les données manipulées dans une société, par exemple, alors que le data mart se concentre sur les plus petites entités de la société.

Vous utilisez des diagrammes physiques afin de modéliser une base de données de data warehouse ou de data mart. Ces bases de données contiennent le plus souvent des volumes considérables de données à stocker, il n'est donc pas utile de la concevoir de façon à en optimiser les performances. Vous pouvez affecter un type (fait ou dimension) aux tables d'une base de données afin d'avoir un aperçu de la structure multidimensionnelle dans une base de données OLAP.

Une base de données OLAP multidimensionnelle - le plus souvent remplie par des données qui ont d'abord été agrégées dans un data warehouse ou un data mart (bien qu'elles puissent parfois être transmises directement de la base de données opérationnelle), et dans laquelle les informations sont organisées afin de faciliter les requêtes exécutées par les différents outils. Les analystes financiers utilisent des bases de données OLAP pour envoyer des requêtes et extraire des informations de gestion dans les différentes dimensions qui existent dans la base de données.
 Vous utilisez un diagramme multidimensionnel (voir *Chapitre 4, Diagrammes multidimensionnels* à la page 215) pour concevoir les différentes dimensions et les cubes dans la base de données OLAP.

PowerAMC prend en charge un large choix de familles de base de données via des fichiers de définition de base de données (fichiers \*.xdb, situés dans le dossier Fichiers de ressources\SGBD de votre répertoire d'installation), qui personnalisent le métamodèle pour prend en charge la syntaxe spécifique à un SGBD via des attributs étendus, objets et templates de génération. Pour visualiser et éditer le fichier de ressource pour votre SGBD, sélectionnez SGBD > Editer le SGBD courant. Pour obtenir des informations détaillées sur l'utilisation de ces fichiers, voir *Personnalisation et extension de PowerAMC > Fichiers de définition de SGBD*.

## Création d'un modèle de données

Vous pouvez créer un nouveau modèle de données en sélectionnant **Fichier > Nouveau modèle**.

**Remarque :** Outre le fait que vous pouvez créer de toutes pièces un modèle de données en utilisant la procédure décrite ci-après, vous pouvez également :

- créer un MCD en important un modèle ERwin (.ERX) ou un ancien Modèle de flux (.MDF) PowerAMC, ou en le générant à partir d'un autre modèle PowerAMC.
- créer un MLD en le générant à partir d'un autre modèle PowerAMC.
- créer un MPD en procédant au reverse engineering d'une base de données existante (voir *Reverse engineering d'une base de données dans un MPD* à la page 411), ou en le générant à partir d'un autre modèle PowerAMC.

La boîte de dialogue Nouveau modèle est largement configurable, et votre administrateur peut avoir masqué des options qui ne sont pas pertinentes pour votre travail ou avoir fourni des templates ou des modèles prédéfinis afin de vous guider dans la création d'un modèle. Lorsque vous ouvrez la boîte de dialogue, l'un ou plusieurs des boutons suivants sont disponibles du côté gauche :

• **Catégories** - fournit un jeu de modèles et de diagrammes prédéfinis triés au sein d'une arborescence de catégories configurable.

- **Types de modèle** fournit la liste classique de types de modèle et de diagramme PowerAMC.
- Fichiers de template fournit un jeu de templates de modèle triés par type de modèle.

| 🎦 Nouveau modèle |                                                     |                                         |                                                                 |                                                           |                                                        |                                 | × |
|------------------|-----------------------------------------------------|-----------------------------------------|-----------------------------------------------------------------|-----------------------------------------------------------|--------------------------------------------------------|---------------------------------|---|
|                  | Catégorie :                                         |                                         | Eléments de catégorje :                                         |                                                           |                                                        |                                 | - |
| Catégories       | Métiers<br>Minformation<br>Application              |                                         | Données conceptuelles                                           | Diagramme de flux de données                              | Modèle de mouvement<br>de données                      | Données logiques                |   |
| Types de modèle  | 📂 Exigences et plan                                 | fication                                | Données physiques                                               | Diagramme de classes<br>UML                               | XML                                                    | Données<br>multidimensionnelles |   |
| Templates        |                                                     |                                         |                                                                 |                                                           |                                                        |                                 |   |
|                  | Utilisez les éléments de<br>processus, en créant de | cette catégorie afi<br>s diagrammes per | in de capturer les information<br>mettant d'analyser les inform | ons relatives à vos donné<br>mations, les entités, les re | es, sans prendre en comp<br>slations, les tables, etc. | te les applications et les      | × |
|                  | Nom du modèle :                                     | MPD de développ                         | pement                                                          |                                                           |                                                        |                                 |   |
|                  | <u>S</u> GBD:                                       | Sybase AS Enter                         | prise 15.5                                                      |                                                           |                                                        | -                               | Ð |
|                  | Extensions:                                         |                                         |                                                                 |                                                           |                                                        | 1                               |   |
|                  |                                                     |                                         |                                                                 |                                                           |                                                        |                                 |   |
|                  |                                                     |                                         |                                                                 |                                                           | ОК                                                     | Annuler Aide                    |   |

- 1. Sélectionnez Fichier > Nouveau modèle pour afficher la boîte de dialogue Nouveau modèle.
- Cliquez sur un bouton, puis sélectionnez une catégorie ou un type de modèle ( Modèles Conceptuel de Données, Modèle Logique de Données ou Modèle Physique de Données ) dans le volet de gauche.
- **3.** Sélectionnez un élément dans le volet de droite. Selon la façon dont votre boîte de dialogue Nouveau modèle est configurée, ces éléments peuvent être les premiers diagrammes ou des templates sur lesquels baser la création de votre modèle.

Utilisez l'outil **Vues** dans l'angle supérieur droit de la boîte de dialogue afin de contrôler l'affichage des éléments.

4. Saisissez un nom pour le modèle.

Le code du modèle, qui est utilisé pour la génération de script ou de code, est dérivé de son nom au moyen des conventions de dénomination.

**5.** [MPD uniquement] Sélectionnez un SGBD cible, qui personnalise l'environnement d'édition PowerAMC par défaut à l'aide de propriétés, d'objets et de templates de génération spécifiques à la cible.

- 6. [facultatif] Cliquez sur le bouton Sélectionner des extensions et attachez une ou plusieurs extensions à votre modèle.
- 7. Cliquez sur OK pour créer et ouvrir le modèle de données .

**Remarque :** Des exemples de modèles de données sont disponibles dans le répertoire Exemples.

#### Propriétés d'un modèle de données

Pour afficher la feuille de propriétés d'un modèle, pointez sur le modèle dans l'Explorateur d'objets, cliquez le bouton droit de la souris et sélectionnez **Propriétés**.

| Propriété                 | Description                                                                                                    |
|---------------------------|----------------------------------------------------------------------------------------------------|
| Nom/Code/Commen-<br>taire | Identifient le modèle. Le nom doit permettre à des utilisateurs non spécia-<br>listes de savoir à quoi sert le modèle, tandis que le code, qui est utilisé afin<br>de générer du code ou des scripts, peut être abrégé, et ne doit normalement<br>contenir aucun espace. Vous pouvez également spécifier un commentaire<br>afin de fournir des informations plus détaillées sur l'objet. Par défaut, le<br>code est généré automatiquement à partir du nom en appliquant les con-<br>ventions de dénomination spécifiées dans les options du modèle. Pour<br>supprimer la synchronisation du nom et du code, cliquez sur le bouton = en<br>regard de la zone <b>Code</b> . |
| Chemin du fichier         | Spécifie l'emplacement du fichier du modèle. Cette zone est vide si le modèle n'a pas encore été enregistré                                                                                                    |
| Auteur                    | Spécifie l'auteur du modèle. Si vous laissez cette zone à vide, le champ<br>Auteur des cartouches de titre de diagramme affiche le nom d'utilisateur<br>figurant sur l'onglet Version de la feuille de propriétés du modèle. Si vous<br>saisissez un espace, le champ nom est vide.                                                                                                    |
| Version                   | Spécifie la version du modèle. Vous pouvez utiliser cette zone pour afficher<br>le numéro de version du référentiel ou un numéro de version personnalisé.<br>Ce paramètre est défini dans les préférences d'affichage.                                                                                                    |
| SGBD                      | [MPD uniquement] Spécifie le modèle cible.                                                                                                    |

Chaque modèle de données a les propriétés suivantes :

#### Chapitre 1 : Notions de base relatives à la modélisation des données

| Propriété            | Description                                                                                                    |
|----------------------|----------------------------------------------------------------------------------------------------|
| Base                 | Spécifie la base de données cible du modèle. Vous pouvez créer une base de<br>données dans le modèle en cliquant sur l'outil Créer à droite de cette zone.<br>Si votre SGBD prend en charge plusieurs bases de données au sein d'un<br>même modèle (fonctionnalité activée par l'entrée EnableManyDa-<br>tabases dans la catégorie Database du SGBD), cette zone ne s'affiche<br>pas, et est remplacée par une liste de base de données accessible via le menu<br><b>Modèles</b> . Une catégorie Database s'affiche également dans les options<br>physiques de vos objets de base de données. |
| Diagramme par défaut | Spécifie le diagramme qui s'affiche par défaut lorsque vous ouvrez le mo-<br>dèle.                                                                                                    |
| Mots clés            | Permet de grouper de façon informelle des objets. Pour saisir plusieurs mots clés, séparez-les de virgules.                                                                                                    |

#### Propriétés d'une base de données (MPD)

Vous pouvez créer une base de données pour un modèle depuis l'onglet Général de la feuille de propriétés de ce modèle ou, si votre SGBD prend en charge l'utilisation de plusieurs bases de données dans un même modèle, vous pouvez créer une base à partir de la liste des bases de données accessible via le menu Modèle.

| Propriété                | Description                                                                                                    |
|--------------------------|----------------------------------------------------------------------------------------------------|
| Nom/Code/<br>Commentaire | Identifient l'objet. Le nom doit permettre à des utilisateurs non spécialistes de savoir à quoi sert l'objet, tandis que le code, qui est utilisé afin de générer du code ou des scripts, peut être abrégé, et ne doit normalement contenir aucun espace. Vous pouvez également spécifier un commentaire afin de fournir des informations plus détaillées sur l'objet. Par défaut, le code est généré à partir du nom en appliquant les conventions de dénomination spécifiées dans les options du modèle. Pour supprimer la synchronisation du nom et du code, cliquez sur le bouton = en regard de la zone <b>Code</b> . |
| Stéréotype               | Etend la sémantique de l'objet. Vous pouvez saisir un stéréotype directement dans cette zone, ou bien ajouter des stéréotypes dans la liste en les spécifiant dans un fichier d'extension.                                                                                                    |
| SGBD                     | SGBD de la base de données.                                                                                                    |
| Mots clés                | Permet de grouper de façon informelle des objets. Pour saisir plusieurs mots clés, séparez-les de virgules.                                                                                                    |

Une définition de base de données inclut les propriétés suivantes :

Les onglets suivants sont également disponibles :

- **Options** Répertorie les options physiques associées à la base de données (voir *Options physiques (MPD)* à la page 320).
- Script Spécifie des scripts de début et de fin qui sont insérés au début et à la fin d'un script de création de base de donnée.
- Règles Spécifie les règles de gestion associées à la base de données.

#### Utilisation d'une base de données dans une option physique

Vous pouvez utiliser une base de données dans une option physique.

- 1. Affichez la feuille de propriétés d'un objet doté d'options physiques.
- **2.** Cliquez sur l'onglet Options physiques, sélectionnez l'option in database (...), puis cliquez sur le bouton >>.
- 3. Sélectionnez une base de données dans la liste située sous le volet de droite.
- **4.** Cliquez sur OK.

Lorsque vous utilisez l'option physique *in [<tablespace>]*, vous pouvez associer un tablespace prédéfini avec une base de données en utilisant la syntaxe suivante :

DBname.TBSPCname

Par exemple, le tablespace INFO\_CLIENT appartient à la base de données maBase. Dans l'exemple suivant, la table Client sera créée dans le tablespace INFO\_CLIENT :

| 🎹 Propriétés de la table - Client (CLIENT) 📃 🗖                                                                                                    | ×       |
|----------------------------------------------------------------------------------------------------|---------|
| Général         Colonnes         Index         Clés         Triggers         Procédures         Contrôle           Script         Options         Aperçu         Correspondances         Permissions         Notes                                         | ;  <br> |
| <ul> <li>in (<ablespace>)</ablespace></li> <li>in database (dsndb04)</li> <li>editproc (%s)</li> <li>validproc (%s)</li> <li>audit (none)</li> <li>obid (%d)</li> <li>data capture (none)</li> <li>with restrict on drop</li> <li>ccsid (ascii)</li> </ul> |         |
| Syntaxe / Eléments (SQL /                                                                                                    |         |
| Appliquer à in = MaBase.INFO_CLIENT 💌                                                                                                    |         |
| << Moins 🚊 🕶 OK Annuler Appliquer Aide                                                                                                    |         |

Vous ne devez pas définir une base de données avec une option physique de tablespace sur le même objet, sous peine de provoquer une erreur lors de la vérification de modèle.

L'onglet Dépendances de la base de données affiche la liste des objets qui utilisent la base de données courante dans leurs options physiques.

#### Archivage d'un MPD

Les modèles archivés stockent tous les noms de contrainte sans faire de distinction entre les contraintes définies par les utilisateurs et les contraintes calculées. Ces modèles sont utilisés par la fonctionnalité de modification de base de données.

Vous pouvez archiver un MPD avec un suffixe de nom de fichier .mpa, en procédant de l'une des façon suivantes :

- Enregistrer un MPD comme modèle archivé.
- Archiver automatiquement le MPD à l'issue de la création d'une base de données.

Sélectionnez **Fichier > Enregistrer sous**, sélectionnez MPD archivé (bin) ou MPD archivé (xml) dans la liste Enregistrer sous, puis cliquez sur Enregistrer.

ou

Sélectionnez **SGBD** > **Générer une base de données**, cliquez sur l'onglet Options, cochez la case Archivage automatique dans la zone de groupe Après la génération, puis cliquez sur OK.

### Personnalisation de votre environnement de modélisation

Le modèle de données PowerAMC met à votre disposition différents moyens pour personnaliser et contrôler votre environnement de modélisation.

#### Définition des options de modèle pour un MCD/MLD

Vous pouvez définir les options d'un MCD/MLD en sélectionnant **Outils > Options du modèle**, ou bien en pointant sur le fond du diagramme, en cliquant le bouton droit de la souris et en sélectionnant **Options du modèle**.

| Option                                       | Description                                                                                                    |
|----------------------------------------------|----------------------------------------------------------------------------------------------------|
| Respect de la<br>casse pour le<br>nom/code   | Spécifie que la casse des caractères est prise en compte pour les noms et codes de tous les objets, ce qui permet à deux objets d'avoir le même nom ou code, mais avec une casse de caractères différente, dans le même modèle. Si vous changez la prise en compte de la casse lors de la modélisation, nous vous recommandons de lancer une vérification de modèle afin de vous assurer que votre modèle ne contient pas des objets en double. |
| Activer les liens<br>vers les exigen-<br>ces | Affiche un onglet <b>Exigences</b> dans la feuille de propriétés de chaque objet du modèle, ce qui permet d'attacher des exigences aux objets (voir <i>Modélisation des exigences</i> ).                                                                                                    |

Vous pouvez définir les options suivantes sur la page Paramètres du modèle :

| Option                                     | Description                                                                                                    |
|--------------------------------------------|----------------------------------------------------------------------------------------------------|
| Imposer la cohé-<br>rence                  | Impose la cohérence entre la définition d'un domaine et les attributs qui utilisent ce domaine. Vous pouvez sélectionner n'importe laquelle des propriétés suivantes, ou une combinaison de ces propriétés:                                                                                                    |
|                                            | <ul> <li>Type de données - Type de données, longueur et précision</li> <li>Contrôle - Paramètres de contrôle, tels que les valeurs minimum et maximum</li> <li>Règles - Règles de gestion</li> <li>Obligatoire - Propriété Obligatoire pour les attributs</li> </ul>                                                                                               |
|                                            | Lorsque vous appliquez ces options, ils vous est demandé si vous souhaitez ap-<br>pliquer les propriétés de domaine aux attributs associés au domaine. Si vous<br>cliquez sur <i>OK</i> , les propriétés d'attribut sont modifiées de façon à être rendues<br>conformes avec la définition du domaine.                                                             |
|                                            | Lorsque vous modifiez les propriétés d'un domaine, les propriétés des attributs attachés au domaine sont mises à jour, si celles-ci sont sélectionnées dans cette boîte de dialogue.                                                                                                    |
|                                            | Lorsque vous cochez la case correspondant à une propriété d'attribut sous Imposer<br>la cohérence, cette propriété d'attribut ne peut pas être modifiée dans les listes<br>d'attributs et dans les feuilles de propriétés d'attribut                                                                                                    |
|                                            | Si vous souhaitez modifier une propriété d'attribut ne pouvant diverger du do-<br>maine, vous devez détacher l'attribut du domaine ou décocher la case Imposer la<br>cohérence appropriée dans la boîte de dialogue Options du modèle.                                                                                                    |
| Utiliser le nom<br>entier du type          | Spécifie que le nom entier du type de données est affiché dans les symboles d'entité.                                                                                                    |
| Type de données<br>par défaut              | Spécifie un type de données par défaut à appliquer aux domaines et attributs qui en sont dépourvus.                                                                                                    |
| Propriétés des<br>raccourcis exter-<br>nes | Spécifie les propriétés qui sont stockées pour les raccourcis externes vers des objets contenus dans d'autres modèles à des fins d'affichage dans les feuilles de propriétés et les symboles. Par défaut <b>Toutes</b> les propriétés sont affichées, mais vous pouvez choisir d'afficher uniquement le <b>Nom/Code</b> afin de réduire la taille de votre modèle. |
|                                            | <b>Remarque :</b> Cette option ne contrôle que les propriétés des raccourcis externes vers des modèles de même type (d'un MPD vers un MPD, d'un MAE vers un MAE, etc). Les raccourcis externes vers des objets contenus dans d'autres types de modèle peuvent uniquement afficher les propriétés de raccourci de base.                                             |
## Chapitre 1 : Notions de base relatives à la modélisation des données

| Option                     | Description                                                                                                    |  |
|----------------------------|----------------------------------------------------------------------------------------------------|--|
| Notation                   | Vous pouvez choisir parmi les notations suivantes :                                                                                                    |  |
|                            | <ul> <li>Entité/Relation [Valeur par défaut – utilisée dans ce manuel] La notation<br/>Entité/Relation connecte des entités avec des liens représentant une des quatre<br/>relations. Ces relations ont des propriétés qui s'appliquent aux deux entités de<br/>la relation</li> <li>Merise - utilise les associations à la place des relations</li> <li>E/R + Merise - les entités/relations et Merise sont utilisées en même temps au<br/>sein du même modèle</li> <li>IDEF1X - modélisation des données pour les relations et entités. Dans cette<br/>notation, chaque jeu de symboles de relation décrit une combinaison de ca-<br/>ractère obligatoire et de cardinalité de l'entité en regard duquel il est affiché</li> <li>Barker – les héritages sont représentés en plaçant les entités enfant au sein du<br/>symbole de leur entité parent, et les relations sont dessinées en deux parties,<br/>chacune reflétant la multiplicité du rôle d'entité associé</li> </ul> |  |
|                            | <i>MCD/MLD</i> à la page 27                                                                                                    |  |
| Code unique                | Requiert que chaque information ou relation soit dotée d'un code unique.                                                                                                    |  |
| Relations n-n ad-<br>mises | [MLD uniquement] Permet l'affichage de relations plusieurs-plusieurs.                                                                                                    |  |
| Réutilisation ad-<br>mise  | Permet de réutiliser une information comme attribut pour plusieurs entités à con-<br>dition que les attributs aient le même nom et le même type de données et qu'ils<br>n'appartiennent pas à une clé primaire.                                                                                                    |  |
|                            | Lorsque vous désélectionnez cette option ou si l'attribut appartient à une clé<br>primaire, l'information ne peut pas être réutilisée. Dans ce cas, si la case Code<br>unique est cochée, une nouvelle information ayant le même nom mais un code<br>différent est créée, dans le cas contraire, une nouvelle information ayant le même<br>nom et le même code est créée.                                                                                                    |  |
|                            | Lorsque vous supprimez une entité ou des attributs d'entité, les options relatives<br>aux informations suivantes déterminent si les informations correspondantes sont<br>également supprimées :                                                                                                    |  |
|                            | <ul> <li>Les deux- supprime l'attribut d'entité.</li> <li>Code unique seulement- supprime l'attribut d'entité.</li> <li>Réutilisation admise seulement- supprime l'attribut d'entité et l'information correspondante (si celle-ci n'est pas utilisée par une autre entité).</li> <li>Aucune - supprime l'attribut d'entité et l'information correspondante.</li> </ul>                                                                                                    |  |

Pour plus d'informations sur les conventions de dénominations dans vos modèles, voir *Guide des fonctionnalités générales* > *L'interface de PowerAMC* > *Objets* > *Propriétés d'un objet* > *Conventions de dénomination.* 

## **Template d'assertion**

Le template d'assertion est un template de langage de génération par template (GTL) utilisé pour générer automatiquement des phrases à partir des noms de rôle que vous spécifiez sur l'onglet **Cardinalités** des feuilles de propriétés de relation. Pour consulter ou éditer le template, sélectionnez **Outils > Options du modèle > Template d'assertion**.

Le langage de génération par template (GTL) de PowerAMC est utilisé afin de générer du texte à partir des objets, propriétés et relations définis dans le métamodèle PowerAMC et ses extensions.

Le code de GTL contenu dans le template extrait diverses propriétés de la relation et des entités qu'elle connecte afin de générer les phrases d'assertion. La propriété Obligatoire et les cardinalités sont évaluées dans chaque sens afin de générer la syntaxe appropriée autour des noms d'entité et de rôle.

Vous pouvez éditer le template d'assertion si nécessaire, pour changer la syntaxe ou faire référence à d'autres propriétés. Pour faire référence à des attributs étendus ou à d'autres extensions, vous devez spécifier le fichier d'extension pour le template à utiliser dans la liste **Extension d'assertion**.

Un fichier d'extension exemple, Relationship Assertion with Plural Entity Names, est fourni, il assure la prise en charge des noms d'entité pluriels dans les assertions. Pour plus d'informations sur la façon d'attacher cette extension, ou toute autre extension, à votre modèle, voir *Extension de votre environnement de modélisation* à la page 24

Pour plus d'informations sur l'utilisation du GTL, voir *Personnalisation et extension de PowerAMC > Personnalisation de la génération à l'aide du langage de génération par template.* 

### Paramètres de migration (MLD)

Pour définir les paramètres de migration, sélectionnez **Outils > Options du modèle**, puis sélectionnez la sous-catégorie Paramètres de migration sous **Paramètres du m**odèle.

| Option                                        | Description                                                                               |  |
|-----------------------------------------------|-------------------------------------------------------------------------------------------|--|
| Migrer les pro-<br>priétés des attri-<br>buts | Permet de conserver le domaine, les contrôles ou les règles lorsqu'un attribut est migré. |  |

Ces options contrôlent la migration des identifiants sur les relations :

## Chapitre 1 : Notions de base relatives à la modélisation des données

| Option                                 | Description                                                                                                    |  |
|----------------------------------------|----------------------------------------------------------------------------------------------------|--|
| Template de nom<br>d'attribut étranger | Spécifie la convention de dénomination pour les identifiants étrangers. Vous pouvez sélectionner l'un des templates par défaut dans la liste ou saisir les vôtre en utilisant les variables suivantes :                                                                                                    |  |
|                                        | • %PARENT% - Nom/code de l'entité parent                                                                                                    |  |
|                                        | %ATTRIBUTE% - Nom/code de l'attribut parent                                                                                                    |  |
|                                        | <ul> <li>%IDENTIFIER% - Nom/code de la contrainte d'identifiant attachée à la<br/>relation</li> </ul>                                                                                                    |  |
|                                        | • %RELATIONSHIP% - Nom/code de la relation                                                                                                    |  |
|                                        | <ul> <li>%PARENTROLE% - Rôle de l'entité qui a généré l'entité parent, cette va-<br/>riable provient de l'environnement conceptuel. Si aucun rôle n'est défini sur<br/>la relation, %PARENTROLE% prend le contenu de %PARENT% afin<br/>d'éviter de générer un attribut dépourvu de nom</li> </ul>                              |  |
|                                        | L'exemple suivant vérifie la valeur de %PARENTROLE% ; si elle est égale au<br>nom du parent (qui est la valeur de remplacement) alors le template "%.3:PA-<br>RENT%_%ATTRIBUTE%" sera utilisé, dans le cas contraire, le template<br>"%PARENTROLE% sera utilisé car l'utilisateur a saisi un rôle parent pour la<br>relation : |  |
|                                        | La personnalisation des templates de nom réapparaît dans la boîte de dialogue de génération la prochaine fois que vous l'ouvrez, mais ne sont pas enregistré dans la liste des templates prédéfinis.                                                                                                    |  |
| Utiliser un tem-<br>plate              | Contrôle si le template de nom d'attribut d'identifiant primaire sera utilisé. Vous pouvez choisir l'une des options suivantes :                                                                                                    |  |
|                                        | <ul><li>Toujours utiliser le template</li><li>Utiliser le template uniquement en cas de conflit</li></ul>                                                                                                    |  |

## Définition des options de modèle pour un MPD

Vous pouvez définir les options d'un MPD en sélectionnant **Outils > Options du modèle**, ou bien en pointant sur le fond du diagramme, en cliquant le bouton droit de la souris et en sélectionnant **Options du modèle**.

Vous pouvez définir les options suivantes sur la page Paramètres du modèle :

| Option                                  | Fonction                                                                                                    |  |
|-----------------------------------------|----------------------------------------------------------------------------------------------------|--|
| Respect de la casse<br>pour le nom/code | Spécifie que la casse des caractères est prise en compte pour les noms et codes de tous les objets, ce qui permet à deux objets d'avoir le même nom ou code, mais avec une casse de caractères différente, dans le même modèle. Si vous changez la prise en compte de la casse lors de la modélisation, nous vous recommandons de lancer une vérification de modèle afin de vous assurer que votre modèle ne contient pas des objets en double. |  |
| Activer les liens<br>vers les exigences | Affiche un onglet <b>Exigences</b> dans la feuille de propriétés de chaque objet du modèle, ce qui permet d'attacher des exigences aux objets (voir <i>Modélisation des exigences</i> ).                                                                                                    |  |
| Propriétés des rac-<br>courcis externes | Spécifie les propriétés qui sont stockées pour les raccourcis externes vers des objets contenus dans d'autres modèles à des fins d'affichage dans les feuilles de propriétés et les symboles. Par défaut <b>Toutes</b> les propriétés sont affichées, mais vous pouvez choisir d'afficher uniquement le <b>Nom/Code</b> afin de réduire la taille de votre modèle.                                                                              |  |
|                                         | <b>Remarque :</b> Cette option ne contrôle que les propriétés des raccourcis externes vers des modèles de même type (d'un MPD vers un MPD, d'un MAE vers un MAE, etc). Les raccourcis externes vers des objets contenus dans d'autres types de modèle peuvent uniquement afficher les propriétés de raccourci de base.                                                                                                    |  |

## Chapitre 1 : Notions de base relatives à la modélisation des données

| Option   | Fonction                                                                                                    |  |  |
|----------|----------------------------------------------------------------------------------------------------|--|--|
| Notation | Spécifie l'utilisation d'un des types de notations pour le modèle. Vous pouvez choisir entre les notations suivantes :                                                                                                    |  |  |
|          | • Relationnel - Flèche pointant vers la clé primaire. Cette option est la valeur par défaut, et c'est également celle qui est utilisée dans ce manuel                                                                                                    |  |  |
|          | TABLE_1 REFERENCE                                                                                                    |  |  |
|          | CODASYL - Flèche pointant vers la clé étrangère                                                                                                    |  |  |
|          | TABLE_1 REFERENCE TABLE_2                                                                                                    |  |  |
|          | Conceptuel - Cardinalité sous forme de fourche                                                                                                    |  |  |
|          | TABLE_1 TABLE_2                                                                                                    |  |  |
|          | • IDEF1X - Cardinalité et statut obligatoire affichés sur une référence, co-<br>lonne de clé primaire dans des conteneurs séparés et tables dépendantes<br>avec des angles arrondis                                                                        |  |  |
|          | $\begin{array}{c} C \\ \hline \\ \hline \\ \hline \\ \hline \\ \hline \\ \hline \\ \hline \\ \hline \\ \hline \\$                                                                                                    |  |  |
|          | Lorsque vous changez de notation, tous les symboles de tous les diagrammes<br>sont mis à jour en fonction de cette modification. En outre, lorsque vous passez<br>de la notation Merise à IDEF1X, toutes les associations sont converties en<br>relations. |  |  |

Pour plus d'informations sur les conventions de dénomination dans vos modèles, voir *Guide* des fonctionnalités générales > L'interface de PowerAMC > Objets > Propriétés d'un objet > Conventions de dénomination.

## Options de modèle relatives aux colonnes et aux domaines

Pour définir les options de modèle relatives aux colonnes et aux domaines, sélectionnez **Outils > Options du modèle**, puis sélectionnez la sous-catégorie Colonnes et domaines dans le volet Catégorie.

Vous pouvez définir les options suivantes sur cette page :

| Option                                | Fonction                                                                                                    |  |
|---------------------------------------|----------------------------------------------------------------------------------------------------|--|
| Imposer la cohéren-<br>ce             | Spécifie que les colonnes associées à un domaine doivent rester synchronisées avec les propriétés sélectionnées, toutes ou partie :Type de données, Contrôle, Règles, Obligatoire et Profil. |  |
| Type de données par défaut            | Spécifie un type de données par défaut à appliquer aux colonnes et domaines.                                                                                                    |  |
| Colonne : Obliga-<br>toire par défaut | Spécifie que les colonnes sont créées par défaut comme étant obligatoires                                                                                                    |  |
| Domaine : Obliga-<br>toire par défaut | Spécifie que les domaines sont créées par défaut comme étant obligatoires                                                                                                    |  |

## Options de modèle relatives aux références

Pour définir les options de modèle relatives aux références, sélectionnez **Outils > Options du modèle**, puis sélectionnez la sous-catégorie Référence dans le volet Catégorie.

| Option                       | Fonction                                                                                                    |  |
|------------------------------|----------------------------------------------------------------------------------------------------|--|
| Code unique                  | Requiert que les références soient dotées d'un code unique. Si cette option n'est<br>pas sélectionnée, plusieurs références peuvent avoir le même code (sauf s'il<br>s'agit de référence ayant la même table enfant).                                                                                                    |  |
| Réutiliser les colon-<br>nes | Permet de réutiliser les colonnes d'une table enfant comme colonnes de clé<br>étrangère lorsque les deux conditions suivantes sont réunies :                                                                                                    |  |
|                              | <ul> <li>La colonne enfant a le même code que la colonne de clé primaire migrée</li> <li>La colonne enfant n'est pas déjà une colonne de clé étrangère</li> <li>Les types de données sont compatibles</li> </ul>                                                                                                    |  |
|                              | Pour plus d'informations, voir <i>Réutilisation et migration automatiques des colonnes</i> à la page 180.                                                                                                    |  |
| Migrer les colonnes          | Permet de migrer automatiquement les colonnes de clé primaire depuis une<br>table parent sous forme de colonnes de clé étrangère dans la table enfant. Si<br>vous sélectionnez à la fois Migrer les colonnes et l'une des sous-options sui-<br>vantes, la propriété de colonne appropriée de la clé primaire est également<br>migrée vers la clé étrangère au moment de la création de référence : |  |
|                              | Domaine     Contrôle                                                                                                    |  |
|                              | Règles     Dernière position                                                                                                    |  |
|                              | Pour plus d'informations, voir <i>Réutilisation et migration automatiques des colonnes</i> à la page 180.                                                                                                    |  |

Vous pouvez définir les options suivantes sur cette page :

## Chapitre 1 : Notions de base relatives à la modélisation des données

| Option                                  | Fonction                                                                                                    |  |
|-----------------------------------------|----------------------------------------------------------------------------------------------------|--|
| Parent obligatoire                      | Spécifie que la relation entre les tables enfant et parent est par défaut obliga-<br>toire, c'est-à-dire que chaque valeur de clé étrangère dans la table enfant doit<br>avoir une valeur de clé correspondante dans la table parent.                                                                                                    |  |
| Changement de pa-<br>rent admis         | Spécifie qu'une valeur de clé étrangère peut changer pour sélectionner une autre valeur dans la clé référencée dans la table parent.                                                                                                    |  |
| Check on commit                         | Spécifie que l'intégrité référentielle est vérifiée uniquement lors de la valida-<br>tion, et non juste après l'insertion de la ligne. Cette fonctionnalité peut être utile<br>lorsque vous travaillez avec des dépendances circulaires. Pas disponible avec<br>tous les SGBD.                                                                                                    |  |
| Propager les pro-<br>priétés de colonne | Propage les changements apportés au nom, au code, au stéréotype ou au type de données d'une colonne de table parent à la colonne enfant correspondante.                                                                                                    |  |
| Lien par défaut à la<br>création        | <ul> <li>Spécifie les modalités de création des liens de référence. Vous pouvez choisir l'une des valeurs suivantes :</li> <li>Clé primaire – crée automatiquement des liens depuis des colonnes de clé primaire vers des colonnes de clé étrangère lors de la création de la référence. Si l'option Migrer les colonnes est : <ul> <li>Sélectionnée - Des jointures sont créées entre les colonne de clé primaire et de clé étrangère.</li> <li>Non sélectionnée - Des jointures sont créées et liées aux colonnes de clé primaire, mais les colonnes de clé étrangère doivent être spécifiées manuellement.</li> </ul> </li> <li>Utilisateur – crée manuellement vos propres liens</li> </ul> |  |
| Mise en oeuvre par<br>défaut            | <ul> <li>Spécifie les modalités de mise en oeuvre de l'intégrité référentielle dans la référence. Vous pouvez choisir l'une des valeurs suivantes :</li> <li>Déclarative – l'intégrité référentielle est définie par le biais de contrainte dans les déclarations de clés étrangères</li> <li>Trigger – l'intégrité référentielle est mise en oeuvre par le biais de triggers Pour plus d'informations sur l'intégrité référentielle, voir <i>Propriétés d'une référence</i> à la page 184.</li> </ul>                                                                                                    |  |

| Option                                     | Fonction                                                                                                    |  |
|--------------------------------------------|----------------------------------------------------------------------------------------------------|--|
| Contraintes par dé-<br>faut : Modification | <ul> <li>Contrôle la façon dont la modification d'une valeur de clé dans la table parent va affecter la valeur de clé étrangère dans la table enfant. Selon le SGBD utilisé, vous pouvez choisir parmi certaines de ces valeurs, ou parmi toutes :</li> <li>Aucun – aucun effet</li> <li>Restrict – la valeur parent ne peut pas être mise à jour si une ou plusieurs valeurs enfant correspondantes existent (aucun effet)</li> <li>Cascade - met à jour les valeurs enfant correspondantes</li> <li>Set null - définit à NULL les valeurs enfant correspondantes</li> <li>Set default – réinitialise les valeurs enfant correspondantes à leur valeur par défaut</li> </ul> |  |
| Contraintes par dé-<br>faut : Suppression  | <ul> <li>Contrôle la façon dont la suppression d'une valeur de clé dans la table parent va affecter la valeur de clé étrangère dans la table enfant. Selon le SGBD utilisé, vous pouvez choisir parmi certaines de ces valeurs, ou parmi toutes :</li> <li>Aucun – aucun effet</li> <li>Restrict – impossible de supprimer une valeur parent s'il existe une ou plusieurs valeurs enfant correspondantes (aucun effet)</li> <li>Cascade - supprime les valeurs enfant correspondantes</li> <li>Set null - définit à NULL les valeurs enfant correspondantes</li> <li>Set default – réinitialise les valeurs enfant correspondantes à leur valeur par défaut</li> </ul>        |  |

### Autres options de modèle

Pour définir des options de modèle relatives aux tables et vues, index, join indexes, procédures, séquences, triggers et packages de base de données, sélectionnez **Outils > Options du modèle**, puis sélectionnez la sous-catégorie appropriée sous **Paramètres du modèle**.

| Option                       | Fonction                                                                                                    |
|------------------------------|----------------------------------------------------------------------------------------------------|
| Propriétaire par dé-<br>faut | Spécifie un propriétaire par défaut pour l'objet spécifié à partir de la liste des utilisateurs (voir <i>Création d'un utilisateur</i> à la page 141). Pour créer un utilisateur, cliquez sur le bouton Points de suspension pour afficher la boîte de dialogue Liste des utilisateurs, puis cliquez sur l'outil <b>Ajouter une ligne</b> . |
|                              | Si l'utilisateur est supprimé par la suite, cette option (ainsi que la propriété de tous les objets associés) est réinitialisée à la valeur Aucun                                                                                                    |

Vous pouvez définir les options suivantes pour ces objets :

## Chapitre 1 : Notions de base relatives à la modélisation des données

| Option                                           | Fonction                                                                                                    |
|--------------------------------------------------|----------------------------------------------------------------------------------------------------|
| Ignorer le proprié-<br>taire                     | [tables et vues] Spécifie que le propriétaire d'une table ou d'une vue est ignoré<br>du point de vue de l'identification. Puisque par défaut le nom/code et le pro-<br>priétaire sont pris en compte lors d'un contrôle d'unicité, cette option permet<br>d'imposer l'utilisation de noms distincts pour ces objets.                                                                                           |
|                                                  | Par exemple, si un modèle contient une table appelée "Table_1", qui appartient<br>à Utilisateur_1, et une autre table, également appelée "Table_1", qui appartient<br>à Utilisateur_2, ces deux tables passeront avec succès le test d'unicité car elles<br>n'ont pas le même propriétaire.                                                                                                    |
| Régénérer automa-<br>tiquement les trig-<br>gers | [triggers] Régénère automatiquement les triggers sur les tables enfant et parent<br>d'une référence lorsque vous :                                                                                                    |
|                                                  | <ul> <li>Changez la mise oeuvre d'une référence</li> <li>Changez les règles d'intégrité référentielle d'une référence mise en oeuvre par un trigger</li> <li>Changez la table enfant ou parent d'une référence mise en oeuvre par un trigger (nouvelle et ancienne)</li> <li>Créez ou supprimez une référence mise en oeuvre par un trigger</li> <li>Changez la cardinalité maximale des références</li> </ul> |
|                                                  | Si cette option n'est pas selectionnee, vous pouvez manuellement commander à<br>PowerAMC de régénérer les triggers à tout moment en sélectionnant <b>Outils &gt;</b><br><b>Régénérer des objets &gt; Régénérer les triggers</b> .                                                                                                    |

# Définitions des préférences d'affichage de modèle de données

Les préférences d'affichage de PowerAMC permettent de personnaliser le format des symboles d'objet, ainsi que les informations qu'ils affichent. Pour définir les préférences d'affichage de modèle de données , sélectionnez **Outils > Préférences d'affichage** ou bien pointez sur un emplacement vide dans le diagramme et cliquez le bouton droit de la souris, puis sélectionnez **Préférences d'affichage** dans le menu contextuel.

Pour obtenir des informations détaillées sur la personnalisation et le contrôle des attributs et collections affichés sur les symboles d'objet, voir *Guide des fonctionnalités générale > L'interface de PowerAMC > Diagrammes, matrices et symboles > Préférences d'affichage.* 

## Visualisation et édition du fichier de définition du SGBD

Chaque MPD est lié à un fichier de définition qui étend le métamodèle PowerAMC standard afin de proposer des objets, des propriétés, des types de données, des paramètres et templates de génération spécifiques à cette cible. Les fichiers de définition et les autres fichiers de ressources sont des fichiers XML situés dans le dossier Fichiers de ressources de votre répertoire d'installation, et peuvent être ouverts et édités dans l'Editeur de ressources de PowerAMC.

**Avertissement !** Nous vous recommandons fortement de créer une copie de sauvegarde des fichiers de ressources fournis avec PowerAMC avant de les éditer.

Pour afficher le fichier de définition de votre modèle et examiner ses extensions, sélectionnez **SGBD > Editer le SGBD courant**.

Pour obtenir des informations détaillées sur le format de ces fichiers, voir *Personnalisation et extension de PowerAMC > Fichiers de définition de SGBD*.

**Remarque :** Certains fichiers de ressources sont fournis avec la mention "Not certified" dans leur nom. Sybase<sup>®</sup> s'efforce de procéder à tous les contrôles de validation possibles, toutefois, Sybase n'assure pas la maintenance d'environnements spécifiques permettant la certification complète de ce type de fichiers de ressources. Sybase assure le support de la définition en acceptant les rapports de bogues et fournit les correctifs nécessaires dans le cadre d'une politique standard, mais ne peut être tenu de fournir une validation finale de ces correctifs dans l'environnement concerné. Les utilisateurs sont donc invités à tester ces correctifs fournis par Sybase afin de signaler d'éventuelles incohérences qui pourraient subsister.

## Changement du SGBD

Vous pouvez changer le SGBD modélisé dans votre MPD à tout moment.

Si vous changez de SGBD, le modèle sera modifié afin de se conformer au nouveau SGBD comme suit :

- Tous les types de données spécifiés dans votre modèle seront convertis dans leur équivalent dans le nouveau SGBD.
- Tous les objets non pris en charge par le nouveau SGBD sont supprimés
- Certains objets, dont le comportement dépend largement du SGBD risquent de perdre leurs valeurs.

**Remarque :** Vous pouvez être amené à changer de SGBD si vous ouvrez un modèle et que le fichier de définition associé n'est pas disponible.

1. Sélectionnez SGBD > Changer le SGBD courant :

Chapitre 1 : Notions de base relatives à la modélisation des données

| Changement de SGBD courant            | X               |
|---------------------------------------|-----------------|
| Général Options de préservation       | n de SGBD       |
| Nouveau <u>S</u> GBD : Sybase IQ 15.2 |                 |
| Courant                               |                 |
|                                       |                 |
|                                       |                 |
|                                       |                 |
|                                       |                 |
|                                       |                 |
|                                       | UN Annuler Alde |

- 2. Sélectionnez un SGBD dans la liste.
- **3.** [facultatif] Cliquez sur l'onglet **Options de préservation de SGBD**, puis les cases correspondant aux objets et options que vous souhaitez conserver :
  - Triggers et procédures stockées les triggers sont toujours régénérés lorsque vous changez de SGBD.
  - Options physiques si la syntaxe d'une option est incompatible avec le nouveau SGBD, les valeurs sont perdues et ce, même si vous avez choisi de préserver cette option physique. Par exemple, l'option physique *in* utilisée par ASA n'est pas prise en charge par Oracle et les valeurs associées à cette option seront perdues.
  - Objets spécifiques à un SGBD bases de données, storages, tablespaces, types de données, séquences.
  - Attributs étendus qui sont définis pour un SGBD particulier.

| Changement de SGBD                        | courant                               |                              | ×    |
|-------------------------------------------|---------------------------------------|------------------------------|------|
| Général Options de pre                    | éservation de SGBD                    |                              |      |
| - Options physiques -                     |                                       |                              | _ [] |
| 🔽 Tables                                  | 🔲 🖸 lé primaire                       | 🔲 Cl <u>é</u> s alternatives |      |
| Colo <u>n</u> nes                         | 🔽 Inde <u>x</u>                       | 🔽 Ba <u>s</u> es de données  |      |
| 🗖 Storages                                | 🔽 Tablespaces                         | Options par dé <u>f</u> aut  |      |
| <ul> <li>Triggers et procédure</li> </ul> | 38                                    |                              |      |
| Triggers utilisateu                       | r 🔽 <u>M</u> od                       | èles de trigger utilisateur  |      |
| Eléments de trigge                        | er <u>u</u> tilisateur 🔽 <u>P</u> roc | édures stockées              |      |
| - Objets de SGBD                          |                                       |                              |      |
| 🔽 Bases de donnée                         | s 🔽 Tabl <u>e</u> s                   | spaces 🔲 Storages            |      |
| 🔽 Types de donnée                         | s a <u>b</u> straits 🛛 Join in        | dexes 🗖 Séguences            |      |
| ✓ Service Web                             |                                       |                              |      |
| Attributs étendus                         |                                       |                              |      |
|                                           | OK                                    | Annuler                      | Aide |

**Remarque :** Si vous changez de SGBD au sein d'une même famille de base de données, par exemple entre Sybase ASE 12.5 et 15, toutes les options de préservation disponibles sont sélectionnées par défaut. Les cases à cocher correspondant aux objets de base de données non pris en charge par l'ancien et le nouveau SGBD sont désactivées.

4. Cliquez sur OK.

Une boîte de message s'affiche pour vous indiquer que le SGBD a été changé.

5. Cliquez sur OK pour revenir au modèle.

## Extension de votre environnement de modélisation

Vous pouvez personnaliser et étendre les métaclasses PowerAMC, les paramètres et la génération de fichiers au moyen d'extensions qui peuvent être stockées comme faisant partie de votre modèle ou sous la forme de fichiers d'extension séparés (fichiers \*.xem) afin de les réutiliser avec d'autres modèles.

Pour accéder à l'extension définie dans un fichier \* .xem, il vous suffit d'attacher le fichier à votre modèle. Vous pouvez réaliser cette opération lors de la création d'un nouveau modèle en cliquant sur le bouton **Sélectionner des extensions** en bas de la boîte de dialogue Nouveau modèle, ou à tout moment en sélectionnant **Modèle > Extensions** pour afficher la boîte de dialogue Liste des extensions et en cliquant sur l'outil **Importer une extension**.

Dans chacun de ces cas, vous parvenez à la boîte de dialogue Sélection d'extension, qui répertorie les extensions disponibles, réparties sur des sous-onglets, et qui dépendent du type de modèle sur lequel vous travaillez :

| Sélection d'extensions |         |         | ×        |
|------------------------|---------|---------|----------|
| 월 • 월 • 81 84          | 🗀 🔁     |         |          |
| Nom                    | Famille |         | Sous-fam |
| Excel Import           |         |         |          |
|                        |         |         |          |
|                        |         |         |          |
|                        |         |         |          |
| •                      |         |         | •        |
| Import Simulation /    |         |         |          |
|                        |         |         | 0/1      |
|                        |         |         |          |
|                        |         |         | <br>     |
|                        | OK )    | Annuler | Aide     |

Pour en savoir plus sur l'extension des objets, voir *Guide des fonctionnalités générale* > *L'interface de PowerAMC* > *Objets* > *Extension d'objets*. Pour obtenir des informations détaillées sur l'utilisation des extensions, voir *Personnalisation et extension de PowerAMC* > *Fichiers d'extension*.

# Liaison d'objets à l'aide de liens de traçabilité

Vous pouvez créer des liens de traçabilité pour montrer tout type de relation entre deux objets de modèle (y compris entre des objets de modèles différents) via l'onglet **Liens de traçabilité** de la feuille de propriétés de l'objet. Ces liens sont utilisés à des fins de documentation uniquement, et ne sont pas interprétés ou vérifiés par PowerAMC.

Pour plus d'informations sur les liens de traçabilité, voir *Guide des fonctionnalités générales* > Liaison et synchronisation de modèles > Notions de base relatives à la liaison et à la synchronisation > Création de liens de traçabilité.

# Chapitre 2

# Diagrammes conceptuels et logiques

Les modèles de données décrits dans ce chapitre permettent de modéliser la sémantique et la structure logique de votre système.

PowerAMC met à votre disposition un environnement très souple qui permet de modéliser vos systèmes d'information. Vous pouvez commencer soit par un MCD (voir *Diagrammes conceptuels* à la page 32) soit par un MLD (voir *Diagrammes logiques* à la page 43) afin d'analyser votre système, puis générer un MPD (voir *Chapitre 3, Diagrammes physiques* à la page 83) afin de mettre au point les détails de votre mise en oeuvre. La prise en charge complète du reverse engineering de base de données permet de récupérer des structures de données existantes et de les analyser à tous les niveaux d'abstraction.

Pour plus d'informations sur la génération intermodèle, voir *Chapitre 10, Génération d'autres modèles à partir d'un modèle de données* à la page 427.

# Notations prises en charge pour les MCD/MLD

PowerAMC prend en charge les notations de modélisation les plus utilisées dans le MCD et le MLD. Pour choisir votre notation, sélectionnez **Outils > Options du modèle** puis sélectionnez-la dans la liste **Notation**.

### Notation Entité/Relation

Dans la notation Entité/Relation, les entités sont représentées sous la forme de rectangles et divisées entre 3 compartiments : nom, attributs et identifiants.

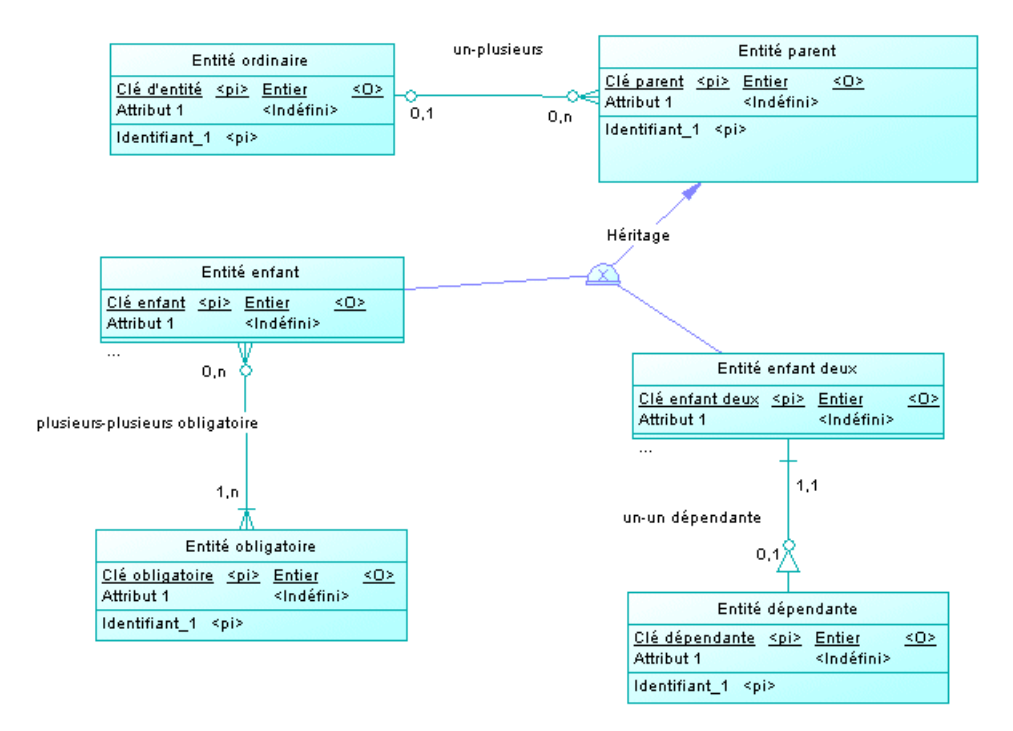

Les points de terminaison des relations indiquent la cardinalité comme suit :

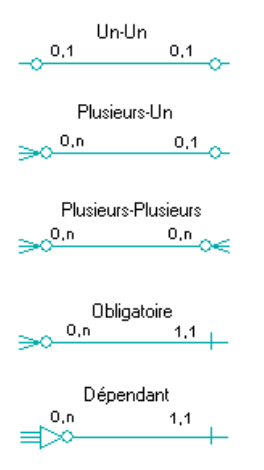

(Notez que la notation Merise utilise des associations au lieu de relations) :

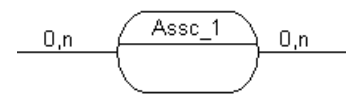

Les symboles d'héritage indiquent s'ils sont complets et s'ils ont des enfants mutuellement exclusifs :

| Complet | Mutuellement exclusif | Symbole |
|---------|-----------------------|---------|
| Non     | Non                   |         |
| Oui     | Non                   |         |
| Non     | Oui                   |         |
| Oui     | Oui                   |         |

### Notation IDEF1X

Dans la notation Idef1x, les noms d'entité sont affichés hors du symbole, et les entités dépendantes sont dessinées avec des angles arrondis.

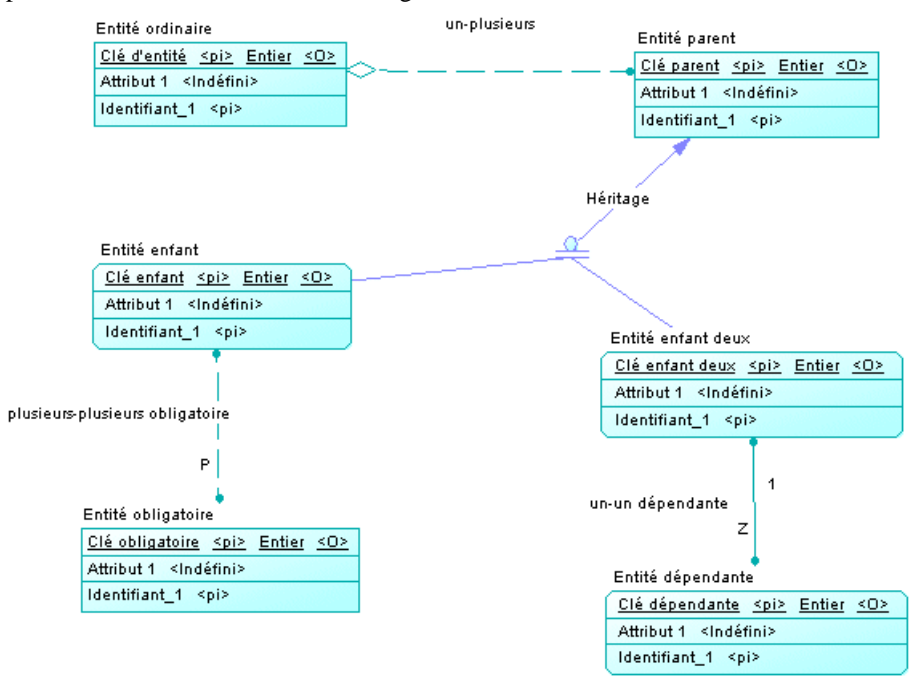

Les symboles de relation indiquent la cardinalité comme suit :

| Un-Un non obligatoire               |
|-------------------------------------|
| z z                                 |
| Un-Un obligatoire                   |
| 1 1                                 |
| Un-Plusieurs non obligatoire        |
| Un-Plusieurs obligatoire            |
| Plusieurs-Plusieurs non obligatoire |
| Plusieurs-Plusieurs obligatoire     |
| Dépendant                           |

Les symboles d'héritage indiquent si l'héritage est complet :

| Complet | Symbole         |
|---------|-----------------|
| Oui     | <u><u> </u></u> |
| Non     | <u>a</u>        |

## Notation Barker

Dans la notation Barker, les entités sont dessinées avec des angles arrondis, et les héritages sont affichés en plaçant les enfant dans l'entité parent.

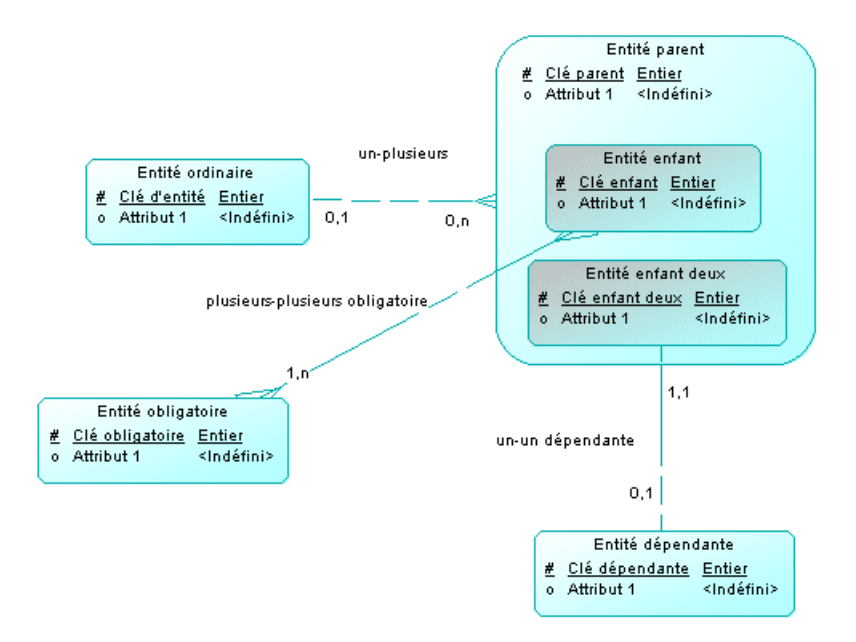

Seuls les attributs sont listés et un symbole spécifie si chaque attribut est un attribut de clé, un attribut obligatoire ou un attribut facultatif, comme suit :

- # Primaire\* Obligatoire
- Facultatif

Les symboles de relation indiquent la cardinalité comme suit :

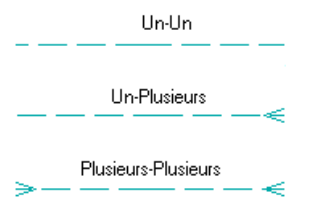

Le style de ligne spécifie si une relation est obligatoire :

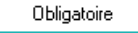

Non obligatoire

Obligatoire dans un sens

# **Diagrammes conceptuels**

Un *diagramme conceptuel de données* fournit une représentation graphique de la structure conceptuelle d'un système d'information, et vous aide à identifier les principales entités à représenter, leurs attributs et les relations entre ces entités.

**Remarque :** Pour créer un diagramme conceptuel dans un MCD existant, pointez sur le modèle dans l'Explorateur d'objets, cliquez le bouton droit de la souris, puis sélectionnez **Nouveau > Diagramme conceptuel**. Pour créer un nouveau modèle, sélectionnez **Fichier > Nouveau modèle**, choisissez Modèle Conceptuel de Données comme type de modèle et **Diagramme conceptuel** comme premier diagramme, puis cliquez sur **OK**.

Dans le diagramme conceptuel suivant, les entités Enseignant et Elève héritent d'attributs de l'entité parent Personne. Les deux entités enfant sont liées par une relation un-un (un enseignant a plusieurs élèves, mais un élève n'a qu'un seul enseignant principal).

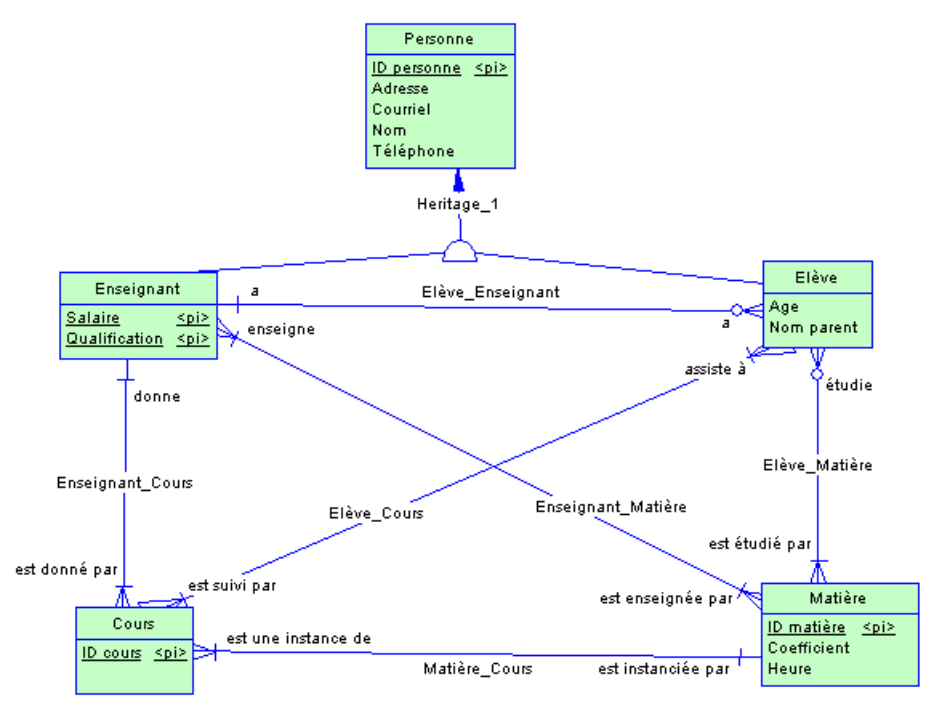

#### En outre :

- un enseignant peut enseigner plusieurs matières, une matière peut être enseignée par plusieurs enseignants (relation plusieurs-plusieurs).
- un enseignant peut donner plusieurs cours, mais un cours ne peut être donné que par un seul enseignant (relation un-plusieurs).

- un élève assiste à plusieurs cours et un cours est suivi par plusieurs élèves (relation plusieurs-plusieurs).
- un élève étudie plusieurs matières et une matière peut être étudiée par plusieurs élèves (relation plusieurs-plusieurs).

## Objets du diagramme conceptuel

PowerAMC prend en charge tous les objets nécessaires pour construire des diagrammes conceptuels.

| Objet             | Outil   | Symbole     | Description                                                                                                    |
|-------------------|---------|-------------|----------------------------------------------------------------------------------------------------|
| Domaine           | [aucun] | [aucun]     | Jeu de valeurs pour lesquelles une in-<br>formation est valide. Voir <i>Domaines</i><br><i>(MCD/MLD/MPD)</i> à la page 159.                                                           |
| Information       | [aucun] | [aucun]     | Elément d'information de base. Voir <i>In-</i><br>formations (MCD) à la page 47.                                                                                                    |
| Entité            |         | Entité      | Personne, lieu, chose ou concept qui<br>présente un intérêt pour l'entreprise.<br>Voir <i>Entités (MCD/MLD)</i> à la page<br>50.                                                      |
| Attribut d'entité | [aucun] | [aucun]     | Elément d'information de base attaché à une entité. Voir <i>Attributs (MCD/MLD)</i> à la page 55.                                                                                     |
| Identifiant       | [aucun] | [aucun]     | Un ou plusieurs attributs d'entité dont<br>les valeurs identifient de manière uni-<br>que chaque occurrence de l'entité. Voir<br><i>Identifiants (MCD/MLD)</i> à la page<br>58.       |
| Relation          | Pu      | -0-0~       | Connexion portant un nom ou relation<br>entre entités (méthodologie de modéli-<br>sation Entité Relation (ER)). Voir <i>Re-</i><br><i>lations (MCD/MLD)</i> à la page 59.             |
| Héritage          |         |             | Relation qui définit une entité comme<br>étant une instance particulière d'une en-<br>tité plus générale. Voir <i>Héritages</i><br>(MCD/MLD) à la page 76.                            |
| Association       |         | Association | Connexion portant un nom ou associa-<br>tion entre des entités (méthodologie de<br>modélisation Merise). Voir <i>Associa-<br/>tions et liens d'association (MCD)</i> à la<br>page 70. |

| Objet                   | Outil | Symbole | Description                                                                                                    |
|-------------------------|-------|---------|----------------------------------------------------------------------------------------------------|
| Lien d'associa-<br>tion | 29    |         | Lien entre une association et une entité.<br>Voir <i>Associations et liens d'association</i><br>( <i>MCD</i> ) à la page 70. |

## Exemple : Construction d'un dictionnaire de données dans un MCD

PowerAMC prend en charge la définition et la maintenance d'un dictionnaire de données d'entreprise dans un MCD. Un dictionnaire de données définit les informations, entités et attributs de l'entreprise, et en les gérant au sein d'un MCD et en les liant (via la génération ou à l'aide de l'Editeur de correspondances) à vos données dans d'autres modèles, vous assurez une utilisation cohérente et bénéficiez des fonctionnalités sophistiquées d'analyse d'impact et de suivi des contextes d'utilisation.

Les dictionnaires de données assurent la cohérence d'utilisation en fournissant une définition unique faisant autorité pour touts les éléments de données utilisés dans l'entreprise. Ils sont utilisés pour standardiser le contenu, le contexte et la définition des données ainsi que pour assurer la cohérence et la réutilisabilité, tout en augmentant la qualité des données dans l'organisation. En définissant et délimitant clairement les objets qui composent l'entreprise et ses systèmes, ils permettent :

- une intégration facile et une communication optimale entre les systèmes
- · des échanges de messages plus standardisés entre les applications
- des informations d'entreprise de meilleure qualité renforçant les capacités d'analyse
- une meilleure compréhension entre les experts de tous les sujets
- une analyse d'impact plus complète avec une meilleure capacité de réponse au changement

Un dictionnaire de données défini dans un MCD PowerAMC fournit :

- une liste unique d'entités et d'informations
- · des informations utilisées comme descriptions d'artefacts de données
- · des entités connectées aux informations par le biais des attributs
- des relations d'entité à entité
- la traçabilité depuis le dictionnaire de données vers les modèles logiques et physiques de données, ainsi que vers les autres types de modèle
- · des fonctionnalités d'analyse d'impact et de suivi des contextes d'utilisation
- 1. Sélectionnez Fichier > Nouveau pour afficher la boîte de dialogue Nouveau modèle, choisissez de créer un nouveau MCD et spécifiez-lui un nom approprié, par exemple Dictionnaire des données d'entreprise.

| 🍄 Nouveau modèle                           |                                                                                                    | X                                                                                                    |
|--------------------------------------------|----------------------------------------------------------------------------------------------------|----------------------------------------------------------------------------------------------------|
|                                            | Type de <u>m</u> odèle :                                                                                                    | Djagramme : 🔠 💌                                                                                                    |
| Catégories<br>Uppes de modèle<br>Templates | Modèle Conceptuel de Données<br>Modèle Libre<br>Modèle Logique de Données<br>Modèle Drienté Objet<br>Modèle Physique de Données<br>Modèle Physique de Données<br>Modèle d'Architecture d'Entreprise<br>Modèle de Fludité de l'Information<br>Modèle de Fludité de l'Information<br>Modèle de Processus Métiers<br>Modèle de Traitements Merise<br>Rapport multimodèle | Diagramme conceptuel                                                                                                    |
|                                            | Un diagramme conceptuel de données foi<br>à identifier les principales entités à représe<br><u>Nom du modèle</u> : <u>ModeleConceptu</u><br><u>Extensions</u> :                                                                                                    | unit une représentation graphique de la structure conceptuelle d'un système d'information, et vous aide<br>nter, leurs attributs et les relations entre ces entités. |
|                                            |                                                                                                    | OK Annuler Aide                                                                                                    |

2. Sélectionnez Modèle > Informations pour afficher la boîte de dialogue Liste des informations et saisissez certains concepts que vous souhaitez définir. Chaque information est une donnée supplémentaire, qui représente un fait ou une définition spécifié à l'aide de termes professionnels.

| Liste o             | des informatio | ns   |                  |                |           | _ 0         |
|---------------------|----------------|------|------------------|----------------|-----------|-------------|
| <b>7</b>   <b>4</b> | 🗉   👗 🖬 🕻      |      | ₿   У Ж          | <sup>K</sup> ∠ |           |             |
| +                   | Nom client     | = NO | Code<br>M CLIENT | Type de donn   | Longueur  | Précision _ |
|                     |                |      |                  |                |           |             |
|                     |                |      |                  |                |           |             |
|                     |                |      |                  |                |           |             |
|                     |                |      |                  |                |           |             |
|                     |                |      |                  |                |           |             |
|                     |                |      |                  |                |           |             |
|                     |                |      |                  |                |           |             |
|                     |                |      |                  |                |           |             |
| •                   | •              | ·    |                  | :              | l         |             |
|                     |                |      | ПК               |                | Appliquer | Δide        |
|                     |                |      |                  |                | oppildaei |             |

Vous pouvez spécifier comme informations des concepts tels que Nom client, Description de commande et Code postal. Les informations existent indépendamment d'une entité conteneur, qui est importante dans un dictionnaire de données dans la mesure où vous cherchez à définir des données atomiques et des termes métiers, sans tenir compte de la façon dont ils seront par la suite utilisés par les entités. Pour plus d'informations sur la définition d'informations, voir *Informations (MCD)* à la page 47.

3. Sélectionnez Modèle > Entités pour afficher la boîte de dialogue Liste des entités et spécifiez certaines entités que vous souhaitez définir. Les entités sont des structures métiers plus complexes composées d'un ou de plusieurs attributs (qui sont associés à des informations).

Vous pouvez spécifier comme entité Client, Produit, Commande. Lorsque vous créez des entités, un symbole est créé pour chacune d'entre elles dans le diagramme de MCD. Une telle représentation graphique n'est pas strictement nécessaire à la création d'un dictionnaire de données, mais ce diagramme pourra vous être utile afin de visualiser le contenu et la structure des concepts métiers.

| Client | Produit | Commande |
|--------|---------|----------|
|        |         |          |
|        |         |          |

Pour plus d'informations sur la définition des entités, voir *Entités (MCD/MLD)* à la page 50.

4. Double-cliquez sur une entité dans l'Explorateur d'objets ou dans le diagramme afin d'afficher sa feuille de propriétés, puis cliquez sur l'onglet **Attributs**. Les attributs d'entité fournissent le lien entre une entité et une information :

| 🔲 Proprié  | étés de l'entité -  | Entite_1 (ENTITE | _1)                   |               |           | _ 🗆 > |
|------------|---------------------|------------------|-----------------------|---------------|-----------|-------|
| Général    | Attributs Identifia | nts Notes Règle  | es                    |               |           |       |
| 🖀   +      |                     | 😜   🔏 🗈 健        | ×   #   `             | 5 X           |           |       |
|            | Nom                 | Code             | Type de donn          | Longueur      | Précision | 0 P 🔺 |
| +          | Nom client          | NOM_CLIENT       | <indéfini></indéfini> |               | ſ         |       |
| 2          | Attribut_2          | ATTRIBUT_2       | <indéfini></indéfini> |               | [         |       |
|            |                     |                  |                       |               | 1         |       |
|            | -                   |                  |                       |               |           |       |
|            |                     |                  |                       |               | ľ         |       |
|            |                     |                  |                       |               |           |       |
|            |                     |                  |                       |               |           |       |
|            |                     |                  |                       |               | ľ         |       |
|            |                     |                  |                       |               |           |       |
|            |                     |                  |                       |               |           | -⊢ (╤ |
|            |                     |                  |                       |               | ľ         |       |
|            |                     |                  |                       |               | i i       |       |
| <u>+</u> + | <u>≜</u>  + ‡ ± 4   |                  |                       |               |           | •     |
|            | 1                   |                  | _                     |               |           |       |
| Plus >>    | ∕ 🖹 ▼               | OK               | Annu                  | er <u>A</u> p | pliquer   | Aide  |

Créez un nouvel attribut en réutilisant une informations existant en cliquant sur l'outil **Réutiliser les informations** et en sélectionnant l'information que vous souhaitez réutiliser. Par défaut, PowerAMC permet de réutiliser une information pour plusieurs attributs d'entité de sorte que vous pouvez par exemple définir une information Code postal une fois, puis la réutiliser dans les entités qui contiennent des adresses. Si vous modifiez par la suite cette informations, les changements sont répercutés simultanément dans tous les attributs d'entité qui l'utilisent. Il s'agit d'un moyen très pratique pour assurer la cohérence dans le modèle de dictionnaire de données.

Vous pouvez également créer des informations dans cette liste en cliquant sur l'outil **Insérer une ligne** ou **Ajouter une ligne** pour ajouter une nouvelle ligne dans la liste et saisir le nom approprié. PowerAMC va créer l'attribut et l'information associée. Vous pouvez également créer un nouvel attribut en créant une copie d'une information existante. Cliquez sur l'outil **Ajouter des informations** puis sélectionnez l'information que vous souhaitez copier. Les changements effectués via cet attribut ou directement sur cette copie de l'information ne vont affecter que cet attribut, mais pas les autres.

5. Double-cliquez sur un des symboles d'entité (ou sur l'entrée correspondance dans l'Explorateur d'objets) afin d'afficher sa feuille de propriétés pour définir cette entité de façon plus précise. La zone Commentaire sur l'onglet Général est destinée à contenir une description succincte sous forme de texte non mis en forme, tandis que la zone Description sur l'onglet Notes permet de saisir du texte mis en forme, et permet d'afficher la définition complète et détaillée :

| 🏢 Propriétés de l'entité - Client (CLIENT) 📃 🗖 🗙                                                                                                    |
|----------------------------------------------------------------------------------------------------|
| Général Attributs Identifiants Notes Règles                                                                                                    |
| 🖹 • 📝 • 🚚 📣   🎄 🖏 🔁 😕 🗠   A 🖹 👖 🖳 🗒                                                                                                    |
| Client                                                                                                    |
| <ol> <li>Un client est une entité qui reçoit ou consomme des produits (biens ou services)</li> <li>Un client peut également être désigné sous le terme "acheteur"</li> <li>Un client est une entité directement servie par une organisation</li> </ol> |
|                                                                                                    |
| Plus >> 🖹 🔹 OK Annuler Aide                                                                                                    |

**6.** [facultatif] Sélectionnez l'outil **Relation** dans la palette et créez des relations entre les entités dans votre dictionnaire de données. Cliquez sur une entité, maintenez le bouton de

la souris enfoncé, puis faites glisser le curseur sur une seconde entité avant de relâcher le bouton. Tracez les autres relations nécessaires, puis pointez n'importe où dans le diagramme et cliquez le bouton droit de la souris pour libérer l'outil. Double-cliquez sur la ligne d'une relation pour afficher la feuille de propriétés de cette dernière, puis spécifiez les propriétés telles que le nom de rôle et la cardinalité.

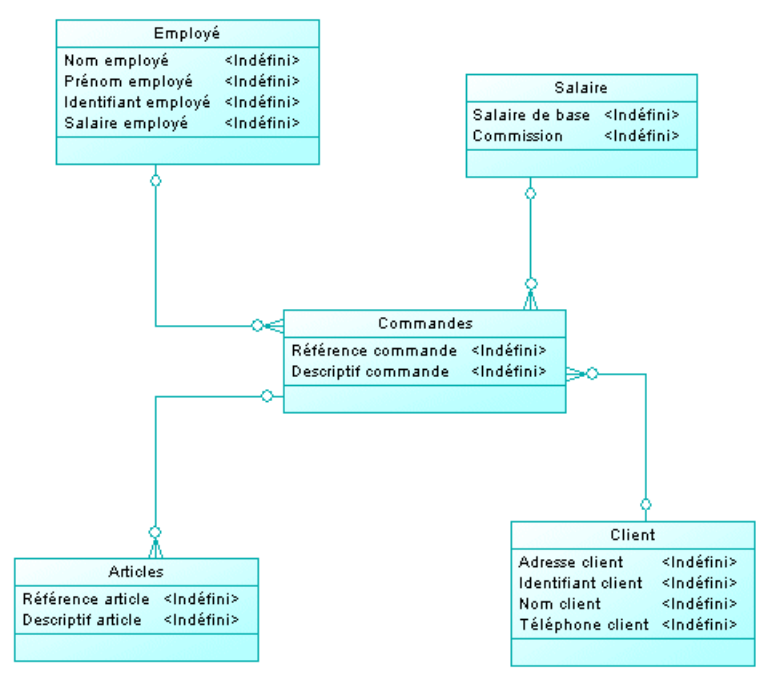

Pour plus d'informations sur la définition des relations, voir *Relations (MCD/MLD)* à la page 59.

- 7. L'objet d'un dictionnaire de données est d'établir une correspondance entre les concepts qu'il définit et les concepts, les entités logiques et les tables physiques qui mettent en oeuvre ces notions dans l'entreprise. PowerAMC propose deux méthodes complémentaires pour connecter le dictionnaire de données avec vos modèles :
  - Génération Si vous n'avez pas encore de MPD existant, vous pouvez générer un nouveau modèle à partir de votre dictionnaire de données. Cliquez sur Outils > Générer un modèle physique de données pour afficher la boîte de dialogue de génération, sélectionnez l'option Générer un nouveau..., et spécifiez un nom pour le modèle à générer. Cliquez sur l'onglet Sélection et sélectionnez les concepts que vous souhaitez générer dans le nouveau modèle, puis cliquez sur OK.

| Options de génération de MLD            |                                 |
|-----------------------------------------|---------------------------------|
| Général Détails Modèles cible Sélection | 1                               |
| 📰 Dictionnaire Données En 🔽 😫 🖉         | § - Q - 81 B ⅔ ⅔ 🐕              |
| Nom                                     | Code                            |
| 🗹 🔝 Commandes                           | COMMANDES                       |
| 🔲 🛄 Employé                             | EMPLOYE                         |
| 🗆 🥅 Salaire                             | SALAIRE                         |
| 🗹 🥅 Articles                            | ARTICLES                        |
| 🗹 🛄 Client                              | CLIENT                          |
| Entités     Filtre :                    | Objet(s) sélectionné(s) : 3 / 5 |
| Sélection : Nom de votre sélection>     |                                 |
| OK                                      | Annuler <u>A</u> ppliquer Aide  |

Vous pouvez passer en revue les liens créés entre le dictionnaire de données et vos autres modèles dans la Visionneuse des liens de génération (sélectionnez **Outils > Liens de génération > Modèles dérivés**).

Vous pouvez régénérer chaque fois que nécessaire afin de propager les changements ou les ajouts effectués dans le dictionnaire de données à vos autres modèles. La boîte de dialogue Fusion de modèles (voir *Guide des fonctionnalités générale > L'interface de PowerAMC > Comparaison et fusion de modèles*) s'affiche alors, et vous permet de passer en revue et d'approuver (ou de refuser) les changements qui seront propagés du dictionnaire de données au modèle.

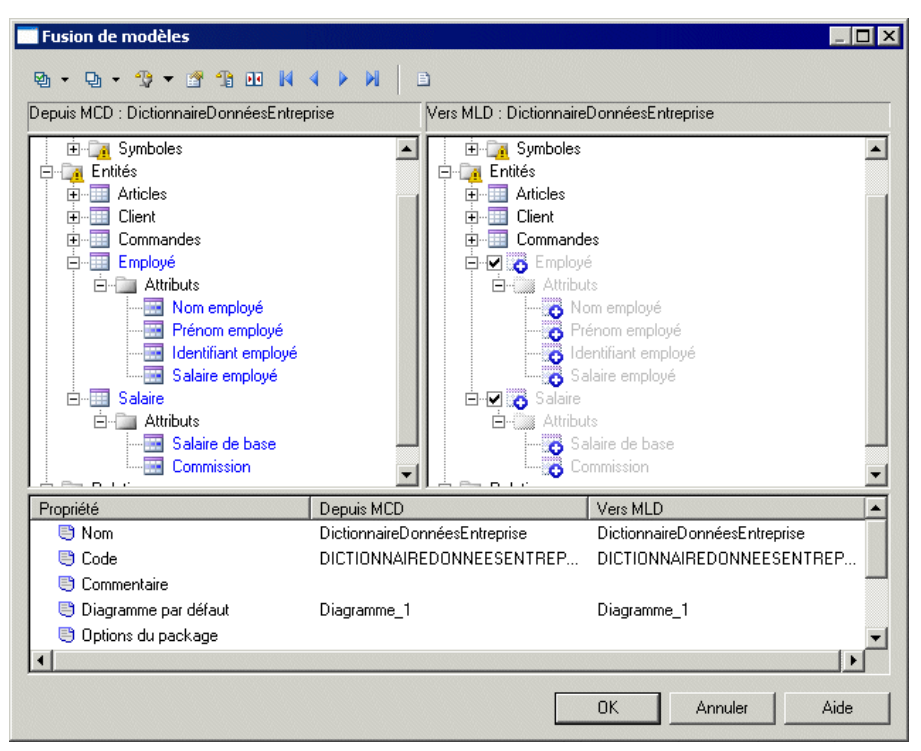

Pour obtenir de l'information détaillée sur la génération de modèles, voir *Chapitre 10, Génération d'autres modèles à partir d'un modèle de données* à la page 427.

Editeur de correspondances - Si vous avez déjà un MPD ou un autre modèle, il peut être préférable de mettre en correspondance les concepts de votre dictionnaire de données avec vos objets de MPD à l'aide de l'Editeur de correspondances, qui permet un contrôle plus précis et une interface permettant d'effectuer un glisser-déposer. Affichez le modèle contenant les objets que vous souhaitez lier à votre dictionnaire de données, puis sélectionnez Outils > Editeur de correspondances. Dans l'Assistant Création d'une source de données, saisissez DictionnaireDonnées dans la zone Source de données, sélectionnez Modèle conceptuel dans la liste Type de modèle, puis cliquez sur Suivant. Sélectionnez le MCD de votre dictionnaire de données, puis cliquez sur Suivant. Sélectionnez l'option Créer des correspondances par défaut afin de demander à PowerAMC de créer automatiquement des correspondances lorsque cela est possible en se basant sur les noms communs, puis cliquez sur Terminer afin d'ouvrir votre modèle et le dictionnaire de données dans l'Editeur de correspondances :

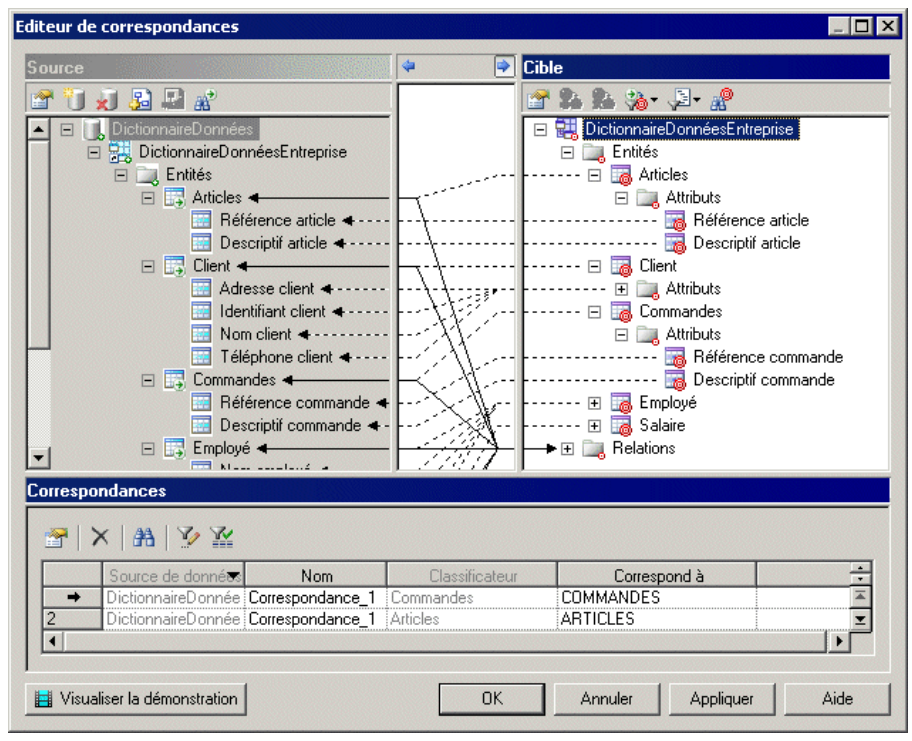

Vous pouvez créer des correspondances supplémentaires en faisant glisser des entités et attributs d'entité depuis le dictionnaire de données sur les objets du modèle cible. Notez que les correspondances créées ainsi ne vont pas automatiquement propager les changements.

Pour obtenir des informations détaillées sur l'utilisation de l'Editeur de correspondances, voir *Guide des fonctionnalités générales > Liaison et synchronisation de modèles > Mise en correspondance d'objets.* 

8. Une fois que le dictionnaire de données est établi et lié aux autres modèles utilisés dans l'entreprise afin de définir l'architecture d'information, vous allez devoir gérer les changements qui y sont effectués. De nouveaux concepts y seront ajoutés et des éléments existants seront mis à jour suite à une meilleure compréhension du métier ou des changements dans le mode de fonctionnement de l'entreprise. Certains éléments seront également supprimés (même si ce cas de figure risque d'être plus rare). En assurant la maintenance de votre dictionnaire de données dans un MCD PowerAMC, vous pouvez tirer parti des outils d'analyse d'impact sophistiqués afin d'appréhender la durée, le coût et les risques impliqués par les changements proposés.

Pour lancer une analyse d'impact, sélectionnez un ou plusieurs objets dans le diagramme ou dans l'Explorateur d'objets, puis sélectionnez **Outils > Analyse d'impact et de lignage** :

| 🏭 Analyse d'impact et de lignage 📃 🗖 🗙                                                                                                    |
|----------------------------------------------------------------------------------------------------|
| Nom du résultat d'analyse : Analyse d'impact pour Entité 'Commandes' [Suppression]                                                                                                    |
| – Jeux de règles d'analyse – 🗀 – 🔢 –                                                                                                    |
| Jeu de règles d'impact : 🛛 Analyse d'impact de suppression 💽 😭                                                                                                    |
| Jeu de règles de lignage : KAucun>                                                                                                    |
| Impact et lignage Liste                                                                                                    |
| Analyse d'impact pour Entité 'Commandes' [Suppression]<br>Dbjets initiaux<br>Relations<br>Dbjets générés<br>Entité 'Commandes' [Suppression] (DictionnaireDonnéesEntreprise)<br>Table 'Commandes' [Suppression] (DictionnaireDonnéesEntreprise)<br>Colonnes<br>Colonne 'Commandes.Référence commande' [Suppression] (Dict<br>Références entrantes<br>Références entrantes<br>Références sortantes<br>Références sortantes |
| Générer le diagramme Fermer Aide                                                                                                    |

Vous pouvez éditer les jeux de règles de façon à contrôler l'analyse et à ajuster manuellement l'arborescence en pointant sur des éléments et en cliquant le bouton droit de la souris. Une fois que la vue d'analyse contient le niveau de détails souhaité, cliquez sur le bouton **Générer le diagramme** afin de créer un diagramme d'analyse d'impact. Ce diagramme, qui peut être enregistré et comparé à d'autres instantanés d'analyse d'impact, montre les connexions qui lient vos concepts de dictionnaires aux objets et modèles intermédiaires vers les objets physiques qui les mettent en oeuvre, mettant à votre disposition un rapport graphique permettant de suivre les contextes d'utilisation :

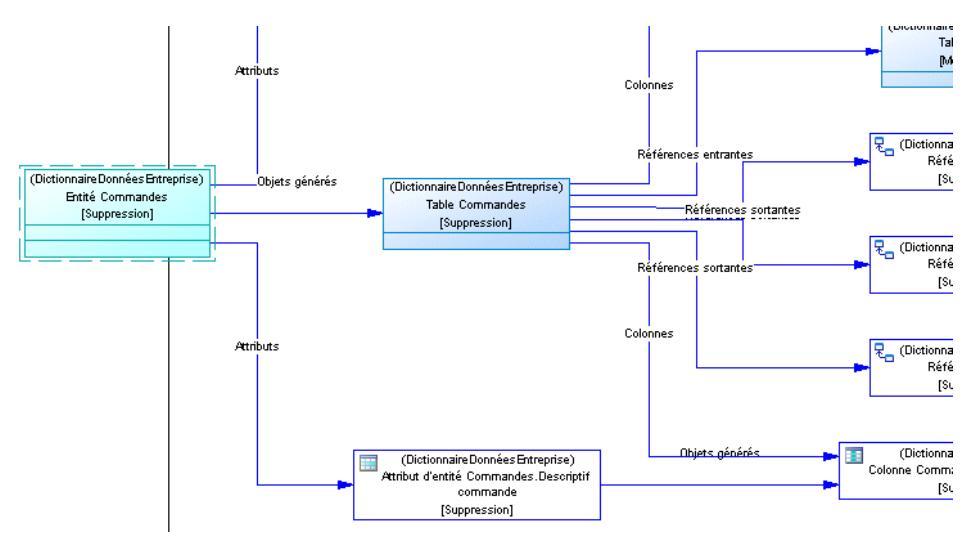

Le diagramme vous aide à planifier la mise en oeuvre d'une modification, dans la mesure où tout ce qui est défini dans le diagramme nécessitera une évaluation supplémentaire afin de s'assurer que les changements ne vont pas invalider un travail spécifique effectué au niveau de la mise en oeuvre.

Pour plus d'informations sur l'utilisation de l'analyse d'impact, voir *Guide des fonctionnalités générales > Liaison et synchronisation de modèles > Analyse d'impact et de lignage.* 

- **9.** Partagez votre dictionnaire de données avec votre équipe de modélisation et assurez-vous que ses membres disposent toujours de la version la plus récente de ce dictionnaire en consolidant ce dernier comme modèle de référence dans votre référentiel PowerAMC (voir *Guide des fonctionnalités générales > Administration de PowerAMC > Déploiement d'un glossaire et d'une bibliothèque d'entreprise*).
- 10. Partagez votre dictionnaire de données avec d'autres membres de votre organisation à l'aide de l'Explorateur Web du référentiel PowerAMC (voir Guide des fonctionnalités générales > L'interface de PowerAMC > L'Explorateur Web du référentiel PowerAMC) ou en le publiant sous la forme d'un rapport HTML ou RTF (voir Guide des fonctionnalités générales > L'interface de PowerAMC > Rapports).

# **Diagrammes logiques**

Un *diagramme logique de données* fournit une représentation graphique de la structure d'un système d'information, et vous aide à analyser la structure de votre système de données via des entités et des relations, dans lesquelles les identifiants primaires migrent via des relations unplusieurs pour devenir des identifiants étrangers, et où les relations plusieurs-plusieurs peuvent être remplacées par des entités intermédiaires.

**Remarque :** Pour créer un diagramme logique dans un MLD existant, pointez sur le modèle dans l'Explorateur d'objets, cliquez le bouton droit de la souris, puis sélectionnez **Nouveau > Diagramme logique**. Pour créer un nouveau modèle, sélectionnez **Fichier > Nouveau modèle**, choisissez Modèle Logique de Données comme type de modèle et **Diagramme logique** comme premier diagramme, puis cliquez sur **OK**.

Le diagramme logique suivant représente le même système que dans notre exemple de MCD (voir *Diagrammes conceptuels* à la page 32).

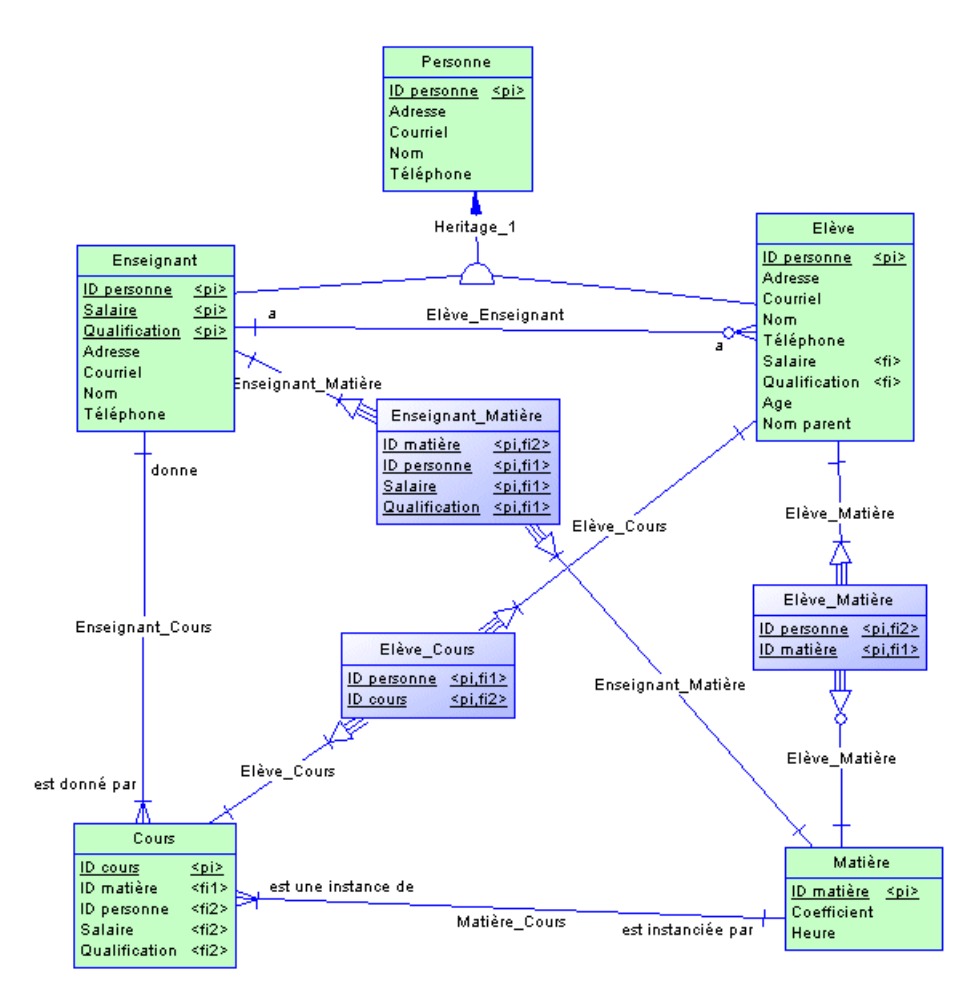

Les identifiants primaires ont migré via des relations un-plusieurs afin de devenir des identifiants étrangers et les relations plusieurs-plusieurs sont remplacées par une entité intermédiaire liée par des relations un-plusieurs aux extrémités.

# Objets du diagramme logique

PowerAMC prend en charge tous les objets nécessaires pour construire des diagrammes logiques.

| Objet             | Outil      | Symbole      | Description                                                                                                    |  |
|-------------------|------------|--------------|----------------------------------------------------------------------------------------------------|--|
| Domaine           | [aucun]    | [aucun]      | Jeu de valeurs pour lesquelles une in-<br>formation est valide. Voir <i>Domaines</i><br><i>(MCD/MLD/MPD)</i> à la page 159.                                                     |  |
| Entité            |            | Entité       | Personne, lieu, chose ou concept qui<br>présente un intérêt pour l'entreprise.<br>Voir <i>Entités (MCD/MLD)</i> à la page<br>50.                                                |  |
| Attribut d'entité | [aucun]    | [aucun]      | Elément d'information de base attaché<br>une entité. Voir <i>Attributs (MCD/MLD</i><br>à la page 55.                                                                            |  |
| Identifiant       | [aucun]    | [aucun]      | Un ou plusieurs attributs d'entité dont<br>les valeurs identifient de manière uni-<br>que chaque occurrence de l'entité. Voir<br><i>Identifiants (MCD/MLD)</i> à la page<br>58. |  |
| Relation          | <b>9</b> 0 | -0-0€        | Connexion portant un nom ou relation<br>entre entités (méthodologie de modéli-<br>sation Entité Relation (ER)). Voir <i>Re-</i><br><i>lations (MCD/MLD)</i> à la page 59.       |  |
| Relation n-n      | P.n.       | Relation n-n | [MLD uniquement] Cardinalité nom-<br>mée représentée avec une entité inter-<br>médiaire. Voir <i>Relations (MCD/MLD)</i><br>à la page 59.                                       |  |
| Héritage          | *          |              | Relation qui définit une entité comme<br>étant une instance particulière d'une en-<br>tité plus générale. Voir <i>Héritages</i><br>(MCD/MLD) à la page 76.                      |  |

# Importation d'un MPD Modèle logique obsolète

Si vous avez déjà créé un MPD avec le SGBD Modèle Logique, vous êtes invité à migrer vers un MLD vous l'ouvrez.

- 1. Sélectionnez Fichier > Ouvrir et sélectionnez le MPD Modèle logique à ouvrir.
- 2. Cliquez sur Ouvrir pour afficher la boîte de dialogue Importation d'un Modèle Logique de Données :

| Importation d'un Modèle Logi                                                                                                    | ique de Donn | ées 🗙 |  |
|----------------------------------------------------------------------------------------------------|--------------|-------|--|
| Le modèle physique de données que vous ouvrez à pour cible de<br>SGBD "Modèle logique" devenu obsolète.<br>Voulez-vous :             |              |       |  |
| Convertir le modèle en modèle logique de données<br>(* (Tous les objets physiques, tels que les index ou les<br>vues, seront perdus) |              |       |  |
| C Continuer à utiliser le SGBD obsolète "Modèle logique"                                                                             |              |       |  |
| ОК                                                                                                    | Annuler      | Aide  |  |

- 3. Choisissez l'une des options suivantes :
  - Convertir le modèle en modèle logique de données Notez que seules les tables, colonnes, clés et références sont préservées.
  - Changer le SGBD cible en "ANSI Level 2".
- 4. Cliquez sur OK pour ouvrir le modèle.

**Remarque :** Un MPD ayant comme SGBD le modèle logique qui a été généré depuis un MCD va conserver ses liens vers le MCD source lorsque vous le convertirez en MLD. Toutefois, pour chaque MPD généré depuis l'ancien MLD, vous devrez restaurer les liens de génération en régénération le MPD à partir du nouveau MPD, en utilisant l'option de mise à jour d'un MPD existant (voir *Guide des fonctionnalités générales > Liaison et synchronisation de modèles > Génération de modèles et d'objets de modèle*).

## Importation de plusieurs modèles logiques interconnectés

Si vous avez créé plusieurs MPD avec le SGBD Modèle logique et que ces MPD sont interconnectés par des raccourcis, des liens de génération ou d'autres liens, vous pouvez tous les convertir en modèles logiques de données en une seule fois et conserver leurs interconnexions.

1. Sélectionnez Fichier > Importer > Anciens modèles logiques de données pour afficher la boîte de dialogue Importation des anciens modèles logiques de données :

| Importation des anciens modèles logiques                                                                                                    | de données 🛛 🗙                                                       |
|----------------------------------------------------------------------------------------------------|----------------------------------------------------------------------|
| Sélectionnez un ou plusieurs modèles physiques de d<br>cible le SGBD "Modèle logique" obsolète afin de les<br>logiques de données. La conversion conserve les évi<br>liens entre modèles. | lonnées ayant comme<br>convertir en modèles<br>entuels raccourcis ou |
| 😅 🗙   💭                                                                                                    |                                                                      |
| R:\projets\projet_alpha.mpd<br>R:\projets\basedonnes_alpha.mpd                                                                                                    | ×                                                                    |
| ОК                                                                                                    | Cancel                                                               |

- 2. Cliquez sur Ouvrir, sélectionnez les modèles à importer, puis cliquez sur OK pour les ajouter dans la liste. Vous pouvez, le cas échéant, ajouter plusieurs MPD provenant des répertoires différents en répétant cette étape.
- **3.** Une fois tous les MPD nécessaire ajoutés dans la liste, cliquez sur OK pour les importer dans des MLD interconnectés.

# Informations (MCD)

Une *information* est l'unité d'information qui représente un fait ou une définition, et qui peut avoir une existence en tant qu'objet modélisé.

Vous pouvez attacher une information à une entité (voir *Entités (MCD/MLD)* à la page 50), afin de créer un attribut d'entité (voir *Attributs (MCD/MLD)* à la page 55), qui est associé à l'information.

Il n'est pas nécessaire d'attacher une information à une entité. Elle reste définie dans le modèle et vous pourrez l'attacher à une entité ultérieurement.

Les informations ne sont pas générées lorsque vous générez un MLD ou un MPD.

### Exemple

Dans le système d'information d'une maison d'édition, les noms de famille des auteurs et des clients constituent tous deux des éléments d'information importants. L'information NOM est créée pour représenter cette information. Elle est attachée aux entités AUTEUR et CLIENT et devient attribut de ces entités.

Un autre élément d'information est la date de naissance de l'auteur. L'information DATE DE NAISSANCE est créée, mais puisque cette information n'est pas immédiatement nécessaire dans le modèle, elle n'est attachée à aucune entité.

# Création d'une information

Vous pouvez créer une information à partir de l'Explorateur d'objets ou du menu **Modèle**. Des informations sont automatiquement créées lorsque vous créez des attributs d'entité.

- Sélectionnez **Modèle > Informations** pour afficher la boîte de dialogue Liste des informations, puis cliquez sur l'outil **Ajouter une ligne**.
- Pointez sur le modèle (ou package) cliquez le bouton droit de la souris, puis sélectionnez Nouveau > Information.
- Créez un attribut d'entité (voir *Attributs (MCD/MLD)* à la page 55). Une information est alors automatiquement créée.

Pour obtenir des informations générales sur la création des objets, voir *Guide des fonctionnalités générales > L'interface de PowerAMC > Objets.* 

# Propriétés d'une information

Pour visualiser ou modifier les propriétés d'une information, double-cliquez sur l'entrée correspondante dans l'Explorateur d'objets ou dans une liste. Les onglets de feuille de propriétés et zones répertoriés ici sont ceux disponibles par défaut, avant toute personnalisation de l'interface par vous ou par un administrateur.

| Propriété                | Description                                                                                                    |
|--------------------------|----------------------------------------------------------------------------------------------------|
| Nom/Code/<br>Commentaire | Identifient l'objet. Le nom doit permettre à des utilisateurs non spécialistes de savoir à quoi sert l'objet, tandis que le code, qui est utilisé afin de générer du code ou des scripts, peut être abrégé, et ne doit normalement contenir aucun espace. Vous pouvez également spécifier un commentaire afin de fournir des informations plus détaillées sur l'objet. Par défaut, le code est généré à partir du nom en appliquant les conventions de dénomination spécifiées dans les options du modèle. Pour supprimer la synchronisation du nom et du code, cliquez sur le bouton = en regard de la zone <b>Code</b> . |
| Stéréotype               | Etend la sémantique de l'objet. Vous pouvez saisir un stéréotype directement dans cette zone, ou bien ajouter des stéréotypes dans la liste en les spécifiant dans un fichier d'extension.                                                                                                    |
| Type de don-<br>nées     | Code qui indique le format de données (par exemple, N pour numérique ou A pour alphanumérique), suivi du nombre de caractères.                                                                                                    |
| Longueur                 | Spécifie la longueur maximale du type de données.                                                                                                    |
| Précision                | Spécifie le nombre maximum de chiffres après la virgule décimale.                                                                                                    |
| Domaine                  | Spécifie le nom du domaine associé (voir <i>Domaines (MCD/MLD/MPD)</i> à la page 159). Si vous attachez une information à un domaine, ce domaine fournit un type de données à l'information, et peut également appliquer une longueur, un niveau de précision, ainsi que des paramètres de contrôle.                                                                                                    |

L'onglet Général contient les propriétés suivantes :
| Propriété | Description                                                                                                 |
|-----------|----------------------------------------------------------------------------------------------------|
| Mots clés | Permet de grouper de façon informelle des objets. Pour saisir plusieurs mots clés, séparez-les de virgules. |

Les onglets suivants sont également disponibles :

- Contrôles standard contient les vérifications qui contrôlent les valeurs permises pour l'information (voir *Paramètres de contrôle (MCD/MLD/MPD)* à la page 114).
- Contrôles supplémentaires permet de spécifier des contraintes supplémentaires (non définies par les paramètres de contrôle standard) pour l'information.
- Règles liste les règles de gestion associées à l'information (voir *Règles de gestion (MCD/MPD)* à la page 206).

## Contrôle de l'unicité et de la réutilisation des informations

Vous pouvez contrôler les contraintes de dénomination et de réutilisation pour les informations à l'aide des options de MCD, en sélectionnant **Outils > Options du modèle**.

| Option                         | Lorsque cochée                                                                                                    | Lorsque décochée                                                                                                    |
|--------------------------------|----------------------------------------------------------------------------------------------------|----------------------------------------------------------------------------------------------------|
| Code uni-<br>que               | Chaque information doit avoir un code<br>unique.<br>Si vous tentez de sélectionner cette op-<br>tion et que certaines informations ont le<br>même code, l'erreur suivante s'affiche :<br>Impossible de passer en mode Code<br>unique car deux informations ont le mê-<br>me code : <i>code_information</i><br>Pour sélectionner cette option, vous de-<br>vez commencer par affecter un code | Plusieurs informations peuvent être dotées du<br>même code, et vous les différenciez par les<br>entités qui les utilisent. Les entités sont ré-<br>pertoriées dans la colonne Utilisée par de la<br>liste des informations.<br><b>Remarque :</b> Pour visualiser un élément dans<br>la liste, cliquez sur l'outil Personnaliser les<br>colonnes et filtrer dans la barre d'outils, co-<br>chez la case depuis la liste qui s'affiche et<br>cliquez sur OK. |
|                                | unique à chaque information.                                                                                                    |                                                                                                    |
| Réutilisa-<br>tion admi-<br>se | Une information peut constituer un at-<br>tribut d'entité pour plusieurs entités.                                                                                                    | Une information ne peut être un attribut d'en-<br>tité que pour une entité.                                                                                                    |

Pour plus d'informations sur les options de modèle du MCD, voir *Définition des options de modèle pour un MCD/MLD* à la page 11.

# Entités (MCD/MLD)

Une entité représente un objet au sujet duquel vous voulez conserver des informations. Par exemple, dans un modèle concernant une grande société, les entités créées peuvent inclure Salarié et Division.

Lorsque vous générez un MPD à partir d'un MCD ou d'un MLD, les entités sont générées sous forme de tables.

#### Création d'une entité

Vous pouvez créer une entité à partir de la Boîte à outils, de l'Explorateur d'objets ou du menu **Modèle**.

- Utilisez l'outil **Entité** dans la Boîte à outils.
- Sélectionnez **Modèle > Entités** pour afficher la boîte de dialogue Liste des entités, puis cliquez sur l'outil **Ajouter une ligne**.
- Pointez sur le modèle (ou package) cliquez le bouton droit de la souris, puis sélectionnez Nouveau > Entité.

Pour obtenir des informations générales sur la création des objets, voir *Guide des fonctionnalités générales > L'interface de PowerAMC > Objets.* 

## Propriétés d'une entité

Pour visualiser ou modifier les propriétés d'une entité, double-cliquez sur son symbole dans le diagramme ou sur l'entrée correspondante dans l'Explorateur d'objets ou dans une liste. Les onglets de feuille de propriétés et zones répertoriés ici sont ceux disponibles par défaut, avant toute personnalisation de l'interface par vous ou par un administrateur.

| Propriété                | Description                                                                                                    |
|--------------------------|----------------------------------------------------------------------------------------------------|
| Nom/Code/<br>Commentaire | Identifient l'objet. Le nom doit permettre à des utilisateurs non spécialistes de savoir<br>à quoi sert l'objet, tandis que le code, qui est utilisé afin de générer du code ou des<br>scripts, peut être abrégé, et ne doit normalement contenir aucun espace. Vous pouvez<br>également spécifier un commentaire afin de fournir des informations plus détaillées<br>sur l'objet. Par défaut, le code est généré à partir du nom en appliquant les conven-<br>tions de dénomination spécifiées dans les options du modèle. Pour supprimer la<br>synchronisation du nom et du code, cliquez sur le bouton = en regard de la zone<br><b>Code</b> . |
| Stéréotype               | Etend la sémantique de l'objet. Vous pouvez saisir un stéréotype directement dans cette zone, ou bien ajouter des stéréotypes dans la liste en les spécifiant dans un fichier d'extension.                                                                                                    |

| Propriété     | Description                                                                                                    |
|---------------|----------------------------------------------------------------------------------------------------|
| Nombre        | Spécifie une estimation du nombre d'occurrences dans la base de données physique (nombre d'enregistrements).                                                                                                    |
| Générer       | Spécifie que l'entité va générer une table dans un MPD. Lorsque vous modélisez dans la notation Barker (voir <i>Notations prises en charge pour les MCD/MLD</i> à la page 27), seuls les sous-types de plus bas niveau peuvent être générés comme tables de MPD, et cette option est désactivée dans les feuilles de propriétés de supertype Barker. |
| Entité parent | [lecture seule] Spécifie l'entité parent. Cliquez sur l'outil Propriétés à droite de la<br>zone pour afficher la feuille de propriétés de l'entité parent.                                                                                                    |
| Mots clés     | Permet de grouper de façon informelle des objets. Pour saisir plusieurs mots clés, séparez-les de virgules.                                                                                                    |

Les onglets suivants sont également disponibles :

- Attributs liste les attributs associés à l'entité (voir *Attributs (MCD/MLD)* à la page 55).
- Identifiants liste les attributs identifiants associés à l'entité (voir *Identifiants (MCD/ MLD)* à la page 58).
- Règles liste les règles de gestion associées à l'entité (voir *Règles de gestion (MCD/MPD)* à la page 206).
- Sous-types [Barker uniquement] répertorie les sous-types qui héritent de l'entité.

#### Copie d'entité

Vous pouvez copier une entité au sein d'un même modèle ou entre modèles.

Les règles suivantes s'appliquent à la copie d'entités. Les sélections indiquées pour Code unique et Réutilisation admise s'appliquent au modèle dans lequel l'entité est copiée :

| Options relatives<br>aux informations<br>cochées | Résultat de la copie d'une entité                                                                                                    |
|--------------------------------------------------|----------------------------------------------------------------------------------------------------|
| Code unique<br>Réutilisation admise              | Nouvelle entité avec nouveau nom et nouveau code.<br>Nouvel identifiant avec nouveau nom et nouveau code.<br>Réutilise les attributs d'entité.                             |
| Code unique seulement                            | Nouvelle entité avec nouveau nom et nouveau code.<br>Nouvel identifiant avec nouveau nom et nouveau code.<br>Nouveaux attributs d'entité avec nouveau nom et nouveau code. |

| Options relatives<br>aux informations<br>cochées | Résultat de la copie d'une entité                                                                   |
|--------------------------------------------------|----------------------------------------------------------------------------------------------------|
| Réutilisation admise uni-<br>quement             | Nouvelle entité avec nouveau nom et nouveau code.<br>Nouvel identifiant avec même nom et même code. |
| Aucune                                           | Nouvelle entité avec nouveau nom et nouveau code.<br>Nouvel identifiant avec même nom et même code. |
|                                                  | Nouveaux attributs d'entité avec même nom et même code.                                             |

#### Copie d'une entité au sein d'un même modèle

Vous copiez une entité au sein d'un même modèle de la façon suivante :

- Sélectionnez une entité dans le MCD/MLD puis sélectionnez successivement Edition > Copier et Edition > Coller.
- **2.** [alternative] Maintenez la touche **Ctrl** enfoncée et faites glisser l'entité à un nouvel emplacement dans le diagramme.

L'entité est copiée et la nouvelle entité s'affiche dans le diagramme ainsi que dans l'Explorateur d'objets.

#### Copie d'une entité dans un autre modèle

Vous copiez une entité dans un autre modèle de la façon suivante :

- 1. Sélectionnez une entité dans un MCD/MLD, puis sélectionnez Edition > Copier.
- 2. Sélectionnez le nouveau diagramme ou modèle, puis sélectionnez Edition > Coller.

L'entité est copiée et la nouvelle entité s'affiche dans le diagramme ainsi que dans l'Explorateur d'objets.

#### Affichage d'attributs et d'autres informations sur un symbole d'entité

Pour définir les préférences d'affichage dans un MCD liées aux entités, sélectionnez **Outils > Préférences d'affichage**, puis sélectionnez la sous-catégorie Entité dans le volet Catégorie.

#### Entité

Par défaut, les propriétés suivantes peuvent être affichées sur les symboles d'entité :

| Préférence   | Description de l'affichage                                                                                                    |
|--------------|----------------------------------------------------------------------------------------------------|
| Attributs    | Spécifie si les attributs sont affichés sur les symboles d'entité. Si cette préférence est sélectionnée, vous pouvez choisir d'afficher :         • Tous les attributs - Tous les attributs : <b>Customer</b><br><b>Customer name</b><br>NAME<br>Customer address         SHORT_TEXT         Customer delephone PHONE<br>Customer fax         PHONE<br>Attributs primaires - Uniquement les attributs primaires :<br><b>Customer</b><br><b>Customer</b><br><b>Customer</b><br><b>Customer</b><br><b>Customer</b><br><b>Customer</b><br><b>Ustomer</b><br><b>Ustomer</b><br><b>Ustomer</b><br><b>Ustomer</b><br><b>Ustomer</b><br><b>Customer</b><br><b>Ustomer</b><br><b>Ustomer</b><br><b>Customer</b><br><b>Customer</b><br><b>Customer</b><br><b>Customer</b><br><b>Customer</b><br><b>Customer</b><br><b>Customer</b><br><b>Customer</b><br><b>Customer</b><br><b>Customer</b><br><b>Customer</b><br><b>Customer</b><br><b>NAME</b><br><b>Customer</b><br><b>Customer</b><br><b>Customer</b><br><b>NAME</b><br><b>Customer</b><br><b>Customer</b><br><b>NAME</b><br><b>Customer address</b> SHORT_TEXT<br><b>Customer address</b> SHORT_TEXT<br><b>Customer address</b> SHORT_TEXT<br><b>Customer address</b> SHORT_TEXT<br><b>Customer address</b> SHORT_TEXT<br><b>Customer address</b> SHORT_TEXT<br><b>Customer address</b> SHORT_TEXT<br><b>Customer address</b> SHORT_TEXT<br><b>Customer address</b> SHORT_TEXT |
| Identifiants | Tous les identifiants de l'entité s'affichent au bas du symbole d'entité :<br>Customer<br>James_Joyce                                                                                                    |
| Stéréotype   | Stéréotype de l'entité.                                                                                                    |
| Commentaire  | Commentaire de l'entité. Lorsque cette case est cochée, toutes les autres cases sont<br>décochées, à l'exception de Stéréotype :<br>Customer<br>This entity can be shared                                                                                                    |

#### Attributs d'entité

Par défaut, les propriétés suivantes peuvent être affichées pour les attributs d'entité :

| Préférence                    | Description de l'affichage                                                                                                    |
|-------------------------------|----------------------------------------------------------------------------------------------------|
| Type de données               | Type de données de chaque attribut d'entité :<br>Customer<br>Customer number<br>Customer name<br>A30<br>Customer address<br>Customer address<br>Customer activity<br>Customer telephone<br>A12<br>                                                                                                    |
| Domaine ou type<br>de données | Domaine de chaque attribut d'entité. Vous ne pouvez afficher les domaines que si la case Types de données est cochée.                                                                                                    |
| Domaine                       | <ul> <li>Domaine d'un attribut d'entité. Cette option peut être combinée avec l'option Types de données. Il en résulte quatre options d'affichage :</li> <li>Types de données - Affiche uniquement le type de données, s'il est défini : <ul> <li>CUSTOMER</li> <li>Customer Number <undef></undef></li> <li>Customer Name A30</li> </ul> </li> <li>Domaines - Affiche uniquement le domaine, s'il est défini : <ul> <li>CUSTOMER</li> <li>Customer Number Identifiei</li> <li>Customer Name <none></none></li> </ul> </li> <li>Types de données et Domaine - Affiche le type de données et le domaine, s'ils sont définis : <ul> <li>CUSTOMER</li> <li>Customer Number <undef> Identifiei</undef></li> <li>Customer Name A30 </li> </ul> </li> <li>Types de données et Utiliser les domaines - Affiche le type de données ou le domaine, s'ils sont définis, et affiche le domaine, s'ils sont tous les deux définis : <ul> <li>CUSTOMER</li> <li>Customer Name A30 </li> </ul> </li> </ul> |
| Obligatoire                   | La lettre <0> s'affiche en regard de tous les attributs obligatoires :<br>Customer<br>Customer name <m><br/>Customer address <m><br/>Customer activity<br/>Customer telephone<br/></m></m>                                                                                                    |

| Préférence                   | Description de l'affichage                                                                                                    |
|------------------------------|----------------------------------------------------------------------------------------------------|
| Indicateurs<br>d'identifiant | Les indicateurs <i><pi></pi></i> sont affichés en regarde des identifiants primaires et les<br>indicateurs <i><ai></ai></i> en regard des identifiants non-primaires :<br>Customer         Customer number <pi><pi>         Customer name       <pi><pi><pi>Customer address       Customer address         Customer relephone      </pi></pi></pi></pi></pi> |
| Stéréotype                   | Affiche le stéréotype des attributs d'entité.                                                                                                    |

**Remarque :** Pour plus d'informations sur la sélection d'autres propriétés à afficher, voir *Guide* des fonctionnalités générale > L'interface de PowerAMC > Diagrammes, matrices et symboles > Préférences d'affichage.

# Attributs (MCD/MLD)

Dans un MCD, les *attributs* sont des éléments d'information de base attachés à une entité, une association ou un héritage. Dans un MLD, il n'y a pas d'informations, les attributs existent alors dans les entités sans origine conceptuelle.

Lorsque vous générez un MPD à partir d'un MCD ou d'un MLD, les attributs d'entité deviennent des colonnes de tables.

#### Création d'un attribut

Vous pouvez créer un attribut d'entité à partir de l'onglet **Attributs** de la feuille de propriétés d'une entité, d'une association ou d'un héritage.

Vous pouvez utiliser les outils suivants, disponibles sur l'onglet Attributs :

| Outil | Description                                                                                                    |
|-------|----------------------------------------------------------------------------------------------------|
|       | Ajouter une ligne – Crée un nouvel attribut et l'information associée.                                                                                                    |
|       | Si vous avez activé l'option de modèle <b>Réutilisation admise</b> (voir <i>Définition des options de modèle pour un MCD/MLD</i> à la page 11), la nouvelle information peut être utilisée comme attribut d'entité pour d'autres objets. |
|       | Si vous avez activé les options de modèle <b>Réutilisation admise</b> et <b>Code unique</b> et que vous saisissez le nom d'une information existante, celle-ci est automatiquement réutilisée.                                           |

| Outil | Description                                                                                                    |
|-------|----------------------------------------------------------------------------------------------------|
|       | Ajouter des informations (MCD)/Ajouter des attributs (MLD) - Affiche une boîte de dialogue de sélection qui répertorie les informations/attributs disponibles dans le modèle. Faites votre sélection dans la liste, puis cliquez sur <b>OK</b> pour ajouter ces attributs à l'objet. Si l'information ou l'attribut n'a pas encore été utilisé(e), il ou elle est lié(e) à l'objet. Si il ou elle a déjà été utilisé(e), une copie est créée (avec un nom modifié, si vous avez activé l'option de modèle Code unique) et attachée à l'objet. |
|       | <b>Réutiliser les informations</b> (MCD) - Affiche une boîte de dialogue de sélection qui ré-<br>pertorie toutes les informations ou tous les attributs disponibles dans le modèle. Sélec-<br>tionnez une ou plusieurs entrées dans la liste, puis cliquez sur <b>OK</b> pour en faire des attributs<br>de l'objet.                                                                                                    |

Pour obtenir des informations générales sur la création des objets, voir *Guide des fonctionnalités générales > L'interface de PowerAMC > Objets.* 

## Propriétés d'un attribut

Pour visualiser ou modifier les propriétés d'un attribut, double-cliquez sur l'entrée correspondante dans l'Explorateur d'objets ou dans une liste. Les onglets de feuille de propriétés et zones répertoriés ici sont ceux disponibles par défaut, avant toute personnalisation de l'interface par vous ou par un administrateur.

| Propriété                               | Description                                                                                                    |
|-----------------------------------------|----------------------------------------------------------------------------------------------------|
| Nom/Code/<br>Commentaire                | Identifient l'objet. Le nom doit permettre à des utilisateurs non spécialistes de savoir<br>à quoi sert l'objet, tandis que le code, qui est utilisé afin de générer du code ou des<br>scripts, peut être abrégé, et ne doit normalement contenir aucun espace. Vous pou-<br>vez également spécifier un commentaire afin de fournir des informations plus dé-<br>taillées sur l'objet. Par défaut, le code est généré à partir du nom en appliquant les<br>conventions de dénomination spécifiées dans les options du modèle. Pour supprimer<br>la synchronisation du nom et du code, cliquez sur le bouton = en regard de la zone<br><b>Code</b> . |
| Stéréotype                              | Etend la sémantique de l'objet. Vous pouvez saisir un stéréotype directement dans cette zone, ou bien ajouter des stéréotypes dans la liste en les spécifiant dans un fichier d'extension.                                                                                                    |
| Entité/ Asso-<br>ciation/ Hérita-<br>ge | [lecture seule] Spécifie l'objet parent. Cliquez sur l'outil Propriétés situé à droite de la zone pour afficher la feuille de propriétés de l'objet parent.                                                                                                    |
| Information                             | [MCD uniquement, en lecture seule] Spécifie l'informations liée. Cliquez sur l'outil<br>en regard de la zone pour afficher la feuille de propriétés de cette information.                                                                                                    |

| Propriété                 | Description                                                                                                    |
|---------------------------|----------------------------------------------------------------------------------------------------|
| Hérité depuis             | [MLD uniquement, en lecture seule] Spécifie l'entité parent dont l'attribut courant est migré via un héritage.                                                                                                    |
| Type de don-<br>nées      | Spécifie le type de données de l'attribut, par exemple, numérique, alphanumérique, booléen ou autres. Cliquez sur le bouton Point d'interrogation pour afficher la liste des types de données (voir <i>Domaines (MCD/MLD/MPD)</i> à la page 159).                                             |
| Longueur                  | Spécifie la longueur maximale du type de données.                                                                                                    |
| Précision                 | Spécifie le nombre maximum de chiffres après la virgule décimale.                                                                                                    |
| Domaine                   | Spécifie le nom du domaine associé (voir <i>Domaines (MCD/MLD/MPD)</i> à la page 159). Si vous attachez un attribut à un domaine, ce domaine fournit un type de données à l'attribut, et peut également appliquer une longueur, un niveau de précision, ainsi que des paramètres de contrôle. |
| Identifiant pri-<br>maire | [attribut d'entité uniquement] Indique si l'attribut d'entité est l'identifiant primaire de<br>l'entité.                                                                                                    |
| Affiché                   | [attribut d'entité ou d'association uniquement] Affiche l'attribut dans le symbole de l'objet.                                                                                                    |
| Obligatoire               | Spécifie que chaque occurrence d'objet doit avoir une valeur pour cet attribut. Les identifiants (voir <i>Identifiants (MCD/MLD)</i> à la page 58) sont toujours obligatoires.                                                                                                    |
| Identifiant<br>étranger   | [MLD uniquement, en lecture seule] Indique si l'attribut est ou non l'identifiant étranger de l'entité.                                                                                                    |

Les onglets suivants sont également disponibles :

- Contrôles standard contient des vérifications qui contrôlent les valeurs permises pour l'attributs (voir *Définition de contraintes de profilage de données* à la page 114).
- Contrôles supplémentaires permet de spécifier des contraintes supplémentaires (non définies par les paramètres de contrôle standard) pour l'attribut.
- Règles liste les règles de gestion associées à l'attribut. Pour plus d'informations (voir *Règles de gestion (MCD/MLD/MPD)* à la page 206).

## Suppression d'un attribut (MCD)

Lorsque vous supprimez un attribut, les options relatives aux informations déterminent si les informations correspondantes sont également supprimées.

| Options sélectionnées                    | Résultat de la suppression d'un attribut      |  |
|------------------------------------------|-----------------------------------------------|--|
| Code unique et Réutilisation ad-<br>mise | Ne supprime pas l'information correspondante  |  |
| Code unique seulement                    | Ne supprime pas l'information correspondante. |  |

| Options sélectionnées          | Résultat de la suppression d'un attribut                                                        |  |
|--------------------------------|-------------------------------------------------------------------------------------------------|--|
| Réutilisation admise seulement | Supprime l'information correspondante si celle-ci n'est pas uti-<br>lisée par une autre entité. |  |
| Aucune                         | Supprime l'information correspondante.                                                          |  |

# Identifiants (MCD/MLD)

Un *identifiant* est constitué d'un ou de plusieurs attributs d'entité, dont les valeurs identifient de manière unique chaque occurrence de l'entité.

Chaque entité doit comporter au moins un identifiant. Si une entité n'a qu'un seul identifiant, alors ce dernier est désigné par défaut identifiant primaire.

Lorsque vous générez un MPD à partir d'un MCD ou d'un MLD, les identifiants sont générés sous forme de clés primaires ou de clés alternatives.

## Création d'un identifiant

Vous pouvez créer un identifiant à partir de la feuille de propriétés d'une entité.

- Affichez l'onglet **Attributs** de la feuille de propriétés d'une entité, sélectionnez un ou plusieurs attributs, puis cliquez sur l'outil **Créer un identifiant**. Les attributs sélectionnés sont associés à l'identifiant et répertoriés sur l'onglet **Attributs** de sa feuille de propriétés.
- Affichez l'onglet **Identifiant** de la feuille de propriétés d'une entité, sélectionnez un ou plusieurs attributs, puis cliquez sur l'outil **Ajouter une ligne**.

Pour obtenir des informations générales sur la création des objets, voir *Guide des fonctionnalités générales > L'interface de PowerAMC > Objets.* 

## Propriétés d'un identifiant

Pour visualiser ou modifier les propriétés d'un identifiant, double-cliquez sur l'entrée correspondante dans l'Explorateur d'objets ou dans une liste. Les onglets de feuille de propriétés et zones répertoriés ici sont ceux disponibles par défaut, avant toute personnalisation de l'interface par vous ou par un administrateur.

| Propriété                 | Description                                                                                                    |  |
|---------------------------|----------------------------------------------------------------------------------------------------|--|
| Nom/Code/<br>Commentaire  | Identifient l'objet. Le nom doit permettre à des utilisateurs non spécialistes de savoir<br>à quoi sert l'objet, tandis que le code, qui est utilisé afin de générer du code ou des<br>scripts, peut être abrégé, et ne doit normalement contenir aucun espace. Vous pou-<br>vez également spécifier un commentaire afin de fournir des informations plus dé-<br>taillées sur l'objet. Par défaut, le code est généré à partir du nom en appliquant les<br>conventions de dénomination spécifiées dans les options du modèle. Pour supprimer<br>la synchronisation du nom et du code, cliquez sur le bouton = en regard de la zone<br><b>Code</b> . |  |
| Stéréotype                | Etend la sémantique de l'objet. Vous pouvez saisir un stéréotype directement dans cette zone, ou bien ajouter des stéréotypes dans la liste en les spécifiant dans un fichier d'extension.                                                                                                    |  |
| Entité                    | Spécifie le nom de l'entité à laquelle appartient l'identifiant.                                                                                                    |  |
| Identifiant pri-<br>maire | Indique que l'identifiant est un identifiant primaire.                                                                                                    |  |
| Mots clés                 | Permet de grouper de façon informelle des objets. Pour saisir plusieurs mots clés séparez-les de virgules.                                                                                                    |  |

Les onglets suivants sont également disponibles :

• Attributs - répertorie les attributs (voir *Attributs (MCD/MLD)* à la page 55) associés à l'identifiant: Cliquez sur l'outil Ajouter des attributs pour ajouter un attribut.

# **Relations (MCD/MLD)**

Une relation est un lien entre des entités. Par exemple, dans un modèle qui traite de la gestion des ressources humaines, la relation Regroupe relie les entités Salarié et Equipe et exprime le fait que chaque salarié travaille dans une équipe et que chaque équipe est composée de salariés.

Une occurrence de relation correspond à une occurrence de chacune des deux occurrences d'entité utilisées par la relation. Par exemple, *le salarié Dupont travaille dans l'équipe Marketing* est une occurrence de la relation Regroupe.

Lorsque vous générez un MPD à partir d'un MCD ou d'un MLD, les relations sont générées sous forme de références.

#### Relation et association

Les relations sont utilisées dans les méthodologies de modélisation Entité Relation (ER), Barker et IDEF1X. Dans la méthodologie Merise, les associations (*Associations et liens d'association (MCD)* à la page 70) sont utilisées pour lier les entités. PowerAMC permet d'utiliser les relations ou associations uniquement, ou bien de combiner ces deux méthodologies dans le même modèle. Cette section analyse les relations dans la méthodologie Entité Relation. Pour plus d'informations sur la notation IDEF1X, voir *Définition des options d'un MCD/MLD* à la page 11.

## Création d'une relation

Vous pouvez créer une relation à partir de la Boîte à outils, de l'Explorateur d'objets ou du menu **Modèle**.

- Utilisez l'outil **Relation** dans la Boîte à outils. Cliquez dans la première entité à lier puis, tout en maintenant à maintenir le bouton de la souris enfoncé, faites glisser le curseur sur la seconde entité. Relâchez le bouton de la souris.
- Sélectionnez **Modèle > Relations** pour afficher la boîte de dialogue Liste des relations, puis cliquez sur l'outil **Ajouter une ligne**.
- Pointez sur le modèle (ou package) cliquez le bouton droit de la souris, puis sélectionnez Nouveau > Relation.

Pour obtenir des informations générales sur la création des objets, voir *Guide des fonctionnalités générales > L'interface de PowerAMC > Objets.* 

#### Propriétés d'une relation

Pour visualiser ou modifier les propriétés d'une relation, double-cliquez sur son symbole dans le diagramme ou sur l'entrée correspondante dans l'Explorateur d'objets ou dans une liste. Les onglets de feuille de propriétés et zones répertoriés ici sont ceux disponibles par défaut, avant toute personnalisation de l'interface par vous ou par un administrateur.

| Propriété                | Description                                                                                                    |
|--------------------------|----------------------------------------------------------------------------------------------------|
| Nom/Code/<br>Commentaire | Identifient l'objet. Le nom doit permettre à des utilisateurs non spécialistes de savoir à quoi sert l'objet, tandis que le code, qui est utilisé afin de générer du code ou des scripts, peut être abrégé, et ne doit normalement contenir aucun espace. Vous pouvez également spécifier un commentaire afin de fournir des informations plus détaillées sur l'objet. Par défaut, le code est généré à partir du nom en appliquant les conventions de dénomination spécifiées dans les options du modèle. Pour supprimer la synchronisation du nom et du code, cliquez sur le bouton = en regard de la zone <b>Code</b> . |
| Stéréotype               | Etend la sémantique de l'objet. Vous pouvez saisir un stéréotype directement dans cette zone, ou bien ajouter des stéréotypes dans la liste en les spécifiant dans un fichier d'extension.                                                                                                    |
| Entité1<br>Entité2       | Spécifie les deux entités liées par la relation. Utilisez les outils à droite de la liste pour créer ou sélectionner un objet, ou pour afficher les propriétés de l'objet sélectionné.                                                                                                    |
| Générer                  | Spécifie que la relation doit être générée sous forme de référence si vous générez un MPD.                                                                                                    |

| Propriété    | Description                                                                                                    |
|--------------|----------------------------------------------------------------------------------------------------|
| Cardinalités | Contient des informations sur la cardinalité. Nombre d'occurrences d'une entité par rapport à une autre entité. |
| Mots clés    | Permet de grouper de façon informelle des objets. Pour saisir plusieurs mots clés, séparez-les de virgules.     |

Onglet Cardinalité de la feuille de propriétés d'une relation L'onglet Cardinalités permet de spécifier la nature de la relation entre deux entités.

| 📲 Propriétés de la relation - EnseignantMati                                                     | ère (ENSEIGNANTMATIERE)                      |
|--------------------------------------------------------------------------------------------------|----------------------------------------------|
| Entité 1                                                                                         | Entité 2                                     |
| Enseignant enseigner<br>être                                                                     | enseignée par Matière                        |
| Général Jointures Cardinalités Notes                                                             |                                              |
| Chaque Enseignant peut enseigner un(e) ou plu<br>Chaque Matière doit être enseignée par un(e) et | sieurs Matière.<br>un(e) seul(e) Enseignant. |
| Cardinalités<br>C <u>U</u> n-Un • <u>Un-Plusieurs</u> O <u>P</u> lusieurs-Un                     |                                              |
| Rôle dominant : <aucun></aucun>                                                                  | <b>v</b>                                     |
| Enseignant vers Matière                                                                          |                                              |
| Nom du <u>r</u> ôle : enseigner                                                                  |                                              |
| 🗖 Dépendant 🗖 Obligatoire 🛛 Cardinalit                                                           | é: O,n 💌                                     |
| Matière vers Enseignant                                                                          |                                              |
| Nom du <u>r</u> ôle : être enseignée par                                                         |                                              |
| ✓ Dépendant ✓ Obligațoire Cardinalite                                                            | §: <b>1</b> ,1                               |
|                                                                                                  |                                              |
| Plus>> 🖹 👻 OK                                                                                    | Annuler <u>A</u> ppliquer Aide               |

| Propriété     | Description                                                                                                    |  |  |  |  |
|---------------|----------------------------------------------------------------------------------------------------|--|--|--|--|
| Cardinalité   | Spécifie le nombre d'occurrences (aucune, une ou plusieurs) d'une entité par rapport<br>à une autre entité. Vous pouvez choisir parmi les valeurs suivantes :                                                                                                    |  |  |  |  |
|               | <ul> <li>Un-Un (symbole : &lt;11&gt;) - Une occurrence de l'entité A peut correspondre à une et une seule occurrence de l'entité B.</li> <li>Un-Plusieurs (symbole : &lt;1n&gt;) - Une occurrence de l'entité A peut correspondre à plusieurs occurrences de l'entité B.</li> <li>Plusieurs-Un (symbole : <n1>) - Plusieurs occurrences de l'entité A peuvent correspondre à la même occurrence de l'entité B.</n1></li> </ul> |  |  |  |  |
|               | <ul> <li>Plusieurs-Plusieurs (symbole : <nn>) - Plusieurs occurrences de l'entité A peuvent correspondre à plusieurs occurrences de l'entité B. Pour utiliser des relations Plusieurs-Plusieurs dans un MLD, voir <i>Activation des relations plusieurs-plusieurs dans un MLD</i> à la page 66.</nn></li> </ul>                                                                                                    |  |  |  |  |
| Rôle dominant | [relations un-un uniquement] Spécifie le sens de la relation comme dominant. Si vous définissez un sens dominant, la relation un-un génère une référence dans un MPD, avec l'entité dominante comme table parent. Si vous ne définissez pas de sens dominant, la relation un-un génère deux références.                                                                                                    |  |  |  |  |
|               | Dans l'exemple suivant, Auteur est l'entité dominante :          Auteur       représente       Photo         Nom auteur       est représenté sur       ID photo       Photo         ID auteur       >                                                                                                    |  |  |  |  |
|               | Dans un MPD, cette relation génère une référence avec Auteur comme table parent, et sa clé primaire est migrée vers la table Photo comme clé étrangère :                                                                                                    |  |  |  |  |
|               | Auteur     ID auteur = ID auteur     Photo       Nom auteur     ID auteur = ID auteur     ID photo < <pk>       ID auteur     <pk>     ID auteur &lt; fk&gt;       ID auteur     <pk> <photo< td="">       ID auteur     <pk> <photo< td="">       ID auteur     <pk> <photo< td="">       ID auteur     <pk> <photo< td=""></photo<></pk></photo<></pk></photo<></pk></photo<></pk></pk></pk>                                 |  |  |  |  |

Pour plus d'informations sur les points de terminaison des relations dans chacune des notations prises en charge, voir *Notations prises en charge pour les MCD/MLD* à la page 27.

En outre, cet onglet contient une zone de groupe pour chaque sens de la relation, contenant les propriétés suivantes :

| Propriété   | Description                                                                                                    |  |  |
|-------------|----------------------------------------------------------------------------------------------------|--|--|
| Nom de rôle | Texte qui décrit la relation de l'Entité A vers l'Entité B, et qui est utilisé pour générer<br>les phrases d'assertion affichées en haut de cet onglet. Vous devez utiliser des formes<br>infinitives pour décrire la relation d'une entité avec une autre. Par exemple, Cha-<br>que commande peut <b>contenir</b> une ou plusieurs li-<br>gnes., et Chaque ligne doit <b>appartenir</b> à une et une<br>seule commande.<br>Pour modifier les phrases générées à partir des noms de rôles, vous devez éditer le<br>template d'assertion de votre modèle (voir <i>Template d'assertion</i> à la page 14) |  |  |
| Dépendant   | Spécifie si l'entité dépend de l'autre entité et si elle est partiellement identifiée par<br>cette dernière.<br>Dans l'exemple suivant, l'entité tâche dépend de l'entité Projet. Chaque tâche fait<br>partie d'un projet et chaque projet contient zéro ou plus tâches :<br>Tâche       0,n         Nom de la tâche       0,n         Coût de la tâche       1,1         Idtf_11 <pi>       1,1</pi>                                                                                                    |  |  |
| Obligatoire | Spécifie que chaque instance de l'entité requiert au moins une instance de l'autre<br>entité.<br>Par exemple, une relation "sous-traite" est facultative entre une entité Client et une<br>entité Projet, mais obligatoire entre Projet et Client. Chaque projet doit en effet avoir<br>un client, alors qu'il n'est pas nécessaire qu'un client ait un projet.<br>Impliqué par la dépendance.                                                                                                    |  |  |
| Cardinalité | <ul> <li>Spécifie le nombre minimum et maximum d'occurrences de l'Entité A en relation avec l'Entité B (si obligatoire, au moins 1). Vous pouvez indiquer les cardinalités suivantes :</li> <li>01 – Zéro à une instance</li> <li>0n – Zéro à plusieurs instances</li> <li>11 – Exactement une instance</li> <li>1n – Une à plusieurs instances</li> </ul>                                                                                                    |  |  |

#### Onglet Jointures de la feuille de propriétés d'une relation (MLD)

Une *jointure* est un lien entre un attribut dans une entité parent et un attribut dans une entité enfant (paire d'attributs) qui est défini au sein d'une relation.

Une jointure peut lier des identifiants primaires, alternatifs ou étrangers, ou bien des attributs spécifiés par l'utilisateur dans les entités parent et enfant qui sont indépendantes des attributs d'identifiant.

#### Liaison d'attributs dans un identifiant primaire ou alternatif

Pour toute relation, vous pouvez choisir de lier un identifiant primaire ou étranger à un identifiant étranger correspondant. Lorsque vous sélectionnez un identifiant dans l'onglet Jointures de la feuille de propriétés de relation, tous les attributs d'identifiant sont liés par des attributs d'identifiant étranger dans l'entité enfant.

**Remarque :** Un attribut d'identifiant étranger peut être changé en lien vers un autre attribut d'entité parent, soit au sein de la relation d'identifiant, soit hors de cette relation.

#### Options Réutiliser les attributs et Migrer les attributs

Vous pouvez utiliser les boutons suivants sur l'onglet Jointures pour réutiliser ou migrer les attributs liés par des jointures.

| Outil       | Description                                                                                                    |
|-------------|----------------------------------------------------------------------------------------------------|
|             | Réutiliser les attributs - Réutilise les attributs enfant existants ayant le même code que les attributs d'entité parent.                      |
| 5→6         | Migrer les attributs - Migre les attributs d'identifiant en attributs d'identifiant étranger. Si les attributs n'existent pas, ils sont créés. |
| <b>#</b> ≹t | Annuler la migration - Supprime les attributs migrés dans l'entité enfant.                                                                     |

#### Définition des jointures dans une relation

Vous définissez des jointures dans une relation de la façon suivante :

- 1. Double-cliquez sur une relation dans le diagramme pour afficher sa feuille de propriétés, puis cliquez sur l'onglet Jointures.
- 2. Sélectionnez une clé dans la liste Identifiant parent afin de créer une jointure sur ses attributs. Si vous sélectionnez <AUCUN>, les listes d'attributs sont vides et vous devez spécifier vos propres attributs sur lesquels effectuer la jointure.

Les attributs liés par les jointures sont répertoriés dans les attributs Entité parent et Entité enfant.

| Propri             | iétés de la relation - Relation_1 (l                          | RELATION_I)                                                |           |
|--------------------|---------------------------------------------------------------|------------------------------------------------------------|-----------|
|                    | Entité 1                                                      | Entité 2                                                   |           |
|                    | Enseignant -                                                  | a Stagiaire                                                |           |
| Diag<br>Gé         | rammes associés Dépendance<br>néral Jointures                 | es Dépendances étendues Vers<br>Cardinalités Notes Règle   | ion<br>Is |
| Identifi<br>parent | ant 👔 Identifiant 1                                           |                                                            | -         |
|                    |                                                               |                                                            |           |
|                    |                                                               |                                                            |           |
| <b>.</b> •         | • ••   = =   ×                                                |                                                            |           |
| •                  | e 🗚   📺 🚛   🗙<br>Attribut parent                              | Attribut enfant                                            |           |
|                    | Attribut parent                                               | Attribut enfant<br>Salaire                                 | -         |
| ■<br>=<br>2<br>2   | Attribut parent     Salaire     Qualification                 | Attribut enfant<br>Salaire<br>Qualification                |           |
| 3<br>3             | Attribut parent     Salaire     Qualification     Identifiant | Attribut enfant<br>Salaire<br>Qualification<br>Identifiant |           |
| 2<br>3             | Attribut parent     Salaire     Qualification     Identifiant | Attribut enfant<br>Salaire<br>Qualification<br>Identifiant |           |
| 2<br>3             | Attribut parent     Salaire     Qualification     Identifiant | Attribut enfant<br>Salaire<br>Qualification<br>Identifiant |           |
| ■<br>→<br>2<br>3   | Attribut parent     Salaire     Qualification     Identifiant | Attribut enfant<br>Salaire<br>Qualification<br>Identifiant |           |
| 2<br>3             | Attribut parent     Salaire     Qualification     Identifiant | Attribut enfant<br>Salaire<br>Qualification<br>Identifiant |           |
| 2<br>3             | Attribut parent     Salaire     Qualification     Identifiant | Attribut enfant<br>Salaire<br>Qualification<br>Identifiant |           |
| 2<br>3             | Attribut parent     Salaire     Qualification     Identifiant | Attribut enfant<br>Salaire<br>Qualification<br>Identifiant |           |
| 2<br>3             | Attribut parent     Salaire     Qualification     Identifiant | Attribut enfant<br>Salaire<br>Qualification<br>Identifiant |           |
| 2<br>3<br>▲        | Attribut parent     Salaire     Qualification     Identifiant | Attribut enfant<br>Salaire<br>Qualification<br>Identifiant |           |

**Remarque :** Vous pouvez changer l'attribut d'identifiant étranger lié par une jointure en cliquant sur cet attribut dans la liste Entité enfant, puis en sélectionnant un autre attribut dans la liste.

- **3.** [facultatif] Si vous avez sélectionné <AUCUN> dans la liste Identifiant parent, cliquez dans la colonne Attribut parent, puis sélectionnez un attribut dans la liste, cliquez ensuite dans la colonne Attribut enfant et sélectionnez un attribut enfant.
- 4. [facultatif] Cochez la case Organisation automatique de l'ordre de jointure pour trier la liste en fonction de l'attribut d'identifiant. Si vous ne sélectionnez pas cette option, vous pouvez modifier l'ordre en utilisant les boutons surmontés d'une flèche.
- 5. Cliquez sur OK.

#### Activation des relations plusieurs-plusieurs dans un MLD

Dans un MLD, les relations plusieurs-plusieurs ne sont, par défaut, pas permises, et elles sont représentées avec une entité intermédiaire. Si vous autorisez les relations plusieurs-plusieurs, vous devez afficher la valeur Plusieurs-plusieurs dans l'onglet Cardinalités.

- Sélectionnez Outils > Options du modèle pour afficher la boîte de dialogue Options du modèle.
- 2. Cochez la case Relations n-n admises dans la zone de groupe Relation, puis cliquez sur OK pour revenir au modèle.

#### Création d'une relation réflexive

Une relation réflexive est une relation entre une entité et elle-même.

Dans l'exemple suivant, la relation réflexive *encadre* exprime le fait qu'un salarié (Directeur) peut encadrer d'autres salariés.

| Directe                 | ur               |         |                |
|-------------------------|------------------|---------|----------------|
| Encadre<br>0,1          |                  | 0,n     | Ţ              |
| Sala                    | arié             |         |                |
| Numéro du salarié       | <u><pi></pi></u> | ID      | <u><m></m></u> |
| Nom du salarié          |                  | NOM     |                |
| Prénom du salarié       |                  | NOM     |                |
| Fonction du salarié     |                  | NOM     |                |
| Rémunération du salarié |                  | MONNAIE |                |
| Commission du salarié   |                  | MONNAIE |                |
| ldtf_8 <pi></pi>        |                  |         |                |

**Remarque :** Pour obtenir des lignes régulières avec des angles arrondis lorsque vous créez des relations réflexives, sélectionnez **Préférences d'affichage > Symboles > Relation** puis cliquez sur le bouton **Modifier** pour ouvrir la boîte de dialogue Format de symbole. Sélectionnez le type de ligne approprié dans la liste **Angles**.

- 1. Cliquez sur l'outil Relation dans la Boîte à outils.
- **2.** Cliquer sur l'entité, maintenez le bouton gauche de la souris enfoncé et faites glisser le curseur au sein de l'entité, puis relâchez le bouton.

Un symbole de relation forme une boucle sur la même entité.

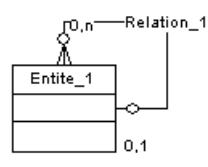

**Remarque :** Dans l'onglet *Dépendances* de l'entité vous pouvez voir deux occurrences identiques de l'entité, ce qui montre que la relation est réflexive et qu'elle sert à la fois d'origine et de destination pour le lien.

## Définition d'une option relative au code pour les relations

Vous pouvez contrôler les restrictions concernant la dénomination des relations afin de contraindre les relations à avoir un code unique.

Si vous ne sélectionnez pas Code unique, deux relations peuvent avoir le même code. Dans ce cas, vous pouvez distinguer ces relations par les entités qu'elles lient.

Le message d'erreur suivant s'affiche lorsque l'option que vous avez sélectionnée est incompatible avec le MCD courant :

| Message d'erreur                                       | Solution                                      |  |
|--------------------------------------------------------|-----------------------------------------------|--|
| Impossible de passer en mode Code unique car           | Affectez des codes uniques à toutes les rela- |  |
| deux relations ont le même code : <i>code_relation</i> | tions.                                        |  |

- Sélectionnez Outils > Options du modèle pour afficher la boîte de dialogue Options du modèle:
- 2. Cochez la case Code unique dans la zone de groupe Relation, puis cliquez sur OK pour revenir au modèle.

#### Transformation d'une relation en entité associative

Vous pouvez transformer une relation en entité associative liée par deux relations. Une fois cette entité associative créée, vous pouvez lui affecter des attributs d'entité que vous n'auriez pas pu affecter à la relation.

L'entité associative hérite du nom et du code de la relation. Les deux nouvelles relations gèrent les cardinalités (voir *Associations et liens d'association (MCD)* à la page 70).

#### Transformation d'une relation en entité associative

Vous transformez une relation en entité associative de la façon suivante : Pointez sur une relation, cliquez le bouton droit de la souris, puis sélectionnez **Transformer** en entité > Standard.

Une entité associative dotée de deux relations remplace la relation. L'entité associative prend le nom de la relation initiale.

#### Création d'une entité associative à l'aide de l'Assistant

Vous créez une entité associative à l'aide de l'assistant de la façon suivante :

 Pointez sur une relation, cliquez le bouton droit de la souris, puis sélectionnez Transformer en entité > Assistant.

- 2. Sur la page Personnalisation d'une entité, saisissez un nom et un code pour la nouvelle entité, puis cliquez sur suivant.
- **3.** Sur la première page Personnalisation d'une relation, spécifiez les détails de la relation qui sera créée entre la première entité et la nouvelle entité, puis cliquez sur suivant.
- **4.** Sur la seconde page Personnalisation d'une relation, spécifiez les détails de la relation qui sera créée entre la nouvelle entité et la seconde entité, puis cliquez sur Terminer.

L'entité associative dotée de deux relations remplace la relation initiale.

#### **Exemples de relations**

Vous trouverez dans cette section la représentation graphique de diverses combinaisons envisageables pour une relation.

| Relation un-plusieurs                                                                                                    | Description                                                                                                    |
|----------------------------------------------------------------------------------------------------|----------------------------------------------------------------------------------------------------|
| Buildiston         Salatié           Nom         KOM         KOM           Nom         KOM         KOM           OA         NON NALE         Prénom         NOM           Adresse         TEXTE_COURT         Commission         NOM NALE           Br_10         ON NALE         Rémunitation         NOM NALE           Br_10         Salatié         NOM         NOM                                                                                                    | Chaque division peut avoir zéro ou plu-<br>sieurs salariés.<br>Chaque salarié peut appartenir à zéro ou<br>une division.                                                                                                    |
| Didision         Stataté           Nom KON         4NE           Nom KON         Nom KON           Adresse         TEXTE_COURT           Bit 10 <pi>         NO NAIE           Adresse         TEXTE_COURT           Bit 10 <pi>         NO NAIE           Bit 10 <pi>         NO NAIE</pi></pi></pi>                                                                                                    | Chaque division doit avoir un ou plu-<br>sieurs salariés.<br>Chaque salarié peut appartenir à zéro ou<br>une division.                                                                                                    |
| Didision     Satarié       Nom     KOM       Nom     KOM       Kom     NOM       CA     MO NKAIE       Adresse     TEXTE_COURT       Bh_100     KM       Bh_100     KM                                                                                                    | Chaque division peut avoir zéro ou plu-<br>sieurs salariés.<br>Chaque salarié ne doit appartenir qu'à<br>une seule division à la fois.                                                                                          |
| Division         Salatić           Nom         Kuméro         spi         10 <n>           Nom         KOM         NOM         NOM         NOM           CA         NON NALE         Herror         NOM         NOM           Adresse         TEXTE_COURT         Ommunication         NOM NALE           Bh_10         spi&gt;         NON NALE         Rémundration         NOM NALE           Bh_10         spi&gt;         NON NALE         Spi spi spi spi spi spi spi spi spi spi s</n> | Chaque division doit avoir un ou plu-<br>sieurs salariés.<br>Chaque salarié ne doit appartenir qu'à<br>une seule division à la fois.                                                                                            |
| Bidiston     Salarié       Nom     NOM       Nom     NOM       OA     MON HAIE       Adresse     TEXTE_COURT       Broccion     NON       Broccion     NON       Mitr_10 <pi>&gt;</pi>                                                                                                    | Chaque division peut avoir zéro ou plu-<br>sieurs salariés.<br>Chaque salarié ne doit appartenir qu'à<br>une seule division à la fois.<br>Chaque salarié est identifié par le numéro<br>de la division et le numéro du salarié. |

| Relation un-plusieurs                                                                                                    | Description                                                                                                    |
|----------------------------------------------------------------------------------------------------|----------------------------------------------------------------------------------------------------|
| Didision     Satarié       Numéro     Satarié       Nom     KOM       Kom     KOM       CA     MONMAIE       Adresse     TEXTE_COURT       Bir_10     spi>       Bir_10     spi> | Chaque division doit avoir un ou plu-<br>sieurs salariés.<br>Chaque salarié ne doit appartenir qu'à<br>une seule division à la fois.<br>Chaque salarié est identifié par le numéro<br>de la division et le numéro du salarié. |

| Relation un-un                                                                                                    | Description                                                                                                 |
|----------------------------------------------------------------------------------------------------|----------------------------------------------------------------------------------------------------|
| Division     Satarié       Nom     KUméro     spi> 10 <ne< td="">       Nom     KOM     NOM     NOM       CA     NO N KAIE      Foncton     NOM       Adresse     TEXTE_COURT      Rémutration     NOM KAIE       Bh_1D     ND     NAIE      Rémutration     NOM KAIE</ne<> | Chaque équipe travaille sur zéro ou un<br>projet.<br>Chaque projet est géré par zéro ou une<br>équipe.      |
| Bidiston     Salaté       Nom     KON       Nom     KON       Kon     KON       CA     NON NAIE       Adresse     TEXTE_COURT       Bit_10 <pi></pi>                                                                                                    | Chaque équipe ne travaille que sur un<br>seul projet.<br>Chaque projet est géré par zéro ou une<br>équipe.  |
| Buidston     Buidston       Nom     Spis       Nom     KOM       Kom     KOM       CA     NON NAIE       Adresse     TEXTE_COURT       Bh_1D     spis                                                                                                    | Chaque équipe travaille sur zéro ou un<br>projet.<br>Chaque projet est géré par une et une<br>seule équipe. |

| Relation plusieurs-plusieurs                                                                                                    | Description                                                                                                    |
|----------------------------------------------------------------------------------------------------|----------------------------------------------------------------------------------------------------|
| Division     Satarié       Nom     NOM       Nom     NOM       CA     MON NAIE       Adresse     TEXTE_COURT       M/L_10     cpi>                                                              | Chaque division peut avoir zéro ou plu-<br>sieurs salariés.<br>Chaque salarié peut appartenir à zéro ou<br>plusieurs divisions. |
| Division     Satarié       Huméro spi≥ ID     Starié       Nom NOM     NOM       CA MONNAIE     Pérnom NOM       Adresse TEXTE_COURT     Remurération NONNAIE       Mr.1D <pi>     Satarié</pi> | Chaque division doit avoir un ou plu-<br>sieurs salariés.<br>Chaque salarié peut appartenir à zéro ou<br>plusieurs divisions.   |
| Bitston     Satarié       Nom     Kom     Kom       Kom     Kom     Kom       CA     MONIAIE       Adresse     TEXTE_COURT       UIC_10     cpi>                                                | Chaque division peut avoir zéro ou plu-<br>sieurs salariés.<br>Chaque salarié doit appartenir à une ou<br>plusieurs divisions.  |

| Relation plusieurs-plusieurs                                                                                                    | Description                                                                                                    |
|----------------------------------------------------------------------------------------------------|----------------------------------------------------------------------------------------------------|
| Bidiston         Satarié           Nom         KOM         KOM         KOM         KOM           Nom         KOM         KOM         ROM         ROM         ROM           OA         NOM NAIE         Fonction         NOM         ROM         ROM           Adresse         TEXTE_COURT         Fonction         NOM NAIE         MOM NAIE           Bit_10 < pi>         Elit_2 < pi>         Elit_2 < pi>         Elit_2 < pi>         NOM NAIE | Chaque division doit avoir un ou plu-<br>sieurs salariés.<br>Chaque salarié doit appartenir à une ou<br>plusieurs divisions. |

#### Migration d'identifiant via des relations

Les migrations sont effectuées instantanément dans un MLD ou lors de la génération si vous générez un MPD à partir d'un MCD.

| Type de relation         | Migration                                                                                         |
|--------------------------|---------------------------------------------------------------------------------------------------|
| Un-plusieurs dépendante  | Les identifiants étrangers deviennent des attributs de l'identifiant primaire de l'entité enfant. |
| Plusieurs-plusieurs      | Aucun attribut n'est migré.                                                                       |
| Un-un dominante          | L'identifiant primaire est migré depuis l'attribut dominant.                                      |
| Un-plusieurs obligatoire | Si le rôle de l'enfant vers le parent est obligatoire, les attributs migrés sont obligatoires.    |

# Associations et liens d'association (MCD)

Dans la méthodologie de modélisation Merise, l'association permet de lier des entités représentant chacun des objets clairement définis mais qui sont liés par un événement qui peut ne pas être très clairement représenté par une autre entité.

Une occurrence d'association correspond à une occurrence de chacune des occurrences d'entité utilisées par l'association.

Lorsque vous générez un MPD à partir d'un MCD, les associations sont générées sous forme de tables ou de références.

Dans l'exemple suivant, trois entités K7 vidéo, Client, et Vidéo Clubcontenant respectivement des informations sur les cassettes vidéo, sur les clients et sur le magasin. Ces trois entités sont liées par une association représentant la location de cassettes vidéo (Location K7). L'association Location K7 contient des attributs Date et Nom employé qui renseignent sur la date de la location et sur l'employé qui a loué la cassette au client.

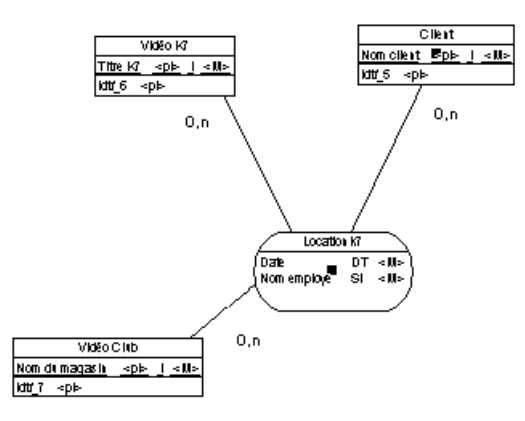

L'association *Location K7* génère une table dans le MPD contenant cinq colonnes : Nom client, Titre cassette, Nom du magasin, Date, Nom employé.

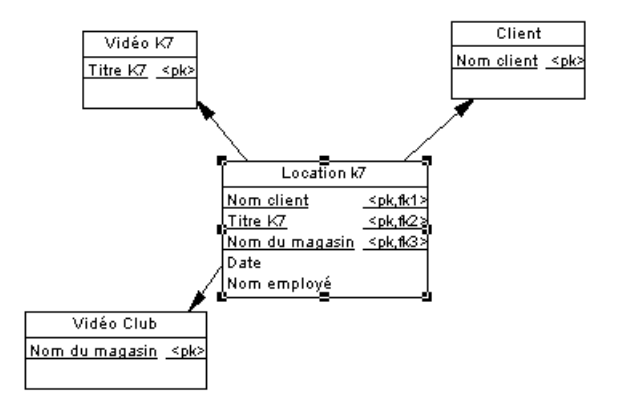

Vous pouvez utiliser les associations uniquement dans votre MCD, ou bien choisir d'utiliser à la fois des associations et des relations.

#### Liens d'association

Une association est reliée à une entité par un lien d'association qui symbolise le rôle et la cardinalité entre une association et une entité.

## Création d'une association avec des liens

La façon la plus simple de créer une association entre deux entités consiste à utiliser l'outil Lien d'association, qui crée l'association et les liens correspondants.

- 1. Cliquez sur l'outil Lien d'association dans la Boîte à outils.
- 2. Cliquez sur la première entité, puis maintenez le bouton gauche de la souris enfoncé et faites glisser le curseur sur la seconde entité. Relâchez le bouton de la souris.

Le symbole d'association est créé entre les deux entités.

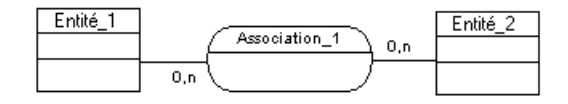

## Création d'une association dépourvue de lien

Vous pouvez créer une association dépouvue de lien à partir de la Boîte à outils, de l'Explorateur d'objets ou du menu **Modèle**.

- Utilisez l'outil Association dans la Boîte à outils.
- Sélectionnez Modèle > Associations pour afficher la boîte de dialogue Liste des associations, puis cliquez sur l'outil Ajouter une ligne.
- Pointez sur le modèle (ou package) cliquez le bouton droit de la souris, puis sélectionnez Nouveau > Association.

Une fois que vous avez créé l'association, vous pouvez la lier aux entités appropriées en utilisant l'outil Lien d'association.

Pour obtenir des informations générales sur la création des objets, voir *Guide des fonctionnalités générales > L'interface de PowerAMC > Objets.* 

## Propriétés d'une association

Pour visualiser ou modifier les propriétés d'une association, double-cliquez sur son symbole dans le diagramme ou sur l'entrée correspondante dans l'Explorateur d'objets ou dans une liste. Les onglets de feuille de propriétés et zones répertoriés ici sont ceux disponibles par défaut, avant toute personnalisation de l'interface par vous ou par un administrateur.

| Propriété                | Description                                                                                                    |
|--------------------------|----------------------------------------------------------------------------------------------------|
| Nom/Code/<br>Commentaire | Identifient l'objet. Le nom doit permettre à des utilisateurs non spécialistes de savoir<br>à quoi sert l'objet, tandis que le code, qui est utilisé afin de générer du code ou des<br>scripts, peut être abrégé, et ne doit normalement contenir aucun espace. Vous pouvez<br>également spécifier un commentaire afin de fournir des informations plus détaillées<br>sur l'objet. Par défaut, le code est généré à partir du nom en appliquant les conven-<br>tions de dénomination spécifiées dans les options du modèle. Pour supprimer la<br>synchronisation du nom et du code, cliquez sur le bouton = en regard de la zone<br><b>Code</b> . |
| Stéréotype               | Etend la sémantique de l'objet. Vous pouvez saisir un stéréotype directement dans cette zone, ou bien ajouter des stéréotypes dans la liste en les spécifiant dans un fichier d'extension.                                                                                                    |
| Nombre                   | Spécifie une estimation du nombre d'occurrences de l'association dans la base de données physique (nombre d'enregistrements).                                                                                                    |
| Générer                  | Indique si l'association va générer une table dans un MPD.                                                                                                    |

| Propriété | Description                                                                                                 |  |
|-----------|----------------------------------------------------------------------------------------------------|--|
| Attributs | Spécifie les informations attachées à l'association.                                                        |  |
| Règles    | Spécifie les règles de gestion attachées à l'association.                                                   |  |
| Mots clés | Permet de grouper de façon informelle des objets. Pour saisir plusieurs mots clés, séparez-les de virgules. |  |

## Propriétés d'un lien d'association dans un MCD

Pour visualiser ou modifier les propriétés d'un lien d'association, double-cliquez sur son symbole dans le diagramme ou sur l'entrée correspondante dans l'Explorateur d'objets ou dans une liste. Les onglets de feuille de propriétés et zones répertoriés ici sont ceux disponibles par défaut, avant toute personnalisation de l'interface par vous ou par un administrateur.

| Propriété   | Description                                                                                                    |  |
|-------------|----------------------------------------------------------------------------------------------------|--|
| Entité      | Spécifie l'entité liée par le lien d'association. Utilisez les outils à droite de la liste pour créer ou sélectionner un objet, ou pour afficher les propriétés de l'objet sélectionné.                                                                                                    |  |
| Association | Spécifie l'association liée par le lien d'association.                                                                                                    |  |
| Rôle        | Spécifie le texte décrivant le rôle du lien d'association.                                                                                                    |  |
| Identifiant | Indique si l'entité est dépendante de l'autre entité.                                                                                                    |  |
| Cardinalité | Spécifie le nombre d'occurrences (une ou plusieurs) d'une entité par rapport à une<br>autre entité. Vous définissez la cardinalité pour chaque lien d'association entre<br>l'association et l'entité. Vous pouvez choisir entre :                                                                                                    |  |
|             | <ul> <li>0,1 - Il peut y avoir zéro ou une occurrence de l'association pour une instance de l'entité. L'association n'est pas obligatoire.</li> <li>0,n - Il peut y avoir zéro ou plusieurs occurrences de l'association pour une instance de l'entité. L'association n'est pas obligatoire.</li> <li>1,1 - Une occurrence de l'entité peut correspondre à une et une seule occurrence de l'association. L'association est obligatoire.</li> <li>1,n - Une occurrence de l'entité peut correspondre à plusieurs occurrences de l'association. L'association est obligatoire.</li> <li>1,n - Une occurrence de l'entité peut correspondre à plusieurs occurrences de l'association. L'association est obligatoire.</li> <li>Vous pouvez changer le format par défaut des cardinalités dans le registre : HKEY_CURRENT_USER\Software\Sybase\PowerAMC <version>\ModelOptions\Conceptual Options</version></li> <li>CardinalityNotation=1 (01) ou 2 (0,1)</li> </ul> |  |
| Mots clés   | Permet de grouper de façon informelle des objets. Pour saisir plusieurs mots clés, séparez-les de virgules.                                                                                                    |  |

## Création d'une association réflexive

Une association réflexive est une relation entre une entité et elle-même.

- 1. Cliquez sur l'outil Lien d'association dans la Boîte à outils.
- **2.** Cliquer sur l'entité, maintenez le bouton gauche de la souris enfoncé et faites glisser le curseur au sein de l'entité, puis relâchez le bouton.
- **3.** Faites glisser le symbole d'association à l'écart de l'entité pour faire bien apparaître les deux liens vers l'entité :

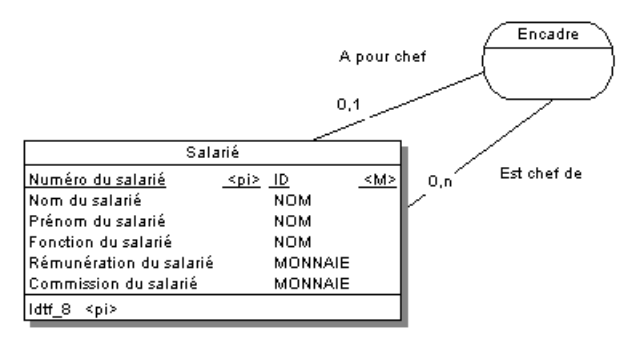

Dans l'exemple ci-dessus, l'association réflexive *Encadre* exprime le fait qu'un salarié (Directeur) peut encadrer d'autres salariés.

## Définition d'une association dépendante

Dans une association dépendante, une entité est partiellement identifiée par une autre. Chaque entité doit être dotée d'un identifiant. Cependant, dans certains cas, les attributs d'une entité ne suffisent pas à identifier une occurrence de cette entité. Pour ces entités, leur identifiant incorpore l'identifiant d'une autre entité avec laquelle elle a une association dépendante.

Soit une entité *Tâche* dotée de deux attributs d'entités *Nom de tâche* et *Coût de tâche*. Pour une tâche accomplie dans le cadre de nombreux projets de différentes natures, le coût de cette tâche change en fonction du projet.

C'est la raison pour laquelle l'entité *Tâche* a comme identifiant le *Nom de tâche* et le *Numéro de projet.* 

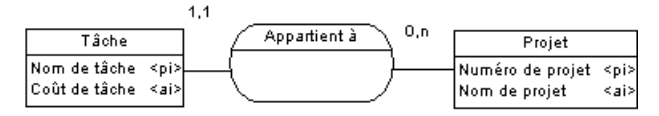

Dans un MPD, l'association génère la table *Tâche* dotée de la colonne de clé étrangère *Numéro de projet* qui est également une colonne de clé primaire. Cette colonne de clé primaire se compose à la fois des colonnes *Numéro de projet* et *Nom de tâche*.

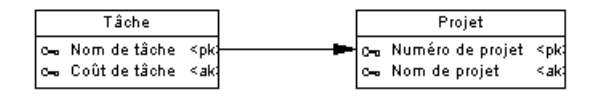

Remarque : Une association ne peut avoir deux liens d'association identifiants.

- 1. Double-cliquez sur un symbole de lien d'association dans le diagramme pour afficher sa feuille de propriétés.
- 2. Cochez la case Identifiant, puis cliquez sur OK pour revenir au modèle.

La cardinalité du lien d'association est entourée de parenthèses pour indiquer que le lien est identifiant.

#### Transformation d'une association en entité associative

Vous pouvez transformer une association en entité associative liée par deux associations. L'entité associative hérite du nom et du code de l'association. Les deux nouvelles associations gèrent les cardinalités.

Par exemple, si vous avez créé deux entités *Chef d'atelier* et *Ouvrier* et les avez liées par l'association *Travaille en équipe avec* :

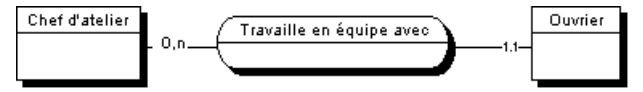

Après transformation de l'association en entité associative :

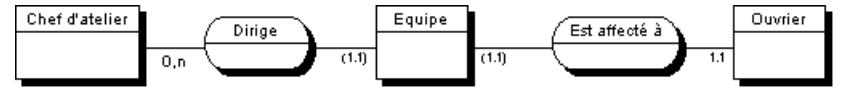

Après modification :

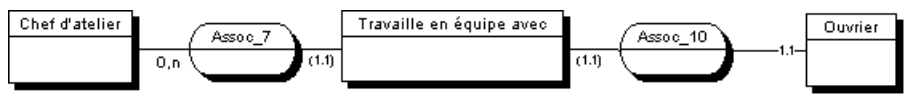

Pointez sur un symbole d'association, cliquez le bouton droit de la souris, puis sélectionnez Transformer en entité.

Une entité associative dotée de deux liens remplace l'association. L'entité associative prend le nom de l'association initiale.

## Création d'un attribut d'association

Les outils utilisés pour créer des attributs d'association depuis l'onglet **Attributs** de la feuille de propriétés d'une association sont identiques à ceux utilisés pour créer des attributs d'entité.

Pour plus d'informations, voir Création d'un attribut à la page 55.

# Héritages (MCD/MLD)

Un *héritage* permet de définir une entité comme un cas particulier d'une entité plus générale. L'entité générale, ou supertype (voire parent) contient toutes les caractéristiques communes, et l'entité sous-type (ou enfant) contient uniquement les caractéristiques qui lui sont propres.

Vous pouvez établir un lien d'héritage entre une entité générale et des entités spécialisées. Dans un lien d'héritage, une ou plusieurs entités enfant héritent, au niveau physique, de tout ou partie des attributs d'une entité père. Soit le cas d'une entreprise gérant sa comptabilité où tous les partenaires avec lesquels elle commerce sont considérés comme des tiers. Parmi ces tiers, on souhaite distinguer deux sous-types : les clients et les fournisseurs. En tant que tiers, clients et fournisseurs ont des caractéristiques communes, mais ils ont aussi des caractéristiques spécifiques telles que les conditions de règlement ou les taux de remises. Dans un héritage, les entités Clients et Fournisseurs constituent des types spécialisés de l'entité père Tiers. Graphiquement, vous obtiendrez le résultat suivant :

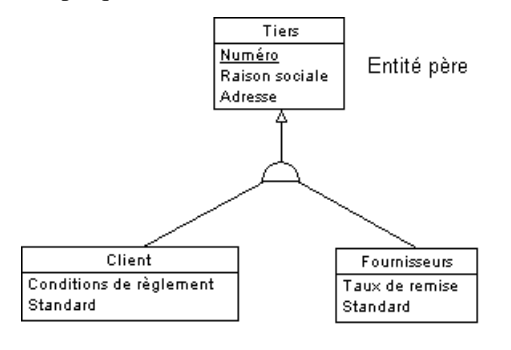

Entités enfant

Le symbole d'héritage peut afficher l'état de l'héritage :

| IDEF1X   | Notation E/R et<br>Merise | Description                               |
|----------|---------------------------|-------------------------------------------|
| ٩        | $\square$                 | Standard                                  |
| —        | $\bigotimes$              | Héritage mutuellement exclusif            |
| <u> </u> | $\square$                 | Héritage complet                          |
| _        |                           | Héritage mutuellement exclusif et complet |

**Remarque :** Il n'existe pas d'objet séparé pour l'héritage dans la notation Barker (voir *Notations prises en charge pour les MCD/MLD* à la page 27), car les héritages sont représentés

en place un symbole d'entité au-dessus d'un autre. Les héritages Barker sont toujours complets et mutuellement exclusifs. Le supertype répertorie ses sous-types sur l'onglet **Sous-types** (voir *Propriétés d'une entité* à la page 50). Seuls les sous-types du plus bas niveau peuvent être générés comme tables de MPD, et l'option **Générer** est désactivée dans les feuilles de propriétés de supertype Barker.

#### Création d'un héritage

Vous pouvez créer un héritage à partir de la Boîte à outils, de l'Explorateur d'objets ou du menu **Modèle**.

- Utilisez l'outil **Héritage** dans la Boîte à outils (voir *Création d'un héritage à l'aide de l'outil Héritage* à la page 77).
- Sélectionnez Modèle > Héritages pour afficher la boîte de dialogue Liste des héritages, puis cliquez sur l'outil Ajouter une ligne. Vous serez amené à spécifier une entité parent.
- Pointez sur le modèle (ou package) cliquez le bouton droit de la souris, puis sélectionnez **Nouveau > Héritage**. Vous serez amené à spécifier une entité parent

Pour obtenir des informations générales sur la création des objets, voir *Guide des fonctionnalités générales > L'interface de PowerAMC > Objets.* 

#### Création d'un héritage à l'aide de l'outil Héritage

Vous pouvez utiliser l'outil Héritage pour créer des héritages entre les entités et ajouter des enfants supplémentaires à un héritage.

- 1. Cliquez sur l'outil Héritage dans la Boîte à outils.
- **2.** Cliquez sur l'entité enfant, puis maintenez le bouton gauche de la souris enfoncé et faites glisser le curseur sur l'entité père. Relâchez le bouton de la souris.

Le lien s'affiche entre les deux entités, un demi cercle s'affiche sur ce lien et une flèche est orientée vers l'entité père.

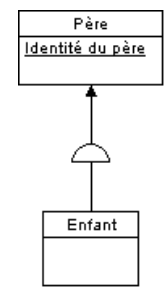

**3.** [facultatif] Pour créer une nouvelle entité enfant à partir du même lien d'héritage, cliquez sur le demi cercle et tracez le lien jusqu'à la nouvelle entité enfant.

Le lien d'héritage relie toutes les entités enfant à l'entité père.

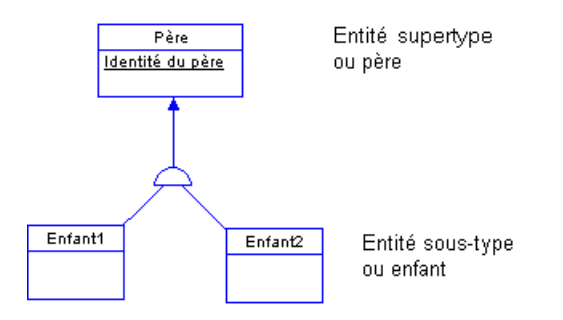

**Remarque :** Vous pouvez modifier l'entité enfant située à l'extrémité d'un lien d'héritage en cliquant sur le lien, puis en faisant glisser l'un des points d'attache du lien sur une autre entité.

**4.** [facultatif] Double-cliquez sur le nouveau lien d'héritage dans le diagramme pour afficher sa feuille de propriétés, puis spécifiez les propriétés appropriées.

## Propriétés d'un héritage

Pour visualiser ou modifier les propriétés d'un héritage, double-cliquez sur son symbole dans le diagramme ou sur l'entrée correspondante dans l'Explorateur d'objets ou dans une liste. Les onglets de feuille de propriétés et zones répertoriés ici sont ceux disponibles par défaut, avant toute personnalisation de l'interface par vous ou par un administrateur.

| Propriété                                | Description                                                                                                    |
|------------------------------------------|----------------------------------------------------------------------------------------------------|
| Nom/Code/<br>Commentaire                 | Identifient l'objet. Le nom doit permettre à des utilisateurs non spécialistes de savoir<br>à quoi sert l'objet, tandis que le code, qui est utilisé afin de générer du code ou des<br>scripts, peut être abrégé, et ne doit normalement contenir aucun espace. Vous pouvez<br>également spécifier un commentaire afin de fournir des informations plus détaillées<br>sur l'objet. Par défaut, le code est généré à partir du nom en appliquant les conven-<br>tions de dénomination spécifiées dans les options du modèle. Pour supprimer la<br>synchronisation du nom et du code, cliquez sur le bouton = en regard de la zone<br><b>Code</b> . |
| Stéréotype                               | Etend la sémantique de l'objet. Vous pouvez saisir un stéréotype directement dans cette zone, ou bien ajouter des stéréotypes dans la liste en les spécifiant dans un fichier d'extension.                                                                                                    |
| Parent                                   | Spécifie le nom de l'entité parent. Utilisez les outils à droite de la liste pour créer ou sélectionner un objet, ou pour afficher les propriétés de l'objet sélectionné.                                                                                                    |
| Enfants mu-<br>tuellement ex-<br>clusifs | Spécifie qu'il ne peut exister qu'un enfant pour chaque occurrence de l'entité parent.                                                                                                    |

| Propriété | Description                                                                                                    |
|-----------|----------------------------------------------------------------------------------------------------|
| Complet   | Spécifie que toutes les instances de l'entité parent (surtype) doivent appartenir à l'un des enfants (sous-types). Par exemple, une entité Personne a deux sous-types Homme et Femme ; chaque instance de l'entité Personne est soit Homme, soit Femme. |
| Mots clés | Permet de grouper de façon informelle des objets. Pour saisir plusieurs mots clés, séparez-les de virgules.                                                                                                    |

#### Onglet Génération

Cet onglet permet de spécifier comment la structure d'héritage sera générée dans un MPD, et notamment de spécifier quels attributs seront hérités.

| Propriété               | Description                                                                                                    |  |  |
|-------------------------|----------------------------------------------------------------------------------------------------|--|--|
| Mode de géné-<br>ration | Spécifie quelles parties de l'héritage seront générées. Vous pouvez spécifier l'une des deux options suivantes ou les deux :                                                                                                    |  |  |
|                         | <ul> <li>Générer le parent - Génère une table correspondant à l'entité parent. Si une ou<br/>plusieurs entités enfant ne sont pas générées, le parent prend leurs attributs et<br/>références.</li> </ul>                                                                         |  |  |
|                         | • Générer les enfants - Génère une table correspondant à chaque entité enfant. La clé primaire de chaque table est la concaténation de l'identifiant de l'entité parent et de l'identifiant de l'entité enfant. Lorsque cette option est sélectionnée, vous devez choisir entre : |  |  |
|                         | • Hériter de tous les attributs – Chaque table hérite de tous les attributs de l'entité parent                                                                                                    |  |  |
|                         | • N'hériter que des attributs primaires - Chaque table hérite uniquement de l'identifiant primaire de l'entité parent                                                                                                    |  |  |
|                         | Remarque : Dans le cas d'héritages de MLD, les identifiants primaires d'une entité                                                                                                    |  |  |
|                         | parent sont toujours migrés dans toutes les entités enfant, même si les enfants ne sont<br>pas inclus dans la génération, et tout changement effectué sur cet onglet a un effet<br>immédiat sur l'héritage des attributs dans le MLD.                                             |  |  |
|                         | <b>Remarque :</b> Vous pouvez contrôler la génération de tables enfant individuelles en utilisant l'option <b>Générer</b> dans la feuille de propriétés de chaque entité enfant (voir <b>Propriétés d'une entitée)</b> le page 50)                                                |  |  |
|                         |                                                                                                    |  |  |

| Propriété                    | Description                                                                                                    |  |  |  |
|------------------------------|----------------------------------------------------------------------------------------------------|--|--|--|
| Attributs dis-<br>criminants | <ul> <li>Dans le cas d'une génération parent uniquement, vous pouvez choisir de déf<br/>attribut discriminant, un attribut d'entité défini pour une entité père et qui per<br/>distinguer les différentes occurrences des fils. Pour plus d'informations sur les<br/>de cet onglet, voir Création d'un attribut à la page 55.</li> </ul>                                                                                                    |  |  |  |
|                              | Dans l'exemple ci-dessous, l'entité TITRE est dotée de deux fils non générés, NON<br>PERIODIQUE et PERIODIQUE, et un attribut d'entité discriminant PERIO-<br>DIQUE est défini pour le lien d'héritage afin de différencier les deux entités enfant.<br>Titre         ISBN titre         Texte titre         Type titre         Prix titre         Notes titre         Date publication titre         Périodique         Non périodique         Collection ouvrage         Dans le MPD, l'entité enfant va générer des colonnes dans la table TITRE, et l'entité discriminante va générer une colonne booléenne PERIODIQUE, qui indique si une instance de TITPE est un périodique |  |  |  |

Les onglets suivants sont également disponibles :

• Enfants - répertorie les entités enfant attachées à l'héritage. Utilisez les outils Ajouter un enfant et Supprimer pour modifier le contenu de la liste.

## Création d'une exclusion mutuelle entre les enfants

Un lien d'héritage présente une exclusion mutuelle quand une occurrence de l'entité père ne peut être liée qu'à une seule entité enfant. Cette information sert exclusivement à des fins documentaires, elle n'a pas d'impact dans la génération de MPD.

Pour rendre un lien d'héritage mutuellement exclusif, affichez la feuille de propriétés d'un héritage, puis cochez la case Enfants mutuellement exclusifs. Cliquez ensuite sur OK pour revenir dans le diagramme.

Un lien d'héritage mutuellement exclusif est surmonté d'un X sur son symbole en demi cercle.

L'héritage ci-dessus présente une exclusion mutuelle : ce qui signifie que le tiers est soit un client soit un fournisseur mais jamais les deux en même temps.

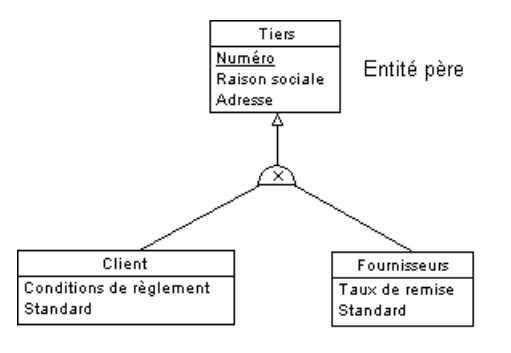

Entités enfant

# Chapitre 3 Diagrammes physiques

Un *diagramme physique de données* fournit une représentation graphique de votre structure de base de données, et vous aide à analyser ses tables (y compris leurs colonnes, index et triggers), vues et procédures, ainsi que les références entre elles.

**Remarque :** Pour créer un diagramme physique de données dans un MPD existant, pointez sur le modèle dans l'Explorateur d'objets, cliquez le bouton droit de la souris, puis sélectionnez **Nouveau > Diagramme physique**. Pour créer un nouveau modèle, sélectionnez **Fichier > Nouveau modèle**, choisissez Modèle Physique de Données comme type de modèle et **Diagramme physique** comme premier diagramme, puis cliquez sur **OK**.

Dans l'exemple suivant, la table Salarié est montrée en relation avec les tables Equipe, Division, Matériel, Tâche et Projet :

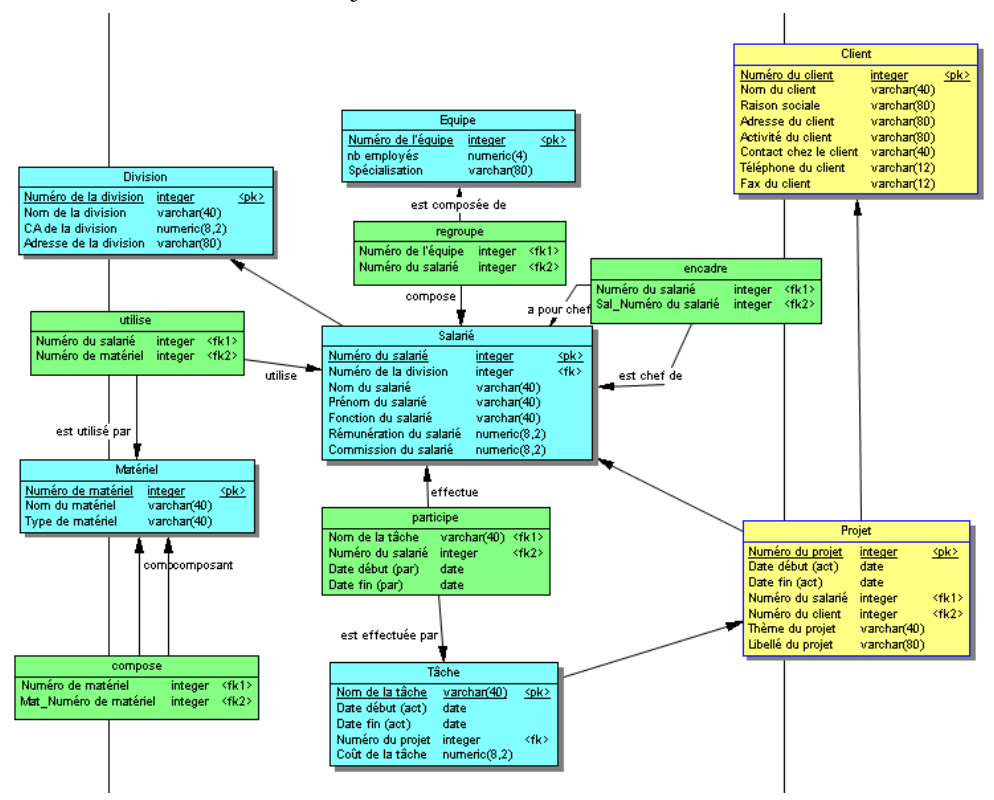

# Objets du diagramme physique

PowerAMC prend en charge tous les objets nécessaires pour construire des diagrammes physiques.

| Objet                         | Outil   | Symbole | Description                                                                                                    |
|-------------------------------|---------|---------|----------------------------------------------------------------------------------------------------|
| Table                         |         | Table   | Série de lignes (enregistrements) auxquelles sont as-<br>sociées des colonnes (champs). Voir <i>Tables (MPD)</i> à la<br>page 86.                                                                                          |
| Colonne                       | [aucun] | [aucun] | Structure de données qui contient une information in-<br>dividuelle figurant sur une ligne (enregistrement). Cet<br>objet du modèle équivaut à un champ de base de don-<br>nées. Voir <i>Colonnes (MPD)</i> à la page 111. |
| Clé primaire                  | [aucun] | [aucun] | Colonne ou colonnes dont les valeurs identifient de façon unique une ligne dans une table et qui sont désignées comme identifiant primaire de chaque ligne d'une table. Voir <i>Clés (MPD)</i> à la page 128.              |
| Clé alternative               | [aucun] | [aucun] | Colonne ou colonnes dont les valeurs identifient de façon unique une ligne dans une table et qui ne sont pas des colonnes de clé primaire. Voir <i>Clés (MPD)</i> à la page 128.                                           |
| Clé étrangère                 | [aucun] | [aucun] | Colonne ou colonnes dont les valeurs dépendent d'une<br>colonne de clé primaire ou alternative contenue dans<br>une autre table et sont migrées à partir de cette table.<br>Voir <i>Clés (MPD)</i> à la page 128.          |
| Index                         | [aucun] | [aucun] | Structure de données associée à une ou plusieurs co-<br>lonnes d'une table et dans laquelle les valeurs de co-<br>lonne sont ordonnées de façon à accélérer l'accès au<br>données. Voir <i>Index (MPD)</i> à la page 134.  |
| Défaut                        | [aucun] | [aucun] | [certains SGBD] Valeur par défaut pour une colonne.<br>Voir <i>Défauts (MPD)</i> à la page 157.                                                                                                    |
| Domaine                       | [aucun] | [aucun] | Définit les valeurs valides pour une colonne. Voir <i>Do-<br/>maines (MCD/MLD/MPD)</i> à la page 159.                                                                                                    |
| Séquence                      | [aucun] | [aucun] | [certains SGBD] Définit la forme d'incrémentation<br>pour une colonne. Voir <i>Séquences (MPD)</i> à la page<br>167.                                                                                                    |
| Type de don-<br>nées abstrait | [aucun] | [aucun] | [certains SGBD] Type de données défini par l'utilisa-<br>teur. Voir <i>Types de données abstraits (MPD)</i> à la page<br>171.                                                                                              |
| Objet                | Outil   | Symbole | Description                                                                                                    |
|----------------------|---------|---------|----------------------------------------------------------------------------------------------------|
| Référence            | R       |         | Liaison entre la clé primaire ou alternative d'une table<br>parent et la clé étrangère d'une table enfant. Selon les<br>propriétés sélectionnées, une référence peut également<br>lier des colonnes indépendamment des colonnes de clé<br>primaire ou alternative. Voir <i>Références (MPD)</i> à la<br>page 179. |
| Vue                  |         | Vue     | Structure de données qui résulte d'une requête SQL et qui est créée à partir des données contenues dans une ou plusieurs tables. Voir <i>Vues (MPD)</i> à la page 190.                                                                                                    |
| Référence de vue     | Dr.O    |         | Lien entre une table et une vue. Voir <i>Références de vue (MPD)</i> à la page 202.                                                                                                    |
| Trigger              | [aucun] | [aucun] | Segment de code SQL associé à une table ou à une vue.<br>Voir <i>Triggers (MPD)</i> à la page 237.                                                                                                    |
| Procédure            |         | Proc    | Collection précompilée d'instructions SQL stockées<br>sous un nom dans la base de données et traitées comme<br>s'il s'agissait d'une seule instruction. Voir <i>Procédures</i><br><i>stockées et fonctions (MPD)</i> à la page 265.                                                                               |
| Base de don-<br>nées | [aucun] | [aucun] | Base de données dont le MPD est la représentation.<br>Voir <i>Propriétés d'une base de données (MPD)</i> à la page<br>9.                                                                                                    |
| Storage              | [aucun] | [aucun] | Partition sur un périphérique de stockage. Voir <i>Confi-<br/>guration des tablespaces et des storages</i> à la page<br>318.                                                                                                    |
| Tablespace           | [aucun] | [aucun] | Partition dans une base de données. Voir <i>Configuration des tablespaces et des storages</i> à la page 318.                                                                                                    |
| Utilisateur          | [aucun] | [aucun] | Personne qui peut ouvrir une session ou se connecter à une base de données. Voir <i>Utilisateurs groupes et rôles (MPD)</i> à la page 140.                                                                                                    |
| Rôle                 | [aucun] | [aucun] | Profil utilisateur prédéfini. Voir <i>Utilisateurs groupes et rôles (MPD)</i> à la page 140.                                                                                                    |
| Groupe               | [aucun] | [aucun] | Définit des privilèges et des permissions pour un jeu<br>d'utilisateurs. Voir <i>Utilisateurs groupes et rôles (MPD)</i><br>à la page 140.                                                                                                    |
| Synonyme             | [aucun] | [aucun] | Nom alternatif pour divers types d'objets. Voir <i>Syno-</i><br><i>nymes (MPD)</i> à la page 152.                                                                                                    |

| Objet                       | Outil   | Symbole | Description                                                                                                    |
|-----------------------------|---------|---------|----------------------------------------------------------------------------------------------------|
| Service Web                 | [aucun] | [aucun] | Collection d'instructions SQL stockées dans une base<br>de données et permettant d'extraire des données rela-<br>tionnelles au format HTML, XML, WSDL ou sous<br>forme de texte simple, via des requêtes HTTP ou SOAP.<br>Voir <i>Services Web (MPD)</i> à la page 290. |
| Opération de<br>service Web | [aucun] | [aucun] | Sous-objet d'un service Web contenant une instruction<br>SQL et affichant des paramètres Web et des colonnes de<br>résultats. Voir <i>Opérations Web (MPD)</i> à la page 294.                                                                                           |

# Tables (MPD)

Une table représente une collection de données organisées en colonnes et en lignes. Les tables peuvent contenir les objets suivants :

- Les colonnes sont des propriétés nommées d'une table qui décrivent ses caractéristiques (voir *Colonnes (MPD)* à la page 111).
- Les clés sont une colonne ou une combinaison de colonnes qui permet d'identifier de façon unique des lignes d'une table. Chaque clé peut générer un index unique ou une contrainte unique dans la base de données cible (voir *Vues (MPD)* à la page 134).
- Les index sont des structure de données associées à une table et dont le contenu est classé de façon logique en fonction des valeurs de clés (voir *Index (MPD)* à la page 128).
- Les triggers sont des segments de code SQL associés à une table et stockés dans une base de données. Ils sont appelés automatiquement en cas de tentative de modification des données dans la table à laquelle ils sont associés (voir *Chapitre 5, Triggers et procédures* à la page 237).

Vous pouvez utiliser des options physiques pour spécifier des paramètres physiques pour les tables et de nombreux autres objets.

# Création d'une table

Vous pouvez créer une table à partir de la Boîte à outils, de l'Explorateur d'objets ou du menu **Modèle**.

- Utilisez l'outil **Table** dans la Boîte à outils.
- Sélectionnez Modèle > Tables pour afficher la boîte de dialogue Liste des tables, puis cliquez sur l'outil Ajouter une ligne.
- Pointez sur le modèle (ou package) cliquez le bouton droit de la souris, puis sélectionnez Nouveau > Table.

Pour obtenir des informations générales sur la création des objets, voir *Guide des fonctionnalités générales > L'interface de PowerAMC > Objets.* 

# Propriétés d'une table

Pour visualiser ou modifier les propriétés d'une table, double-cliquez sur son symbole dans le diagramme ou sur l'entrée correspondante dans l'Explorateur d'objets ou dans une liste. Les onglets de feuille de propriétés et zones répertoriés ici sont ceux disponibles par défaut, avant toute personnalisation de l'interface par vous ou par un administrateur.

L'onglet Général contient les propriétés suivantes :

| Propriété                     | Description                                                                                                    |
|-------------------------------|----------------------------------------------------------------------------------------------------|
| Nom/Code/<br>Commen-<br>taire | Identifient l'objet. Le nom doit permettre à des utilisateurs non spécialistes de savoir à quoi sert l'objet, tandis que le code, qui est utilisé afin de générer du code ou des scripts, peut être abrégé, et ne doit normalement contenir aucun espace. Vous pouvez également spécifier un commentaire afin de fournir des informations plus détaillées sur l'objet. Par défaut, le code est généré à partir du nom en appliquant les conventions de dénomination spécifiées dans les options du modèle. Pour supprimer la synchronisation du nom et du code, cliquez sur le bouton = en regard de la zone <b>Code</b> . |
| Stéréotype                    | Etend la sémantique de l'objet. Vous pouvez saisir un stéréotype directement dans cette zone, ou bien ajouter des stéréotypes dans la liste en les spécifiant dans un fichier d'extension.                                                                                                    |
| Propriétaire                  | Spécifie le nom de l'utilisateur qui est propriétaire de la table (le plus souvent, il s'agit de son créateur). Utilisez les outils à droite de la liste pour créer ou sélectionner un objet, ou pour afficher les propriétés de l'objet sélectionné.                                                                                                    |
| Nombre                        | Spécifie une estimation du nombre d'enregistrements de la table, qui est utilisé pour évaluer la taille de la base de données. Cette zone est automatiquement renseignée lors du reverse engineering si vous cochez la case <b>Statistiques</b> dans la boîte de dialogue <b>Reverse engineering d'une base de données</b> (voir <i>Reverse engineering à partir d'une connexion directe à une base de données</i> à la page 413).                                                                                                    |
|                               | Vous pouvez spécifier la valeur de votre choix dans cette zone ou réactualiser ses statistiques (avec celles portant sur toutes les colonnes de la table) à tout moment en pointant sur la table, en cliquant sur le bouton droit et en sélectionnant <b>Mettre à jour les statistiques</b> . Pour mettre à jour le statistiques pour toutes les tables, sélectionnez <b>Outils &gt; Mettre à jour les statistiques</b> (voir <i>Reverse engineering des statistiques de base de données</i> à la page 424).                                                                                                    |
| Générer                       | Indique si la table doit être générée dans la base de données.                                                                                                    |
| Type di-<br>mensionnel        | <ul> <li>Spécifie le type multidimensionnel de la table. Vous pouvez choisir l'une des valeurs suivantes :</li> <li>Dimension - voir <i>Dimensions (MPD)</i> à la page 227</li> <li>Fait - voir <i>Faits (MPD)</i> à la page 230</li> </ul>                                                                                                    |

| Propriété | Description                                                                                                    |
|-----------|----------------------------------------------------------------------------------------------------|
| Туре      | <ul> <li>Spécifie le type de la table. Vous pouvez choisir l'une des valeurs suivantes :</li> <li>Relationnel.</li> <li>Objet - pour les types de données abstraits.</li> <li>XML - pour stocker et récupérer des données en utilisant un format XML. Pour plus d'informations, voir <i>Création d'une table ou d'une vue XML</i> à la page 90</li> </ul> |
| Mots clés | Permet de grouper de façon informelle des objets. Pour saisir plusieurs mots clés, séparez-les de virgules.                                                                                                    |

# Onglet Cycle de vie

L'onglet **Cycle de vie** est disponible si la modélisation du cycle de vie des donnée (voir *Cycles de vie (MPD)* à la page 307) est prise en charge par votre SGBD. Ces propriétés peuvent être définies pour toutes les tables gouvernées par le cycle de vie sur l'onglet **Tables** de la feuille de propriétés du cycle de vie (voir *Propriétés d'un cycle de vie* à la page 311).

| Propriété                                                                 | Description                                                                                                    |
|---------------------------------------------------------------------------|----------------------------------------------------------------------------------------------------|
| Cycle de<br>vie                                                           | Spécifie le cycle de vie auquel la table est associée. Sélectionnez un cycle de vie dans la liste ou cliquez sur les outils à droite de cette zone pour créer un nouveau cycle de vie ou ouvrir la feuille de propriétés du cycle sélectionné.                                                                                                    |
| Date de dé-<br>but                                                        | Spécifie la date à partir de laquelle la première partition doit être générée. Cliquez sur l'outil <b>Générer les partitions</b> à droite de cette zone pour créer des partitions pour la table, en fonction de la plage de partition et de la date de début.                                                                                                    |
| Plage de partition                                                        | [lecture seule] Spécifie la durée des partitions qui seront créées pour la table. Cette valeur est contrôlée par le cycle de vie (voir <i>Propriétés d'un cycle de vie</i> à la page 311).                                                                                                    |
| Taux de<br>croissance<br>(annuel) en<br>lignes/Li-<br>gnes initia-<br>les | Spécifie une estimation du taux de croissance annuel de la table, ainsi que le nombre de lignes à prendre comme point de départ pour le calcul des réductions de coûts. Cliquez sur l'outil <b>Estimer les économies</b> à droite de cette zone pour procéder au calcul.                                                                                                 |
| Réductions<br>des coûts                                                   | Cette zone de groupe répertorie les économies permises par le stockage des données de cette table en association avec un cycle de vie. Chaque ligne de la grille représente une année d'économies, qui sont affichées à la fois sous la forme d'une somme d'argent et comme pourcentage du coût que générerait un stockage des données statique hors d' un cycle de vie. |

Les onglets suivants sont également disponibles :

- Colonnes répertorie les colonnes associées à la table (voir *Colonnes (MPD)* à la page 111).
- Index répertorie les indexes associés à la table (voir *Index (MPD)* à la page 134).
- Clés répertorie les clés associées à la table (voir *Clés (MPD)* à la page 128).
- Triggers répertorie les triggers associés à la table (voir Triggers (MPD) à la page 237).
- Procédures répertorie les procédures associées à la table (voir *Procédures stockées et fonctions (MPD)* à la page 265).
- Procédures de sécurité [modélisation du cycle de vie des données uniquement] répertorie les procédures qui contrôlent l'accès à la table (voir *Procédures stockées et fonctions (MPD)* à la page 265).
- Contrôle spécifie les contraintes associées à la table (voir *Définition de contraintes de profilage de données* à la page 114)
- Options physiques répertorie les options physiques associées à la table (voir *Options physiques (MPD)* à la page 320).
- Aperçu Affiche le code SQL associé à la table (voir *Aperçu d'instructions SQL* à la page 439).

# Liaison d'une table à un type de données abstrait

Certains SGBD, comme Oracle ou DB2 Common Server, prennent en charge les tables basées sur des types de données abstraits. Une table basée sur un type de données abstrait utilise les propriétés de ce type de données abstrait, dont les attributs deviennent les colonnes de la table.

Pour pouvoir lier une table à un type de données abstrait, vous devez utiliser la liste Basée sur pour sélectionner le type de données abstrait approprié. Tous les types de données abstraits ne peuvent pas être utilisés, seuls les types de données abstraits de type Object dans Oracle ou Structure dans DB2 Common Server sont proposés dans cette liste.

| 📰 Proprié                   | étés de la table                           | - Magasin (M/                          | AGASIN)                                                                                                    |                                   |
|-----------------------------|--------------------------------------------|----------------------------------------|----------------------------------------------------------------------------------------------------|-----------------------------------|
| Script<br>Règles<br>Général | Options Aper<br>Dépendanc<br>Colonnes Inde | çu Correspon<br>:es Dépen<br>ex Clés T | dances   Permissio<br>dances étendues  <br>riggers   Procédure                                                                                                    | ns Notes<br>Version<br>s Contrôle |
| <b>1</b>                    |                                            | X 🖻 💼                                  | ×   M   Y X                                                                                                    | -                                 |
| →<br>2<br>3<br>             | Nom<br>Rue<br>Ville<br>Code postal         | Lode<br>Rue<br>Ville<br>Code postal    | Iype de do         P           VARCHAR(         I           VARCHAR(6)         I           CHAR(6)         I           I         I           I         I           < |                                   |
| << Moin                     | s 🗄 🕶 🚺                                    | OK Ar                                  | nnuler Applique                                                                                                    | r Aide                            |

Pour plus d'informations sur les types de données abstraits, reportez-vous à la section *Types de données abstraits (MPD)* à la page 171.

# Création d'une table ou d'une vue XML

Certains SGBD prennent en charge les tables et vues de type XML.

Une table XML est utilisée pour stocker un document XML, elle ne contient pas de colonne. Il est possible d'associer cette table à un schéma XML enregistré dans une base de données relationnelle, dans ce cas le schéma est utilisé pour valider le document XML stocké dans la table.

Si vous sélectionnez le type XML dans la liste Type, l'onglet Colonne disparaît et les propriétés supplémentaires suivantes apparaissent dans la feuille de propriétés de la table :

| Propriété | Description                                                                                                    |
|-----------|----------------------------------------------------------------------------------------------------|
| Schéma    | Permet de saisir l'espace de noms cible ou le nom d'un modèle XML. Le schéma doit<br>être enregistré dans la base de données afin de valider les documents XML. Vous<br>pouvez :                                                                                                    |
|           | • saisir un nom de schéma personnalisé.                                                                                                    |
|           | <ul> <li>cliquer sur le bouton Sélectionner un schéma enregistré afin d'établir une con-<br/>nexion à une base de données ODBC et sélectionner un schéma enregistré.</li> </ul>                                                                                                    |
|           | Si vous sélectionnez un élément dans un modèle XML ouvert dans l'espace de travail<br>PowerAMC, la propriété Schéma est automatiquement initialisée avec l'espace de<br>noms du modèle XML. Remarquez que ce schéma doit également être enregistré<br>dans la base de données pour pouvoir être utilisé afin de valider des documents XML |
| Elément   | Permet de sélectionner un élément racine dans le document XML. Vous pouvez :                                                                                                    |
|           | <ul> <li>cliquer sur le bouton Sélectionner un élément afin de sélectionner un élément<br/>dans les modèles XML ouverts dans l'espace de travail ou dans le schéma enre-<br/>gistré dans la base</li> </ul>                                                                                                    |
|           | Sibile dational case.                                                                                                    |

1. Pointez sur la catégorie Table dans l'Explorateur d'objets, cliquez le bouton droit de la souris, puis sélectionnez Nouveau.

La feuille de propriétés d'une nouvelle table s'affiche.

- 2. Saisissez un nom et un code de table.
- 3. Dans la liste Type, sélectionnez XML.

L'onglet Colonnes disparaît et les zones Schéma et Elément s'affichent dans la partie inférieure de l'onglet Général.

- 4. Dans la zone Schéma, saisissez l'espace de noms cible ou le nom d'un modèle XML ou bien utilisez le bouton Sélectionner un schéma enregistré afin d'établir une connexion à une source de données ODBC et sélectionner un schéma enregistré dans la base de données.
- 5. Dans la zone Elément, saisissez le nom de l'élément racine du schéma sélectionné.

| 🎹 Propriétés de la                               | table - TélPortable (TELPORTABLE)                                                                                                    |
|--------------------------------------------------|----------------------------------------------------------------------------------------------------|
| Join index<br>Attributs étendus<br>Général Index | Correspondances         Permissions         Notes         Règles         I           Dépendances         Dépendances étendues         Version         I           Clés         Triggers         Procédures         Contrôle         Script         Options         Aperçu |
| <u>N</u> om :                                    | TélPortable =                                                                                                    |
| <u>C</u> ode :                                   | TELPORTABLE                                                                                                    |
| C <u>o</u> mmentaire :                           |                                                                                                    |
|                                                  | <b></b>                                                                                                    |
| <u>S</u> téréotype :                             | <b></b>                                                                                                    |
| <u>P</u> ropriétaire :                           | 🙎 <aucun></aucun>                                                                                                    |
| No <u>m</u> bre :                                | <u>G</u> énérer : ▼                                                                                                    |
| <u>Type dimensionnel :</u>                       | <aucun></aucun>                                                                                                    |
| <u>T</u> ype :                                   | XML 💌                                                                                                    |
| Schéma :                                         | http://www.telportable.org                                                                                                    |
| Elément :                                        | TélPortable                                                                                                    |
| << Moins 🔳 🖷                                     | OK Annuler Aide Aide                                                                                                    |

**6.** Cliquez sur OK.

# Attribution d'un nom à une contrainte de table

Une contrainte de table est un contrôle nommé qui force l'application des paramètres de contrôle.

Chaque fois que vous définissez une restriction relative aux données sur une table, vous créez automatiquement une contrainte. Vous pouvez spécifier le nom de cette contrainte. Si vous n'indiquez pas de nom, la base de données crée un nom de contrainte par défaut.

Ce nom vous aide à identifier et à personnaliser une contrainte de table dans les scripts de création et de modification de base de données.

- **1.** Double-cliquez sur un symbole de table dans le diagramme pour afficher sa feuille de propriétés, puis cliquez sur l'onglet Contrôle.
- **2.** Cliquez sur le bouton Utilisateur situé à l'extrémité de la zone Contrainte et modifiez le nom de contrainte dans la zone Contrainte.

**Remarque :** Vous pouvez toujours restaurer le nom de contrainte par défaut en cliquant sur le bouton Utilisateur.

3. Cliquez sur OK.

Pour plus d'informations, voir Paramètres de contrôle (MCD/MLD/MPD) à la page 114.

# Création de tables externes

Vous pouvez créer des tables externes dans un MPD lorsque vous devez accéder à des données contenues dans une table distante. La table externe a toutes les propriétés de la table distante mais ne contient aucune donnée au niveau local.

Les tables externes sont des extensions de métamodèle. Dans SybaseAdaptive Server<sup>®</sup> Anywhere et Adaptive Server<sup>®</sup> Enterprise, les tables externes sont appelées tables proxy et un fichier d'extension spécifique est fourni pour vous permettre de modéliser ces tables (voir *Tables proxy (ASE/SQL Anywhere)* à la page 641).

# Dénormalisation de tables et de colonnes

La normalisation consiste à éliminer la redondance et les dépendances incohérentes entre les tables. Bien que la normalisation soit le plus souvent considérée comme le but de la modélisation de base de données, la dénormalisation, c'est-à-dire la duplication délibérée de certaines données afin d'accélérer l'extraction des données, peut s'avérer utile dans certains cas :

- Lorsque les requêtes les plus importantes portent sur des données réparties sur plusieurs tables.
- Lorsque des calculs doivent être effectués sur une ou plusieurs colonnes avant que la requête ne renvoie une réponse.
- Si les tables doivent être consultées de différentes façon par différents utilisateurs lors d'une même période.
- Si certaines tables sont très fréquemment utilisées.

Lorsque vous devez évaluer la pertinence d'une dénormalisation, vous devez analyser vos besoins dans le domaine de l'accès aux données par les applications dans votre environnement ainsi que leurs performances. Le plus souvent, d'éventuels problèmes de performances peuvent être résolus par une politique d'indexation judicieuse et l'emploi d'autres solutions que la dénormalisation.

La dénormalisation peut être effectuée de différentes façons :

- *Partitionnement horizontal* : utilisé pour diviser une table en plusieurs tables contenant les mêmes colonnes, mais moins de lignes.
- *Partitionnement vertical* : utilisé pour diviser une table en plusieurs tables contenant le même nombre de lignes, mais moins de colonnes.
- Fusion de tables : permet de fusionner des tables afin d'éliminer la jointure entre elles.
- *Dénormalisation de colonne* : permet de répéter une colonne dans plusieurs tables afin d'éviter d'avoir à créer des jointures entre les tables.

Les sections suivantes expliquent comment mettre en oeuvre ces techniques de dénormalisation.

### Création de partitions horizontales

Le partitionnement horizontal consiste à segmenter une table en plusieurs tables contenant chacune un sous-ensemble des lignes et les mêmes colonnes que la table partitionnée afin d'optimiser l'interrogation des données. Vous pouvez utiliser n'importe quelle colonne, y compris une colonne de clé primaire, comme critère de partitionnement.

Dans cet exemple, la table Ventes annuelles contient les colonnes suivantes :

| Ventes annuelles                 |                                    |           |
|----------------------------------|------------------------------------|-----------|
| Montant<br>Réf commande<br>Année | numeric<br>varchar(10)<br>datetime | <pk></pk> |

Cette table peut contenir une grande quantité de données. Vous pouvez optimiser l'accès aux données en créant des partitions horizontales par année. Le résultat se présente comme suit :

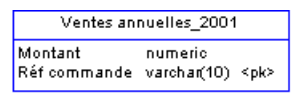

| Ventes annuelles_2000             |                                    |
|-----------------------------------|------------------------------------|
| Montant numeric                   | Ventes annuelles_2002              |
| Réfcommande varchar(10) <pk></pk> | Montant numeric                    |
|                                   | Réf commande varchar(10) <pk></pk> |

Les avantages et les inconvénients du partitionnement horizontal sont les suivants :

| Avantages                                    | Inconvénients                                                                                 |
|----------------------------------------------|-----------------------------------------------------------------------------------------------|
| Améliore le temps de traitement des requêtes | Requiert des jointures et unions pour extraire des<br>données réparties sur plusieurs tables. |
| Accélérer la sauvegarde et la reprise incré- | Requiert des requêtes plus sophistiquées pour déter-                                          |
| mentale                                      | miner la table contenant les données recherchées.                                             |
| Réduit le temps de chargement des tables in- | Requiert des métadonnées supplémentaires pour dé-                                             |
| dexées                                       | crire la table partitionnée.                                                                  |

Vous pouvez partitionner les tables horizontalement en utilisant l'Assistant de partitionnement horizontal.

 Sélectionnez Outils > Dénormalisation > Partitionnement horizontal, ou bien pointez sur une table dans le diagramme, cliquez le bouton droit de la souris puis sélectionnez Partitionnement horizontal dans le menu contextuel afin d'ouvrir l'Assistant de partitionnement horizontal.

| Sélection d'une table à partitionner                                                                                                    | × |
|----------------------------------------------------------------------------------------------------|---|
| Le partitionnement horizontal scinde une table en plusieurs tables, chacune<br>contenant un sous-ensemble des lignes et les mêmes colonnes que la table<br>partitionnée. |   |
| Veuillez sélectionner la table à partitionner :<br>Table à partitionner : Ventes annuelles                                                                               |   |
| Conserver la table à partitionner après le partitionnement                                                                                                    |   |
|                                                                                                    |   |
| < <u>Pr</u> écédent <u>Suivant &gt;</u> Terminer Annuler Aide                                                                                                    |   |

- 2. Sélectionnez une table à partitionner et cochez la case si vous souhaitez conserver la table à partitionner après le partitionnement. Cliquez ensuite sur Suivant pour passer à la page Définition de la partition.
- **3.** La page Définition de la partition permet de créer autant de partitions que vous le souhaitez en utilisant les outils Insérer une ligne ou Ajouter une ligne. Le nom de chaque partition doit être unique dans le modèle. Une table sera créée pour chaque partition en utilisant le nom de la partition appropriée. Cliquez ensuite sur Suivant pour passer à la page Sélection des colonnes discriminantes.
- 4. La page Sélection des colonnes discriminantes permet de spécifier les colonnes qui seront utilisées comme critère de partition en utilisant l'outil Ajouter des colonnes. Ces colonnes ne seront pas incluses dans les partitions. Cliquez ensuite sur Suivant pour passer à la page Informations relatives au partitionnement.
- 5. La page Informations relatives au partitionnement permet de spécifier un nom et un code pour l'objet transformation qui sera créé en même temps que les partitions. Cliquez ensuite sur Terminer.

La table est partitionnée, un partitionnement horizontal est créé, et toutes les références à la table d'origine sont créées sur chaque table partitionnée.

### Création de partitions verticales

Le partitionnement vertical consiste à segmenter une table en plusieurs tables contenant chacune un sous-ensemble des colonnes et le même nombre de lignes que la table partitionnée. Les tables de partition ont la même clé primaire.

La table Client contient les colonnes suivantes :

| Client          |           |  |
|-----------------|-----------|--|
| Réf dient       | <pk></pk> |  |
| Prénom          |           |  |
| Nom             |           |  |
| Rue             |           |  |
| Veille          |           |  |
| Code postal     |           |  |
| Pays            |           |  |
| No carte crédit |           |  |
| No opte         |           |  |

Cette table peut être divisée en deux tables correspondant à différents aspects de la table d'origine. Vous pouvez utiliser l'Assistant de partitionnement vertical pour scinder la table comme suit :

| Détail crédit d                          | ient      |
|------------------------------------------|-----------|
| Réf client<br>No carte crédit<br>No cpte | <pk></pk> |

Adresse client Réf client <pk> Prénom Nom Rue Veille Code postal Pays

Les avantages et les inconvénients du partitionnement horizontal sont les suivants :

| Avantages                                                                                                    | Inconvénients                                                                                             |
|----------------------------------------------------------------------------------------------------|----------------------------------------------------------------------------------------------------|
| Améliore le temps de traitement des requêtes                                                                                                    | Requiert des jointures et unions pour extraire des<br>données réparties sur plusieurs tables.             |
| Permet de scinder les données qui requièrent<br>différents niveaux de protection, et ainsi de<br>conserver des informations confidentielles<br>dans un partition spéciale | Requiert des requêtes plus sophistiquées pour déter-<br>miner la table contenant les données recherchées. |
| Réduit le temps de chargement des tables in-<br>dexées                                                                                                    | Requiert des métadonnées supplémentaires pour dé-<br>crire la table partitionnée.                         |

Vous pouvez partitionner les tables verticalement en utilisant l'Assistant de partitionnement vertical. Les colonnes de clé de la table partitionnée sont dupliquées alors que les autres colonnes sont réparties entre les différentes tables de la partition. PowerAMC vérifie que toutes les colonnes de la table partitionnée sont utilisées dans les tables de la partition.

 Sélectionnez Outils > Dénormalisation > Partitionnement vertical, ou bien pointez sur une table dans le diagramme, cliquez le bouton droit de la souris puis sélectionnez Partitionnement vertical dans le menu contextuel afin d'ouvrir l'Assistant de partitionnement vertical.

| Sélection d'une table à partitionner 🛛 🔀                                                                                                    |  |  |
|----------------------------------------------------------------------------------------------------|--|--|
| Le partitionnement scinde une table en plusieurs tables, chacune<br>contenant un sous-ensemble des colonnes et le même nombre de lignes<br>que la table partitionnée.<br>Chacune des tables produites par la partition comporte les mêmes clés<br>primaire et étrangères que la table partitionnée. |  |  |
| Table à partitionner : Client                                                                                                    |  |  |
| Conserver la table à partitionner après le partitionnement                                                                                                    |  |  |
| < <u>Précédent</u> Suivant > Terminer Annuler Aide                                                                                                    |  |  |

- 2. Sélectionnez une table à partitionner et cochez la case si vous souhaitez conserver la table à partitionner après le partitionnement. Cliquez ensuite sur Suivant pour passer à la page Définition de la partition.
- **3.** La page Définition de la partition permet de créer autant de partitions que vous le souhaitez en utilisant les outils Insérer une ligne ou Ajouter une ligne. Le nom de chaque partition doit être unique dans le modèle. Une table sera créée pour chaque partition en utilisant le nom de la partition appropriée. Cliquez ensuite sur Suivant pour passer à la page Sélection de colonnes pour la partition.
- 4. La page Sélection de colonnes pour la partition permet de spécifier les colonnes qui seront incluses dans chaque table de la partition. Faites glisser les colonnes du volet Colonnes disponibles sur la table de partition appropriée dans le volet Distribution des colonnes, ou bien utilisez les boutons Ajouter et Retirer en bas de chaque volet. Lorsque toutes les colonnes sont affectées, cliquez sur Suivant pour passer à la page Informations relatives au partitionnement.
- 5. La page Informations relatives au partitionnement permet de spécifier un nom et un code pour l'objet transformation qui sera créé en même temps que les partitions. Cliquez ensuite sur Terminer.

La table est partitionnée, un partitionnement vertical est créé, et toutes les références à la table d'origine sont créées sur chaque table de la partition.

## Création de fusions de tables

La fusion de tables consiste à combiner plusieurs tables en une seule afin d'éliminer des jointures et d'améliorer les performances des requêtes.

La table ainsi générée combine les colonnes des différentes tables fusionnées. Toutes les références depuis ou vers les tables source de la fusion sont préservées dans la table résultante. Lorsque certaines tables fusionnées sont liées entre elles par une références :

- · La colonne parent de la jointure n'est plus nécessaires, elle est donc supprimée
- Les colonnes de la table parent sont dupliquées
- Les clés étrangères de l'enfant sont supprimées, mais leurs colonnes sont préservées dans la table résultante

Les tables Client et Commande sont liées.

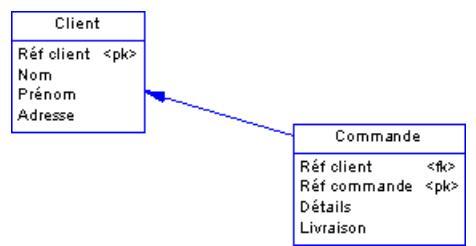

Pour optimiser l'extraction de données dans la base de données, vous fusionnez les deux tables en une seule afin d'éliminer la jointure. Le résultat est une table unique (avec deux symboles de 2 synonyme) avec la clé primaire de la table enfant :

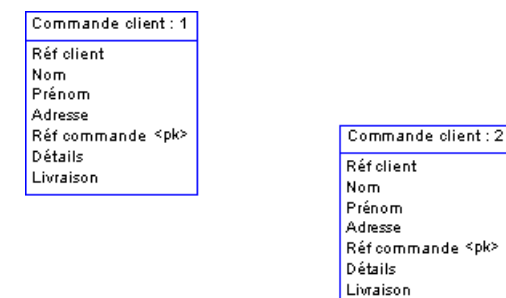

L'Assistant de fusion de tables permet de fusionner plusieurs tables en une seule table. Vous pouvez fusionner des tables liées par une référence ou des tables ayant les mêmes clé primaires.

1. Sélectionnez **Outils > Dénormalisation > Fusionner des tables**ou pointez sur un symbole de référence entre les tables à fusionner dans le diagramme, cliquez le bouton droit de la souris, puis sélectionnez Fusionner des tables dans le menu contextuel. Vous affichez l'Assistant de fusion de tables.

| Cible de la fusion de tables                                                                                  | ×    |
|----------------------------------------------------------------------------------------------------|------|
| La fusion de tables consiste à fusionner plusieurs tables distinctes au sein<br>d'une seule table résultante. |      |
| Table cible                                                                                                   |      |
| <u>N</u> om: =                                                                                                |      |
| Code:                                                                                                    |      |
|                                                                                                    |      |
|                                                                                                    |      |
|                                                                                                    |      |
|                                                                                                    |      |
|                                                                                                    |      |
| < <u>P</u> récédent <u>S</u> uivant > Terminer <b>Annuler</b>                                                 | Aide |

- 2. Spécifiez un nom et un code pour la table cible à créer, puis cliquez sur Suivant pour passer à la page Sélection des tables source.
- **3.** La page Sélection des tables source permet de sélectionner les tables à fusionner en utilisant l'outil Ajouter des tables. Cochez la case si vous souhaitez conserver les tables d'origine à l'issue de la fusion, puis cliquez sur Suivant pour passer à la page Informations relatives à la fusion des tables.
- **4.** La page Informations relatives à la fusion des tables permet de spécifier un nom et un code pour l'objet transformation qui sera créé en même temps que la nouvelle table. Cliquez ensuite sur Terminer.

Les tables sélectionnées sont fusionnées, et une fusion de tables est créée.

#### Dénormalisation de colonnes

Vous pouvez dénormaliser des colonnes pour éliminer des jointures fréquentes en utilisant la dénormalisation de colonnes.

Dans cet exemple, vous souhaitez voir le nom du service imprimé sur la fiche de paie de chaque salarié. Vous ne souhaitez toutefois pas créer une jointure entre ces tables.

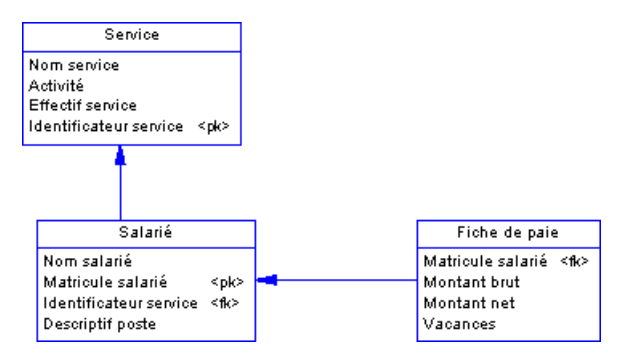

Vous pouvez dénormaliser les colonnes afin que la colonne Nom service figure dans la table Fiche de paie :

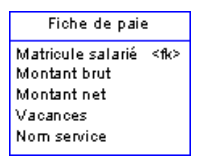

La dénormalisation de colonnes élimine les jointures pour de nombreuses requêtes, mais implique plus de maintenance et d'espace disque.

Vous pouvez déplacer et coller des colonnes dénormalisées dans un autre modèle ou package en utilisant les fonctionnalités copier/coller ou glisser-déposer standard.

Vous pouvez inverser une dénormalisation de colonne en supprimant la colonne dupliquée dans la feuille de propriétés de la table cible. Cette opération supprime automatiquement la réplique de la colonne. Notez que vous ne pouvez pas supprimer une dénormalisation de colonne en supprimant une réplique de colonne dans la boîte de dialogue Liste des réplications.

L'Assistant de dénormalisation de colonnes permet de dupliquer des colonnes dans une table sélectionnée. Le résultat est un objet réplique de colonne dans la table cible.

Pour plus d'informations sur les répliques d'objet, voir *Guide des fonctionnalités générales* > *Liaison et synchronisation de modèles* > *Raccourcis et répliques*.

1. Sélectionnez **Outils > Dénormalisation > Dénormaliser des colonnes**, ou pointez sur une table, cliquez le bouton droit de la souris, puis sélectionnez Dénormaliser des colonnes dans le menu contextuel. Vous affichez l'Assistant de dénormalisation de colonnes.

| Sélection de la table cible 🛛 🗙                                                                                                    |                                 |   |
|----------------------------------------------------------------------------------------------------|---------------------------------|---|
| La dénormalisation d'une colonne consiste à répéter une colonne d'une<br>table dans une autre table afin d'éviter une jointure.<br>La première étape de la dénormalisation d'une colonne est la sélection de<br>la table qui contient la ou les colonnes à dupliquer. |                                 |   |
| <u>T</u> able cible :                                                                                                    | EQUIPE                          |   |
|                                                                                                    |                                 |   |
|                                                                                                    |                                 |   |
|                                                                                                    |                                 |   |
|                                                                                                    |                                 | _ |
| < <u>P</u> récédent                                                                                                    | Suivant > Terminer Annuler Aide |   |

- **2.** Sélectionnez la table dans laquelle vous souhaitez ajouter les colonnes dénormalisées, puis cliquez sur Suivant pour passer à la page Sélection de colonnes.
- **3.** La page Sélection de colonnes permet de sélectionner les colonnes à dupliquer. Cliquez ensuite sur Terminer

Une réplique est créée pour chaque colonne sélectionnée. Vous pouvez afficher la liste des répliques en utilisant la commande **Modèle > Réplications**. Chaque réplique fait l'objet d'une feuille de propriétés.

### Propriétés d'une dénormalisation

Un objet transformation de dénormalisation est automatiquement créée lorsque vous partitionnez une table en utilisant l'Assistant de partitionnement horizontal ou vertical, ou que vous fusionnez des tables à l'aide de l'Assistant de fusion de tables.

Pour accéder à cet objet, sélectionnez **Modèle > Transformations** pour afficher la boîte de dialogue Liste des transformations, sélectionnez l'objet approprié, puis cliquez sur l'outil Propriétés.

L'onglet Général contient les propriétés suivantes :

| Propriété                    | Description                                                                                                    |
|------------------------------|----------------------------------------------------------------------------------------------------|
| Nom/Code/Commen-<br>taire    | Identifient l'objet. Le nom doit permettre à des utilisateurs non spécialistes de savoir à quoi sert l'objet, tandis que le code, qui est utilisé afin de générer du code ou des scripts, peut être abrégé, et ne doit normalement contenir aucun espace. Vous pouvez également spécifier un commentaire afin de fournir des informations plus détaillées sur l'objet. Par défaut, le code est généré à partir du nom en appliquant les conventions de dénomination spécifiées dans les options du modèle. Pour supprimer la synchronisation du nom et du code, cliquez sur le bouton = en regard de la zone <b>Code</b> . |
| Table partitionnée           | [partitionnements uniquement] Spécifie le nom de la table utilisée pour créer des tables de partition.                                                                                                    |
| Colonnes discrimi-<br>nantes | [partitionnements horizontaux uniquement] Spécifie les nom et code des colonnes utilisées comme critères de partitionnement.                                                                                                    |
| Table cible                  | Spécifie le nom de la table résultant de la fusion des tables sélectionnées.                                                                                                    |

Les onglets suivants sont également disponibles :

- Partitions [partitionnements uniquement] Répertorie les tables associées au partitionnement. Les actions suivantes peuvent être effectuées sur cet onglet :
  - Affichage des feuilles de propriétés des tables de partition.
  - Ajout de partitions supplémentaires et édition des propriétés des tables correspondantes.
  - Ajout de commentaires afin d'identifier les différentes partitions
  - Suppression de partitions et de leurs tables correspondantes. Lorsque vous supprimez une partition, vous êtes invité à indiquer si vous souhaitez supprimer la table correspondante. Vous pouvez supprimer une partition et conserver sa table, mais vous ne pouvez pas supprimer une table et conserver une partition vide
- Colonnes de la partition [partitionnement verticaux uniquement] Affiche la distribution des colonnes entre les tables de partition. Vous pouvez déplacer des colonnes pour les réaffecter d'une table à l'autre.
- Tables source [fusions de table uniquement] Répertorie les tables qui ont été fusionnées. Ces tables n'existent plus sauf si vous avez choisi de conserver les tables d'origine dans l'Assistant de fusion de tables.

# Exemple : Génération intermodèle et partitions horizontales

Lorsque vous générez en mode de mise à jour un MPD depuis un autre MPD, depuis un MCD ou un MOO, le partitionnement horizontal est préservé.

Par exemple, le modèle Ventes.MCD contient l'entité Client :

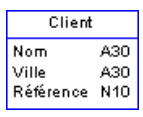

Ventes.MCD est généré dans VENTES.MPD, l'entité Client devient la table Client :

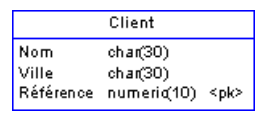

Vous décidez de créer des partitions pour cette table en utilisant le critère Ville, vous utilisez un partitionnement horizontal pour créer des partitions de table dont vous supprimez la colonne Ville :

| Client_Paris                    | Client_Londres                  | Client_Madrid                   |
|---------------------------------|---------------------------------|---------------------------------|
| Nom char(30)                    | Nom char(30)                    | Nom char(30)                    |
| Référence numeric(10) <pk></pk> | Référence numeric(10) <pk></pk> | Référence numeric(10) <pk></pk> |

Vous modifiez le MCD et régénérez le MPD en mode de mise à jour. Les partitions sont prises en compte dans la boîte de dialogue de fusion : les changements du MCD (création de l'attribut Activité) sont sélectionnés par défaut, et les modifications de colonne associées à la création de partition ne sont pas sélectionnées.

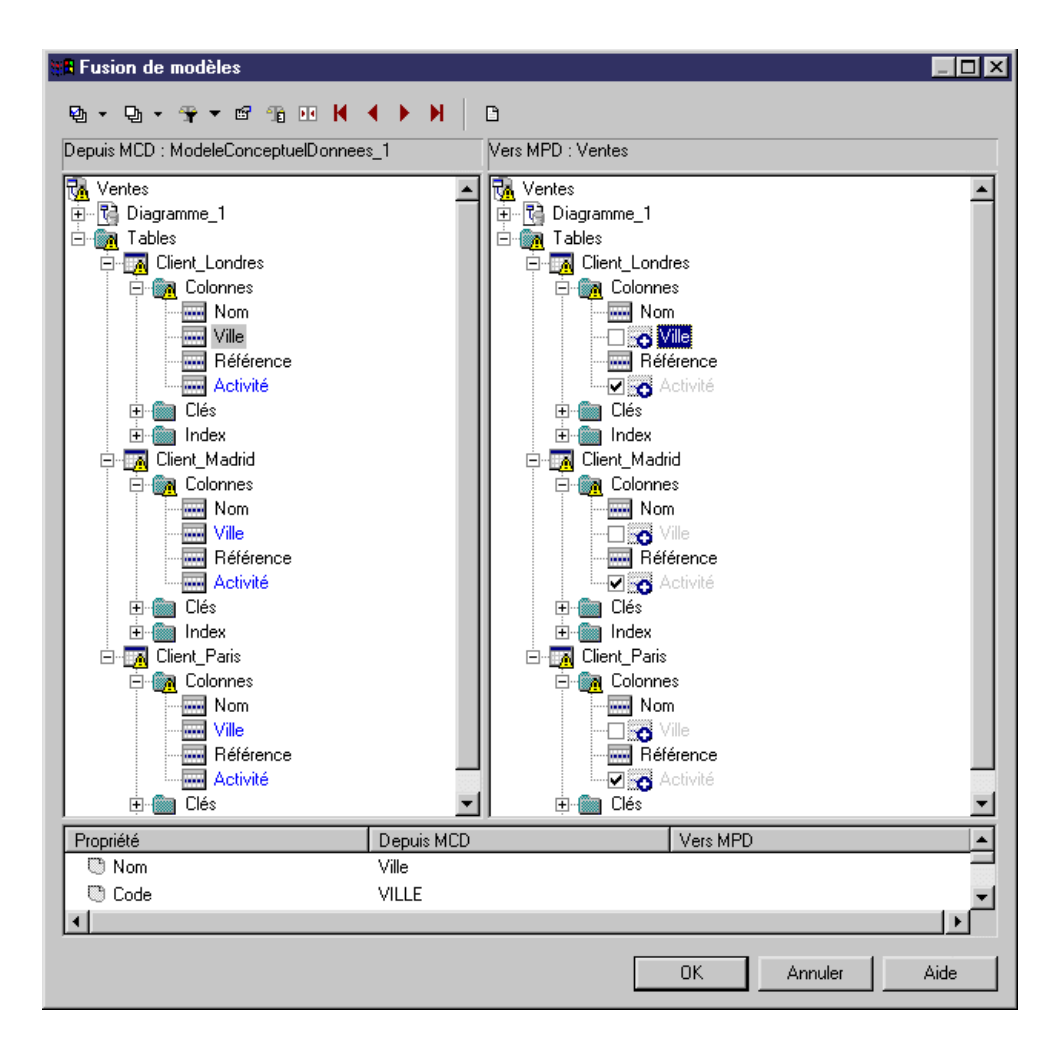

### Exemple : Génération intermodèle et partitions verticales

Lorsque vous générez en mode de mise à jour un MPD depuis un autre MPD, depuis un MCD ou un MOO, le partitionnement vertical est préservé.

Par exemple, vous construisez un MCD pour modéliser le processus de gestion de projet, ce modèle contenant l'entité Tâche.

| Tâche             |           |
|-------------------|-----------|
| Ressource affecté |           |
| Numéro projet     | <pi></pi> |
| Nom tâche         |           |
| Date début        |           |
| Date fin          |           |
| Budget tâche      |           |

Le MCD est généré dans un MPD, l'entité Tâche devient la table Tâche :

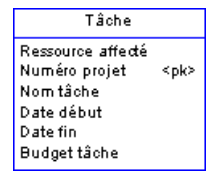

Vous décidez de scinder la table en deux partitions de table : une table contient les détails relatifs à la tâche, et l'autre contient l'échéancier de la tâche.

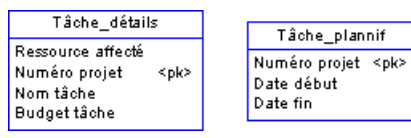

Vous modifiez le MCD et régénérez le MPD en mode de mise à jour. Les partitions sont prises en compte dans la boîte de dialogue de fusion : les changements du MCD (création de l'attribut Responsable tâche) sont sélectionnés par défaut, et les modifications de colonne associées à la création de partition ne sont pas sélectionnées.

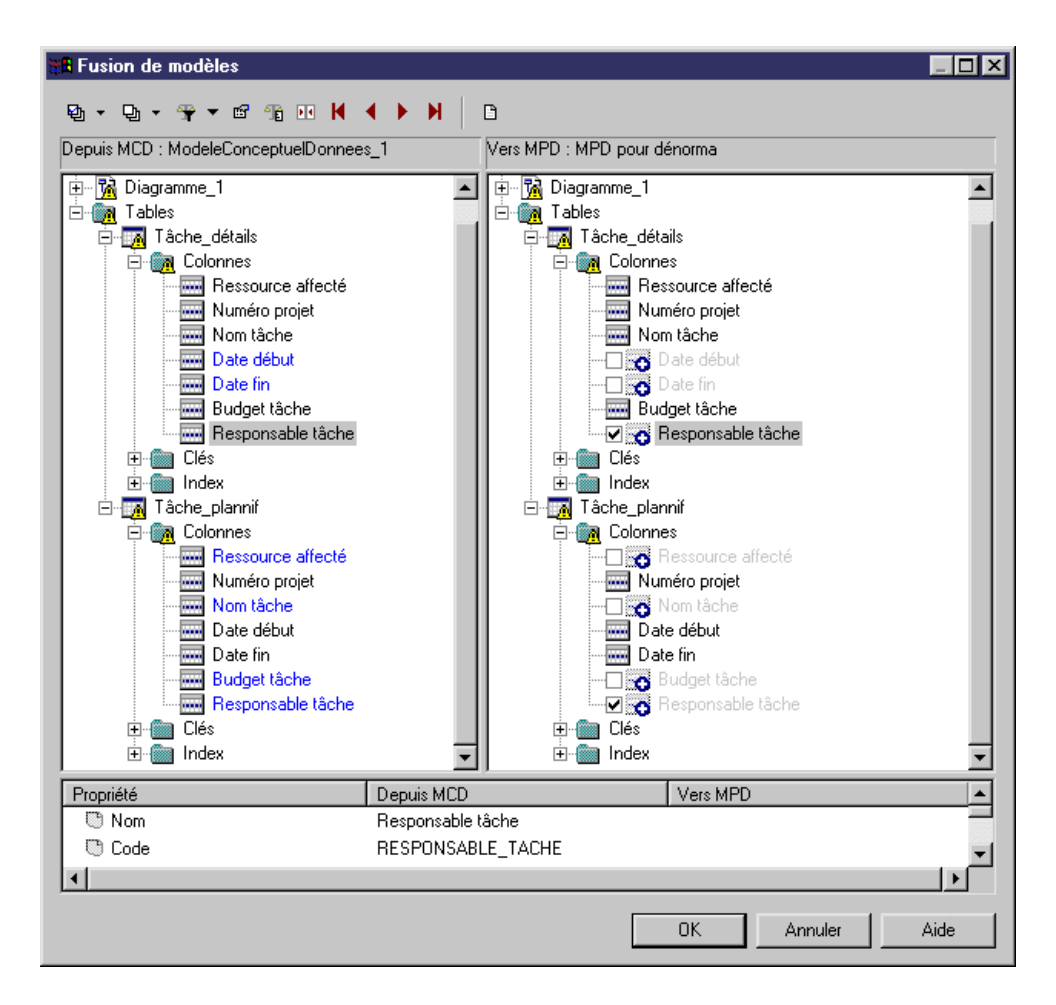

### Suppression de partitionnements et de fusions de tables

Vous pouvez supprimer des partitionnements ou des fusions de tables, ou bien retirer les tables associées.

Sélectionnez **Modèle > Transformations** pour afficher la boîte de dialogue Liste des transformations, puis cliquez sur l'outil :

- Annuler pour supprimer la dénormalisation ainsi que les tables associées. Notez que cet outil n'est disponible que si l'objet de dénormalisation sélectionné est basé sur une table générée à partir d'un autre modèle. Vous pouvez revenir à la table d'origine en la régénérant à partir du modèle source.
- Supprimer pour supprimer la dénormalisation tout en conservant les tables associées.

**Remarque :** Vous ne pouvez pas déplacer ou coller un objet de dénormalisation dans un autre modèle ou package.

# Utilisation des attributs étendus PowerBuilder

Lorsque vous concevez des tables destinées à être utilisées dans une DataWindow PowerBuilder<sup>®</sup>, vous pouvez générer les attributs étendus que PowerBuilder utilise pour stocker les informations d'application telles que les libellés et le texte des en-tête de colonne, les règles de validation, formats d'affichage et styles d'édition.

PowerAMC prend en charge la modélisation de ces informations via un fichier d'extension. Pour activer l'extension PowerBuilder dans votre modèle, sélectionnez **Modèle > Extensions**, cliquez sur l'outil **Importer**, sélectionnez le fichier PowerBuilder (sur l'onglet **Général**), puis cliquez sur **OK** pour l'attacher.

Lorsque ce fichier d'extension est attaché, les propriétés supplémentaires pour deux tables système PowerBuilder (*PBCatTbl* pour les tables et *PBCatCol* pour les colonnes) sont disponibles sur l'onglet PowerBuilder des tables et des colonnes :

| 🎹 Propriétés de la t                                      | able - Magasin (MAGASIN)                                                                                                    | _ 🗆 ×                             |
|-----------------------------------------------------------|----------------------------------------------------------------------------------------------------|-----------------------------------|
| Diagrammes associé<br>Général Colonnes<br>Correspondances | és Aperçu Dépendances Dépendances étendues<br>Index Clés Triggers Procédures Contrôle Script Optic<br>Permissions PowerBuilder Sybase Notes | Version<br>ns physiques<br>Règles |
| <u>P</u> olice de l'en-tête :                             | Arial,Bold,10                                                                                                    | × %                               |
| P <u>o</u> lice de libellé :                              | Arial,Italic,10                                                                                                    | ∧ %<br>▼                          |
| Police de données :                                       | Arial,Regular,10                                                                                                    | ▲ %                               |
| <u>C</u> ommentaire :                                     | %Comment%                                                                                                    |                                   |
| << Moins 📄 👻                                              | OK Annuler Appliquer                                                                                                    | Aide                              |

# Génération d'attributs étendus PowerBuilder

Vous pouvez mettre à jour les tables système des attributs étendus PowerBuilder en procédant à la génération d'attributs étendus PowerBuilder.

Lors de la génération, certains attributs étendus peuvent contenir des variables dans leurs valeurs, ces variables sont alors converties lors de la génération, par exemple pour accéder aux propriétés d'un objet. Les propriétés d'objet suivantes sont converties lors de la génération :

| Objet   | Propriété     |
|---------|---------------|
| Table   | Comment       |
| Colonne | Comment       |
|         | Label         |
|         | Header        |
|         | Initial value |

Ce processus automatisé utilise le langage de génération par templates de PowerAMC (voir *Personnalisation et extension de PowerAMC > Personnalisation de la génération à l'aide du langage de génération par template*).

- 1. Sélectionnez **Outils > PowerBuilder > Générer des attributs étendus** pour afficher la boîte de dialogue Génération d'attributs étendus PowerBuilder.
- 2. Cliquez sur l'outil **Connexion à une source de données** pour afficher la boîte de dialogue Connexion à une source de données.
- 3. Sélectionnez une source de données machine ou fichier et cliquez sur Connecter.

La source de données sélectionnée s'affiche dans la zone **Source de données** dans la partie supérieure de la boîte de dialogue Génération d'attributs étendus PowerBuilder.

- 4. Sélectionnez les tables à générer.
- 5. Cliquez sur OK pour lancer la génération.

La fenêtre **Résultats** affiche les messages de génération.

### Reverse engineering d'attributs étendus PowerBuilder

La fonctionnalité de reverse engineering lit les attributs étendus PowerBuilder contenus dans une base de données et les écrit dans les tables et colonnes appropriées d'un MPD.

Lors du reverse engineering (voir *Génération d'attributs étendus PowerBuilder* à la page 107), certains attributs étendus récupérés par reverse engineering sont comparés aux valeurs par défaut converties contenues dans le fichier d'extension PowerBuilder. Si ces attributs correspondent, la valeur récupérée par reverse engineering est remplacée par la valeur par défaut provenant du fichier d'extension.

1. Sélectionnez Outils > PowerBuilder > Reverse engineering des attributs étendus.

La boîte de dialogue Reverse engineering d'attributs étendus PowerBuilder s'affiche.

- **2.** Cliquez sur l'outil Connexion à une source de données pour afficher la boîte de dialogue Connexion à une source de données.
- 3. Sélectionnez une source de données machine ou fichier et cliquez sur Connecter.

La source de données sélectionnée s'affiche dans la zone Source de données dans la partie supérieure de la boîte de dialogue Reverse engineering d'attributs étendus PowerBuilder.

- 4. Sélectionnez les tables sur lesquelles vous souhaitez faire porter le reverse engineering.
- 5. Cliquez sur OK pour lancer le reverse engineering.

La fenêtre Résultats affiche les messages relatifs au reverse engineering.

# Affichage des informations relatives aux colonnes, domaines et types de données sur un symbole de table

Pour définir les préférences d'affichage relatives aux tables, sélectionnez **Outils > Préférences d'affichage**, puis sélectionnez la sous-catégorie Table dans le volet Catégorie situé dans la partie gauche de la fenêtre.

### Cotonnes

Les clés et les index sont représentés par des indicateurs dans le symbole de la table. Chaque indicateur de clé et d'index est doté d'un numéro. Vous pouvez utiliser ces numéros pour gérer les différents groupes de clés alternatives, clés étrangères et d'index de votre modèle.

| Préférence<br>d'affichage | Affiche                                                                                                    | Exemple                                                                                           |
|---------------------------|----------------------------------------------------------------------------------------------------|---------------------------------------------------------------------------------------------------|
| Types de données          | Type de données pour chaque colonne                                                                        | EDITEUR<br>REF_EDITEUR ohar(12)<br>NOM_EDITEUR varohar(40)<br>VILLE varohar(20)<br>REGION ohar(2) |
| Remplacer par<br>domaines | Code du domaine de chaque<br>colonne associée à un domaine                                                 | EDITEUR<br>REF_EDITEUR T_ID_ALPHA<br>NOM_EDITEUR T_NOMS<br>VILLE T_TEXTE_COL<br>                  |
| Domaines                  | Domaine d'une colonne de la<br>table. Cette option peut être<br>combinée avec l'option Types<br>de données | Voir la section "Affichage du domaine et du type de données"                                      |

Par défaut, les informations suivantes relatives aux colonnes peuvent être affichées sur les symboles de table.

| Préférence<br>d'affichage | Affiche                                                                                                    | Exemple                                                                                                    |
|---------------------------|----------------------------------------------------------------------------------------------------|----------------------------------------------------------------------------------------------------|
| Indicateurs de clé        | Indicateurs <pk>, <fk> et<br/><ak>, respectivement pour les<br/>colonnes de clé primaire, les<br/>colonnes de clé étrangère et les<br/>colonnes de clé alternative.<br/>Lorsque vous sélectionnez<br/>également la préférence Clés,<br/>les noms de clé sont réperto-<br/>riés au bas du symbole de la<br/>table</ak></fk></pk> | EDITEUR<br>REF_EDITEUR<br>NOM_EDITEUR<br>VILLE<br>REGION<br>0m Clé_2                                                            |
| Indicateurs d'in-<br>dex  | Indicateur <i(<i>n)&gt; en regard<br/>des colonnes indexées. Lors-<br/>que la préférence Index est<br/>également sélectionnée, les<br/>noms d'index et les numéros<br/>correspondants sont réperto-<br/>riés au bas du symbole de table</i(<i>                                                                                  | SALARIE<br>SALNUM <i1><br/>DIVNUM <i2><br/>SALRESP <i3><br/><br/>SALARIE_PK <i1><br/>TRAVAILLE_FK <i2></i2></i1></i3></i2></i1> |
| NULL/NOT<br>NULL          | Indicateur de colonne : null,<br>not null, identity, ou with de-<br>fault (dépend du SGBD)                                                                                                    | EDITEUR<br>REF_EDITEUR not.nul<br>NOM_EDITEUR null<br>VILLE null<br>                                                            |

# Affichage du domaine et du type de données

Vous pouvez afficher les attributs d'une colonne dans le symbole d'une table. Les options disponibles sont les suivantes :

| Préférence                      | Résultat                                                     | Exemple                                                                                         |
|---------------------------------|--------------------------------------------------------------|-------------------------------------------------------------------------------------------------|
| Types de données                | Affiche uniquement le type de données, s'il est défini       | VENTES<br>NO_VENTE <undefined><br/>ID_MAGASIN char(12)</undefined>                              |
| Domaines                        | Affiche uniquement le domai-<br>ne, s'il est défini          | VENTES<br>NO_VENTE NUMERO_VENTE<br>ID_MAGASIN <aucun></aucun>                                   |
| Types de données<br>et Domaines | Affiche le type de données et le domaine, s'ils sont définis | VENTES<br>NO_VENTE <undefined> NUMERO_VENTE<br/>ID_MAGASIN char(12) <aucun></aucun></undefined> |

| Préférence                      | Résultat                                                                                                    | Exemple                                                |
|---------------------------------|----------------------------------------------------------------------------------------------------|--------------------------------------------------------|
| Types de données<br>et Domaines | Si le domaine est défini et que le<br>type de données n'est pas défini,<br>affiche le domaine<br>Si aucun domaine n'est défini,<br>mais qu'un type de données est<br>défini, affiche le type de don-<br>nées | VENTES<br>NO_VENTE NUMERO_VENTE<br>ID_MAGASIN char(12) |

**Remarque :** Pour plus d'informations sur la sélection d'autres propriétés à afficher, voir *Guide* des fonctionnalités générale > L'interface de PowerAMC > Diagrammes, matrices et symboles > Préférences d'affichage.

# Colonnes (MPD)

Une colonne contient un élément de données individuel situé sur une ligne. Une colonne équivaut dans le modèle à une colonne de base de données. Une colonne est toujours définie pour une table. Lorsque vous créez une colonne, vous devez lui attribuer un nom et un code. Vous pouvez également sélectionner un type de données pour la colonne, ce qui peut être fait soit depuis une liste de type de données, soit par le biais de l'affectation d'un domaine à cette colonne.

# Création d'une colonne

Vous pouvez créer une colonne à partir de la feuille de propriétés ou du noeud d'Explorateur d'objets d'une table.

- Affichez l'onglet **Colonnes** de la feuille de propriétés d'une table, puis cliquez sur l'outil Ajouter une ligne
- Pointez sur une table dans l'Explorateur d'objets, cliquez le bouton droit de la souris, puis sélectionnez **Nouveau > Colonne**

Pour obtenir des informations générales sur la création des objets, voir *Guide des fonctionnalités générales > L'interface de PowerAMC > Objets.* 

# Propriétés d'une colonne

Pour visualiser ou modifier les propriétés d'une colonne, double-cliquez sur l'entrée correspondante dans l'Explorateur d'objets ou dans une liste. Les onglets de feuille de propriétés et zones répertoriés ici sont ceux disponibles par défaut, avant toute personnalisation de l'interface par vous ou par un administrateur.

L'onglet Général contient les propriétés suivantes :

| Propriété                | Description                                                                                                    |
|--------------------------|----------------------------------------------------------------------------------------------------|
| Nom/Code/<br>Commentaire | Identifient l'objet. Le nom doit permettre à des utilisateurs non spécialistes de savoir à quoi sert l'objet, tandis que le code, qui est utilisé afin de générer du code ou des scripts, peut être abrégé, et ne doit normalement contenir aucun espace. Vous pouvez également spécifier un commentaire afin de fournir des informations plus détaillées sur l'objet. Par défaut, le code est généré à partir du nom en appliquant les conventions de dénomination spécifiées dans les options du modèle. Pour supprimer la synchronisation du nom et du code, cliquez sur le bouton = en regard de la zone <b>Code</b> . |
| Stéréotype               | Etend la sémantique de l'objet. Vous pouvez saisir un stéréotype directement dans cette zone, ou bien ajouter des stéréotypes dans la liste en les spécifiant dans un fichier d'extension.                                                                                                    |
| Table                    | Spécifie la table contenant la colonne.                                                                                                    |
| Type de données          | Spécifie le format de données correspondant à la colonne (par exemple, numéri-<br>que, alphanumérique, booléen, etc.).                                                                                                    |
| Longueur                 | Spécifie la longueur maximum des données stockées dans la colonne.                                                                                                    |
| Précision                | Spécifie le nombre maximal de chiffres après le séparateur décimal.                                                                                                    |
| Domaine                  | Spécifie le nom du domaine associé (voir <i>Domaines (MCD/MLD/MPD)</i> à la page 159). Utilisez les outils à droite de cette zone pour créer un domaine, parcourir une arborescence de domaines disponibles ou afficher les propriétés du domaine sélectionné.                                                                                                    |
| Clé primaire             | Spécifie que les valeurs de la colonne identifient de façon unique une ligne dans la table.                                                                                                    |
| Clé étrangère            | Spécifie que la colonne dépend d'une colonne de clé primaire contenue dans une autre table et qu'elle est migrée à partir de cette colonne de clé primaire.                                                                                                    |
| Séquence                 | Spécifie la séquence associée à la colonne (voir <i>Séquences (MPD)</i> à la page 167).                                                                                                    |
| Affichée                 | Spécifie que la colonnes sélectionnée peut être affichée dans le symbole de table.                                                                                                    |
| With default             | Spécifie que la colonne doit avoir une valeur non NULL                                                                                                    |
| Obligatoire              | Spécifie qu'une valeur par défaut est affectée à la colonne lorsque vous insérez une valeur NULL (pas disponible pour tous les SGBD).                                                                                                    |
| Identity                 | Spécifie que la colonne est renseignée par des valeurs générées par la base de données. Les colonnes Identity sont souvent utilisées comme clés primaires (pas disponible pour tous les SGBD).                                                                                                    |

| Propriété | Description                                                                                                    |
|-----------|----------------------------------------------------------------------------------------------------|
| Calculée  | Spécifie que la colonne est calculée à partir d'une expression en utilisant des valeurs d'autres colonnes de la table (pas disponible pour tous les SGBD). |
| Mots clés | Permet de grouper de façon informelle des objets. Pour saisir plusieurs mots clés, séparez-les de virgules.                                                |

# Onglet Détails

L'onglet Détails contient les propriétés suivantes :

| Propriété                | Description                                                                                                    |
|--------------------------|----------------------------------------------------------------------------------------------------|
| Valeurs NULL             | Spécifie la proportion d'entrée de colonne contenant des valeurs NULL. Vous pouvez spécifier un nombre ou un pourcentage dans cette zone et dans les autres zones dans la zone de groupe <b>Paramètres de remplissage de colonne</b> ou les obtenir de votre base de données (voir <i>Obtention de statistiques de colonne depuis votre base de données</i> à la page 114).                                                                                                    |
| Valeurs distinc-<br>tes  | Spécifie la proportion d'entrées de colonne contenant des valeurs distinctes. Vous pouvez spécifier un nombre ou un pourcentage dans cette zone, ou déduire sa valeur des statistiques relatives à la base de données. Par exemple, si vous définissez un pourcentage de valeurs distinctes de 100 % pour une colonne et de 80 % pour une seconde colonne et que vous générez la table avec 10 lignes, toutes les 10 lignes de la première colonne auront des valeurs distinctes.                                              |
|                          | Lorsque vous appliquez un profil de données de test dote d'une source de géné-<br>ration sous forme de liste à une colonne qui s'est vue attribuer un pourcentage de<br>valeurs distinctes, PowerAMC utilise les valeurs de la liste du profil de données. Si<br>cette liste ne contient pas assez de valeurs, un message d'avertissement s'affiche<br>dans la fenêtre Résultats et vous informe que le paramètre relatif aux valeurs<br>distinctes ne peut pas être respecté par manque de valeurs suffisantes dans la liste. |
| Longueur<br>moyenne      | Spécifie la longueur moyenne d'une valeur. Vous pouvez spécifier un nombre dans cette zone, ou déduire sa valeur des statistiques relatives à la base de données.                                                                                                    |
| Profil                   | Spécifie un profil de données de test à utiliser pour générer les données de test pour la colonne. Cliquez sur le bouton Points de suspension à droite de cette zone pour accéder à la boîte de dialogue Liste des profils de donnes de test (voir <i>Remplissage des colonnes à l'aide de données de test</i> à la page 118).                                                                                                    |
| Expression cal-<br>culée | Spécifie une expression calculée utilisée pour calculer les données pour la colonne (voir <i>Création d'une colonne calculée</i> à la page 123).                                                                                                    |

Les onglets suivants sont également disponibles :

- Contrôles standard spécifie des contraintes sur les données de colonne (voir *Définition de contraintes de profilage de données* à la page 114).
- Contrôles supplémentaires fournit une instruction SQL modifiable, qui peut être utilisée afin de générer des contraintes plus complexes (voir *Spécification de contraintes avancées* à la page 117).

# Obtention de statistiques de colonne depuis votre base de données

Vous pouvez saisir des valeurs dans les zones **Valeurs NULL**, **Valeurs distinctes** et **Longueur moyenne** sur l'onglet **Détails** sur les feuilles de propriétés de colonne, ou bien obtenir les valeurs appropriées depuis votre base de données.

Pour obtenir les statistiques relatives aux colonnes dans le cadre du reverse engineering, sélectionnez l'option **Statistiques** dans la boîte de dialogue Reverse engineering (voir *Reverse engineering à partir d'une connexion directe à une base de données* à la page 413).

Pour réactualiser les valeurs dans ces zones pour toutes les colonnes d'une table à la fois, pointez sur le symbole d'une table ou sur l'entrée correspondante dans l'Explorateur d'objets, cliquez le bouton droit de la souris, puis sélectionnez **Mettre à jour les statistiques**. Pour mettre à jour les statistiques de colonne pour toutes les tables d'un modèle, sélectionnez **Outils** > **Mettre à jour les statistiques** (voir *Reverse engineering des statistiques de base de données* à la page 424).

# Définition de contraintes de profilage de données

PowerAMC permet de définir les contraintes de profilage des données afin de contrôler le formats des données admises dans votre base de données. Vous pouvez spécifier des contraintes sur les onglets **Contrôles standard** et **Contrôles supplémentaires** d'une feuille de propriétés de colonne de table dans votre MPD, d'attribut d'entité dans votre MCD ou MLD, ou de domaine. Vous pouvez également spécifier des règles portant sur la qualité des données sur l'onglet **Règles** des feuilles de propriétés de tables et colonnes de MPD, d'entités et d'attributs de MCD/MLD, et de domaines.

Les contraintes suivantes sont disponibles sur l'onglet **Contrôles standard** des feuilles de propriétés de colonnes de MPD, d'attributs d'entité de MCD/MLD, et de domaines de MCD/ MLD/MPD :

| Propriété | Description                                                                                                    |
|-----------|----------------------------------------------------------------------------------------------------|
| Valeurs   | <ul> <li>Spécifie la fourchette des valeurs. Vous pouvez définir :</li> <li>Minimum - Valeur numérique la plus basse admise</li> <li>Maximum - Valeur numérique la plus élevée admise</li> <li>Défaut - Valeur affectée en l'absence d'une valeur expressément saisie.<br/>Dans le cas du MPD, vous pouvez saisir une valeur par défaut ou sélectionner un mot clé dans la liste, qui est définie dans l'entrée Script<br/>\Sql\Keywords\ReservedDefault du fichier de définition de SGBD.</li> </ul> |

| Propriété            | Description                                                                                                    |
|----------------------|----------------------------------------------------------------------------------------------------|
| Caractéristiques     | Spécifie la forme des données admise. Vous pouvez spécifier les paramètre suivants :                                                                                                    |
|                      | <ul> <li>Format - Nombre de formats standard sont fournis dans la liste, et vous pouvez créer votre propre format pour le réutiliser ailleurs ou simplement saisir un format dans la zone.</li> <li>Unité Unité de mergers standard Catte pour est efficiel (c) tites d'inference.</li> </ul> |
|                      | mation uniquement et son contenu n'est pas généré.                                                                                                    |
|                      | Sans espace - Les espaces ne sont pas admis.                                                                                                    |
|                      | • Non modifiable - La valeur ne peut pas être modifiée après son initialisa-<br>tion.                                                                                                    |
| Casse des caractères | Spécifie la casse acceptable pour les données. Vous pouvez choisir l'une des valeurs suivantes :                                                                                                    |
|                      | • Mixte [défaut]                                                                                                    |
|                      | Majuscules                                                                                                    |
|                      | Minuscules                                                                                                    |
|                      | Première initiale en majuscule                                                                                                    |
|                      | Toutes les initiales en majuscules                                                                                                    |
| Liste des valeurs    | Spécifie les diverses valeurs admises.                                                                                                    |
|                      | Si vous avez sélectionné un profil de données de test non automatique, vous pouvez utiliser les valeurs définies dans le profil afin de renseigner la liste en cliquant sur l'outil <b>Mettre à jour à partir du profil de données de test</b> .                                              |
|                      | Cochez la case <b>Complet</b> en bas de la liste pour exclure toute autre valeur n'apparaissant pas dans la liste.                                                                                                    |

**Remarque :** Lorsque vous spécifiez des chaînes dans la liste des valeurs, les apostrophes sont ajoutées de part et d'autre de chaque valeur dans le script généré. Toutefois, les apostrophes ne seront pas ajoutée si vous placez vos valeurs entre tildes, si la valeur est un mot clé (par exemple, NULL) défini dans le SGBD, ou si PowerAMC ne reconnaît pas votre type de données comme une chaîne. Les apostrophes supplémentaires ne sont pas ajoutés si vous les avez spécifiées. La génération d'apostrophes ou de guillemets dépend du SGBD cible. Les exemples suivants montrent comment différentes chaînes de valeurs sont générées pour un SGBD qui utilise les apostrophes :

- Active est généré sous la forme 'Active '
- 'Active' est généré sous la forme 'Active'
- "Active" est généré sous la forme ' "Active" '
- ~Active~ est généré sous la forme Active
- NULL est généré sous la forme NULL

# Spécification de contraintes au moyen de règles de gestion

Outre les contraintes spécifiées sur l'onglet **Contrôles standard**, vous pouvez spécifier des règles de gestion de type Validation ou Contrainte afin de contrôler vos données. Ces deux types de règle contiennent du code SQL destiné à valider vos données, et vous pouvez les attacher à des tables et à des colonnes de tables dans votre MPD, ainsi qu'un des entités et à des attributs d'entité dans votre MCD ou MLD, ainsi qu'à des domaines.

Vous pouvez utilisez les variables PowerAMC suivantes lorsque vous rédiger vos expressions de règle :

| Variable  | Valeur                                                        |
|-----------|---------------------------------------------------------------|
| %COLUMN%  | Code de la colonne à laquelle la règle de gestion s'applique. |
| %DOMAINE% | Code du domaine auquel la règle de gestion s'applique.        |
| %TABLE%   | Code de la table à laquelle la règle de gestion s'applique.   |
| %MINMAX%  | Valeurs minimale et maximale pour la colonne ou le domaine.   |
| %LISTVAL% | Répertorie les valeurs admises pour la colonne ou le domaine. |
| %RULES%   | Règles de validation serveur pour la colonne ou le domaine.   |

Pour attacher une règle de gestion (voir *Règles de gestion (MCD/MLD/MPD)* à la page 206) à une table, une colonne, une entité, un attribut ou un domaine, affichez la feuille de propriétés de l'objet, sélectionnez l'onglet **Règles**, puis cliquez sur l'outil **Ajouter des objets**.

Au moment de la génération, les règles de gestion de type validation sont concaténées en une contrainte unique, tandis que les règles de type Contrainte sont générées sous la forme de contraintes distinctes si votre SGBD les prend en charge.

# Création de formats de données à réutiliser

Vous pouvez créer des formats de données à réutiliser dans des contraintes pour plusieurs objets en cliquant sur le bouton **Nouveau** à droite de la zone **Format** sur l'onglet **Contrôles standard**. Les formats de données sont fournis à titre d'information uniquement, et ne sont pas générés sous forme de contraintes.

**Remarque :** Pour créer plusieurs formats de données, utilisez la boîte de dialogue Liste des formats de données, disponible en sélectionnant **Modèle > Formats de données**.

### Propriétés d'un format de données

Pour visualiser ou modifier les propriétés d'un format de données, double-cliquez sur l'entrée correspondante dans l'Explorateur d'objets ou dans une liste. Les onglets de feuille de propriétés et zones répertoriés ici sont ceux disponibles par défaut, avant toute personnalisation de l'interface par vous ou par un administrateur.

L'onglet Général contient les propriétés suivantes :

| Propriété                | Description                                                                                                    |
|--------------------------|----------------------------------------------------------------------------------------------------|
| Nom/Code/<br>Commentaire | Identifient l'objet. Le nom doit permettre à des utilisateurs non spécialistes de savoir à quoi sert l'objet, tandis que le code, qui est utilisé afin de générer du code ou des scripts, peut être abrégé, et ne doit normalement contenir aucun espace. Vous pouvez également spécifier un commentaire afin de fournir des informations plus détaillées sur l'objet. Par défaut, le code est généré à partir du nom en appliquant les conventions de dénomination spécifiées dans les options du modèle. Pour supprimer la synchronisation du nom et du code, cliquez sur le bouton = en regard de la zone <b>Code</b> . |
| Stéréotype               | Etend la sémantique de l'objet. Vous pouvez saisir un stéréotype directement dans cette zone, ou bien ajouter des stéréotypes dans la liste en les spécifiant dans un fichier d'extension.                                                                                                    |
| Туре                     | <ul> <li>Spécifie le type du format. Vous pouvez choisir l'une des valeurs suivantes :</li> <li>Date/Heure</li> <li>Chaîne</li> <li>Expression régulière</li> </ul>                                                                                                    |
| Expression               | Spécifie la forme des données à stocker dans la colonne. Par exemple, 9999.99 représente un nombre de quatre chiffres avec deux décimales.                                                                                                    |
| Mots clés                | Permet de grouper de façon informelle des objets. Pour saisir plusieurs mots clés, séparez-les de virgules.                                                                                                    |

### Spécification de contraintes avancées

L'onglet **Contrôles supplémentaires** est initialisé avec les variables de PowerAMC afin de générer les contraintes de profilage des données spécifiées sur l'onglet **Contrôles standard** ainsi que les règles de validation spécifiées sur l'onglet **Règles**. Vous pouvez éditer le code sur cet onglet en saisissant l'expression SQL appropriée pour compléter, modifier ou remplacer ces contraintes.

En outre, s'agissant de colonnes, vous pouvez redéfinir le nom de contrainte par défaut :

| 🔢 Propriétés de la colonne - Numéro du salarié (SALNUM)                                                                                                    |             |
|----------------------------------------------------------------------------------------------------|-------------|
| Règles Dépendances Dépendances étendues                                                                                                    | Version     |
| Général Détails Contrôles standard Contrôles supplémentaires Info                                                                                                    | irmix Notes |
| Nom de <u>c</u> ontrainte : CKC_SALNUM_SALAR                                                                                                    |             |
| %MINMAX% and %LISTVAL% and %CASE% and %RULES%                                                                                                    |             |
|                                                                                                    |             |
|                                                                                                    |             |
|                                                                                                    |             |
|                                                                                                    |             |
|                                                                                                    |             |
|                                                                                                    |             |
|                                                                                                    |             |
|                                                                                                    |             |
|                                                                                                    | -           |
| Serveur Client /                                                                                                    |             |
| K Annuler Appliqu     OK     Annuler     Appliqu     Annuler     Appliqu     Appliqu     Annuler     Appliqu     Annuler     Appliqu     Annuler     Appliqu     Annuler     Appliqu     Annuler     Appliqu     Annuler     Appliqu     Appliqu     Annuler     Appliqu     Appliqu     Appli | ier Aide    |

Les variables suivantes sont insérées par défaut :

- %MINMAX% Valeurs minimum et maximum spécifiées sur l'onglet Contrôles standard
- %LISTVAL% Liste des valeurs spécifiées sur l'onglet Contrôles standard
- %CASE% Casse des caractères spécifiée sur l'onglet Contrôles standard
- %RULES% Règles de contrainte et de validation spécifiées sur l'onglet **Contrôles** standard

# Remplissage des colonnes à l'aide de données de test

Vous pouvez utiliser des données de test afin de remplir rapidement votre base de données avec de grandes quantités de données pour évaluer ses performances et d'estimer sa taille. Vous pouvez également utiliser les données de test comme base pour le profilage des données. PowerAMC permet de créer des profils de données de test, qui génèrent ou fournissent des listes d'informations affectées aux colonnes ou domaines. Vous pouvez créer des profils de données de test contenant des type numérique, caractère ou de date/heure.

Par exemple, vous pouvez créer un profil de données de test nommé Adresse, qui utilise des données de la classe Caractère, puis associer ce profil aux colonnes Emplacement employé, Emplacement magasin et Adresse client

Si vous associez un profil de données de test à un domaine, ses données seront générées dans toutes les colonnes associées au domaine. Si vous spécifiez un profil de données de test

comme défaut pour son type, ses données seront générées dans toutes les colonnes qui ne sont pas associées à un autre profil.

Vous pouvez créer un profil de données de test de l'une des façons suivantes :

- Sélectionnez Modèle > Profils de données de test pour afficher la boîte de dialogue Liste des profils de données de test, puis cliquez sur l'outil Ajouter une ligne.
- Pointez sur le modèle (ou package) cliquez le bouton droit de la souris, puis sélectionnez Nouveau > Profil de données de test

**Remarque :** Vous pouvez importer et exporter des profils de données de test afin de les réutiliser à l'aide des commandes situées sous le menu **Outils > Profils de données de test**. Le format de fichier \* .xpf peut contenir un ou plusieurs profils de données de test.

### Propriétés d'un profil de données de test

Pour visualiser ou modifier les propriétés d'un profil de données de test, double-cliquez sur l'entrée correspondante dans l'Explorateur d'objets ou dans une liste. Les onglets de feuille de propriétés et zones répertoriés ici sont ceux disponibles par défaut, avant toute personnalisation de l'interface par vous ou par un administrateur.

| Propriété                     | Description                                                                                                    |
|-------------------------------|----------------------------------------------------------------------------------------------------|
| Nom/Code/<br>Commen-<br>taire | Identifient l'objet. Le nom doit permettre à des utilisateurs non spécialistes de savoir à quoi sert l'objet, tandis que le code, qui est utilisé afin de générer du code ou des scripts, peut être abrégé, et ne doit normalement contenir aucun espace. Vous pouvez également spécifier un commentaire afin de fournir des informations plus détaillées sur l'objet. Par défaut, le code est généré à partir du nom en appliquant les conventions de dénomination spécifiées dans les options du modèle. Pour supprimer la synchronisation du nom et du code, cliquez sur le bouton = en regard de la zone <b>Code</b> . |
| Stéréotype                    | Permet de grouper de façon informelle des objets. Pour saisir plusieurs mots clés, séparez-les de virgules.                                                                                                    |
| Classe                        | <ul> <li>Spécifie le type de données à générer à partir du profil. Vous pouvez choisir l'une des valeurs suivantes :</li> <li>Nombre - pour remplir les colonnes numériques</li> <li>Caractère - pour remplir les colonnes de texte</li> <li>Date &amp; heure - pour remplir le colonnes de date</li> </ul>                                                                                                    |

L'onglet Général contient les propriétés suivantes :

| Propriété               | Description                                                                                                    |
|-------------------------|----------------------------------------------------------------------------------------------------|
| Source de<br>génération | <ul> <li>Spécifie d'où PowerAMC va tirer les données utilisées pour remplir les colonnes associées au profil. Vous pouvez choisir l'une des valeurs suivantes :</li> <li>Automatique - PowerAMC génère les données en fonction des paramètres spécifiées sur l'onglet Détails.</li> <li>Liste - PowerAMC tire les données d'une liste que vous définissez sur l'onglet Détails.</li> <li>Base de données - PowerAMC obtient les données en exécutant une requête sur une base de données via une connexion directe que vous spécifiez sur l'onglet Détails.</li> <li>Fichier - PowerAMC tire les données du fichier CSV que vous spécifiez sur l'onglet Détails</li> </ul> |
| Mots clés               | Permet de grouper de façon informelle des objets. Pour saisir plusieurs mots clés, séparez-les de virgules.                                                                                                    |

## Onglet Détails (données numériques générées automatiquement)

Si vous avez choisi de générer automatiquement des données numériques sur l'onglet Général, vous devez spécifier les propriétés suivantes sur l'onglet Détails :

| Propriété           | Description                                                                                                    |
|---------------------|----------------------------------------------------------------------------------------------------|
| Туре                | Spécifie si les données doivent être générées de façon aléatoire ou séquentielle.                                                                        |
| Plage               | Spécifie la plage de valeurs à partir de laquelle générer et, si le type séquentiel est spécifié, le pas d'incrément à utiliser pour parcourir la plage. |
| Nombres<br>décimaux | Spécifie que les nombres qui doivent être générés sont des nombres décimaux et précise le nombre de décimales à générer.                                 |

### Onglet Détails (données de type caractère générées automatiquement)

Si vous avez choisi de générer automatiquement des données de type caractère sur l'onglet Général, vous devez spécifier les propriétés suivantes sur l'onglet Détails :
| Propriété               | Description                                                                                                    |
|-------------------------|----------------------------------------------------------------------------------------------------|
| Caractères<br>autorisés | Spécifie les caractères qui peuvent être générés (par défaut, tous les caractères alpha-<br>numériques ainsi que les espaces), séparés par des virgules. Vous pouvez spécifier :                                                    |
|                         | <ul> <li>Caractères uniques ou chaîne de caractères - encadrés de guillemets. Par exemple,<br/>"a", "bcd", "e".</li> </ul>                                                                                                    |
|                         | <ul> <li>Intervalles de caractères - dans lesquels les caractères situés aux limites sont en-<br/>cadrés d'apostrophes et séparés par un tiret. Par exemple, 'a'-'z',<br/>'A'-'Z'</li> </ul>                                        |
|                         | Pour autoriser tous les caractères, cochez la case Tous.                                                                                                    |
| Caractères<br>interdits | Spécifie les caractères qui ne peuvent pas être générés, avec la même syntaxe que pour les caractères valides. Pour interdire les caractères accentués, cochez la case Sans accent.                                                 |
| Masque                  | Spécifie les caractères de masque utilisés pour expliquer aux utilisateurs le type de caractères qu'ils doivent saisir dans un contexte donné. Par défaut, le profil de données de test utilise les caractères de masque suivants : |
|                         | • A - Lettre                                                                                                    |
|                         | <ul> <li>9 - Chiffre</li> <li>? - N'importe quel caractère</li> </ul>                                                                                                    |
| Casse                   | Spécifie la casse des données à générer. Si vous sélectionnez Minuscules ou Mixte, cochez la case Initiale majuscule pour demander que chaque mot commence par une majuscule.                                                       |
| Longueur                | Spécifie la longueur de la chaîne de caractères à générer. Vous pouvez spécifier une longueur requise soit sous la forme d'une valeur absolue, soit sous la forme d'une plage.                                                      |

#### Onglet Détails (données de date/heure générées automatiquement)

Si vous avez choisi de générer automatiquement des données de date et d'heure sur l'onglet Général, vous devez spécifier les propriétés suivantes sur l'onglet Détails :

| Propriété           | Description                                                                                                    |
|---------------------|----------------------------------------------------------------------------------------------------|
| Plage de da-<br>tes | Spécifie les limites inférieures et supérieures de la plage de dates au sein de laquelle des données peuvent être générées.      |
| Plage<br>d'heures   | Spécifie les limites inférieures et supérieures de la plage d'heures au sein de laquelle des données peuvent être générées.      |
| Incrément           | Spécifie le pas d'incrément à utiliser pour parcourir les plages de date et d'heure, si des valeurs séquentielles sont générées. |
| Valeurs             | Spécifie si les valeurs doivent être générées de façon aléatoire ou séquentielle.                                                |

#### Onglet Détails (données d'une liste)

Si vous avez choisi de fournir les données à partir d'une liste sur l'onglet Général, saisissez autant de paires valeur-libellé que nécessaire sur l'onglet Détails.

#### Onglet Détails (données d'une base de données)

Si vous avez choisi de fournir les données à partir d'une base de données sur l'onglet Général, vous devez spécifier les propriétés suivantes sur l'onglet Détails :

| Propriété                              | Description                                                                                                    |
|----------------------------------------|----------------------------------------------------------------------------------------------------|
| Source de<br>données                   | Spécifie la source de données dont vous aller tirer les données pour le profil. Cliquez sur l'outil Sélectionner une source de données à droite de cette zone pour afficher une boîte de dialogue permettant de spécifier vos paramètres de connexion. |
| Identifica-<br>teur et mot<br>de passe | Spécifie l'identificateur et le mot de passe à utiliser lorsque vous vous connectez à la source de données.                                                                                                    |
| Table, Co-<br>lonne et Re-<br>quête    | Spécifie la table et la colonne dont vous allez tirer les données. Par défaut, une requête sélectionnant des valeurs distinctes de la colonne est utilisée.                                                                                            |

#### Onglet Détails (données d'un fichier)

Si vous avez choisi de fournir les données à partir d'un fichier sur l'onglet Général, vous devez spécifier les propriétés suivantes sur l'onglet Détails :

| Propriété | Description                                                                        |
|-----------|------------------------------------------------------------------------------------|
| Fichier   | Spécifie le fichier dont vous allez tirer les données pour le profil.              |
| Туре      | Spécifie si les valeurs doivent être prélevées de façon aléatoire ou séquentielle. |

#### Affectation de profils de données de test aux colonnes

Vous pouvez associer un profil de données de test directement à une colonne ou à un domaine.

**Remarque :** Pour affecter un profil de données de test à un domaine (voir *Domaines (MCD/MPD)* à la page 159, affichez la feuille de propriétés du domaine et sélectionnez le profil de données de test approprié dans la liste **Profil** située sur l'onglet **Général**. Un profil de données de test affecté à un domaine va générer des données de test pour toutes les colonnes attachées au domaine.

- 1. Affichez la feuille de propriétés d'une colonne, puis cliquez sur l'outil Détails.
- 2. Sélectionnez le profil de données de test approprié.
- **3.** [facultatif] Spécifiez les propriétés appropriées dans la zone de groupe **Paramètres de remplissage de colonnes** :

- Valeurs NULL [Valeur par défaut : 0%] Spécifie le pourcentage de valeurs pouvant être laissées à vide.
- Valeurs distinctes [Valeur par défaut : 100%] Spécifie le pourcentage de valeurs qui doivent être uniques. Il s'agit d'une valeur maximale, et elle peut varier en fonction des paramètres d'intégrité référentielle des colonnes de clé primaire. Vous avez également la possibilité de saisir une valeur absolue sans signe pourcent, ce pour indiquer le nombre exact de lignes de colonne devant contenir des entrées uniques.
- *Longueur moyenne* [lecture seule] Utilisé pour estimer la taille de la base de données (voir *Estimation de la taille d'une base de données* à la page 403). La valeur par défaut est la longueur maximale pour le type de données défini pour la colonne.

**Remarque :** Ces propriétés spécifiées sur l'onglet **Général** de la feuille de propriétés de colonne peuvent prévaloir sur les valeurs spécifiées dans la zone de groupe **Paramètres de remplissage de colonnes** :

- **Obligatoire** (O) Spécifie que la colonne doit contenir une valeur et définit le pourcentage de **Valeurs NULL** à 0%.
- Unique (U) Spécifie que la colonne doit contenir une valeur unique et définit le pourcentage de Valeurs NULL à 0% et de Valeurs distinctes à 100%.
- **Etrangère** (E) La colonne est une colonne de clé étrangère et elle prend la valeur de colonne de clé primaire correspondante dans la table parent.
- 4. Cliquez sur OK pour fermer la feuille de propriétés de la colonne et revenir au modèle.

**Remarque :** Pour affecter rapidement des profils de données de test à plusieurs colonnes, utilisez la boîte de dialogue Liste des colonnes ou l'onglet Colonnes de la feuille de propriétés d'une table. Si la colonne Profil de données de test n'est pas visible, utilisez l'outil **Personnaliser les colonnes et filtrer** afin de l'afficher.

# Création d'une colonne calculée

Une colonne calculée est une colonne dont le contenu est calculé à partir de valeurs contenues dans d'autres colonnes de la table. Les colonnes calculées ne sont pas disponibles dans tous les SGBD.

Vous pouvez saisir directement des expressions calculées simples dans la zone **Expression** calculée sur l'onglet Détails de la feuille de propriétés de colonne. Pour des expressions plus complexes, cliquez sur l'outil Editer à droite de la zone pour accéder à l'Editeur SQL (voir *Rédaction de code SQL dans l'Editeur SQL de PowerAMC* à la page 442).

Dans l'exemple suivant, une colonne doit être renseignée avec le montant total des ventes d'un gadget calculé en multipliant le nombre de gadgets vendus par son prix :

| Nom de la colonne | Contenu                    | Action sur les données |  |
|-------------------|----------------------------|------------------------|--|
| Nombre ventes     | Nombre de gadgets vendus.  | —                      |  |
| Prix gadget       | Prix de vente des gadgets. | _                      |  |

| Nom de la colonne | Contenu                             | Action sur les données                                 |  |
|-------------------|-------------------------------------|--------------------------------------------------------|--|
| Montant ventes    | Montant total des ventes de gadget. | Obtenu en multipliant les valeurs<br>des deux colonnes |  |

- 1. Affichez la feuille de propriétés de la table, puis cliquez sur l'onglet Colonnes.
- **2.** Cliquez sur l'outil **Ajouter une ligne**, puis cliquez sur l'outil **Propriétés** afin d'afficher la feuille de propriétés de la nouvelle colonne.
- 3. Sur l'onglet Général, cochez la case Calculée, puis cliquez sur l'onglet Détails.
- 4. Cliquez sur l'outil **Editer** à droite de la zone **Expression calculée** pour accéder à l'Editeur SQL, puis saisissez l'expression appropriée pour calculer les valeurs pour la colonne.

| Editeur SQL     |                                                                      |
|-----------------|----------------------------------------------------------------------|
| Colonnes        | VENTES.NOMBRE_GADGETS<br>VENTES.PRIX_GADGET<br>VENTES.VENTES_GADGETS |
| 🖹 • 📝 • 📕 🎒 🗛   | 👗 🐴 📇 🖻 🍋 🔁 🕶 🕺 🖌 🖬 🔁                                                |
| VENTES.PRIX_GAD | GET*VENTES.NOMBRE_GADGETS                                            |
|                 | OK Annuler Aide                                                      |

Dans notre exemple, on utilise un astérisque (\*) comme opérateur arithmétique pour multiplier le nombre de ventes par le prix de vente.

5. Cliquez sur OK pour revenir à la feuille de propriétés de la colonne.

L'expression est affichée dans le volet Expression calculée.

#### Sélection d'un type de données pour une colonne

Vous pouvez spécifier un type de données pour une colonne de deux façons différentes :

- Lorsque vous affectez un domaine à une colonne, le domaine dicte alors un type de données, une longueur et un niveau de précision, ainsi que des paramètres de contrôle facultatifs.
- Lorsque vous sélectionnez manuellement un type de données, vous renseignez également les paramètres de longueur et de précision, ainsi que des paramètres de contrôle facultatifs.

**Remarque :** Les paramètres de contrôle spécifient des plages de données et des règles de validation. Vous pouvez définir des paramètres de contrôle pour les domaines, les tables et les colonnes.

- 1. Double-cliquez sur un symbole de table dans le diagramme pour afficher sa feuille de propriétés, puis cliquez sur l'onglet Colonnes.
- **2.** Cliquez sur la colonne que vous souhaitez définir, puis sur l'outil Propriétés pour afficher la feuille de propriétés de la colonne.

| 🔜 Propriétés de        | la colonne - TO         | TAL_VENTE (1      | (OTAL_VENTE) |                     |
|------------------------|-------------------------|-------------------|--------------|---------------------|
| Notes                  | Règles                  | Dér               | pendances    | Version             |
| Général                | Détails                 | Contrôles standar | d 📔 Contrôle | es supplémentaires  |
| <u>N</u> om :          | TOTAL_VENTE             |                   |              |                     |
| <u>C</u> ode :         | TOTAL_VENTE             |                   |              |                     |
| C <u>o</u> mmentaire : |                         |                   |              | <u>_</u>            |
|                        |                         |                   |              | <b>T</b>            |
| Stéréotype :           |                         |                   |              | •                   |
| Table :                | HISTORIQUE              |                   |              | <b>6</b>            |
| Туре :                 | numeric(8,2)            |                   | ₹ ?          | Affichée            |
| Longu <u>e</u> ur :    | 8                       | <u> </u>          | écision : 2  |                     |
| Do <u>m</u> aine :     | S MONTANT               |                   | ▼            | ☐ Calc <u>u</u> lée |
|                        | 🔲 Clé p <u>r</u> imaire | 🔲 Clé étrangè     | re           | C Obligatoire       |
|                        |                         |                   |              | ☐ <u>I</u> dentity  |
| << Moins               |                         | IK Ann            | uler Appliq  | uer Aide            |

- **3.** Sélectionnez un type de données dans la liste Type de données ou cliquez sur le bouton Point d'interrogation pour afficher la liste des types de données standard et y choisir un type de données.
- 4. Si nécessaire, spécifiez la longueur et la précision du type de données.

**Remarque :** Si vous ne souhaitez pas sélectionner un type de données immédiatement, vous pouvez choisir le type de données Non défini. Lorsque vous générez la base, ce type de données est remplacé par le type de données par défaut de la base de données.

5. Cliquez sur OK dans le boîtes de dialogue successives.

# Affectation d'une colonne à un domaine

Si vous affectez une colonne à un domaine, ce domaine définit le type de données de la colonne ainsi que les autres informations relatives au type de données. Il peut également définir les paramètres de contrôle et les règles de gestion.

- 1. Double-cliquez sur un symbole de table dans le diagramme pour afficher sa feuille de propriétés puis cliquez sur l'onglet Colonnes.
- **2.** Cliquez sur la colonne appropriée, puis sur l'outil Propriétés pour afficher la feuille de propriétés appropriée.

| 🧱 Propriétés de        | la colonne - TO         | TAL_VEN     | ІТЕ (ТОТАІ        | _VENTE)   |        |                   |
|------------------------|-------------------------|-------------|-------------------|-----------|--------|-------------------|
| Notes                  | Règles                  | 1           | Dépendar          | nces      | V      | ersion            |
| Général                | Détails                 | Contrôles s | tandard           | Contrôles | supplé | mentaires         |
| <u>N</u> om :          | TOTAL_VENTE             |             |                   |           | _      |                   |
| <u>C</u> ode :         | TOTAL_VENTE             |             |                   |           |        |                   |
| C <u>o</u> mmentaire : |                         |             |                   |           |        | 4                 |
|                        |                         |             |                   |           |        | -                 |
| Stéréotype :           |                         |             |                   |           | _      | •                 |
| Table :                | HISTORIQUE              |             |                   |           |        | ß                 |
| Туре:                  | numeric(8,2)            |             |                   | ₹ ?       |        | Affichée          |
| Longu <u>e</u> ur :    | 8                       |             | <u>P</u> récision | : 2       |        |                   |
| Do <u>m</u> aine :     | 🕞 MONTANT               |             |                   | ▼         |        | Calc <u>u</u> lée |
|                        | 🗖 Clé p <u>r</u> imaire | 🔲 Clé é     | étrangère         |           |        | Obligatoire       |
|                        |                         |             |                   |           |        | dentity           |
| << Moins               |                         | к           | Annuler           | Applique  | er     | Aide              |

**3.** Sélectionnez un domaine dans la liste Domaine au bas de la boîte de dialogue, puis cliquez sur OK.

### Copie d'une colonne dans une autre table

Vous pouvez copier une colonne contenue dans une table pour l'ajouter dans une autre table. Si la table de destination contient déjà une colonne portant le même nom que celle que vous copiez, la colonne copiée est alors renommée automatiquement

**Remarque :** Pour copier une colonne d'un symbole de table dans un autre, sélectionnez la colonne dans le symbole de table, enfoncée le bouton droit de la souris, puis faites glisser la colonne sur le symbole de la seconde table, puis relâchez-la en sélectionnant **Copier ici**.

- 1. Double-cliquez sur un symbole de table dans le diagramme pour afficher sa feuille de propriétés, puis cliquez sur cliquez sur l'onglet Colonnes.
- **2.** Cliquez sur l'outil Ajouter des colonnes pour afficher une fenêtre de sélection qui répertorie les colonnes attachées à d'autres tables dans le modèle.

| Sélection (MPD GESTION DE SOCIETE) |               |                    |              |        |  |  |
|------------------------------------|---------------|--------------------|--------------|--------|--|--|
| Rampd Gestio                       | N DE SOCI 😫 🛛 | 월 - 민 -            | 81 84 1      | 5 Y    |  |  |
| Nom                                | Code          | Type de don        | Table        |        |  |  |
| 🗆 💽 Numéro                         | SALNUM        | integer            | Salarié      |        |  |  |
| 🗆 🔝 Numéro                         | DIVNUM        | integer            | Salarié      |        |  |  |
| 🗆 🔝 Nom du                         | SALNOM        | varchar(40)        | Salarié      |        |  |  |
| 🗆 🔝 Prénom                         | SALPRE        | varchar(40)        | Salarié      |        |  |  |
| 🗆 🔝 Fonctio                        | SALFON        | varchar(40)        | Salarié      |        |  |  |
| 🗆 🔝 Rémun                          | SALREM        | numeric(8,2)       | Salarié      |        |  |  |
| 🗆 🔝 Commis                         | SALCOM        | numeric(8,2)       | Salarié      |        |  |  |
| 🗆 🔝 Numéro                         | EQUNUM        | integer            | Equipe       | -      |  |  |
|                                    |               |                    |              |        |  |  |
|                                    | · /           |                    |              |        |  |  |
|                                    |               | Objet(s) sélection | iné(s) : 👘 0 | 1 / 41 |  |  |
| OK Annuler Aide                    |               |                    |              |        |  |  |

3. Sélectionnez une ou plusieurs colonnes dans la liste, puis cliquez sur OK.

Les colonnes copiées s'affichent dans la liste de colonnes de la table courante.

4. Cliquez sur OK.

#### Attribution d'un nom à une contrainte de colonne

Une contrainte de colonne est un contrôle nommé qui applique les exigences des paramètres de contrôle.

Chaque fois que vous définissez une restriction relative aux données sur une colonne, vous créez automatiquement une contrainte. Vous pouvez indiquer le nom de cette contrainte. Si vous n'indiquez pas de nom, PowerAMC crée un nom de contrainte par défaut.

Ce nom vous aide à identifier et à personnaliser une contrainte de colonne dans les scripts de création et de modification de base de données.

- **1.** Affichez la feuille de propriétés d'une colonne, puis cliquez sur l'onglet Contrôles supplémentaires.
- 2. Modifiez le nom de contrainte dans la zone Nom de contrainte.

Le bouton Utilisateur est automatiquement enfoncé.

**Remarque :** Vous pouvez toujours rétablir un nom de contrainte par défaut que vous venez de modifier en cliquant à nouveau sur le bouton Utilisateur.

3. Cliquez sur OK dans les boîtes de dialogue successives.

### Configuration de l'affichage de la liste des colonnes

Vous pouvez trier les colonnes d'une liste :

- En fonction des propriétés utilisées comme en-têtes dans la liste.
- En triant la liste par ordre alphanumérique ou alphanumérique inverse.

L'ordre utilisé pour la liste est illustré par une tête de flèche. Cette dernière s'affiche dans l'entête de la colonne de propriétés utilisée pour le tri et son orientation indique le sens du tri. Chaque fois que vous cliquez sur l'en-tête d'une colonne, vous effectuez un tri en fonction des valeurs de cette colonne, successivement par ordre croissant et par ordre décroissant, comme indiqué par la pointe de flèche.

| Pointe de flè-<br>che | Ordre de tri           |
|-----------------------|------------------------|
| Vers le bas           | Alphanumérique         |
| Vers le haut          | Alphanumérique inverse |

Le type de flèche affiché indique l'ordre des éléments de la liste :

Par exemple, si vous cliquez sur l'en-tête de colonne Nom, vous triez les colonnes par nom, par ordre alphanumérique croissant si la flèche pointe vers le bas, ou alphanumérique inverse si elle pointe vers le haut.

- 1. Sélectionnez Modèle > Colonnes pour afficher la boîte de dialogue Liste des colonnes.
- **2.** Cliquez sur l'en-tête d'une colonne de propriétés afin de trier les colonnes en fonction de la propriété choisie.
- 3. Cliquez sur OK.

# Clés (MPD)

Une *clé* se compose d'une ou de plusieurs colonnes dont les valeurs correspondent à une et une seule ligne de la table. Chaque clé peut générer un index unique ou une contrainte unique dans la base de données courante.

Le diagramme physique prend en charge les types de clé suivants :

- Primaire Colonne ou combinaison de colonnes dont les valeurs identifient de façon unique une ligne située dans une table. Une table ne peut contenir qu'une seule clé primaire.
- Alternative Colonne ou combinaison de colonnes (autres que celles de la clé primaire) dont les valeurs identifient de façon unique une ligne située dans une table.

• Etrangère - Colonne ou combinaison de colonnes dont les valeurs sont requises pour établir une correspondance avec une clé primaire ou alternative située dans une autre table.

#### Exemple

La table TITRE ci-dessous comporte une clé primaire, une clé alternative et une clé étrangère :

| TITRE                                                                                                    |                                                     |
|----------------------------------------------------------------------------------------------------|-----------------------------------------------------|
| ISBN_TITRE<br>REF_EDITEUR<br>TEXTE_TITRE<br>TYPE_TITRE<br>PRIX_TITRE<br>NOTES_TITRE<br>DATEPUB_TITRE<br>PERIODIQUE<br>COLLECTION_OUVRAGE<br>FORMAT PERIODIQUE | <pk><br/><fk><br/><ak><br/><ak></ak></ak></fk></pk> |
| PERIODICITE                                                                                                    |                                                     |
| o⊷ ID_Titre <pk><br/>o⊷ Nom_Titre <ak></ak></pk>                                                                                                    |                                                     |

- REF\_TITRE est la clé primaire qui est composée de la colonne ISBN\_TITRE, qui permet d'identifier chaque ouvrage dans la table.
- NOM\_TITRE est une clé alternative composée des colonnes NOM\_TITRE et TYPE\_TITRE. Elle permet d'identifier chaque ouvrage à l'aide de son nom et de son type. Le fait qu'il s'agisse d'une clé alternative indique qu'une contrainte spécifie que deux ouvrages ne peuvent pas avoir le même nom et le même type.

La table TITRE contient également la colonne de clé étrangère REF\_EDITEUR. Cette colonne fait référence à la colonne de clé primaire de la table EDITEUR.

# Création d'une clé

La méthode de création d'une clé dépend du type de clé. Reportez-vous à la section appropriée :

- *Clés primaires* à la page 130
- *Clés alternatives* à la page 132
- *Clés étrangères* à la page 132

### Propriétés d'une clé

Pour visualiser ou modifier les propriétés d'une clé, double-cliquez sur l'entrée correspondante dans l'Explorateur d'objets ou dans une liste. Les onglets de feuille de propriétés et zones répertoriés ici sont ceux disponibles par défaut, avant toute personnalisation de l'interface par vous ou par un administrateur.

L'onglet Général contient les propriétés suivantes :

| Propriété                 | Description                                                                                                    |  |
|---------------------------|----------------------------------------------------------------------------------------------------|--|
| Nom/Code/Com-<br>mentaire | Identifient l'objet. Le nom doit permettre à des utilisateurs non spécialistes de savoir à quoi sert l'objet, tandis que le code, qui est utilisé afin de générer du code ou des scripts, peut être abrégé, et ne doit normalement contenir aucun espace. Vous pouvez également spécifier un commentaire afin de fournir des informations plus détaillées sur l'objet. Par défaut, le code est généré à partir du nom en appliquant les conventions de dénomination spécifiées dans les options du modèle. Pour supprimer la synchronisation du nom et du code, cliquez sur le bouton = en regard de la zone <b>Code</b> . |  |
| Stéréotype                | Etend la sémantique de l'objet. Vous pouvez saisir un stéréotype directement<br>dans cette zone, ou bien ajouter des stéréotypes dans la liste en les spécifiant<br>dans un fichier d'extension.                                                                                                    |  |
| Table                     | Spécifie le nom de la table dans laquelle la clé est définie.                                                                                                    |  |
| Nom de contrainte         | Spécifie le nom de la contrainte de clé. PowerAMC crée automatiquement un<br>nom de contrainte pour une clé, ce nom est utilisé durant la création et la<br>modification d'une base de données. Vous pouvez modifier le nom par défaut,<br>mais aussi annuler ces modifications et revenir au nom par défaut.                                                                                                    |  |
| Clé primaire              | Indique si la clé est la clé primaire de la table courante. Il ne doit y avoir qu'une<br>seule clé primaire par table, si vous cochez la case Clé primaire dans une feuille<br>de propriétés de clé, vous remplacez la clé primaire existante.                                                                                                    |  |
| Cluster                   | Indique si la contrainte de clé est une contrainte de type clustered (pour les SGBD qui prennent en charge les index clustered).                                                                                                    |  |
| Mots clés                 | Permet de grouper de façon informelle des objets. Pour saisir plusieurs mots clés, séparez-les de virgules.                                                                                                    |  |

# **Clés primaires**

Une clé primaire est l'identificateur principal pour une table, et elle est attachée à une ou plusieurs colonnes dont les valeurs identifient de façon unique chaque ligne de la table. Chaque table doit être dotée d'une clé primaire, composée d'une ou de plusieurs de ses colonnes.

Dans l'exemple suivant, Numéro du salarié est la clé primaire de la table Salarié, ainsi chaque salarié est doté d'un numéro unique.

| Salarié                  |              |             |
|--------------------------|--------------|-------------|
| Numéro du salarié        | integer      | <pk></pk>   |
| Numéro de la division    | integer      | <fk1></fk1> |
| Responsable du salarié   | integer      | <fk2></fk2> |
| Nom du salarié           | varchar(40)  |             |
| Prénom du salarié        | varchar(40)  |             |
| Fonction du salarié      | varchar(40)  |             |
| Rémunération du salarié  | numeria(8,2) |             |
| Commission du salarié    | numeria(8,2) |             |
| o⊷ Primary Key <pk></pk> |              |             |

Pour définir une ou plusieurs colonnes comme clé primaire d'une table, vous devez utiliser la liste des colonnes.

- **1.** Affichez la feuille de propriétés d'une table, puis cliquez sur l'onglet **Colonnes**, qui répertorie toutes les colonnes définies pour la table.
- 2. Cochez la case dans la colonne P pour une ou plusieurs colonnes dans la liste.
- **3.** [facultatif] Cliquez sur l'onglet **Clés** et renommez la clé ou sélectionnez-la et cliquez sur l'outil **Propriétés** pour afficher sa feuille de propriétés.
- 4. Cliquez sur OK.

#### Régénération des clés primaires

La régénération des clés primaires dans un diagramme physique met à jour les clés primaires des tables en créant des clés primaires pour les tables dépourvues de clé et n' ayant qu'un index unique. La régénération des clés primaires est très utile lorsque toutes les clé primaires d'une base de données n'ont pas pu être récupérées par le reverse engineering ou si vous n'avez pas sélectionné l'option de régénération des clés primaires lors du reverse engineering.

 Sélectionnez Outils > Régénérer des objets > Régénérer les clés primaires pour afficher la boîte de dialogue Régénération des clés primaires, qui contient la liste des tables du modèle courant.

| Régénération des clés primaires |                                   |
|---------------------------------|-----------------------------------|
| Sélection                       |                                   |
| Rempd Gestion de Soci 😂         | ® - • - ® # ₽ ½ ½                 |
| Nom                             | Code                              |
| 🗹 🛄 Salarié                     | SALARIE                           |
| 🗹 🛄 Equipe                      | EQUIPE                            |
| 🗹 🛄 Division                    | DIVISION                          |
| 🗹 🛄 Tâche                       | TACHE                             |
| 🗹 🛄 Projet                      | PROJET -                          |
| 🗹 🛄 Matériel                    | MATERIEL                          |
| 🗹 🛄 Client                      | CLIENT                            |
| 🗹 🛄 regroupe                    | REGROUPE                          |
| 1                               |                                   |
| Tables /                        |                                   |
|                                 | Objet(s) sélectionné(s) : 13 / 13 |
| OK An                           | nuler Appliquer Aide              |

**Remarque :** Pour régénérer les clés primaires d'un package, sélectionnez le package dans la liste située en haut de l'onglet. Pour régénérer les clés primaires dans un sous-package, cliquez sur l'outil **Inclure les sous-packages**, puis sélectionnez un sous-package dans la liste déroulante.

2. Sélectionnez les tables contenant les clés primaires que vous souhaitez régénérer, puis cliquez sur OK.

#### **Clés alternatives**

Une clé alternative se compose d'une ou de plusieurs colonnes dont les valeurs identifient de façon unique chaque ligne de la table sans être des colonnes de clé primaire. Une clé alternative peut également être une clé étrangère. Chaque clé alternative peut générer un index unique ou une contrainte unique dans la base de données courante.

- 1. Affichez la feuille de propriétés d'une table et cliquez sur l'onglet **Clés**, qui répertorie toutes les clés définies pour la table.
- 2. Cliquez sur l'outil Ajouter une ligne, puis saisissez un nom pour la clé que vous venez de créer.

La convention de dénomination pour les clés alternatives est AK suivi du code de la colonne de clé ; par exemple AK1\_NOMCLI.

**3.** [facultatif] Saisissez un nom dans la colonne **Nom de contrainte**.Si vous n'indiquez pas de nom de contrainte, PowerAMC crée automatiquement un nom de contrainte par défaut.

**Remarque :** Si la colonne **Nom de contrainte** n'est pas affichée, vous pouvez la faire apparaître en utilisant l'outil **Personnaliser les colonnes et filtrer**.

- 4. Cliquez sur l'outil Propriétés pour afficher la feuille de propriétés de la nouvelle clé.
- **5.** Cliquez sur l'onglet **Colonnes**, qui répertorie toutes les colonnes auxquelles la clé est attachée. A la création de la clé, cette liste est vide.
- 6. Cliquez sur l'outil Ajouter des colonnes pour afficher une fenêtre de sélection qui répertorie toutes les colonnes de la table (à l'exception de celles déjà attachées à la clé primaire).
- 7. Cochez les cases d'une ou plusieurs colonnes, puis cliquez sur **OK** dans les boîtes de dialogue successives.

#### Clés étrangères

Une clé étrangère est une clé primaire ou alternative qui migre depuis une autre table. Selon les options de modèle sélectionnées, une clé primaire peut être migrée dans la table enfant sous forme de clé étrangère au moment de la création de la référence.

Les colonnes définies dans une clé étrangère peuvent également être choisies par l'utilisateur et changées à tout moment à partir de l'onglet **Jointure** de la feuille de propriétés de référence (voir *Références (MPD)* à la page 179). Pour plus d'informations sur la migration automatique d'une clé étrangère, voir *Réutilisation et migration automatiques des colonnes* à la page 180.

# Ajout de colonnes de table parent dans une clé

Vous pouvez ajouter dans une clé primaire ou alternative des colonnes existant dans la table parent.

- 1. Affichez la feuille de propriétés de la clé et cliquez sur l'onglet Colonnes.
- 2. Cliquez sur l'outil Ajouter des colonnes pour afficher une fenêtre de sélection qui répertorie toutes les colonnes de la table (à l'exception de celles déjà attachées à la clé primaire).
- **3.** Cochez les cases d'une ou plusieurs colonnes, puis cliquez sur OK dans les boîtes de dialogue successives.

# Contraintes de dénomination des clés

Les contraintes de dénomination des clés vous aident à identifier et personnaliser les contraintes de clé dans les scripts pour la création et la modification de base de données. Le nom de contrainte vous donne une plus grande souplesse pour modifier des clés dans des générations de base de données ultérieures.

Une contrainte de clé primaire est une vérification nommée qui impose l'unicité et la présence de valeurs dans les colonnes d'une clé primaire. Si vous ne spécifiez pas un nom de contrainte, PowerAMC crée un nom de contrainte par défaut automatiquement.

- 1. Affichez la feuille de propriétés de la table, puis cliquez sur l'onglet **Clés**, sélectionnez une clé primaire, alternative ou étrangère, puis cliquez sur **Propriétés** afin d'afficher sa feuille de propriétés.
- 2. Saisissez le nom requis dans la zone Nom de contrainte.

| Variable   | Description                |
|------------|----------------------------|
| %TABLE%    | Code de la table           |
| %AK%       | Code de la clé alternative |
| %AKNAME%   | Nom de la clé alternative  |
| %REFRNAME% | Nom de la référence        |
| %REFRCODE% | Code de la référence       |
| %PARENT%   | Code de la table parent    |
| %CHILD%    | Code de la table enfant    |

Vous pouvez utiliser les variables suivantes dans le nom de contrainte :

Pour obtenir la liste complète des variables PowerAMC, voir *Rédaction de code SQL à l'aide de variables et de macros de MPD* à la page 446.

Le bouton **Utilisateur** situé à droite de la zone **Contrainte** est automatiquement enfoncé. Vous pouvez toujours rétablir un nom de contrainte par défaut que vous venez de modifier en cliquant à nouveau sur le bouton **Utilisateur**.

3. Cliquez sur OK dans les boîte de dialogue successives.

# Index (MPD)

Un index est une structure de données associée à une table et dont le contenu est classé de façon logique en fonction des valeurs d'une clé. L'utilisation d'un index permet d'améliorer les performances de la base de données et de réduire les temps d'accès.

Lorsque vous créez un index sur une table, vous pouvez choisir de le faire porter sur une ou plusieurs colonnes de cette table. L'efficacité de l'index dépend beaucoup du choix de ces colonnes.

#### Exemple

Dans une table nommée Véhicules, vous pouvez faire porter l'index sur les colonnes Immatriculation et Modèle, plutôt que sur la colonne Couleur qui contient plus de doublons et dont les valeurs ne permettent pas d'identifier de façon précise un enregistrement.

# Création d'un index

Vous pouvez créer plusieurs types d'index.

- Index utilisateur Associé à une ou plusieurs colonnes.
- Index lié à une clé Mise à jour automatiquement lorsque la ou les colonnes de clé sont modifiées. Un index lié à une clé est unique car il utilise le même jeu de colonnes unique que la clé.
- Index basé sur une fonction [si pris en charge par le SGBD] Précalcule la valeur de la fonction ou de l'expression et stocke le résultat dans un index. La fonction ou l'expression remplacera la colonne d'index dans la définition de l'index. Les index basés sur une fonction constituent un mécanisme très efficace pour évaluer les instructions qui contiennent des fonctions dans leur clause WHERE.

Utilisez les conventions de dénomination suivantes pour les index :

| Index           | Convention de dénomination                                                                             |
|-----------------|----------------------------------------------------------------------------------------------------|
| Clé primaire    | Spécifie le code de table, suivi de PK (pour Primary Key, clé primaire). Par exemple, SALARIE_PK).     |
| Clé étrangère   | Spécifie le code de table, suivi de FK (pour Foreign Key, clé étrangère). Par exemple, PROJET_FK.      |
| Clé alternative | Spécifie le code de table, suivi de AK (pour Alternate Key, clé alternative). Par exemple, SALARIE_AK. |

Prenons le cas d'une table comportant une clé primaire composée, c'est-à-dire une clé primaire portant sur plusieurs colonnes de cette table. Vous créez un index et le liez à la clé primaire. Si vous supprimez une colonne de clé primaire, l'index correspondant est également supprimé.

- 1. Double-cliquez sur un symbole de table dans le diagramme pour afficher sa feuille de propriétés, puis cliquez sur l'onglet **Index**.
- 2. Cliquez sur l'outil Ajouter une ligne et spécifiez un nom et un code d'index.

| 📰 Propriétés de la table - Auteur (AUTEUR)                                                                                                    |                                                                                                    |                                  |
|----------------------------------------------------------------------------------------------------|----------------------------------------------------------------------------------------------------|----------------------------------|
| Options physiques   Join index   Correspondances   Perr<br>Règles   Diagrammes associés   Aperçu   Dépendar<br>Général   Colonnes   Index   Clés   Procédures | nissions   Cycle de vie   Sybase IG<br>nces   Dépendances étendues  <br>Procédures de sécurité   Contrôle | Notes  <br>Version  <br>  Script |
| 🚰   🛲   👗 🖻 🖏 🗙   Ab   잘 🔛                                                                                                    | × 3 ·                                                                                                    |                                  |
| AUTEUR_NOM_IDX                                                                                                    | Code<br>AUTEUR_NOM_IDX                                                                                    | ┢╴╢                              |
|                                                                                                    |                                                                                                    | F                                |
|                                                                                                    |                                                                                                    |                                  |
|                                                                                                    |                                                                                                    | ĒЦ                               |
|                                                                                                    |                                                                                                    |                                  |
|                                                                                                    |                                                                                                    |                                  |
|                                                                                                    |                                                                                                    |                                  |
|                                                                                                    |                                                                                                    | 무극ㅣ                              |
|                                                                                                    |                                                                                                    | Ē                                |
| <u>*</u> ***                                                                                                    | I                                                                                                    |                                  |
| << Moins 🖹 🕶 OK                                                                                                    | Annuler <u>A</u> ppliquer                                                                                 | Aide                             |

- 3. Cliquez sur le bouton Propriétés pour afficher la feuille de propriétés du nouvel index.
- 4. Saisissez ou sélectionnez des propriétés d'index, puis cliquez sur l'onglet Colonnes.
- 5. Pour:
  - Créer un index utilisateur, cliquez sur l'outil **Ajouter des colonnes**, sélectionnez une ou plusieurs colonnes dans la liste, puis cliquez sur **OK**.
  - Créer un index lié à une clé, sélectionnez une clé primaire, une clé alternative ou une clé étrangère dans la liste **Définition**.
  - Créer un index basé sur une fonction [si pris en charge par le SGBD], cliquez sur l'outil **Ajouter une ligne**, puis cliquez dans la colonne **Expression** et cliquez sur le bouton **Points de suspension** pour ouvrir l'éditeur SQL. Saisissez une expression dans l'éditeur, puis cliquez sur **OK**.

| 🚊 Proprié                   | tés de l'index - AUTEUR_NOM  | _IDX (AUTEUR_NO             | M_IDX)                 |        |
|-----------------------------|------------------------------|-----------------------------|------------------------|--------|
| Général                     | Colonnes Options physiques P | hysical Options (Comr       | non)   Notes   Aper    | çu     |
| <u>D</u> éfinitior          | n: <aucun></aucun>           |                             |                        | •      |
| 2                           | 🖥 🛲   🗙   🏔    🎬             | ¥ 🗷 🎒 -                     |                        |        |
|                             | Nom d'affichage              | Code                        | Tri                    | Expr 📤 |
| →                           | Nom auteur<br>Pseudo auteur  | NOM_AUTEUR<br>PSEUDO_AUTEUR | Ascendant<br>Ascendant |        |
| <b>∓   ★</b>   1<br>Plus >> |                              | JK Annulei                  |                        | Aide   |

- 6. Sélectionnez Ascendant ou Descendant dans la colonne Tri.
- 7. Cliquez sur OK dans les boîtes de dialogue successives.

#### Reverse engineering d'un index basé sur une fonction

Une colonne d'index dotée d'une expression a un type de données LONG qui ne peut pas être concaténé dans une instruction de chaîne lors du reverse engineering. La seule façon de contourner cette limitation et de concaténer cette valeur est d'utiliser des variables dans la requête exécutée afin d'extraire les informations adéquates.

Dans les SGBD Oracle 8i et Oracle 8i2, la requête SqlListQuery définie dans la catégorie Index contient la variable suivante, utilisée pour récupérer l'expression d'index dans une colonne dotée du type de données LONG.

```
'%SqlExpression.Xpr'||i.table_name||i.index_name||
c.column_position||'%'
```

Par exemple, les index basés sur une fonction définis sur UPPER(nom\_colonne) ou LOWER(nom\_colonne) peuvent faciliter les recherches qui ignorent la casse des caractères.

Si vous souhaitez définir un index qui convertira tous les noms en majuscules dans la table EMPLOYE afin de faciliter la recherche, vous pouvez définir l'index suivant (syntaxe pour Oracle 8i) :

CREATE INDEX low\_name\_idx ON EMPLOYEE (LOWER(EMPLNAM))

Le SGBD peut alors l'utiliser pour le traitement de requêtes telles que la suivante :

SELECT \* FROM EMPLOYEE WHERE LOWER(EMPLNAM)="brown"

Pour plus d'informations sur l'utilisation des variables dans les requêtes de reverse engineering, voir *Personnalisation et extension de PowerAMC > Fichiers de définition de SGBD*.

# Propriétés d'un index

Pour visualiser ou modifier les propriétés d'un index, double-cliquez sur l'entrée correspondante dans l'Explorateur d'objets ou dans une liste. Les onglets de feuille de propriétés et zones répertoriés ici sont ceux disponibles par défaut, avant toute personnalisation de l'interface par vous ou par un administrateur.

| Propriété                 | Description                                                                                                    |  |
|---------------------------|----------------------------------------------------------------------------------------------------|--|
| Nom/Code/Com-<br>mentaire | Identifient l'objet. Le nom doit permettre à des utilisateurs non spécialistes de savoir à quoi sert l'objet, tandis que le code, qui est utilisé afin de générer du code ou des scripts, peut être abrégé, et ne doit normalement contenir aucun espace. Vous pouvez également spécifier un commentaire afin de fournir des informations plus détaillées sur l'objet. Par défaut, le code est généré à partir du nom en appliquant les conventions de dénomination spécifiées dans les options du modèle. Pour supprimer la synchronisation du nom et du code, cliquez sur le bouton = en regard de la zone <b>Code</b> . |  |
| Stéréotype                | Etend la sémantique de l'objet. Vous pouvez saisir un stéréotype directement dans cette zone, ou bien ajouter des stéréotypes dans la liste en les spécifiant dans un fichier d'extension.                                                                                                    |  |
| Propriétaire              | Spécifie le nom du propriétaire de l'index. Vous pouvez choisir un propriétaire parmi une liste d'utilisateurs. L'index et la table peuvent avoir un propriétaire différent ou non. Un index ne peut avoir qu'un seul propriétaire à la fois. Il s'agit le plus souvent du créateur de l'index.                                                                                                    |  |
|                           | Certains SGBD permettent de définir un propriétaire d'index, identique ou dif-<br>férent du propriétaire de la table. Si le SGBD du modèle courant ne prend pas en<br>charge les propriétaires d'index, le propriétaire de table se voit automatiquement<br>affecté l'index après le passage à un SGBD qui prend en charge les propriétaires<br>pour les index.                                                                                                    |  |
| Table                     | Spécifie à laquelle l'index appartient.                                                                                                    |  |
| Туре                      | Spécifie le type de l'index (si pris en charge par votre SGBD). Pour plus d'in-<br>formations sur les types d'index Sybase IQ, voir <i>Index (IQ)</i> à la page 619.                                                                                                    |  |
| Unique                    | Spécifie que l'index est un index unique.                                                                                                    |  |
| Cluster                   | Indique si l'index est un index clustered. Une table ne peut pas avoir plusieurs index clustered.                                                                                                    |  |
|                           | Notez que les clusters dans Oracle 11 et version supérieures sont modélisés sous forme d'objets étendus avec un stéréotype < <cluster>&gt; (voir <i>Clusters (Oracle)</i> à la page 591).</cluster>                                                                                                    |  |

L'onglet Général contient les propriétés suivantes :

| Propriété | Description                                                                                                 |
|-----------|----------------------------------------------------------------------------------------------------|
| Mots clés | Permet de grouper de façon informelle des objets. Pour saisir plusieurs mots clés, séparez-les de virgules. |

Les onglets suivants sont également disponibles :

• Colonnes - répertories les colonnes auxquelles l'index est associé (voir *Création d'un index* à la page 134).

# Régénération des index

La régénération d'index dans un diagramme physique répercute automatiquement toute modification effectuée sur les clés primaires, clés étrangères et clés alternatives dans votre modèle.

| Paramètres                  | Description                                                                                                    |  |
|-----------------------------|----------------------------------------------------------------------------------------------------|--|
| Clé primaire                | Régénère les index de clé primaire. La zone de texte associée montre la con-<br>vention de dénomination pour les clés primaires. La convention par défaut est<br>%TABLE%_PK.                                                                                                    |  |
| Autres clés                 | Régénère les clés alternatives. La zone de texte associée montre la convention de dénomination pour les clés alternatives. La convention par défaut est %AKEY %_AK.                                                                                                    |  |
| Index de clé étran-<br>gère | <ul> <li>Régénère les clés étrangères. La zone de texte associée montre la convention de dénomination pour les clés étrangères. La convention par défaut est %REFR %_FK.</li> </ul>                                                                                                    |  |
| Seuil de clé étran-<br>gère | <ul> <li>Spécifie le nombre minimal d'enregistrements (estimé pour une table) à partir<br/>duquel un index de clé étrangère peut être généré. Ce nombre est défini dans la<br/>zone Nombre de la feuille de propriétés de la table. Si aucun nombre d'occur-<br/>rences n'est indiqué pour la table, la génération des index porte par défaut sur les<br/>clés étrangères.</li> </ul> |  |
| Mode                        | <ul> <li>Spécifie la portée de la régénération. Vous pouvez sélectionner :</li> <li>Supprimer et régénérer – supprime et régénère tous les index attachés aux clés primaires, étrangères et alternatives.</li> <li>Ajouter les index manquants – préserve tous les index attachés aux clés primaires, étrangères et alternatives et ajoute les index manquants.</li> </ul>            |  |

Lorsque vous régénérez des index, vous disposez des paramètres suivants :

Vous pouvez utiliser les variables suivantes dans les noms d'index de clé primaire :

| Variable | Value                                                                                                    |
|----------|----------------------------------------------------------------------------------------------------|
| %TABLE%  | Spécifie le code généré de la table. Il s'agit du code de la table généré dans la base de données. Il peut être tronqué si le code contient des caractères non pris en charge par le SGBD.         |
| %TNAME%  | Spécifie le nom de l'élément. Il doit s'agir d'un nom clair et explicite, qui permette à des utilisateurs non spécialistes de savoir à quoi sert l'élément.                                        |
| %TCODE%  | Spécifie le nom technique de l'élément. Ce nom est utilisé pour la géné-<br>ration de code ou de scripts. Il peut avoir une forme abrégée et il est<br>préférable qu'il ne contienne pas d'espace. |
| %TLABL%  | Spécifie le commentaire de la table.                                                                                                    |

Vous pouvez utiliser les variables suivantes dans les noms d'index de clé étrangère. Le code généré pour une variable est le code défini dans la feuille de propriétés de l'objet, il peut être tronqué lors de la génération si celle-ci produit des caractères non pris en charge par le SGBD.

| Variable     | Value                             |
|--------------|-----------------------------------|
| %REFR%       | Code généré de la référence.      |
| %PARENT%     | Code généré de la table parent.   |
| %PNAME%      | Nom de la table parent.           |
| %PCODE%      | Code de la table parent.          |
| %CHILD%      | Code généré de l'enfant.          |
| %CNAME%      | Nom de la table enfant.           |
| %CCODE%      | Code de la table enfant.          |
| %PQUALIFIER% | Qualificateur de la table parent. |
| %CQUALIFIER% | Qualificateur de la table enfant. |
| %REFRNAME%   | Nom de la référence.              |
| %REFRCODE%   | Code de la référence.             |

1. Sélectionnez **Outils > Régénérer des objets > Régénérer les index** pour afficher la boîte de dialogue Régénération des index.

| Régénération des index                                                                            |                 |
|---------------------------------------------------------------------------------------------------|-----------------|
| Général Sélection I<br>Index de clé<br>Clé primaire XTABLES<br>Autres clés : XTABLES              | %_PK<br>%_AK    |
| Index de clé étrangère<br>Index de clé étrangère : [%TABLE:<br><u>S</u> euil de clé étrangère : 0 | %_FK            |
| Mode<br>© Supprimer et régénérer © Prés                                                           | erver les index |
| OK Annuler                                                                                        | Appliquer Aide  |

- 2. Sélectionnez les options de régénération appropriées.
- **3.** [facultatif] Cliquez sur l'onglet Sélection pour spécifier les tables pour lesquelles vous souhaiter régénérer les index.
- **4.** Cliquez sur OK. Si vous avez sélectionné le mode Supprimer et régénérer, une boîte de confirmation vous invite à confirmer votre choix. Cliquez sur Oui pour confirmer la suppression et régénérer les références sélectionnées.

#### Index dans des tables de requête

Vous pouvez créer un index associé aux colonnes d'une table de requête, qui est un type de vue particulier disponible dans Oracle et dans DB2. Ces index sont appelés index de vue. Les index de table de requête se comportent comme les index définis sur les tables, il s'agit de structures de données qui améliorent les performances de la base de données et les temps d'accès aux données. En règle générale, vous créez des index pour les colonnes auxquelles vous accédez régulièrement, et pour lesquelles les temps de réponse sont importants.

Pour plus d'informations sur les tables de requête, reportez-vous à la section *Création d'une table de requête* à la page 199.

# Propriétés d'un utilisateur, d'un groupe ou d'un rôle (MPD)

Un utilisateur est un objet de base de données qui identifie une personne pouvant ouvrir une session ou se connecter à une base de données. Les groupes et les rôles sont utilisés afin de simplifier l'octroi de droits à des utilisateurs, dans la mesure où les privilèges et permissions octroyés à un groupe ou rôle sont hérités par les utilisateurs qui appartiennent à ce groupe ou remplissent ce rôle.

Tous les SGBD ne prennent pas en charge les concepts d'utilisateur, de rôle et de groupe.

**Remarque :** Pour de nombreux SGBD, les utilisateurs peuvent avoir un schéma explicite. PowerAMC peut procéder au reverse engineering des instructions create contenues dans un schéma. Dans le cas de SQL Server 2005 et version supérieures, dans lesquels les utilisateurs peuvent avoir plusieurs schémas, PowerAMC récupère les schémas sous la forme d'objets séparés (voir *Schémas (SQL Server*) à la page 547).

### Création d'un utilisateur, d'un groupe ou d'un rôle

Vous pouvez créer un utilisateur, un groupe ou un rôle à partir de l'Explorateur d'objets ou du menu **Modèle**.

- Sélectionnez **Modèle** > **Utilisateurs et rôles** > *Type* pour accéder à la liste d'objets de modèle appropriée, puis cliquez sur l'outil **Ajouter une ligne**.
- Pointez sur le modèle (ou package) cliquez le bouton droit de la souris, puis sélectionnez Nouveau > *Type*.

Pour obtenir des informations générales sur la création des objets, voir *Guide des fonctionnalités générales > L'interface de PowerAMC > Objets.* 

### Propriétés d'un utilisateur, d'un groupe ou d'un rôle

Pour visualiser ou modifier les propriétés d'un utilisateur, d'un groupe ou d'un rôle, doublecliquez sur l'entrée correspondante dans l'Explorateur d'objets ou dans une liste. Les onglets de feuille de propriétés et zones répertoriés ici sont ceux disponibles par défaut, avant toute personnalisation de l'interface par vous ou par un administrateur.

| Propriété                 | Description                                                                                                    |
|---------------------------|----------------------------------------------------------------------------------------------------|
| Nom/Code/Com-<br>mentaire | Identifient l'objet. Le nom doit permettre à des utilisateurs non spécialistes de savoir à quoi sert l'objet, tandis que le code, qui est utilisé afin de générer du code ou des scripts, peut être abrégé, et ne doit normalement contenir aucun espace. Vous pouvez également spécifier un commentaire afin de fournir des informations plus détaillées sur l'objet. Par défaut, le code est généré à partir du nom en appliquant les conventions de dénomination spécifiées dans les options du modèle. Pour supprimer la synchronisation du nom et du code, cliquez sur le bouton = en regard de la zone <b>Code</b> . |
| Stéréotype                | Etend la sémantique de l'objet. Vous pouvez saisir un stéréotype directement dans cette zone, ou bien ajouter des stéréotypes dans la liste en les spécifiant dans un fichier d'extension.                                                                                                    |
| Mot de passe              | [utilisateurs et groupes] Mot de passe qui peut être utilisé pour la connexion à une base de données.                                                                                                    |

L'onglet Général contient les propriétés suivantes :

| Propriété | Description                                                                                                 |
|-----------|----------------------------------------------------------------------------------------------------|
| Mots clés | Permet de grouper de façon informelle des objets. Pour saisir plusieurs mots clés, séparez-les de virgules. |

Les onglets suivants sont également disponibles :

- Privilèges répertorie les privilèges système octroyés à l'utilisateur (voir *Octroi de privilèges système* à la page 143).
- Permissions répertorie les opérations que l'utilisateur est autorisé à effectuer sur divers objets de base de données (voir *Octroi de permissions sur les objets* à la page 146).
- Utilisateurs [groupes et rôles] Répertorie les utilisateurs appartenant au groupe ou au rôle.
- Groupes [groupes et rôles] Répertorie les groupes appartenant au groupe ou au rôle.
- Rôles [rôles] Répertorie les rôles appartenant au rôle.

# Affectation d'un propriétaire à un objet

Dans une base de données, l'utilisateur qui crée un objet (table, vue, procédure stockée, etc.) est le propriétaire de cet objet et se voit automatiquement accorder toutes les permissions sur l'objet.

Lorsque vous construisez un MPD, vous devez associer un utilisateur à un objet pour que cet utilisateur en devienne le propriétaire. Chaque objet ne peut avoir qu'un seul propriétaire à la fois. Dans un modèle dans lequel de nombreux utilisateurs ont accès aux mêmes objets, vous pouvez limiter les modifications sur l'objet au seul propriétaire et définir des permissions pour les autres utilisateurs.

Les propriétaires peuvent également être utilisés lors de la génération : lorsque vous générez pour un propriétaire sélectionné, seules les tables appartenant à ce propriétaire sont générées, tandis que lorsque vous générez en tant qu'ADMIN, vous générez toutes les tables de la part de leur propriétaire.

- 1. Affichez la feuille de propriétés de l'objet.
- 2. Sélectionnez un utilisateur dans la liste Propriétaire. Vous pouvez créer un nouvel utilisateur en cliquant sur le bouton Points de suspension à droite de la liste Propriétaire.

| 📷 Propriétés de                        | : la vue - Vue_1 (VUE_1)                                                                                  |
|----------------------------------------|----------------------------------------------------------------------------------------------------|
| Notes Règle<br>Général Colo            | es   Dépendances   Dépendances étendues   Version  <br>nnes   Requête SQL   Script   Aperçu   Permissions |
| <u>N</u> om :                          | Vue_1                                                                                                    |
| <u>C</u> ode :                         | VUE_1                                                                                                    |
| C <u>o</u> mmentaire :                 | <u>^</u>                                                                                                  |
| <u>S</u> téréotype :<br>Propriétaire : | Concepteur 1                                                                                              |
| <u>U</u> tilisation :                  | consultation                                                                                              |
| <u>G</u> énérer la vue                 | ♥ <u>S</u> QL utilisateur ■                                                                               |
| << Moins                               | CK Annuler Appliquer Aide                                                                                 |

3. Cliquez sur OK.

#### Spécification d'un propriétaire par défaut pour les différents types d'objet

Vous pouvez spécifier un propriétaire par défaut pour chaque type d'objet qui prend en charge le concept de propriété. Le propriétaire par défaut sera automatiquement lié à tous les objets de ce type que vous créez après avoir effectué cette modification.

- 1. Sélectionnez Outils > Options du modèle, puis sélectionnez Table & vue dans le volet gauche.
- 2. Sélectionnez un utilisateur dans la liste Propriétaire par défaut de la zone de groupe Table. Vous pouvez créer un nouvel utilisateur en cliquant sur le bouton Points de suspension à droite de la liste Propriétaire.
- 3. Cliquez sur OK.

Pour plus d'informations, voir *Définitions des options de modèle pour un MPD* à la page 15.

### Octroi de privilèges système

Un privilège système est un ensemble de droits affectés à un utilisateur, groupe, ou rôle de base de données. Les privilèges système dessinent différents profils utilisateur ayant plus ou moins d'influence sur le contenu de la base de données. La procédure de définition des privilèges est identiques pour les utilisateurs, les groupes et les rôles.

Les privilèges système doivent être associés aux permissions sur les objets (voir *Octroi de permissions sur les objets* à la page 146) pour évaluer les droits d'un utilisateur, groupe ou

rôle. Par exemple, même si un utilisateur a le privilège de modification, il ne peut pas modifier un objet sur lequel il ne dispose pas d'une permission de mise à jour.

Les privilèges système sont *accordés* à un utilisateur. Un utilisateur doté d'un profil d'administration est également habilité à *révoquer* un privilège. Par défaut, un utilisateur appartenant à un groupe ou doté d'un rôle hérite des privilèges du groupe ou du rôle et les privilèges hérités s'affichent sur l'onglet **Privilèges** de la feuille de propriétés de l'utilisateur.

Les privilèges système varient d'un SGBD à l'autre. La liste des privilèges inclut également les rôles prédéfinis (tels que connect ou resource) pour une utilisation plus facile. Dans certains SGBD, les privilèges système sont appelés permissions. Dans ce manuel, le terme privilège est utilisé pour tout droit accordé à un utilisateur, groupe ou rôle. Les permissions sont définies pour les objets

**Remarque :** Pour passer en revue et éditer la liste des privilèges disponibles dans l'Editeur de ressources sélectionnez **SGBD > Editer le SGBD courant**, sélectionner **Script > Objects > Privilege > System**, puis éditez le contenu de la liste si nécessaire. La catégorie **Privilege** contient également des entrées qui définissent la syntaxe pour les instructions SQL nécessaires pour accorder et révoquer des privilèges.

- 1. Affichez la feuille de propriétés d'un utilisateur, rôle ou groupe, puis cliquez sur l'onglet **Privilèges**.
- 2. [facultatif] Cliquez sur l'outil Afficher/cacher les privilèges hérités pour montrer les privilèges qui sont hérités d'un groule. Les privilèges hérités sont affichés en rouge, tandis que les privilèges directement accordés à l'utilisateur sont en bleu.
- **3.** Cliquez sur l'outil **Ajouter des objets** pour choisir un ou plusieurs privilèges disponibles dans le SGBD, puis cliquez sur **OK** pour les accorder à l'utilisateur, au rôle ou au groule :

| Contraction                                                                                                    | ×            |
|----------------------------------------------------------------------------------------------------|--------------|
| Ø D                                                                                                    |              |
| Privilèges                                                                                                    |              |
| <ul> <li>□ CREATE SYNONYM</li> <li>☑ CREATE TABLE</li> <li>□ CREATE TABLESPACE</li> <li>□ CREATE TRIGGER</li> <li>□ CREATE TYPE</li> </ul> |              |
| CREATE USER     CREATE VIEW     DELETE ANY TABLE     DROP ANY CLUSTER     DROP ANY DIRECTORY     DROP ANY INDEY                            |              |
|                                                                                                    | -            |
| 10                                                                                                    | Annuler Aide |

- 4. [facultatif] Pour changer l'état d'un privilège (accordé directement ou hérité d'un groupe), cliquez dans la colonne Etat pour passer en revue les états disponibles, ou bien cliquez sur les outils appropriés dans la zone de groupe Etat de privilège en bas de la boîte de dialogue :
  - Accorder [défaut] Affecte le privilège à l'utilisateur.
  - Accorder avec l'option ADMIN Affecte le privilège à l'utilisateur, et permet à son bénéficiaire d'accorder ce privilège à d'autres utilisateurs, groupes ou rôles. Par exemple, vous sélectionnez le privilège CREATE TABLE pour l'utilisateur Concepteur\_1. Puis cliquez sur le bouton Accorder avec l'option ADMIN. Ceci implique que Concepteur\_1 est autorisé à accorder le privilège CREATE TABLE à d'autres utilisateurs.
  - **Révoquer** Retire le privilège hérité d'un groupe ou d'un rôle pour l'utilisateur courant.

| 🔏 Proprié | tés de l'utilisateur - Jeff (JEFF)           |                                |
|-----------|----------------------------------------------|--------------------------------|
| Général   | Privilèges Permissions Notes Ape             | erçu                           |
| 5         | ×   🏦   🔽 🔳 🔹                                |                                |
|           | Privilège                                    | Etat 🔺                         |
|           | CREATE DEFAULT                               |                                |
|           | CREATE PROCEDURE                             |                                |
|           |                                              | ×                              |
|           |                                              |                                |
|           |                                              |                                |
|           |                                              |                                |
|           |                                              |                                |
|           |                                              |                                |
|           |                                              |                                |
|           |                                              |                                |
|           |                                              |                                |
|           |                                              |                                |
| •         |                                              |                                |
| Etat o    | les privilèges                               |                                |
| E         | Etat de l'utilisateur au-dessus de l'état du | lu groupe Aucun                |
| 1         | Accorder 🧐 Accorder avec l'option            | n ADMIN 💌 Révoquer             |
| Plus >>   | ОК                                           | Annuler <u>A</u> ppliquer Aide |

• Aucun - Annule tout état et vide la cellule courante.

Le tableau suivant récapitule les différentes combinaisons de privilèges possibles :

| Combinaison de<br>privilèges | Description                       |
|------------------------------|-----------------------------------|
| <b>&gt;</b>                  | Privilège accordé à l'utilisateur |

| Combinaison de<br>privilèges | Description                                              |
|------------------------------|----------------------------------------------------------|
| ~                            | Privilège hérité du groupe                               |
| 8                            | Privilège hérité du groupe et révoqué pour l'utilisateur |
| <b>*</b>                     | Privilège hérité du groupe avec l'option ADMIN           |

5. Lorsque les privilèges sont corrects, cliquez sur OK pour revenir au modèle.

#### Génération de privilèges

Vous pouvez générer des privilèges dans un script ou directement dans une connexion à une base de données.

 Sélectionnez SGBD > Générer la base de données pour afficher la boîte de dialogue Génération d'une base de données, et spécifiez les options standard, en indiquant notamment si vous souhaitez générer dans un script ou directement dans une connexion à une base de données.

Pour plus d'informations sur l'utilisation de cette fenêtre, voir *Génération d'une base de données* à la page 381.

2. Sélectionnez "Utilisateurs & Groupes (avec privilèges)" dans la liste Paramètres située dans la zone de groupe Lancement rapide en bas de la fenêtre.

ou

Cliquez sur l'onglet Options et cliquez sur Utilisateur dans le volet de gauche pour afficher les options de génération relatives aux utilisateurs. Apportez les modifications appropriées aux options par défaut.

Pour plus d'informations sur les jeux de paramètres, voir *Lancement rapide et jeux de paramètres* à la page 384.

- **3.** [facultatif] Cliquez sur l'onglet Sélection, puis sur le sous-onglet Utilisateurs en bas de la page, puis sélectionnez les utilisateurs que vous souhaitez générer.
- 4. Cliquez sur OK pour lancer la génération.

### Octroi de permissions sur les objets

Les permissions sur les objets permettent à l'utilisateur d'effectuer des opérations sur des objets particuliers d'une base de données. La procédure de définition des permissions est identiques pour les utilisateurs, les groupes et les rôles.

Les privilèges système sont utilisés en association avec les permissions d'objet (voir *Octroi de privilèges système* à la page 143) afin d'évaluer les droits d'un utilisateur, d'un groupe ou d'un rôle.

PowerAMC permet de définir des permissions sur les tables, vues, colonnes, procédures, packages et autres objets en fonction de votre SGBD. Vous pouvez avoir accès à tout ou partie des permissions suivantes :

| Permission | Description                                                                               |
|------------|-------------------------------------------------------------------------------------------|
| Select     | Pour consulter les informations contenues dans l'objet                                    |
| Insert     | Pour insérer des lignes dans l'objet                                                      |
| Alter      | Pour modifier la table à l'aide de la commande ALTER TABLE                                |
| Delete     | Pour supprimer des lignes dans l'objet                                                    |
| References | Pour créer des index dans les tables et des clé étrangères faisant référence à des tables |
| Update     | Pour mettre à jour la ligne dans l'objet                                                  |
| Index      | Pour créer un index à l'aide de la commande CREATE INDEX                                  |
| Execute    | Pour exécuter une procédure ou fonction                                                   |

Pour plus d'informations sur les permissions autorisées par votre SGBD, reportez-vous à la documentation de votre SGBD.

**Remarque :** Le propriétaire d'un objet (voir *Affectation d'un propriétaire à un objet* à la page 142) dispose automatiquement de la permission d'effectuer toute opération sur cet objet. Ces permissions ne s'affichent pas dans l'onglet **Permissions** de la feuille de propriétés de l'objet, mais elles sont mises en oeuvre lors de la génération et du reverse engineering.

1. Affichez la feuille de propriétés d'un utilisateur, d'un rôle ou d'un groupe, puis cliquez sur l'onglet **Permissions**. Les colonnes de la liste affichent les permissions disponibles pour un type d'objet donné dans le SGBD courant. Un sous-objet s'affiche pour chaque type d'objet qui prend en charge les permissions dans le SGBD courant.

**Remarque :** Vous pouvez également affecter des permissions à un objet à partir de l'onglet **Permissions** de la feuille de propriétés de l'objet. Cet onglet permet de voir toutes les permissions octroyées pour l'objet, tandis que l'onglet **Permissions** de la feuille de propriétés d'un utilisateur, rôle ou groupe répertorie tous les objets pour lesquels ce dernier dispose de permissions.

- 2. Cliquez sur l'outil **Ajouter des objets** afin d'ajouter un ou plusieurs objets du type courant au modèle, puis cliquez sur **OK** afin de les ajouter dans la liste. Si l'utilisateur appartient au groupe avec des permissions sur les objets sélectionnés, ces permissions s'affichent en rouge dans la liste.
- **3.** [facultatif] Cliquez sur l'outil **Afficher toutes les permissions héritées** ou **Cacher les permissions héritées** afin de montrer ou de cacher les permissions qui ont été héritées

depuis un groupe. Les permissions héritées s'affichent en rouge, tandis que celles directement accordées à l'utilisateur sont en bleu.

- 4. [facultatif] Pour changer l'état d'une permission (qu'elle soit accordée directement ou héritée depuis un groupe) cliquez dans la colonne appropriée pour passer en revue les états disponibles, ou bien cliquez sur les outils appropriés dans la zone de groupe **Etat de permission** en bas de la boîte de dialogue :
  - Accorder Affecte la permission à l'utilisateur.
  - Accorder avec l'option ADMIN Affecte la permission à l'utilisateur, et permet à son bénéficiaire, d'accorder cette permission à d'autres utilisateurs, groupes ou rôles.
  - **Révoquer** Révoque la permission héritée depuis un groupe ou rôle pour l'utilisateur ou le groupe courant.
  - **Révoquer avec cascade** Révoque la permission héritée depuis un groupe ou rôle pour l'utilisateur ou le groupe courant et révoque les éventuelles permissions accordées par l'utilisateur.

| 🔏 Propri  | iétés de l'u      | ıtilisateur - Jefi        | f (JEFF)  | 1                    |           |          |          |      | _ 🗖  | × |
|-----------|-------------------|---------------------------|-----------|----------------------|-----------|----------|----------|------|------|---|
| Général   | Privilèges        | Permissions N             | lotes [ / | Aperçu               |           |          |          |      |      | _ |
| <b>2</b>  | ,   X             | AA   🕹 🗢                  |           | <b>J</b> •           |           |          |          |      |      |   |
|           |                   | Nom 🔺                     | Sel       | Ins                  | Del       | Upd      | Ref      |      | ▲    |   |
|           | Division          |                           | ~         | ~                    | ~         | ~        | ~        |      |      |   |
|           | Projet            |                           | ×         | <ul> <li></li> </ul> | <b>~</b>  | <b>~</b> | <b>~</b> |      |      |   |
|           | Salarié           |                           | <b>2</b>  | ×                    | ×         | ×        | ×        |      |      |   |
|           | Täche             |                           | <b>\$</b> | ļ                    | ļ         |          |          |      |      |   |
|           |                   |                           | <u> </u>  | <u> </u>             | <u> </u>  | <u> </u> |          |      |      |   |
|           | -                 |                           |           |                      |           |          |          |      |      |   |
|           |                   |                           |           | <u> </u>             | <u> </u>  | <u>.</u> |          |      | Ţ    |   |
|           |                   |                           |           |                      |           |          |          |      | Ī    |   |
|           |                   |                           |           |                      |           |          |          |      | Ī    |   |
| •         |                   |                           | ·         |                      |           | ·····    | A        |      |      |   |
|           | Table 🖌 🗸 🗸       | ie λ Procédure /          |           |                      |           |          |          |      |      |   |
| E E Lat d |                   |                           |           |                      |           |          |          |      |      |   |
| E lai u   | Etat da l'utili   | nis<br>sateur affiché aus | dessus d  | la l'átat d          | lu aroune | _        |          |      |      |   |
|           | 2 UCC CC F CALINA |                           | ucoodo c  |                      | ia groape | -        |          |      |      |   |
|           | Accorder          |                           | avecio    | ption d a            | ccoraer   | _        |          |      |      |   |
| ×         | Révoquer          | Révoquer                  | avec ca   | ascade               |           | Aucu     | In       |      |      |   |
| Color     |                   |                           |           |                      |           |          |          |      |      |   |
|           | nnes              |                           |           |                      |           |          |          |      |      |   |
|           | 1                 |                           |           |                      | _         |          |          |      |      | - |
| Plus >    | » 🖹               | •                         | 0         | ĸ                    | Ann       | uler     | Appli    | quer | Aide |   |
| -         |                   |                           |           |                      |           |          |          |      |      | - |

• Aucun - Annule tout état et vide la cellule courante.

Le tableau suivant récapitule les différentes combinaisons de permission possibles :

| Combinaison | Description                         |
|-------------|-------------------------------------|
| ×           | Permission accordée à l'utilisateur |

| Combinaison | Description                                                               |
|-------------|---------------------------------------------------------------------------|
| ~           | Permission héritée d'un groupe                                            |
| 8           | Permission accordée à un groupe et révoquée pour l'utilisateur            |
| *           | Permission accordée à un groupe et surchargée avec l'option ADMIN         |
| **          | Permission accordée au groupe et révoquée avec cascade pour l'utilisateur |

- **5.** [facultatif] Pour les tables, vous pouvez spécifier des permissions sur des colonnes individuelles (voir *Définition de permissions sur une colonne* à la page 149).
- 6. Lorsque les permissions sont correctes, cliquez sur OK pour fermer la feuille de propriétés et revenir au modèle.

#### Définition d'une permission sur une colonne

Vous pouvez affiner les permissions sur une table en spécifiant des permissions colonne par colonne. Les permissions disponibles sur les colonnes sont spécifiées dans le fichier de ressources de SGBD. Notez que toute permission nouvelle ou modifiée peut ne pas être prise en charge lors de la génération ou du reverse engineering.

- 1. Affichez la feuille de propriétés d'une table, d'un utilisateur, d'un rôle ou d'un groupe, puis cliquez sur l'onglet **Permissions**. Pour une table, sélectionnez dans la liste un utilisateur, un groupe ou un rôle auquel vous souhaitez accorder des permissions sur les colonnes. Pour un utilisateur, un groupe ou un rôle, sélectionnez dans la liste une table pour laquelle vous souhaitez spécifier des permissions.
- 2. Cliquez sur le bouton Points de suspension à droite de la zone **Colonnes** afin d'afficher la boîte de dialogue Permissions sur les colonnes. Les colonnes dans la liste affichent les permissions disponibles pour chacune des colonnes de table.

| Permissions sur les colonnes - Jeff - Salarié    |                         |                      |          |                      | ×                     |
|--------------------------------------------------|-------------------------|----------------------|----------|----------------------|-----------------------|
|                                                  | Nom                     | Sel                  | Upd      | Ref                  | Dec 🔺                 |
|                                                  | Numéro du salarié       | ×                    | ×        | ×                    | <b>~</b>              |
|                                                  | Numéro de la division   | <b>~</b>             | <b>~</b> | <b>~</b>             | <b>~</b>              |
|                                                  | Nom du salarié          | <ul> <li></li> </ul> | <b>~</b> | <ul> <li></li> </ul> | <ul> <li>I</li> </ul> |
|                                                  | Prénom du salarié       | <b>~</b>             | <b>~</b> | <b>~</b>             | <b>~</b>              |
|                                                  | Fonction du salarié     | <b>~</b>             | <b>~</b> | <ul> <li></li> </ul> | ✓                     |
|                                                  | Rémunération du salarié | <b>~</b>             |          |                      |                       |
|                                                  | Commission du salarié   | <b>~</b>             | [        | Ì                    | -                     |
|                                                  |                         |                      |          |                      | <b>T</b>              |
|                                                  |                         | <u> </u>             | <u>.</u> |                      |                       |
| •                                                | ·                       |                      |          |                      |                       |
| Etat o                                           | le permission           |                      |          |                      |                       |
| Accorder Accorder avec l'option d'accorder Aucun |                         |                      |          |                      |                       |
| OK Annuler Aide                                  |                         |                      |          |                      |                       |

- **3.** Pour changer l'état d'une permission (qu'elle soit accordée directement ou héritée d'un groupe), cliquez sur la colonne appropriée pour passer en revue les différents états, ou bien cliquez sur les outils appropriés dans la zone de groupe **Etat de permission** située dans la partie inférieure de la boîte de dialogue.
- **4.** Cliquez sur **OK** pour fermer la boîte de dialogue et revenir à la feuille de propriétés. Les cellules pour lesquelles des permissions spécifiques ont été définies pour les colonnes contiennent des symboles de points de suspension. Cliquez sur l'un de ces symboles pour afficher les informations relatives aux permissions sur les colonnes dans la zone **Colonnes** :

| 🔏 Propri<br>Général | iétés de l'utilisateur - Jef<br>Privilèges Permissions | <b>f (JEFF</b> )<br>Notes | )<br>Apercu |           |         |          |      | [    | X        |
|---------------------|--------------------------------------------------------|---------------------------|-------------|-----------|---------|----------|------|------|----------|
|                     | ] ×   A   🕹 🔻                                          |                           | 3 -         |           |         |          |      |      | -1       |
|                     | Nom 🔺                                                  | Sel                       | Ins         | Del       | Upd     | Ref      |      |      | <u>-</u> |
|                     | Division                                               | ¥.                        | <u>~</u>    | ~         | ~       | <u>~</u> |      |      |          |
|                     | Projet                                                 | <u>~</u>                  | -           |           |         |          |      |      |          |
|                     | Salarie<br>Tâche                                       | ×                         | 17          | <u> </u>  |         | ••••     |      |      |          |
|                     |                                                        | ×                         |             |           |         | ••••••   |      |      |          |
|                     |                                                        |                           |             |           |         |          |      |      |          |
|                     |                                                        |                           |             | ļ         | ļ       |          |      |      | 41       |
|                     |                                                        |                           |             |           |         |          |      |      |          |
|                     |                                                        |                           |             |           |         |          |      |      | H        |
| 1                   | -                                                      | .i                        |             | J         | J       | i        |      | ٦    | 9        |
|                     | Table <b>(</b> Vue <b>)</b> Procédure /                | /                         |             |           |         |          |      |      | -        |
| Etat o              |                                                        |                           |             |           |         |          |      |      | 51       |
|                     | Etat de l'utilisateur affiché au-                      | dessus (                  | de l'état c | lu groupe | э       |          |      |      |          |
|                     | Accorder 🐼 Accorder                                    | avec l'o                  | potion d'a  | ccorder   |         |          |      |      |          |
|                     | Révoquer Bévoque                                       | r avec c                  | ascade      |           | Auci    | m        |      |      |          |
|                     |                                                        |                           |             |           | Auco    |          |      |      |          |
| Colo                | nnes SALNUM,DIVNUM,S                                   | ALNOM                     | I,SALPRI    | E,SALFO   | IN,SALR | EM,SAL   | COM  |      |          |
| Plus                | » ≧ •                                                  | 0                         | К           | Ann       | uler    | Appli    | quer | Aide |          |

5. Cliquez sur OK pour fermer la feuille de propriétés et revenir au modèle.

#### Insertion d'un utilisateur dans un groupe

Une fois que vous avez défini le groupe, vous pouvez y insérer des utilisateurs.

- 1. Sélectionnez Modèle > Utilisateurs et rôles > Groupes pour afficher la boîte de dialogue Liste des groupes.
- 2. Sélectionnez un groupe dans la liste, cliquez sur l'outil Propriétés pour afficher la feuille de propriétés de ce groupe, puis cliquez sur l'onglet Utilisateurs.
- **3.** Cliquez sur l'outil Ajouter des objets pour afficher une fenêtre de sélection qui répertorie les utilisateurs disponibles dans le modèle.

**4.** Sélectionnez un ou plusieurs utilisateurs, puis cliquez sur OK pour les insérer dans le groupe.

| 🧱 Proprié         | étés du groupe - Co            | ncepteurs (CONCEP                        | TEURS) 📃 🗆 🗙                                |
|-------------------|--------------------------------|------------------------------------------|---------------------------------------------|
| Règles<br>Général | Dépendances<br>Privilèges Perm | Dépendances éter<br>issions Utilisateurs | ndues   Version  <br>  Aperçu   Notes  <br> |
| <b>8</b>   !      | 🛅 🛅   🐰 🖻 🛱                    | ×   M   🏹 🏻                              |                                             |
|                   | Nom                            | Code                                     | Comr 📥                                      |
| 1                 | ADMIN                          | ADMIN                                    |                                             |
| 2                 | Arhur                          | ARHUR                                    |                                             |
| 3                 | Concepteur 1                   | CONCEPTEUR 1                             |                                             |
|                   | · · · ·                        |                                          |                                             |
|                   |                                |                                          |                                             |
|                   |                                |                                          |                                             |
|                   |                                |                                          |                                             |
|                   |                                |                                          |                                             |
|                   |                                |                                          |                                             |
|                   |                                |                                          |                                             |
|                   | -                              |                                          |                                             |
|                   | -                              |                                          | ·······                                     |
|                   | -                              |                                          | ····· 🗐 🗌                                   |
|                   | -                              |                                          | <b>-</b>                                    |
| <b> </b>          | * + + + + •                    | ·                                        | → <b>– – – –</b>                            |
|                   |                                |                                          |                                             |
|                   | 1                              |                                          |                                             |
| << Moir           | 0 🔻 🗐 🛛 ೫                      | K Annuler g                              | Appliquer Aide                              |

5. Cliquez sur OK.

### Affectation d'un utilisateur à un rôle

Une fois que vous avez créé un rôle, vous pouvez l'affecter à des utilisateurs.

- Sélectionnez Modèle > Utilisateurs et rôles > Rôles pour afficher la boîte de dialogue Liste des rôles.
- **2.** Sélectionnez un rôle dans la liste, cliquez sur l'outil Propriétés pour afficher la feuille de propriétés du rôle, puis cliquez sur l'onglet Utilisateurs.
- **3.** Cliquez sur l'outil Ajouter des objets pour afficher une fenêtre de sélection qui répertorie tous les utilisateurs disponibles pour ce rôle.
- 4. Sélectionnez un ou plusieurs utilisateurs et cliquez sur OK.

| 🍰 Proprié        | tés du rôle - Resp_                 | sécurité (RESP_SÉ                        | CURITÉ)              | _ 🗆 🗵               |
|------------------|-------------------------------------|------------------------------------------|----------------------|---------------------|
| Notes<br>Général | Règles Dépendar<br>Privilèges Permi | nces Dépendances<br>issions Utilisateurs | étendues  <br>  Rôle | Version  <br>Aperçu |
| <b>8</b>         | 🖥 🕆 🖓 🖻                             | ×   M    🏾                               |                      |                     |
|                  | Nom                                 | Code                                     |                      | Comr                |
| 1                | ADMN                                | ADMN                                     |                      |                     |
| 2                |                                     | CUNCEFIEURI                              |                      |                     |
|                  |                                     |                                          |                      |                     |
|                  |                                     | ¢                                        |                      |                     |
|                  |                                     | •                                        |                      |                     |
|                  |                                     |                                          |                      |                     |
|                  |                                     |                                          |                      |                     |
|                  |                                     |                                          |                      |                     |
|                  |                                     |                                          |                      |                     |
|                  |                                     |                                          |                      |                     |
|                  |                                     |                                          |                      | ······ <b>I</b>     |
| <b>T †</b> 1     | ► + + ± +                           |                                          |                      |                     |
|                  |                                     |                                          |                      |                     |
| << Moin          | \$ 直 ▼ 0                            | K Annuler <u>A</u>                       | <u>Appliquer</u>     | Aide                |

**5.** Cliquez sur OK.

# Synonymes (MPD)

Un synonyme est un nom de remplacement pour différents types d'objets (table, vue, séquence, procédure, fonction, synonyme ou package de base de données).

Les synonymes sont créés pour :

- Masquer le nom et le propriétaire d'un objet
- Rendre transparent l'emplacement des objets distants d'une base de données distribuée
- Simplifier les instructions SQL pour les utilisateurs de base de données

Par exemple, la table SALES\_DATA appartient à l'utilisateur JWARD. Une instruction select standard pour cette table se présenterait sous la forme suivant :

```
SELECT * FROM jward.sales_data
```

L'administrateur de la base de données peut créer un synonyme pour cette table et ce propriétaire et l'appeler SALES. Dans ce cas, l'instruction SQL est simplifiée comme suit : SELECT \* FROM sales

Dans PowerAMC, les synonymes sont créés pour les *objets de base*. Les objets de base peuvent faire l'objet de plusieurs synonyme, tandis que chaque synonyme ne peut porter que sur un objet de base. Vous pouvez afficher les synonymes dépendant d'un objet de base en

affichant l'onglet Dépendances de la feuille de propriétés de cet objet de base. Si vous supprimez l'objet de base d'un synonyme, ce synonyme est supprimé lui aussi.

**Remarque :** PowerAMC prend en charge la génération et le reverse engineering des synonymes. Lorsque vous procédez au reverse engineering de synonymes, le lien avec l'objet de base est préservés si ces deux objets sont récupérés par reverse engineering et si l'objet de base apparaît avant le synonyme dans le script. Vous pouvez procéder au reverse engineering d'un synonyme sans son objet de base, mais vous devez alors ensuite lui définir un objet de base.

### Création d'un synonyme

Vous pouvez créer un synonyme à partir du menu Modèle.

- 1. Sélectionnez Modèle > Synonymes pour afficher la boîte de dialogue Liste des synonymes.
- **2.** Cliquez sur l'outil **Création de synonymes** pour afficher une fenêtre de sélection qui répertorie les objets disponibles dans le modèle sur différents sous-onglets.

| Ajout d'objets 📃 🗖 |           |                       |         |  |  |
|--------------------|-----------|-----------------------|---------|--|--|
| Modèle : 🛛 🔂 MPD   |           |                       |         |  |  |
| 😼 MPD GESTION DE   | Socie 🕶 😫 | 9 · 1 4 7 1           |         |  |  |
| Nom                | Code      | Parent                | <b></b> |  |  |
| Client             | CLIENT    | Modèle Physique de    |         |  |  |
| Division           | DIVISION  | Modèle Physique de    |         |  |  |
| Equipe             | EQUIPE    | Modèle Physique de    |         |  |  |
| Matériel           | MATERIEL  | Modèle Physique de    |         |  |  |
| Projet             | PROJET    | Modèle Physique de    |         |  |  |
| 🗆 🔤 Salarié        | SALARIE   | Modèle Physique de    |         |  |  |
| Tâche              | TACHE     | Modèle Physique de    |         |  |  |
|                    | COMPOSE   | Modèle Physique de    | -       |  |  |
|                    |           |                       |         |  |  |
|                    |           | Objets sélectionnés : | 0/11    |  |  |
|                    |           | OK Annuler            | Aide    |  |  |

3. Sélectionnez un ou plusieurs objets dans les différents onglets, puis cliquez sur OK.

Les synonymes des objets sélectionnés s'affichent dans la liste. Par défaut, un synonyme a le même nom que l'objet de base dont il est le reflet. Si vous souhaitez afficher la colonne **Objet de base** dans la liste, utilisez l'outil **Personnaliser les colonnes et filtrer**, puis cochez la case **Objet de base** et cliquez sur **OK**.

| Ajout d'objets  |                   |                         | _ <b>D</b> × |
|-----------------|-------------------|-------------------------|--------------|
| Modèle : 🛛 🔂 MP | D GESTION DE SOCI | ETE 💌                   |              |
| 🔁 MPD GESTION D | E SOCIE 🔽 😫 🛛 🖲   | 8 · • · · · · · · · · · |              |
| Nom             | Code              | Parent                  | <b></b>      |
| Client          | CLIENT            | Modèle Physique de      |              |
| Division        | DIVISION          | Modèle Physique de      |              |
| Equipe          | EQUIPE            | Modèle Physique de      |              |
| 🔲 🔤 Matériel    | MATERIEL          | Modèle Physique de      |              |
| Projet          | PROJET            | Modèle Physique de      |              |
| 🗆 🔤 Salarié     | SALARIE           | Modèle Physique de      |              |
| 🗌 🔤 Tâche       | TACHE             | Modèle Physique de      |              |
|                 | COMPOSE           | Modèle Physique de      | <b>~</b>     |
|                 |                   |                         |              |
|                 |                   | Objets sélectionnés :   | 0/11         |
|                 |                   | OK Annuler              | Aide         |

4. Cliquez dans la colonne Nom de l'une des lignes et saisissez un nouveau nom pour le synonyme. Vous pouvez également cliquez sur l'outil **Propriétés** pour afficher la feuille de propriétés du synonyme et y modifier son nom et ses autres propriétés.

| 👪 Propriétés d         | u synonyme - DIV (DIV)                                                                                                    |
|------------------------|----------------------------------------------------------------------------------------------------|
| Dépendanc              | es Dépendances étendues Version                                                                                                    |
| Général                | Aperçu Notes Règles                                                                                                    |
| <u>N</u> om :          | DIV =                                                                                                    |
| <u>C</u> ode :         | DIV -                                                                                                    |
| C <u>o</u> mmentaire : |                                                                                                    |
| 01111                  | <u> </u>                                                                                                    |
| Stereotype :           | <u> </u>                                                                                                    |
| Propriétaire :         | 🕵 Concepteur_1 💽                                                                                                    |
| Object de base         | : Division                                                                                                    |
| ⊻isibilité :           | C Publique 🕞 Privé                                                                                                    |
|                        |                                                                                                    |
| << Moins               | The second second secon |

5. Cliquez sur OK dans le boîtes de dialogue successives.

Pour obtenir des informations générales sur la création des objets, voir *Guide des fonctionnalités générales > L'interface de PowerAMC > Objets.* 

# Propriétés d'un synonyme

Pour visualiser ou modifier les propriétés d'un synonyme, double-cliquez sur l'entrée correspondante dans l'Explorateur d'objets ou dans une liste. Les onglets de feuille de propriétés et zones répertoriés ici sont ceux disponibles par défaut, avant toute personnalisation de l'interface par vous ou par un administrateur.

| Propriété                 | Description                                                                                                    |
|---------------------------|----------------------------------------------------------------------------------------------------|
| Nom/Code/Com-<br>mentaire | Identifient l'objet. Le nom doit permettre à des utilisateurs non spécialistes de savoir à quoi sert l'objet, tandis que le code, qui est utilisé afin de générer du code ou des scripts, peut être abrégé, et ne doit normalement contenir aucun espace. Vous pouvez également spécifier un commentaire afin de fournir des informations plus détaillées sur l'objet. Par défaut, le code est généré à partir du nom en appliquant les conventions de dénomination spécifiées dans les options du modèle. Pour supprimer la synchronisation du nom et du code, cliquez sur le bouton = en regard de la zone <b>Code</b> . |
| Stéréotype                | Etend la sémantique de l'objet. Vous pouvez saisir un stéréotype directement dans cette zone, ou bien ajouter des stéréotypes dans la liste en les spécifiant dans un fichier d'extension.                                                                                                    |
| Propriétaire              | Nom du propriétaire du synonyme. Vous pouvez choisir un propriétaire parmi<br>une liste d'utilisateurs. Un synonyme ne peut avoir qu'un seul propriétaire à la<br>fois.                                                                                                    |
| Objet de base             | Nom de l'objet d'origine du synonyme. Le bouton Points de suspension affiche<br>une boîte de dialogue de sélection qui permet de sélectionner des objets parmi les<br>différents modèle ouverts dans l'espace de travail et appartenant à la même<br>famille de SGBD que le SGBD courant.                                                                                                    |
| Visibilité                | Permet de définir un synonyme comme public (accessible à tous les utilisateurs de base de données) ou privé (disponible pour un utilisateur particulier).                                                                                                    |
| Туре                      | Pour les SGBD qui le prennent en charge (par exemple, DB2) vous pouvez créer<br>un alias au lieu d'un synonyme. Dans PowerAMC, les synonymes et alias sont<br>gérés de la même façon alors que leur comportement dans la base de données peut<br>être différent.                                                                                                    |
| Mots clés                 | Permet de grouper de façon informelle des objets. Pour saisir plusieurs mots clés, séparez-les de virgules.                                                                                                    |

L'onglet Général contient les propriétés suivantes :

Pour plus d'informations sur les alias, reportez-vous à la documentation relative à DB2.

### Création d'une vue pour un synonyme

Vous pouvez créer des vues pour les synonymes de la même façon que vous en créez pour des tables. La requête de la vue affiche le contenu de l'objet utilisé pour le synonyme. Par exemple, la table CLIENT\_ZONE\_1 a un synonyme CLIENT :

| CUENT ZONE 1  |              |  |  |  |
|---------------|--------------|--|--|--|
| <u>CLINUM</u> | INTEGER      |  |  |  |
| CLINOM        | VARCHAR2(40) |  |  |  |
| CLIRAI        | VARCHAR2(80) |  |  |  |
| CLIADR        | VARCHAR2(80) |  |  |  |
| CLIACT        | VARCHAR2(80) |  |  |  |
| CLICON        | VARCHAR2(40) |  |  |  |
| CLITEL        | VARCHAR2(12) |  |  |  |
| CLIFAX        | VARCHAR2(12) |  |  |  |
| CLIENT_PK     |              |  |  |  |

Si vous créez une vue sur le synonyme CLIENT, la requête de la vue affiche les ordres de sélection portant sur le contenu de la table :

| 📰 Propriétés de la vue - Vue_1 (VUE_1)                                                                                                    |
|----------------------------------------------------------------------------------------------------|
| Notes         Règles         Attributs étendus           Dépendances         Dépendances étendues         Version           Général         Colonnes         Requête SQL         Script         Aperçu         Permissions |
| 🖹 🕶 🔡 🕶 🖨 🎒 👗 🛍 🖀 🗠 🖙 🛛 Ln 1, Col 1                                                                                                    |
| select CLIENT.CLINUM, CLIENT.CLINOM, CLIENT.CI                                                                                                    |
| ×                                                                                                    |
| Requête : Requête 1 💽 🎦 👻 🕍 🕈                                                                                                    |
| << Moins 🖹 🔻 OK Annuler Appliquer Aide                                                                                                    |

- Assurez-vous qu'aucun objet n'est sélectionné dans le diagramme, puis sélectionnez Outils > Créer une vue pour afficher une fenêtre de sélection qui répertorie tous les objets disponibles dans le modèle.
- 2. Cliquez sur l'onglet Synonymes et sélectionnez un ou plusieurs synonymes à ajouter à la vue.
3. Cliquez sur OK. La vue est créée avec un symbole dans le diagramme courant

Pour plus d'informations sur la création de vues, voir Vues (MPD) à la page 190.

# Défauts (MPD)

Un défaut est une valeur qui peut être affectée à une colonne ou à un domaine dans les SGBD des familles Sybase Adaptive Server<sup>®</sup> Enterprise et Microsoft SQL Server.

Vous pouvez sélectionner un défaut dans la liste Défaut, dans l'onglet Paramètres de contrôle de la feuille de propriétés d'une colonne ou d'un domaine.

#### Exemple

Le défaut *dftville* est utilisé pour affecter la même valeur de défaut à toutes les colonnes indiquant un nom de ville.

# Création d'un défaut

Vous pouvez créer un défaut à partir de l'Explorateur d'objets ou du menu Modèle.

- Sélectionnez **Modèle > Défauts** pour afficher la boîte de dialogue Liste des défauts, puis cliquez sur l'outil **Ajouter une ligne**.
- Pointez sur le modèle (ou package) cliquez le bouton droit de la souris, puis sélectionnez Nouveau > Défaut.

Pour obtenir des informations générales sur la création des objets, voir *Guide des fonctionnalités générales > L'interface de PowerAMC > Objets.* 

# Propriétés d'un défaut

Pour visualiser ou modifier les propriétés d'un défaut, double-cliquez sur l'entrée correspondante dans l'Explorateur d'objets ou dans une liste. Les onglets de feuille de propriétés et zones répertoriés ici sont ceux disponibles par défaut, avant toute personnalisation de l'interface par vous ou par un administrateur.

| Propriété                | Description                                                                                                    |
|--------------------------|----------------------------------------------------------------------------------------------------|
| Nom/Code/<br>Commentaire | Identifient l'objet. Le nom doit permettre à des utilisateurs non spécialistes de savoir à quoi sert l'objet, tandis que le code, qui est utilisé afin de générer du code ou des scripts, peut être abrégé, et ne doit normalement contenir aucun espace. Vous pouvez également spécifier un commentaire afin de fournir des informations plus détaillées sur l'objet. Par défaut, le code est généré à partir du nom en appliquant les conventions de dénomination spécifiées dans les options du modèle. Pour supprimer la synchronisation du nom et du code, cliquez sur le bouton = en regard de la zone <b>Code</b> . |

L'onglet Général contient les propriétés suivantes :

| Propriété    | Description                                                                                                    |
|--------------|----------------------------------------------------------------------------------------------------|
| Stéréotype   | Etend la sémantique de l'objet. Vous pouvez saisir un stéréotype directement dans cette zone, ou bien ajouter des stéréotypes dans la liste en les spécifiant dans un fichier d'extension. |
| Propriétaire | Spécifie le nom du propriétaire du défaut. Vous pouvez sélectionner ce propriétaire dans une liste d'utilisateurs.                                                                         |
| Valeur       | Spécifie la valeur du défaut qui sera générée.                                                                                                    |
| Mots clés    | Permet de grouper de façon informelle des objets. Pour saisir plusieurs mots clés, séparez-les de virgules.                                                                                |

Pour afficher l'instruction de création du défaut, cliquez sur l'onglet Aperçu. Par exemple :

```
create default CITYDFLT
as 'Dublin'
```

## Affectation d'un défaut à une colonne ou à un domaine

Vous pouvez sélectionner un défaut dans la liste des défauts et l'affecter à une colonne ou à un domaine à partir de l'onglet Contrôles standard de la feuille de propriétés de la colonne ou du domaine.

Pour plus d'informations sur les paramètres de contrôle, reportez-vous à la section *Paramètres de contrôle (MCD/MLD/MPD)* à la page 114.

Si vous vous contentez de saisir une valeur dans la liste Défaut pour une feuille de propriétés de domaine, celle-ci ne sera pas générée sous forme d'objet défaut dans la base de données. Il est conseillé d'utiliser la fonctionnalité de régénération des défauts pour créer l'objet défaut correspondant à cette valeur.

Pour plus d'informations sur la régénération des défauts, reportez-vous à la section *Régénération des défauts* à la page 159.

- 1. Ouvrez la feuille de propriétés de la colonne ou du domaine, puis cliquez sur l'onglet Contrôles standard.
- 2. Sélectionnez un défaut dans la liste Défaut de la zone de groupe Valeurs.

Vous pouvez saisir une valeur de défaut dans la zone de liste, cette opération ne crée pas de défaut dans le modèle mais affecte une valeur de défaut pour la colonne ou le domaine courant. Si vous spécifiez un nom de défaut qui existe dans la liste, l'objet défaut est rattaché à la colonne ou au domaine courant.

3. Cliquez sur OK dans les boîtes de dialogue successives.

# Régénération des défauts

Vous pouvez générer des défauts pour les domaines et colonnes ayant des valeurs de défaut. La fonctionnalité de régénération utilise les valeurs de défauts pour créer des défauts et les attacher aux domaines et/ou colonnes appropriés.

**Remarque :** Lorsque vous ouvrez un modèle contenant des domaines ayant des valeurs de défaut et enregistré dans une version précédente de PowerAMC, les défauts correspondant aux valeurs de défauts sont créés dans le modèle.

Les objets défaut sont également créés lorsque vous changez le SGBD d'un modèle contenant des valeurs de défaut pour un SGBD qui prend en charge les objets défaut. Le processus inverse se produit lorsque vous passez à un SGBD qui ne prend pas en charge les objets défaut, ces derniers sont alors convertis en valeurs de défaut.

Vous pouvez générer un template pour les noms de défaut générés. Ce template a la valeur D\_%.U:VALUE% et prend en charge les variables suivantes :

- DOMAIN pour le code du domaine utilisant le défaut
- COLUMN pour le code de la colonne utilisant le défaut
- TABLE pour le code de la table qui contient la colonne avec un défaut

Vous pouvez définir un template pour les défauts de domaine et un autre pour les défauts de colonne.

- 1. Sélectionnez **Outils > Régénérer des objets > Régénérer les défauts** afin d'ouvrir la boîte de dialogue Régénération de défauts.
- 2. Définissez un template de nom de défaut dans les zones Domaines et Colonnes.
- **3.** [facultatif] Cochez la case Réutiliser le défaut ayant la même valeur cette option permet de réutiliser des défauts ayant la même valeur dans des colonnes et des domaines. Si vous ne sélectionnez pas cette option, la régénération crée un défaut par objet
- 4. [facultatif] Cochez la case Supprimer et régénérer cette option détache les défauts attachés aux objets sélectionnés et les supprime s'ils ne sont pas utilisés. Si vous sélectionnez tous les objets, cette option permet de nettoyer le modèle de tous les défauts existants et de recréer de nouveaux défauts.
- **5.** [facultatif] Cliquez sur l'onglet Sélection et sélectionnez des domaines et des tables pour la génération de défauts.
- 6. Cliquez sur OK.

Les défauts sont automatiquement créés et attachés aux colonnes et domaines appropriés.

# Domaines (MCD/MLD/MPD)

Les domaines vous aident à identifier le type des informations contenues dans votre modèle. Ils définissent un ensemble de valeurs pour lesquelles une colonne ou un attribut d'entité est valide. L'utilisation de domaines sur des colonnes ou attributs d'entité permet d'uniformiser les caractéristiques de données des colonnes ou attributs d'entité contenus dans différentes tables ou entités.

Dans un diagramme, vous pouvez définir les informations suivantes en affectant un domaine :

- Type de données, longueur et précision
- Paramètres de contrôle
- Règles de gestion
- Propriété Obligatoire

## Création d'un domaine

Vous pouvez créer un domaine à partir de l'Explorateur d'objets ou du menu Modèle.

- Sélectionnez **Modèle > Domaines** pour afficher la boîte de dialogue Liste des domaines, puis cliquez sur l'outil **Ajouter une ligne**.
- Pointez sur le modèle (ou package) cliquez le bouton droit de la souris, puis sélectionnez Nouveau > Domaine.

Pour obtenir des informations générales sur la création des objets, voir *Guide des fonctionnalités générales > L'interface de PowerAMC > Objets.* 

# Propriétés d'un domaine

Pour visualiser ou modifier les propriétés d'un domaine, double-cliquez sur l'entrée correspondante dans l'Explorateur d'objets ou dans une liste. Les onglets de feuille de propriétés et zones répertoriés ici sont ceux disponibles par défaut, avant toute personnalisation de l'interface par vous ou par un administrateur.

| Propriété                 | Description                                                                                                    |
|---------------------------|----------------------------------------------------------------------------------------------------|
| Nom/Code/Com-<br>mentaire | Identifient l'objet. Le nom doit permettre à des utilisateurs non spécialistes de savoir à quoi sert l'objet, tandis que le code, qui est utilisé afin de générer du code ou des scripts, peut être abrégé, et ne doit normalement contenir aucun espace. Vous pouvez également spécifier un commentaire afin de fournir des informations plus détaillées sur l'objet. Par défaut, le code est généré à partir du nom en appliquant les conventions de dénomination spécifiées dans les options du modèle. Pour supprimer la synchronisation du nom et du code, cliquez sur le bouton = en regard de la zone <b>Code</b> . |
| Stéréotype                | Etend la sémantique de l'objet. Vous pouvez saisir un stéréotype directement dans cette zone, ou bien ajouter des stéréotypes dans la liste en les spécifiant dans un fichier d'extension.                                                                                                    |

L'onglet Général contient les propriétés suivantes :

| Propriété       | Description                                                                                                    |
|-----------------|----------------------------------------------------------------------------------------------------|
| Propriétaire    | [MPD uniquement] Spécifie le nom d'un propriétaire de domaine. Vous pouvez<br>choisir un propriétaire dans une liste d'utilisateurs. Un domaine ne peut avoir<br>qu'un seul propriétaire à la fois. Le plus souvent, il s'agit d'un créateur du do-<br>maine.                                                                                                    |
| Type de données | Spécifie le format des données correspondant au domaine, par exemple numé-<br>rique, alphanumérique, booléen, etc. Le type de données <non défini=""> indique<br/>un domaine dépourvu de type de données. Si un domaine avec type de données<br/><non défini=""> est présent lorsque vous générez votre base de données, il est<br/>remplacé par le type de données par défaut de la base de données.</non></non> |
| Longueur        | [lorsque nécessaire] Spécifie le nombre maximum de caractères. Dans la liste des types de données disponibles PhysDataType (sélectionnez SGBD > Editer le SGBD courant > Script > DataType > PhysDataType), une variable indique où vous devez saisir une longueur ou une précision, comme suit :                                                                                                    |
|                 | <ul> <li>%n - longueur</li> <li>%s - longueur et précision</li> <li>%p - précision</li> </ul>                                                                                                    |
|                 | Par exemple, si vous utilisez Sybase Adaptive Server Anywhere et que vous choisissez le type de données                                                                                                    |
|                 | char(%n)                                                                                                    |
|                 | , vous pouvez choisir une longueur de 10 en saisissant                                                                                                    |
|                 |                                                                                                    |
| Précision       | [Lorsqu'applicable] Spécifie le nombre maximal de chiffres après le séparateur décimal, pour les valeurs de données qui peuvent comporter des décimales.                                                                                                    |
| Obligatoire     | Indique que les spécifications du domaines doivent être respectées par toutes les colonnes ou attributs d'entité qui utilisent ce domaine.                                                                                                    |
| Identity        | [lorsque pris en charge] Lorsque cette propriété est sélectionnée, elle indique que<br>les données sont autoincrémentées pour les colonnes utilisant ce domaine.                                                                                                    |
| With default    | [MPD uniquement] (Pour les SGBD qui la prennent en charge). Lorsque cette option est sélectionnée, indique si une valeur par défaut est affectée à une colonne conformément à la définition du domaine lorsqu'une valeur NULL est insérée.                                                                                                    |
| Profil          | [MPD uniquement] Spécifie le profil de données de test affecté au domaine.                                                                                                    |
| Mots clés       | Permet de grouper de façon informelle des objets. Pour saisir plusieurs mots clés, séparez-les de virgules.                                                                                                    |

Les onglets suivants sont également disponibles :

- Contrôles standard contient les contrôles qui vérifient les valeurs permises pour la colonne/l'attribut d'entité (voir *Définition des contraintes de profilage de données* à la page 114)
- Contrôles supplémentaires permet de spécifier des contraintes supplémentaires (non définies par les paramètres de contrôle standard) pour la colonne/l'attribut d'entité.
- Règles répertories les règles de gestion associées à la colonne/l'attribut d'entité (voir *Règles de gestion (MCD/MLD/MPD)* à la page 206).

#### Liste des types de données standard

Vous pouvez afficher la boîte de dialogue Liste des types de données standard en cliquant sur le bouton Point d'interrogation située à gauche de la liste Types de données dans l'onglet Général de la feuille de propriétés d'un domaine.

| lypes de données stan                                                 | dard                                                                                                    | ×                                                                                                    |  |  |
|-----------------------------------------------------------------------|----------------------------------------------------------------------------------------------------|----------------------------------------------------------------------------------------------------|--|--|
| C Entier<br>C Entier court<br>C Entier long<br>C Octet<br>C Numérique | <ul> <li>Caractère</li> <li>Caractère variable</li> <li>Caractère long</li> <li>Caractère long var.</li> <li>Caractère long var.</li> <li>Texte</li> </ul> | <ul> <li>Binaire</li> <li>Binaire variable</li> <li>Binaire long</li> <li>Bitmap</li> <li>Lineare</li> </ul> |  |  |
| C Décimal<br>C Réel<br>C Réel court<br>C Réel long<br>C Monnaie       | C Multibyte<br>C Multibyte variable<br>C Date<br>C Heure                                                                                                   | C Image<br>C OLE<br>C Autre                                                                                  |  |  |
| C Séquentiel<br>C Booléen                                             | C Date & heure<br>C Date système                                                                                                    | Non défini  Précision :                                                                                      |  |  |
| OK Annuler <u>A</u> ide                                               |                                                                                                    |                                                                                                    |  |  |

#### Types de données numériques

Les types de données numériques suivants sont disponibles :

| Type de don-<br>nées stan-<br>dard | Type de données<br>physique (selon le<br>SGBD) | Contenu        | Longueur |
|------------------------------------|------------------------------------------------|----------------|----------|
| Entier                             | int / INTEGER                                  | Entier 32 bits | _        |
| Entier court                       | smallint / SMALLINT                            | Entier 16 bits | _        |
| Entier long                        | int / INTEGER                                  | Entier 32 bits | _        |

| Type de don-<br>nées stan-<br>dard | Type de données<br>physique (selon le<br>SGBD) | Contenu                                              | Longueur |
|------------------------------------|------------------------------------------------|------------------------------------------------------|----------|
| Octet                              | tinyint / SMALLINT                             | Valeurs comprises entre 1 et 256                     | _        |
| Numérique                          | numeric / NUMBER                               | Nombre à décimale fixe                               | Fixe     |
| Décimal                            | decimal / NUMBER                               | Nombre à décimale fixe                               | Fixe     |
| Réel                               | float / FLOAT                                  | Nombre en virgule flottante 32 bits                  | Fixe     |
| Réel court                         | real / FLOAT                                   | Nombre en virgule flottante de moins de 32 bits      | _        |
| Réel long                          | double precision / BINA-<br>RY DOUBLE          | Nombre en virgule flottante de 64 bits               | _        |
| Monnaie                            | money / NUMBER                                 | Nombre à décimale fixe                               | Fixe     |
| Séquentiel                         | numeric / NUMBER                               | Nombre incrémenté automatique-<br>ment               | Fixe     |
| Booléen                            | bit / SMALLINT                                 | Deux valeurs opposées (vrai/faux ;<br>oui/non ; 1/0) | _        |

## Chaînes de caractères

Les types de données chaînes de caractères suivants sont disponibles :

| Type de don-<br>nées stan-<br>dard | Type de données<br>physique (selon le<br>SGBD) | Contenu                                    | Longueur |
|------------------------------------|------------------------------------------------|--------------------------------------------|----------|
| Caractère alpha                    | char / CHAR                                    | Chaînes de caractères                      | Fixe     |
| Caractère variable                 | varchar / VARCHAR2                             | Chaînes de caractères                      | Maximum  |
| Caractère long                     | varchar / CLOB                                 | Chaînes de caractères                      | Maximum  |
| Caractère long<br>var.             | text / CLOB                                    | Chaînes de caractères                      | Maximum  |
| Texte                              | text / CLOB                                    | Chaînes de caractères                      | Maximum  |
| Multibyte                          | nchar / NCHAR                                  | Chaînes de caractères sur plusieurs octets | Fixe     |
| Multibyte varia-<br>ble            | nvarchar / NVARCHAR2                           | Chaînes de caractères sur plusieurs octets | Maximum  |

#### Date et heure

| Type de don-<br>nées stan-<br>dard | Type de données<br>physique (selon le<br>SGBD) | Contenu                  | Longueur |
|------------------------------------|------------------------------------------------|--------------------------|----------|
| Date                               | date / DATE                                    | Jour, mois et année      | _        |
| Heure                              | time / DATE                                    | Heure, minute et seconde | _        |
| Date et heure                      | datetime / DATE                                | Date et heure            | _        |
| Date système                       | timestamp/TIMESTAMP                            | Date et heure système    | _        |

Les types de données temps suivants sont disponibles :

#### Autres types de données

Les autres types de données suivants sont disponibles :

| Type de don-<br>nées stan-<br>dard | Type de données<br>physique (selon le<br>SGBD) | Contenu                                         | Longueur |
|------------------------------------|------------------------------------------------|-------------------------------------------------|----------|
| Binaire                            | binary / RAW                                   | Chaînes binaires                                | Maximum  |
| Binaire long                       | image / BLOB                                   | Chaînes binaires                                | Maximum  |
| Bitmap                             | image / BLOB                                   | Images au format bitmap (BMP)                   | Maximum  |
| Image                              | image / BLOB                                   | Images                                          | Maximum  |
| OLE                                | image / BLOB                                   | Liaisons OLE                                    | Maximum  |
| Autre                              | —                                              | Types de données définis par l'uti-<br>lisateur |          |
| Non défini                         | undefined                                      | Type de données non encore défini               | _        |

# Mises à jour en cascade des colonnes/attributs d'entité associées à un domaine

Lorsque vous modifiez les types de données associés à un domaine, une boîte de dialogue de confirmation de mise à jour s'affiche pour vous demander si vous souhaitez modifier les colonnes/attributs d'entité qui utilisent le domaine.

- 1. Affichez la feuille de propriétés d'un domaine et éditez ses propriétés.
- **2.** Cliquez sur OK.

Si le domaine est utilisé par une ou plusieurs colonnes/attributs d'entité, une boîte de confirmation s'affiche et vous demande si vous souhaitez modifier des propriétés de domaine pour les colonnes/attributs d'entité utilisant le domaine.

| Modification des colonnes en fonction du domaine 🗙                         |
|----------------------------------------------------------------------------|
| Toutes les colonnes utilisant le domaine (MONTANT) vont<br>être modifiées. |
| _ <u>M</u> odifier                                                         |
| ☑ <u>I</u> ype de données                                                  |
| Contrôle                                                                   |
| 🗖 <u>R</u> ègles                                                           |
| 🗖 O <u>b</u> ligatoire                                                     |
| <u>P</u> rofil                                                             |
| Qui Non Annuler Aide                                                       |

La case Type de données est cochée ou pas selon les options définies pour l'imposition de la cohérence vis-à-vis d'un domaine (voir *Imposition de la cohérence avec les domaines dans un modèle de données* à la page 165).

- **3.** Sélectionnez les autres propriétés que vous souhaitez mettre à jour (Contrôle, Règles, Obligatoire, Profil) pour l'ensemble des colonnes/attributs d'entité utilisant le domaine.
- 4. Cliquez sur l'un des boutons suivants :
  - Oui Les colonnes/attributs d'entité qui utilisent le domaine sont modifié(e)s pour être mises en conformité avec le domaine mis à jour
  - Non Les colonnes/attributs d'entité qui utilisent le domaine ne sont pas modifié(e)s pour être mis(e)s en conformité avec le domaine mis à jour. Mais la mise à jour du domaine est acceptée si les options du domaine admettent la divergence vis-à-vis du domaine (voir *Imposition de la cohérence avec les domaines dans un modèle de données* à la page 165).
  - Annuler La mise à jour est annulée et rien n'est modifié

# Imposition de la cohérence avec les domaines dans un modèle de données

Vous pouvez choisir d'imposer aux colonnes/attributs d'entité la cohérence avec les domaines correspondants.

1. Sélectionnez **Outils > Options du modèle** pour afficher la boîte de dialogue Options du modèle. Dans un MPD, vous devez cliquer sur la sous-catégorie Colonne & domaine dans le volet Catégorie pour afficher l'option Imposer la cohérence.

| 📲 Options du modèle      |                              | × |
|--------------------------|------------------------------|---|
| <u>C</u> atégorie :      |                              |   |
| 🖃 Paramètres du modèle 🔺 | Colonne & domaine            |   |
| Table & vue              | Colonne/domaine              |   |
| Référence                | Imposer la cohérence         |   |
| Séquence                 | V Type de données            |   |
| - Index                  |                              |   |
| Join index               | Hegles     Dhiastoire        |   |
| Procedure                |                              |   |
| Package de base (        | Type de données par défaut : |   |
| ⊡. Conventions de dénom  | <non défini=""> ?</non>      |   |
| Package                  |                              |   |
| Domaine                  | Longueur :   Précision :     |   |
| Colonne                  | Colonne                      |   |
| Index                    | 🗖 Obligatoire par défaut     |   |
| Référence                | - Domaine                    |   |
| Référence de vue         | Colligatoire par défaut      |   |
| Vue<br>Colonna da una    |                              |   |
|                          | Défaut Définir comme défaut  |   |
|                          |                              |   |
|                          |                              |   |
|                          | UK Annuler Aide              |   |
|                          |                              |   |

- Cochez les cases correspondant aux propriétés de colonne/d'attribut d'entité pour lesquel(le)s vous souhaitez imposer la cohérence vis-à-vis de la définition du domaine. Vous pouvez imposer la cohérence pour la ou les propriétés suivantes :
  - Type de données type de données, longueur et précision.
  - Contrôle paramètres de contrôle.
  - Règles règles de gestion, telles que les valeurs minimum et maximum.
  - Obligatoire propriété Obligatoire de la colonne.
  - [MPD uniquement] Profil profil de données de test.

Si vous modifiez par la suite dans votre domaine l'une des propriétés que vous avez imposées ici, les propriétés correspondantes des colonnes associées à ce domaine sont automatiquement mises à jour.

Les propriétés de colonne/attribut d'entité imposées apparaissent grisées et non modifiables dans la boîte de dialogue Liste des colonnes ou Liste des attributs d'entité et dans les feuilles de propriétés de colonne ou d'attribut d'entité. Si vous souhaitez modifier une propriété de colonne/d'attribut d'entité définie comme étant imposée, vous devez détacher la colonne ou l'attribut d'entité du domaine.

- 3. Cliquez sur OK pour fermer la boîte de dialogue Options du modèle.
- **4.** Lorsque vous définissez les options Imposer la cohérence, vous êtes invité à indiquer si vous souhaitez appliquer les propriétés du domaine aux colonnes ou attributs d'entité

associé(e)s au domaine. Si vous cliquez sur OK, les propriétés de colonne/d'attribut d'entité sont modifiées pour être cohérentes avec les propriétés du domaine auquel elles appartiennent.

# Séquences (MPD)

Lorsque votre SGBD prend en charge les séquences, vous pouvez créer une séquence pour une colonne.

Pour comprendre le concept des séquences, vous devez connaître le principe de fonctionnement des colonnes auto-incrémentées. Une colonne auto-incrémentée est une colonne dont les valeurs sont automatiquement incrémentées de 1, produisant ainsi une liste de numéros consécutifs. Les séquences sont des colonnes auto-incrémentées spéciales dotées de fonctionnalités qui vous permettent de définir une liste de numéros plus complexe. Par exemple, les séquences vous permettent de définir des numéros compris au sein d'une plage (dont vous spécifiez les limites) et d'y définir le pas d'incrément (un entier) de votre choix.

Une fois que vous avez défini une séquence, vous pouvez l'appliquer à une colonne et l'activer. Le type de données de la colonne recevant la séquence doit être numérique. De telles colonnes auto-incrémentées peuvent être utilisées dans une clé pour une table de MPD.

Pour plus d'informations sur les types de données, reportez-vous à la section *Sélection d'un type de données pour une colonne* à la page 124.

#### Exemple

Supposons que vous souhaitiez créer une colonne qui répertorie les mois de l'année alors que les rapports trimestriels sont publiés en Mars, Juin, Septembre et Décembre. Le premier rapport est publié le troisième mois, le second est publié le sixième mois, le troisième publié le neuvième mois et le dernier le douzième mois.

| Nom du paramètre | Description                                                          | Valeur |
|------------------|----------------------------------------------------------------------|--------|
| Start with       | Mars est le 3ème mois de l'année                                     | 3      |
| Increment by     | Avancer de trois mois pour identifier le prochain mois dans la liste | 3      |
| Maxvalue         | Arrêter une fois le dernier mois de l'année atteint                  | 12     |

Vous pouvez définir la séquence appropriée en saisissant les valeurs suivantes dans les paramètres de séquence :

La séquence créée à l'aide de ces paramètres permet de créer automatiquement la liste des mois de publication des rapports trimestriels.

# Création d'une séquence

La création d'une séquence s'effectue en deux étapes.

- Création d'une séquence (ce qui inclut la définition d'options relatives à la séquence
- Application de la séquence à une colonne et activation

#### Création d'une séquence et spécification de ses options physiques

Vous créez une séquence à partir de la boîte de dialogue **Liste des séquences** et spécifiez ses options physiques dans l'onglet **Options physiques** de sa feuille de propriétés.

- 1. Sélectionnez Modèle > Séquences pour afficher la liste des séquences.
- 2. Cliquez sur l'outil Ajouter une ligne et saisissez un nom pour la nouvelle séquence.
- **3.** Double-cliquez sur la flèche au début de la ligne de la nouvelle séquence afin d'afficher la feuille de propriétés de la séquence.
- **4.** Cliquez sur l'onglet **Options physiques** et spécifiez les paramètres appropriés. Ces options dépendent du SGBD. Pour plus d'informations, reportez-vous à la section *Options physiques (MPD)* à la page 320.

| 123 Propriétés de séquence -                                                                                                    | Mois rapport: | s (MOIS_RAP                                             | P 💷 🗵      |
|----------------------------------------------------------------------------------------------------|---------------|---------------------------------------------------------|------------|
| Version Dépend                                                                                                    | ances         | Dépendances                                             | étendues 💧 |
| Général Options                                                                                                    | Aperçu        | Notes                                                   | Règles     |
| <ul> <li>← <initial></initial></li> <li>← <maxvalue></maxvalue></li> <li>← <minvalue></minvalue></li> <li>← <cycle> (%s)</cycle></li> <li>← <cache></cache></li> <li>← <order> (%s)</order></li> </ul> |               | initial><br>start with (3)<br>maxvalue><br>maxvalue (12 | (3)<br>2)  |
| Syntaxe /                                                                                                    |               |                                                         | sql/       |
| Appliquer à                                                                                                    |               |                                                         |            |
| << Moins 📋 👻 🚺                                                                                                    | OK Annu       | ler <u>Applique</u>                                     | er Aide    |

L'exemple ci-dessus montre les options et valeurs nécessaires pour créer une séquence de mois dans une année lorsque vous publiez des rapports trimestriels.

**5.** [facultatif] Cliquez sur le bouton **Appliquer** à pour ouvrir une boîte de dialogue de sélection et sélectionner les séquences auxquelles appliquer ces paramètres.

| Sélection (MPD GESTION DE SOCIETE) |               |                    | × |
|------------------------------------|---------------|--------------------|---|
| Restion DE                         | 50대 년 🔤 👻 💀   | - 🛛 🗄 🧏 🏆          |   |
| Nom                                | Code          | Parent             |   |
| 🗹 🔯 Rapports trim                  | RAPPORTS_TRIM | Modèle Physique d  |   |
|                                    |               |                    | _ |
| Sequences /                        | 05            |                    | - |
|                                    | Ubjet(s) sei  | ectionne(s):   1/1 |   |
|                                    | ОК            | Annuler Aide       |   |

6. Cliquez sur OK dans les boîtes de dialogue successives.

#### Application et activation d'une séquence dans une colonne

Vous appliquez une séquence à une colonne à partir de la feuille de propriétés de la colonne et l'activez en utilisant la commande **Régénérer les triggers**.

- **1.** Affichez la feuille de propriétés d'une colonne à laquelle vous souhaitez appliquer une séquence.
- 2. Sur l'onglet Général, sélectionnez une séquence dans la liste Séquence.
- 3. Cliquez sur OK pour fermer la feuille de propriétés.
- Sélectionnez Outils > Régénérer des objets > Régénérer les triggers afin d'ouvrir la boîte de dialogue Régénération des triggers (voir *Chapitre 5, Triggers et procédures* à la page 237).
- **5.** Cliquez sur l'onglet **Sélection**, puis sélectionnez la ou les tables contenant la colonne à laquelle vous souhaitez attacher une séquence.
- 6. Cliquez sur OK.

Les triggers sont régénérés et la séquence est activée sur la colonne.

#### Propriétés d'une séquence

Pour visualiser ou modifier les propriétés d'une séquence, double-cliquez sur l'entrée correspondante dans l'Explorateur d'objets ou dans une liste. Les onglets de feuille de propriétés et zones répertoriés ici sont ceux disponibles par défaut, avant toute personnalisation de l'interface par vous ou par un administrateur.

L'onglet Général contient les propriétés suivantes :

| Propriété                | Description                                                                                                    |
|--------------------------|----------------------------------------------------------------------------------------------------|
| Nom/Code/<br>Commentaire | Identifient l'objet. Le nom doit permettre à des utilisateurs non spécialistes de savoir à quoi sert l'objet, tandis que le code, qui est utilisé afin de générer du code ou des scripts, peut être abrégé, et ne doit normalement contenir aucun espace. Vous pouvez également spécifier un commentaire afin de fournir des informations plus détaillées sur l'objet. Par défaut, le code est généré à partir du nom en appliquant les conventions de dénomination spécifiées dans les options du modèle. Pour supprimer la synchronisation du nom et du code, cliquez sur le bouton = en regard de la zone <b>Code</b> . |
| Stéréotype               | Etend la sémantique de l'objet. Vous pouvez saisir un stéréotype directement dans cette zone, ou bien ajouter des stéréotypes dans la liste en les spécifiant dans un fichier d'extension.                                                                                                    |
| Propriétaire             | Spécifie le nom du propriétaire de la séquence. Vous choisissez un propriétaire parmi une liste d'utilisateurs. Une séquence ne peut avoir qu'un seul propriétaire à la fois. Il s'agit le plus souvent du créateur de la séquence.                                                                                                    |
| Mots clés                | Permet de grouper de façon informelle des objets. Pour saisir plusieurs mots clés, séparez-les de virgules.                                                                                                    |

Les onglets suivants sont également disponibles :

• Options physiques - répertorie les options physiques associées à la séquence (voir *Options physiques (MPD)* à la page 320). Pour plus d'informations sur ces options, reportez-vous la documentation de votre SGBD.

# Changement du SGBD d'un modèle contenant des séquences et des colonnes auto-incrémentées

Si vous créez une séquence auto-incrémentée ou une séquence attachée à une colonne, puis que vous décidez de changer de SGBD cible, plusieurs transformations seront effectuées.

| Changement de<br>SGBD                                                                                 | Défini dans le<br>SGBD d'origine    | Effet sur les séquences et les colon-<br>nes auto-incrémentées                                                                              |
|----------------------------------------------------------------------------------------------------|-------------------------------------|----------------------------------------------------------------------------------------------------|
| D'un SGBD acceptant<br>les séquences à un<br>SGBD acceptant les co-<br>lonnes auto-incrémen-<br>tées. | Séquence attachée à<br>une colonne. | La séquence disparaît et la colonne à laquelle<br>elle était attachée devient une colonne auto-in-<br>crémentée dans le SGBD.               |
| D'un SGBD acceptant<br>les colonnes auto-incré-<br>mentées à un SGBD ac-<br>ceptant les séquences.    | Colonne auto-incré-<br>mentée.      | La colonne auto-incrémentée est supprimée et<br>remplacée par une séquence appelée S_NOM-<br>TABLE qui est attachée à la colonne d'origine. |

# Séquences et génération intermodèle

Lorsqu'un MCD ou un MOO est généré depuis un MPD, le type de données d'une colonne de table attachée à une séquence est converti en type de données numérique dans le nouveau modèle :

| MPD généré<br>dans | Séquence convertie en                                                                                                    |
|--------------------|----------------------------------------------------------------------------------------------------|
| MCD                | Type de données séquentiel pour une propriété d'entité. Le type de données a le format NO%n où %n est un nombre indiquant la longueur du type de données. |
| МОО                | Type de données séquentiel pour un attribut de classe. Le type de données a le format NO%n où %n est un nombre indiquant la longueur du type de données.  |

# Types de données abstraits (MPD)

Un *type de données abstrait* (ADT, abstract data type) est un type de données défini par l'utilisateur qui inclut une plage de valeurs et de fonctions. Les fonctions sont définies sur les valeurs et utilisent ces valeurs.

Les types de données abstraits peuvent être utilisés comme suit dans une diagramme physique :

| Type de don-<br>nées                  | Description                                                                                                    |
|---------------------------------------|----------------------------------------------------------------------------------------------------|
| Créé                                  | Vous pouvez créer un type de données abstrait de n'importe quel type pris en<br>charge par votre SGBD.<br>Si vous créez un type de données abstrait JAVA, vous pouvez le lier à une classe<br>Java dans un MOO pour accéder aux propriétés de la classe Java (voir <i>Liaison</i><br><i>d'un type de données abstrait à une classe Java</i> à la page 175).                                                      |
| Récupéré par re-<br>verse engineering | Un type de données abstrait dans une base de données peut être récupéré via<br>reverse engineering dans un MPD.<br>Si vous procédez également au reverse engineering des classes JAVA dans un<br>MOO, les types de données abstrait JAVA contenus dans le MPD sont automa-<br>tiquement liés aux classes Java contenues dans le MOO (voir <i>Reverse engineer-<br/>ing d'un MPD lié à un MOO</i> à la page 178). |

Pour plus d'informations sur le reverse engineering d'une base de données, voir *Reverse engineering d'une base de données dans un MPD* à la page 411.

Pour plus d'informations sur la création et le reverse engineering de classes Java dans un modèle orienté objet PowerAMC, voir *Modélisation orientée objet*.

Selon le SGBD choisi, les catégories de types de données abstraits suivantes peuvent être représentées dans PowerAMC :

| Туре        | Description                                                | Exemple                                                                    |
|-------------|------------------------------------------------------------|----------------------------------------------------------------------------|
| Array       | Collection d'éléments à longueur fixe.                     | VARRAY (Oracle 8 ou version supérieure)                                    |
| List        | Collection d'objets dont la lon-<br>gueur n'est pas fixe.  | TABLE (Oracle 8 ou version supérieure)                                     |
| Java        | Classe Java.                                               | JAVA (Adaptive Server <sup>®</sup> Anywhere et Adaptive Server Enterprise) |
| Object      | Contient une liste d'attributs et une liste de procédures. | OBJECT (Oracle 8 ou version supérieure)                                    |
| SQLJ Object | Contient une liste d'attributs et une liste de procédures. | OBJECT (Oracle 9i ou version supérieure)                                   |
| Structured  | Contient une liste d'attributs.                            | NAMED ROW TYPE (Informix 9.x, and IBM DB2 5.2)                             |

#### Exemple

Vous pouvez utiliser un type de données abstrait correspondant au calendrier grégorien et doté de fonctions permettant d'effectuer les opérations suivantes :

- Lire et écrire des chiffres romains.
- Convertir des dates du calendrier julien dans le calendrier grégorien.
- Convertir des dates du calendrier grégorien dans le calendrier julien.

# Création d'un type de données abstrait

Vous pouvez créer un type de données abstrait à partir de l'Explorateur d'objets ou du menu **Modèle**.

- Sélectionnez Modèle > Types de données abstraites pour afficher la boîte de dialogue Liste des types de données abstraites, puis cliquez sur l'outil Ajouter une ligne.
- Pointez sur le modèle (ou package) cliquez le bouton droit de la souris, puis sélectionnez Nouveau > Type de données abstrait.

Voir aussi la section *Création d'un type de données abstrait Object (ou SQLJ Object)* à la page 174.

Pour obtenir des informations générales sur la création des objets, voir *Guide des fonctionnalités générales > L'interface de PowerAMC > Objets.* 

## Propriétés d'un type de données abstrait

Pour visualiser ou modifier les propriétés d'un type de données abstrait, double-cliquez sur l'entrée correspondante dans l'Explorateur d'objets ou dans une liste. Les onglets de feuille de

propriétés et zones répertoriés ici sont ceux disponibles par défaut, avant toute personnalisation de l'interface par vous ou par un administrateur.

| Propriété                                         | Description                                                                                                    |  |
|---------------------------------------------------|----------------------------------------------------------------------------------------------------|--|
| Nom/Code/<br>Commentaire                          | Identifient l'objet. Le nom doit permettre à des utilisateurs non spécialistes de savoir à quoi sert l'objet, tandis que le code, qui est utilisé afin de générer du code ou des scripts, peut être abrégé, et ne doit normalement contenir aucun espace. Vous pouvez également spécifier un commentaire afin de fournir des informations plus détaillées sur l'objet. Par défaut, le code est généré à partir du nom en appliquant les conventions de dénomination spécifiées dans les options du modèle. Pour supprimer la synchronisation du nom et du code, cliquez sur le bouton = en regard de la zone <b>Code</b> . |  |
| Stéréotype                                        | Etend la sémantique de l'objet. Vous pouvez saisir un stéréotype directement dans cette zone, ou bien ajouter des stéréotypes dans la liste en les spécifiant dans un fichier d'extension.                                                                                                    |  |
| Туре                                              | Spécifie le groupe auquel le type de données abstrait appartient                                                                                                    |  |
| Propriétaire                                      | Spécifie le nom du propriétaire du type de données abstrait. Vous pouvez choisir un propriétaire parmi une liste d'utilisateurs                                                                                                    |  |
| Autorisation                                      | [objets] Attribut Invoker Right utilisé pour la génération de DDL.                                                                                                    |  |
| Supertype                                         | [objets] Type de données abstrait parent à partir duquel le type de données abstrait<br>courant peut hériter de procédures.                                                                                                    |  |
| Final/Abstrait                                    | [objets] Mutuellement exclusifs. Si <b>Final</b> , le type de données abstrait courant ne peut<br>pas être utilisé comme supertype par un autre type de données abstrait. Si <b>Abstrait</b> , le<br>type de données abstrait courant ne peut pas être instancié.                                                                                                    |  |
| Type de don-<br>nées/Lon-<br>gueur/Préci-<br>sion | [tables, varrays] Spécifie le type de données du type de données abstrait.                                                                                                    |  |
| Taille                                            | [arrays] Spécifie la taille du tableau de type de données abstrait.                                                                                                    |  |
| Classe Java/<br>Donnée Java                       | [pour SQLJ object] Spécifie le nom d'une classe Java externe vers laquelle le SQLJ object pointe et l'interface de mise en correspondance (CustomDatum, OraData or SQLData).                                                                                                    |  |
| Mots clés                                         | Permet de grouper de façon informelle des objets. Pour saisir plusieurs mots clés, séparez-les de virgules.                                                                                                    |  |

L'onglet Général contient les propriétés suivantes :

# Création d'un type de données abstrait Object (ou SQLJ Object)

Lorsque vous sélectionnez le type OBJECT (ou SQLJ OBJECT) pour un type de données abstrait, la feuille de propriétés de ce type de données abstrait est enrichie des onglets Attributs et Procédures :

- L'onglet Attributs permet de spécifier un objet (ou un objet SQLJ) doté de plusieurs attributs auxquels sont affectés les types de données appropriés.
- L'onglet Procédures permet de spécifier un objet (ou un objet SQLJ) doté de plusieurs procédures auxquelles sont affectées les paramètres appropriés.

Un type de données abstrait Object ayant un supertype peut hériter de procédures non finales. Vous pouvez utiliser l'outil Hériter une procédure dans l'onglet Processus du type de données abstrait pour sélectionner une procédure non finale depuis un type de données abstrait parent. L'héritage s'applique uniquement aux procédures non finales.

Dans l'exemple suivant, vous souhaitez créer un objet ADRESSE ayant comme attributs Rue, Ville et Code postal, et la procédure Emplacement:

1. Affichez la feuille de propriétés d'un type de données abstrait, puis sélectionnez OBJECT (ou SQLJ OBJECT) dans la liste Type.

Les onglets Attributs et Procédures apparaissent dans la feuille de propriétés du type de données abstrait.

| 🚍 Proprié | tés du type de do | nnées abstrait - A | dresse (Adres        | <u>- 0 ×</u> |
|-----------|-------------------|--------------------|----------------------|--------------|
| Rè        | gles Í            | Dépendances        | Ver                  | sion         |
| Généra    | Attributs         | Procédures         | Aperçu               | Notes        |
|           | ■,■ 🖬   % 🖣       | ) 🛍 🗙   M          | Ŋ <u>№</u>           |              |
|           | Nom               | Code               | Type de donné        |              |
| 1         | Rue               | Rue                | VARCHAR(20)          |              |
| 2         | Ville             | Ville              | VARCHAR(20)          |              |
| <b>→</b>  | Code postal       | Code postal        | CHAR(6) 📃            |              |
|           |                   |                    |                      |              |
|           |                   |                    |                      |              |
|           |                   |                    |                      |              |
|           |                   |                    |                      |              |
|           |                   |                    |                      |              |
|           |                   |                    |                      |              |
|           |                   |                    |                      |              |
|           |                   |                    |                      | 부국니          |
|           |                   |                    |                      |              |
|           |                   | <u>i</u>           | <u>.</u>             |              |
|           |                   |                    |                      |              |
|           |                   |                    |                      |              |
| << Moins  |                   | OK Annule          | er <u>A</u> ppliquer | Aide         |

2. Cliquez sur l'onglet Attributs.

- 3. Pour chaque attribut, cliquez sur l'outil Ajouter une ligne, puis :
  - spécifiez un nom et un code.
  - sélectionnez une classe de type de données dans la liste Type de données.
  - [facultatif] Cochez la case Obligatoire (O).
- 4. Cliquez sur l'onglet Procédures :

| 🚍 Propriétés du type de do | nnées abstrait - A        | Adresse (Adres      | _ 🗆 🗵        |
|----------------------------|---------------------------|---------------------|--------------|
| Règles Général Attributs   | Dépendances<br>Procédures | Versio<br>  Aperçu  | n  <br>Notes |
| 11日日日日 11日日 11日日 11日       | 6 🖻 🛍 🗙   6               | M 🕎 🏪               |              |
| Nom<br>→ Emplacement =     | Code                      |                     |              |
| << Moins                   | OK Annule                 | r <u>A</u> ppliquer | Aide         |

- 5. Pour chaque procédure, cliquez sur l'outil Ajouter une ligne, puis :
  - spécifiez un nom et un code
  - [facultatif] Cochez la case dans la colonne Final (F), Statique (S) et/ou Abstrait (A)
- 6. Cliquez sur OK dans les boîtes de dialogue successives.

## Liaison d'un type de données abstrait à une classe Java

Vous pouvez choisir de lier un type de données abstrait de type JAVA à une classe Java contenue dans un MOO ouvert dans l'espace de travail.

Lorsque vous liez un type de données abstrait à une classe Java, vous créez un raccourci qui permet d'accéder aux propriétés de cette classe Java.

1. Créez un type de données abstrait et sélectionnez Java dans la liste Type sur l'onglet Général de sa feuille de propriétés.

| 🧱 Propriétés du t        | ype de données abstrait - Adresse (ADRESSE) 📃 🗌 🗙 |
|--------------------------|---------------------------------------------------|
| Général Notes ,          | Aperçu                                            |
| <u>N</u> om :            | Adresse =                                         |
| <u>C</u> ode :           | ADRESSE                                           |
| C <u>o</u> mmentaire :   |                                                   |
|                          |                                                   |
| <u>S</u> téréotype :     | <b></b>                                           |
| <u>P</u> ropriétaire :   | 🔏 <aucun></aucun>                                 |
| <u>T</u> ype :           | Java                                              |
| Cla <u>s</u> se :        | Adresse                                           |
| Nom de <u>f</u> ichier : |                                                   |
|                          |                                                   |
|                          |                                                   |
| Plus >> 🖹                | ✓ OK Annuler Appliquer Aide                       |

2. Cliquez sur le bouton Points de suspension situé en regard de la zone Classe pour afficher une fenêtre de sélection de classes Java qui contient la liste de toutes les classes Java disponibles dans les MOO ouverts dans l'espace de travail.

| Sélection d'un o | bjet                                         |    |         | ×    |
|------------------|----------------------------------------------|----|---------|------|
| Parcourir Inde   | ex                                           |    |         |      |
| E S              | leOrienteObjet_1<br>dresse<br>mployé<br>tock |    |         |      |
|                  |                                              | ОК | Annuler | Aide |

3. Sélectionnez une classe Java, puis cliquez sur OK.

Le type de données abstrait est maintenant lié à cette classe Java, et le nom de la classe est affiché dans la zone Classe.

**4.** Cliquez sur le bouton Propriétés à l'extrémité de la zone Classe pour afficher la feuille de propriétés de la classe Java.

Si le MOO associé est fermé, c'est une feuille de propriétés de raccourci vers la classe qui s'affiche, et vous devez cliquez sur le bouton Propriétés situé à droite de la zone Nom pour afficher la feuille de propriétés de la classe.

| 🧮 Propriétés de rac         | courci       |                   |                 | _ 🗆 ×   |
|-----------------------------|--------------|-------------------|-----------------|---------|
| Général Dépendanc           | es Version   | 1                 |                 |         |
| Type de cible :             | Modèle orie  | enté objet - Cla  | isse            |         |
| <u>N</u> om :               | Adresse      |                   |                 |         |
| <u>C</u> ode :              | Adresse      |                   |                 |         |
| <u>M</u> odèle cible :      |              |                   |                 |         |
| <u>P</u> ackage cible :     | Inconnu      |                   |                 |         |
| Type de raccourci :         | Externe      |                   | Etat : Fermé    |         |
| <u>G</u> énérer :           | $\checkmark$ | Généré <u>e</u> n | tant que : Racc | ourci 💌 |
|                             |              |                   |                 |         |
|                             |              |                   |                 |         |
|                             |              |                   |                 |         |
| Changer d'objet <u>c</u> it | le           |                   |                 |         |
| <b>∃</b> ▼                  | эк           | Annuler           | Appliquer       | Aide    |

Si le MOO associé est ouvert, c'est la feuille de propriétés de la classe qui est affichée :

| 🧱 Class Properti | ies - Address (Address)                              | _ 🗆 ×  |
|------------------|------------------------------------------------------|--------|
| General Detail   | Attributes Operations Ports Parts Java Notes Preview |        |
| <u>N</u> ame:    | Address                                              | =      |
| <u>C</u> ode:    | Address                                              | =      |
| Comment:         |                                                      |        |
|                  |                                                      |        |
|                  |                                                      |        |
|                  |                                                      |        |
|                  |                                                      | •      |
| <u>E</u> xtends: | <none></none>                                        |        |
| Stereotype:      | Abstract:                                            |        |
| ⊻isibility:      | public <u>F</u> inal:                                |        |
| Cardinality:     | <u>G</u> enerate c                                   | ode: 🔽 |
| <u>T</u> ype:    | Class                                                |        |
| More >>          | ■ ▼ OK Cancel Apply H                                | łelp   |

5. Cliquez sur OK dans les boîtes de dialogue successives.

#### Reverse engineering d'un MPD lié à un MOO

Vous pouvez procéder au reverse engineering d'un MPD d'une base de données contenant des classes et récupérer les classes Java par reverse engineering dans un MOO. Les types de données abstraits JAVA dans le MPD sont automatiquement liés aux classes Java contenues dans le MOO, comme suit :

- Vous devez procéder au reverse engineering des classes Java qui sont utilisées comme types de données pour les colonnes et domaines dans un MOO.
- Vous procédez au reverse engineering de la base de données dans un MPD.
- PowerAMC cherche automatiquement dans le MOO ouvert les classes Java qui correspondent aux types de données abstraits Java dans le MPD et établit le lien correspondant.

Les classes Java récupérées par reverse engineering dans un MPD sont listées automatiquement comme types de données abstraits JAVA dans la boîte de dialogue Liste des types de données abstraits.

Vous pouvez accéder aux propriétés de ces classes Java depuis la feuille de propriétés du type de données abstrait correspondant dans la MPD. Pour plus d'informations reportez-vous à la section *Liaison d'un type de données abstrait à une classe Java* à la page 175.

# Références (MPD)

Une *référence* est un lien entre une table parent et une table enfant. Elle définit une contrainte d'intégrité référentielle au sein de paires de colonnes comportant d'une part une colonne de clé primaire ou alternative et d'autre part une colonne de clé étrangère, ou bien alors entre des colonnes choisies par l'utilisateur dans les deux tables.

Lorsque deux colonnes sont liées par une référence, chaque valeur de la table enfant fait référence à une valeur équivalente dans une colonne de la table parent.

Au sein d'une référence, chaque paire de colonnes est liée par une *jointure*. Selon le nombre de colonnes de la clé primaire ou étrangère ou le nombre de colonnes choisies par l'utilisateur, une référence peut contenir une ou plusieurs jointures.

En règle générale, une référence lie des colonnes de clé primaire ou alternative à des colonnes de clé étrangère.

#### Exemple

Les deux tables VENTE et MAGASIN sont liées par une référence. MAGASIN est la table parent et VENTE est la table enfant. La référence contient une jointure qui lie la colonne de clé primaire REF\_MAGASIN (la colonne référencée) à la colonne de clé étrangère REF\_MAGASIN (la colonne de référence).

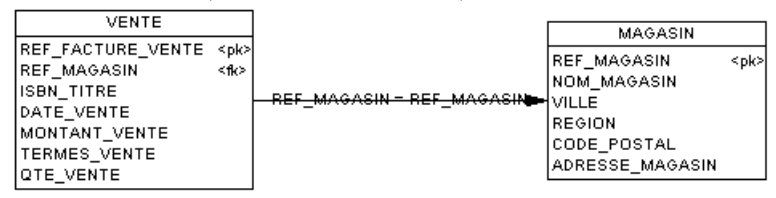

## Création d'une référence

Vous pouvez créer une référence qui lie une clé primaire ou alternative à une clé étrangère, ou bien des colonnes choisies par l'utilisateur, dans les tables parent et enfant.

Selon la façon dont ses propriétés ont été définies, une référence peut lier une table parent et une table enfant de deux façons :

| Lien de référence                                      | Description                                                                                                    |
|--------------------------------------------------------|----------------------------------------------------------------------------------------------------|
| Clés primaires ou alternati-<br>ves et clés étrangères | La clé primaire ou alternative de la table parent est liée à la clé étran-<br>gère dans la table enfant.                                                                                                    |
| Colonnes sélectionnées par<br>l'utilisateur            | Une ou plusieurs colonnes de la table parent sont liées aux colonnes<br>correspondantes dans la table enfant. Les colonnes liées dans les deux<br>tables sont choisies par l'utilisateur, et liées indépendamment des co-<br>lonnes de clé primaire, alternative et étrangère. |

Vous pouvez créer une référence de l'une des façons suivantes :

- Utilisez l'outil **Référence** dans la Boîte à outils.
- Sélectionnez **Modèle > Références** pour afficher la boîte de dialogue Liste des références, puis cliquez sur l'outil **Ajouter une ligne**.
- Pointez sur le modèle (ou package) cliquez le bouton droit de la souris, puis sélectionnez Nouveau > Référence.

Pour obtenir des informations générales sur la création des objets, voir *Guide des fonctionnalités générales > L'interface de PowerAMC > Objets.* 

#### Réutilisation et migration automatiques des colonnes

Lorsque vous créez une référence, PowerAMC peut automatiquement :

- Réutiliser une colonne existante appropriée dans la table enfant comme colonne de clé étrangère
- Migrer la colonne de clé primaire dans la table parent afin de créer une colonne de clé étrangère dans la table enfant
- 1. Sélectionnez **Outils > Options du modèle** pour afficher la boîte de dialogue Options du modèle.
- 2. Sélectionnez la sous-catégorie Référence dans le volet Catégorie afin d'afficher la page Référence.

| 👯 Options du modèle                                                                                                    | ×                                                                                                    |
|----------------------------------------------------------------------------------------------------|----------------------------------------------------------------------------------------------------|
| <u>C</u> atégorie :                                                                                                    |                                                                                                    |
| <ul> <li>Paramètres du modèle</li> <li>Table &amp; vue</li> <li>Colonne &amp; domaine</li> <li>Fiéférence</li> <li>Séquence</li> <li>Index</li> <li>Join index</li> <li>Procédure</li> <li>Trigger</li> <li>Package de base o</li> <li>Conventions de dénom</li> <li>Package</li> <li>Domaine</li> <li>Table</li> <li>Colonne</li> <li>Index</li> <li>Référence</li> <li>Référence de vue</li> <li>Vue</li> <li>Colonne de vue</li> </ul> | Référence         Référence         Code unigue       Parent obligatoire         Réduiliser les colonnes       Changement de parent admis         Migrer les colonnes       Check on commit         Ø Domaine       Check on commit         Ø Contrôle       Règles         Dernière position       Propager les propriétés de colonne         Lien par défaut à la création :       Útilisateur         Mise en oeuvre par défaut :       Óclarative         Déclarative       Suppr. : Restrict         Défaut       Définir comme défaut |
|                                                                                                    | OK Annuler Aide                                                                                                    |

- 3. Spécifiez vos choix en matière de réutilisation et de migration de colonnes comme suit :
  - Pour réutiliser automatiquement des colonnes existantes dans les tables enfant sous forme de colonnes de clé étrangère lorsque vous créez des références - cochez la case Réutiliser les colonnes. Remarquez que la colonne dans la table enfant doit avoir le même code que la colonne de clé primaire migrée, et ne doit pas être déjà une colonne de clé étrangère pour pouvoir être réutilisée. Si vous souhaitez réutiliser une colonne de table enfant qui est déjà une colonne de clé étrangère, vous devez le faire manuellement en passant par la page Jointures de la feuille de propriétés de référence.
  - Pour migrer automatiquement des colonnes de clé depuis les tables parent pour les utiliser comme colonnes de clé étrangère dans les tables enfant cochez la case Migrer le colonnes. Vous activez ainsi les cases à cocher de propriétés, qui vous permettent de spécifier quelles propriétés des colonne de la table parent vous souhaitez migrer.
  - Pour migrer automatiquement les propriétés des colonnes de clé primaire de table parent cochez les cases appropriées :
    - Domaine
    - Contrôle (paramètres de contrôle)
    - Règles (règles de gestion)
    - Dernière position (les colonnes migrées doivent être ajoutées à la fin de la liste des colonnes de la table. Si l'option Dernière position n'est pas sélectionnée, les colonnes migrées sont insérées entre les colonnes de clé et les autres colonnes, ce

qui implique qu'une table enfant doit être supprimée et recréée chaque fois que vous ajoutez une référence et modifiez une base de données existante.)

Remarquez que, lors de la génération intermodèle, que la case Migrer les colonnes soit cochée ou non, tout propriété de colonne sélectionnée est migrée depuis la clé primaire vers la clé étrangère.

- 4. Assurez-vous que l'option Lien par défaut à la création soit défini à Clé primaire.
- 5. Cliquez sur OK pour fermer la boîte de dialogue Options du modèle.

#### Exemples

Les exemples suivants illustrent l'impact des options Réutiliser les colonnes et Migrer les colonnes sur la création des références.

#### Colonne correspondante existant dans la table enfant

Le tableau suivant montre le résultat obtenu après migration des colonnes de clé primaire dans une table enfant contenant une colonne correspondant à l'une des colonnes de clé primaire. Les deux tables d'origine sont également représentées ci-après :

|                                     | -      |
|-------------------------------------|--------|
| Table_1                             | Table_ |
| Col_1 <pk><br/>Col_2 <pk></pk></pk> | Col_1  |
| Col_3                               |        |

| Réutilisation   | Migration       | Résultat                                                                                                    | Table enfant                                      |
|-----------------|-----------------|----------------------------------------------------------------------------------------------------|---------------------------------------------------|
| Sélectionné     | Sélectionné     | Table_1         Col_1 = Col_1         Table_2           Col_2 < qk>         Col_2 = Col_2         Col_1 < ft>           Col_3         Col_4 < ft>         Col_2 < ft> | Col_1 est réutilisée<br>Col_2 est créée.          |
| Non sélectionné | Sélectionné     | Table_1         Col_1 = t1_Col_1         Table_2           Col_1 < cpk>         Col_2 = Col_2         t1_Col_1 < ctc                                                  | T1_Col_1 est créée et<br>Col_2 est créée.         |
| Sélectionné     | Non sélectionné | $\begin{tabular}{ c c c c c c c c c c c c c c c c c c c$                                                                                                    | Col_1 est réutilisée et<br>Col_2 n'est pas créée. |
| Non sélectionné | Non sélectionné | Table_1         Col_1 + qk>         Col_2 = ?         Table_2           Col_2 < qk>         Col_2 = ?         Col_1           Col_3         Col_2 = ?         Col_1   | Aucune colonne n'est<br>réutilisée ou créée.      |

La colonne correspondante de la table enfant est déjà une colonne de clé étrangère Le tableau suivant montre le résultat obtenu par la migration des colonnes de clé primaire dans une table enfant qui contient une colonne constituant déjà la colonne de clé étrangère pour une autre table. Les deux tables d'origine sont également représentées ci-après :

| Table_1                                       | Table_2         |
|-----------------------------------------------|-----------------|
| Col_1 <pk><br/>Col_2 <pk><br/>Col_3</pk></pk> | Col_1 <fk></fk> |

| Réutilisation   | Migration       | Résultat                                                                                                    | Table enfant                                 |
|-----------------|-----------------|----------------------------------------------------------------------------------------------------|----------------------------------------------|
| Sélectionné     | Sélectionné     | $\begin{tabular}{ c c c c c c c c c c c c c c c c c c c$                                                                                                    | T1_Col_1 est créée et<br>Col_2 est créée.    |
| Non sélectionné | Sélectionné     | Table_1         Col_1 = t1_Col_1         Table_2           Col_1 < qk>         Col_2 = Col_2         Col_1 < tk1>           Col_2 < qk>         Col_2 = Col_2         Col_2 < tk2>           Col_3         Col_2 < tk2>         Col_2 < tk2> | T1_Col_1 est créée et<br>Col_2 est créée.    |
| Sélectionné     | Non sélectionné | Table_1         Col_1 = ?         Table_2           Col_1 < cpk>         Col_2 = ?         Col_1 < cfk1>           Col_3         Image: Col_2 < cpk>         Image: Col_2 < cpk>                                                             | Aucune colonne n'est<br>créée ou réutilisée. |
| Non sélectionné | Non sélectionné | Table_1         Col_1 = ?         Table_2           Col_1 < pk>         Col_2 = ?         Col_1 < fk1>           Col_3                                                                                                    | Aucune colonne n'est<br>créée ou réutilisée. |

Remarques:

- Par défaut, seules les propriétés de la colonne de clé primaire sont migrées dans la clé étrangère. Si la colonne de clé primaire est attachée à un domaine, le domaine ne sera pas migré vers la nouvelle colonne de clé étrangère, à moins que l'option de modèle Imposer la cohérence ait été sélectionnée (reportez-vous à la section *Imposition de la cohérence avec les domaines dans un modèle de données* à la page 165).
- Le tableau suivant montre le résultat produit en changeant les références lorsque vous avez sélectionné l'option Migrer les colonnes :

| Action                                      | Résultat                                                                               |
|---------------------------------------------|----------------------------------------------------------------------------------------|
| Modifier le point d'attache de la référence | Migration de la clé primaire de la table parent en clé étrangère dans la table enfant. |
|                                             | Suppression des colonnes de clé étrangère non utilisées.                               |
|                                             | Modification de la jointure de référence.                                              |
| Supprimer la clé primaire                   | Suppression de la clé étrangère et de la jointure de référence cor-<br>respondantes.   |

Migration de la clé primaire de la table parent en clé étrangère dans la table enfant.

Suppression des colonnes de clé étrangère non utilisées.

Modification de la jointure de référence.

| Action                                         | Résultat                                                                               |
|------------------------------------------------|----------------------------------------------------------------------------------------|
| Modifier le point d'attache<br>de la référence | Migration de la clé primaire de la table parent en clé étrangère dans la table enfant. |
|                                                | Suppression des colonnes de clé étrangère non utilisées.                               |
|                                                | Modification de la jointure de référence.                                              |
| Supprimer la clé primaire                      | Suppression de la clé étrangère et de la jointure de référence corres-<br>pondantes.   |

Pour plus d'informations sur les autres options de modèle relatives aux références, voir *Définition des options d'un MPD* à la page 15.

# Propriétés d'une référence

Pour visualiser ou modifier les propriétés d'une référence, double-cliquez sur son symbole dans le diagramme ou sur l'entrée correspondante dans l'Explorateur d'objets ou dans une liste. Les onglets de feuille de propriétés et zones répertoriés ici sont ceux disponibles par défaut, avant toute personnalisation de l'interface par vous ou par un administrateur.

| Propriété                 | Description                                                                                                    |
|---------------------------|----------------------------------------------------------------------------------------------------|
| Nom/Code/Com-<br>mentaire | Identifient l'objet. Le nom doit permettre à des utilisateurs non spécialistes de savoir à quoi sert l'objet, tandis que le code, qui est utilisé afin de générer du code ou des scripts, peut être abrégé, et ne doit normalement contenir aucun espace. Vous pouvez également spécifier un commentaire afin de fournir des informations plus détaillées sur l'objet. Par défaut, le code est généré à partir du nom en appliquant les conventions de dénomination spécifiées dans les options du modèle. Pour supprimer la synchronisation du nom et du code, cliquez sur le bouton = en regard de la zone <b>Code</b> . |
| Stéréotype                | Etend la sémantique de l'objet. Vous pouvez saisir un stéréotype directement dans cette zone, ou bien ajouter des stéréotypes dans la liste en les spécifiant dans un fichier d'extension.                                                                                                    |
| Table parent              | Spécifie la table parent de la référence. Cette table contient la clé primaire ou alternative liée par la référence. Utilisez les outils à droite de la liste pour créer ou sélectionner un objet, ou pour afficher les propriétés de l'objet sélectionné.                                                                                                    |
| Rôle parent               | Spécifie le rôle de la table parent dans la référence. Le texte est affiché dans le diagramme, à proximité de la table parent.                                                                                                    |
| Table enfant              | Spécifie la table enfant de la référence. Cette table contient la clé étrangère liée par la référence.                                                                                                    |

L'onglet Général contient les propriétés suivantes :

| Propriété   | Description                                                                                                    |
|-------------|----------------------------------------------------------------------------------------------------|
| Rôle enfant | Spécifie le rôle de la table enfant dans la référence. Le texte est affiché dans le diagramme, à proximité de la table enfant. |
| Générer     | Spécifie que la référence doit être générée dans la base de données.                                                           |
| Mots clés   | Permet de grouper de façon informelle des objets. Pour saisir plusieurs mots clés, séparez-les de virgules.                    |

#### **Onglet Jointures**

L'onglet Jointures répertorie les jointures définies entre les colonnes des tables parent et enfant. Les jointures peuvent lier des colonnes de clé primaire, alternative ou étrangère, ou bien des colonnes spécifiées par l'utilisateur dans les tables parent et enfant et qui sont indépendantes des colonnes de clé.

**Remarque :** Vous pouvez contrôler les jointures par défaut créées à l'aide des options de modèle **Lien par défaut à la création** et **Migrer les colonnes** (voir *Options de modèle relatives aux références* à la page 18).

Sur cet onglet, vous pouvez effectuer l'une des opérations suivantes :

- Sélectionner une clé dans la table parent sur laquelle baser la jointure, ce qui va remplir automatiquement la liste des colonnes parent et enfant associées à la clé choisie (vous pouvez toutefois modifier la colonne enfant spécifiée si vous le souhaitez).
- Spécifier <Aucun> dans la zone Clé parent et spécifier vos propres paires de colonnes sur lesquelles baser la jointure à l'aide des outils suivants :

| Outil         | Description                                                                                                    |
|---------------|----------------------------------------------------------------------------------------------------|
|               | Réutiliser les colonnes - Créer une jointure en faisant correspondre les colonnes parent et enfant qui ont le même code et le même type de données.                                                                                                    |
| ∃→E           | Migrer les colonnes - Commencez par spécifier les colonnes dans la colonne <b>Co-<br/>lonne de la table parent</b> , puis cliquez sur le bouton Points de suspension pour les<br>migrer vers des colonnes de clé étrangères dans la table enfant. Si les colonnes<br>n'existent pas dans la table enfant, elles sont créées. |
| s <b>fi</b> t | Annuler la migration - Supprime toute colonne migrée dans la table enfant.                                                                                                    |
| Ħ             | Insérer un ligne - Insère une ligne avant la ligne sélectionnée dans la liste.                                                                                                    |
| Ħ             | Ajouter une ligne - Ajoute une ligne à la fin de la liste.                                                                                                    |

**Remarque :** Cochez la case **Ordre de jointure automatique** pour trier la liste par ordre de colonne de clé ou décochez cette case pour réorganiser les colonnes en utilisant les boutons de flèche. Si cette option n'est pas disponible, vous pouvez l'activer en ajoutant l'élément EnableChangeJoinOrder dans la catégorie Reference du fichier de définition de SGBD

et définir la valeur YES pour cet élément (voir *Personnalisation et extension de PowerAMC* > *Fichiers de définition de SGBD*).

#### Onglet Intégrité

L'intégrité référentielle désigne les règles qui contrôlent la cohérence des données entre les colonnes de clé primaire ou alternative et les colonnes de clé étrangère. L'intégrité référentielle contrôle les opérations qui se produisent lorsque vous modifiez ou supprimez une valeur ou que vous supprimez une ligne dans la table parent. L'onglet Intégrité contient les propriétés suivantes :

| Propriété         | Description                                                                                                    |
|-------------------|----------------------------------------------------------------------------------------------------|
| Nom de contrainte | Spécifie le nom de la contrainte d'intégrité référentielle. La longueur maxi-<br>male est de 254 caractères. Si vous éditez ce nom, le bouton <b>Utilisateur</b> est<br>enfoncé. Pour revenir au nom par défaut, cliquez sur le bouton pour le libérer.                                                                                                    |
| Mise en oeuvre    | <ul> <li>Spécifie le type de mise en oeuvre de l'intégrité référentielle. Vous pouvez choisir l'une des valeurs suivantes :</li> <li>Déclarative- Les contraintes d'intégrité référentielle sont définies pour des valeurs particulières. Lorsque la référence est générée, le SGBD courant évalue sa validité et génère les éventuels messages d'erreur appropriés</li> <li>Trigger - Les contraintes d'intégrité référentielle sont mises en oeuvre par l'intermédiaire de triggers basés sur les contraintes d'intégrité définies dans la feuille de propriétés de la référence. Le trigger évalue la validité de la référence et génère l'éventuel message utilisateur approprié</li> </ul> |

| Propriété                                   | Description                                                                                                    |
|---------------------------------------------|----------------------------------------------------------------------------------------------------|
| Cardinalité                                 | Spécifie les nombres maximal et minimal d'instances dans une table enfant<br>pour chaque instance correspondante dans la table parent. Les valeurs sui-<br>vantes sont disponibles par défaut :                                                                                 |
|                                             | <ul> <li>0* - Un parent peut avoir aucun enfant, en avoir un ou plusieurs.</li> <li>01 - Un parent peut avoir aucun enfant, ou un seul.</li> <li>1* - Un parent peut avoir un enfant, ou en avoir plusieurs.</li> <li>11 - Un parent doit avoir exactement un enfant</li> </ul> |
|                                             | Vous pouvez également saisir des entiers dans l'un des formats suivants<br>(utilisez * ou n pour représenter l'absence de limite) :                                                                                                    |
|                                             | <ul> <li>x.y-Un parent peut avoir entre x et y enfants. Par exemple: 2n-Il<br/>doit y avoir au moins 2 enfants.</li> </ul>                                                                                                    |
|                                             | • x - Un parent peut avoir exactement x enfants. Par exemple : 10 - Il doit y avoir exactement 10 enfants.                                                                                                    |
|                                             | <ul> <li>xy, ab-Un parent peut avoir entre x et y ou entre a et b enfants.<br/>Par exemple:12, 4n-Il doit y avoir un, deux, quatre enfants, ou<br/>un plus grand nombre.</li> </ul>                                                                                             |
| Contrainte de modi-<br>fication/suppression | Spécifie comment la modification d'une valeur de clé dans la table parent va affecter la valeur de clé étrangère dans la table enfant. Selon la mise en oeuvre et le SGBD, vous pouvez choisir entre :                                                                          |
|                                             | • Aucune - Aucun effet sur la table enfant.                                                                                                    |
|                                             | • Restrict - Les valeurs dans la table parent ne peuvent pas être modifiées ou supprimées s'il existe une ou plusieurs valeurs enfant.                                                                                                    |
|                                             | <ul> <li>Cascade - Les modifications ou suppressions de valeurs dans la table<br/>parent sont répercutées dans les valeurs correspondantes de la table en-<br/>fant.</li> </ul>                                                                                                 |
|                                             | <ul> <li>Set null - Les modifications ou suppressions de valeurs dans la table<br/>parent entraînent la mise à NULL des valeurs correspondantes dans la<br/>table enfant.</li> </ul>                                                                                            |
|                                             | • Set default - Les modifications ou suppressions de valeurs dans la table parent entraînent le remplacement des valeurs correspondantes par les valeurs par défaut dans la table enfant.                                                                                       |
| Parent obligatoire                          | Spécifie qu'à chaque valeur de clé étrangère dans la table enfant doit corres-<br>pondre une valeur de clé primaire ou alternative dans la table père.                                                                                                    |
| Changement de pa-<br>rent admis             | Spécifie qu'une valeur de clé étrangère peut changer pour sélectionner une autre valeur dans la clé référencée dans la table parent.                                                                                                    |

| Propriété       | Description                                                                                                    |
|-----------------|----------------------------------------------------------------------------------------------------|
| Check on commit | [SQL Anywhere <sup>®</sup> uniquement] Vérifie l'intégrité référentielle uniquement<br>lors de la validation, au lieu de la vérifier au moment de l'insertion de ligne.<br>Vous pouvez utiliser cette fonctionnalité afin de contrôler les dépendances<br>circulaires. |
| Cluster         | Spécifie que la contrainte de référence est une contrainte clustered (f(pour les SGBD qui prennent en charge les index clustered).                                                                                                    |

# Régénération des références

Vous pouvez régénérer des références pour créer des références par défaut entre les colonnes de clé primaire dans une table et les colonnes ayant un code et un type de données identiques dans une autre table. La régénération n'est pas possible entre deux tables ayant les mêmes colonnes de clé primaire.

La régénération des références est très utile lorsque vous venez d'effectuer un reverse engineering d'une base de données dans laquelle toutes les références ne pouvaient pas faire l'objet d'un reverse engineering.

- 1. Sélectionnez **Outils > Régénerer des objets > Régénrer les références** pour afficher la boîte de dialogue Régénération des références.
- 2. Sélectionnez un mode :
  - Supprimer et régénérer Toutes les références existantes sont supprimées, et de nouvelles références sont générées en fonction des correspondances entre les colonnes de clé.
  - Préserver Toutes les références existantes sont conservées, et de nouvelles références sont générées en fonction des correspondances entre les colonnes de clé.
- **3.** [facultatif] Cliquez sur l'onglet Sélection et spécifiez les tables pour lesquelles vous souhaitez régénérer les références. Par défaut toutes les tables sont sélectionnées.

| Régénération des références |                                   |
|-----------------------------|-----------------------------------|
| Général Sélection           |                                   |
| Rempt Gestion de Soci 😂     | 🖻 - 🗗 - 🗐 🔠 🐉 🎽 🖉                 |
| Nom                         | Code                              |
| 🗹 🧾 Salarié                 | SALARIE                           |
| 🗹 🧾 Equipe                  | EQUIPE                            |
| 🗹 🛄 Division                | DIVISION                          |
| 🗹 🛄 Tâche                   | TACHE                             |
| 🗹 🧾 Projet                  | PROJET                            |
| 🗹 🔠 Matériel                | MATERIEL                          |
| 🗹 🧮 Client                  | CLIENT                            |
| 🗹 🧾 regroupe                | REGROUPE                          |
| 1                           |                                   |
| Tables                      |                                   |
|                             | Objet(s) sélectionné(s) : 12 / 12 |
| OK Anr                      | uler Aide Aide                    |

**Remarque :** Pour régénérer des références entre les tables d'un package, sélectionnez ce package dans la liste Sélectionner l'emplacement située en haut de l'onglet.

Pour régénérer des références entre les tables d'un sous-package, cliquez sur l'outil Inclure les sous-packages en regard de la liste, puis sélectionnez un sous-package dans la liste.

**4.** Cliquez sur OK. Si vous avez sélectionné le mode Supprimer et régénérer, une boîte de confirmation vous invite à confirmer votre choix. Cliquez sur Oui pour confirmer la suppression et la régénération des références sélectionnées.

# Affichage de l'intégrité référentielle et de la cardinalité sur un symbole de référence

Pour définir les préférences d'affichage relatives aux références, sélectionnez **Outils > Préférences d'affichage**, puis sélectionnez la sous-catégorie Référence dans le volet Catégorie situé dans la partie gauche de la fenêtre.

La notation pour l'intégrité référentielle sur les symboles de référence se présente comme suit :

- upd() Modification
- del() Suppression
- cpa Changement de parent admis

Une lettre entre parenthèses indique le type de contrainte :

- () Aucune
- (R) Restrict

- (C) Cascade
- (N) Set null
- (D) Set default

L'attribut de cardinalité affiche les nombre minimum et maximum d'instances dans une table enfant qui peuvent s'afficher pour chaque instance correspondante de la table parent comme suit :

[minimum..maximum]

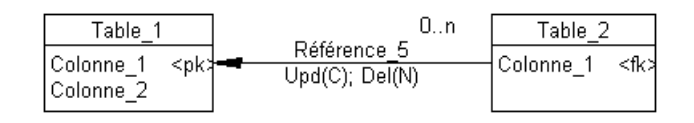

Dans l'exemple ci-dessus, le libellé de référence affiche :

- Cascade en modification
- Set null en suppression
- La cardinalité est 0..n (n'importe quel nombre d'enfants est acceptable)

Pour plus d'informations sur le changement de notation des références, voir *Définition des options de modèle pour un MPD* à la page 15. Pour obtenir des informations détaillées sur l'utilisation des préférences d'affichage, voir *Guide des fonctionnalités générale > L'interface de PowerAMC > Diagrammes, matrices et symboles > Préférences d'affichage.* 

# Vues (MPD)

Une vue est un sous-ensemble de colonnes tirées d'une ou de plusieurs tables définie par une requête SQL, qui peut spécifier des critères complexes définissant la façon dont les tables sont jointes.

## Création d'une vue

Vous pouvez créer une vue à partir de la Boîte à outils, de l'Explorateur d'objets ou des menus **Modèle** et **Outils**.

- Utilisez l'outil **Vue** dans la Boîte à outils.
- Sélectionnez Modèle > Vues pour afficher la boîte de dialogue Liste des vues, puis cliquez sur l'outil Ajouter une ligne.
- Pointez sur le modèle (ou package) cliquez le bouton droit de la souris, puis sélectionnez Nouveau > Vue.
- Sélectionnez **Outils > Créer une vue**. Pour plus d'informations, reportez-vous à la section *Création d'une vue à partir du menu Outils* à la page 191. Vous pouvez le cas échéant

présélectionner une ou plusieurs tables et vues dans le diagramme pour créer une vue automatiquement remplie par leurs colonnes.

Pour obtenir des informations générales sur la création des objets, voir *Guide des fonctionnalités générales > L'interface de PowerAMC > Objets.* 

#### Création d'une vue à partir du menu Outils

Vous pouvez créer une vue à partir du menu Outils. Cette méthode permet de remplir automatiquement la vue avec des colonnes d'autres tables et d'autres vues.

- 1. [facultatif] Sélectionnez une ou plusieurs tables et vues dans le diagramme. Vous pouvez sélectionner plusieurs objets en maintenant la touche **Maj** enfoncée pendant la sélection.
- 2. Sélectionnez Outils > Créer une vue.

Si vous n'avez sélectionné aucune table ou vue, une fenêtre de sélection s'affiche, elle vous permet de sélectionner les objets à inclure dans la vue.

| Sélection (MPD G | ESTION DE SOCIETE)        | ×    |
|------------------|---------------------------|------|
| <b>₽ • ₽ •</b>   | 81 BL 🏷 🎬                 |      |
| Nom              | Code                      |      |
| 🗆 🛄 Salarié      | SALARIE                   |      |
| 🗆 🛄 Equipe       | EQUIPE                    |      |
| 🗆 🛄 Division     | DIVISION                  |      |
| 🗆 🛄 Tâche        | TACHE                     |      |
| 🗆 🛄 Projet       | PROJET                    |      |
| 🗆 🛄 Matériel     | MATERIEL                  |      |
| 🗆 🛄 Client       | CLIENT                    |      |
| 🗆 🛄 regroupe     | REGROUPE                  | -1   |
| 1                |                           |      |
| Tables 🗸 🗸       | ues 🕽 Références /        |      |
|                  | Objet(s) sélectionné(s) : | 0/12 |
|                  | OK Annuler                | Aide |

**3.** Cochez les cases correspondant aux objets vous souhaitez inclure dans la vue, puis cliquez sur OK.

Un symbole de vue s'affiche dans le diagramme. Il contient la liste de toutes les colonnes de chacune des tables et vues sélectionnées pour la vue. Le nom des tables et vues s'affiche en bas du symbole de vue.

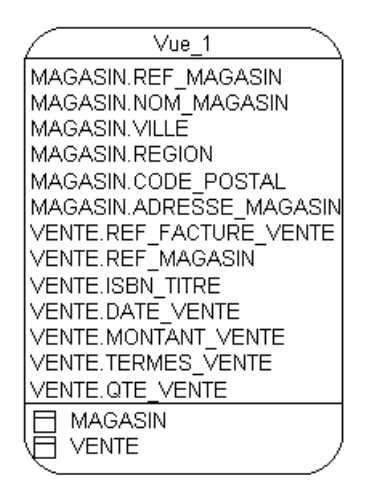

## Propriétés d'une vue

Pour visualiser ou modifier les propriétés d'une vue, double-cliquez sur son symbole dans le diagramme ou sur l'entrée correspondante dans l'Explorateur d'objets ou dans une liste. Les onglets de feuille de propriétés et zones répertoriés ici sont ceux disponibles par défaut, avant toute personnalisation de l'interface par vous ou par un administrateur.

L'onglet Général contient les propriétés suivantes :

| Propriété                 | Description                                                                                                    |
|---------------------------|----------------------------------------------------------------------------------------------------|
| Nom/Code/Com-<br>mentaire | Identifient l'objet. Le nom doit permettre à des utilisateurs non spécialistes de savoir à quoi sert l'objet, tandis que le code, qui est utilisé afin de générer du code ou des scripts, peut être abrégé, et ne doit normalement contenir aucun espace. Vous pouvez également spécifier un commentaire afin de fournir des informations plus détaillées sur l'objet. Par défaut, le code est généré à partir du nom en appliquant les conventions de dénomination spécifiées dans les options du modèle. Pour supprimer la synchronisation du nom et du code, cliquez sur le bouton = en regard de la zone <b>Code</b> . |
| Stéréotype                | Etend la sémantique de l'objet. Vous pouvez saisir un stéréotype directement dans cette zone, ou bien ajouter des stéréotypes dans la liste en les spécifiant dans un fichier d'extension.                                                                                                    |
| Propriétaire              | Spécifie le nom du propriétaire de la vue. Vous choisissez un propriétaire parmi<br>une liste d'utilisateurs. Une vue ne peut avoir qu'un seul propriétaire à la fois, il<br>s'agit le plus souvent du créateur de la vue.                                                                                                    |
| Utilisation               | Spécifie le type d'utilisation de la vue. Consultation définit une vue à seule fin de consultation (une telle vue ne permet pas de mettre à jour des table), Mise à jour définit une vue de consultation et de mise à jour (une telle vue permet de mettre à jour des tables) et With check option réalise des contrôles lors de l'insertion de vues.                                                                                                    |
| Propriété              | Description                                                                                                    |
|------------------------|----------------------------------------------------------------------------------------------------|
| Type dimension-<br>nel | Spécifie le type multidimensionnel de la vue, c'est-à-dire Dimension ou Fait.                                                                                                    |
| Туре                   | Spécifie le type, lorsque pris en charge par votre SGBD.                                                                                                    |
|                        | Pour plus d'informations sur les vues matérialisées DB2 et SQL Anywhere, voir <i>Vues matérialisées</i> à la page 199.                                                                                                    |
|                        | Pour plus d'informations sur les vues XML, voir <i>Création d'une table ou d'une vue XML</i> à la page 90.                                                                                                    |
| Générer                | Inclut la génération de vue dans le script de génération de base de données.                                                                                                    |
| SQL utilisateur        | Lorsque cette option est sélectionnée, la vue n'est pas soumise à l'analyseur<br>syntaxique interne de PowerAMC. Vous protégez ainsi la requête de la vue contre<br>toute mise à jour à l'aide des objets du modèle et conservez sa syntaxe telle que<br>définie par l'utilisateur. Dans le cas contraire, la vue est analysée et modifiée en<br>fonction des valeurs du modèle. |
| Mots clés              | Permet de grouper de façon informelle des objets. Pour saisir plusieurs mots clés, séparez-les de virgules.                                                                                                    |

Les onglets suivants sont également disponibles :

 Colonnes - répertorie les colonnes dans vue en fonction des instructions SELECT contenues dans les requêtes. Pour ajouter et supprimer des colonnes dans cette liste, vous devez modifier la requête appropriée.

Si la vue a été créée à partir d'une ou de plusieurs tables ou vues, les nom, code et commentaire ainsi que le type de données de la colonne de vue sont ceux de la colonne correspondante dans la table ou vue liée.

Si la vue n'est pas liée à un autre objet, les nom et code de la colonne de vue proviennent du nom de colonne dans la première requête de la définition de la vue. Par exemple, MaVue est définie par la requête suivante :

```
select Nom, Commentaire
from Propriété
union
select Sign
```

Dans ce cas, si vous modifiez le code de la colonne de vue (par exemple, en renommant Nom en NomClient, le script de création de vue reflétera ce changement :

```
create vue MAVUE (NomClient, "Commentaire") as
select Nom, Commentaire
from Propriété
```

- Requête SQL Affiche le code SQL pour toutes les requêtes associées à la vue. Vous pouvez éditer ce code directement dans l'onglet ou accéder aux feuilles de propriétés de requêtes particulières (voir *Gestion des requêtes de vue* à la page 195).
- Triggers [si votre SGBD prend en charge les triggers sur les vues] Répertorie les triggers associés à la vue. Vous pouvez définir un trigger pour qu'il se déclenche lorsqu'un ou

plusieurs attributs d'une colonne de la table sur laquelle porte la vue sont modifiés. Pour plus d'informations sur l'utilisation des triggers, voir *Chapitre 5, Triggers et procédures* à la page 237).

• Aperçu - Affiche le code SQL à générer pour la vue (voir *Aperçu d'instructions SQL* à la page 439).

#### Propriétés d'une colonne de vue

Pour visualiser ou modifier les propriétés d'une colonne de vue, double-cliquez sur l'entrée correspondante dans l'Explorateur d'objets ou dans une liste. Les onglets de feuille de propriétés et zones répertoriés ici sont ceux disponibles par défaut, avant toute personnalisation de l'interface par vous ou par un administrateur.

| Propriété                | Description                                                                                                    |
|--------------------------|----------------------------------------------------------------------------------------------------|
| Nom/Code/<br>Commentaire | Identifient l'objet. Le nom doit permettre à des utilisateurs non spécialistes de savoir à quoi sert l'objet, tandis que le code, qui est utilisé afin de générer du code ou des scripts, peut être abrégé, et ne doit normalement contenir aucun espace. Vous pouvez également spécifier un commentaire afin de fournir des informations plus détaillées sur l'objet. Par défaut, le code est généré à partir du nom en appliquant les conventions de dénomination spécifiées dans les options du modèle. Pour supprimer la synchronisation du nom et du code, cliquez sur le bouton = en regard de la zone <b>Code</b> . |
|                          | Par défaut, ces propriétés sont automatiquement calculées, mais elles peuvent être modifiées. Pour revenir aux valeurs par défaut, cliquez pour libérer le bouton <b>Utilisateur</b> à droite de la zone.                                                                                                    |
| Expression               | [lecture seule] Spécifie le nom qualifié de la colonne de vue.                                                                                                    |
| Stéréotype               | Etend la sémantique de l'objet. Vous pouvez saisir un stéréotype directement dans cette zone, ou bien ajouter des stéréotypes dans la liste en les spécifiant dans un fichier d'extension.                                                                                                    |
| Type de données          | Spécifie le type de données de la colonne de vue. Par défaut, cette propriétés est<br>auutomatiquement calculée, mais elle peut être modifiée. Pour revenir à la valeur<br>par défaut, cliquez pour libérer le bouton <b>Utilisateur</b> à droite de la zone.                                                                                                    |
| Longueur                 | Spécifie la longueur maximale du type de données.                                                                                                    |
| Précision                | Spécifie le nombre maximal de décimales.                                                                                                    |
| Mots clés                | Permet de grouper de façon informelle des objets. Pour saisir plusieurs mots clés, séparez-les de virgules.                                                                                                    |

L'onglet Général contient les propriétés suivantes :

## Gestion des requêtes de vue

Pour définir la requête d'une vue, vous devez utiliser l'onglet Requête SQL de la feuille de propriétés de la vue.

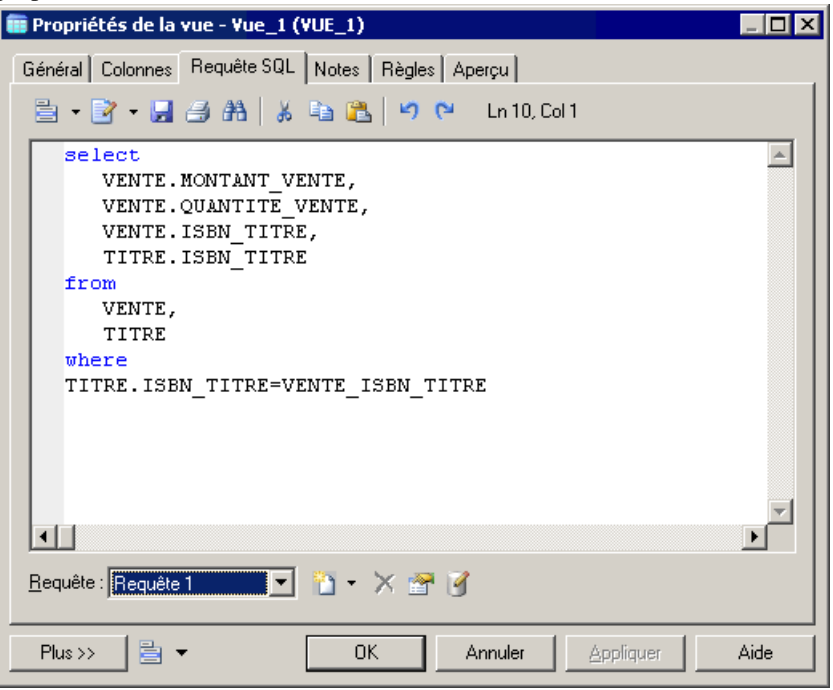

Vous pouvez associer autant de requêtes que vous le souhaitez à une vue, et les instructions SQL correspondantes sont affichées dans cet onglet, liées par les termes SQL standard tels que Union, etc.

Vous pouvez éditer le code affiché dans l'onglet Requête SQL de différentes façons :

- Directement sur l'onglet
- Cliquez sur l'outil **Editer avec l'éditeur SQL** afin d'afficher le code dans l'éditeur SQL intégré de PowerAMC (voir *Définition de requêtes à l'aide de l'Editeur SQL* à la page 442).
- Cliquez sur l'outil Editer avec (Ctrl+E) pour afficher le code dans votre éditeur favori

Toute modification effectuée dans cet onglet est propagée dans les feuilles de propriétés des requêtes individuelles, qui sont disponibles dans la liste Requête située en bas de l'onglet. Utilisez les outils à droite de cette liste afin de créer une nouvelle requête (avec le terme de liaison approprié), supprimer la requête sélectionnée, ou bien ouvrir la feuille de propriétés de la requête sélectionnée.

Les termes SQL suivants sont disponibles (en fonction de votre SGBD) pour lier les requêtes :

| Terme          | Résultat                                                                                                    | Exemple                                                   |
|----------------|----------------------------------------------------------------------------------------------------|-----------------------------------------------------------|
| Union [défaut] | Affiche toutes les données extraites par les deux requê-<br>tes, les résultats communs à plusieurs requêtes ne sont<br>pas répétés. | SELECT 1 : ABC SE-<br>LECT 2 : BCD Résul-<br>tat : ABCD   |
| Union All      | Affiche toutes les données extraites par les deux requê-<br>tes, les résultats communs à plusieurs requêtes sont ré-<br>pétés.      | SELECT 1 : ABC SE-<br>LECT 2 : BCD Résul-<br>tat : ABCBCD |
| Intersect      | Affiche uniquement les données extraites communes aux différentes requêtes.                                                         | SELECT 1 : ABC SE-<br>LECT 2 : BCD Résul-<br>tat : BC     |
| Minus          | Affiche uniquement les données extraites par l'une ou<br>l'autre des requêtes, mais pas les deux                                    | SELECT 1 : ABC SE-<br>LECT 2 : BCD Résul-<br>tat : AD     |

#### Onglet SQL de la feuille de propriétés d'une requête

Cet onglet affiche le code SQL de la requête.

Vous pouvez éditer le code d'une requête individuelle dans l'onglet SQL de sa feuille de propriétés de l'une des façons suivantes :

- Editez le code directement dans l'onglet
- Cliquez sur l'outil Editer avec l'éditeur SQL afin d'afficher le code dans l'éditeur SQL intégré de PowerAMC (voir *Rédaction de code SQL dans l'Editeur SQL de PowerAMC* à la page 442).
- Cliquez sur l'outil Editer avec (CTRL+E) pour afficher le code dans votre éditeur favori

Toute modification effectuée dans l'onglet SQL est répercutée dans les onglets de clause de la requête ainsi que dans l'onglet Requête SQL de la vue parent.

#### Onglet Tables de la feuille de propriétés d'une requête

Cet onglet répertorie les tables de la clause FROM, qui spécifie les tables depuis les données sont récupérées.

Vous pouvez ajouter ou supprimer des tables, et réorganiser les tables dans la liste en utilisant les flèches situées en bas de l'onglet. Toute modification effectuée est répercutée dans l'onglet SQL de la feuille de propriétés de la requête ainsi que dans l'onglet Requête SQL de la vue parent.

- 1. Cliquez sur la première ligne vide dans la liste.
- 2. Sélectionnez une table dans la liste. Pour saisir une expression plus complexe via l'éditeur SQL, cliquez sur le bouton Points de suspension à droite de la liste.
- 3. [facultatif] Saisissez un alias pour la table dans la colonne Alias.

4. [facultatif]] Sélectionnez un mot clé de jointure et une seconde table, choisissez un mot clé de condition de jointure approprié, puis spécifiez la condition de jointure. Sélectionnez des tables supplémentaires et joignez-les si nécessaire.

#### Onglet Colonnes de la feuille de propriétés d'une requête

Cet onglet répertorie les colonnes dans la clause SELECT, qui spécifie quelles données seront affichées dans la requête.

Vous pouvez ajouter ou supprimer des colonnes, et réorganiser les colonnes dans la liste en utilisant les flèches situées en bas de l'onglet. Toute modification effectuée est répercutée dans l'onglet SQL de la feuille de propriétés de la requête ainsi que dans l'onglet Requête SQL de la vue parent.

- 1. Cliquez sur la première ligne vide dans la liste.
- 2. Sélectionnez une colonne dans la liste. Vous pouvez ajouter toutes les colonnes d'une table en sélectionnant une entrée de liste ayant le nom de la table suivi par un astérisque. Pour saisir une expression plus complexe via l'éditeur SQL, cliquez sur le bouton Points de suspension à droite de la liste.
- 3. [facultatif] Saisissez un alias pour la colonne dans la colonne Alias.

#### Onglet Where de la feuille de propriétés d'une requête

Cet onglet répertorie les expressions dans la clause WHERE, qui limite les donnés extraites par la requête.

Vous pouvez ajouter ou supprimer des expressions, et réorganiser les expressions dans la liste en utilisant les flèches situées en bas de l'onglet. Toute modification effectuée est répercutée dans l'onglet SQL de la feuille de propriétés de la requête ainsi que dans l'onglet Requête SQL de la vue parent.

- 1. Cliquez sur la première ligne vide dans la liste.
- 2. [facultatif] Saisissez un préfixe dans la colonne Préfixe.
- **3.** Dans la première colonne Expression, sélectionnez une colonne dans la liste. Pour saisir une expression plus complexe via l'éditeur SQL, cliquez sur le bouton Points de suspension à droite de la liste.
- 4. Dans la colonne Opérateur, sélectionnez un opérateur dans la liste.
- 5. Dans la seconde colonne Expression, sélectionnez une colonne dans la liste. Pour saisir une expression plus complexe via l'éditeur SQL, cliquez sur le bouton Points de suspension à droite de la liste.
- 6. [facultatif] Saisissez un suffixe dans la colonne Suffixe.

#### Onglet Group By de la feuille de propriétés d'une requête

Cet onglet répertorie les colonnes dans la clause GROUP BY, qui contrôle de quelle façon les données extraites par la requête sont regroupées.

Vous pouvez ajouter ou supprimer des colonnes, et réorganiser les colonnes dans la liste en utilisant les flèches situées en bas de l'onglet. Toute modification effectuée est répercutée dans

l'onglet SQL de la feuille de propriétés de la requête ainsi que dans l'onglet Requête SQL de la vue parent.

- 1. Cliquez sur la première ligne vide dans la liste.
- 2. Sélectionnez une colonne dans la liste. Pour saisir une expression plus complexe via l'éditeur SQL, cliquez sur le bouton Points de suspension à droite de la liste.

#### Onglet Having de la feuille de propriétés d'une requête

Cet onglet répertorie les expressions dans la clause HAVING, qui limite les données renvoyées par une requête comportant une clause GROUP BY.

Vous pouvez ajouter ou supprimer des expressions, et réorganiser les expressions dans la liste en utilisant les flèches situées en bas de l'onglet. Toute modification effectuée est répercutée dans l'onglet SQL de la feuille de propriétés de la requête ainsi que dans l'onglet Requête SQL de la vue parent.

- 1. Cliquez sur la première ligne vide dans la liste.
- 2. [facultatif] Saisissez un préfixe dans la colonne Préfixe.
- **3.** Dans la première colonne Expression, sélectionnez une colonne dans la liste. Pour saisir une expression plus complexe via l'éditeur SQL, cliquez sur le bouton Points de suspension à droite de la liste.
- 4. Dans la colonne Opérateur, sélectionnez un opérateur dans la liste.
- **5.** Dans la seconde colonne Expression, sélectionnez une colonne dans la liste. Pour saisir une expression plus complexe via l'éditeur SQL, cliquez sur le bouton Points de suspension à droite de la liste.
- 6. [facultatif] Saisissez un suffixe dans la colonne Suffixe.

#### Onglet Order by de la feuille de propriétés d'une requête

Cet onglet répertorie les colonnes dans la colonne ORDER BY, qui contrôle la façon dont sont triées les données extraites par la requête.

Vous pouvez ajouter ou supprimer des colonnes, et réorganiser les colonnes dans la liste en utilisant les flèches situées en bas de l'onglet. Toute modification effectuée est répercutée dans l'onglet SQL de la feuille de propriétés de la requête ainsi que dans l'onglet Requête SQL de la vue parent.

- 1. Cliquez sur la première ligne vide dans la liste.
- 2. Dans la colonne Colonne, sélectionnez une colonne dans la liste. Pour saisir une expression plus complexe via l'éditeur SQL, cliquez sur le bouton Points de suspension à droite de la liste.
- 3. Dans la colonne Sens du tri, sélectionnez ASC ou DESC.

## Vues matérialisées

Une vue matérialisée est une table contenant les résultats d'une requête. PowerAMC prend en charge les vues matérialisées pour les familles de SGBD DB2, HP Neoview, Netezza, Oracle et Sybase SQL Anywhere.

Les vues matérialisées sont prises en charge de la façon suivante :

- DB2 Sélectionnez materialized query table (ou pour les version antérieures, summary table) dans la liste **Type** sur l'onglet **Général** de la feuille de propriétés de vue.
- HP Neoview Utilisez la boîte de dialogue Liste des vues matérialisées (disponible en sélectionnant **Modèle > Vues matérialisées**).
- Netezza Utilisez la boîte de dialogue Liste des vues matérialisées (disponible en sélectionnant **Modèle > Vues matérialisées**).
- Oracle Utilisez la boîte de dialogue Liste des vues matérialisées (disponible en sélectionnant **Modèle > Vues matérialisées**).
- SQL Anywhere Sélectionnez Vue matérialisée dans la liste **Type** sur l'onglet **Général** de la feuille de propriétés d'une vue afin d'afficher la zone **DB space**, puis spécifiez le dbspace dans lequel créer la vue matérialisée. La valeur par défaut est le dbspace courant.

## Affichage des dépendances des vues à l'aide des liens de traçabilité

Vous pouvez utiliser les liens de traçabilité pour rendre plus claires les relations entre les vues et les tables dont elles dépendent. De tels liens aident à mieux comprendre les objets de modèles mais ils ne sont ni interprétés ni vérifiés par PowerAMC.

Dans l'exemple suivant, la vue VENTES\_TITRE est montrée comme dépendant des tables TITRE et VENTE via deux liens de traçabilité avec leur type défini à dépend de :

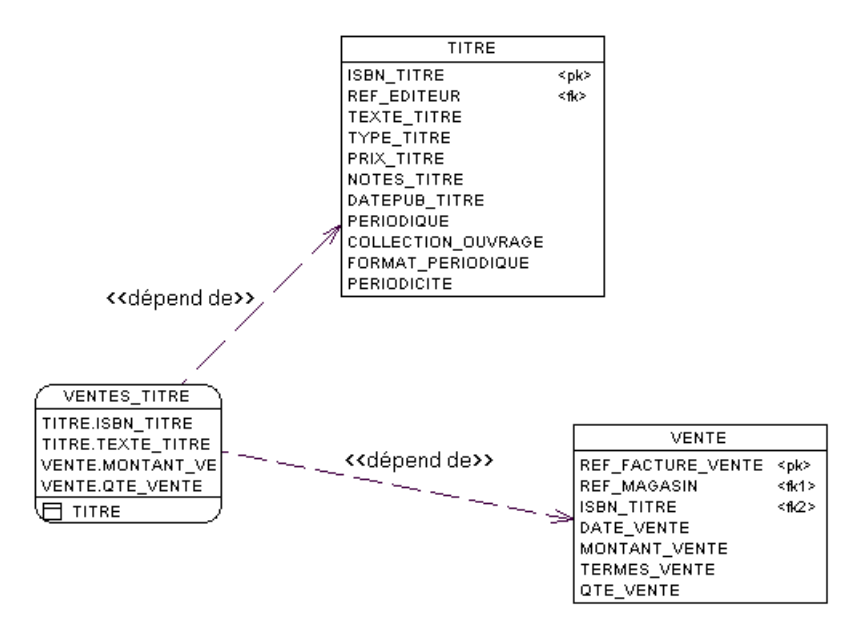

Pour obtenir des informations détaillées sur les liens de traçabilité, voir *Guide des fonctionnalités générales > Liaison et synchronisation de modèles > Notions de base relatives à la liaison et à la synchronisation > Création de liens de traçabilité.* 

#### Définition d'un ordre de génération pour une vue

Vous pouvez définir l'ordre de génération des vues à l'aide de liens de traçabilité ayant le type *DBCreateAfter*. La vue à partir de laquelle vous dessinez le lien de traçabilité dépend de la vue à laquelle vous faites aboutir le lien, et cette vue influente sera générée avant la vue dépendante.

Par exemple, vous créez la vue Grande surface à partir de la table MAGASIN, puis une autre vue appelée Comptoir informatique créée depuis la vue Grande surface pour afficher uniquement une partie de l'offre de Grande surface.

Par défaut les vues sont générées par ordre alphabétique, ainsi la génération de Comptoir informatique échouera car la vue Grande surface dont elle dépend n'est pas générée. Pour contourner ce problème, vous devez créer un lien de traçabilité de type <<DBCreateAfter>> de Comptoir informatique vers Grande surface pour vous assurer que Grande surface soit générée avant Comptoir informatique :

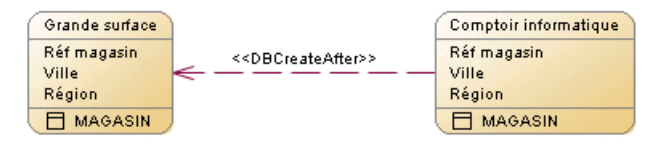

**Remarque :** Il existe une vérification de modèle qui vous empêche de créer des liens de traçabilité de type DBCreateAfter reflexif ou circulaire. Si vous générez sans corriger cette erreur, les vues seront générées par ordre alphabétique, sans prendre en compte l'ordre de génération.

- 1. Sélectionnez l'outil Lien de traçabilité dans la Boîte à outils.
- 2. Pointez sur le symbole de la vue dépendante, maintenez le bouton gauche de la souris enfoncé et faites glisser le curseur sur le symbole de la vue influente, puis relâchez le bouton de la souris.
- **3.** Double-cliquez sur le lien de traçabilité afin d'afficher la feuille de propriétés de l'objet dépendant à la page **Liens de traçabilité**.

La vue influente est affichée dans la colonne Objet lié.

4. Cliquez dans la colonne **Type de lien**, cliquez sur la flèche vers le bas, puis sélectionnez DBCreateAfter.

| Proprié            | tés de la vue - Ra | iyon informatiqu          | e (RAYON_INF            | ORMATIQUE)                |                     | _ 🗆 ×             |
|--------------------|--------------------|---------------------------|-------------------------|---------------------------|---------------------|-------------------|
| Général<br>Diagran | Colonnes           | Requête SQL<br>Aperçu C   | Script (<br>)épendances | Permissions<br>Liens de t | Notes<br>raçabilité | Règles<br>Version |
| 🕾   5              | 1 <b>1 -</b> X h   | <b>n</b> ×   <b>A</b>   3 | 🌶 🔛 🛛 🖉                 | <b>j</b> •                |                     |                   |
|                    | Objet lié          | 🔺 💌 – T.                  | ype de lien             | 🗾 Type d'objet            | -                   |                   |
| 1                  | Grande surface     | DBCr                      | eateAfter               | Vue                       |                     |                   |
|                    |                    |                           |                         |                           |                     |                   |
|                    |                    |                           |                         |                           |                     |                   |
|                    |                    |                           |                         |                           |                     |                   |
|                    |                    |                           |                         |                           |                     |                   |
|                    |                    |                           |                         |                           |                     |                   |
|                    |                    |                           |                         |                           |                     |                   |
|                    |                    |                           |                         |                           |                     |                   |
|                    |                    |                           |                         |                           |                     |                   |
|                    |                    |                           |                         |                           |                     | <b>-</b>          |
|                    |                    |                           |                         |                           |                     |                   |
|                    |                    |                           |                         | ·····                     |                     |                   |
| <u> </u>           |                    |                           |                         |                           |                     |                   |
| << Moins           |                    |                           | ок А                    | Annuler <u>I</u>          | Appliquer           | Aide              |

5. Cliquez sur OK pour fermer la feuille de propriétés et revenir à votre modèle.

**Remarque :** Vous pouvez également créer des liens de traçabilité DBCreateAfter directement sur l'onglet **Liens de traçabilité** (voir *Définition d'un ordre de génération pour les procédures stockées* à la page 284). Pour obtenir des informations détaillées sur les liens de traçabilité, voir *Guide des fonctionnalités générales > Liaison et synchronisation de modèles > Notions de base relatives à la liaison et à la synchronisation > Création de liens de traçabilité*.

## Références de vue (MPD)

Une *référence de vue* est un lien entre une table ou vue parent et une table ou vue enfant. Elle est utilisée pour définir une série de jointures prédéfinies entre les colonnes des tables ou vues parent et enfant.

Les références de vue ne sont pas générées dans la base de données.

#### Exemple

La table Commandes est parent de la vue Commande\_Client.

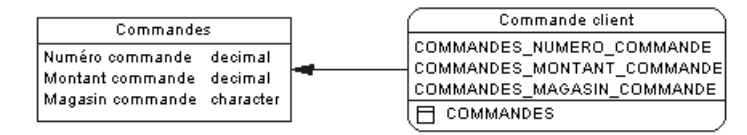

#### Création d'une référence de vue

Vous pouvez créer une référence de vue entre deux vues ou entre une table et une vue. Une référence de vue ne peut pas lier deux tables.

Vous pouvez créer un référence de vue de l'une des façons suivantes :

- Utilisez l'outil **Référence** dans la Boîte à outils.
- Sélectionnez Modèle > Références de vue pour afficher la boîte de dialogue Liste des références de vue, puis cliquez sur l'outil Ajouter une ligne.
- Pointez sur le modèle (ou package) cliquez le bouton droit de la souris, puis sélectionnezNouveau > Référence de vue.

Pour obtenir des informations générales sur la création des objets, voir *Guide des fonctionnalités générales > L'interface de PowerAMC > Objets.* 

## Propriétés d'une référence de vue

Pour visualiser ou modifier les propriétés d'une référence de vue, double-cliquez sur son symbole dans le diagramme ou sur l'entrée correspondante dans l'Explorateur d'objets ou dans une liste. Les onglets de feuille de propriétés et zones répertoriés ici sont ceux disponibles par défaut, avant toute personnalisation de l'interface par vous ou par un administrateur.

L'onglet Général contient les propriétés suivantes :

| Propriété                 | Description                                                                                                    |
|---------------------------|----------------------------------------------------------------------------------------------------|
| Nom/Code/Com-<br>mentaire | Identifient l'objet. Le nom doit permettre à des utilisateurs non spécialistes de savoir à quoi sert l'objet, tandis que le code, qui est utilisé afin de générer du code ou des scripts, peut être abrégé, et ne doit normalement contenir aucun espace. Vous pouvez également spécifier un commentaire afin de fournir des informations plus détaillées sur l'objet. Par défaut, le code est généré à partir du nom en appliquant les conventions de dénomination spécifiées dans les options du modèle. Pour supprimer la synchronisation du nom et du code, cliquez sur le bouton = en regard de la zone <b>Code</b> . |
| Stéréotype                | Etend la sémantique de l'objet. Vous pouvez saisir un stéréotype directement dans cette zone, ou bien ajouter des stéréotypes dans la liste en les spécifiant dans un fichier d'extension.                                                                                                    |
| Parent                    | Spécifie la table ou vue parent de la référence de vue. Utilisez les outils à droite de la liste pour créer ou sélectionner un objet, ou pour afficher les propriétés de l'objet sélectionné.                                                                                                    |
| Rôle parent               | Spécifie le rôle de la table ou vue parent dans la référence de vue. Le texte s'affiche dans le diagramme, près de la table ou vue parent.                                                                                                    |
| Enfant                    | Spécifie la table ou vue enfant de la référence de vue. Utilisez les outils à droite de la liste pour créer ou sélectionner un objet, ou pour afficher les propriétés de l'objet sélectionné.                                                                                                    |
| Rôle enfant               | Spécifie le rôle de la table ou vue enfant dans la référence de vue. Le texte s'affiche dans le diagramme, près de la table ou vue parent.                                                                                                    |
| Mots clés                 | Permet de grouper de façon informelle des objets. Pour saisir plusieurs mots clés, séparez-les de virgules.                                                                                                    |

Une référence de vue inclut également des jointures, qui sont des liens entre les colonnes parent et enfant.

## Définition d'une jointure pour une référence de vue

Une *jointure* est un lien entre une colonne contenue dans une table ou vue parent et une colonne contenue dans une table ou vue enfant qui est définie au sein d'une référence de vue.

Si vous créez une nouvelle vue à partir de vues existantes, les jointures définies sur ces vues influent sur l'instruction WHERE de la requête SQL définie pour la nouvelle vue.

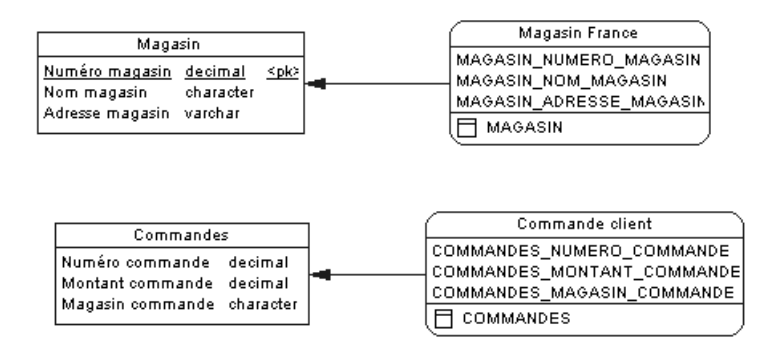

Dans l'exemple ci-dessus, Magasin France est une vue de la table Magasin. Vous définissez une jointure entre Numéro magasin dans la table et MAGASIN\_NUMERO\_MAGASIN dans la vue.

Commande client est une vue de la table Commandes. Vous définissez une jointure entre Numéro commande dans la table et COMMANDE NUMERO COMMANDE dans la vue.

Vous créez une vue de référence de vue entre Magasin France et Commande client dans laquelle vous définissez une jointure de référence entre COMMANDE NUMERO COMMANDE et MAGASIN\_NUMERO\_MAGASIN afin d'établir une correspondance entre le numéro du magasin et le magasin auquel la commande a été envoyé.

Si vous créez une vue à partir de Magasin France et Commande Client, vous pouvez vérifier dans l'onglet Requête SQL de la vue que l'instruction SELECT prend en considération la jointure définie entre les vues. Cette instruction SELECT extrait les commandes envoyées uniquement dans les magasin de France.

| 🚃 Propriétés d              | e la vue - Vue_                          | 3 (VUE_3)                                           |                                    |                      | _ 🗆 ×                 |
|-----------------------------|------------------------------------------|-----------------------------------------------------|------------------------------------|----------------------|-----------------------|
| Règles<br>Général Ì         | Dépend                                   | lances ) Dép<br>Bequête SQI                         | endances éteni<br>Soriet 1         | dues                 | Version               |
|                             |                                          | ມີ 🔁 😰 🗠 ບ                                          | i sentre l                         | Aperçu               |                       |
| select<br>from C<br>where   | COMMANDE_C<br>OMMANDE_CII<br>MAGASIN_FR# | CLIENT.COMMANDE<br>ENT. MAGASIN_E<br>NCE.MAGASIN_NU | ES_NUMERO_<br>TRANCE<br>UMERO_MAGA | COMMANDE<br>SIN = CO | , COMMAI_<br>MMANDE_( |
|                             |                                          |                                                     |                                    |                      | <u>-</u>              |
| <u>R</u> equête : <b>Re</b> | uête 1                                   | • * * * * * *                                       | ٥                                  |                      |                       |
| << Moins                    |                                          | ОК                                                  | Annuler                            | Appliquer            | Aide                  |

Dans l'onglet Jointures d'une feuille de propriétés de référence de vue, vous pouvez utiliser l'outil Réutiliser les colonnes afin de réutiliser les colonnes enfant existantes ayant le même code que les colonnes parent.

- 1. Double-cliquez sur la référence de vue dans le diagramme pour afficher sa feuille de propriétés.
- 2. Cliquez sur l'onglet Jointures.
- **3.** Cliquez sur l'outil Réutiliser les colonnes afin de réutiliser les colonnes enfant existantes ayant le même code que les colonnes parent.

ou

Cliquez sur l'outil Ajouter une ligne.

Une jointure est créée mais vous devez définir les colonnes parent et enfant.

- 4. Cliquez dans la colonne Colonne parent et sélectionnez une colonne dans la liste.
- 5. Cliquez dans la colonne Colonne enfant et sélectionnez une colonne dans la liste.

| 🕻 Propriétés de la référence de vu | e - Référence de vue           |      |
|------------------------------------|--------------------------------|------|
| Enfant                             | Parent                         |      |
| Commande<br>client<br>COMMANDE     | Magasin<br>France<br>MAGASIN_N |      |
| Général Jointures Notes Règles N   | Version                        |      |
| Colonne du parent                  | Colonne de l'enfant            |      |
|                                    |                                |      |
| << Moins I I ▼ OK                  | Annuler Appliquer              | Aide |

6. Cliquez sur OK.

## Règles de gestion (MCD/MLD/MPD)

Une règle de gestion est une règle suivie par votre société. Il peut s'agir d'une disposition légale, d'une exigence formulée par un client ou d'un article de règlement interne.

A l'origine des règles de gestion, on trouve souvent de simples observations telles que "les clients appellent un numéro vert pour passer commande". Lors du processus de conception, ces observations sont formulées plus en détail (par exemple, "quelles sont les informations fournies par un client lorsqu'il passe commande ou combien un client peut-il dépenser en fonction du crédit dont il dispose").

Les règles de gestion guident et documentent la création d'un modèle. Par exemple, la règle "un employé ne peut appartenir qu'à une seule division à la fois" peut vous aider à créer de façon graphique le lien entre un employé et une division.

En outre, les règles de gestion permettent de compléter un graphique de modèle à l'aide d'informations qui peuvent difficilement être représentées sous forme graphique. Par exemple, certaines règles spécifient des contingences physiques par le biais de formules et de règles de validation. Ces expressions techniques ne peuvent pas être représentées graphiquement.

Lors de la génération intermodèle, les règles de gestion sont directement transférées dans le modèle généré. Vous pouvez ensuite affiner ces règles de gestion.

Il existe trois façons d'utiliser des règles de gestion dans un MPD :

- Vous pouvez appliquer des règles de gestion à un domaine dans le MPD.
- Vous pouvez créer une expression serveur pour une règle de gestion qui peut être générée dans une base de données.
- Vous pouvez insérer une expression de règle de gestion dans un trigger ou dans un procédure stockée (voir *Chapitre 5, Triggers et procédures* à la page 237)

Avant de créer des règles de gestion, vous devez les formuler en vous posant les questions suivantes :

- Quel type de problème de gestion dois-je traiter ?
- Existe-t-il des procédures obligatoires pour mon système ?
- Des spécifications dictent-elles la portée de mon projet ?
- Des contraintes limitent-elles mes choix ?
- Comment dois-je décrire chacune de ces procédures, spécifications et contraintes ?
- Comment classifier ces descriptions : comme des définitions, des faits, des formules ou des règles de validation ?

## Création d'une règle de gestion

Vous pouvez créer une règle de gestion à partir de l'Explorateur d'objets ou du menu **Modèle**, ou bien depuis l'onglet **Règles** d'une feuille de propriétés d'objet.

- Sélectionnez Modèle > Règles de gestion pour accéder à la boîte de dialogue Liste des règles de gestion, puis cliquez l'outil Ajouter une ligne.
- Pointez sur le modèle (ou package) cliquez le bouton droit de la souris, puis sélectionnez Nouveau > Règle de gestion.
- Affichez la feuille de propriétés d'un objet auquel vous souhaitez appliquer la règle, cliquez sur l'onglet **Règles**, puis sur l'outil **Créer une règle**.

Pour obtenir des informations générales sur la création des objets, voir *Guide des fonctionnalités générales > L'interface de PowerAMC > Objets.* 

## Propriétés d'une règle de gestion

Pour visualiser ou modifier les propriétés d'une règle de gestion, double-cliquez sur l'entrée correspondante dans l'Explorateur d'objets ou dans une liste. Les onglets de feuille de propriétés et zones répertoriés ici sont ceux disponibles par défaut, avant toute personnalisation de l'interface par vous ou par un administrateur.

L'onglet Général contient les propriétés suivantes :

| Propriété                | Description                                                                                                    |
|--------------------------|----------------------------------------------------------------------------------------------------|
| Nom/Code/<br>Commentaire | Identifient l'objet. Le nom doit permettre à des utilisateurs non spécialistes de savoir à quoi sert l'objet, tandis que le code, qui est utilisé afin de générer du code ou des scripts, peut être abrégé, et ne doit normalement contenir aucun espace. Vous pouvez également spécifier un commentaire afin de fournir des informations plus détaillées sur l'objet. Par défaut, le code est généré à partir du nom en appliquant les conventions de dénomination spécifiées dans les options du modèle. Pour supprimer la synchronisation du nom et du code, cliquez sur le bouton = en regard de la zone <b>Code</b> .                                                                                                    |
| Stéréotype               | Etend la sémantique de l'objet. Vous pouvez saisir un stéréotype directement dans cette zone, ou bien ajouter des stéréotypes dans la liste en les spécifiant dans un fichier d'extension.                                                                                                    |
| Туре                     | <ul> <li>Spécifie la nature de la règle de gestion. Vous pouvez choisir une des options suivantes :</li> <li>Contrainte – contrainte de contrôle sur une valeur. Par exemple, "La date de début doit être antérieure à la date de fin d'un projet". Dans un MPD, les règles de gestion de contrainte attachées aux tables et aux colonnes sont générées. Si le SGBD prend en charge l'utilisation de plusieurs contraintes, les règles de contrainte sont générées sous la forme d'instructions de contraintes distinctes portant le nom de la règle.</li> <li>Définition – propriété de l'élément dans le système. Par exemple; "Un client est identifié par un nom et une adresse".</li> <li>Fait – certitude dans le système. Par exemple, "Un client peut passer une ou plusieurs commandes".</li> <li>Formule – calcule. Par exemple, "Le total des commandes est égal à la somme de toutes les commandes".</li> <li>Besoin – spécification fonctionnelle. Par exemple, "Le modèle est conçu de telle manière que les pertes totales ne dépassent pas 10% du volume total des ventes".</li> <li>Validation – contrainte sur une valeur. Par exemple, "La somme des commandes d'un client ne doit pas être supérieure au plafond autorisé pour ce client". Dans un MPD, les règles de validation liées aux tables ou aux colonnes sont générées comme faisant partie de la contrainte primaire pour la table ou la colonne.</li> </ul> |
| Mots clés                | Permet de grouper de façon informelle des objets. Pour saisir plusieurs mots clés, séparez-les de virgules.                                                                                                    |

#### **Onglet Expression**

Une règle de gestion commence généralement par une description. A mesure que vous développez votre modèle et analysez votre problème de gestion, vous pouvez compléter une règle en y ajoutant une expression technique. La syntaxe des expressions dépend de la base de données cible, et chaque règle peut inclure deux types d'expression :

- Serveur peut être générée dans une base de données. Vous pouvez générer des expressions serveur sous forme de paramètres de contrôle si elles sont associées aux tables, domaines ou colonnes
- Client utilisée principalement à des fins de documentation. Toutefois, vous pouvez insérer les deux types d'expression dans un trigger ou dans une procédure stockée

### Application d'une règle de gestion à un objet de modèle

Vous pouvez appliquer une règle de gestion un objet de modèle à partir de la feuille de propriétés de ce dernier.

- 1. Affichez la feuille de propriétés d'objet de modèle, puis cliquez sur l'onglet Règles.
- 2. Cliquez sur l'outil Ajouter des objets pour afficher une liste de règles de gestion.

| Sélection (MPD GESTION DE SOCIET         | E)                     | ×  |
|------------------------------------------|------------------------|----|
| 월 - 일 81 라 🏷 🎇                           |                        |    |
| Nom                                      | Code                   | Ту |
| 🗆 📐 Controle des date d'activité         | CTRL_DATE_A            | Fo |
| 🗆 📐 Controle du chef                     | CTRL_DU_CHEF           | Fo |
| 🔲 🗆 🏊 Controle sur les date de Participe | CTRL_DATE_P            | Fo |
| 🔲 🗆 📐 Controle sur les dates d'une tache | CTRL_DATE_T            | Fo |
|                                          |                        |    |
|                                          |                        |    |
| Regies de gestion /                      |                        |    |
| Objet(s) sé                              | lectionné(s) :   0 / 4 | 1  |
| ОК                                       | Annuler Aid            | le |

3. Sélectionnez une ou plusieurs règles de gestion, puis cliquez sur OK.

Les règles de gestion sont ajoutées à l'objet et s'affichent dans la liste des règles de gestion de cet objet.

4. Cliquez sur OK pour revenir au diagramme.

**Remarque :** Lorsque vous appliquez une règle de gestion à un objet, la case contenue dans la colonne U (Utilisé) en regard de cette règle de gestion est automatiquement cochée dans la boîte de dialogue Liste des règles de gestion pour indiquer que la règle de gestion est

utilisée par au moins un objet du modèle. La colonne U permet d'identifier les règles de gestion non utilisés, de façon à pouvoir les supprimer au besoin.

## Exemple : Création et attachement d'une règle de contrainte

Les règles de gestion de validation et de contrainte voient leurs expressions générées sous la forme de contraintes pour les SGBD qui les prennent en charge. Les règles de validation peuvent être réutilisées par plusieurs objets, tandis que les règles de contrainte ne peuvent être utilisées qu'une seule fois, et seront générées sous la forme d'une contrainte distincte pour les SGBD qui prennent en charge plusieurs contraintes.

Le type de contrainte généré dépend des éléments **General > EnableCheck** et **General > EnableMultiCheck** dans le SGBD :

| SGBD                                                                                                   | Résultat de la génération                                                                                                    |  |
|----------------------------------------------------------------------------------------------------|----------------------------------------------------------------------------------------------------|--|
| Le SGBD ne prend pas en charge les contraintes de vérification                                         | Aucune contrainte n'est générée.                                                                                                    |  |
| La base de données ne prend pas<br>en charge l'utilisation de plusieurs<br>contraintes de vérification | Les règles de contrainte et de validation et tout paramètre de contrôle défini sur la table ou la colonne (voir <i>Définition de contraintes de profilage de données</i> à la page 114) sont concaténées dans une seule expression de contrainte.                                                                        |  |
| La base de données prend en char-<br>ge l'utilisation de plusieurs con-<br>traintes de vérification    | Dans un premier temps, les paramètres de contrôle et les règles de gestion de validation sont générées dans une même contrainte, par la suites les règles de gestions de contraintes sont générées dans des contraintes séparées dans l'ordre dans lequel elles sont été attachées. Les contraintes sont alors ordonnées |  |

Si vous souhaitez imposer l'unicité du code à la fois pour les de validation et de contrainte, vous devez définir l'élément **General > UniqueConstName** à Yes.

Vous pouvez afficher un aperçu des contraintes qui seront générées sur l'onglet **Aperçu** de la feuille de propriétés de table.

Lorsque vous procédez au reverse engineering, l'ordre des contraintes est respecté :

- La première contrainte est récupérée dans la page **Contrôle** de la feuille de propriétés de table
- Chaque contrainte suivant la contrainte initiale est récupérée comme règle de gestion de contrainte attachée à la table
- 1. Sélectionnez Modèle > Règles de gestion pour afficher la boîte de dialogue Liste des règles de gestion, puis cliquez sur l'outil Ajoutez une ligne.
- 2. Saisissez un nom et un code pour la nouvelle règle, puis cliquez sur l'outil **Propriétés** pour afficher sa feuille de propriétés :

**3.** Sélectionnez Contrainte dans la liste **Type**, puis cliquez sur l'onglet **Expression** et saisissez une expression sur le sous-onglet Serveur :

| Propriétés de la règle de gestion - Cohérence dates (COHERENCE_DATES) | _ 🗆 ×    |
|-----------------------------------------------------------------------|----------|
| Général Expression Notes Aperçu                                       |          |
|                                                                       |          |
| ACTDEB is null or ACTFIN is NULL or ACTDEB <= ACTFIN                  | <b>_</b> |
|                                                                       |          |
|                                                                       |          |
|                                                                       |          |
|                                                                       |          |
|                                                                       |          |
|                                                                       |          |
|                                                                       |          |
|                                                                       |          |
|                                                                       |          |
|                                                                       |          |
|                                                                       |          |
| (I) Service (Client )                                                 | <u> </u> |
|                                                                       |          |
| Plus >> 🖹 👻 OK Annuler Appliquer                                      | Aide     |

- 4. Cliquez sur OK pour enregistrer vos modifications et revenir au modèle.
- 5. Affichez la feuille de propriétés de la table ou de la colonne, puis cliquez sur l'onglet **Règles**.
- 6. Cliquez sur l'outil Ajouter des objets pour afficher une liste des règles de gestion disponibles, sélectionnez une règle de gestion dans la liste de sélection, puis cliquez sur OK pour l'attacher à l'objet.

| Propriétés d   | le la table - Projet | (PROJET)               |                             |               |
|----------------|----------------------|------------------------|-----------------------------|---------------|
| Général        | Colonnes             | Index Clés             | Triggers                    | Procédures    |
| Options physic | ques   Partitions    | Physical Options (Comm | on) Notes F                 | Règles Aperçu |
| 🐨   👼 🗄        | X 🖬 🖷 🗙              | < 🗛    🏋 📓             | <b>3</b> •                  |               |
|                | Nom                  | Code                   |                             |               |
| → Cohe         | érence dates         | COHERENCE_DATES        |                             |               |
| 2 Num          | iéro de projet       | NUM_PROJ               |                             |               |
| 3 Num          | iero de salarie      | NUM_SAL                |                             |               |
|                |                      |                        |                             |               |
|                |                      |                        |                             |               |
|                |                      | <u>.</u>               |                             |               |
|                |                      |                        |                             |               |
|                |                      |                        |                             |               |
|                |                      |                        |                             |               |
|                |                      |                        |                             |               |
|                |                      |                        |                             |               |
|                |                      |                        |                             |               |
|                |                      |                        |                             | ÷ i           |
| <b></b>        | <b>₹ † 4</b>         |                        |                             |               |
| 1              |                      |                        |                             |               |
| Plus >>        | ≣ ▼                  | OK Ann                 | <b>ller</b> <u>Applique</u> | er Aide       |

7. [facultatif] Cliquez sur **Appliquer** pour confirmer l'attachement de la règle, puis cliquez sur l'onglet **Aperçu** de la feuille de propriétés de la table afin de vous assurer que la contrainte a été créée dans le script.

Dans l'exemple suivant plusieurs contraintes sont définies dans la table Projet :

| Contrôle                                                                           | Description                                                                                     |
|------------------------------------------------------------------------------------|-------------------------------------------------------------------------------------------------|
| Paramètre de contrôle (dans la page Contrôle de la feuille de propriétés de table) | Cette vérification s'assure que le numéro du client est différent<br>du numéro du salarié       |
| Règle de gestion de validation                                                     | NUM_PROJ pour vérifier que le numéro du projet n'est pas nul                                    |
|                                                                                    | NUM_SAL pour vérifier que le numéro du salarié n'est pas nul                                    |
| Règle de gestion de contrainte                                                     | COHERENCE_DATES pour vérifier que la date de début du<br>projet est antérieure à sa date de fin |

| 🧰 Propriétés de la table - Pro                      | jet (PROJET)                                                                  |                                                                                       |                                             |                                                |
|-----------------------------------------------------|-------------------------------------------------------------------------------|---------------------------------------------------------------------------------------|---------------------------------------------|------------------------------------------------|
| Général Colonnes Index<br>Physical Options (Common) | Clés   Triggers   Procédures  <br>Notes   Règles   Diagramme<br>& 👍 🕵 🍠 🖓 🖉 😰 | Contrôle   Script   Options physiqu<br>es associés Aperçu   Dépend<br>2 👽 Ln 1, Col 1 | ies   Correspondances<br>Jances   Dépendanc | Permissions Partitions<br>ces étendues Version |
| /*====================================              | T                                                                             |                                                                                       | ==*/<br>*/<br>==*/                          | <u> </u>                                       |
| create table PRO                                    | JET (                                                                         |                                                                                       |                                             |                                                |
| PRONUM                                              | ID                                                                            | not nul                                                                               | 1,                                          |                                                |
| ACTDEB                                              | date                                                                          | null,                                                                                 |                                             |                                                |
| ACTFIN                                              | date                                                                          | null,                                                                                 |                                             |                                                |
| SALNUM                                              | int                                                                           | not nul                                                                               | 1,                                          |                                                |
| CLINUM                                              | int                                                                           | not nul                                                                               | 1,                                          |                                                |
| PROTHE                                              | NOM                                                                           | null,                                                                                 |                                             |                                                |
| PROLIB                                              | TEXTE COURT                                                                   | null,                                                                                 |                                             |                                                |
| constraint PK                                       | PROJET primary key non-                                                       | clustered (PRONUM),                                                                   |                                             |                                                |
| constraint CK                                       | T PROJET check ((PRONUM                                                       | > 1) and (SALNUM $>$ 1))                                                              | ,                                           |                                                |
| constraint CO                                       | HERENCE DATES check (AC                                                       | TDEB is null or ACTFIN                                                                | is NULL or ACT                              | DEB <= ACTFIN)                                 |
|                                                     | = .                                                                           |                                                                                       |                                             |                                                |
| go                                                  |                                                                               |                                                                                       |                                             | - 1                                            |
|                                                     |                                                                               |                                                                                       |                                             |                                                |
|                                                     |                                                                               |                                                                                       |                                             |                                                |
|                                                     |                                                                               |                                                                                       |                                             |                                                |
| << Moins 📑 👻                                        |                                                                               | OK                                                                                    | Annuler                                     | Appliquer Aide                                 |

## Chapitre 4

# Diagrammes multidimensionnels

Un *diagramme multidimensionnel de données* fournit une représentation graphique de votre base de données de magasin de données ou d'entrepôt de données, et vous aide à identifier ses faits, cubes et dimensions.

**Remarque :** Pour créer un diagramme multidimensionnel dans un MPD existant, pointez sur le modèle dans l'Explorateur d'objets, cliquez le bouton droit de la souris, puis sélectionnez **Nouveau > Diagramme multidimensionnel**. Pour créer un nouveau modèle, sélectionnez **Fichier > Nouveau modèle**, choisissez Modèle Physique de Données comme type de modèle et **Diagramme multidimensionnel** comme premier diagramme, puis cliquez sur **OK**.

Les valeurs numériques ou mesures telles que le total des ventes ou le montant des budgets constituent les faits d'une société. La zone de couverture d'une société, en termes géographique ou temporel ou en termes de type d'activités, constituent les dimensions de la société.

Le diagramme multidimensionnel est utilisé pour concevoir les cubes dans un moteur OLAP, en même temps que les différentes dimensions d'analyse.

Les analystes utilisent les bases de données OLAP pour envoyer des requêtes et extraire des informations des différentes dimensions existant dans la base de données.

Les bases de données OLAP sont remplies par des données provenant d'une base de données de data warehouse ou de data mart. Ce transfert de données est mis en oeuvre via une correspondance relationnel-multidimensionnel, la base de données de data warehouse ou de data mart étant la source de données de la base de données OLAP. Le cube OLAP est conçu pour prendre en charge les requêtes d'analyse multidimensionnelle, il est organisé en fonction des dimensions définies par l'utilisateur.

Les requêtes d'analyse multidimensionnelle impliquent dans la majeure partie des cas des listes calculées, par exemple des pourcentages de croissance ou de réduction, ainsi que des comparaisons prenant en compte un facteur temporel. Elles visent à détecter des tendances et des corrélations. Ce type de requêtes est pris en charge par les bases de données OLAP, mais pas par une base de données opérationnelle.

Pour plus d'informations sur les correspondances relationnel-multidimensionnel, voir *Guide* des fonctionnalités générales > Liaison et synchronisation de modèles > Mise en correspondance d'objets > Correspondances entre des bases de données opérationnelles, un entrepôt de données et des bases de données OLAP.

#### Exemple

Les données relatives aux ventes peuvent comporter des dimensions correspondant aux produits, régions, clients et magasins. Les faits, par exemple le total des ventes, sont visualisés via des dimensions définies par l'utilisateur. Lorsque vous extrayez le total des ventes d'un produit particulier pour une région particulière, vous visualisez le total des ventes via les dimensions produit et région. La dimension la plus couramment utilisée est le temps car le but des requêtes d'analyse multidimensionnelles est de dégager des tendances.

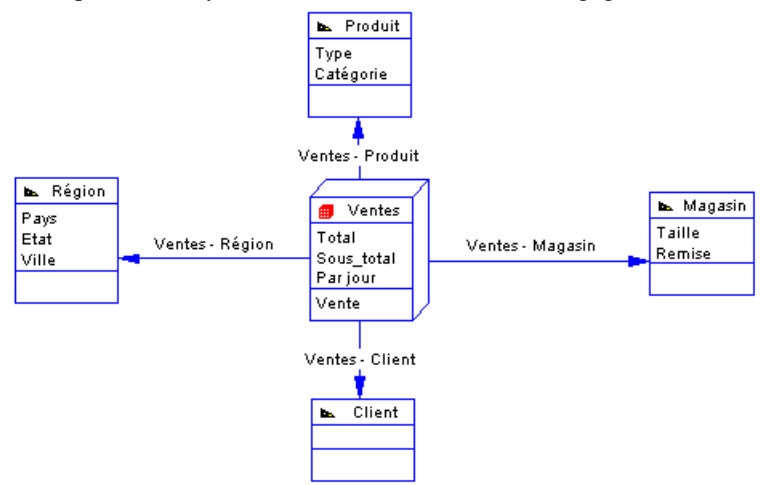

## Objets du diagramme multidimensionnel

PowerAMC prend en charge tous les objets nécessaires pour construire des diagrammes multidimensionnels.

| Objet     | Outil   | Symbole | Description                                                                                                    |
|-----------|---------|---------|----------------------------------------------------------------------------------------------------|
| Cube      |         | 💋 Cube  | Ensemble de mesures relatives aux aspects d'une<br>activité commerciale et utilisées pour entreprendre<br>une étude d'aide à la décision. Voir <i>Cubes (MPD)</i> à<br>la page 217. |
| Dimension |         | ▶ Dim   | Axe d'investigation d'un cube (heure, produit, lo-<br>calisation géographique). Voir <i>Dimensions (MPD)</i><br>à la page 227.                                                      |
| Attribut  | [aucun] | [aucun] | Utilisé pour qualifier une dimension. Par exemple,<br>l'attribut Année qualifie la dimension Date. Voir<br><i>Attributs (MPD)</i> à la page 228.                                    |
| Fait      | [aucun] | [aucun] | Groupe de mesures utilisées dans les cubes. Voir <i>Faits (MPD)</i> à la page 230.                                                                                                  |

| Objet       | Outil    | Symbole | Description                                                                                                    |
|-------------|----------|---------|----------------------------------------------------------------------------------------------------|
| Mesure      | [aucun]  | [aucun] | Variable liée à un fait, utilisée comme élément<br>central dans une étude d'aide à la décision. Voir<br><i>Mesures (MPD)</i> à la page 231. |
| Hiérarchie  | [aucun]  | [aucun] | Structure organisationnelle qui décrit un axe transversal dans la dimension. Voir <i>Hiérarchies (MPD)</i> à la page 233.                   |
| Association | <b>e</b> |         | Association qui relie un cube à une dimension. Voir <i>Associations (MPD)</i> à la page 234.                                                |

## Cubes (MPD)

Un cube est une collection de mesures correspondant à des valeurs stockées chacune dans leur cellule.

Les mesures (voir *Mesures (MPD)* à la page 231) sont organisées en dimensions (voir *Dimensions (MPD)* à la page 227) pour permettre une extraction et une analyse plus rapide.

En règle générale, un cube est associé à un fait qui permet de définir et de partager des mesures entre les cubes.

Dans un diagramme multidimensionnel, le cube représente un cube OLAP. Les cubes doivent être créés et remplis via un fichier de texte dans le moteur OLAP. Ce fichier de texte contient une requête utilisée pour extraire des données d'un data warehouse ou d'une base de opérationnelle afin de remplir les cubes dans le moteur OLAP. Vous pouvez définir cette requête dans l'onglet Requête du cube dans le diagramme multidimensionnel.

|            | / |
|------------|---|
| 💼 Ventes   |   |
| Total      |   |
| Sous_total |   |
| Parjour    |   |
| Vente      | L |

## Création d'un cube

Vous pouvez créer un cube à l'aide d'un Assistant ou à partir de la Boîte à outils, de l'Explorateur d'objets ou du menu **Modèle**.

- Utilisez l'outil **Cube** dans la Boîte à outils.
- Sélectionnez **Modèle > Cubes** pour afficher la boîte de dialogue Liste des cubes, puis cliquez sur l'outil **Ajouter une ligne**.
- Pointez sur le modèle (ou package) cliquez le bouton droit de la souris, puis sélectionnez Nouveau > Cube.
- Régénérez un cube à partir d'une table ou vue de fait définie dans un diagramme physique (voir *Identification des objets multidimensionnels* à la page 218).

Pour obtenir des informations générales sur la création des objets, voir *Guide des fonctionnalités générales > L'interface de PowerAMC > Objets.* 

### Propriétés d'un cube

Pour visualiser ou modifier les propriétés d'un cube, double-cliquez sur son symbole dans le diagramme ou sur l'entrée correspondante dans l'Explorateur d'objets ou dans une liste. Les onglets de feuille de propriétés et zones répertoriés ici sont ceux disponibles par défaut, avant toute personnalisation de l'interface par vous ou par un administrateur.

| Propriété                | Description                                                                                                    |
|--------------------------|----------------------------------------------------------------------------------------------------|
| Nom/Code/<br>Commentaire | Identifient l'objet. Le nom doit permettre à des utilisateurs non spécialistes de savoir à quoi sert l'objet, tandis que le code, qui est utilisé afin de générer du code ou des scripts, peut être abrégé, et ne doit normalement contenir aucun espace. Vous pouvez également spécifier un commentaire afin de fournir des informations plus détaillées sur l'objet. Par défaut, le code est généré à partir du nom en appliquant les conventions de dénomination spécifiées dans les options du modèle. Pour supprimer la synchronisation du nom et du code, cliquez sur le bouton = en regard de la zone <b>Code</b> . |
| Stéréotype               | Etend la sémantique de l'objet. Vous pouvez saisir un stéréotype directement dans cette zone, ou bien ajouter des stéréotypes dans la liste en les spécifiant dans un fichier d'extension.                                                                                                    |
| Fait                     | Spécifie le fait utilisé par le cube. Utilisez les outils à droite de la liste pour créer ou sélectionner un objet, ou pour afficher les propriétés de l'objet sélectionné.                                                                                                    |
| Mots clés                | Permet de grouper de façon informelle des objets. Pour saisir plusieurs mots clés, séparez-les de virgules.                                                                                                    |

L'onglet Général contient les propriétés suivantes :

Les onglets suivants sont également disponibles :

- Mesures du fait répertorie les mesures liées au fait utilisé par le cube (voir *Mesures (MPD)* à la page 231).
- Requêtes affiche l'instruction SQL requise pour générer le fichier de texte des données du cube qui seront utilisées pour remplir le cube OLAP.

## Identification des objets multidimensionnels

Lors de la modélisation d'un data warehouse, vous devez pouvoir identifier celles de vos tables et vues qui représentent des faits et des dimensions. Dans cette section, nous faisons référence aux tables et vues comme étant soit :

• Une *table de fait* – qui stocke des valeurs numériques variables liées aux différents aspects d'une société (par exemple, les ventes, le chiffre d'affaires et le budget). Il s'agit le plus souvent de valeurs que vous souhaitez obtenir lorsque vous menez à bien une étude d'aide à la prise de décision.

• Une *table de dimension* – qui stocke des données relatives à l'axe d'étude d'un fait (géographie, durée, produit). Une table de dimension doit être connectée à une table de fait centrale.

Vous pouvez spécifier vos tables et vues individuellement sous forme de faits ou de dimensions, ou utiliser l'Assistant Identification des objets multidimensionnels pour effectuer cette tâche automatiquement, en fonction des références qui les connecte :

- · Les tables ou vues enfant deviennent des tables ou vues de fait
- Les tables ou vues parent deviennent des tables ou vues de dimension

Le nouveau type est indiqué dans la zone Type dimensionnel sur la feuille de propriétés de l'objet, et une icône de type est également affichée dans l'angle supérieur gauche de son symbole :

| Table de fait | Table de dimension |
|---------------|--------------------|
| Jentes        | ▶ Périodicité      |

- 1. Sélectionnez Outils > Multidimension > Identifier les objets multidimensionnels pour afficher l'Assistant Identification des objets multidimensionnels.
- 2. Spécifiez les objets à identifier. Par défaut, les faits et les dimensions sont identifiés.

**Remarque :** Si vous travaillez avec Sybase AS IQ V12 (ou version supérieure), vous pouvez également choisir de régénérer automatiquement les join indexes à l'issue de l'identifications des objets multidimensionnels. Pour plus d'informations, voir*Join Indexes IQ* à la page 622.

- **3.** [facultatif] Cliquez sur l'onglet Sélection afin de spécifier les tables dans lesquelles vous souhaitez identifier les objets multidimensionnels.
- 4. Cliquez sur OK pour identifier les objets multidimensionnels.

Les tables sélectionnées se voient attribuer un type multidimensionnel.

#### Régénération des cubes

Une fois les tables de fait et les tables de dimension de la structure de data warehouse conçues, vous pouvez utiliser ces informations pour construire des cubes multidimensionnels. L'Assistant Régénération des cubes transforme les tables ou vues de fait en cubes et les tables ou vues de dimension en dimensions. Vous pouvez ensuite concevoir les cubes en prenant en compte les axes d'analyse des dimensions. Ces cubes permettront de générer les fichiers de texte utilisés pour créer et alimenter le moteur OLAP.

La fonctionnalité de régénération des cubes fonctionne uniquement si des tables du diagramme physique ont un type multidimensionnel (Fait ou Dimension). Vous pouvez affecter l'un de ces types manuellement (voir *Propriétés d'une table* à la page 87) ou via l'Assistant Identification des objets multidimensionnels (voir *Identification des objets multidimensionnels* à la page 218).

L'Assistant Régénération des cubes crée des objets multidimensionnels dans un diagramme multidimensionnel nouveau ou dans un diagramme multidimensionnel existant, comme suit :

| Objet physique                                                             | Après régénération des cubes, crée                                                                                                    |
|----------------------------------------------------------------------------|----------------------------------------------------------------------------------------------------|
| Table de fait                                                              | Un fait portant le même nom que la table de fait.                                                                                                    |
|                                                                            | Un cube portant le même nom que la table de fait.                                                                                                    |
| Colonne dans une table de<br>fait (sauf colonnes de clé<br>étrangère)      | Une mesure portant le même nom que la colonne.                                                                                                    |
| Tables de dimension atta-<br>chées à la table de fait                      | Une dimension, dont le nom est obtenu par concaténation des tables de dimension le long du chemin jusqu'à la table enfant, de la plus éloignée à la plus proche.                                                                 |
|                                                                            | Une hiérarchie, qui devient la hiérarchie par défaut. Cette hiérarchie contient les attributs correspondant aux colonnes de clé primaire converties en dimension.                                                                |
| Colonne dans une table de<br>dimension (sauf colonnes<br>de clé étrangère) | Un attribut dont le nom est obtenu par concaténation du nom de la table<br>de dimension et du nom de la colonne si les noms de colonnes sont<br>ambigus. Dans le cas contraire, le nom est identique à celui de la co-<br>lonne. |
| Référence entre une table de fait et une table de di-<br>mension           | Une association cube-dimension.                                                                                                    |

1. Sélectionnez **Outils > Multidimension > Régénérer les cubes** pour afficher la boîte de dialogue Régénération des cubes :

| Régénération des cubes                      | _ 🗆 X |
|---------------------------------------------|-------|
| Général Sélection                           |       |
| Mode<br>Supprimer et régénérer<br>Préserver |       |
|                                             |       |
|                                             |       |
|                                             |       |
| OK Annuler Appliquer                        | Aide  |

- 2. Spécifiez un mode de régénération. Vous pouvez choisir l'une des options suivantes :
  - Supprimer et régénérer tous les cubes sont supprimés et régénérés, même ceux qui ont été modifiés.
  - Préserver seuls les cubes qui n'ont pas été modifiés sont supprimés et régénérés. Tous les cubes que vous avez modifiés sont préservés.
- **3.** [facultatif] Cliquez sur l'onglet Sélection pour spécifier les tables ou vues à utiliser pour régénérer des cubes. Seules les tables et vues ayant un type multidimensionnel sont disponibles pour la régénération.
- 4. Cliquez sur OK pour régénérer les cubes.

Un message s'affiche dans la fenêtre Résultats pour vous informer que la régénération s'est correctement terminée. Les cubes et dimensions sont créés et affichés dans un diagramme multidimensionnel.

#### Génération de scripts d'extraction

Vous pouvez modéliser des structures de données opérationnelles et de data warehouse dans des MPD, et spécifier les correspondances entres les sources de données opérationnelles et le data warehouse afin de générer des scripts d'extraction destinés à remplir le data warehouse de données opérationnelles.

Dans ce type de correspondances relationnel-relationnel, les tables opérationnelles sont mises en correspondances avec des tables de data warehouse de type fait ou dimension, et les colonnes opérationnelles sont mises en correspondance avec les colonnes de data warehouse.

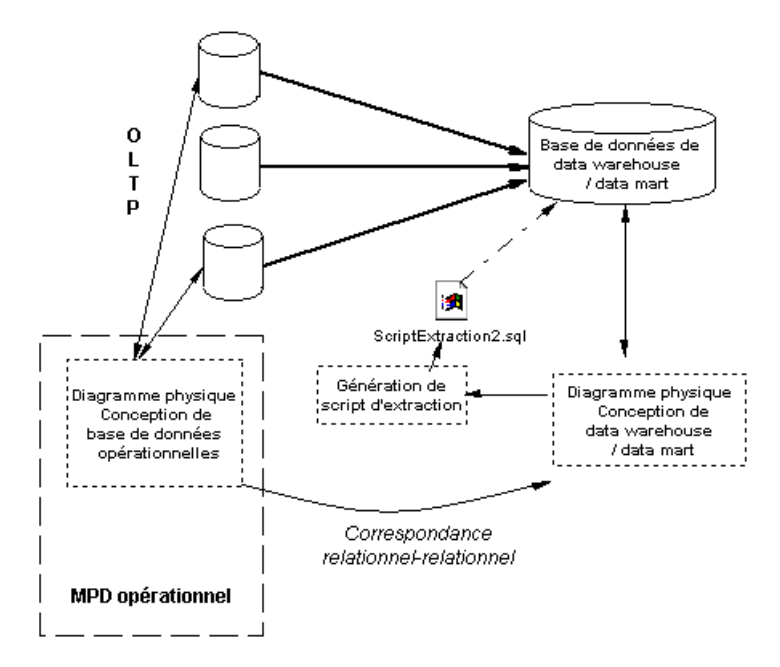

Vous pouvez générer un fichier de script pour chaque source de données, vous pouvez également sélectionner les tables de source de données pour lesquelles des instructions select seront générées dans le fichier de script. Les scripts d'extraction répertorient toutes les instructions select définies dans les correspondances de tables.

1. Dans un diagramme physique, sélectionnez SGBD > Générer les scripts d'extraction pour afficher la boîte de dialogue Génération des scripts d'extraction.

| Génération de script | d'extraction                                         |    |         |           | ×    |
|----------------------|------------------------------------------------------|----|---------|-----------|------|
| Général Options Sé   | élection                                             |    |         |           |      |
| <u>R</u> épertoire   | Election  <br>C:\MesProjets\<br>✓ Vérifier le modèle |    |         |           |      |
|                      |                                                      | ОК | Annuler | Appliquer | Aide |

- 2. Spécifiez un répertoire de destination pour le fichier généré, puis cochez la case Vérifier le modèle si vous souhaitez vérifier la syntaxe du MPD avant la génération. Le nom du script est identique à celui de la source de données.
- **3.** [facultatif] Cliquez sur l'onglet Options et spécifiez les options appropriées. Pour plus d'informations, reportez-vous à la section *Onglet Options de la boîte de dialogue Génération d'un script d'extraction* à la page 224.
- **4.** [facultatif] Cliquez sur l'onglet Sélection, puis sélectionnez les tables que vous souhaitez utiliser dans la génération de script.
- 5. Cliquez sur OK pour générer les fichiers de script dans le répertoire spécifié.

#### Onglet Options de la boîte de dialogue Génération d'un script d'extraction

L'onglet Options permet de spécifier le format du script.

| Génération de script d'extraction   | ×   |
|-------------------------------------|-----|
| Général Options Sélection           |     |
|                                     |     |
| _ Iexte                             |     |
| Codage : ANSI (Page de code active) |     |
| Casse des caractères :              |     |
| C Majuscules C Minuscules C Mixte   |     |
| Sans accent                         |     |
|                                     |     |
|                                     |     |
|                                     |     |
| OK Annuler Appliquer A              | ide |

#### Les options suivantes sont disponibles :

| Option               | Description                                                                                                    |
|----------------------|----------------------------------------------------------------------------------------------------|
| Titre                | Insère l'en-tête de la base de données et le nom des tables avant chaque requête SELECT.                                                                                                    |
| Codage               | Format de codage utilisé pour la génération. Vous devez sélectionner un format de codage qui prend en charge le langage utilisé dans votre modèle et le format de codage de la base de données. |
| Casse des caractères | Définit la casse des caractères dans le fichier de texte généré.                                                                                                    |
| Sans accent          | Si vous cochez cette case, les caractères accentués sont remplacés par des caractères non accentués.                                                                                            |

#### Génération des données de cube

Vous pouvez mettre en correspondance des tables physiques (y compris les tables de type dimension ou fait) avec des dimensions de cube ou des mesures de cube dans des bases de données OLAP, et utiliser ces correspondances afin de générer des données de cube dans des fichiers texte destinés à être chargés par des moteurs OLAP. Lorsque vous utilisez la commande Régénérer les cubes afin de créer des cubes et des dimensions à partir des tables de

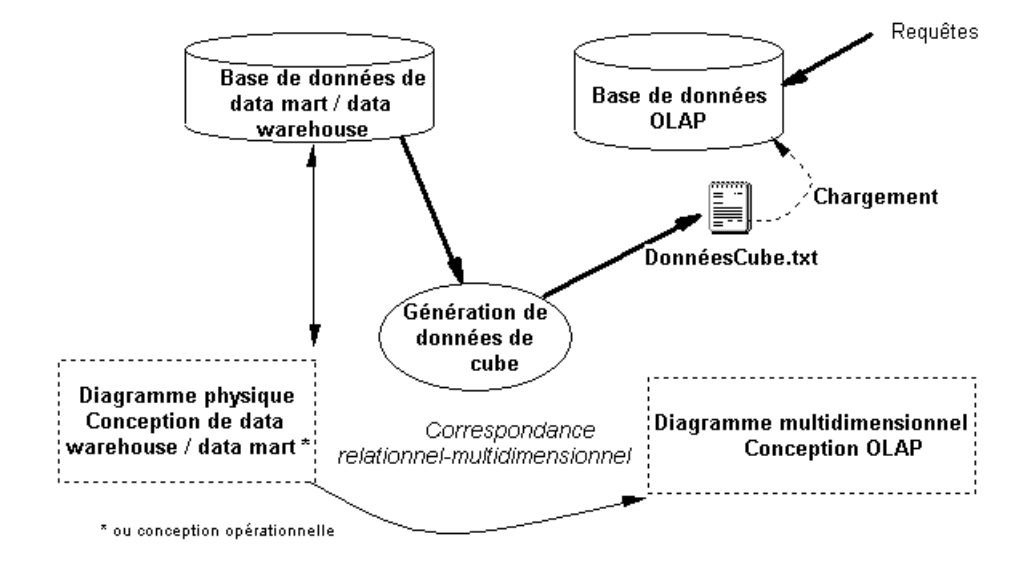

fait et de dimension, les correspondances entre les tables source et les objets OLAP sont automatiquement créées.

Une fois les tables ou vues source identifiées, vous pouvez définir les correspondances entre les attributs ou mesures et les colonnes de table.

Dans le diagramme multidimensionnel d'un MPD, chaque cube est associé à une requête. Il existe un cube par correspondance et par source de données. La requête définie sur un cube est utilisée pour extraire des données d'une base de données de data warehouse ou d'une base de données opérationnelle afin d'alimenter les cubes dans la base de données OLAP. Le lien entre la base de données de data warehouse et la base de données OLAP est une correspondance relationnel-multidimensionnel.

Lorsque vous générez les données de cube, PowerAMC produit un fichier de texte pour chaque cube sélectionné et chaque source de données sélectionnée. Le nom du fichier généré est une concaténation du nom du cube et de celui de la source de données, et contient les champs suivants :

| Champ                  | Détails                                                 |
|------------------------|---------------------------------------------------------|
| Dimension              | Répertorie les attributs du cube.                       |
| Membre                 | Répertorie les valeurs d'attribut.                      |
| Champs de don-<br>nées | Contient les valeurs stockées dans les mesures de fait. |

1. Dans le diagramme multidimensionnel, sélectionnez **Outils > Générer les données du cube**.

| Génération des données du cube                           | _ 🗆 × |  |  |
|----------------------------------------------------------|-------|--|--|
| <u>B</u> épertoire : C:\Generation\                      |       |  |  |
|                                                          |       |  |  |
| Options Sélection                                        |       |  |  |
| Eichier                                                  |       |  |  |
| 🗖 En-tête                                                |       |  |  |
| Suffixe : csv                                            |       |  |  |
| Séparateur : , Délimiteur : "                            |       |  |  |
| exte                                                     |       |  |  |
| Codage : ANSI (Page de code active)                      | -     |  |  |
| Casse des caractères : C Majuscules C Minuscules 💿 Mixte |       |  |  |
| Sans accent                                              |       |  |  |
|                                                          |       |  |  |
|                                                          |       |  |  |
| OK Annuler <u>Appliquer</u>                              | Aide  |  |  |

- 2. Définissez un répertoire de destination pour le fichier généré dans la zone Répertoire.
- 3. Sélectionnez les options de génération appropriées dans l'onglet Options.
- **4.** Sélectionnez les cubes et sources de données pour lesquels vous souhaitez générer un fichier à partir des différents sous-onglets de l'onglet Sélection.
- 5. Cliquez sur OK.

Les fichiers générés sont stockés dans le répertoire de destination que vous avez spécifié.

| Option     | Description                                                                                                    |
|------------|----------------------------------------------------------------------------------------------------|
| En-tête    | Si vous cochez cette case, le nom de l'attribut est ajouté au début du fichier de texte généré.                                                                                                 |
| Suffixe    | Suffixe du fichier de texte généré, vous pouvez choisir entre txt et .csv.                                                                                                    |
| Séparateur | Séparateur utilisé entre les colonnes.                                                                                                    |
| Délimiteur | Délimiteur de chaîne.                                                                                                    |
| Codage     | Format de codage utilisé pour la génération. Vous devez sélectionner un format de codage qui prend en charge le langage utilisé dans votre modèle et le format de codage de la base de données. |

Options de génération des données de cube

Les options de génération de données de cube suivantes sont disponibles :

| Option               | Description                                                                                          |  |
|----------------------|----------------------------------------------------------------------------------------------------|--|
| Casse des caractères | Définit la casse des caractères dans le fichier de texte généré.                                     |  |
| Sans accent          | Si vous cochez cette case, les caractères accentués sont remplacés par des caractères non accentués. |  |

## **Dimensions (MPD)**

Une dimension est un axe d'analyse au sein d'une structure multidimensionnelle.

La dimension est composée d'une liste ordonnée d'attributs qui partagent une signification sémantique commune dans le domaine modélisé. Chaque attribut désigne une position unique le long de l'axe.

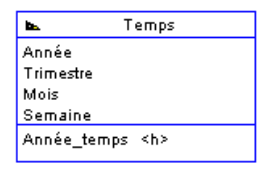

Les dimension peuvent être converties en tables ou vues : ce type de correspondance permet de transférer des données opérationnelles dans la dimension.

Pour plus d'informations sur la mise en correspondance d'objets, voir *Guide des* fonctionnalités générales > Liaison et synchronisation de modèles > Mise en correspondance d'objets > Correspondances entre des bases de données opérationnelles, un entrepôt de données et des bases de données OLAP.

Une dimension peut comporter une ou plusieurs hiérarchies représentant des jeux d'attributs.

## Création d'une dimension

Vous pouvez créer une dimension à partir de la Boîte à outils, de l'Explorateur d'objets ou du menu **Modèle**.

- Utilisez l'outil **Dimension** dans la Boîte à outils.
- Sélectionnez Modèle > Dimensions pour afficher la boîte de dialogue Liste des dimensions, puis cliquez sur l'outil Ajouter une ligne.
- Pointez sur le modèle (ou package) cliquez le bouton droit de la souris, puis sélectionnez Nouveau > Dimension.

Pour obtenir des informations générales sur la création des objets, voir *Guide des fonctionnalités générales > L'interface de PowerAMC > Objets.* 

## Propriétés d'une dimension

Pour visualiser ou modifier les propriétés d'une dimension, double-cliquez sur son symbole dans le diagramme ou sur l'entrée correspondante dans l'Explorateur d'objets ou dans une liste.

Les onglets de feuille de propriétés et zones répertoriés ici sont ceux disponibles par défaut, avant toute personnalisation de l'interface par vous ou par un administrateur.

| Propriété                  | Description                                                                                                    |  |
|----------------------------|----------------------------------------------------------------------------------------------------|--|
| Nom/Code/Com-<br>mentaire  | Identifient l'objet. Le nom doit permettre à des utilisateurs non spécialistes de savoir à quoi sert l'objet, tandis que le code, qui est utilisé afin de générer du code ou des scripts, peut être abrégé, et ne doit normalement contenir aucun espace. Vous pouvez également spécifier un commentaire afin de fournir des informations plus détaillées sur l'objet. Par défaut, le code est généré à partir du nom en appliquant les conventions de dénomination spécifiées dans les options du modèle. Pour supprimer la synchronisation du nom et du code, cliquez sur le bouton = en regard de la zone <b>Code</b> . |  |
| Stéréotype                 | Etend la sémantique de l'objet. Vous pouvez saisir un stéréotype directement dans cette zone, ou bien ajouter des stéréotypes dans la liste en les spécifiant dans un fichier d'extension.                                                                                                    |  |
| Hiérarchie par dé-<br>faut | Spécifie la hiérarchie de dimensions utilisée par défaut par un cube pour pro-<br>céder aux calculs de consolidation. La hiérarchie utilisée par le cube est définie<br>sur l'association.                                                                                                    |  |
| Mots clés                  | Permet de grouper de façon informelle des objets. Pour saisir plusieurs mots clés, séparez-les de virgules.                                                                                                    |  |

L'onglet Général contient les propriétés suivantes :

Les onglets suivants sont également disponibles :

- Attributs répertorie les Attributs qui qualifient la dimension (voir *Attributs (MPD)* à la page 228).
- Hiérarchies répertorie les hiérarchies utilisées pour organiser les attributs de dimension (voir *Hiérarchies (MPD)* à la page 233).
- Correspondances définit la correspondance entre la dimension courante et une table ou vue dans une source de données.

## Attributs (MPD)

Un *attribut* est utilisé pour qualifier les dimensions utilisées dans des requêtes. Par exemple, la dimension Durée peut contenir les attributs Année, Trimestre, Mois et Semaine.

| <b>b.</b>   | Temps     |
|-------------|-----------|
| Année       |           |
| Trimestre   |           |
| Mois        |           |
| Semaine     |           |
| Année_temps | ; <h></h> |

Les attributs peuvent être organisés en hiérarchie (voir Hiérarchies (MPD) à la page 233).
# Création d'un attribut

Vous pouvez créer un attribut à partir de la feuille de propriétés ou du noeud d'Explorateur d'objets d'une dimension.

- Affichez l'onglet **Attributs** de la feuille de propriétés d'une dimension, puis cliquez sur l'outil Ajouter une ligne
- Pointez sur une dimension dans l'Explorateur d'objets, cliquez le bouton droit de la souris, puis sélectionnez **Nouveau > Attributs**

Pour obtenir des informations générales sur la création des objets, voir *Guide des fonctionnalités générales > L'interface de PowerAMC > Objets.* 

# Propriétés d'un attribut

Pour visualiser ou modifier les propriétés d'un attribut, double-cliquez sur l'entrée correspondante dans l'Explorateur d'objets ou dans une liste. Les onglets de feuille de propriétés et zones répertoriés ici sont ceux disponibles par défaut, avant toute personnalisation de l'interface par vous ou par un administrateur.

| Propriété                 | Description                                                                                                    |
|---------------------------|----------------------------------------------------------------------------------------------------|
| Nom/Code/Com-<br>mentaire | Identifient l'objet. Le nom doit permettre à des utilisateurs non spécialistes de savoir à quoi sert l'objet, tandis que le code, qui est utilisé afin de générer du code ou des scripts, peut être abrégé, et ne doit normalement contenir aucun espace. Vous pouvez également spécifier un commentaire afin de fournir des informations plus détaillées sur l'objet. Par défaut, le code est généré à partir du nom en appliquant les conventions de dénomination spécifiées dans les options du modèle. Pour supprimer la synchronisation du nom et du code, cliquez sur le bouton = en regard de la zone <b>Code</b> . |
| Stéréotype                | Etend la sémantique de l'objet. Vous pouvez saisir un stéréotype directement<br>dans cette zone, ou bien ajouter des stéréotypes dans la liste en les spécifiant<br>dans un fichier d'extension.                                                                                                    |
| Dimension                 | Spécifie la dimension parent de l'attribut.                                                                                                    |
| Mots clés                 | Permet de grouper de façon informelle des objets. Pour saisir plusieurs mots clés, séparez-les de virgules.                                                                                                    |

L'onglet Général contient les propriétés suivantes :

Les onglets suivants sont également disponibles :

• Attributs de détail - Répertorie les autres attributs de dimension qui sont utilisé pour affiner la définition de l'attribut. Cliquez sur l'outil **Ajouter des attributs de détail** afin de sélectionner des attributs définis sur la dimension courante pour mieux définir l'attribut. Dans l'exemple suivant, les attributs Nom\_client et Adresse\_client sont utilisés comme attributs de détail pour ID\_client :

|                | 🤌 Propri                                                                                                    | étés de l'attribut - ID | _client (ID_CLIENT) |         |                  | <u>_ 🗆 ×</u> |
|----------------|----------------------------------------------------------------------------------------------------|-------------------------|---------------------|---------|------------------|--------------|
|                | Général                                                                                                    | Attributs de détail Not | tes                 |         |                  |              |
|                | <b>3</b>                                                                                                    | 👼   🗙   🏔   🍲 🛛         | ¥ 🗷 🖨 •             |         |                  |              |
|                |                                                                                                    | Nom                     | Code                | -       | Commentaire      | ▲            |
|                | 2                                                                                                    | Adresse client          | ADBESSE CLIENT      |         |                  |              |
|                |                                                                                                    |                         |                     |         |                  |              |
|                |                                                                                                    |                         |                     |         |                  |              |
|                |                                                                                                    |                         |                     |         |                  |              |
|                |                                                                                                    |                         |                     |         |                  |              |
| 👞 Client       |                                                                                                    |                         |                     |         |                  |              |
| ID_client      |                                                                                                    |                         |                     |         |                  |              |
| Adresse_client |                                                                                                    |                         |                     |         |                  |              |
|                |                                                                                                    |                         |                     |         |                  |              |
|                |                                                                                                    |                         |                     |         |                  |              |
|                | <u><u></u><u></u><u></u><u></u><u></u><u></u><u></u><u></u><u></u><u></u><u></u><u></u><u></u><u></u><u></u><u></u><u></u><u></u><u></u></u> | <u>+ + + + + 4 </u>     |                     |         |                  |              |
|                | Plus >                                                                                                    | > 🖹 🕶                   | ОК                  | Annuler | <u>Appliquer</u> | Aide         |

# Faits (MPD)

Un fait correspondant au sujet principal d'une analyse d'aide à la décision.

Il s'agit d'un jeu de mesures (voir *Mesures (MPD)* à la page 231) manipulées par le cube (voir *Cubes (MPD)* à la page 217). Par exemple, Ventes, Revenu, et Budget peuvent être des faits.

|            | / |
|------------|---|
| 🌐 Ventes   |   |
| Total      |   |
| Sous_total |   |
| Parjour    |   |
| Vente      | l |

Les faits peuvent être réutilisés entre les différents cubes.

# Création d'un fait

Vous pouvez créer un fait à partir de l'Explorateur d'objets ou du menu Modèle.

- Sélectionnez Modèle > Faits pour afficher la boîte de dialogue Liste des faits, puis cliquez sur l'outil Ajouter une ligne.
- Pointez sur le modèle (ou package) cliquez le bouton droit de la souris, puis sélectionnez Nouveau > Fait.

Pour obtenir des informations générales sur la création des objets, voir *Guide des fonctionnalités générales > L'interface de PowerAMC > Objets.* 

# Propriétés d'un fait

Pour visualiser ou modifier les propriétés d'un fait, double-cliquez sur l'entrée correspondante dans l'Explorateur d'objets ou dans une liste. Les onglets de feuille de propriétés et zones répertoriés ici sont ceux disponibles par défaut, avant toute personnalisation de l'interface par vous ou par un administrateur.

L'onglet Général contient les propriétés suivantes :

| Propriété                 | Description                                                                                                    |
|---------------------------|----------------------------------------------------------------------------------------------------|
| Nom/Code/Com-<br>mentaire | Identifient l'objet. Le nom doit permettre à des utilisateurs non spécialistes de savoir à quoi sert l'objet, tandis que le code, qui est utilisé afin de générer du code ou des scripts, peut être abrégé, et ne doit normalement contenir aucun espace. Vous pouvez également spécifier un commentaire afin de fournir des informations plus détaillées sur l'objet. Par défaut, le code est généré à partir du nom en appliquant les conventions de dénomination spécifiées dans les options du modèle. Pour supprimer la synchronisation du nom et du code, cliquez sur le bouton = en regard de la zone <b>Code</b> . |
| Stéréotype                | Etend la sémantique de l'objet. Vous pouvez saisir un stéréotype directement<br>dans cette zone, ou bien ajouter des stéréotypes dans la liste en les spécifiant dans<br>un fichier d'extension.                                                                                                    |
| Mots clés                 | Permet de grouper de façon informelle des objets. Pour saisir plusieurs mots clés, séparez-les de virgules.                                                                                                    |

Les onglets suivants sont également disponibles :

- Mesures répertorie la liste des mesures manipulées par le cube auquel le fait est associé (voir *Mesures (MPD)* à la page 231).
- Correspondances définit la correspondance entre le fait courant et une table ou vue dans une source de données.

# **Mesures (MPD)**

Une mesure est une variable qui correspond au sujet principal d'une étude d'aide à la décision.

Les mesures décrivent la signification des valeurs analytiques stockées dans chaque donnée du cube.

Les mesures sont la plupart du temps des valeurs numériques (par exemple, Prix ou Total).

Les mesures peuvent également être le résultat d'une opération ou d'un calcul tel qu'indiqué dans la zone Formule de la feuille de propriétés de mesure.

## Création d'une mesure

Vous pouvez créer d'une mesure à partir de la feuille de propriétés ou du noeud d'Explorateur d'objets d'un fait.

- Affichez l'onglet **Mesures** de la feuille de propriétés d'un fait, puis cliquez sur l'outil **Ajouter une ligne**.
- Pointez sur un fait dans l'Explorateur d'objets, cliquez le bouton droit de la souris, puis sélectionnez **Nouveau > Mesure**.

Pour obtenir des informations générales sur la création des objets, voir *Guide des fonctionnalités générales > L'interface de PowerAMC > Objets.* 

## Propriétés d'une mesure

Pour visualiser ou modifier les propriétés d'une mesure, double-cliquez sur son symbole dans le diagramme ou sur l'entrée correspondante dans l'Explorateur d'objets ou dans une liste. Les onglets de feuille de propriétés et zones répertoriés ici sont ceux disponibles par défaut, avant toute personnalisation de l'interface par vous ou par un administrateur.

| Propriété                | Description                                                                                                    |
|--------------------------|----------------------------------------------------------------------------------------------------|
| Nom/Code/<br>Commentaire | Identifient l'objet. Le nom doit permettre à des utilisateurs non spécialistes de savoir à quoi sert l'objet, tandis que le code, qui est utilisé afin de générer du code ou des scripts, peut être abrégé, et ne doit normalement contenir aucun espace. Vous pouvez également spécifier un commentaire afin de fournir des informations plus détaillées sur l'objet. Par défaut, le code est généré à partir du nom en appliquant les conventions de dénomination spécifiées dans les options du modèle. Pour supprimer la synchronisation du nom et du code, cliquez sur le bouton = en regard de la zone <b>Code</b> . |
| Stéréotype               | Etend la sémantique de l'objet. Vous pouvez saisir un stéréotype directement dans cette zone, ou bien ajouter des stéréotypes dans la liste en les spécifiant dans un fichier d'extension.                                                                                                    |
| Fait                     | Spécifie le fait parent de la mesure.                                                                                                    |
| Formule                  | Indique si la mesure est une expression calculée et permet de définir cette ex-<br>pression.                                                                                                    |
| Mots clés                | Permet de grouper de façon informelle des objets. Pour saisir plusieurs mots clés, séparez-les de virgules.                                                                                                    |

L'onglet Général contient les propriétés suivantes :

# Hiérarchies (MPD)

Une *hiérarchie* définit les chemins de navigation et de consolidation par l'intermédiaire d'une dimension.

Pour plus d'informations sur les dimensions, voir Dimensions (MPD) à la page 227.

Les chemins de navigation sont les suivants :

- un chemin *organisationnel* la hiérarchie décrit un axe transversal dans la dimension, de l'attribut général au plus spécifique de cette dimension. Il s'agit d'un sous-ensemble ordonné des attributs
- un chemin de *consolidation* la hiérarchie peut représenter une consolidation des attributs. Par exemple, une dimension Durée avec une périodicité de base exprimée sous forme de jours peut avoir une hiérarchie spécifiant la consolidation des jours en semaines, des semaines en mois, des mois en trimestres et des trimestres en années.

# Création d'une hiérarchie

Vous pouvez créer une hiérarchie à partir de la feuille de propriétés ou du noeud d'Explorateur d'objets d'une dimension.

- Affichez l'onglet **Hiérarchies** dans la feuille de propriétés d'une dimension, puis cliquez sur l'outil Ajouter une ligne.
- Affichez l'onglet **Attributs** dans la feuille de propriétés d'une dimension, puis cliquez sur l'outil **Créer une hiérarchie**.
- Pointez sur une dimension dans l'Explorateur d'objets, cliquez le bouton droit de la souris, puis sélectionnez **Nouveau > Hiérarchie**

Pour obtenir des informations générales sur la création des objets, voir *Guide des fonctionnalités générales > L'interface de PowerAMC > Objets.* 

# Propriétés d'une hiérarchie

Pour visualiser ou modifier les propriétés d'une hiérarchie, double-cliquez sur l'entrée correspondante dans l'Explorateur d'objets ou dans une liste. Les onglets de feuille de propriétés et zones répertoriés ici sont ceux disponibles par défaut, avant toute personnalisation de l'interface par vous ou par un administrateur.

L'onglet Général contient les propriétés suivantes :

| Propriété                 | Description                                                                                                    |
|---------------------------|----------------------------------------------------------------------------------------------------|
| Nom/Code/Com-<br>mentaire | Identifient l'objet. Le nom doit permettre à des utilisateurs non spécialistes de savoir à quoi sert l'objet, tandis que le code, qui est utilisé afin de générer du code ou des scripts, peut être abrégé, et ne doit normalement contenir aucun espace. Vous pouvez également spécifier un commentaire afin de fournir des informations plus détaillées sur l'objet. Par défaut, le code est généré à partir du nom en appliquant les conventions de dénomination spécifiées dans les options du modèle. Pour supprimer la synchronisation du nom et du code, cliquez sur le bouton = en regard de la zone <b>Code</b> . |
| Stéréotype                | Etend la sémantique de l'objet. Vous pouvez saisir un stéréotype directement<br>dans cette zone, ou bien ajouter des stéréotypes dans la liste en les spécifiant<br>dans un fichier d'extension.                                                                                                    |
| Dimension                 | Spécifie la dimension parent de la hiérarchie.                                                                                                    |
| Mots clés                 | Permet de grouper de façon informelle des objets. Pour saisir plusieurs mots clés, séparez-les de virgules.                                                                                                    |

Les onglets suivants sont également disponibles :

• Attributs - répertorie les attributs associés à la hiérarchie (voir *Attributs (MPD)* à la page 228).

# **Associations (MPD)**

Une association relie un cube à la dimension qui le définit.

Elle illustre l'axe d'investigation de la dimension (voir *Dimensions (MPD)* à la page 227) dans le cube (voir *Cubes (MPD)* à la page 217.

Par exemple, le cube Ventes est lié à la dimension Région par l'association "Ventes - Région" afin d'analyser les ventes sur un secteur.

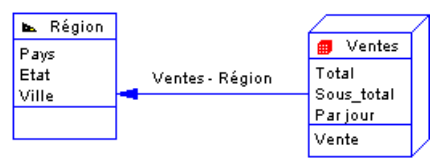

Il ne peut exister qu'une seule association entre un cube et une dimension particulière.

# Création d'une association

Vous pouvez créer une association à partir de la Boîte à outils, de l'Explorateur d'objets ou du menu **Modèle**.

• Utilisez l'outil Association dans la Boîte à outils.

- Sélectionnez **Modèle** > **Associations** pour afficher la boîte de dialogue Liste des associations, puis cliquez sur l'outil **Ajouter une ligne**.
- Pointez sur le modèle (ou package) cliquez le bouton droit de la souris, puis sélectionnez Nouveau > Association.

Pour obtenir des informations générales sur la création des objets, voir *Guide des fonctionnalités générales > L'interface de PowerAMC > Objets.* 

# Propriétés d'une association

Pour visualiser ou modifier les propriétés d'une association, double-cliquez sur son symbole dans le diagramme ou sur l'entrée correspondante dans l'Explorateur d'objets ou dans une liste. Les onglets de feuille de propriétés et zones répertoriés ici sont ceux disponibles par défaut, avant toute personnalisation de l'interface par vous ou par un administrateur.

| Propriété  | Description                                                                                                    |
|------------|----------------------------------------------------------------------------------------------------|
| Cube       | Spécifie le cube d'origine de l'association. Vous pouvez utiliser l'outil Propriétés à droite de la liste pour afficher les propriétés de l'objet sélectionné                                  |
| Dimension  | Spécifie la dimension de destination de l'association. Utilisez les outils à droite de la liste pour créer ou sélectionner un objet, ou pour afficher les propriétés de l'objet sélectionné.   |
| Stéréotype | Etend la sémantique de l'objet. Vous pouvez saisir un stéréotype directement dans cette zone, ou bien ajouter des stéréotypes dans la liste en les spécifiant dans un fichier d'extension.     |
| Hiérarchie | Spécifie la hiérarchie utilisée par le cube pour le calcul de consolidation. Vous pouvez utiliser l'outil Propriétés à droite de la liste pour afficher les propriétés de l'objet sélectionné. |
| Mots clés  | Permet de grouper de façon informelle des objets. Pour saisir plusieurs mots clés, séparez-les de virgules.                                                                                    |

L'onglet Général contient les propriétés suivantes :

# Chapitre 5 **Triggers et procédures**

PowerAMC prend en charge la modélisation des triggers et des procédures stockées.

# Triggers (MPD)

Un trigger est un segment de code SQL associé à une table ou à une vue, et qui est appelé automatiquement chaque fois qu'un utilisateur tente de modifier des données dans la table ou vue associée au trigger à l'aide d'une commande d'insertion, de suppression ou de mise à jour.

Vous pouvez utiliser des triggers pour mettre en oeuvre l'intégrité référentielle (lorsque les contraintes déclaratives ne suffisent pas) et pour mettre en oeuvre des séquences pour les colonnes.

#### Modèles de trigger et éléments de modèle de trigger

Un modèle de trigger est un modèle prédéfini permettant de créer des triggers. PowerAMC est fourni avec une série de modèles de trigger pour chaque type de SGBD pris en charge. Selon le SGBD choisi pour votre MPD, vous pouvez avoir recours à des triggers prédéfinis pour l'insertion, la mise à jour et la suppression.

Un élément de modèle de trigger est un bloc de script SQL réutilisable qui met en oeuvre l'intégrité référentielle, ou permet d'effectuer n'importe quel autre type d'opération sur des tables de base de données. PowerAMC est fourni avec une série d'éléments de modèle de trigger prédéfinis pour chaque SGBD pris en charge. Un élément de modèle de trigger est inséré dans un script de modèle de trigger, ou bien dans un script de trigger. L'élément de modèle appelle la macro SQL correspondante qui peut mettre en oeuvre une contrainte de modification, d'insertion, de suppression ou de message d'erreur sur une ou plusieurs tables dans la base de données.

Vous pouvez utiliser les modèles de trigger et éléments de modèle de trigger PowerAMC, les copier et les éditer, ou bien en créer de nouveaux de toutes pièces. Pour plus d'informations, voir *Modèles de trigger (MPD)* à la page 251.

# Création de triggers

Vous pouvez créer des triggers pour l'intégrité référentielle de façon individuelle, ou bien faire en sorte qu'ils soient créés par défaut, mais aussi créer vos propres triggers à partir de la feuille de propriétés d'une table (ou d'une vue, si les triggers de vue sont pris en charge par votre SGBD).

Vous pouvez rédiger un trigger de toutes pièces directement à partir de sa feuille de propriétés, mais nous vous recommandons d'utiliser un modèle de trigger et/ou des éléments de modèle de trigger afin de définir le code de trigger. Ceci vous permet de créer des triggers de façon

modulaire, de réutiliser plus facilement le code de vos triggers et de les rendre ainsi plus portables (voir *Modèles de trigger (MPD)* à la page 251).

#### Mise en oeuvre de l'intégrité référentielle par le biais de triggers

Vous pouvez créer des triggers pour l'intégrité référentielle de façon individuelle, ou demander à PowerAMC de les créer par défaut.

**Remarque :** Pour demander à PowerAMC de mettre en oeuvre l'intégrité référentielle entre les tables en utilisant des triggers par défaut, sélectionnez **Outils > Options du modèle**, cliquez **Paramètres du modèle > Référence** dans la liste Catégorie, sélectionnez Trigger dans la liste **Mise en oeuvre par défaut**, puis sur **OK**.

Vous pouvez mettre en oeuvre l'intégrité référentielle entre deux tables manuellement au moyen d'un trigger, en procédant comme suit :

- **1.** Créez une référence entre deux tables, puis double-cliquez sur le symbole de référence pour afficher sa feuille de propriétés.
- 2. Cliquez sur l'onglet Intégrité, puis sélectionnez Trigger dans la liste Mise en oeuvre.
- **3.** Spécifiez la forme des contraintes de modification et de suppression en utilisant les options appropriées (voir *Propriétés d'une référence* à la page 184), puis cliquez sur **OK** pour revenir au diagramme.
- **4.** Si vous avez sélectionner l'option de modèle **Régénérer automatiquement les triggers**, les triggers ont été créés automatiquement dans les tables parent et enfant. Pour vous en assurer, double-cliquez sur le symbole de table pour afficher sa feuille de propriétés, puis cliquez sur l'onglet **Triggers**. Si les triggers ne sont pas présents, vous allez devoir régénérer vos triggers manuellement (voir *Régénération des triggers* à la page 242).

#### Création d'un trigger à partir d'un modèle de trigger

Vous pouvez créer un trigger basé sur l'un des modèles de trigger fournis avec PowerAMC ou utiliser un modèle de trigger que vous avez vous-même créé.

- 1. Double-cliquez sur un symbole de table pour afficher sa feuille de propriétés, puis cliquez sur l'onglet **Triggers**.
- 2. Cliquez sur l'outil Ajouter une ligne pour créer un nouveau trigger, puis saisissez un nom et un code.
- **3.** Cliquez sur **Appliquer** pour valider la création du nouveau trigger, puis cliquez sur l'outil **Propriétés** pour afficher sa feuille de propriétés.
- **4.** Cliquez sur l'onglet **Définition**, puis sélectionnez un modèle de trigger dans la liste Modèle de trigger.

Les champs **Moment** et **Evénement** sont renseignés et le code du modèle de trigger est copié dans la zone de définition.

| 👿 Proprié         | étés du trigger - tdb_salarie (TDB_SALARIE)                                                                                                    |                                                                     |             |
|-------------------|----------------------------------------------------------------------------------------------------|---------------------------------------------------------------------|-------------|
| Général           | Définition Eléments de modèle Notes Aperçu                                                                                                    |                                                                     |             |
| BE                | foreDeleteTrigger (du SGBD)                                                                                                    | ]                                                                   |             |
| before            | Y                                                                                                    | Evénement : delete                                                  | V 1 V       |
| = •               | 🕑 • 🔒 🎒 🔠 👗 🖕 🛍 😫 🔊 (° ) .                                                                                                    | 🙀 📰   Σ • fo • 🚏 • % • 🥑                                            | Ln 1, Col 1 |
| cri<br>re:<br>bei | <pre>eate trigger %TRIGGER% before delete<br/>ferencing old as old_del for each ro<br/>gin<br/>declare user_defined_exception exc<br/>declare found integer;<br/>.DeleteParentRestrict<br/>d;</pre> | order %ORDER% on [%TABLQUALIF]<br>w<br>eption for SQLSTATE '99999'; | ER*]*TABLE* |
| •                 |                                                                                                    |                                                                     | ▼<br>▶      |
| Plus >>           | > 1 ≞ ▼                                                                                                    | OK Annuler Applic                                                   | juer Aide   |

**5.** [facultatif] Modifiez le code de définition du trigger. Vous pouvez ajouter des éléments de modèle de trigger, utiliser des variables de MPD et des macros et divers autres outils disponibles sur la barre d'outils (voir *Outils de l'Editeur SQL* à la page 444).

Si vous éditez le code, le trigger est marqué comme étant un trigger utilisateur et est exclu de la plupart des formes de régénération (reportez-vous à la section *Régénération des triggers* à la page 242).

- 6. Vous pouvez également modifier les autres propriétés du trigger. Pour obtenir la liste complète des propriétés disponibles, voir *Propriétés d'un trigger* à la page 240.
- 7. Cliquez sur OK dans les boîtes de dialogue successives.

#### Création d'un trigger de toutes pièces

Vous pouvez créer un trigger sans vous baser sur un modèle de trigger. Toutefois, nous vous recommandons d'utiliser un modèle de trigger afin de rendre votre code plus simple à réutiliser et de rendre vos triggers plus facilement portables.

- 1. Double-cliquez sur un symbole de table pour afficher sa feuille de propriétés, puis cliquez sur l'onglet **Triggers**.
- 2. Cliquez sur l'outil Ajouter une ligne pour créer un nouveau trigger, puis saisissez un nom et un code.
- **3.** Cliquez sur **Appliquer** pour valider la création du nouveau trigger, puis cliquez sur l'outil **Propriétés** pour afficher sa feuille de propriétés.
- 4. Cliquez sur l'onglet Définition.

| 🜠 Propriétés du trigger - tdb_salarie (TDB_SALARIE)                                                                                                    |
|----------------------------------------------------------------------------------------------------|
| Général Définition Eléments de modèle Notes Aperçu                                                                                                    |
| BeforeDeleteTrigger (du SGBD)                                                                                                    |
| before Evénement: delete I 1 I                                                                                                    |
| 🚊 • 📝 • 🛃 🎒 ሕ   ၨန 🐴 🖏 🖓 🔍   👯 🏭 Σ • f0 • 🖁 • % • 🅑 Ln1,Col1                                                                                                    |
| <pre>create trigger \$TRIGGER\$ before delete order \$ORDER\$ on [\$TABLQUALIFIER\$]\$TABLE\$  referencing old as old_del for each row begin     declare user_defined_exception exception for SQLSTATE '999999';     declare found integer;     .DeleteParentRestrict end; </pre> |
| Plus >> 🖹 👻 OK Annuler Aide                                                                                                    |

**5.** Saisissez le code de définition du trigger. Vous pouvez ajouter des éléments de modèle de trigger, utiliser des variables de MPD et des macros et divers autres outils disponibles sur la barre d'outils (voir *Outils de l'Editeur SQL* à la page 444).

Le trigger sera marqué comme étant un trigger utilisateur et est exclu de la plupart des formes de régénération (reportez-vous à la section *Régénération des triggers* à la page 242).

- 6. Vous pouvez également modifier les autres propriétés du trigger. Pour obtenir la liste complète des propriétés disponibles, voir *Propriétés d'un trigger* à la page 240.
- 7. Cliquez sur OK dans les boîtes de dialogue successives.

**Remarque :** Lorsque vous utilisez le plug-in PowerAMC pour Eclipse, vous pouvez pointer sur un trigger dans l'Explorateur d'objets, cliquer le bouton droit de la souris, puis sélectionner Editeur dans l'Editeur SQL dans le menu contextuel afin d'éditer ce trigger dans l'Editeur SQL de Eclipse. Vous pouvez également vous connecter à votre base de données afin d'obtenir que les noms de table soient complétés automatiquement. La définition de trigger est ajoutée sous la forme d'un fichier .SQL dans la liste Generated SQL Files du Workspace Navigator.

# Propriétés d'un trigger et d'un trigger de SGBD

Pour visualiser ou modifier les propriétés d'un trigger, double-cliquez sur l'entrée correspondante dans l'Explorateur d'objets ou dans une liste. Les onglets de feuille de propriétés et zones répertoriés ici sont ceux disponibles par défaut, avant toute personnalisation de l'interface par vous ou par un administrateur.

L'onglet Général contient les propriétés suivantes :

| Propriété                | Description                                                                                                    |
|--------------------------|----------------------------------------------------------------------------------------------------|
| Nom/Code/<br>Commentaire | Identifient l'objet. Le nom doit permettre à des utilisateurs non spécialistes de savoir à quoi sert l'objet, tandis que le code, qui est utilisé afin de générer du code ou des scripts, peut être abrégé, et ne doit normalement contenir aucun espace. Vous pouvez également spécifier un commentaire afin de fournir des informations plus détaillées sur l'objet. Par défaut, le code est généré à partir du nom en appliquant les conventions de dénomination spécifiées dans les options du modèle. Pour supprimer la synchronisation du nom et du code, cliquez sur le bouton = en regard de la zone <b>Code</b> . |
| Stéréotype               | Etend la sémantique de l'objet. Vous pouvez saisir un stéréotype directement dans cette zone, ou bien ajouter des stéréotypes dans la liste en les spécifiant dans un fichier d'extension.                                                                                                    |
| Propriétaire             | Spécifie le nom du propriétaire du trigger, choisi dans une liste d'utilisateurs. Un trigger ne peut avoir qu'un seul propriétaire à la fois, le plus souvent le créateur du trigger.                                                                                                    |
| Table                    | [Trigger de table ou de vue uniquement] Spécifie la table à laquelle le trigger appartient.                                                                                                    |
| Portée                   | [Triggers de SGBD uniquement] Spécifie la portée du trigger de SGBD. Vous pouvez choisir Schema ou Database, et ce choix va contrôler le type des événements que vous pouvez sélectionner dans une définition de trigger de SGBD.                                                                                                    |
| Générer                  | Spécifie que le trigger doit être généré.                                                                                                    |
| Utilisateur              | [Lecture uniquement] Spécifie que la définition du trigger a été modifiée. Vous modifiez une définition de trigger lorsque vous changez les scripts de modèle de trigger dans l'onglet Définition du trigger.                                                                                                    |
| Mots clés                | Permet de grouper de façon informelle des objets. Pour saisir plusieurs mots clés, séparez-les de virgules.                                                                                                    |

#### Onglet Définition

Cet onglet permet de saisir du code pour le trigger. Pour plus d'informations sur les outils disponibles sur la barre d'outils, voir *Outils de l'Editeur SQL* à la page 444. Les propriétés suivantes sont disponibles :

| Propriété | Description                                                                                                    |
|-----------|----------------------------------------------------------------------------------------------------|
| Modèle    | Spécifie le modèle de trigger sur lequel est basé le trigger courant (voir <i>Modèles de trigger (MPD)</i> à la page 251). Le bouton <b>Utilisateur</b> est automatiquement enfoncé lorsque vous modifiez la définition d'un trigger. Cliquez sur le bouton pour le libérer et rétablir la définition du modèle de trigger. |

| Propriété | Description                                                                                                    |
|-----------|----------------------------------------------------------------------------------------------------|
| Moment    | Spécifie à quel moment le trigger est déclenché par rapport à l'événement associé.<br>Le contenu de la liste dépend des valeurs définies dans le modèle de trigger et de<br>l'entrée Time dans la catégorie Trigger du SGBD.                                                                                                    |
| Evénement | Spécifie l'événement qui va provoquer le déclencher du trigger. Cliquez sur l'outil<br>Points de suspension à droite de cette zone pour sélectionner plusieurs événe-<br>ments (voir <i>Définition de triggers gérant plusieurs événements</i> à la page 250)<br>Pour les triggers de table et de vue, cette zone est une liste, dont le contenu dépend<br>des valeurs définies dans le modèle de trigger et de l'entrée Event dans la catégorie<br>Trigger du SGBD. Vous pouvez ajouter vos propres événements dans cette entrée,<br>et ils s'afficheront dans cette liste.<br>Pour les triggers de SGBD, cette zone permet de saisir n'importe quel texte. |
| Ordre     | [triggers de table et de vue uniquement] Spécifie l'ordre de déclenchement du trigger.                                                                                                    |

Les onglets suivants sont également disponibles :

- Eléments de modèle répertorie les éléments de modèle qui sont disponibles dans la définition du trigger (voir *Eléments de modèle de trigger (MPD)* à la page 258).
- Aperçu affiche le code SQL qui sera généré pour le trigger (voir *Aperçu d'instructions SQL* à la page 439).

# Régénération des triggers

PowerAMC permet de régénérer des triggers pour vous assurer qu'ils sont attachés à toutes les tables jointes par des références afin d'assurer l'intégrité référentielle.

PowerAMC peut régénérer les triggers soit :

- Automatiquement, chaque fois qu'un changement pertinent est effectué, si vous avez activé l'option de modèle Régénérer automatiquement les triggers
- Manuellement, lorsque vous sélectionnez **Outils > Régénérer des objets > Régénérer les** triggers

La fonctionnalité de régénération des triggers crée de nouveaux triggers en fonction des éléments de modèle de trigger qui correspondent à l'intégrité intégrité référentielle de type trigger définie pour les références et pour la mise en oeuvre de séquences pour les colonnes.

**Remarque :** Si vous changez de famille de SGBD cible, par exemple en passant de Sybase à Oracle ou à IBM DB2, les triggers sont automatiquement régénérés.

Pour plus d'informations sur la régénération des dépendances entre les triggers et les autres objets, voir *Suivi des dépendances des triggers et procédures stockées* à la page 268.

#### Régénération automatique des triggers

PowerAMC peut régénérer automatiquement vos triggers chaque fois qu'un changement le nécessite.

- 1. Sélectionnez Outils > Options du modèle pour afficher la fenêtre Options du modèle.
- 2. Dans le volet Catégorie, cliquez sur Trigger sous Paramètres du modèle afin d'afficher les options relatives aux triggers.
- 3. Cochez la case Régénérer automatiquement les triggers, puis cliquez sur OK.

PowerAMC va régénérer tous les triggers et ce, chaque fois que vous effectuez un changement les concernant dans le modèle.

#### Régénération manuelle des triggers

Vous pouvez régénérer les triggers manuellement à tout moment.

- 1. Sélectionnez Outils > Régénérer des objets > Régénérer les triggers pour afficher la boîte de dialogue Régénération des triggers.
- 2. Spécifiez un mode de régénération. Vous pouvez choisir l'une des options suivantes :
  - Supprimer et régénérer tous les triggers attachés aux modèles de trigger sont supprimés et régénérés, y compris ceux que vous avez modifiés
  - Préserver- seuls les triggers attachés aux modèles de trigger qui n'ont pas été modifiés sont supprimés et régénérés. Tous les triggers que vous avez modifiés sont préservés.
- **3.** La zone Sélection de triggers affiche une arborescence de types de triggers que vous pouvez développer. Il existe trois niveaux dans cette arborescence :
  - Tous les types de trigger pris en charge par le SGBD courant
  - Tous les modèles de trigger correspondant aux types de trigger
  - Tous les éléments de modèle de trigger définis pour chaque modèle de trigger

Par exemple, dans la liste ci-dessous, les deux éléments de modèle de trigger InsertChildParentExist et InsertTooManyChildren sont utilisés dans le modèle de trigger BeforeInsertTrigger qui est, à son tour, utilisé dans tous les triggers ayant le moment Beforeet le type d'événement Insert :

| Régénération des triggers 📃 🗖 🗙                                                                                                    |
|----------------------------------------------------------------------------------------------------|
| Général Messages d'erreur Sélection                                                                                                    |
| Mode<br>Supprimer et régénérer O Préserver                                                                                                    |
| BeforeInsett     BeforeInsett rigger     InsettChildParentExist     InsettTooManyChildren     AfterInsett     SeforeUpdate     AfterUpdate     SeforeDelete     AfterDelete |
| OK Annuler Aide                                                                                                    |

Vous pouvez sélectionner quels types de trigger, modèles de trigger, et éléments de modèle de trigger doivent être régénérés en développant les noeuds correspondants et en cochant ou décochant la case appropriée.

- **4.** [facultatif] Cliquez sur l'onglet Messages d'erreur pour définir les types de message d'erreur à générer. Pour plus d'informations sur cet onglet, reportez-vous à la section *Création et génération de messages d'erreur personnalisés* à la page 286.
- **5.** [facultatif] Cliquez sur l'onglet Sélection pour spécifier les tables pour lesquelles régénérer les triggers.
- 6. Cliquez sur OK pour lancer la régénération.

La progression s'affiche dans le volet Résultats. Vous pouvez voir les triggers qui ont été créés dans l'onglet Triggers de la feuille de propriétés de chaque table, ou bien dans la boîte de dialogue Liste des triggers.

### **Modification des triggers**

PowerAMC permet de modifier un trigger de différentes façons.

Vous pouvez :

- Editer le code directement dans l'onglet Définition de sa feuille de propriétés.
- Attacher un modèle de trigger prédéfini ou créer et attacher vos propres modèles de trigger réutilisables.
- Insérer du code d'éléments de modèle de trigger prédéfinis ou en créer et attacher vos propres éléments de modèle de trigger réutilisables.

**Remarque :** Si vous modifiez la définition d'un modèle de trigger ou d'un élément de modèle de trigger d'un SGBD, vous modifiez le fichier de définition du SGBD. Il est donc recommandé de ne modifier qu'une copie d'un SGBD et de conserver l'original intact.

- 1. Affichez la feuille de propriétés du trigger de l'une des façons suivantes :
  - Affichez la feuille de propriétés de table appropriée, cliquez sur l'onglet Triggers, sélectionnez le trigger dans la liste, puis cliquez sur l'outil Propriétés.
  - Sélectionnez **Modèle** > **Triggers** > **Triggers** pour afficher la boîte de dialogue Liste des triggers, sélectionnez le trigger dans la liste, puis cliquez sur l'outil Propriétés.
  - Dans l'Explorateur d'objets, sélectionnez l'entrée du trigger, cliquez le bouton droit de la souris, puis sélectionnez Propriétés dans le menu contextuel.
- 2. Cliquez sur l'onglet Définition pour afficher le code du trigger.

| 👿 Proprie | étés du trigger - tdb_salarie (TDB_SALARIE)                                                                                                    |                                                               | _ 🗆 🗙       |
|-----------|----------------------------------------------------------------------------------------------------|---------------------------------------------------------------|-------------|
| Général   | Définition Eléments de modèle Notes Aperçu                                                                                                    |                                                               |             |
| Be        | foreDeleteTrigger (du SGBD) 💽 🔀                                                                                                    |                                                               |             |
| before    | <b>v</b>                                                                                                    | Evénement : delete                                            | ▼ 1 ▼       |
| -         | 🕑 • 🕞 🤮 🔠 👗 🕹 🐔 😓 • • •   👼                                                                                                    | 🖁 📅   Σ • f0 • 🚏 • % • 📝                                      | Ln 1, Col 1 |
| en        | eate trigger %TRIGGER% before delete<br>ferencing old as old_del for each row<br>gin<br>declare user_defined_exception except<br>declare found integer;<br>.DeleteParentRestrict<br>d; | order %ORDER% on [%TABLQUALIFI<br>ption for SQLSTATE '99999'; | ER*]*TABLE* |
| Plus >:   | > 🖹 🕶                                                                                                    | OK Annuler Appliq                                             | uer Aide    |

**3.** Saisissez le code de définition du trigger. Vous pouvez attacher un modèle de trigger, ajouter des éléments de modèle de trigger, utiliser des variables et macros de MPD ainsi que d'autres outils disponibles dans la barre d'outils (voir *Outils de l'Editeur SQL* à la page 444).

Le trigger est marqué comme étant un trigger utilisateur et est exclu de la plupart des formes de régénération (reportez-vous à la section *Régénération des triggers* à la page 242), si vous avez sélectionné le mode "Préserver".

- **4.** Vous pouvez également modifier d'autres propriétés du trigger. Pour obtenir la liste complète de propriétés disponibles, voir *Propriétés d'un trigger* à la page 240.
- 5. Cliquez sur OK dans les boîtes de dialogue successives.

# Insertion d'un élément de modèle de trigger dans un trigger ou dans un modèle de trigger

Les éléments sont insérés dans une définition de trigger ou de modèle de trigger sous la forme d'un point suivi du nom d'élément. Par exemple, le script ci-après contient les deux éléments de modèle de trigger InsertChildParentExist et InsertTooManyChildren :

```
/* Before insert trigger "%TRIGGER%" for table "[%QUALIFIER%]%TABLE
%" */
create trigger %TRIGGER% before insert order %ORDER% on [%QUALIFIER
%]%TABLE%
referencing new as new_ins for each row
begin
   declare user_defined_exception exception for SQLSTATE '99999';
   declare found integer;
   .InsertChildParentExist
   .InsertTooManyChildren
end
/
```

- **1.** Affichez la feuille de propriétés du trigger ou du modèle de trigger que vous souhaitez modifier, puis cliquez sur l'onglet Définition.
- **2.** Cliquez dans le code à l'emplacement où vous souhaitez insérer l'élément de modèle de trigger, puis cliquez sur l'un des outils suivants :
  - Ajouter un élément à partir du SGBD pour afficher une boîte de sélection contenant une liste d'éléments de modèle de trigger définis dans le fichier de définition de SGBD
  - Ajouter un élément à partir du MPD pour afficher une boîte de sélection contenant une liste d'éléments de modèle de trigger définis dans le modèle

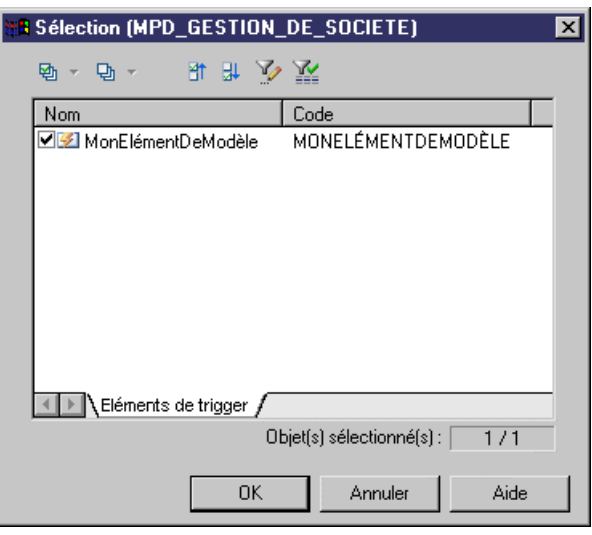

3. Sélectionnez l'élément à insérer, puis cliquez sur OK pour revenir à l'onglet Définition.

L'élément de modèle de trigger sera inséré dans votre code. Il sera également affiché dans la liste de l'onglet Eléments de modèle.

| 📝 Propriétés du modèle de trigger - MonMo  | dèle (MONMOD | ÈLE)     |         | _ 🗆 🗙       |
|--------------------------------------------|--------------|----------|---------|-------------|
| Général Définition Eléments de modèle Note | s            |          |         |             |
| 🖹 • 📝 • 🚚 🚑 👫 🗼 🛍 🚨                        | n 🗠   😹 🖥    | ] Σ - fo | • * * * | Ln 2, Col 1 |
| . MONE LÉMENTDE MODÈ LE                    |              |          |         | <u>_</u>    |
|                                            |              |          |         |             |
|                                            |              |          |         |             |
|                                            |              |          |         |             |
|                                            |              |          |         |             |
|                                            |              |          |         |             |
|                                            |              |          |         |             |
|                                            |              |          |         |             |
|                                            |              |          |         |             |
| Plus>> 🖹 🔻                                 | ОК           | Annuler  |         | Aide        |
|                                            |              |          |         |             |

#### Déclaration d'un élément de modèle de trigger dans une définition de trigger

Certains SGBD requièrent que le curseur et les variables soient déclarés pour chaque élément avant que le nom de l'élément de modèle n'apparaisse dans le script. Cette déclaration peut prendre la forme d'une instruction qui appelle la procédure correspondante.

Vous pouvez utiliser la syntaxe suivante pour déclarer un élément de modèle de trigger :

.Declom d'élément de modèle de trigger

Par exemple, la définition de trigger suivante pour Oracle 8 contient l'instruction .DeclInsertChildParentExist qui déclare d'élément de modèle de trigger .InsertChildParentExist :

```
-- Before insert trigger "[%QUALIFIER%]%TRIGGER%" for table
"[%QUALIFIER%]%TABLE%"
create trigger [%QUALIFIER%]%TRIGGER% before insert
on [%QUALIFIER%]%TABLE% for each row
declare
    integrity_error exception;
    errno integer;
    errmsg char(200);
    dummy integer;
    found boolean;
    .DeclInsertChildParentExist
begin
    .InsertChildParentExist
-- Errors handling
```

```
exception
  when integrity_error then
   raise_application_error(errno, errmsg);
end;
/
```

Dans un script de trigger généré, .DeclInsertChildExist correspond à la définition suivante :

```
.FOREACH_PARENT()
-- Declaration of InsertChildParentExist constraint for the parent
"[%PQUALIFIER%]%PARENT%"
.DEFINE "CURSOR" "cpk%REFNO%_%.25L:TABLE%"
cursor %CURSOR%(.JOIN("var_%.L26:FK% %.L:COLTYPE%", "", ",", ") is")
select 1
from [%PQUALIFIER%]%PARENT%
where .JOIN("%PK% = var_%.L26:FK%", "and ")
and .JOIN("var_%.L26:FK% is not null", "and ", "", ";")
.ENDFOR
```

## Conventions de dénomination des triggers

Les modèles de trigger prédéfinis qui sont fournis avec PowerAMC spécifient les conventions de dénomination pour les scripts de trigger qu'ils génèrent. La convention de dénomination se compose d'un préfixe indiquant le type du modèle de trigger, suivi du code de la table.

Les conventions de dénomination par défaut incluent une variable (%L:TABLE). Le nom du script de trigger résultant remplace cette variable par un code de table en minuscules. Par exemple, un nom de script de trigger résultant peut avoir comme nom ti\_salarie.

Vous pouvez changer les conventions de dénomination dans les modèles de trigger prédéfinis fournis par PowerAMC dans les SGBD. Pour ce faire, vous devez utiliser l'onglet Modèle de trigger de la feuille de propriétés d'un SGBD.

- Sélectionnez SGBD > Editer le SGBD courant pour afficher le contenu du fichier de définition de SGBD dans l'Editeur de ressources, puis cliquez sur l'onglet Modèles de trigger.
- **2.** Cliquez sur un modèle de trigger dans la liste, puis sur l'outil **Propriétés** pour afficher sa feuille de propriétés.
- 3. Saisissez un nouveau nom de trigger dans la zone de texte **Nom de trigger** situé en bas de l'onglet.

Par exemple, saisissez, monmod\_%TABLE%.

4. Cliquez sur OK dans les boîtes de dialogue successives.

### Appel d'une procédure associée depuis un modèle de trigger

Certaines bases de données cible n'acceptent pas de voir figurer un code dans une instruction de trigger. Dans ces bases de données, un modèle de trigger peut appeler une procédure

associée sous la forme d'un paramètre, qui est défini dans un modèle de procédure. Dans ces cas, les modèles de procédure sont répertoriés dans la liste des modèles de trigger.

#### Exemple

Informix n'accepte pas les codes dans les modèles de trigger. Le modèle de trigger InsertTrigger appelle la procédure sous la forme de la variable %PROC%, comme suit :

```
-- Insert trigger "[%QUALIFIER%]%TRIGGER%" for table "[%QUALIFIER%]
%TABLE%"
create trigger [%QUALIFIER%]%TRIGGER% insert on [%QUALIFIER%]%TABLE%
referencing new as new_ins
   for each row (execute procedure %PROC%(.FKCOLN("new_ins.%COLUMN%",
   "", ",", "));")
//
```

Le modèle de trigger InsertProc définit la procédure, comme suit :

```
-- Insert procedure "%PROC%" for table "[%QUALIFIER%]%TABLE%"
create procedure %PROC%(.FKCOLN("new_%.14L:COLUMN% %COLTYPE%", "",
",", ")")
   .DeclInsertChildParentExist
   .DeclInsertTooManyChildren
   define errmsg char(255);
   define numrows integer;
   .InsertChildParentExist
   .InsertChildParentExist
   .InsertTooManyChildren
end procedure;
/
```

#### **Triggers multiples**

Selon le SGBD courant choisi, vous avez la possibilité de définir plusieurs triggers du même type (moment et événement) pour une table particulière. Les triggers de même type sont les triggers qui sont appelés par le même événement d'insertion, modification ou suppression.

#### Exemple

Prenons l'exemple d'une société qui crée de nombreux emplois dans des postes différents. Vous souhaitez faire en sorte que chacun de ces nouveaux employés perçoive un salaire figurant dans la fourchette de salaires des autres employés occupant la même fonction, mais inférieur à ceux de leur responsable respectif.

Dans la table SALARIE, vous créez deux triggers *BeforeInsert*, tibTestSal1\_SALARIE pour vérifier que le salaire proposé appartient bien à la fourchette appropriée, et tibTestSal2\_SALARIE pour vérifier que ce salaire est inférieur à celui des responsables hiérarchiques respectifs de chaque salarié.

create trigger tibTestSall before insert order 1 on SALARIE referencing new as new\_ins for each row

```
begin

[Code du trigger]

end

create trigger tibTestSalry2 before insert order 2 on SALARIE

begin

[Code du trigger]
```

end

Vous pouvez indiquer, pour une table particulière, l'ordre d'exécution (déclenchement) des triggers au sein d'un groupe de triggers du même type.

#### Spécification de l'ordre d'un trigger

Vous spécifiez l'ordre d'un trigger de la façon suivante :

- 1. Cliquez sur l'onglet Définition dans la feuille de propriétés d'un trigger.
- 2. Sélectionnez un numéro dans la liste Ordre pour indiquer la position du trigger dans l'ordre de déclenchement des triggers.
- 3. Cliquez sur OK dans les boîtes de dialogue successives.

#### Définition de triggers gérant plusieurs événements

Certains SGBD permettent de gérer plusieurs événements sur un trigger. Dans le cas d'un tel SGBD, le bouton Points de suspension situé en regard de la zone Evénement est activé.

Vous pouvez cliquez sur le bouton Points de suspension pour afficher la boîte de dialogue Sélection de plusieurs événements, puis sélectionner plusieurs événements, avant de cliquer sur OK. Les différents éléments sont alors affichés dans la zone Evénement, avec le délimiteur spécifié.

# Triggers de SGBD (MPD)

Un trigger de SGBD n'est pas associé à une table ou à une vue, et se déclenche lors de modifications de la structure de la base de données elle-même, par exemple lors de la création ou de la suppression d'une table ou lors d'événements tels qu'un démarrage, un arrêt ou une connexion.

Dans l'interface de PowerAMC, les triggers de table et de vue sont appelés *triggers*, tout simplement, tandis que les triggers de DDL ou de base de données sont appelés *triggers de SGBD*. Les triggers de SGBD ne sont pas pris en charge par tous les SGBD.

Les triggers de SGBD peuvent utiliser des modèles de triggers et des éléments de modèle de trigger, tout comme les triggers de table et de vue (*Modèles de trigger (MPD)* à la page 251.

Pour plus d'informations sur les propriétés d'un trigger de SGBD, voir *Propriétés d'un trigger et d'un trigger de SGBD* à la page 240.

### Création de triggers de SGBD

Les triggers de SGBD ne sont pas associés à des tables ou des vues. Vous les créez directement sous le modèle.

Vous pouvez créer un trigger de SGBD de l'une des façons suivantes :

- Sélectionnez Modèle > Triggers > Triggers de SGBD pour afficher la boîte de dialogue Liste des triggers de SGBD, puis cliquez sur l'outil Ajouter une ligne
- Pointez sur le modèle (ou package) cliquez le bouton droit de la souris, puis sélectionnez Nouveau > Trigger de SGBD

Pour obtenir des informations générales sur la création des objets, voir *Guide des fonctionnalités générales > L'interface de PowerAMC > Objets.* 

# Modèles de trigger (MPD)

Les modèles de trigger et éléments de modèle de trigger PowerAMC permettent de créer des triggers modulaires et réutilisables.

PowerAMC utilise des modèles de trigger prédéfinis afin de créer des triggers pour mettre en oeuvre l'intégrité référentielle entre les tables, et vous pouvez créer vos propres modèles de trigger. Ils existe des modèles de trigger pour chaque type de trigger pris en charge par le SGBD, chacun identifiant :

- Un *moment* associé à un événement (soit avant, soit après)
- Un *événement* qui peut se produire sur une ligne de table (Suppression, Insertion ou Modification)
- Le *code* qui effectue l'action du trigger, et peut contenir des références à des éléments de modèle de trigger, qui sont des blocs de script réutilisables.

Vous pouvez créer des modèles de trigger et des éléments de modèle de trigger dans votre fichier de définition de SGBD (voir *Visualisation et édition du fichier de définition du SGBD* à la page 21) ou dans votre modèle.

# Création d'un modèle de trigger

Vous pouvez créer un nouveau modèle de trigger dans votre fichier de définition de SGBD ou en tant que partie de votre modèle. Vous pouvez commencer par copier un modèle de trigger existant ou en écrire un de toutes pièces.

 Pour créer un modèle de trigger de SGBD : sélectionnez SGBD > Editer le SGBD courant pour ouvrir le fichier de définition de SGBD dans l'éditeur de ressources, puis cliquez sur l'onglet Modèles de trigger :

|   | Nom                 | Code                | Commentaire | 4  |
|---|---------------------|---------------------|-------------|----|
| + | BeforeInsertTrigger | BeforeInsertTrigger |             |    |
|   | AfterInsertTrigger  | AfterInsertTrigger  |             |    |
|   | BeforeUpdateTrigger | BeforeUpdateTrigger |             |    |
|   | AfterUpdateTrigger  | AfterUpdateTrigger  |             |    |
|   | BeforeDeleteTrigger | BeforeDeleteTrigger |             |    |
|   | AfterDeleteTrigger  | AfterDeleteTrigger  |             |    |
|   |                     |                     |             |    |
|   |                     |                     | ļ           |    |
|   |                     |                     |             |    |
|   |                     |                     | ļ           |    |
|   |                     |                     | ļ           |    |
|   |                     |                     |             |    |
|   |                     |                     | I           |    |
|   |                     |                     |             |    |
|   |                     |                     |             |    |
|   |                     |                     |             |    |
|   |                     |                     |             | 10 |

ou

Pour créer un modèle de trigger de MPD : sélectionnez **Modèle > Triggers > Modèles de trigger** pour afficher la boîte de dialogue Liste des modèles de trigger utilisateur :

| 🍠 Liste     | te des modèles de trigger utilisateur |             |            | dèles de trigger utilisateur 📃 🗖 |             |          |
|-------------|---------------------------------------|-------------|------------|----------------------------------|-------------|----------|
| <b></b>   5 | i 🛲   🕹 🛍 🛍                           | s ×   #   🏷 | <u>× 2</u> |                                  |             |          |
|             | Nom 🔻                                 | Code        | Parent     | Commen                           | Nom de trig | <u> </u> |
| <b>—</b>    |                                       |             |            |                                  |             |          |
|             |                                       |             |            | •                                |             |          |
|             |                                       |             |            |                                  |             |          |
|             |                                       |             |            |                                  |             |          |
|             |                                       |             |            |                                  |             |          |
|             |                                       |             |            | •                                |             |          |
|             |                                       |             |            |                                  |             |          |
|             |                                       |             |            |                                  |             |          |
|             |                                       |             |            |                                  |             |          |
| •           |                                       |             |            |                                  |             |          |
|             |                                       | OK          | Annule     | er i                             | Appliquer   | Aide     |
|             |                                       |             |            |                                  |             |          |

- 2. Cliquez sur l'un des outils suivants :
  - Créer à partir d'un modèle de trigger du SGBD affiche une boîte de sélection qui répertorie tous les modèles de trigger disponibles dans le SGBD courant. Cochez la case correspondant au type de modèle de trigger que vous souhaitez utiliser comme base pour votre nouveau modèle de trigger puis cliquez sur OK pour revenir à la liste des modèles de trigger. Le modèle de trigger de SGBD dupliqué a été ajouté dans la liste.
  - Ajouter une ligne ajoute un nouveau modèle de trigger vide dans la liste.
- **3.** Saisissez un nom et un code pour le nouveau modèle de trigger puis cliquez sur Appliquer pour valider sa création.
- **4.** Cliquez sur l'outil **Propriétés** pour afficher la feuille de propriétés du nouveau modèle de trigger :

| 📝 Propriétés du                | modèle de trigger - MonNouveauModèleDeTrigger (MONNOU 📃 🗖 🕨 | < |
|--------------------------------|-------------------------------------------------------------|---|
| Général Définiti               | on   Eléments de modèle   Notes                             | 1 |
| <u>N</u> om :                  | MonNouveauModèleDeTrigger =                                 |   |
| <u>C</u> ode :                 | MONNOUVEAUMODÈLEDETRIGGER                                   |   |
| C <u>o</u> mmentaire :         |                                                             |   |
| SGBD :                         | Sybase AS Anywhere 9                                        |   |
| <u>M</u> oment du<br>trigger : | before                                                      |   |
| Evénement du<br>trigger :      | insert 💌                                                    |   |
| Nom de trigger :               | %TEMPLATE%_%.L:TABLE%                                       |   |
|                                |                                                             |   |
| Plus >>                        | ■ ▼ OK Annuler Aide Aide                                    |   |

- 5. Cliquez sur l'onglet **Définition** et saisissez ou modifiez le code de définition. Vous pouvez ajouter des éléments de modèle de trigger, utiliser des variables de MPD et des macros et divers autres outils disponibles sur la barre d'outils (voir *Outils de l'Editeur SQL* à la page 444).
- 6. Vous pouvez également modifier les autres propriétés du modèle de trigger. Pour obtenir la liste complète des propriétés disponibles, voir *Propriétés d'un modèle de trigger* à la page 256.
- 7. Cliquez sur OK dans les boîtes de dialogue successives.

Si vous avez créé un modèle de trigger de SGBD, une boîte de confirmation s'affiche et vous demande si vous souhaitez enregistrer les changements dans le SGBD.

Cliquez sur Oui pour confirmer la création du modèle.

### Modèles de trigger prédéfinis de PowerAMC

Les types de modèles de trigger de SGBD prédéfinis qui sont fournis avec PowerAMC contrôlent les contraintes d'intégrité référentielle relatives à l'insertion, à la modification et à la suppression. Selon le SGBD courant, il peut exister un modèle before et after pour chaque type de trigger.

Vous pouvez modifier le code de ces modèles de trigger prédéfinis, mais vous ne pouvez ni les renommer, ni les supprimer.

Les types de modèle de trigger suivants existent, mais peuvent varier en fonction du SGBD :

| Type de modèle                                              | Génère un trigger ou une procédure exécuté   |  |
|-------------------------------------------------------------|----------------------------------------------|--|
| UpdateTrigger                                               | A la modification                            |  |
| BeforeUpdateTrigger                                         | Avant la modification                        |  |
| AfterUpdateTrigger                                          | Après la modification                        |  |
| UpdateProc                                                  | Lorsqu'il est appelé par UpdateTrigger       |  |
| BeforeUpdateProc                                            | Lorsqu'il est appelé par BeforeUpdateTrigger |  |
| AfterUpdateProc Lorsqu'il est appelé par AfterUpdateTrigge: |                                              |  |

Modèles de trigger d'insertion

#### Modèles de trigger de modification

| Type de modèle                                                     | Génère un trigger ou une procédure exécuté   |  |
|--------------------------------------------------------------------|----------------------------------------------|--|
| UpdateTrigger                                                      | A la modification                            |  |
| BeforeUpdateTrigger                                                | Avant la modification                        |  |
| AfterUpdateTrigger                                                 | Après la modification                        |  |
| UpdateProc                                                         | Lorsqu'il est appelé par UpdateTrigger       |  |
| BeforeUpdateProc                                                   | Lorsqu'il est appelé par BeforeUpdateTrigger |  |
| AfterUpdateProc         Lorsqu'il est appelé par AfterUpdateTrigge |                                              |  |

#### Modèles de trigger de suppression

| Type de modèle                                              | Génère un trigger ou une procédure exécuté   |  |
|-------------------------------------------------------------|----------------------------------------------|--|
| DeleteTrigger                                               | A la suppression                             |  |
| BeforeDeleteTrigger                                         | Avant la suppression                         |  |
| AfterDeleteTrigger                                          | Après la suppression                         |  |
| DeleteProc                                                  | Lorsqu'il est appelé par DeleteTrigger       |  |
| BeforeDeleteProc                                            | Lorsqu'il est appelé par BeforeDeleteTrigger |  |
| AfterDeleteProc Lorsqu'il est appelé par AfterDeleteTrigger |                                              |  |

## Modification d'un modèle de trigger

Vous pouvez modifier vos propres modèles de trigger, mais aussi ceux fournis avec PowerAMC.

- 1. Affichez la feuille de propriétés du modèle de trigger de l'une des façons suivantes :
- Pour modifier un modèle de trigger de SGBD : sélectionnez SGBD > Editer le SGBD courant pour ouvrir le fichier de définition de SGBD dans l'éditeur de ressources, puis cliquez sur l'onglet Modèles de trigger.
- 3. Pour modifier un modèle de trigger de MPD : sélectionnez Modèle > Triggers > Modèles de trigger pour afficher la boîte de dialogue Liste des modèles de trigger utilisateur.
- 4. Cliquez sur un modèle de trigger dans la liste, puis cliquez sur l'outil Propriétés pour afficher sa feuille de propriétés.
- **5.** Cliquez sur l'onglet Définition et modifiez le code de la définition de trigger. Vous pouvez ajouter des éléments de modèle de trigger, utiliser des variables et des macros de MPD et divers autres outils disponibles sur la barre d'outils. Pour plus d'informations, voir *Outils de l'Editeur SQL* à la page 444.
- **6.** Vous pouvez également modifier d'autres propriétés du modèle de trigger. Pour obtenir la liste complète de propriétés disponibles, voir *Propriétés d'un modèle de trigger* à la page 256.
- 7. Cliquez sur OK dans les boîtes de dialogue successives.

Si vous avez créé un modèle de trigger de SGBD, une boîte de confirmation s'affiche et vous demande si vous souhaitez enregistrer les changements dans le SGBD.

Cliquez sur Oui pour confirmer la modification du modèle.

### Propriétés d'un modèle de trigger

Pour visualiser ou modifier les propriétés d'un modèle de trigger, double-cliquez sur l'entrée correspondante dans l'Explorateur d'objets ou dans une liste. Les onglets de feuille de propriétés et zones répertoriés ici sont ceux disponibles par défaut, avant toute personnalisation de l'interface par vous ou par un administrateur.

L'onglet Général contient les propriétés suivantes :

| Propriété                                                                                                    | Description                                                                                                    |  |
|----------------------------------------------------------------------------------------------------|----------------------------------------------------------------------------------------------------|--|
| Nom/Code/Com-<br>mentaire                                                                                                    | Identifient l'objet. Le nom doit permettre à des utilisateurs non spécialistes de savoir à quoi sert l'objet, tandis que le code, qui est utilisé afin de générer du code ou des scripts, peut être abrégé, et ne doit normalement contenir aucun espace. Vous pouvez également spécifier un commentaire afin de fournir des informations plus détaillées sur l'objet. Par défaut, le code est généré à partir du nom en appliquant les conventions de dénomination spécifiées dans les options du modèle. Pour supprimer la synchronisation du nom et du code, cliquez sur le bouton = en regard de la zone <b>Code</b> . |  |
| SGBD                                                                                                    | SGBD courant                                                                                                    |  |
| Moment du trigger                                                                                                    | Attribut Time du modèle de trigger. La liste affiche les valeurs définies dans les modèles de trigger et les éléments de modèle de trigger du SGBD courant.                                                                                                    |  |
| Evénement du trig-<br>gerAttribut Event du modèle de trigger. La liste affiche les valeurs dé<br>modèles de trigger et les éléments de modèle de trigger du SGE |                                                                                                    |  |
| Nom du trigger                                                                                                    | Nom du trigger associé au modèle de trigger.                                                                                                    |  |
| S'applique à : Trig-<br>gers de table ou<br>Triggers de vue                                                                                                    |                                                                                                    |  |
| Mots clés                                                                                                    | Permet de grouper de façon informelle des objets. Pour saisir plusieurs mots clés, séparez-les de virgules.                                                                                                    |  |

#### Onglet Définition

Ce onglet contient une zone pour saisir le code de la définition (voir *Modification des triggers* à la page 244).

#### Onglet Eléments de modèle

Cet onglet répertorie les éléments de modèle qui sont définis dans le modèle de trigger et qui seront générés lorsqu'une trigger est généré à partir du modèle.

Vous pouvez ajouter n'importe quel élément de modèle de trigger à partir du modèle ou du SGBD dans la définition de modèle de trigger en cliquant sur l'outil **Ajouter un élément de modèle** sur l'onglet **Définition**, puis en sélectionnant un élément de modèle de trigger. Ce dernier est automatiquement ajouté sur cet onglet.

Un élément de modèle de trigger qui est supprimé de la page Eléments de modèle n'est pas supprimé dans la définition du modèle de trigger. Vous pouvez par conséquent limiter les éléments de modèle de trigger disponibles pour la génération en retirant des éléments de modèle de trigger dans la page Eléments de modèle, et ce sans avoir à les supprimer dans la définition du modèle de trigger. Lorsque vous utilisez l'option Régénérer les triggers pour créer automatiquement des triggers pour les tables sélectionnées, les éléments de modèle de trigger qui sont répertoriés sur cette page sont ceux disponibles pour la génération. Leur génération ou non dépend des facteurs suivants :

- Les éléments de modèle de trigger sont générés dans un trigger s'ils correspondent à l'intégrité référentielle mise en oeuvre par trigger définie pour une référence attachée à la table
- Les éléments de modèle de trigger sont générés dans un trigger s'ils sont des triggers utilisateur et ce, quelles que soient les contraintes d'intégrité référentielle

# Eléments de modèle de trigger (MPD)

Les éléments de modèle de trigger sont des blocs de script nommés qui peuvent être insérés dans des modèles de trigger ou dans les triggers.

Dans un script de trigger généré, un élément de modèle de trigger appelle une macro qui met en oeuvre une contrainte d'intégrité référentielle ou effectue toute autre opération de mise à jour dans les tables de la base de données.

#### Exemple

Par exemple, un modèle de trigger Sybase Adaptive Server Anywhere 6 contient l'élément de modèle de trigger .InsertChildParentExist, qui correspond à la définition suivante :

```
.FOREACH PARENT()
/* Parent "[%POUALIFIER%]%PARENT%" must exist when inserting a child
in "[%CQUALIFIER%]%CHILD%" */
if (.JOIN("new_ins.%FK% is not null", "", " and", ") then")
begin
  set found = 0;
  select 1
   into found
   from dummy
  where exists (select 1
                 from [%PQUALIFIER%]%PARENT%
                 where .JOIN("%PK% = new_ins.%FK%", "and ", "",
");")
  if found <> 1 then
    message 'Error: Trigger(%TRIGGER%) of table [%QUALIFIER%]%TABLE
81;
    message '
                   Parent code must exist when inserting a child!';
     signal user defined exception;
  end if;
end
end if;
. ENDFOR
```

# Création d'un élément de modèle de trigger

Le plus souvent, vous créez un élément de modèle de trigger lorsqu'un élément de modèle de trigger existant ne convient pas, ou bien pour créer un bloc réutilisable de code afin de procéder à des mises à jour sur des tables dans la base de données.

Vous pouvez créer un nouveau modèle de trigger dans votre fichier de définition de SGBD ou comme une partie de votre modèle. Vous pouvez commencer par copier un élément de modèle de trigger existant ou en écrire un de toutes pièces.

 Pour créer un élément de modèle de trigger de SGBD : sélectionnez SGBD > Editer le SGBD courant pour ouvrir le fichier de définition de SGBD dans l'éditeur de ressources, puis cliquez sur l'onglet Eléments de trigger :

|            | m                       | X   #   V V            | ue                                          |
|------------|-------------------------|------------------------|---------------------------------------------|
|            | Nom                     | Code                   | Commentaire                                 |
| +          | InsertChildParentExist  | INSERTCHILDPARENTEXIST | Contrainte d'existence de parent pour l'ins |
| 2          | InsertTooManyChildren   | INSERTTOOMANYCHILDREN  | Impossible de dépasser la contrainte de c   |
| 3          | UpdateChangeColumn      | UPDATECHANGECOLUMN     | Contrainte de protection des colonnes no    |
| 4          | UpdateChildParentExist  | UPDATECHILDPARENTEXIST | Contrainte d'existence de parent lors de l  |
| 5          | UpdateTooManyChildren   | UPDATETOOMANYCHILDREN  | Impossible de dépasser la contrainte de c   |
| 6          | UpdateChildChangeParent | UPDATECHILDCHANGEPARE  | Contrainte interdisant le changement de p   |
| 7          | UpdateParentRestrict    | UPDATEPARENTRESTRICT   | Contrainte de restriction de mise à jour    |
| 8          | UpdateParentCascade     | UPDATEPARENTCASCADE    | Contrainte de mise à jour en cascade        |
| 9          | UpdateParentSetNull     | UPDATEPARENTSETNULL    | Contrainte de mise à NULL en mise à jour    |
| 10         | UpdateParentSetDefault  | UPDATEPARENTSETDEFAUL  | Contrainte de mise à la valeur par défaut   |
| 11         | DeleteParentRestrict    | DELETEPARENTRESTRICT   | Contrainte de restriction de suppression    |
| 12         | DeleteParentCascade     | DELETEPARENTCASCADE    | Contrainte de suppression en cascade        |
| 13         | DeleteParentSetNull     | DELETEPARENTSETNULL    | Contrainte de mise à NULL en suppressio     |
| 14         | DeleteParentSetDefault  | DELETEPARENTSETDEFAULT | Contrainte de mise à la valeur par défaut   |
|            |                         |                        |                                             |
| <b>Ŧ †</b> | ╅ <mark>╞╞</mark> ╉┨┥   |                        |                                             |

ou

Pour créer un élément de modèle de trigger : sélectionnez **Modèle > Triggers > Eléments de modèle de trigger** pour afficher la boîte de dialogue Liste des éléments de modèle de trigger utilisateur :

| 💋 Liste d | 🛿 Liste des éléments de modèle de trigger utilisateur |            |         |               |
|-----------|-------------------------------------------------------|------------|---------|---------------|
|           | ) 🛲   🕹 🛍 🎘                                           | 🏔 📡 🌠 🖪    |         |               |
|           | Nom 🔻                                                 | Code       | Parent  | Commentaire 🔺 |
|           |                                                       |            |         |               |
|           |                                                       |            |         |               |
|           |                                                       |            |         |               |
|           |                                                       |            |         |               |
|           |                                                       |            |         |               |
|           |                                                       |            |         |               |
|           |                                                       |            |         |               |
|           |                                                       |            |         | <b>▼</b>      |
|           |                                                       |            |         | <b>_</b>      |
| •         |                                                       |            |         |               |
|           |                                                       | 0K Annuler | Appliqu | er Aide       |

- 2. Cliquez sur l'un des outils suivants :
  - Créer à partir d'un élément de modèle de trigger du SGBD affiche une boîte de sélection qui répertorie tous les éléments de modèle de trigger disponibles dans le SGBD courant. Cochez la case correspondant au type de type d'élément que vous souhaitez utiliser comme base pour votre nouvel élément, puis cliquez sur OK pour revenir à la liste des éléments de modèle de trigger. L'élément de modèle de trigger de SGBD dupliqué a été ajouté dans la liste.
  - Ajouter une ligne ajoute un nouvel élément de modèle de trigger vide dans la liste.
- 3. Saisissez un nom et un code pour le nouveau élément de modèle de trigger puis cliquez sur **Appliquer** pour valider sa création.
- **4.** Cliquez sur l'outil **Propriétés** pour afficher la feuille de propriétés du nouvel élément de modèle de trigger :

| 📁 Propriétés de        | l'élément de modèle de trigger - InsertChildParentExist1 (INS | - 🗆 × |
|------------------------|---------------------------------------------------------------|-------|
| Général Définiti       | ion Déclaration Notes                                         |       |
| <u>N</u> om :          | InsertChildParentExist1                                       | =     |
| <u>C</u> ode :         | INSERTCHILDPARENTEXIST1                                       | =     |
| C <u>o</u> mmentaire : | Contrainte d'existence de parent pour l'insertion d'un enfant |       |
| SGBD :                 | Sybase AS Anywhere 8                                          |       |
| Plus >>                | - OK Annuler Appliquer A                                      | \ide  |

- 5. Cliquez sur l'onglet Définition et saisissez ou modifiez le code de définition. Vous pouvez utiliser des variables de MPD et des macros ainsi que d'autres outils disponibles dans la barre d'outils. Pour plus d'informations, voir *Outils de l'Editeur SQL* à la page 444.
- **6.** Vous pouvez également modifier les autres propriétés de l'élément de modèle de trigger. Pour obtenir la liste complète des propriétés disponibles, voir *Propriétés d'un modèle de trigger* à la page 256.
- 7. Cliquez sur OK dans les boîtes de dialogue successives.

Si vous avez créé un élément de modèle de trigger de SGBD, une boîte de confirmation s'affiche et vous demande si vous souhaitez enregistrer les changements dans le SGBD.

Cliquez sur Oui pour confirmer la création de l'élément.

### Eléments de modèle de trigger prédéfinis de PowerAMC

PowerAMC est fourni avec des éléments de modèle de trigger prédéfinis pour chaque modèle de trigger prédéfini dans le SGBD pris en charge. La fonctionnalité de régénération des triggers utilise à la fois les modèles de trigger prédéfinis et définis par l'utilisateur pour créer automatiquement des triggers pour les tables sélectionnées.

Dans les modèles de trigger prédéfinis, chaque élément de modèle de trigger prédéfini correspond à une contrainte d'intégrité référentielle. Bien qu'un élément de modèle de trigger prédéfini soit défini dans un modèle de trigger, il n'est généré dans un script de trigger que s'il met en oeuvre l'intégrité référentielle de type trigger définie pour une référence.

Les conditions de génération pour les éléments de modèle de trigger sont les suivantes :

| Elément répertorié dans                                                    | Elément                       |
|----------------------------------------------------------------------------|-------------------------------|
| Page Eléments de modèle de la feuille de<br>propriétés d'un trigger        | Disponible pour la génération |
| Page Eléments de modèle de la feuille de propriétés d'un modèle de trigger | Généré                        |

Vous pouvez modifier le code des éléments de modèles de trigger prédéfinis, mais vous ne pouvez ni les renommer, ni les supprimer.

Les éléments de modèle de trigger qui sont disponibles varient en fonction du SGBD courant.

#### Contraintes pour l'insertion

Les éléments de modèle de trigger suivants mettent en oeuvre l'intégrité référentielle dans les modèles de trigger d'insertion.

| Elément de modèle                                    | Contrainte d'intég-<br>rité                                            | Description                                                                      |
|------------------------------------------------------|------------------------------------------------------------------------|----------------------------------------------------------------------------------|
| DeclInsertChildParentExist<br>InsertChildParentExist | Parent obligatoire                                                     | Interdit l'insertion d'un<br>enfant si le parent cor-<br>respondant n'existe pas |
| DeclInsertTooManyChildren<br>InsertTooManyChildren   | Ne peut dépasser la con-<br>trainte de cardinalité<br>maximale         | Interdit l'insertion d'un<br>enfant si la cardinalité<br>maximale a été atteinte |
| DeclInsertSequenceColumn<br>InsertSequenceColumn     | Sélectionne une valeur<br>dans la liste de séquence<br>pour la colonne | Sélectionne une valeur<br>pour la colonne dans la<br>liste de séquence           |

#### Contraintes pour la modification

Les éléments de modèle de trigger suivants mettent en oeuvre l'intégrité référentielle dans les modèles de trigger de modification.

| Elément de modèle                                      | Contrainte d'in-<br>tégrité            | Description                                                                           |
|--------------------------------------------------------|----------------------------------------|---------------------------------------------------------------------------------------|
| DeclUpdateChildParentExist<br>UpdateChildParentExist   | Parent obligatoire                     | Interdit la modification<br>d'un enfant si le parent<br>correspondant n'existe<br>pas |
| DeclUpdateChildChangeParent<br>UpdateChildChangeParent | Changement de pa-<br>rent non autorisé | Interdit la modification<br>du code du parent dans<br>l'enfant                        |

| Elément de modèle                                    | Contrainte d'in-<br>tégrité                                    | Description                                                                               |
|------------------------------------------------------|----------------------------------------------------------------|-------------------------------------------------------------------------------------------|
| DeclUpdateParentRestrict<br>UpdateParentRestrict     | Restriction sur la mi-<br>se à jour                            | Interdit la modification<br>du parent s'il existe un<br>enfant correspondant              |
| DeclUpdateParentCascade<br>UpdateParentCascade       | Modification en cas-<br>cade                                   | Modifie le code du pa-<br>rent dans tous les en-<br>fants                                 |
| DeclUpdateChangeColumn<br>UpdateChangeColumn         | Colonne non modi-<br>fiable                                    | Interdit la modification de la colonne                                                    |
| DeclUpdateParentSetNull<br>UpdateParentSetNull       | Définition de la va-<br>leur NULL pour la<br>mise à jour       | Attribue la valeur<br>NULL au code du pa-<br>rent dans tous les en-<br>fants              |
| DeclUpdateParentSetDefault<br>UpdateParentSetDefault | Définition de la va-<br>leur par défaut pour<br>la mise à jour | Attribue la valeur par<br>défaut au code du parent<br>dans tous les enfants               |
| DeclUpdateTooManyChildren<br>UpdateTooManyChildren   | Ne peut dépasser la<br>contrainte de cardi-<br>nalité maximale | Interdit la modification<br>d'un enfant si la cardi-<br>nalité maximale a été<br>atteinte |

#### Contraintes pour la suppression

Les éléments de modèle de trigger suivants mettent en œuvre l'intégrité référentielle dans les modèles de trigger d'insertion.

| Elément de modèle                                | Contrainte d'in-<br>tégrité                              | Description                                                                 |
|--------------------------------------------------|----------------------------------------------------------|-----------------------------------------------------------------------------|
| DeclDeleteParentRestrict<br>DeleteParentRestrict | Restriction sur la suppression                           | Interdit la suppression<br>du parent s'il existe un<br>enfant correspondant |
| DeclDeleteParentCascade<br>DeleteParentCascade   | Suppression en cas-<br>cade                              | Supprime le code du pa-<br>rent dans tous les en-<br>fants                  |
| DeclDeleteParentSetNull<br>DeleteParentSetNull   | Définition de la va-<br>leur NULL pour la<br>suppression | Définition de la valeur<br>NULL pour la suppres-<br>sion                    |

| Elément de modèle                                    | Contrainte d'in-<br>tégrité                                    | Description                                                                                     |
|------------------------------------------------------|----------------------------------------------------------------|-------------------------------------------------------------------------------------------------|
| DeclDeleteParentSetDefault<br>DeleteParentSetDefault | Définition de la va-<br>leur par défaut pour<br>la suppression | Toute suppression dans<br>le parent provoque l'at-<br>tribution d'une valeur<br>NULL à l'enfant |

#### Messages de contrainte

Vous pouvez insérer les éléments de modèle suivants dans tous les modèles de trigger. Ils permettent de générer des messages indiquant le non-respect d'une contrainte d'intégrité.

| Elément          | Description                              |
|------------------|------------------------------------------|
| UseErrorMsgText  | Gestion d'erreurs sans table de messages |
| UseErrorMsgTable | Gestion d'erreurs avec table de messages |

## Modification d'un élément de modèle de trigger

Vous pouvez modifier vos propres éléments de modèles de trigger, mais aussi ceux fournis avec PowerAMC.

- 1. Affichez la feuille de propriétés de l'élément de modèle de trigger de l'une des façons suivantes :
  - Pour modifier un élément de template de trigger de SGBD : sélectionnez SGBD > Modifier le SGBD courant pour afficher le fichier de définition de SGBD dans l'éditeur de ressources, puis cliquez sur l'onglet Eléments de modèle de trigger.
  - Pour modifier un élément de modèle de trigger de modèle : sélectionnez Modèle > Triggers > Eléments de modèle de trigger pour afficher la boîte de dialogue Liste des éléments de modèle de trigger.
- 2. Cliquez sur un élément de modèle de trigger dans la liste, puis cliquez sur l'outil Propriétés pour afficher sa feuille de propriétés.
- **3.** Cliquez sur l'onglet Définition et modifiez le code de la définition du trigger. Vous pouvez utiliser des variables et des macros de MPD et divers autres outils disponibles sur la barre d'outils. Pour plus d'informations, voir *Outils de l'Editeur SQL* à la page 444).
- **4.** Vous pouvez également modifier d'autres des propriétés de l'élément de modèle de trigger. Pour obtenir la liste de toutes les propriétés disponibles, voir *Propriétés d'un élément de modèle de trigger* à la page 265.
- 5. Cliquez sur OK dans les boîtes de dialogue successives.

Si vous avez créé un élément de modèle de trigger de SGBD, une boîte de confirmation s'affiche et vous demande si vous souhaitez enregistrer les changements dans le SGBD.

Cliquez sur Oui pour confirmer la modification du modèle.
### Propriétés d'un élément de modèle de trigger

Pour visualiser ou modifier les propriétés d'un élément de modèle de trigger, double-cliquez sur l'entrée correspondante dans l'Explorateur d'objets, dans la boîte de dialogue Listes des éléments de modèle trigger utilisateur ou dans la fenêtre Propriétés du SGBD. Les onglets de feuille de propriétés et zones répertoriés ici sont ceux disponibles par défaut, avant toute personnalisation de l'interface par vous ou par un administrateur.

| Propriété                | Description                                                                                                    |
|--------------------------|----------------------------------------------------------------------------------------------------|
| Nom/Code/<br>Commentaire | Identifient l'objet. Le nom doit permettre à des utilisateurs non spécialistes de savoir<br>à quoi sert l'objet, tandis que le code, qui est utilisé afin de générer du code ou des<br>scripts, peut être abrégé, et ne doit normalement contenir aucun espace. Vous pouvez<br>également spécifier un commentaire afin de fournir des informations plus détaillées<br>sur l'objet. Par défaut, le code est généré à partir du nom en appliquant les conven-<br>tions de dénomination spécifiées dans les options du modèle. Pour supprimer la<br>synchronisation du nom et du code, cliquez sur le bouton = en regard de la zone<br><b>Code</b> . |
| SGBD                     | SGBD courant.                                                                                                    |
| Mots clés                | Permet de grouper de façon informelle des objets. Pour saisir plusieurs mots clés, séparez-les de virgules.                                                                                                    |

L'onglet Général contient les propriétés suivantes :

Les onglets suivants sont également disponibles :

- Définition permet de saisir le code SQL pour l'élément de modèle. Pour plus d'informations sur les outils disponibles, voir *Outils de l'Editeur SQL* à la page 444.
- Déclaration contient la déclaration pour l'élément de modèle dans les scripts de trigger. Pour plus d'informations sur les outils disponibles, voir *Outils de l'Editeur SQL* à la page 444.

## Procédures stockées et fonctions (MPD)

Vous pouvez définir des procédures stockées et des fonctions pour tous les SGBD qui les prennent en charge.

Une procédure stockée est une collection précompilée d'instructions SQL stockées sous un nom et traitées comme une unité. Les procédures stockées sont conservées dans une base de données ; elles peuvent être exécutées via un appel émis par une application et permettent l'utilisation de variables déclarées par l'utilisateur, l'exécution conditionnelle et d'autres fonctionnalités de programmation.

L'utilisation de procédures stockées peut s'avérer utile pour contrôle l'accès aux données (les utilisateurs finaux peuvent saisir ou modifier des données mais pas écrire de procédures), pour préserver l'intégrité des données (les informations sont entrées de façon cohérente) et pour

améliorer la productivité (les instructions incluses dans une procédure stockée sont écrites une seule fois et réutilisées).

Une fonction utilisateur est une forme de procédure qui renvoie une valeur à l'environnement appelant afin que ce dernier l'utilise dans des requêtes et autres instructions SQL.

#### Création d'une procédure stockée ou d'une fonction

Vous pouvez créer une procédure stockée ou une fonction à partir de la feuille de propriétés d'une table ou à partir de la Boîte à outils, de l'Explorateur d'objets ou du menu **Modèle**.

- Utilisez l'outil Procédure dans la Boîte à outils
- Affichez l'onglet **Procédures** dans la feuille de propriétés d'une table, puis cliquez sur l'outil **Ajouter une ligne**
- Sélectionnez Modèle > Procédures pour afficher la boîte de dialogue Liste des procédures, puis cliquez sur l'outil Ajouter une ligne
- Pointez sur le modèle (ou package) cliquez le bouton droit de la souris, puis sélectionnez Nouveau > Procédure.

Pour obtenir des informations générales sur la création des objets, voir *Guide des fonctionnalités générales > L'interface de PowerAMC > Objets.* 

Vous pouvez créer une procédure en vous basant sur les modèles de procédure fournis par PowerAMC ou en créant votre propre modèle de procédure

- 1. Double-cliquez sur une table pour afficher sa feuille de propriétés, puis cliquez sur l'onglet **Procédures**.
- 2. Cliquez sur l'outil Ajouter une ligne pour créer une nouvelle procédure, puis saisissez un nom et un code.
- **3.** Cliquez sur **Appliquer** pour valider la création de la nouvelle procédure, puis cliquez sur l'outil **Propriétés** pour afficher sa feuille de propriétés.
- 4. Cliquez sur l'onglet Définition :

| Aperçu Dépendances<br>Général Définition Script Permis | Dépendances étendues<br>sions Notes Règles | Version  <br>Diagrammes associés |
|--------------------------------------------------------|--------------------------------------------|----------------------------------|
| Procédure par défaut>                                  |                                            |                                  |
| 🗄 • 🛃 • 📕 🔿 👬   🕉 🛍 选   🌱                              | 🎽   Σ • fo • 🚏 • % •                       | 🕑 🏹 👯 👯 🛛 Ln 1, Col 1            |
| create procedure [%QUALIFIER%]%PRC<br>begin<br>end     | C% (IN <arg> <type>)</type></arg>          | 4                                |
|                                                        | OK Annuler                                 | Appliquer Aide                   |

- 5. [facultatif] Sélectionnez un modèle de procédure dans la liste Modèle (voir *Modèles de procédure (MPD)* à la page 275.
- 6. Modifiez le code de définition de la procédure. Vous pouvez utiliser des variables et des macros de MPD ainsi que d'autres outils disponibles sur la barre d'outils (voir *Outils de l'Editeur SQL* à la page 444).
- 7. Vous pouvez également modifier les autres propriétés de la procédure. Pour obtenir la liste complète des propriétés disponibles, voir *Propriétés d'une procédure* à la page 267.
- 8. Cliquez sur OK dans les boîtes de dialogue successives.

**Remarque :** Lorsque vous utilisez le plug-in PowerAMC pour Eclipse, vous pouvez pointer sur une procédure dans l'Explorateur d'objets, cliquer le bouton droit de la souris, puis sélectionner Editer dans l'Editeur SQL dans le menu contextuel afin d'éditer cette procédure dans l'Editeur SQL de Eclipse. Vous pouvez également vous connecter à votre base de données afin d'obtenir que les noms de table soient complétés automatiquement. La définition de procédure est ajoutée sous la forme d'un fichier .SQL dans la liste Generated SQL Files du Workspace Navigator.

### Propriétés d'une procédure

Pour visualiser ou modifier les propriétés d'une procédure, double-cliquez sur son symbole dans le diagramme ou sur l'entrée correspondante dans l'Explorateur d'objets ou dans une liste. Les onglets de feuille de propriétés et zones répertoriés ici sont ceux disponibles par défaut, avant toute personnalisation de l'interface par vous ou par un administrateur.

L'onglet Général contient les propriétés suivantes :

| Propriété                | Description                                                                                                    |
|--------------------------|----------------------------------------------------------------------------------------------------|
| Nom/Code/<br>Commentaire | Identifient l'objet. Le nom doit permettre à des utilisateurs non spécialistes de savoir à quoi sert l'objet, tandis que le code, qui est utilisé afin de générer du code ou des scripts, peut être abrégé, et ne doit normalement contenir aucun espace. Vous pouvez également spécifier un commentaire afin de fournir des informations plus détaillées sur l'objet. Par défaut, le code est généré à partir du nom en appliquant les conventions de dénomination spécifiées dans les options du modèle. Pour supprimer la synchronisation du nom et du code, cliquez sur le bouton = en regard de la zone <b>Code</b> . |
| Stéréotype               | Etend la sémantique de l'objet. Vous pouvez saisir un stéréotype directement dans cette zone, ou bien ajouter des stéréotypes dans la liste en les spécifiant dans un fichier d'extension.                                                                                                    |
| Propriétaire             | Nom du propriétaire de la procédure.                                                                                                    |
| Table                    | Spécifie la table à laquelle la procédure est attachée. Utilisez les outils à droite de la liste pour créer ou sélectionner un objet, ou pour afficher les propriétés de l'objet sélectionné.                                                                                                    |
| Mots clés                | Permet de grouper de façon informelle des objets. Pour saisir plusieurs mots clés, séparez-les de virgules.                                                                                                    |

Les onglets suivants sont également disponibles :

• Définition - permet de saisir le code SQL pour la procédure. Pour plus d'informations sur les outils disponibles, voir *Outils de l'Editeur SQL* à la page 444.

### Suivi des dépendances des triggers et procédures stockées

Lorsque vous rédigez un trigger ou une procédure stockée, PowerAMC crée automatiquement des dépendances vers n'importe quelle table, vue, procédure ou package de base de données référencé dans le code. Ces dépendances sont prises en compte lors d'une analyse d'impact précédent la suppression du trigger ou de la procédure ou des objets dont ils dépendent. Si la procédure a un symbole dans votre diagramme, toute dépendance sera illustrée de façon graphique par des flèches liant la procédure à ces objets.

Le diagramme ci-dessous montre une procédure, ProcChangerEmplacement, qui dépend de plusieurs autre objets :

|                                                                                                    |                                                           |                                                                                            | 🙀 ProcEmplacement                        |
|----------------------------------------------------------------------------------------------------|-----------------------------------------------------------|--------------------------------------------------------------------------------------------|------------------------------------------|
|                                                                                                    |                                                           | < <dbcreateafter (compute<="" td=""><td>d)&gt;&gt;</td></dbcreateafter>                    | d)>>                                     |
|                                                                                                    | 🙀 ProcChangerEi                                           | mplacement                                                                                 |                                          |
|                                                                                                    | / \                                                       | < <dbcreateafter (computed)<="" td=""><td>&gt;&gt; EmplacementSalarié</td></dbcreateafter> | >> EmplacementSalarié                    |
| < <d8< td=""><td>CreateAfter (computed)&gt;&gt;</td><td></td><td>IDSalarié<br/>NomSalarié<br/>IDEmplacement</td></d8<> | CreateAfter (computed)>>                                  |                                                                                            | IDSalarié<br>NomSalarié<br>IDEmplacement |
|                                                                                                    | Salarié                                                   |                                                                                            | IDEmplacement                            |
| ID<br>N<br>ID                                                                                                    | )Salarié INT<br>IomSalarié CHAR<br>)Remplacement INT <1k> | < <dbcreateafter (computed):<="" td=""><td></td></dbcreateafter>                           |                                          |
| FK_S                                                                                                    | ALARIE_REFERENCE_EMPL                                     | ACEM                                                                                       |                                          |
|                                                                                                    |                                                           | Emplacement                                                                                |                                          |
|                                                                                                    | <u>IDE</u><br>Nor                                         | <u>mplacement</u> <u>INT</u> <u><pk></pk></u><br>nEmplacement CHAR                         |                                          |

L'onglet **Liens de traçabilité** de sa feuille de propriétés répertorie les objets dont elle dépend, et le type de lien DBCreateAfter (computed) montre que PowerAMC a déterminé qu'elle ne peut être créée qu'après ces objets :

| - Gen    | eiai   Deiir   | illion 🔒 | l scub      |               | lissions<br>Lie | no de tree bilité  |         |
|----------|----------------|----------|-------------|---------------|-----------------|--------------------|---------|
| Diagr    | ammes associes | Ap       | erçu        | Dependances   | Lie             | ris de traçabilite | Version |
| <b>P</b> | 👼 🔁 - 🐰 🗏      | a 🛝 🤇    | ×   🗛       | 🏏 🏋 🛛 💌       | <b>ð</b> •      |                    |         |
|          | Objet lié      | ▲ 💌      | Туре        | de lien 📃 💽   | • Ty            | pe d'objet lié     | Moc_    |
| →        | Emplacement    | D        | BCreateAfte | er (computed) | Table           |                    | Mode    |
| 2        | EmplacementSa  | larié D  | BCreateAfte | er (computed) | Vue             |                    | Mode    |
| 3        | ProcEmplaceme  | nt D     | BCreateAfte | er (computed) | Procédur        | е                  | Mode    |
| 4        | Salarié        | D        | BCreateAfte | er (computed) | Table           |                    | Mode    |
|          |                |          |             |               |                 |                    |         |
|          |                |          |             |               |                 |                    |         |
|          |                |          |             |               |                 |                    |         |
|          |                |          |             |               |                 |                    |         |
|          |                |          |             |               |                 |                    |         |
|          |                |          |             |               |                 |                    |         |
|          |                |          |             |               |                 |                    |         |
|          |                |          |             |               |                 |                    |         |
|          |                |          |             |               |                 |                    | _       |
|          |                |          |             |               |                 |                    |         |
| •        |                |          |             |               |                 |                    |         |
|          |                |          |             |               |                 |                    |         |

L'onglet **Dépendances** de la feuille de propriétés de la table Salarié montre que ProcChangerEmplacement dépend de cette table, et si vous effectuez une analyse d'impact avant de supprimer la table Salarié, vous serez averti que la procédure en dépend.

| Propriétés de la table -                                         | Salarié (SALARIE)                                            |                                                             |                                                              | _ 🗆 ×                       |
|------------------------------------------------------------------|--------------------------------------------------------------|-------------------------------------------------------------|--------------------------------------------------------------|-----------------------------|
| Général Colonnes C<br>Options physiques C<br>Diagrammes associés | Index Clés Trig<br>orrespondances Permiss<br>Aperçu Dépendan | gers   Procédure<br>ions   Sybase<br>ces   Liens de<br>Anal | s Contrôle<br>Notes  <br>traçabilité  <br>yse d'impact et de | Script<br>Règles<br>Version |
| Parent                                                           | Stéréotype                                                   | Objet source                                                | Type d'objet                                                 |                             |
|                                                                  | tes <b>\</b> ∀ues référentes <b>\</b> Lien                   | s de traçabilité entra                                      | ants (Diagramma                                              | es /                        |
| << Moins 📄 👻                                                     | ОК                                                           | Annuler                                                     | Appliquer                                                    | Aide                        |

#### Création manuelle de dépendances de procédure

Les procédures ayant des symboles dans le diagramme, vous pouvez ajouter manuellement des dépendances pour ces procédures en utilisant l'outil Lien de traçabilité dans la Boîte à outils

Dans le diagramme ci-dessous, ProcChangerEmplacement a une dépendance sur une nouvelle procédure, ProcOccupation :

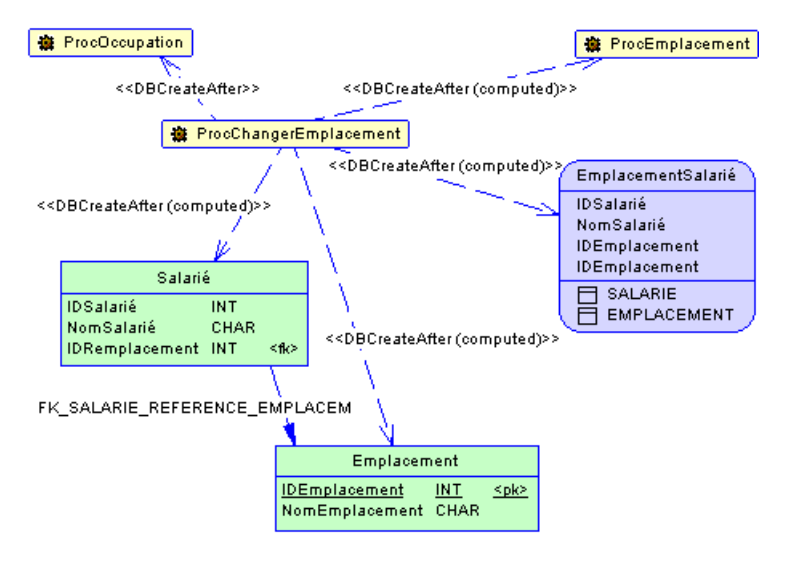

Etant donné que ProcOccupation n'est pas directement référencée dans ProcChangerEmplacement, vous devez changer manuellement le type de lien en DBCreateAfter sur l'onglet **Liens de traçabilité** de la feuille de propriétés de ProcChangerEmplacement :

| Gén      | éral Définiti   | on Script        | Permi        | ssions    | Notes            | Règles  |
|----------|-----------------|------------------|--------------|-----------|------------------|---------|
| Diagr    | ammes associés  | Aperçu           | Dépendances  | Liens     | : de traçabilité | Version |
| <b>?</b> | 👼 🔁 • 🔏 🖬       |                  | y <u>w</u> 💌 | <b>-</b>  |                  |         |
|          | Objet lié 🔺     | . 🗾 Турек        | le lien 📃 💌  | Тур       | e d'objet lié    | 💽 Moc 🔺 |
| -        | Emplacement     | DBCreateAfte     | r (computed) | Table     |                  | Mode    |
| 2        | EmplacementSala | rié DBCreateAfte | r (computed) | Vue       |                  | Mode    |
| 3        | ProcEmplacement | DBCreateAfte     | r (computed) | Procédure |                  | Mode    |
| 4        | Salarié         | DBCreateAfte     | r (computed) | Table     |                  | Mode    |
|          |                 |                  |              |           |                  |         |
|          |                 |                  |              |           |                  |         |
|          |                 |                  |              |           |                  |         |
|          |                 |                  |              |           |                  |         |
|          |                 |                  |              |           |                  |         |
|          |                 |                  |              |           |                  |         |
|          |                 |                  |              |           |                  |         |
|          |                 |                  |              |           |                  |         |
|          |                 |                  |              |           |                  |         |
|          | 1               |                  |              |           |                  |         |
| <u> </u> |                 |                  |              |           |                  |         |
|          |                 |                  |              |           |                  |         |

#### Régénération des dépendances de triggers et de procédures

Les dépendances de trigger et de procédure sont régénérées automatiquement après les actions suivantes :

- Importation d'un MPD créé avec une version antérieure de PowerAMC
- Reverse engineering d'une base de données dans un MPD
- Fusion de plusieurs MPD

Vous pouvez également régénérer manuellement des dépendances de triggers et de procédures.

- Sélectionnez Outils > Générer des objets > Régénérer les dépendances de triggers et de procédures pour afficher la boîte de dialogue Régénération des dépendances de procédure.
- 2. Spécifiez un mode de régénération. Vous pouvez choisir l'une des options suivantes :
  - Supprimer et régénérer tous les triggers et/ou procédures attachés aux modèles de procédure sont supprimées et régénérées, y compris celles qui ne sont pas modifiées
  - Préserver seules les triggers et/ou procédures attachés aux modèles qui ont été modifiés sont supprimés et régénérés. Les triggers et/ou procédures modifiés sont préservés.

| Régénération des dépendances o | le triggers et de procéd 📃 🗖 🗙  |
|--------------------------------|---------------------------------|
| Général Sélection              |                                 |
| 🖫 Modele Physique Donnees 😂 🗍  | ® - ₽ - © 8 B 🧏 🏹 🦉             |
| Nom                            | Code                            |
| AffecterEmployé                | AFFECTEREMPLOYE                 |
| ✓ ↓ LibérerEmployé             | LIBEREREMPLOYE                  |
| Procédures                     |                                 |
|                                | Objet(s) sélectionné(s) : 2 / 2 |
| OK Ann                         | uler Aide Aide                  |

- **3.** [facultatif] Cliquez sur l'onglet Sélection et spécifiez les tables, vues, procédures et (uniquement pour Oracle) packages de base de données pour lesquels vous souhaitez régénérer les dépendances. Par défaut, tous les objets sont sélectionnés.
- 4. Cliquez sur OK pour lancer la régénération.

### Affectation d'une procédure stockée à une table

Vous pouvez attacher une procédure stockée à une table si votre SGBD courant prend en charge les procédures stockées. Cette fonctionnalité permet de mettre à jour la table ou d'en extraire des informations.

Par exemple, la procédure stockée TABLE\_AJOUTCOL peut être associée à une table dans laquelle vous devez insérer des lignes.

Lorsque vous générez un MOO à partir d'un MPD, les procédures attachées aux tables deviennent des opérations avec un stéréotype <<pre>ceprocedure>> dans les classes générées.
L'affectation de procédures à des tables permet de définir des opérations de classes dans le
MOO généré.

Lorsque vous générez un MPD à partir d'un MOO, les opérations de classe dotées d'un stéréotype <<pre>procedure>> deviennent des procédures stockées attachées dans la table générée. Le corps de l'opération est généré sous la forme d'un commentaire dans la définition de la procédure.

Vous pouvez attacher une table à une procédure à partir de la feuille de propriétés d'une procédure ou à partir de la feuille de propriétés d'une table.

- 1. Affichez la feuille de propriétés de la table, puis cliquez sur l'onglet Procédures.
- **2.** Cliquez sur l'outil Ajouter des objets pour afficher une liste de sélection, sélectionnez la procédure stockée que vous souhaitez attacher à la table, puis cliquez sur OK.

La procédure stockée s'affiche dans la liste des procédures stockées.

| Proprié<br>Options<br>Géné | <b>étés de la table - Projet (PROJET)</b><br>physiques (communes)   Partitions   Join<br>ral   Colonnes   Index | index Oracle Notes Règles Aperçu<br>Clés Triggers Procédures |
|----------------------------|----------------------------------------------------------------------------------------------------|--------------------------------------------------------------|
|                            | B &      B &      C      Nom                                                                                    |                                                              |
|                            |                                                                                                    |                                                              |
|                            |                                                                                                    |                                                              |
|                            |                                                                                                    |                                                              |
|                            |                                                                                                    |                                                              |
|                            |                                                                                                    |                                                              |
| •                          |                                                                                                    |                                                              |
| Plus >:                    | >   🗄 🕶 🚺 OK                                                                                                    | Annuler <u>A</u> ppliquer Aide                               |

3. Cliquez sur OK.

#### Régénération des procédures liées à une table

Vous pouvez régénérer les procédures liées à une table à tout moment.

1. Sélectionnez Outils > Générer des objets > Régénérer les procédures stockées de table pour afficher la boîte de dialogue Régénération des procédures stockées de table.

| Régénère les procédures sto                                                                                            | ckées des ta                       | bles.                          |       |
|----------------------------------------------------------------------------------------------------|------------------------------------|--------------------------------|-------|
| Général Sélection                                                                                                    |                                    |                                |       |
| Mode<br>Supprimer et régénérer<br>Modèles de procédure :                                                               | C <u>Aj</u> outer le<br>de table r | s procédures sto<br>nanquantes | ckées |
| <ul> <li>✓ DeleteProcedure</li> <li>✓ InsertProcedure</li> <li>✓ SelectProcedure</li> <li>✓ UpdateProcedure</li> </ul> |                                    |                                |       |
| ОК                                                                                                    | Annuler                            | Appliquer                      | Aide  |

- 2. Spécifiez une mode de régénération. Vous pouvez choisir l'un des options suivantes :
  - Supprimer et régénérer toutes les procédures liées aux tables sont supprimées, puis régénérées
  - Ajouter les procédures stockées de table manquantes ajoute les procédures pour les tables sélectionnées qui en sont dépourvues.
- **3.** [facultatif] Cliquez sur l'onglet Sélection pour spécifier les tables pour lesquelles vous souhaitez régénérer les procédures stockées.
- 4. Cliquez sur OK pour lancer ma régénération.

## Modèles de procédure (MPD)

Les modèles de procédure PowerAMC permettent de créer des procédures modulaires et réutilisables.

PowerAMC fournit certains modèles de procédure de base et vous permet de créer vos propres modèles de procédure.

Vous pouvez créer des modèles de procédure dans votre fichier de définition de SGBD (voir *Visualisation et édition du fichier de définition du SGBD* à la page 21) ou dans votre modèle.

### Création d'un modèle de procédure

Vous pouvez créer un nouveau modèle de procédure dans votre fichier de définition de SGBD ou en tant que partie de votre modèle. Vous pouvez commencer par copier un modèle de procédure existant ou en écrire un de toutes pièces.

1. Sélectionnez SGBD > Editer le SGBD courant pour ouvrir le fichier de définition de SGBD dans l'éditeur de ressources, puis cliquez sur l'onglet Modèles de procédure :

| énéral   | Modèles de trigger Eléments | s de trigger Modèles de pr | océdure                   |   |
|----------|-----------------------------|----------------------------|---------------------------|---|
| <u> </u> | ▶ 🖽   ॐ 📫 🛋 ∧  <br>Nom      | Code                       | Commentaire               | A |
| 1        | DeleteProcedure             | DeleteProcedure            | Modèle de procédure aui a |   |
| 2        | InsertProcedure             | InsertProcedure            | Modèle de procédure qui g |   |
| 3        | SelectProcedure             | SelectProcedure            | Modèle de procédure qui a |   |
| 1        | UpdateProcedure             | UpdateProcedure            | Modèle de procédure qui q |   |
| +        | MonModeleDeProcedure =      | MonModeleDeProcedure       |                           |   |
|          |                             |                            |                           |   |
|          |                             |                            |                           |   |
|          |                             |                            |                           |   |
|          |                             |                            |                           |   |
|          |                             |                            |                           |   |
|          |                             |                            |                           |   |
|          |                             |                            |                           |   |
| F +      | <b> </b> ↑ ≠ ≢ ± ◀          |                            |                           |   |
|          |                             |                            | <b></b>                   |   |

- **2.** Cliquez sur l'outil **Ajouter une ligne** pour ajouter un nouveau modèle de procédure vide dans la liste.
- **3.** Saisissez un nom et un code pour le nouveau modèle de procédure puis cliquez sur **Appliquer** pour valider sa création.
- **4.** Cliquez sur l'outil **Propriétés** pour afficher la feuille de propriétés du nouveau modèle de procédure :

| 📝 Propriétés du        | ı modèle de procédure - MonModeleDeProcedure (MonModele 💻 🗖 🗙 |
|------------------------|---------------------------------------------------------------|
| Général Définit        | ion Notes                                                     |
| <u>N</u> om :          | MonModeleDeProcedure =                                        |
| <u>C</u> ode :         | MonModeleDeProcedure                                          |
| C <u>o</u> mmentaire : |                                                               |
|                        | -                                                             |
| SGBD :                 | IBM DB2 UDB 8.x Common Server                                 |
| Fonction :             | Procédure                                                     |
| Nom de<br>procédure :  | %Table.Name%_%ProcedureTemplate.Name%                         |
|                        | ☑ Liée à une table                                            |
|                        |                                                               |
|                        |                                                               |
| Plus >>                | ■ ■ OK Annuler Appliquer Aide                                 |

- **5.** Cliquez sur l'onglet **Définition** et saisissez ou modifiez le code de définition. Vous pouvez utiliser des variables de MPD et des macros ainsi que d'autres outils disponibles dans la barre d'outils (voir *Outils de l'Editeur SQL* à la page 444).
- 6. Vous pouvez également modifier les autres propriétés du modèle de procédure. Pour obtenir la liste complète des propriétés disponibles, voir *Propriétés d'un modèle de procédure* à la page 278.
- 7. Cliquez sur OK dans les boîtes de dialogue successives.

Une boîte de confirmation s'affiche pour vous inviter à enregistrer les changements dans le SGBD.

Cliquez sur **Oui** pour confirmer la création du modèle.

#### Modèles de procédure prédéfinis de PowerAMC

Les modèles de SGBD fournis avec PowerAMC permettent de générer les procédures des instructions SQL insert, delete, update et select.

Vous pouvez modifier le code de ces modèles de procédure, mais vous ne pouvez ni les renommer, ni les supprimer.

Les modèles suivants, qui créent des procédures liées aux tables, sont fournis pour les bases de données qui les prennent en charge :

| Type de modèle  | Génère une procédure exécutant |  |
|-----------------|--------------------------------|--|
| DeleteProcedure | Une instruction SQL Delete     |  |
| InsertProcedure | Une instruction QL Insert      |  |

| Type de modèle  | Génère une procédure exécutant |  |
|-----------------|--------------------------------|--|
| SelectProcedure | Une instruction SQL Select     |  |
| UpdateProcedure | Une instruction SQL Update     |  |

#### Modification d'un modèle de procédure

Vous pouvez modifier vos propres modèles de procédure, mais aussi ceux fournis avec PowerAMC.

- 1. Sélectionnez SGBD > Editer le SGBD courant pour ouvrir le fichier de définition de SGBD dans l'éditeur de ressources, puis cliquez sur l'onglet Modèles de procédure.
- 2. Cliquez sur un modèle de procédure dans la liste, puis cliquez sur l'outil Propriétés pour afficher sa feuille de propriétés.
- **3.** Cliquez sur l'onglet Définition et modifiez le code de la définition de procédure. Vous pouvez utiliser des variables et des macros de MPD et divers autres outils disponibles sur la barre d'outils. Pour plus d'informations, voir *Outils de l'Editeur SQL* à la page 444.
- **4.** Vous pouvez également modifier d'autres propriétés de la procédure. Pour obtenir la liste complète de propriétés disponibles, voir *Propriétés d'un modèle de procédure* à la page 278.
- 5. Cliquez sur OK dans les boîtes de dialogue successives.

Une boîte de confirmation s'affiche et vous demande si vous souhaitez enregistrer les changements dans le SGBD.

Cliquez sur Oui pour confirmer la modification du modèle.

#### Propriétés d'un modèle de procédure

Pour visualiser ou modifier les propriétés d'un modèle de procédure, double-cliquez sur l'entrée correspondante dans l'Explorateur d'objets ou dans une liste. Les onglets de feuille de propriétés et zones répertoriés ici sont ceux disponibles par défaut, avant toute personnalisation de l'interface par vous ou par un administrateur.

| Propriété                 | Description                                                                                                    |
|---------------------------|----------------------------------------------------------------------------------------------------|
| Nom/Code/Com-<br>mentaire | Identifient l'objet. Le nom doit permettre à des utilisateurs non spécialistes de savoir à quoi sert l'objet, tandis que le code, qui est utilisé afin de générer du code ou des scripts, peut être abrégé, et ne doit normalement contenir aucun espace. Vous pouvez également spécifier un commentaire afin de fournir des informations plus détaillées sur l'objet. Par défaut, le code est généré à partir du nom en appliquant les conventions de dénomination spécifiées dans les options du modèle. Pour supprimer la synchronisation du nom et du code, cliquez sur le bouton = en regard de la zone <b>Code</b> . |

L'onglet Général contient les propriétés suivantes :

| Propriété        | Description                                                                                                 |  |
|------------------|----------------------------------------------------------------------------------------------------|--|
| SGBD             | SGBD courant.                                                                                               |  |
| Fonction         | Spécifie si le template définit des procédures ou des fonctions.                                            |  |
| Nom de procédure | Spécifie le format des noms de procédure résultants.                                                        |  |
| Liée à une table | Spécifie si la procédure résultante sera liée à une table.                                                  |  |
| Mots clés        | Permet de grouper de façon informelle des objets. Pour saisir plusieurs mots clés, séparez-les de virgules. |  |

Les onglets suivants sont également disponibles :

• Définition - contient un champ permettant de saisir le code de la définition. Pour plus d'informations sur l'édition de ce code, reportez-vous à la section *Modification d'un modèle de procédure* à la page 278.

## Création de requêtes SQL/XML à l'aide de l'Assistant

Vous pouvez utiliser l'Assistant SQL/XML afin d'insérer une requête SQL/XML dans la définition d'un trigger, d'une procédure stockée ou d'une fonction, ce afin de stocker ou d'extraire des données, au format XML, depuis des bases de données relationnelles qui prennent en charge SQL/XML. L'Assistant permet de sélectionner des tables et des vues dans un MPD pour construire un modèle XML en correspondance avec le MPD. Ce modèle XML (qui n'apparaît pas dans l'espace de travail) est utilisé pour générer des requêtes SQL/XML depuis des éléments globaux.

1. Affichez la feuille de propriétés d'un trigger, cliquez sur l'onglet *Définition*, puis placez le curseur dans la définition du trigger, là où vous souhaitez insérer la requête SQL/XML :

| 😼 Propriétés du trigger - tdb_salarie (TDB_SALARIE) |  |  |
|-----------------------------------------------------|--|--|
| Général Définition Eléments de modèle Notes Aperçu  |  |  |
|                                                     |  |  |
| <pre>     · · · · · · · · · · · · · · · · ·</pre>   |  |  |
| Plus >> 🚊 👻 OK Annuler Aide                         |  |  |

2. Cliquez sur l'outil *Assistant SQL/XML* pour lancer l'Assistant à la page Sélection de tables et de vues :

| Assistant SQL/XML : Sélection de tables et de vues |                                   |  |  |  |  |
|----------------------------------------------------|-----------------------------------|--|--|--|--|
| Rempd_gestion_de_so                                | Ø - D - II J ັ∕ ½                 |  |  |  |  |
| Nom                                                | Code 🔺                            |  |  |  |  |
| 🗹 📰 Salarié                                        | SALARIE                           |  |  |  |  |
| 🗹 🛄 Equipe                                         | EQUIPE                            |  |  |  |  |
| ✓ III Division                                     | DIVISION                          |  |  |  |  |
| ✓ III Tâche                                        | TACHE                             |  |  |  |  |
| Projet                                             | PROJET                            |  |  |  |  |
| Matériel                                           | MATERIEL                          |  |  |  |  |
| Client                                             | CLIENT                            |  |  |  |  |
| ✓ III regroupe                                     | REGROUPE                          |  |  |  |  |
| ✓ ■ participe                                      | PARTICIPE                         |  |  |  |  |
| ✓ utilise                                          | UTILISE                           |  |  |  |  |
| Tables                                             |                                   |  |  |  |  |
|                                                    | Objet(s) sélectionné(s) : 11 / 11 |  |  |  |  |
| < <u>P</u> récédent <u>Suivant &gt;</u>            | Terminer Annuler Aide             |  |  |  |  |

**3.** Sélectionnez les tables et vues à intégrer dans votre requête puis cliquez sur suivant pour passer à la page Modélisation d'une hiérarchie XML :

| Assistant SQL/XML : Modélisation                                                                                                    | d'une hiérarchie XML                                                                                                    |
|----------------------------------------------------------------------------------------------------|----------------------------------------------------------------------------------------------------|
| Construisez votre hiérarchie XML en l<br>gauche vers le volet droit. Vous pouv<br>d'éléments ou d'attributs en choisissa<br>Notez que l'Assistant force les hiérarc | faisant glisser des tables, vues et colonnes du volet<br>vez spécifier si les colonnes seront créées sous forme<br>nt l'option appropriée ci-dessous.<br>chies créées entre les tables dans le MPD source.                                                                                                    |
| 😁 🚰 🚛 🛛 Créer la colonne e                                                                                                    | en tant que : 💿 Elément 🔿 Attribut                                                                                                    |
| Tables<br>SALARIE<br>SALARIE<br>Colonnes<br>SALNUM<br>SALRESP<br>SALNOM<br>SALRESP<br>SALNOM<br>SALPRE<br>SALFON<br>SALFON<br>SALREM<br>SALCOM<br>Vues              | ModeleXML_1<br>Éléments<br>Salarié<br>Salarié<br>Salarié<br>Salarié<br>Sequence<br>Numéro du salarié<br>Responsable du salar<br>Nom du salarié<br>Fonction du salarié<br>Show du salarié<br>Show Show Show Show Show Show Show Show |
| < <u>P</u> récédent <u>S</u> uivant >                                                                                                    | Terminer Annuler Aide                                                                                                    |

Sur cette page, vous construisez la hiérarchie XML que vous souhaitez générer :

- Le volet de gauche répertorie les tables et vues que vous avez sélectionnées
- Le volet de droite affiche la hiérarchie XML à générer, et qui contient un élément racine par défaut.
- 4. Vous pouvez construire une hiérarchie XML en utilisant les techniques suivantes :
  - Spécifiez si les colonnes seront générées comme éléments ou comme attributs en choisissant une option située au-dessus des volets.
  - Faites glisser une table, vue ou colonne sur un noeud dans la hiérarchie XML. Vous devez respecter la hiérarchie du MPD : vous ne pouvez pas créer une hiérarchie XML entre deux éléments s'il n'existe aucune *référence* entre leurs tables correspondantes, et une table *parent* ne peut pas être placée au-dessous de l'un de ses enfants.
  - Pointez sur une table, vue ou colonne, cliquez le bouton droit de la souris, puis sélectionnez Ajouter dans le menu contextuel pour l'ajouter sur le dernier noeud sélectionné dans la hiérarchie XML.
  - Renommez un élément ou un attribut en cliquant sur le noeud correspondant et en saisissant un nouveau nom.
  - Créez de nouveaux éléments et attributs ne figurant pas dans le MPD, ainsi que des particules de groupe Séquence, Choix et Tout, en pointant sur un noeud XML, en

cliquant sur le bouton droit de la souris, puis en sélectionnant Nouveau*objet* dans le menu contextuel.

- Supprimez un noeud XML sélectionné en cliquant le bouton droit de la souris, puis en sélectionnant Supprimer dans le menu contextuel.
- 5. Une fois que vous avez fini de construire votre hiérarchie, cliquez sur Suivant pour passer à la page Requête :

| Assistant SQL/XML : Requête SQL/XML                                                                                                    | ×                                                                                                    |
|----------------------------------------------------------------------------------------------------|----------------------------------------------------------------------------------------------------|
| 🖹 • 📑 • 🔜 🔿 🗚   🕉 🛍 🔼   🌱 P° Lr                                                                                                    | 1, Col 1                                                                                                    |
| <pre>select '<?xml version="1.0" encoding="U<br>XMLELEMENT( NAME "Racine",<br/>(select XMLAGG ( XMLELEMENT( NAME "SALAI<br/>XMLELEMENT( NAME "SALNUM", SALARIE.:<br/>XMLELEMENT( NAME "DIVNUM", SALARIE.:<br/>XMLELEMENT( NAME "SALRESP", SALARIE.:<br/>XMLELEMENT( NAME "SALPRE", SALARIE.:<br/>XMLELEMENT( NAME "SALPRE", SALARIE.:<br/>XMLELEMENT( NAME "SALPRE", SALARIE.:<br/>XMLELEMENT( NAME "SALPRE", SALARIE.:<br/>XMLELEMENT( NAME "SALPRE", SALARIE.:<br/>XMLELEMENT( NAME "SALCOM", SALARIE.:<br/>XMLELEMENT( NAME "SALCOM", SALARIE.:<br/>XMLEXARIE.))</pre> | TF-8" 2>'   <br>RIE",XMLCONCAT(<br>SALNUM),<br>DIVWUM),<br>.SALRESP),<br>SALNOM),<br>SALPRE),<br>SALPON),<br>SALFON),<br>SALFON),<br>SALCOM))))) |
| <b>X</b> ]                                                                                                    | ×.                                                                                                    |
| < <u>Précédent</u> <u>S</u> uivant > Terminer                                                                                                    | Annuler Aide                                                                                                    |

6. Examinez votre requête et, si nécessaire, cliquez Précédent pour modifier votre hiérarchie. Une fois satisfait de la requête obtenue, cliquez sur Terminer afin de fermer l'Assistant et d'insérer la requête SQL/XML dans la définition du trigger.

| 👿 Propriétés du trigger - tdb_salarie (TDB_SALARIE)                                     | ×   |
|-----------------------------------------------------------------------------------------|-----|
| Général Définition Eléments de modèle Notes Aperçu                                      |     |
|                                                                                         |     |
|                                                                                         |     |
| before Evénement : delete I delete I delete                                             | ] [ |
| 📄 🗧 🕈 🕶 🛃 🎒 👬 🕉 🤹 🛍 🕙 🕫 🦉 🐺 🎵 🛛 🗙 👘 😵 👾 🖬 Ln 18, Co                                     |     |
| select ' xml version="1.0" encoding="UTF-8" ? '                                         | 1   |
| ARLELEMENT( NAME "RECINE",<br>(select YMLAGG ( YMLELEMENT( NAME "SALARIE", YMLCONCAT(   |     |
| XMLELEMENT ( NAME "SALNUN", SALARIE. SALNUM),                                           |     |
| XMLELEMENT( NAME "DIVNUM", SALARIE.DIVNUM),                                             |     |
| XMLELEMENT( NAME "SALRESP", SALARIE.SALRESP)                                            |     |
| XMLELEMENT( NAME "SALNOM", SALARIE.SALNOM),                                             |     |
| XMLELEMENT( NAME "SALPRE", SALARIE.SALPRE),                                             |     |
| XMLELEMENI( NAME "SALFON", SALARLE, SALFON),                                            |     |
| ATHELEMENT( NAME SALFEN (SALARIE SALFAN),<br>YWIEFMENTY (NAME "SALFON" SALATE SALFON))) |     |
| from SALARIEI)                                                                          |     |
| end;                                                                                    |     |
|                                                                                         |     |
|                                                                                         |     |
| Plus >> 🖹 👻 OK Annuler Aide                                                             |     |

7. [facultatif] Ajoutez du code pour compléter la requête SQL/XML :

| 🛿 Propriétés du trigger - tdb_salarie (TDB_SALARIE)                                                                                                    | × |
|----------------------------------------------------------------------------------------------------|---|
| Général Définition Eléments de modèle Notes Aperçu                                                                                                    |   |
| BeforeDeleteTriager (du SGBD)                                                                                                    |   |
| before V Evénement : delete V 1 V                                                                                                    |   |
| <br>=                                                                                                    |   |
| select ' xml version="1.0" encoding="UTF-8" ? '                                                                                                    |   |
| XMLELEMENT ( NAME "Racine",                                                                                                    |   |
| (SELECT ANLAGE ( ANLELEMENT( NAME "SALARIE", ANLEUNTAT(<br>XMUELEMENT( NAME "SALARIE", SALARIE, SALARIE, |   |
| XMLELEMENT ( NAME 'DIVNUM', SALARE, DIVNUM),                                                                                                    |   |
| XMLELEMENT( NAME "SALRESP", SALARIE.SALRESP),                                                                                                    |   |
| XMLELEMENT( NAME "SALNOM", SALARIE. SALNOM),                                                                                                    |   |
| XMLELEMENT( NAME "SALPRE", SALARIE. SALPRE),                                                                                                    |   |
| XMLELEMENT( NAME "SALFON", SALARIE. SALFON),                                                                                                    |   |
| XMLELEMENT( NAME "SALREM", SALARIE. SALREM),                                                                                                    |   |
| XMLELEMENT( NAME "SALCOM", SALARIE. SALCOM))) )                                                                                                    |   |
| from SALARIE))                                                                                                    |   |
| where SALARIE.SALNUM = old_del.SALNUM                                                                                                    |   |
|                                                                                                    |   |
| Plus >> 🚊 🔹 OK Annuler Aide                                                                                                    |   |

8. Cliquez sur OK pour fermer la feuille de propriétés du trigger.

## Génération de triggers et de procédures

Vous pouvez créer ou modifier des triggers et des procédures de base de données dans un script ou via une connexion directe à une base de données.

 Sélectionnez SGBD > Générer la base de données pour afficher la boîte de dialogue Génération d'une base de données et spécifiez les options standard, en indiquant notamment si vous souhaitez générer un script ou directement via une connexion à une base de données.

Pour plus d'informations sur l'utilisation de cette fenêtre, voir *Génération d'une base de données* à la page 381.

2. Sélectionnez "Triggers & Procédures (avec permissions)" dans la liste Paramètres de la zone de groupe Lancement rapide située en bas de la fenêtre. Ce jeu de paramètres spécifie les options standard pour la génération des triggers et des procédures.

ou

Cliquez sur l'onglet Options, puis cliquez sur Trigger dans le volet gauche pour afficher les options de génération de trigger. Modifiez les options par défaut appropriées.

Pour plus d'informations sur les jeux de paramètres, voir *Lancement rapide et jeux de paramètres* à la page 384.

- **3.** [facultatif] Cliquez sur l'onglet Sélection et cliquez sur le sous-onglet Table ou Procédure en bas de la page. Sélectionnez les tables ou procédures pour lesquelles vous souhaitez générer. Notez que si vous souhaitez générer un script de trigger pour des tables appartenant à un propriétaire particulier, vous pouvez sélectionner ce propriétaire dans la liste Propriétaire.
- 4. Cliquez sur OK pour lancer la génération.

#### Définition d'un ordre de génération pour les procédures stockées

Vous pouvez définir l'ordre de génération des procédures stockées à l'aide de liens de traçabilité ayant le type *DBCreateAfter*. La procédure à partir de laquelle vous dessinez le lien de traçabilité dépend de la procédure à laquelle vous faites aboutir le lien, et cette procédure influente sera générée avant la procédure dépendante.

Par exemple, un éditeur peut décider de vendre certains livres avec une réduction (15%) lorsqu'un client passe une commande de plus de 10 000 Euros. La procédure stockée Vérif générale contrôle la globalité de la commande en s'assurant de la disponibilité des produits, du montant de la commande, de l'application d'une éventuelle réduction, etc. Cette procédure appelle la procédure Calcul remise pour calculer la remise de 15%. Par conséquence, Calcul remise doit être générée avant Vérif générale, et vous pouvez forcer cet ordre en créant un lien de traçabilité de type DBCreateAfter depuis Vérif générale vers Calcul remise. **Remarque :** Il existe une vérification de modèle qui vous empêche de créer des liens de traçabilité de type DBCreateAfter reflexif ou circulaire. Si vous générez sans corriger cette erreur, les procédures seront générées par ordre alphabétique, sans prendre en compte l'ordre de génération.

- 1. Affichez la feuille de propriétés de la procédure stockée dépendante, puis cliquez sur l'outil Liens de traçabilité.
- 2. Cliquez sur l'outil Ajouter des objets, cliquez sur le sous-onglet Procédure dans la boîte de dialogue Ajout d'objets, puis cliquez sur OK.
- **3.** Cliquez dans la colonne **Type de lien**, cliquez sur la flèche vers le bas, puis sélectionnez DBCreateAfter.

| Propriétés de | e la procédui | re - Vérif géné | érale (VERIF_GEN | RALE)                   |          |
|---------------|---------------|-----------------|------------------|-------------------------|----------|
| Général       | Définition    | n Scrij         | ot Permiss       | ions Notes              | Règles   |
| Diagrammes a  | associés      | Aperçu          | Dépendances      | Liens de traçabilité    | Version  |
| 2 🗟           | - 🔏 🖻         | <b>n</b> ×   A  | y 🔀 🗷 🖻          | j •                     |          |
|               | Objet lié 🛛 🔺 | 🗾 Тура          | e de lien 📃 🗾    | Type d'objet lié        | Moc ▲    |
| → Calcu       | ıl remise     | DBCreateAf      | ter F            | Procédure               | Mode     |
|               |               |                 |                  |                         |          |
|               |               |                 |                  |                         |          |
|               |               |                 |                  |                         |          |
|               |               |                 |                  |                         |          |
|               |               |                 |                  |                         |          |
|               |               |                 |                  |                         |          |
|               |               |                 |                  |                         |          |
| <b></b>       |               |                 |                  |                         |          |
|               |               |                 |                  |                         | <b>I</b> |
|               |               |                 |                  |                         |          |
| •             |               |                 |                  |                         |          |
|               |               |                 |                  |                         | (        |
| << Moins      | •             |                 |                  | nnuler <u>Appliquer</u> | Aide     |

4. Cliquez sur OK pour fermer la feuille de propriétés puis revenir au modèle.

**Remarque :** Vous pouvez également créer des liens de traçabilité DBCreateAfter en utilisant l'outil **Lien de traçabilité** (voir *Définition d'un ordre de génération pour une vue* à la page 200). Pour plus d'informations sur les liens de traçabilité, voir *Guide des fonctionnalités générales > Liaison et synchronisation de modèles > Notions de base relatives à la liaison et à la synchronisation > Création de liens de traçabilité.* 

## Création et génération de messages d'erreur personnalisés

Vous pouvez spécifier vos propres messages d'erreur et les stocker dans une table de messages que vous créez dans votre base de données. Vous pouvez choisir de générer des messages d'erreur personnalisés lorsque vous spécifiez les paramètres de définition des triggers.

Dans le script de trigger généré, la table de messages est appelée par une instruction SELECT. Si une erreur dont le numéro correspond à un numéro contenu dans une colonne de cette table se produit, le message d'erreur standard est remplacé par le message défini dans la table.

#### Création d'une table de messages d'erreur

Vous devez créer une table pour y stocker les messages que vous définissez.

| Colonne pour     | Description                                                                |  |
|------------------|----------------------------------------------------------------------------|--|
| Numéro d'erreur  | Numéro du message d'erreur auquel le script de trigger fait réfé-<br>rence |  |
| Texte du message | Texte du message                                                           |  |

1. Créez une table dotée de colonnes pour stocker les informations suivantes :

- 2. Générez la table dans votre base de données.
- 3. Sélectionnez SGBD > Exécuter SQL.

Une boîte de dialogue vous invite à spécifier une source de données et des paramètres de connexion.

- 4. Sélectionnez une source de données et spécifiez les paramètres de connexion.
- 5. Cliquez sur Connecter.

Une boîte d'édition de requête SQL s'affiche.

**6.** Saisissez une instruction SQL permettant d'insérer un numéro de message et un texte dans les colonnes appropriées. Vous pouvez utiliser le format suivant, par exemple :

insert into table values (numéro erreur, 'message erreur')

insert into ERR\_MSG values (1004, 'La valeur que vous tentez d''insérer n'existe pas dans la table référencée')

7. Cliquez sur Exécuter.

Un message vous indique que la commande a été correctement exécutée.

8. Cliquez sur OK.

Vous revenez à la boîte de dialogue de requête SQL.

9. Cliquez sur Fermer.

#### Génération de messages d'erreur personnalisés

Vous pouvez choisir de générer vos propres messages d'erreur à partir de la boîte de dialogue de paramètres de génération des triggers.

1. Sélectionnez Outils > Régénérer des objets > Régénérer les triggers.

La boîte de dialogue Régénération des triggers s'affiche.

- 2. Cliquez sur l'onglet Message d'erreur, puis sélectionnez l'option Utilisateur.
- 3. Saisissez le nom de la table contenant les messages d'erreur dans la zone Nom de la table.
- 4. Saisissez le nom de la colonne contenant les numéros de messages dans la zone Colonne de numéro.
- **5.** Saisissez le nom de la colonne contenant le texte des messages dans la zone Colonne de texte.

| F | Régénération des triggers 📃 🗖 🗙 |                   |           |           |      |
|---|---------------------------------|-------------------|-----------|-----------|------|
|   | Général                         | Messages d'erreur | Sélection |           |      |
|   | C Star                          | ndard             |           |           |      |
|   | 💿 Utili:                        | sateur            |           |           |      |
|   | Non                             | n de la table :   | MSG_ERR   |           |      |
|   | Colo                            | nne de numéro :   | NO_ERR    |           |      |
|   | Colo                            | inne de texte :   | TXT_ERR   |           |      |
|   |                                 |                   |           |           |      |
|   |                                 |                   |           |           |      |
|   |                                 |                   |           |           |      |
|   |                                 |                   |           |           |      |
|   |                                 |                   |           |           |      |
|   |                                 |                   |           |           |      |
|   |                                 | ОК                | Annuler   | Appliquer | Aide |

L'exemple ci-dessous affiche les détails d'une table appelée ERR\_MSG.

- 6. Cliquez sur l'onglet Général, puis sélectionnez le mode de génération ainsi que les triggers à créer.
- 7. Cliquez sur l'onglet Sélection, puis sélectionnez les tables pour lesquelles vous souhaitez créer des triggers.

Pour plus d'informations sur la régénération des triggers, reportez-vous à la section *Régénération des triggers* à la page 242.

8. Cliquez sur OK.

La progression de la régénération s'affiche dans le volet Résultats.

Sélectionnez **SGBD** > **Générer les triggers et les procédures** afin d'ouvrir la boîte de dialogue Génération de triggers et de procédures.

- 9. Sélectionnez les paramètres de génération appropriés.
- 10. Cliquez sur OK.

Pour plus d'informations sur la sélection des paramètres de génération de trigger, reportezvous à la section *Génération de triggers et de procédures* à la page 284.

# Chapitre 6 Services Web

Les services Web sont des applications stockées sur des serveurs Web auxquels vous pouvez accéder à distance via les protocoles (HTTP, SOAP) et formats de données (HTML, XML...) Web standard et ce, quel que soit votre système ou votre langage de programmation.

Dans des requêtes SOAP, les requêtes sont encapsulées dans des services, tandis que dans les requêtes HTTP, les opérations sont appelées directement. Dans PowerAMC, vous modélisez des services Web pour ces deux protocoles pour les bases de données suivantes :

- Sybase Adaptive Server Anywhere 9 et versions supérieures
- Sybase Adaptive Server Enterprise 15 et versions supérieures
- Sybase IQ12.6 et versions supérieures
- IBM DB2 v8.1 et versions supérieures

Les services Web sont composés d'un jeu d'opérations, chaque opération contenant une requête SQL permettant d'extraire des données d'une base de données. Si vous utilisez des services Web pour interroger des bases de données, vous n'avez plus besoin de pilotes pour communiquer avec ces bases de données. L'illustration suivante montre le résultat d'une requête HTTP pour un service Web :

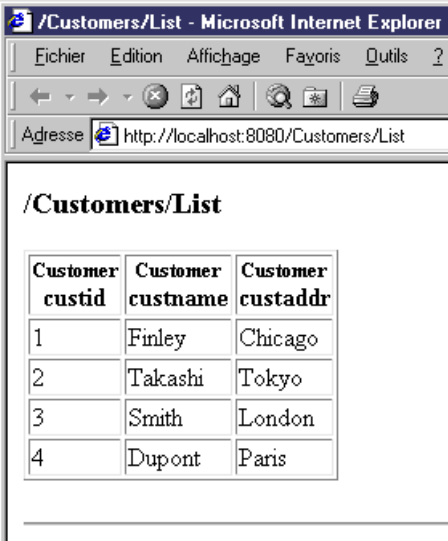

AdaptiveServerAnywhere/9.0.0.1108

## Services Web (MPD)

Dans PowerAMC, les services Web sont composés d'opérations Web qui contiennent des paramètres Web ainsi que des colonnes de résultats :

- les *services Web* spécifient les instructions SQL utilisées pour extraire des données des bases de données
- les paramètres Web sont les paramètres qui apparaissent dans les instructions SQL
- · les colonnes de résultats sont les colonnes dans lesquelles les résultats sont affichés

Ces objets sont dépourvus de symbole dans le diagramme, mais ils apparaissent toutefois tous dans l'arborescence de l'Explorateur d'objets.

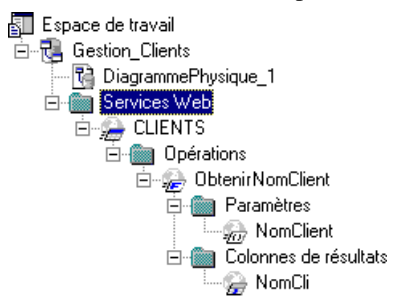

Cette structure est compatible avec la définition de service Web dans les bases de données prises en charge.

#### Importation d'un service Web sous la forme d'un fournisseur de services

Vous pouvez importer un service Web sous forme de fournisseur de services dans un Modèle de Processus Métiers (MPM) afin de définir les liens entre une mise en oeuvre concrète des interfaces et opérations de service et leur définition abstraite.

Pour plus d'informations, voir *Modélisation des processus métiers > Construction de MPM > Diagramme de processus métiers > Fournisseurs de services (MPM).* 

### Services Web dans Sybase ASA 9, ASE et IQ

PowerAMC prend en charge les services Web pour Sybase ASA 9 et version supérieures, Sybase ASE 15 et versions supérieures et Sybase IQ 12.6 et version supérieures.

Vous devez spécifier le type du service Web dans la liste Type de service sur l'onglet Général de sa feuille de propriétés (voir *Propriétés d'un service Web* à la page 291).

Les services Web peuvent être appelés à l'aide de l'un des protocoles suivants :

• Un service Web appelé via une requête HTTP peut avoir un format RAW, HTML ou XML. Lorsque plusieurs services Web concernent la même table dans une base de données, leur nom commence généralement par le nom de la table, suivi d'une barre oblique et d'un nom particulier qui identifie la requête (i.e. Client/Liste, Client/Nom). Dans ce cas, le nom de la table est appelé le *chemin local* (qui est défini sur l'onglet Général de la feuille de propriétés du service Web).

PowerAMC traite les opérations Web HTTP qui ont le même chemin local comme appartenant au service Web ayant le même chemin local.

• [ASA et IQ uniquement] Un service Web appelé dans une requête SOAP peut avoir le type SOAP ou DISH.

PowerAMC traite les services Web SOAP pour ces bases de données comme des opérations Web appartenant à un service Web DISH.

#### Mise en oeuvre (instruction SQL)

Lorsque vous créez un service Web, vous devez saisir une instruction SQL pour sélectionner les données que vous souhaitez extraire de la base de données, et utiliser pour cela l'onglet Mise en oeuvre de la feuille de propriétés de ses opérations Web. Dans le cas de services Web DISH, les instructions SQL sont définies dans le services Web SOAP portant leur nom de préfixe.

#### Services Web dans IBM DB2

PowerAMC prend en charge les services Web pour IBM DB2 v8.1 et versions supérieures.

Dans IBM DB2, les services Web sont définis par des fichiers DADX (Document Access Definition Extension).

Pour plus d'informations sur la génération de fichiers DADX, reportez-vous à la section *Génération de services Web pour IBM DB2 v8.1* à la page 300.

Un fichier DADX spécifie un service Web via un jeu d'*opérations* définies par des *instructions SQL* ou des fichiers DAD (Document Access Definition), qui spécifient les correspondances entre les éléments XML et les tables DB2.

Pour plus d'informations sur les fichier DAD, voir *Modélisatron XML > Travailler avec XML* et les bases de données > Génération d'un fichier DAD pour IBM DB2.

### Création d'un service Web

Vous pouvez créer un service Web à partir de l'Explorateur d'objets ou du menu Modèle.

- Sélectionnez Modèle > Services Web pour afficher la boîte de dialogue Liste des services Web, puis cliquez sur l'outil Ajouter une ligne.
- Pointez sur le modèle (ou package) cliquez le bouton droit de la souris, puis sélectionnez Nouveau > Service Web.

Pour obtenir des informations générales sur la création des objets, voir *Guide des fonctionnalités générales > L'interface de PowerAMC > Objets.* 

#### Propriétés d'un service Web

Pour visualiser ou modifier les propriétés d'un service Web, double-cliquez sur l'entrée correspondante dans l'Explorateur d'objets ou dans une liste. Les onglets de feuille de

propriétés et zones répertoriés ici sont ceux disponibles par défaut, avant toute personnalisation de l'interface par vous ou par un administrateur.

| Propriété                 | Description                                                                                                    |
|---------------------------|----------------------------------------------------------------------------------------------------|
| Nom/Code/Com-<br>mentaire | Identifient l'objet. Le nom doit permettre à des utilisateurs non spécialistes de savoir à quoi sert l'objet, tandis que le code, qui est utilisé afin de générer du code ou des scripts, peut être abrégé, et ne doit normalement contenir aucun espace. Vous pouvez également spécifier un commentaire afin de fournir des informations plus détaillées sur l'objet. Par défaut, le code est généré à partir du nom en appliquant les conventions de dénomination spécifiées dans les options du modèle. Pour supprimer la synchronisation du nom et du code, cliquez sur le bouton = en regard de la zone <b>Code</b> .<br>Dans les URI, le nom du service Web est utilisé pour accéder au service Web, il ne doit donc pas commencer par une barre oblique ou contenir deux barres obligues consécutives. |
| Stéréotype                | Etend la sémantique de l'objet. Vous pouvez saisir un stéréotype directement<br>dans cette zone, ou bien ajouter des stéréotypes dans la liste en les spécifiant<br>dans un fichier d'extension.                                                                                                    |
| Chemin local              | Préfixe du nom de service Web. Si vous spécifiez un chemin, l'outil <i>Défini par l'utilisateur</i> (en regard de la zone Chemin local) apparaît enfoncé. Vous pouvez rétablir le nom de préfixe d'origine en cliquant sur cet outil. La valeur par défaut est le nom du service Web. La valeur par défaut est le nom du service Web.                                                                                                    |

L'onglet Général contient les propriétés suivantes :

| Propriété       | Description                                                                                                    |
|-----------------|----------------------------------------------------------------------------------------------------|
| Type de service | [ASA, ASE et IQ uniquement] Spécifie le type de service Web, vous pouvez choisir parmi les valeurs suivantes :                                                                                                    |
|                 | <ul> <li><i>DISH</i> - [ASA et IQ uniquement] agit comme proxy pour un groupe de services SOAP et génère un fichier <i>WSDL</i> (Web Services Description Language) pour chacun de ses services SOAP. Lorsque vous créez un service DISH, vous devez spécifier un nom de <i>préfixe</i> (sur l'onglet Attributs étendus) pour tous les services SOAP auxquels le service DISH s'applique. PowerAMC traite les services Web SOAP comme des <i>opérations Web</i> (voir <i>Opérations Web</i> (<i>MPD</i>) à la page 294) de services Web DISH.</li> <li><i>HTML</i> – [ASA et IQ uniquement] le résultat de l'instruction ou de la procédure SQL est fourni sous la forme d'un document HTML (avec une table contenant des lignes et des colonnes).</li> <li><i>RAW</i> - le résultat de l'instruction ou de la procédure SQL est envoyé sans mise en forme supplémentaire.</li> <li><i>SOAP</i> - [ASE uniquement] génère un fichier <i>WSDL</i> (Web Services Description Language).</li> <li><i>XML</i> - le résultat de l'instruction ou de la procédure SQL est fourni sous la forme d'un document XML. Par défaut, le résultat est converti en fichier XML RAW.</li> </ul> |
| Mots clés       | Permet de grouper de façon informelle des objets. Pour saisir plusieurs mots clés, séparez-les de virgules.                                                                                                    |

#### Onglet Sécurité

Cet onglet est disponible pour ASA/SQL Anywhere et IQ uniquement, et contient les propriétés suivantes :

| Propriété                   | Description                                                                                                    |  |
|-----------------------------|----------------------------------------------------------------------------------------------------|--|
| Connexion sécuri-<br>sée    | Si cette case est cochée, seules les connexions HTTPS sont acceptées. Si elle est décochée, les connexions HTTP et HTTPS sont acceptées                                                                                                    |  |
| Autorisation requi-<br>se   | Si cette case est cochée, tous les utilisateurs doivent fournir un nom et un mot de passe. Si elle est décochée, un seul utilisateur doit être identifié.                                                                                                    |  |
| Utilisateur de la connexion | Lorsque l'autorisation est requise, vous pouvez sélectionner <aucun> ou une<br/>liste de noms d'utilisateur. Lorsque l'autorisation n'est pas requise, vous devez<br/>sélectionner un nom d'utilisateur. La valeur par défaut est <aucun>, qui si-<br/>gnifie que tous les utilisateurs ont accès.</aucun></aucun> |  |

Les onglets suivants sont également disponibles :

- Opérations Répertorie les opérations Web associées au service Web (voir *Opérations Web (MPD)* à la page 294).
- Sybase [ASA/SQL Anywhere, ASE et IQ] Inclut des propriétés spécifiques à Sybase (voir *Chapitre 21, Sybase SQL Anywhere* à la page 631)
- Espaces de noms [IBM DB2] Répertories les espaces de noms associés au service Web, y compris leur préfixe, leur URI et un commentaire. Vous pouvez spécifier un schéma XML dans lesquels les éléments et les types de données utilisateur dans les paramètres Web et les colonnes de résultats sont définis.

## **Opérations Web (MPD)**

Une opération Web est un objet enfant d'un service Web. Elle permet de définir l'instruction SQL d'un service Web et d'afficher ses paramètres et colonnes de résultat.

### Création d'une opération Web

Vous pouvez créer une opération Web à partir de la feuille de propriétés ou du noeud d'Explorateur d'objets d'un service Web.

- Affichez l'onglet **Opérations** de la feuille de propriétés d'un service Web, puis cliquez sur l'outil Ajouter une ligne
- Pointez sur un service Web dans l'Explorateur d'objets, cliquez le bouton droit de la souris, puis sélectionnez **Nouveau > Opération Web**.

Pour obtenir des informations générales sur la création des objets, voir *Guide des fonctionnalités générales > L'interface de PowerAMC > Objets.* 

## Propriétés d'une opération Web

Pour visualiser ou modifier les propriétés d'une opération Web, double-cliquez sur l'entrée correspondante dans l'Explorateur d'objets ou dans une liste. Les onglets de feuille de propriétés et zones répertoriés ici sont ceux disponibles par défaut, avant toute personnalisation de l'interface par vous ou par un administrateur.

L'onglet Général contient les propriétés suivantes :

| Propriété                                                                                                    | Description                                                                                                    |  |
|----------------------------------------------------------------------------------------------------|----------------------------------------------------------------------------------------------------|--|
| Nom/Code/<br>CommentaireIdentifient l'objet. Le nom doit permettre à des utilisateurs non spécialis<br>à quoi sert l'objet, tandis que le code, qui est utilisé afin de générer du<br>scripts, peut être abrégé, et ne doit normalement contenir aucun espace. V<br>également spécifier un commentaire afin de fournir des informations pl<br>sur l'objet. Par défaut, le code est généré à partir du nom en appliquant<br>tions de dénomination spécifiées dans les options du modèle. Pour sup<br>synchronisation du nom et du code, cliquez sur le bouton = en regard<br>Code. |                                                                                                    |  |
|                                                                                                    | Dans les URIs, le nom des opérations Web vient après le nom des services Web, suivi<br>par une barre oblique, il ne doit pas commencer par une barre oblique ou contenir<br>deux barres obliques consécutives.                                                                                                    |  |
| Stéréotype                                                                                                    | Etend la sémantique de l'objet. Vous pouvez saisir un stéréotype directement dans cette zone, ou bien ajouter des stéréotypes dans la liste en les spécifiant dans un fichier d'extension.                                                                                                    |  |
| Service Web                                                                                                    | Code du service Web contenant l'opération Web. Cliquez sur l'outil Propriétés pour afficher la feuille de propriétés du service Web.                                                                                                    |  |
| Propriétaire                                                                                                    | [ASE 15 uniquement] Spécifie le propriétaire de l'opération.                                                                                                    |  |
| Type d'opéra-<br>tion                                                                                                    | [IBM DB2 uniquement] Spécifie le type de l'opération. Vous pouvez choisir l'une des valeurs suivantes :                                                                                                    |  |
|                                                                                                    | <ul> <li>Sélectionnez <i>call</i> si vous souhaitez appeler une procédure stockée avec des paramètres et des colonnes de résultats pour l'opération Web.</li> <li>Sélectionnez <i>query</i> si vous souhaitez que l'opération Web extraie les données relationnelles en utilisant l'instruction SQL contenue dans l'onglet Mise en oeuvre.</li> <li>Sélectionnez <i>storeXML</i> si vous souhaitez que l'opération Web stocke un document XML de données relationnelles. La mise en correspondance entre les données XML et les données relationnelles est définie par un fichier DAD, avec RDB comme MappingType.</li> <li>Sélectionnez <i>storeXML</i> si vous souhaitez que l'opération Web stocke un document XML sous forme de données relationnelles. La mise en correspondance entre les données teles données relationnelles. La mise en correspondance entre les données teles données relationnelles. La mise en correspondance entre les données teles données relationnelles. La mise en correspondance entre les données teles données relationnelles. La mise en correspondance entre les données teles données relationnelles est définie par un fichier DAD, avec RDB comme MappingType.</li> <li>Sélectionnez <i>update</i> si vous souhaitez que l'opération Web exécute l'instruction SQL avec des paramètres facultatifs. Les paramètres peuvent être créés sur l'onglet Paramètres dans la feuille de propriétés d'opération Web.</li> </ul> |  |
| Mots clés                                                                                                    | Permet de grouper de façon informelle des objets. Pour saisir plusieurs mots clés, séparez-les de virgules.                                                                                                    |  |

#### Onglet Mise en oeuvre

L'onglet **Mise en oeuvre** contient les instruction SQL de l'opération Web. Pour plus d'informations sur les outils contenus dans cet onglet, voir *Outils de l'Editeur SQL* à la page 444.

|                                                                                                    | inordi nore (in con En_qt       |            |
|----------------------------------------------------------------------------------------------------|---------------------------------|------------|
| Notes Règles Attributs étendus                                                                                                    | Dépendances                     | Version    |
| Général Paramètres Mise en oeuvre Colonnes d                                                                                                    | de résultats Sécurité           | Aperçu     |
| Ē • 🗗 • 🖬 🎒 👬 🐇 🖻 🛍 🗠 ∞ ΙΣ • fo                                                                                                    | । • º • % • Ø ₩ 8               | 🕮 Ln 1, Cc |
| WSOPER_QUERY_RESULASSO(in/out FSNAME xs:string                                                                                                    | ng, in LNAME xs:string          | 3)         |
| <pre>select e.firstnme, e.midinit, e.lastname, ep.j from employee as e, emp_photo as ep, emp_resu where e.empno = ep.empno and e.empno = er.empno and e.firstnme = :fsname and e.lastname = :lname order by e.lastname</pre> | picture, er.resume<br>ume as er | *          |
|                                                                                                    | Annuler Annliquer               |            |

#### Onglet Sécurité

Cet onglet est disponibles pour ASA/SQL Anywhere et IQ, et affiche les propriétés suivantes :

| Propriété                   | Description                                                                                                    |
|-----------------------------|----------------------------------------------------------------------------------------------------|
| Connexion sécu-<br>risée    | Si cette case est cochée, seules les connexions HTTPS sont acceptées. Si elle est décochée, les connexions HTTP et HTTPS sont acceptées                                                                                                    |
| Autorisation re-<br>quise   | Si cette case est cochée, tous les utilisateurs doivent fournir un nom et un mot de passe. Si elle est décochée, un seul utilisateur doit être identifié                                                                                                    |
| Utilisateur de la connexion | Lorsque l'autorisation est requise, vous pouvez sélectionner <aucun> ou une liste<br/>de noms d'utilisateur. Lorsque l'autorisation n'est pas requise, vous devez sélec-<br/>tionner un nom d'utilisateur. La valeur par défaut est <aucun>, qui signifie que<br/>tous les utilisateurs ont accès</aucun></aucun> |

Les onglets suivants sont également disponibles :

• Paramètres - Répertorie les paramètres Web associés à l'opération Web (voir *Paramètres Web (MPD)* à la page 298), qui font partie de l'instruction SQL définie sur l'onglet Mise en

oeuvre. Vous pouvez créer des paramètres sur cet onglet, ou procéder à leur reverse engineering à partir d'un service Web (ASA, ASE et IQ uniquement). Outre les outils standard d'une liste, vous pouvez utiliser l'outil **Ajouter des paramètres à partir de la mise en oeuvre SQL** (ASA, ASE et IQ uniquement) afin d'afficher les paramètres résultant du reverse engineering du service Web.

- Colonnes de résultat Répertorie les colonnes de résultat associées à l'opération Web (voir *Colonnes de résultats de l'opération Web* à la page 297). Outre les outils standard d'une liste, vous pouvez utiliser l'outil Ajouter des colonnes de résultats obtenues par l'exécution d'une instruction SQL afin d'afficher les colonnes produites par l'exécution de l'instruction SQL dans la base de données.
- Sybase [ASE uniquement] Affiche des options spécifiques à Sybase (voir *Chapitre 19, Sybase ASE* à la page 597).

#### Colonnes de résultats d'opération Web

Les colonnes de résultats sont des sous-objets des opérations Web. Ces colonnes font partie de l'instruction SQL définie dans l'onglet Mise en oeuvre d'une feuille de propriétés d'opération Web, et appartiennent à une table incluse dans la base de données cible. Ces colonnes sont répertoriées dans l'onglet Colonnes de résultats d'une feuille de propriétés d'opération Web.

| Propriété                | Description                                                                                                    |
|--------------------------|----------------------------------------------------------------------------------------------------|
| Nom/Code/<br>Commentaire | Identifient l'objet. Le nom doit permettre à des utilisateurs non spécialistes de savoir<br>à quoi sert l'objet, tandis que le code, qui est utilisé afin de générer du code ou des<br>scripts, peut être abrégé, et ne doit normalement contenir aucun espace. Vous pouvez<br>également spécifier un commentaire afin de fournir des informations plus détaillées<br>sur l'objet. Par défaut, le code est généré à partir du nom en appliquant les conven-<br>tions de dénomination spécifiées dans les options du modèle. Pour supprimer la<br>synchronisation du nom et du code, cliquez sur le bouton = en regard de la zone<br><b>Code</b> . |
| Type de don-<br>nées     | [IBM DB2 uniquement] Sélectionnez un type de données de schéma XML dans la liste, ou bien cliquez sur l'outil <i>Sélectionner un objet</i> pour afficher une boîte de dialogue dans laquelle vous sélectionnez un élément global dans un modèle XML ouvert dans l'espace de travail.                                                                                                    |
| Est un élément           | IBM DB2 uniquement] Cette case à cocher est grisée lorsqu'un élément global est attaché à une colonne de résultats.                                                                                                    |
| Mots clés                | Permet de grouper de façon informelle des objets. Pour saisir plusieurs mots clés, séparez-les de virgules.                                                                                                    |

L'onglet Général contient les propriétés suivantes :

## Paramètres Web (MPD)

Les paramètres Web sont des objets enfant des opérations Web. Ils font partie de l'instruction SQL définie dans l'onglet Mise en oeuvre de la feuille de propriétés d'une opération Web. Ils sont répertoriés dans l'onglet Paramètres d'une feuille de propriétés d'opération Web.

#### Création d'un paramètre Web

Vous pouvez créer un paramètre Web à partir de la feuille de propriétés ou du noeud d'Explorateur d'objets d'une opération Web.

- Affichez l'onglet **Paramètres** dans la feuille de propriétés d'une opération Web, puis cliquez sur le l'outil **Ajouter une ligne**.
- Pointez sur le modèle ou le package dans l'Explorateur d'objets, cliquez le bouton droit de la souris, puis sélectionnez **Nouveau > Paramètre Web**.

Pour obtenir des informations générales sur la création des objets, voir *Guide des fonctionnalités générales > L'interface de PowerAMC > Objets.* 

#### Propriétés d'un paramètre Web

Pour visualiser ou modifier les propriétés d'un paramètre Web, double-cliquez sur l'entrée correspondante dans l'Explorateur d'objets ou dans une liste. Les onglets de feuille de propriétés et zones répertoriés ici sont ceux disponibles par défaut, avant toute personnalisation de l'interface par vous ou par un administrateur.

| Propriété                | Description                                                                                                    |
|--------------------------|----------------------------------------------------------------------------------------------------|
| Nom/Code/<br>Commentaire | Identifient l'objet. Le nom doit permettre à des utilisateurs non spécialistes de savoir<br>à quoi sert l'objet, tandis que le code, qui est utilisé afin de générer du code ou des<br>scripts, peut être abrégé, et ne doit normalement contenir aucun espace. Vous pouvez<br>également spécifier un commentaire afin de fournir des informations plus détaillées<br>sur l'objet. Par défaut, le code est généré à partir du nom en appliquant les conven-<br>tions de dénomination spécifiées dans les options du modèle. Pour supprimer la<br>synchronisation du nom et du code, cliquez sur le bouton = en regard de la zone<br><b>Code</b> . |
| Stéréotype               | Etend la sémantique de l'objet. Vous pouvez saisir un stéréotype directement dans cette zone, ou bien ajouter des stéréotypes dans la liste en les spécifiant dans un fichier d'extension.                                                                                                    |
| Opération Web            | Nom de l'opération Web contenant le paramètre Web.                                                                                                    |

L'onglet Général contient les propriétés suivantes :

| Propriété Description  |                                                                                                    |
|------------------------|----------------------------------------------------------------------------------------------------|
| Type de para-<br>mètre | Sélectionnez <i>entrée</i> si vous souhaitez que le paramètre Web soit un paramètre d'entrée. Sélectionnez <i>entrée/sortie</i> si vous souhaitez que le paramètre Web soit à la fois un paramètre d'entrée et de sortie. Sélectionnez <i>sortie</i> si vous souhaitez que le paramètre Web soit un paramètre de sortie. |
| Valeur par dé-<br>faut | [ASE uniquement] Spécifie une valeur par défaut pour le paramètre.                                                                                                    |
| Type de don-<br>nées   | [Pour IBM DB2] Sélectionnez un type de données de schéma XML dans la liste, ou bien cliquez sur l'outil <i>Sélectionner un objet</i> pour afficher une boîte de dialogue dans laquelle vous sélectionnez un élément global dans un modèle XML ouvert dans l'espace de travail.                                           |
|                        | [Pour ASE] Sélectionnez un type de données dans la liste.                                                                                                    |
| Est un élément         | [IBM DB2 uniquement] Cette case à cocher est grisée lorsqu'un élément global est attaché à un paramètre Web.                                                                                                    |
| Mots clés              | Permet de grouper de façon informelle des objets. Pour saisir plusieurs mots clés, séparez-les de virgules.                                                                                                    |

## **Test des services Web**

PowerAMC fournit une méthode pour tester les services Web au sein de l'environnement de modèle. Vous devez être connecté à la base de données appropriée.

1. Pointez sur un service Web de type DISH ou SOAP dans l'Explorateur d'objets, cliquez le bouton droit de la souris, puis sélectionnez la commande Afficher le code WSDL

ou

Pointez sur une opération appartenant à un service Web d'un autre type, cliquez le bouton droit de la souris, puis sélectionnez Tester l'opération Web.

2. Consultez l'URL générée, puis cliquez sur OK.

Pour un service Web de type SOAP, le fichier WSDL sera affiché dans votre Explorateur d'objets.

ou

Pour un service Web de type RAW, le résultat sera affiché dans votre Explorateur d'objets.

## Génération de services Web

Vous générez des services Web afin de les mettre en oeuvre sur des bases de données cible.

## Génération de services Web pour Sybase ASA, ASE et IQ

Vous pouvez créer ou modifier des services Web dans Sybase ASA 9, en utilisant des fichiers de script ou une connexion directe.

 Sélectionnez SGBD > Générer la base de données pour afficher la fenêtre Génération d'une base de données, puis spécifiez les options standard, et en spécifiant notamment si vous souhaitez générer un script ou générer directement via une connexion.

Pour plus d'informations sur l'utilisation de cette fenêtre, voir *Génération d'une base de données* à la page 381.

- **2.** [facultatif] Cliquez sur l'onglet Options, puis cliquez sur Service Web dans le volet de gauche pour afficher les options relatives à la génération de service Web. Changez le cas échéant les options par défaut.
- **3.** [facultatif] Cliquez sur l'onglet Sélection, puis sur le sous-onglet Services Web en bas de l'onglet. Sélectionnez les services Web à générer.
- 4. Cliquez sur OK pour lancer la génération.

Notez que dans le cas de services Web générés directement via une connexion à une base de données, vous pouvez avoir à réactualiser l'affichage du dossier Services Web pour les faire apparaître.

#### Génération de services Web pour Web IBM DB2

Dans IBM DB2, les services Web sont définis par les fichiers Document Access Definition Extension (DADX). PowerAMC peut générer ces fichiers DADX.

Pour permettre la génération de DADX dans votre modèle, sélectionnez **Modèle** > **Extensions**, cliquez sur l'outil **Importer**, sélectionnez le fichier DADX (sur l'onglet **Général**), puis cliquez sur **OK** pour l'attacher.

1. Sélectionnez **Outils > Génération étendue** pour afficher la boîte de dialogue Génération avec DADX sélectionné.
| Génération                       |                |         |                   | _ 🗆 🗵 |
|----------------------------------|----------------|---------|-------------------|-------|
| <u>R</u> épertoire : C:\Generati | on\WebServices | \       |                   |       |
| Vérifier le modèle               |                |         |                   |       |
| Cibles Sélection                 |                |         |                   |       |
| ☑ DADX                           |                |         |                   |       |
|                                  | OK             | Annuler | <u>A</u> ppliquer | Aide  |

- 2. Cliquez sur l'outil Sélectionner un chemin en regard de la zone Répertoire, puis spécifiez un chemin pour les fichiers DADX.
- **3.** Cliquez sur l'onglet **Sélection**, puis sélectionnez les services Web pour lesquels vous souhaitez générer un fichier DADX.

| Génération                                      |
|-------------------------------------------------|
| <u>R</u> épertoire : C:\Generation\WebServices\ |
| Vérifier le <u>m</u> odèle                      |
| Cibles Sélection                                |
| 🔣 🚾 DB2 🔽 🔽 🗄 🖓 🗸 👘                             |
| Nom Code                                        |
|                                                 |
|                                                 |
|                                                 |
|                                                 |
|                                                 |
|                                                 |
|                                                 |
| Services Web                                    |
| Objet(s) sélectionné(s) : 1 / 1                 |
| OK Annuler <u>A</u> ppliquer Aide               |

4. Cliquez sur OK pour lancer la génération.

Une fois la génération terminée, la boîte de dialogue Résultat affiche le chemin d'accès des fichiers DADX.

| ₩ <mark>#</mark> Résultat                |       |
|------------------------------------------|-------|
| C:\Generation\WebServices\CUSTOMERS.dadx |       |
|                                          |       |
| Editer                                   | ermer |

5. [facultatif] Sélectionnez le chemin d'un fichier DADX, puis cliquez sur **Editer** pour afficher ce fichier dans la fenêtre de l'éditeur.

```
<?xml version="1.0" encoding="UTF-8"?>
<DADX
           <result_set_metadata name="CUSTOMER" rowName="CUSTOMER">
     <column name="custid" type=""/>
     <column name="custname" type=""/>
     <column name="custaddr" type=""/>
     </column name="custaddr" type=""/>
</column name="custaddr" type=""/>
</column name="custaddr" type=""/>
</column name="custaddr" type=""/>
</column name="custaddr" type=""/>
</column name="custaddr" type=""/>
</column name="custaddr" type=""/>
</column name="custaddr" type=""/>
</column name="custaddr" type=""/>
</column name="custaddr" type=""/>
</column name="custaddr" type=""/>
</column name="custaddr" type=""/>
</column name="custaddr" type=""/>
</column name="custaddr" type=""/>
</column name="custaddr" type=""/>
</column name="custaddr" type=""/>
</column name="custaddr" type=""/>
</column name="custaddr" type=""/>
</column name="custaddr" type=""/>
</column name="custaddr" type=""/>
</column name="custaddr" type=""/>
</column name="custaddr" type=""/>
</column name="custaddr" type=""/>
</column name="custaddr" type=""/>
</column name="custaddr" type=""/>
</column name="custaddr" type=""/>
</column name="custaddr" type=""/>
</column name="custaddr" type=""/>
</column name="custaddr" type=""/>
</column name="custaddr" type=""/>
</column name="custaddr" type=""/>
</column name="custaddr" type=""/>
</column name="custaddr" type=""/>
</column name="custaddr" type=""/>
</column name="custaddr" type=""/>
</column name="custaddr" type=""/>
</column name="custaddr" type=""/>
</column name="custaddr" type=""/>
</column name="custaddr" type=""/>
</column name="custaddr" type=""/>
</column name="custaddr" type=""/>
</column name="custaddr" type=""/>
</column name="custaddr" type=""/>
</column name="custaddr" type=""/>
</column name="custaddr" type=""/>
</column name="custaddr" type=""/>
</column name="custaddr" type=""/>
</column name="custaddr" type=""/>
</column name="custaddr" type="custaddr" type="custaddr" type="custaddr" type="custaddr" type="custaddr" type="custaddr" type="custaddr" type="custaddr" type="custaddr" type="custaddr"
            </result_set_metadata>
            <operation name="CUSTOMER">
                        <call>
                                   <SQL_call>
select * from Customer where custid=:CustomerID
                                    </SQL_call>
                                   </call>
            </operation>
            <operation name="LIST">
                         <query>
                                    <SQL_query>
select * from Customer
                                    </sqL_query>
                                    <XML_result name="CUSTID"/>
                                    <xML_result name="CUSTNAME"/>
                                    <XML_result name="CUSTADDR"/>
                        </query>
            </operation>
            <operation name="NAME">
                        <query>
                                    <SQL_query>
                                                select * from Customer where custname=:CustomerName
                                    </SQL_querv>
                                   </auery>
            </operation>
</DADX>
```

#### 6. Cliquez sur Fermer dans la boîte de dialogue Résultat.

Vous pouvez maintenant utiliser les fichiers DADX pour les demandes SOAP dans IBM DB2 UDB Web services Object Runtime Framework (WORF).

>

### Reverse engineering de services Web

Vous pouvez procéder au reverse engineering de services Web depuis une base de données vers un MPD, lorsque vous souhaitez réutiliser ces services Web dans le MPD. Une fois le reverse engineering effectué, vous pouvez les modifier et les générer dans la base de données.

Vous ne pouvez faire porter le reverse engineering que sur des services Web de Sybase ASA, ASE et IQ.

Vous pouvez procéder au reverse engineering de services Web à partir de ces bases de données dans un nouveau MPD à partir d'un fichier de script ou via une connexion directe à une base de données via la boîte de dialogue Reverse engineering d'une base de données.

Pour plus d'informations sur l'utilisation de la boîte de dialogue Reverse engineering d'une base de données, voir *Reverse engineering d'une base de données dans un MPD* à la page 411.

La liste suivante montre comment les objets de service Web dans ces bases de données sont traités dans PowerAMC :

 Les services Web HTTP de base de données avec un *chemin local* commun sont groupés sous forme d'opérations Web PowerAMC d'un service Web HTTP avec le chemin spécifié :

| Logiciel        | Nom du service<br>Web | Туре | Nom de l'opération<br>Web |
|-----------------|-----------------------|------|---------------------------|
| Base de données | Clients/Nom           | HTML | _                         |
| PowerAMC        | Clients               | HTML | Nom                       |

• Les services Web HTTP de base de données sans chemin local commun sont groupés sous forme d'opérations Web PowerAMC d'un service Web HTTP nommé raw, xml ou html :

| Logiciel        | Nom du service<br>Web | Туре | Nom de l'opération<br>Web |
|-----------------|-----------------------|------|---------------------------|
| Base de données | Clients               | HTML | _                         |
| PowerAMC        | html                  | HTML | Clients                   |

 Les services Web SOAP de base de données avec un *nom de préfixe* sont considérés comme des opérations Web PowerAMC d'un service Web DISH avec le nom de préfixe :

| Logiciel        | el Nom du service<br>Web |      | Nom de l'opération<br>Web |
|-----------------|--------------------------|------|---------------------------|
| Base de données | DishPrefix/Nom           | SOAP | _                         |

| Logiciel | Nom du service<br>Web                   | Туре | Nom de l'opération<br>Web |
|----------|-----------------------------------------|------|---------------------------|
| PowerAMC | Clients (avec le préfixe<br>DishPrefix) | DISH | Nom                       |

• Les services Web SOAP de base de données sans nom de préfixe sont considérés comme des opérations Web PowerAMC d'un service Web DISH sans le nom de préfixe :

| Logiciel        | Nom du service<br>Web | Туре | Nom de l'opération<br>Web |
|-----------------|-----------------------|------|---------------------------|
| Base de données | Clients               | SOAP | _                         |
| PowerAMC        | WEBSERVICE_1          | DISH | Clients                   |

• Les services Web DISH de base de données avec ou sans préfixe sont considérés de la même manière dans PowerAMC :

| Logiciel        | Nom du service<br>Web                     | Туре | Nom de l'opération<br>Web |
|-----------------|-------------------------------------------|------|---------------------------|
| Base de données | Clients                                   | DISH | _                         |
| PowerAMC        | Clients (avec ou sans préfixe DishPrefix) | DISH | —                         |

En plus de la modélisation de la structure logique de vos systèmes de données, vous pouvez utiliser PowerAMC afin de spécifier l'environnement physique dans lequel la base de données sera déployée.

### Cycles de vie (MPD)

Un cycle de vie permet de modéliser le transfert de données depuis des stockages rapides et coûteux vers divers types de stockage meilleur marché et moins performants, à mesure que l'ancienneté des données augmente et que leur consultation diminue. La période durant laquelle les données restent sur chaque type de stockage est modélisée sous la forme de phases, qui sont associées au tablespaces.

**Remarque :** La modélisation des cycles de vie est prise en charge par Sybase IQ à partir de la version 15.0.

Vous pouvez attacher autant de tables que vous le souhaitez à un cycle de vie, et créer plusieurs cycles de vie afin de fournir plusieurs vitesses et/ou méthodes de gestion du vieillissement des données. Chaque table ne peut être associée qu'à un cycle de vie. Un cycle de vie peut être :

- **Basé sur l'âge** Les données traversent le cycle de vie en passant par des partitions nommées, ne restant dans chaque phase que durant la période de rétention spécifiée. Les partitions se déplacent dans le cycle de vie de façon prévisible et finissent par être proposées pour une purge à la fin de la période de rétention totale du cycle de vie.
- **Basé sur l'accès** Les tables (et leurs éventuels index associés) traversent le cycle de vie en fonction de la durée d'inactivité permise pour chaque phase, qui spécifie la durée pendant laquelle une table peut rester dans la phase sans qu'aucun processus n'y accède. Les tables doivent rester dans le cycle de vie durant (au minimum) la période de rétention totale, et leur déplacement vers la fin du cycle de vie peut être retardé indéfiniment en cas d'accès aux données quelles contiennent.

Le diagramme suivant illustre un cycle de vie basé sur l'âge couvrant une période de cinq ans, et qui est divisé en trois phases:

- Phase 1 (3 mois) stockage hautes performances (1er temps) pour les données récentes fréquemment consultées.
- Phase 2 (9 mois) stockage quasi en ligne (2ème temps) pour les données de l'année précédente.
- Phase 3 (48 mois) stockage d'archive (3ème temps) pour les données rarement consultées mais qui doivent être conservées.

Les données sont regroupées dans des partitions (P1, P2 et P3), qui contiennent chacun un mois de données :

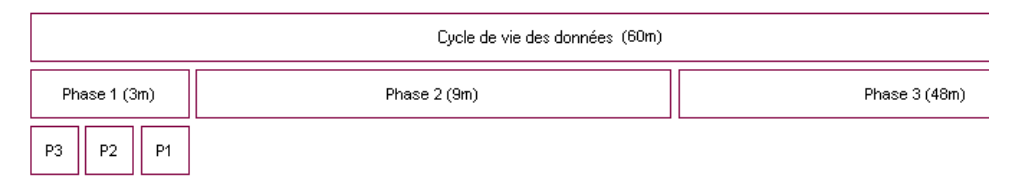

PowerAMC peut générer tous les scripts nécessaires pour automatiser ces mouvements de données. Dans l'exemple ci-dessus, un script serait généré pour chaque mois du cycle de vie. Au point illustré dans l'image, le script va :

- Déplacer la partition P1 du tablespace associé à Phase 1 vers le tablespace associé à Phase 2.
- Créer une nouvelle partition, P4, pour commencer à collecter les nouvelles lignes de tables dans le tablespace associé à Phase 1.

A mesure que les données vieillissent, les scripts peuvent également traiter le transfert des données vieilles de plus d'un an depuis un tablespace associé à Phase 2 vers le tablespace associé à Phase 3.

Une fois qu'un cycle de vie est mis en place, vous pouvez générer des scripts pour procéder à des déplacements de données indéfiniment. Des scripts supplémentaires sont générés pour purger régulièrement les données qui arrivent en fin de cycle de vie.

#### Modélisation d'un cycle de vie

Pour modéliser correctement un cycle de vie, vous devez définir le cycle de vie et ses phases, puis leur associer vos tables.

- 1. Vous pouvez créer un cycle de vie de l'une des façons suivantes :
  - Sélectionnez Modèle > Cycles de vie (ou SGBD > Gestion du cycle de vie des informations > Liste des cycles de vie) pour afficher la boîte de dialogue Liste des cycles de vie, puis cliquez sur l'outil Ajouter une ligne.
  - Pointez sur le modèle dans l'Explorateur d'objets, cliquez le bouton droit de la souris, puis sélectionnez **Nouveau > Cycle de vie**. Notez que les cycles de vie ne peuvent être créés qu'au niveau du modèle, il n'est pas possible d'en créer dans des packages.
- 2. Cliquez sur l'outil **Propriétés** pour afficher la feuille de propriétés du cycle de vie et spécifier un nom pour le cycle de vie.
- 3. Cliquez sur l'onglet Définition, puis sélectionnez le type de politique :
  - **Basée sur l'âge** Les données sont transférées de phase en phase dans des partitions nommées en fonction du temps écoulé depuis leur création. Spécifiez une **Date de début** ainsi qu'une durée de **Rétention totale** (la période couverte par le cycle de vie).
  - **Basée sur l'accès** Les tables sont transférées de phase en phase en fonction de la durée écoulée depuis la dernière fois qu'un processus y a accédé. Spécifiez une durée de

**Rétention totale**, qui est traitée comme la durée minimale durant laquelle la table doit rester dans le cycle de vie.

**4.** Cliquez sur l'outil **Créer une phase** pour créer autant de phases que nécessaire. Les cycles de vie contiennent souvent trois phases pour gérer les données de stockage hautes performances, quasi en ligne ou archives.

**Remarque :** Votre phase est surmontée d'une icône d'avertissement jaune jusqu'à ce qu'elle soit complètement définie.

5. Sélectionnez successivement chaque phase et affichez sa feuille de propriétés (voir *Propriétés d'une phase* à la page 316). Spécifiez un nom, une période de rétention (ou, dans le cas de cycles de vie basés sur l'accès, une période d'inactivité) et un tablespace pour représenter le stockage physique dans lequel les données sont conservées lors de cette phase.

Dans le cas des cycles de vie basés sur l'âge, vous pouvez affecter des données provenant d'une base de données externe à la première phase de votre cycle de vie. A la fin de la première phase, les données seront chargées dans votre base de données d'entrepôt de données (voir *Archivage des données à partir de bases de données externes* à la page 316).

6. Affichez la feuille de propriétés de chacun de vos tablespaces (voir *Propriétés d'un tablespace et d'un storage* à la page 319) puis saisissez les propriétés appropriées, en incluant une valeur pour le coût par Go à utiliser lors du calcul des réductions de coûts.

Une fois que vous avez terminé la définition de vos phases et de vos tablespaces, revenez à la feuille de propriétés du cycle de vie et vérifiez que les icônes d'avertissement jaunes ont disparu des boutons de phase.

- 7. [cycles de vie basés sur l'âge] Saisissez une plage de partition afin de spécifier la durée couverte par chaque partition de table gérée par le cycle de vie. Par exemple, une plage de partition d'un mois contient les données d'un mois.
- 8. Dans la zone de groupe **Tables gérées**, sélectionnez les tables que vous souhaitez associer au cycle de vie. Pour chaque table, spécifiez la date à partir de laquelle vous souhaitez qu'elle soit soumise au cycle de vie, et saisissez une estimation du nombre initial de lignes ainsi qu'un taux de croissance afin de permettre un calcul des économies.
- 9. [cycles de vie basés sur l'âge] Vous devez, pour chaque table, spécifier une colonne avec un type de données comme clé de partition utilisée pour déterminer à quelle partition une ligne doit être affectée. La clé de partition peut être également être affectée sur l'onglet Sybase IQ des feuilles de propriétés de table.
- 10. [facultatif] Cochez la case Analyse de réduction des coûts puis cliquez sur l'outil Réactualiser l'analyse de réduction des coûts afin d'afficher un récapitulatif des économies obtenues en gérant vos données à l'aide du cycle de vie.

Vous pouvez également afficher le détail des économies réalisées sur une année pour une seule table sur l'onglet **Cycle de vie** de la feuille de propriétés de cette table (voir *Propriétés d'une table* à la page 87).

**Remarque :** Si vous devez modéliser plusieurs cycles de vie et/ou souhaitez vous assurer que toutes vos tables sont associées à un cycle de vie, il peut s'avérer utile de visualiser ces associations dans une matrice de dépendances. Pour afficher la matrice Cycles de vie/ Tables, sélectionnez **SGBD > Gestion du cycle de vie des informations > Afficher la matrice Cycles de vie/ Tables**.

#### Génération de scripts d'archivage pour mettre en oeuvre votre cycle de vie

Une fois que vous avez modélisé vos cycles de vie, vous pouvez demander à PowerAMC de générer des scripts afin d'automatiser la création, de déplacement et la purge des données durant vos phases de cycle de vie.

Avant de générer vos scripts de mouvement de données, assurez-vous que vous avez accompli toutes les étapes répertoriées dans *Modélisation d'un cycle de vie* à la page 308.

- 1. Sélectionnez SGBD > Gestion du cycle de vie des données > Générer des scripts d'archivage des données pour afficher la boîte de dialogue de génération.
- **2.** Spécifiez le répertoire dans lequel générer les scripts et, le cas échéant, cochez la case demandant une vérification du modèle avant la génération.
- **3.** Cliquez sur l'onglet **Sélection**, puis sélectionnez les tables pour lesquelles vous souhaitez générer des scripts d'archivage des données.
- 4. [dans le cas de cycles de vie basés sur l'âge] Cliquez sur l'onglet Options, spécifiez la date de début et la date de fin pour la période pour laquelle vous souhaitez générer des scripts. Vous pouvez générer des scripts pour tout ou partie de la période couverte par votre cycle de vie, mais aussi purger les données créées avant la date de votre cycle de vie.

**Remarque :** Dans le cas des cycles de vie basés sur l'âge utilisés pour archiver des données provenant d'une base de données externe, si vous spécifiez une date de début de génération antérieure à la date d'une table associée au cycle de vie, des scripts supplémentaire seront générés afin d'avancer immédiatement les données les plus anciennes créées entre la date de début de génération et la date de début du cycle de vie de la table afin de les amener aux stades appropriés du cycle de vie.

- 5. [dans le cas de cycles de vie basés sur l'âge] Sur l'onglet **Options**, spécifiez la méthode utilisée pour créer des partitions. Vous pouvez choisir entre créer des partitions :
  - Individuellement, lorsque la partition précédente se termine
  - Toutes au début (valeur par défaut)
- 6. Cliquez sur OK pour commencer la génération.

Les scripts sont générés dans le répertoire spécifié et répertoriés dans le volets **Résultats**.

Les scripts suivants sont générés pour les cycles de vie basés sur l'âge, et doivent être exécutés à la date spécifiée et dans l'ordre défini par leur préfixe numérique. Vous pouvez exécuter les scripts manuellement ou bien utiliser Sybase Control Center pour automatiser ce processus :

- IQ.CreateRemoteServerAndLogin.*date*.sql si vous archivez des données stockées dans une base de données externe.
- Un ou plusieurs dossiers nommés *aaammjj* pour chaque date à laquelle les scripts doivent être exécutés, contenant l'un ou plusieurs des scripts suivants :
  - 01.IQ.CreateAndMovePartition.*date*.sql un script par date à laquelle une action de mouvement de données est requise entre les dates de début et de fin que vous spécifiez. Par exemple, si vous spécifiez comme date de début le 01/01/2009 et comme date de fin le 31/12/2009, une plage de partition d'un mois, et pour créer des les partitions individuellement, douze scripts seront générés. Les scripts doivent être exécutés aux dates incluses dans leurs noms de fichier.
  - 02.IQ.PurgePartition.*date*.sql un script par date à laquelle une action de purge des données est requise pour les partitions arrivant à la fin du cycle de vie.
  - 03.DB.DeleteSourceData.*date*.sql si des données doivent être purgées dans une base de données externe.
- OldData si vous avez spécifié une date de début de génération antérieure aux dates de début de votre table, ce dossier sera créé et contiendra des sous-dossiers datés contenant des scripts pour créer, déplacer et purger des données plus anciennes.

Les scripts suivants sont générés pour ces cycles de vie basés sur les accès :

- CreateProcedures.sql crée des procédures pour tester la durée d'inactivité durant laquelle les tables n'ont pas été consultées et pour les déplacer et/ou les supprimer à la demande. Ce script doit être exécuté immédiatement afin de préparer la base de données pour des mouvements de données appelés par un cycle de vie basés sur les accès.
- MoveData.sql appelle les procédures afin de tester et mettre en oeuvre les mouvements de données en fonction des périodes d'inactivité spécifiées en utilisant la date courante sur le serveur IQ. Ce script doit être programmé pour une exécution régulière.
- DeleteData.sql appelle la procédure à tester et met en oeuvre la purge de données en fonction des périodes d'inactivité spécifiées ainsi que la durée minimale de rétention indiquée en utilisant la date courante sur le serveur IQ. Vous pouvez programmer une exécution régulière de ce script ou l'exécuter à la main lorsque nécessaire.

#### Propriétés d'un cycle de vie

Pour visualiser ou modifier les propriétés d'un cycle de vie, double-cliquez sur l'entrée correspondante dans l'Explorateur d'objets ou dans une liste. Les onglets de feuille de propriétés et zones répertoriés ici sont ceux disponibles par défaut, avant toute personnalisation de l'interface par vous ou par un administrateur.

L'onglet Général contient les propriétés suivantes :

| Propriété                 | Description                                                                                                    |
|---------------------------|----------------------------------------------------------------------------------------------------|
| Nom/Code/Com-<br>mentaire | Identifient l'objet. Le nom doit permettre à des utilisateurs non spécialistes de savoir à quoi sert l'objet, tandis que le code, qui est utilisé afin de générer du code ou des scripts, peut être abrégé, et ne doit normalement contenir aucun espace. Vous pouvez également spécifier un commentaire afin de fournir des informations plus détaillées sur l'objet. Par défaut, le code est généré à partir du nom en appliquant les conventions de dénomination spécifiées dans les options du modèle. Pour supprimer la synchronisation du nom et du code, cliquez sur le bouton = en regard de la zone <b>Code</b> . |
| Stéréotype                | Etend la sémantique de l'objet. Vous pouvez saisir un stéréotype directement<br>dans cette zone, ou bien ajouter des stéréotypes dans la liste en les spécifiant dans<br>un fichier d'extension.                                                                                                    |
| Mots clés                 | Permet de grouper de façon informelle des objets. Pour saisir plusieurs mots clés, séparez-les de virgules.                                                                                                    |

#### Onglet Définition

Cet onglet contient toutes les propriétés nécessaires pour définir votre cycle de vie. La zone de groupe **Politique** contient les propriétés suivantes :

| Propriété              | Description                                                                                                    |
|------------------------|----------------------------------------------------------------------------------------------------|
| Type de po-<br>litique | Spécifie le critère utilisé pour avancer les données dans le cycle de vie. Vous pouvez choisir l'une des options suivantes :                                                                                                    |
|                        | • Basée sur l'âge - les données sont transférées de phase en phase dans des partitions nommées en fonction du temps écoulé depuis leur création.                                                                                                    |
|                        | <ul> <li>Basée sur l'accès - les tables sont transférées de phase en phase en fonction de la<br/>durée écoulée depuis la dernière fois qu'un processus a accédé aux données qu'elles<br/>contiennent.</li> </ul>                                                                                                    |
| Date de dé-<br>but     | [cycles de vie basés sur l'âge uniquement] Spécifie la date à partir de laquelle vous souhaitez que le cycle de vie gère les mouvements de données.                                                                                                    |
| Rétention<br>totale    | Spécifie la durée totale de la période durant laquelle les données sont contrôlées par le cycle de vie. Par exemple, si vous spécifiez une durée totale de rétention de 5 ans, le cycle de vie va gérer le mouvement de chaque enregistrement entre le moment de sa création et le moment où cet enregistrement aura 5 ans d'existence. |
|                        | Dans le cas de cycles de vie basés sur l'âge, la durée totale de rétention doit être égale à la somme de toutes les durées de rétention de toutes les phases contenues dans le cycle de vie.                                                                                                    |
|                        | Dans le cas de cycles de vie basés sur l'accès, la durée totale de rétention est utilisée comme durée totale minimum de présence des données dans le cycle de vie.                                                                                                    |

| Propriété             | Description                                                                                                    |
|-----------------------|----------------------------------------------------------------------------------------------------|
| Phases                | Répertorie les phases (voir <i>Phases (MPD)</i> à la page 316) associées au cycle de vie.<br>Vous pouvez créer des phases à l'aide de l'outil <b>Crée une phase</b> . Cliquez sur une phase<br>pour afficher sa feuille de propriétés.                                     |
|                       | <b>Remarque :</b> Vos phases sont surmontées par une icône d'avertissement jaune jusqu'à ce que leur définition soit complète.                                                                                                    |
| Plage de<br>partition | [cycles de vie basés sur l'âge uniquement] Spécifie la période des données contenues<br>dans les partitions pour les tables gouvernées par le cycle de vie. Par exemple, une plage<br>de partition d'un mois spécifie que chaque partition contient les données d'un mois. |

La zone de groupe **Tables gérées** répertorie les tables dont les données sont gérées par le cycle de vie. Utilisez les outils **Ajouter des objets** et **Créer un objet** afin de remplir la liste. Si le cycle de vie est utilisé pour archiver des données dans une base de données externe, le choix des tables à attacher est limité aux tables de la base de données externe, et les tables sélectionnées sont générées dans le MPD d'entrepôt de données si elles ne s'y trouvent pas déjà.

Les propriétés suivantes doivent être renseignées pour chaque table afin de permettre la génération des scripts d'archivage de données :

- Nom et Code pour identifier la table.
- **Date de début** [facultatif] Spécifie la date de début à partir de laquelle générer la première partition.
- Lignes initiales et Croissance Spécifie le nombre de lignes avec lequel la table commence, ainsi que le pourcentage de croissance annuel
- **Clé de partition** [cycles de vie basés sur l'âge] Spécifie la colonne à utiliser afin de déterminer à quelle partition une ligne est affectée.

Cliquez sur le bouton **Générer des scripts d'archivage des données** afin de générer des scripts destinés à mettre en oeuvre votre cycle de vie (voir *Génération de scripts d'archivage pour mettre en oeuvre votre cycle de vie* à la page 310).

Cochez la case **Analyse de réduction des coûts** puis cliquez sur l'outil **Réactualiser l'analyse de réduction des coûts** afin d'afficher un récapitulatif des économies obtenues en gérant vos données à l'aide du cycle de vie. Utilisez les outils situés au-dessus de la liste afin d'exporter les données d'analyse de réduction des coûts vers Excel ou pour les imprimer.

#### Archivage des données à partir de bases de données externes

Lorsque vous développez une politique de cycle de vie basé sur l'âge, vous pouvez affecter des données de base de données externes modélisées dans un autre MPD à la première phase. A la

fin de cette première phase, les données sont chargées depuis cette base de données externe dans votre entrepôt de données.

Pour pouvoir modéliser l'archivage des données des données d'une base de données externe, vous devez effectuer les opérations suivantes :

- 1. Créez un MPD pour modéliser dans la base de données externe.
- 2. Créez un MPD pour modéliser l'entrepôt de données.
- 3. Liez le premier MPD au second via une source de données.
- 4. Spécifiez des paramètres d'accès pour l'entrepôt de données et la base de données externe sur les onglets **Connexion à la base de données** et **Data Movement (Lifecycle)** de la source de données.
- **5.** Créez des correspondances entre les tables externes qui contiennent les données à archiver et les tables d'entrepôt de données dans lesquelles ces données seront chargées.
- 6. Créez un cycle de vie dans le MPD de l'entrepôt de données, puis créez la première phase.
- 7. Définissez la **Source** de la première phase à Base de données externe puis spécifiez la source de données par le biais de laquelle vous avez connecté le MPD de la base de données externe.
- 8. Sélectionnez les tables à attacher au cycle de vie.

PowerAMC fournit différents outils pour vous permettre de créer des parties de cet environnement d'archivage :

- Génération MPD-MPD permet de créer le MPD de l'entrepôt de données, la source de données et les correspondances (voir *Liaison d'une base de données externe par la génération* à la page 314)
- L'Editeur de correspondances peut vous aider à créer (ou modifier) les correspondances entre les tables de MPD de la base de données externe et de l'entrepôt de données (voir *Liaison d'une base de données externe à l'aide de l'Editeur de correspondances* à la page 315)
- L'Assistant Source de données peut créer une source de données et des correspondances de table, définir la source du cycle de vie pour la première phase et attacher des tables au cycle de vie (voir *Liaison d'une base de données externe à l'aide de l'Assistant Création d'une source de données* à la page 316)

#### Liaison d'une base de données externe par la génération

Vous pouvez utiliser le mécanisme de génération de modèle afin de générer des tables à partir de votre base de données externe vers le MPD de votre entrepôt de données et créer la source de données et les correspondances requises dans le MPD de votre entrepôt de données.

- 1. Créez un MPD afin de modéliser une base de données externe contenant des tables à archiver dans le cycle de vie.
- 2. Sélectionnez Outils > Générer un modèle physique de données pour ouvrir la boîte de dialogue Options de génération de MPD.

- **3.** Sur l'onglet **Général**, choisissez si vous allez créer un nouveau MPD pour représenter votre base de données d'entrepôt de données ou ajouter les tables à générer dans un MPD d'entrepôt de données existant.
- 4. Sur l'onglet Détails, vérifiez que l'option Générer les correspondances est sélectionnée. Ces correspondances sont utilisées pour les génération ultérieures du cycle de vie afin de diriger les données à archiver vers l'entrepôt de données.
- **5.** Sur l'onglet **Sélection**, sélectionnez les tables qui contiennent les données que vous souhaitez archiver via le cycle de vie.
- 6. Cliquez sur OK pour commencer la génération.

Si vous ajoutez les tables à un MPD d'entrepôt de données existant, la boîte de dialogue Fusion de modèles s'affiche et permet de passer en revue les changements qui seront effectués avant de cliquer sur OK pour continuer la génération.

Les tables sélectionnées sont générées dans le MPD d'entrepôt de données, avec la source de données et les correspondances appropriées.

**Remarque :** Pour obtenir des informations détaillées sur la génération de modèle, voir *Chapitre 10, Génération d'autres modèles à partir d'un modèle de données* à la page 427. Pour plus d'informations sur l'utilisation de la boîte de dialogue Fusion de modèles, voir *Guide des fonctionnalités générales > Liaison et synchronisation de modèles > Génération de modèles et d'objets de modèle.* 

#### Liaison d'une base de données externe à l'aide de l'Editeur de correspondances

Vous pouvez utiliser l'Editeur de correspondances pour créer (ou modifier) manuellement les correspondances entre les tables de la base de données externes et de l'entrepôt de données qui seront utilisées pour archiver les données gouvernées par le cycle de vie. Cette méthode peut être utile lorsque vous avez des MPD qui représentent votre bases de données externes et votre entrepôt de données et que vous allez utiliser des correspondances non-standard pour charger vos données.

Pour ouvrir l'Editeur de correspondances à partir du MPD de l'entrepôt de données, sélectionnez **Outils > Editeur de correspondances**. Si vous n'avez pas encore défini de source de données dans le modèle, l'Assistant Création de source de données s'affiche, et vous devez l'utiliser pour définir une source de données pointant vers le MPD de la base de données externe, qui sera ensuite ouvert dans l'Editeur de correspondances.

**Remarque :** Pour obtenir des informations détaillées relatives à l'utilisation de l'Editeur de correspondances (et de l'Assistant Création de source de données), voir *Guide des fonctionnalités générales > Liaison et synchronisation de modèles > Mise en correspondance d'objets.* 

## Liaison d'une base de données externe à l'aide de l'Assistant Création d'une source de données

L'Assistant Création d'une source de données vous guide pour créer une source de données utilisant une base de données externe dans votre modèle, et pour l'associer aux tables qui doivent être gérées par la première phase de votre cycle de vie.

- 1. Créez une politique de cycle de vie basée sur l'âge (voir *Création d'un cycle de vie* à la page 308), ajoutez une première phase dans ce cycle, et ouvrez la feuille de propriétés de cette phase.
- 2. Définissez la période de rétention pour la phase et définissez la propriété Source à Base de données externe.
- **3.** Cliquez sur l'outil **Créer** à droit de la zone Source pour ouvrir l'Assistant Création d'une source de données.
- **4.** Sur la première page, sélectionnez le MPD qui représente votre base de données externe, puis cliquez sur **Suivant**.
- 5. Sur la seconde page, sélectionnez les tables que vous souhaitez associer au cycle de vie.
- 6. Cliquez sur Terminer pour associer les tables sélectionnées au cycle de vie.

L'Assistant crée une source de données dans le MPD d'entrepôt de données et l'associe à la première phase du cycle de vie. Les tables sélectionnées sont générées dans le MPD de l'entrepôt de données si elles n'y sont pas déjà présentes, et les correspondances appropriées sont créées entre les tables du MPD de la base de données externe et celles du MPD de l'entrepôt de données.

### Phases (MPD)

Une phase définir la période durant laquelle les données gouvernées par un cycle de vie sont retenues par un tablespace particulier.

#### Création d'une phase

Vous créez des phases sur l'onglet **Définition** d'un cycle de vie en utilisant l'outil **Créer une Phase**.

#### Propriétés d'une phase

Pour visualiser ou modifier les propriétés d'une phase, double-cliquez sur l'entrée correspondante dans l'Explorateur d'objets ou dans une liste. Les onglets de feuille de

| Propriété                                     | Description                                                                                                    |
|-----------------------------------------------|----------------------------------------------------------------------------------------------------|
| Nom/Code/<br>Commen-<br>taire                 | Identifient l'objet. Le nom doit permettre à des utilisateurs non spécialistes de savoir à quoi sert l'objet, tandis que le code, qui est utilisé afin de générer du code ou des scripts, peut être abrégé, et ne doit normalement contenir aucun espace. Vous pouvez également spécifier un commentaire afin de fournir des informations plus détaillées sur l'objet. Par défaut, le code est généré à partir du nom en appliquant les conventions de dénomination spécifiées dans les options du modèle. Pour supprimer la synchronisation du nom et du code, cliquez sur le bouton = en regard de la zone <b>Code</b> . |
| Stéréotype                                    | Etend la sémantique de l'objet. Vous pouvez saisir un stéréotype directement dans cette zone, ou bien ajouter des stéréotypes dans la liste en les spécifiant dans un fichier d'extension.                                                                                                    |
| Rétention/<br>Unité de<br>temps               | [basée sur l'âge] Spécifie la durée pendant laquelle les données sont conservées à cet<br>endroit.                                                                                                    |
| Période<br>d'inactivité/<br>Unité de<br>temps | [basée sur l'accès] Spécifie la durée minimale durant laquelle aucun processus n'accède<br>à la table avant que celle-ci ne passe à la phase suivante.                                                                                                    |
| Source                                        | Spécifie où sont situées les données qui doivent remplir la phase. La valeur par défaut est la base de données courante (entrepôt de données). Pour la seule première phase d'un cycle de vie basé sur l'âge, vous pouvez spécifier une base de données externe (voir <i>Archivage de données à partir de bases de données externes</i> à la page 313), auquel cas vous devez également spécifier une source de données à lier au MPD qui modélise la base de données externe.                                                                                                    |
| Tablespace                                    | [Base de données courante uniquement] Spécifie le tablespace auquel la phase est<br>associée. Sélectionnez un tablespace dans la liste ou cliquez sur le bouton Points de<br>suspension pour afficher la feuille de propriétés du tablespace sélectionné.                                                                                                    |
| Sour ce<br>données                            | [base de données externe uniquement] Spécifie la source de données utilisée pour se<br>connecter à la base de données externe. Cliquez sur l'outil <b>Créer</b> à droite de cette zone<br>pour lancer l'Assistant Création d'une source de données (voir <i>Liaison d'une source de<br/>données externe à l'aide de l'Assistant Création d'une source de données</i> à la page 316)<br>afin de créer une source de données et appliquer les tables appropriées au cycle de vie.                                                                                                    |
| Mots clés                                     | Permet de grouper de façon informelle des objets. Pour saisir plusieurs mots clés, séparez-les de virgules.                                                                                                    |

propriétés et zones répertoriés ici sont ceux disponibles par défaut, avant toute personnalisation de l'interface par vous ou par un administrateur.

### Tablespaces et storages (MPD)

Les tablespaces et les storages sont des objets génériques utilisés pour représenter des emplacements physiques (dans des partitions nommées) de table et d'index dans une base de données ou un dispositif de stockage.

- un tablespace est une partition dans une base de données.
- un storage est une partition sur un périphérique de stockage.

Dans certains SGBD, un tablespace peut utiliser un storage déclaré dans sa définition.

Le tableau suivant répertorie les SGBD qui utilisent les concepts qui sont représentés par les tablespaces et les storages dans PowerAMC :

| SGBD                           | Tablespace représente | Storage représente                |
|--------------------------------|-----------------------|-----------------------------------|
| ADABAS                         | (Sans équivalent)     | (Sans équivalent)                 |
| IBM DB2 UDB Com-<br>mon Server | tablespace            | buffer pool                       |
|                                | create tablespace     | create bullerpoor                 |
| IBM DB2 UDB for OS/            | table space           | storage group                     |
| 590                            | create tablespace     | create stogroup                   |
| Informix                       | (Sans équivalent)     | (Sans équivalent)                 |
| Ingres                         | (Sans équivalent)     | (Sans équivalent)                 |
| InterBase                      | (Sans équivalent)     | (Sans équivalent)                 |
| Microsoft Access               | (Sans équivalent)     | (Sans équivalent)                 |
| Microsoft SQL Server           | (Sans équivalent)     | filegroup                         |
|                                |                       | alter database add fi-<br>legroup |
| MySQL                          | (Sans équivalent)     | (Sans équivalent)                 |
| Oracle                         | tablespace            | storage structure (not physical   |
|                                | create tablespace     | storage)                          |
| PostgreSQL                     | (Sans équivalent)     | (Sans équivalent)                 |
| Sybase ASA                     | database space        | (Sans équivalent)                 |
|                                | create dbspace        |                                   |

| SGBD         | Tablespace représente            | Storage représente       |
|--------------|----------------------------------|--------------------------|
| Sybase ASE   | (Sans équivalent)                | segment<br>sp-addsegment |
| Sybase AS IQ | database space<br>create dbspace | (Sans équivalent)        |
| Teradata     | (Sans équivalent)                | (Sans équivalent)        |

**Remarque :** Lorsque les options de tablespace ou storage ne sont pas applicables pour un SGBD, la commande menu correspondante n'est pas disponible.

#### Création d'un tablespace ou d'un storage

Vous pouvez créer un tablespace ou un storage à partir de l'Explorateur d'objets ou du menu **Modèle**.

- Sélectionnez Modèle > Tablespaces (ou Storages) pour afficher la liste appropriée, puis cliquez sur l'outil Ajouter une ligne.
- Pointez sur le modèle (ou package) cliquez le bouton droit de la souris, puis sélectionnez Nouveau > Tablespace (ou Storage).

Pour obtenir des informations générales sur la création des objets, voir *Guide des fonctionnalités générales > L'interface de PowerAMC > Objets.* 

#### Propriétés d'un tablespace et d'un storage

Pour visualiser ou modifier les propriétés d'un tablespace et d'un storage, double-cliquez sur l'entrée correspondante dans l'Explorateur d'objets ou dans une liste. Les onglets de feuille de propriétés et zones répertoriés ici sont ceux disponibles par défaut, avant toute personnalisation de l'interface par vous ou par un administrateur.

| Propriété                 | Description                                                                                                    |
|---------------------------|----------------------------------------------------------------------------------------------------|
| Nom/Code/Com-<br>mentaire | Identifient l'objet. Le nom doit permettre à des utilisateurs non spécialistes de savoir à quoi sert l'objet, tandis que le code, qui est utilisé afin de générer du code ou des scripts, peut être abrégé, et ne doit normalement contenir aucun espace. Vous pouvez également spécifier un commentaire afin de fournir des informations plus détaillées sur l'objet. Par défaut, le code est généré à partir du nom en appliquant les conventions de dénomination spécifiées dans les options du modèle. Pour supprimer la synchronisation du nom et du code, cliquez sur le bouton = en regard de la zone <b>Code</b> . |

L'onglet Général contient les propriétés suivantes :

| Propriété  | Description                                                                                                    |
|------------|----------------------------------------------------------------------------------------------------|
| Stéréotype | Etend la sémantique de l'objet. Vous pouvez saisir un stéréotype directement<br>dans cette zone, ou bien ajouter des stéréotypes dans la liste en les spécifiant dans<br>un fichier d'extension. |
| Mots clés  | Permet de grouper de façon informelle des objets. Pour saisir plusieurs mots clés, séparez-les de virgules.                                                                                      |

#### Onglet Coût

L'onglet Coût n'est disponible que lorsque la modélisation du cycle de vie des données (voir *Cycles de vie (MPD)* à la page 307) est prise en charge par votre SGBD.

| Propriété        | Description                                                                                                    |
|------------------|----------------------------------------------------------------------------------------------------|
| Coût (par<br>GO) | Spécifie le coût par GO du storage représenté dans le tablespace                                                                                                    |
| Monnaie          | Affiche la devise utilisée pour le calcul du coût de stockage par GO. Vous pouvez changer de monnaie en sélectionnant <b>Outils &gt; Options du modèle</b> puis en choisissant une valeur dans la liste Monnaie de la catégorie Paramètres du modèle. |

#### Autres onglets

Les onglets suivants sont également disponibles :

- Options physiques répertorie les options physiques associées à la table (voir *Options physiques (MPD)* à la page 320).
- Physical Options (Common) répertorie les options physiques les plus couramment utilisées pouvant être appliquées au tablespace ou storage.

**Remarque :** Pour des informations plus détaillées sur les options de tablespace et de storage relatives à un SGBD particulier, veuillez vous reporter au manuel de référence correspondant.

### **Options physiques (MPD)**

Une option physique est un paramètre (inclus à la fin d'une instruction Create) qui définit la façon dont un objet est optimisé ou stocké dans une base de données. Les options physiques sont pas prises en charge par certaines bases de données et peuvent varier d'une base de données à l'autre. Dans ASA 6, par exemple, vous pouvez définir des options physiques pour les tables, les colonnes, les index, les tablespaces et les bases de données. En fonction du SGBD sélectionné, les options relatives aux clés, storages, et séquences peuvent également être disponibles.

La syntaxe pour une option physique dépend du SGBD. Par exemple, dans Oracle, la syntaxe d'option de tablespace est Tablespace, tandis que dans Sybase Adaptive Server Anywhere, c'est In.

Vous pouvez spécifier des options physiques par défaut pour tous les objets du modèle et passer outre ces valeurs par défaut pour des objets particuliers.

Lorsque vous changez de SGBD, les options physiques sont sélectionnées comme préservés autant que possible. Si une option physique spécifique a été sélectionnée, la valeur par défaut est préservée pour l'option dans le nouveau SGBD. Les options physiques non sélectionnées sont redéfinies à l'aide des valeurs par défaut du nouveau SGBD.

Pour obtenir des informations détaillées sur la syntaxe des options physiques et sur la façon dont elles sont spécifiées, voir "Options physiques" dans *Personnalisation et extension de PowerAMC > Fichiers de définition de SGBD*.

**Remarque :** Dans Oracle, l'option physique composite storage est utilisée comme modèle pour définir toutes les valeurs de storage dans une entrée de storage. Ceci vous évite d'avoir à définir des valeurs indépendamment chaque fois que vous devez utiliser les mêmes valeurs dans une clause de storage. Par conséquence, l'option physique Oracle n'inclut pas le nom de storage (%s) :

#### Définition d'options physiques par défaut

Les options physiques par défaut définissent les options physiques pour tous les objets d'un type particulier dans le modèle.

1. Sélectionnez SGBD > Options physiques par défaut pour afficher la boîte de dialogue Options physiques par défaut, qui comporte un onglet pour chaque type d'objet prenant en charge les options par défaut.

L'onglet **Table** est affiché par défaut. Le sous-onglet **Syntaxe** situé dans le volet de gauche répertorie les options physiques disponibles dans le SGBD, tandis que le sous-onglet **Eléments** situé dans le volet droit répertorie les options physiques qui ont été sélectionnées pour l'objet.

| 📲 Options physiques par défaut         | _ 🗆 × |
|----------------------------------------|-------|
| Table Index Tablespace Base de données |       |
| <pre></pre>                            |       |
| Syntaxe / Eléments SQL                 | 7     |
| Appliquer à                            |       |
| OK Annuler Appliquer                   | Aide  |

Les outils suivants sont disponibles pour ajouter et supprimer des options physiques pour un objet :

| Outil      | Action                                                                                                    |
|------------|----------------------------------------------------------------------------------------------------|
| >>         | Ajoute l'option physique sélectionnée dans l'onglet Syntaxe (volet gauche) dans l'on-<br>glet Eléments (volet droit).       |
| $\diamond$ | Aligne une option physique sélectionnée dans l'onglet Eléments avec l'option physique correspondante dans l'onglet Syntaxe. |
| <<         | Retire l'option physique sélectionnée dans l'onglet Eléments                                                                |

- Pour ajouter une option pour l'objet, sélectionnez-la dans la liste du volet Syntaxe et cliquez sur l'outil Ajouter entre les deux volets pour la copier dans le volet Eléments. Pour ajouter uniquement un sous-paramètre pour l'option, développez l'option dans le volet Syntaxe, sélectionnez le paramètre requis, puis cliquez sur l'outil Ajouter.
- **3.** Pour définir une valeur pour un paramètre d'option physique, sélectionnez le paramètre dans la liste du volet **Eléments** puis saisissez ou sélectionnez la valeur appropriée dans la zone qui s'affiche sous le volet. La valeur spécifiée peut alors être affichée en regard du paramètre dans la liste Eléments.

| 📲 Options physiques par défaut                                                                          |                                                                                               |
|----------------------------------------------------------------------------------------------------|-----------------------------------------------------------------------------------------------|
| Table Index Tablespace Base de                                                                          | données                                                                                       |
| <temporary options="" table=""> <br/> <dbspace>         encrypted         at (%s)</dbspace></temporary> | <temporary options="" table=""><br/>on commit (delete rows)<br/>not transactional</temporary> |
| Syntaxe                                                                                                 | Eléments (SQL /                                                                               |
| Appliquer à on commit =                                                                                 | delete rows                                                                                   |
| OK Annule                                                                                               | r <u>Appliquer</u> Aide                                                                       |

- 4. Répétez les étapes ci-dessus autant de fois que nécessaire pour spécifier les options physiques par défaut requises. Par défaut, ces options seront appliquées à toutes les tables créées par la suite dans le modèle. Pour les appliquer aux tables existantes, cliquez sur le bouton **Appliquer à** pour sélectionner les tables auxquelles vous souhaitez appliquer ces options, puis cliquez sur **OK**.
- Cliquez sur les autres onglets pour spécifier des options physiques pour les autres types d'objet. (Remarquez sur le bouton Appliquer à n'est pas disponible sur l'onglet Base de données).
- 6. Cliquez sur OK pour fermer la boîte de dialogue Options physiques par défaut et revenir à votre modèle.

Les options physiques par défaut sont stockées dans votre fichier de modèle. Vous pouvez afficher le script d'une options physique dans l'onglet **Aperçu** d'un objet pour laquelle elle est définie.

#### Définition d'options physiques pour des objets individuels

Vous pouvez définir des options physiques pour des objets sélectionnés afin de supplanter les options physiques par défaut.

Il existe deux interfaces distinctes pour définir les options physiques pour des objets individuels, ces deux interfaces sont accessibles via des onglets situés sur la feuille de propriétés de l'objet :

• **Physical Options (Common)** – cet onglet est affiché par défaut (avec l'onglet **Partition**, le cas échéant), et répertorie les options physique les plus couramment utilisées sous la forme d'un onglet de propriétés standard. Vous pouvez saisir des valeurs pour les paramètres d'option requis, puis cliquer sur OK.

Options physiques (toutes) – cet onglet est masqué par défaut, et répertorie toutes les options physiques disponibles pour l'objet sous la forme d'une arborescence. Pour afficher cet onglet, cliquez sur le bouton Menu de la feuille de propriétés et sélectionnez
 Personnaliser les onglets favoris > Options physiques (toutes). Vous devez suivre la procédure décrites dans *Définition d'options physiques par défaut* à la page 321 afin de modifier les options appropriées.

### Partie II

# Gestion des modèles de données

Les chapitres de cette partie fournissent des informations sur les fonctionnalités de PowerAMC qui permettent de vérifier vos modèles de données et de les utiliser comme source d'une génération ou cible d'un reverse engineering.

### Chapitre 8

### Vérification d'un modèle de données

Le modèle de données est un outil très souple, qui vous permet de développer votre modèle rapidement et sans contrainte. Vous pouvez vérifier la validité de votre modèle de données à tout moment.

Un modèle de données valide doit respecter les types de règles suivants :

- Chaque nom d'objet doit être unique dans un modèle de données
- Chaque entité dans un MCD doit comporter au moins un attribut
- Chaque relation dans un MLD doit être associée à au moins une entité
- Chaque index dans un MPD doit comporter une colonne

**Remarque :** Il est recommandé de procéder à la vérification de la validité du modèle de données avant de générer un autre modèle ou une base de données à partir de ce modèle . Si une erreur est détectée, la génération est interrompue. L'option **Vérifier le modèle** est activée par défaut dans la boîte de dialogue de génération.

Vous pouvez vérifier votre modèle de l'une des façons suivantes :

- Appuyez sur F4, ou
- Sélectionnez Outils > Vérifier le modèle, ou
- Pointez sur le fond du diagramme, cliquez le bouton droit de la souris, puis sélectionnez Vérifier le modèle dans le menu contextuel

La boîte de dialogue Paramètres de vérification de modèle s'affiche, et vous permet de spécifier le type de vérifications à effectuer, ainsi que les objets sur lesquels vous souhaitez faire porter ces vérifications. Les sections suivantes documentent les vérifications spécifiques au modèle de données disponibles par défaut. Pour plus d'informations sur les vérifications effectuées sur des objets génériques disponibles dans tous les types de modèles et pour des informations détaillées sur l'utilisation de la boîte de dialogue Paramètres de vérification de modèle, voir *Guide des fonctionnalités générales > L'interface de PowerAMC > Objets > Vérification de modèles*.

### Vérification des types de données abstraits (MPD)

PowerAMC fournit des vérifications par défaut afin de contrôler la validité des types de données abstraits.

| Vérification                                                                                                    | Description et correction                                                                                                    |
|----------------------------------------------------------------------------------------------------|----------------------------------------------------------------------------------------------------|
| Le nom/code con-<br>tient des termes<br>qui ne figurent pas<br>dans le glossaire                                             | [si le glossaire est activé] Les noms et les codes ne doivent contenir que des termes approuvés tirés du glossaire.                                                                                                    |
|                                                                                                    | <ul> <li>Correction manuelle - Modifiez le nom ou le code de sorte qu'il ne contienne<br/>que des termes du glossaire.</li> <li>Correction automatique - Aucune</li> </ul>                                                                                                    |
| Le nom/code con-<br>tient des synony-<br>mes de termes de<br>glossaire                                                       | <ul> <li>[si le glossaire est activé] Les noms et les codes ne doivent pas contenir de synonymes de termes de glossaire.</li> <li>Correction manuelle - Modifiez le nom ou code de sorte qu'il ne contienne que des termes du glossaire.</li> <li>Correction automatique - Remplace les synonymes par les termes de glossaire qui leur sont associés.</li> </ul>                                                              |
| Unicité du nom/<br>code                                                                                                    | <ul> <li>Les noms d'objet doivent être uniques dans l'espace de noms.</li> <li>Correction manuelle - Modifiez le nom ou code en double.</li> <li>Correction automatique - Ajoute un numéro au nom ou code en double.</li> </ul>                                                                                                    |
| Longueur maxi-<br>mum de l'attribut<br>Code du type de<br>données abstrait                                                   | <ul> <li>Le code du type de données abstrait est plus long que la longueur maximum<br/>admise par le SGBD.</li> <li>Correction manuelle : Réduisez la longueur du code</li> <li>Correction automatique : Réduit la longueur du code pour la ramener dans la<br/>limite tolérée</li> </ul>                                                                                                    |
| Les types d'objets<br>instanciables doi-<br>vent avoir des at-<br>tributs et être dé-<br>pourvus de procé-<br>dure abstraite | <ul> <li>Si un type de abstrait de type Object (ou SQLJ Object) est instanciable (case Abstrait non cochée), il doit être doté d'attributs et dépourvu de procédure abstraite.</li> <li>Correction manuelle : Définissez au moins un attribut dans l'onglet Attributs de type de données abstrait et décochez la case Abstrait dans la feuille de propriétés de procédure</li> <li>Correction automatique : Aucune</li> </ul> |

| Vérification                                                                       | Description et correction                                                                                                    |
|------------------------------------------------------------------------------------|----------------------------------------------------------------------------------------------------|
| Des tables ne peu-<br>vent pas être ba-<br>sées sur un type de<br>données abstrait | <ul> <li>Si un type de données abstrait de type Object (ou SQLJ Object) n'est pas instanciable (case Abstrait cochée), aucune table ne doit être basée sur lui.</li> <li>Correction manuelle : Définissez la propriété Basé sur à <aucun> dans la feuille de propriétés de la table</aucun></li> <li>Correction automatique : Aucune</li> </ul> |

# Vérification des procédures de type de données abstrait (MPD)

PowerAMC fournit des vérifications par défaut afin de contrôler la validité des procédures de type de données abstrait.

| Vérification                                                                                    | Description et correction                                                                                                    |
|-------------------------------------------------------------------------------------------------|----------------------------------------------------------------------------------------------------|
| Le nom/code con-<br>tient des termes<br>qui ne figurent pas<br>dans le glossaire                | <ul> <li>[si le glossaire est activé] Les noms et les codes ne doivent contenir que des termes approuvés tirés du glossaire.</li> <li>Correction manuelle - Modifiez le nom ou le code de sorte qu'il ne contienne que des termes du glossaire.</li> <li>Correction automatique - Aucune</li> </ul>                                                              |
| Le nom/code con-<br>tient des synony-<br>mes de termes de<br>glossaire                          | <ul> <li>[si le glossaire est activé] Les noms et les codes ne doivent pas contenir de synonymes de termes de glossaire.</li> <li>Correction manuelle - Modifiez le nom ou code de sorte qu'il ne contienne que des termes du glossaire.</li> <li>Correction automatique - Remplace les synonymes par les termes de glossaire qui leur sont associés.</li> </ul> |
| Unicité du nom/<br>code                                                                         | <ul> <li>Les noms d'objet doivent être uniques dans l'espace de noms.</li> <li>Correction manuelle - Modifiez le nom ou code en double.</li> <li>Correction automatique - Ajoute un numéro au nom ou code en double.</li> </ul>                                                                                                    |
| Longueur maxi-<br>mum de l'attribut<br>Code de la procé-<br>dure de type de<br>données abstrait | <ul> <li>Le code de la procédure de type de données abstrait est plus long que la longueur maximum admise par le SGBD.</li> <li>Correction manuelle : Réduisez la longueur du code</li> <li>Correction automatique : Réduit la longueur du code pour la ramener dans la limite tolérée</li> </ul>                                                                |

| Vérification                                                        | Description et correction                                                                                                    |
|---------------------------------------------------------------------|----------------------------------------------------------------------------------------------------|
| Une procédure ne<br>peut pas avoir le<br>même nom qu'un<br>attribut | <ul> <li>Une procédure de type de données abstrait ne peut pas avoir le même nom qu'un attribut.</li> <li>Correction manuelle : Renommez la procédure de type de données abstrait</li> <li>Correction automatique : Aucune</li> </ul>                                                                                                    |
| Définition de pro-<br>cédure de type de<br>données abstrait<br>vide | <ul> <li>Une procédure de type de données abstrait doit être dotée d'une définition.</li> <li>Correction manuelle : Créez une définition dans la zone Définition de la feuille de propriétés de procédure de type de données abstrait</li> <li>Correction automatique : Aucune</li> </ul>                                                   |
| Type de résultat<br>incohérent                                      | <ul> <li>Si la procédure de type de données abstrait est de type Function, Map ou Order, vous devez définir un type de données de résultats ce type de procédure.</li> <li>Correction manuelle : Sélectionnez un type de données de résultats dans la liste Type de données de résultat</li> <li>Correction automatique : Aucune</li> </ul> |

### Vérification des associations (MCD)

PowerAMC fournit des vérifications par défaut afin de contrôler la validité des associations.

| Vérification                                                                     | Description et correction                                                                                                    |
|----------------------------------------------------------------------------------|----------------------------------------------------------------------------------------------------|
| Le nom/code con-<br>tient des termes<br>qui ne figurent pas<br>dans le glossaire | <ul> <li>[si le glossaire est activé] Les noms et les codes ne doivent contenir que des termes approuvés tirés du glossaire.</li> <li>Correction manuelle - Modifiez le nom ou le code de sorte qu'il ne contienne que des termes du glossaire.</li> <li>Correction automatique - Aucune</li> </ul>                                                              |
| Le nom/code con-<br>tient des synony-<br>mes de termes de<br>glossaire           | <ul> <li>[si le glossaire est activé] Les noms et les codes ne doivent pas contenir de synonymes de termes de glossaire.</li> <li>Correction manuelle - Modifiez le nom ou code de sorte qu'il ne contienne que des termes du glossaire.</li> <li>Correction automatique - Remplace les synonymes par les termes de glossaire qui leur sont associés.</li> </ul> |
| Unicité du nom/<br>code                                                          | <ul> <li>Les noms d'objet doivent être uniques dans l'espace de noms.</li> <li>Correction manuelle - Modifiez le nom ou code en double.</li> <li>Correction automatique - Ajoute un numéro au nom ou code en double.</li> </ul>                                                                                                    |

| Vérification                                          | Description et correction                                                                                                    |
|-------------------------------------------------------|----------------------------------------------------------------------------------------------------|
| Nombre de liens<br>>= 2                               | <ul> <li>Une association est isolée et ne définit donc pas de relation entre entités.</li> <li>Correction manuelle : Définissez au moins deux liens entre cette association et une ou plusieurs entités</li> <li>Correction automatique : Aucune</li> </ul>                                                                                                    |
| Nombre de liens<br>>= 2 avec un lien<br>identifiant   | <ul> <li>Un lien identifiant introduit une dépendance entre deux entités. Une association comportant ce type de lien doit être binaire.</li> <li>Correction manuelle : Définissez au moins deux liens entre cette association et une ou plusieurs entités, décochez également la case Identifiant pour un lien</li> <li>Correction automatique : Aucune</li> </ul>                                     |
| Nombre de lien<br>identifiants <= 1s                  | <ul> <li>Un lien identifiant introduit une dépendance entre deux entités. Il ne peut y avoir qu'un seul lien identifiant entre deux entités, sinon une dépendance circulaire est créée.</li> <li>Correction manuelle : Définissez un unique lien identifiant entre les deux entités, également décocher la case Identifiant pour l'un de ces liens</li> <li>Correction automatique : Aucune</li> </ul> |
| Absence de pro-<br>priété avec un lien<br>identifiant | <ul> <li>Une association comportant un lien identifiant ne peut pas avoir de propriété.</li> <li>Correction manuelle : Transférez les propriétés de l'association dans l'entité dépendante (celle qui est reliée à l'association par le lien identifiant)</li> <li>Correction automatique : Aucune</li> </ul>                                                                                          |
| Association bijec-<br>tive entre deux en-<br>tités    | <ul> <li>Il y a des associations bijectives entre deux entités lorsqu'il existe une association bidirectionnelle avec une cardinalité un-un entre ces entités. Ceci équivaut à une fusion de deux entités.</li> <li>Correction manuelle : Fusionnez les entités ou bien modifiez la cardinalité des liens</li> <li>Correction automatique : Aucune</li> </ul>                                          |
| Cardinalité maxi-<br>male des liens                   | <ul> <li>Une association comportant plus de deux liens ne doit avoir que des liens dont la cardinalité maximale est supérieure à 1.</li> <li>Correction manuelle : Modifiez la cardinalité maximale de ce type de liens pour la rendre supérieure à 1</li> <li>Correction automatique : Aucune</li> </ul>                                                                                              |

| Vérification                                                                    | Description et correction                                                                                                    |
|---------------------------------------------------------------------------------|----------------------------------------------------------------------------------------------------|
| Lien identifiant<br>réflexifs                                                   | Un lien identifiant introduit une dépendance entre deux entités. Une association ayant ce type de lien ne donc pas être réflexive.                                                                                                    |
|                                                                                 | <ul> <li>Correction manuelle : Modifiez l'association entre les entités ou bien déco-<br/>chez la case Identifiant pour un lien</li> <li>Correction automatique : Aucune</li> </ul>                                                         |
| Contrainte d'uni-<br>cité de nom entre<br>une association<br>n,n et des entités | <ul> <li>Une association plusieurs-plusieurs et une entité ne peuvent pas avoir le même nom ou code.</li> <li>Correction manuelle : Modifiez le nom de l'association n,n ou de l'entité</li> <li>Correction automatique : Aucune</li> </ul> |

### Vérification des associations (MPD)

PowerAMC fournit des vérifications par défaut afin de contrôler la validité des associations.

| Vérification                  | Description et correction                                                                                                    |
|-------------------------------|----------------------------------------------------------------------------------------------------|
| Existence d'une<br>hiérarchie | Une association doit comporter une hiérarchie afin de permettre le calcul de la consolidation.                                                                                           |
|                               | <ul> <li>Correction manuelle : Sélectionnez une hiérarchie dans la liste Hiérarchie de<br/>la feuille de propriétés de l'association</li> <li>Correction automatique : Aucune</li> </ul> |

### Vérification des colonnes (MPD)

PowerAMC fournit des vérifications par défaut afin de contrôler la validité des colonnes.

| Vérification                                                                     | Description et correction                                                                                                    |
|----------------------------------------------------------------------------------|----------------------------------------------------------------------------------------------------|
| Le nom/code con-<br>tient des termes<br>qui ne figurent pas<br>dans le glossaire | <ul> <li>[si le glossaire est activé] Les noms et les codes ne doivent contenir que des termes approuvés tirés du glossaire.</li> <li>Correction manuelle - Modifiez le nom ou le code de sorte qu'il ne contienne que des termes du glossaire.</li> <li>Correction automatique - Aucune</li> </ul> |

| Vérification                                                           | Description et correction                                                                                                    |
|------------------------------------------------------------------------|----------------------------------------------------------------------------------------------------|
| Le nom/code con-<br>tient des synony-<br>mes de termes de<br>glossaire | <ul> <li>[si le glossaire est activé] Les noms et les codes ne doivent pas contenir de synonymes de termes de glossaire.</li> <li>Correction manuelle - Modifiez le nom ou code de sorte qu'il ne contienne que des termes du glossaire.</li> <li>Correction automatique - Remplace les synonymes par les termes de glossaire qui leur sont associés.</li> </ul>                                                                                                    |
| Unicité du nom/<br>code                                                | <ul> <li>Les noms d'objet doivent être uniques dans l'espace de noms.</li> <li>Correction manuelle - Modifiez le nom ou code en double.</li> <li>Correction automatique - Ajoute un numéro au nom ou code en double.</li> </ul>                                                                                                    |
| Longueur maxi-<br>mum du code de<br>colonne                            | <ul> <li>La longueur du code d'une colonne ne doit pas être supérieure à la valeur spécifiée dans la définition du SGBD (entrée MaxLen dans la catégorie Objects &gt; Column) et dans les conventions de dénomination contenues dans les options du modèle.</li> <li>Correction manuelle : Raccourcissez le code de la colonne pour le rendre conforme aux spécifications</li> <li>Correction automatique : Tronque le code pour qu'il ne dépasse pas la longueur maximale spécifiée dans la définition de SGBD</li> </ul> |
| Divergence vis-à-<br>vis du domaine                                    | <ul> <li>La cohérence entre les colonnes, domaines et types de données est vérifiée, de même que d'autres contrôles et attributs. Une ou plusieurs options de modèle Imposer la cohérence doivent être sélectionnées.</li> <li>Correction manuelle : Sélectionnez une ou plusieurs options Imposer la cohérence pour imposer la cohérence</li> <li>Correction automatique : Impose les valeurs du domaine dans les attributs divergeant des colonnes (les valeurs du domaine remplacent celles des colonnes)</li> </ul>    |
| Colonne obliga-<br>toire                                               | <ul> <li>Dans certains SGBD, les colonnes incluses dans une clé ou dans un index unique doivent être obligatoires.</li> <li>Correction manuelle : Cochez la case Obligatoire dans la feuille de propriétés de la colonne</li> <li>Correction automatique : Rend la colonne obligatoire</li> </ul>                                                                                                    |

| Vérification                                                                                                    | Description et correction                                                                                                    |
|----------------------------------------------------------------------------------------------------|----------------------------------------------------------------------------------------------------|
| Détection d'inco-<br>hérences entre les<br>paramètres de<br>contrôle                                                  | Les valeurs spécifiées dans l'onglet Paramètres de contrôle ne sont pas cohérentes<br>pour les types de données numériques et de chaîne : la valeur de défaut n'est pas<br>compatible avec les valeurs minimum et maximum, elle n'appartient pas à la liste<br>des valeurs spécifiée ou bien la valeur minimale est supérieure à la valeur maxi-<br>male. Les paramètres de contrôle doivent avoir été définis de façon cohérente. |
|                                                                                                    | <ul> <li>Correction manuelle : Modifiez la valeur de défaut, les valeurs mininum/<br/>maximum ou la liste des valeurs sur l'onglet de paramètres de contrôle</li> <li>Correction automatique : Aucune</li> </ul>                                                                                                    |
| Précision supéri-<br>eure à la longueur<br>maximale                                                                   | La précision d'un type de données ne doit pas être supérieure à sa longueur.<br>Certains SGBD acceptent toutefois que la précision soit supérieure à la longueur.                                                                                                    |
|                                                                                                    | <ul> <li>Correction manuelle : Rendez la longueur du type de données supérieure à la précision</li> <li>Correction automatique : Aucune</li> </ul>                                                                                                    |
| Type de données<br>non défini                                                                                         | Un modèle ne doit pas contenir de colonnes dont le type de données soit indéfini,<br>toutes les colonnes qu'il contient doivent avoir un type de données défini.                                                                                                    |
|                                                                                                    | <ul> <li>Correction manuelle : Sélectionnez un type de données pour la colonne</li> <li>Correction automatique : Aucune</li> </ul>                                                                                                    |
| Incohérence entre<br>les types de don-<br>nées et les para-<br>mètres de contrô-<br>le de colonne de<br>clé étrangère | Les colonnes de clé primaire/alternative et de clé étrangère impliquées dans une jointure doivent avoir des types de données et des paramètres de contrainte cohérents.                                                                                                    |
|                                                                                                    | • Correction manuelle : Modifiez les types de données et les paramètres de contrôle pour les rendre cohérents                                                                                                    |
|                                                                                                    | Correction automatique : Les colonnes référantes écrasent les types de don-<br>nées et paramètres de contrôle existant dans les colonnes référencées                                                                                                    |
| Colonne avec sé-<br>quence n'apparte-<br>nant pas à une clé                                                           | Les séquences sont le plus souvent utilisées pour initialiser une clé, elle doivent<br>donc être associées à une colonne qui fait partie d'une clé. Ne concerne que les<br>SGBD qui prennent en charge les séquences.                                                                                                    |
|                                                                                                    | <ul> <li>Correction manuelle : Attachez la séquence à une colonne faisant partie d'une<br/>clé</li> <li>Correction automatique : Aucune</li> </ul>                                                                                                    |
| Colonne auto-in-<br>crémentée avec<br>un type de don-<br>nées non numéri-<br>que                                      | <ul> <li>Une colonne auto-incrémentée doit avoir un type de données numérique.</li> <li>Correction manuelle : Changez le type de données de la colonne</li> <li>Correction automatique : Change le type de données en type de données numérique</li> </ul>                                                                                                    |

| Vérification                                                                          | Description et correction                                                                                                    |
|---------------------------------------------------------------------------------------|----------------------------------------------------------------------------------------------------|
| Colonne auto-in-<br>crémentée utilisée<br>comme clé étran-<br>gère                    | <ul> <li>Une colonne de clé étrangère ne peut pas être auto-incrémentée.</li> <li>Correction manuelle : Décochez la case Identity dans la feuille de propriétés de la colonne</li> <li>Correction automatique : Aucune</li> </ul>                                                                                                    |
| Expression de co-<br>lonne calculée<br>manquante                                      | <ul> <li>Une colonne calculée doit avoir une expression calculée.</li> <li>Correction manuelle : Ajoutez une expression calculée à la colonne via l'onglet Détails de la feuille de propriétés de la colonne</li> <li>Correction automatique : Aucune</li> </ul>                                                                                                    |
| Correspondance<br>incorrecte à partir<br>de la colonne<br>source                      | <ul> <li>Une colonne contenue dans une table gérée par une politique de cycle de vie dans laquelle la première phase est associée à une base de données externe ne peut pas être mise en correspondance avec plus d'une colonne dans la table correspondante de la base de données externe.</li> <li>Correction manuelle : Supprimez les correspondances supplémentaire.</li> <li>Correction automatique : Aucune</li> </ul>                                                        |
| Compatibilité du<br>type de données<br>des colonnes mi-<br>ses en correspon-<br>dance | <ul> <li>Une colonne contenue dans une table gérée par une politique de cycle de vie dans laquelle la première phase est associée à une base de données externe doit être mise en correspondance avec une colonne de même type de données dans la table correspondante de la base de données externe.</li> <li>Correction manuelle : Harmonisez les types de données dans les colonnes source et cible.</li> <li>Correction automatique : Aucune</li> </ul>                         |
| Existence de cor-<br>respondances<br>pour des colonnes<br>obligatoires                | <ul> <li>Une colonne obligatoire contenue dans une table gérée par une politique de cycle de vie dans laquelle la première phase est associée à une base de données externe doit être mise en correspondance avec une colonne située dans la table correspondante de la base de données externe.</li> <li>Correction manuelle : Mettez en correspondance la colonne obligatoire avec une colonne de la base de données externe.</li> <li>Correction automatique : Aucune</li> </ul> |

### Vérification des cubes (MPD)

PowerAMC fournit des vérifications par défaut afin de contrôler la validité des cubes.

| Vérification                                                                     | Description et correction                                                                                                    |
|----------------------------------------------------------------------------------|----------------------------------------------------------------------------------------------------|
| Le nom/code con-<br>tient des termes<br>qui ne figurent pas<br>dans le glossaire | [si le glossaire est activé] Les noms et les codes ne doivent contenir que des termes approuvés tirés du glossaire.                                                                                                    |
|                                                                                  | <ul> <li>Correction manuelle - Modifiez le nom ou le code de sorte qu'il ne contienne<br/>que des termes du glossaire.</li> <li>Correction automatique - Aucune</li> </ul>                                                                                          |
| Le nom/code con-<br>tient des synony-<br>mes de termes de<br>glossaire           | [si le glossaire est activé] Les noms et les codes ne doivent pas contenir de synonymes de termes de glossaire.                                                                                                    |
|                                                                                  | • Correction manuelle - Modifiez le nom ou code de sorte qu'il ne contienne que des termes du glossaire.                                                                                                    |
|                                                                                  | <ul> <li>Correction automatique - Remplace les synonymes par les termes de glos-<br/>saire qui leur sont associés.</li> </ul>                                                                                                    |
| Unicité du nom/                                                                  | Les noms d'objet doivent être uniques dans l'espace de noms.                                                                                                    |
| code                                                                             | <ul> <li>Correction manuelle - Modifiez le nom ou code en double.</li> <li>Correction automatique - Ajoute un numéro au nom ou code en double.</li> </ul>                                                                                                    |
| Existence de l'as-                                                               | Un cube doit être relié à au moins une dimension via une association                                                                                                    |
| sociation                                                                        | <ul> <li>Correction manuelle : Créez une association entre le cube et une dimension</li> <li>Correction automatique : Aucune</li> </ul>                                                                                                    |
| Existence du fait                                                                | Un cube doit être associé à un fait.                                                                                                    |
|                                                                                  | <ul> <li>Correction manuelle : Dans la feuille de propriétés du cube, cliquez sur le bouton Points de suspension en regard de la zone Fait, puis sélectionnez un fait dans la boîte de dialogue Liste des faits</li> <li>Correction automatique : Aucune</li> </ul> |
| Plusieurs associa-<br>tions avec la mê-<br>me dimension                          | Une cube ne peut pas être relié à une dimension par plusieurs associations.                                                                                                    |
|                                                                                  | <ul><li>Correction manuelle : Supprimez l'une des associations</li><li>Correction automatique : Aucune</li></ul>                                                                                                    |
#### Vérification des bases de données (MPD)

PowerAMC fournit des vérifications par défaut afin de contrôler la validité des bases de données.

| Vérification                                                                     | Description et correction                                                                                                    |
|----------------------------------------------------------------------------------|----------------------------------------------------------------------------------------------------|
| Le nom/code con-<br>tient des termes<br>qui ne figurent pas<br>dans le glossaire | <ul> <li>[si le glossaire est activé] Les noms et les codes ne doivent contenir que des termes approuvés tirés du glossaire.</li> <li>Correction manuelle - Modifiez le nom ou le code de sorte qu'il ne contienne que des termes du glossaire.</li> <li>Correction automatique - Aucune</li> </ul>                                                                                                   |
| Le nom/code con-<br>tient des synony-<br>mes de termes de<br>glossaire           | <ul> <li>[si le glossaire est activé] Les noms et les codes ne doivent pas contenir de synonymes de termes de glossaire.</li> <li>Correction manuelle - Modifiez le nom ou code de sorte qu'il ne contienne que des termes du glossaire.</li> <li>Correction automatique - Remplace les synonymes par les termes de glossaire qui leur sont associés.</li> </ul>                                      |
| Unicité du nom/<br>code                                                          | <ul> <li>Les noms d'objet doivent être uniques dans l'espace de noms.</li> <li>Correction manuelle - Modifiez le nom ou code en double.</li> <li>Correction automatique - Ajoute un numéro au nom ou code en double.</li> </ul>                                                                                                    |
| Longueur maxi-<br>mum de l'attribut<br>Code de la base de<br>données             | <ul> <li>Le code de la base de données est plus long que la longueur maximum admise par<br/>le SGBD.</li> <li>Correction manuelle : Réduisez la longueur du code</li> <li>Correction automatique : Réduit la longueur du code pour la ramener dans la<br/>limite tolérée</li> </ul>                                                                                                    |
| Bases de données<br>non utilisée                                                 | <ul> <li>La base de données que vous avez créée n'est pas utilisée dans le modèle.</li> <li>Correction manuelle : Supprimez la base de données ou appliquez cette base de données comme option physique à une table, un index, une clé, une colonne, un storage, un tablespace ou une vue (onglet Options de la feuille de propriétés de l'objet)</li> <li>Correction automatique : Aucune</li> </ul> |

# Vérification des packages de base de données (MPD)

PowerAMC fournit des vérifications par défaut afin de contrôler la validité des packages de base de données.

| Vérification                                                                      | Description et correction                                                                                                    |
|-----------------------------------------------------------------------------------|----------------------------------------------------------------------------------------------------|
| Le nom/code con-<br>tient des termes<br>qui ne figurent pas<br>dans le glossaire  | <ul> <li>[si le glossaire est activé] Les noms et les codes ne doivent contenir que des termes approuvés tirés du glossaire.</li> <li>Correction manuelle - Modifiez le nom ou le code de sorte qu'il ne contienne que des termes du glossaire.</li> <li>Correction automatique - Aucune</li> </ul>                                                                                                    |
| Le nom/code con-<br>tient des synony-<br>mes de termes de<br>glossaire            | <ul> <li>[si le glossaire est activé] Les noms et les codes ne doivent pas contenir de synonymes de termes de glossaire.</li> <li>Correction manuelle - Modifiez le nom ou code de sorte qu'il ne contienne que des termes du glossaire.</li> <li>Correction automatique - Remplace les synonymes par les termes de glossaire qui leur sont associés.</li> </ul>                                                                                                    |
| Unicité du nom/<br>code                                                           | <ul> <li>Les noms d'objet doivent être uniques dans l'espace de noms.</li> <li>Correction manuelle - Modifiez le nom ou code en double.</li> <li>Correction automatique - Ajoute un numéro au nom ou code en double.</li> </ul>                                                                                                    |
| Longueur maxi-<br>male du nom et du<br>code de package<br>de base de don-<br>nées | <ul> <li>La longueur du nom et du code de package de base de données est limitée par la longueur maximale spécifiée dans le fichier de définition de SGBD et dans les conventions de dénomination des options de modèle.</li> <li>Correction manuelle : Raccourcissez le nom/code pour rendre sa longueur conforme aux spécifications</li> <li>Correction automatique : Tronque le nom/code dans la limite du maximum spécifié dans le fichier de définition de SGBD (dans la catégorie Objects &gt; DB Package &gt; MaxLen)</li> </ul> |

| Vérification                                      | Description et correction                                                                                                    |
|---------------------------------------------------|----------------------------------------------------------------------------------------------------|
| Existence de<br><i>sous-objet</i> de pac-<br>kage | <ul> <li>Un package de base de données doit avoir un nombre de sous-objets défini pour pouvoir être correctement modélisé.</li> <li>Correction manuelle : Créez un ou plusieurs objets pertinents sur l'onglet approprié de la feuille de propriétés de package de base de données : <ul> <li>Procédures (ou utilisez des procédures stockées existantes et dupliquezles dans le package de base de données)</li> <li>Curseurs</li> <li>Variables</li> <li>Types</li> <li>Exceptions</li> </ul> </li> <li>Correction automatique : Aucune</li> </ul> |

# Vérification des sous-objets de package de base de données (MPD)

PowerAMC fournit des vérifications par défaut afin de contrôler la validité des curseurs, exceptions, procédures, types et variables de package de base de données.

| Vérification                                                                       | Description et correction                                                                                                    |
|------------------------------------------------------------------------------------|----------------------------------------------------------------------------------------------------|
| Le nom/code contient<br>des termes qui ne figu-<br>rent pas dans le glos-<br>saire | <ul> <li>[si le glossaire est activé] Les noms et les codes ne doivent contenir que des termes approuvés tirés du glossaire.</li> <li>Correction manuelle - Modifiez le nom ou le code de sorte qu'il ne contienne que des termes du glossaire.</li> <li>Correction automatique - Aucune</li> </ul>                                                              |
| Le nom/code contient<br>des synonymes de ter-<br>mes de glossaire                  | <ul> <li>[si le glossaire est activé] Les noms et les codes ne doivent pas contenir de synonymes de termes de glossaire.</li> <li>Correction manuelle - Modifiez le nom ou code de sorte qu'il ne contienne que des termes du glossaire.</li> <li>Correction automatique - Remplace les synonymes par les termes de glossaire qui leur sont associés.</li> </ul> |
| Unicité du nom/code                                                                | <ul> <li>Les noms d'objet doivent être uniques dans l'espace de noms.</li> <li>Correction manuelle - Modifiez le nom ou code en double.</li> <li>Correction automatique - Ajoute un numéro au nom ou code en double.</li> </ul>                                                                                                    |

| Vérification                          | Description et correction                                                                                                    |
|---------------------------------------|----------------------------------------------------------------------------------------------------|
| Définition de <i>sous-ob-jet</i> vide | <ul> <li>[curseurs, procédures, types] Ces sous-objets doivent avoir une définition.</li> <li>Correction manuelle : Créez la définition dans l'onglet Définition de la feuille de propriétés du sous-objet.</li> <li>Correction automatique : Aucune</li> </ul>                                           |
| Type de résultat indéfi-<br>ni        | <ul> <li>[curseurs, procédures] Ces sous-objets doivent avoir un type de données de résultat.</li> <li>Correction manuelle : Sélectionnez un type de données de résultat dans la feuille de propriétés du sous-objet.</li> <li>Correction automatique : Aucune</li> </ul>                                 |
| Existence d'un paramè-<br>tre         | <ul> <li>[curseurs, procédures] Ces sous-objets doivent contenir des paramètres pour les valeurs d'entrée.</li> <li>Correction manuelle : Créez un ou plusieurs paramètres dans l'onglet <b>Paramètres</b> de la feuille de propriétés du sous-objet.</li> <li>Correction automatique : Aucune</li> </ul> |
| Type de données non<br>défini         | <ul> <li>[variables] Les variables doivent avoir un type de données.</li> <li>Correction manuelle : Sélectionnez un type de données dans la feuille de propriétés de la variable.</li> <li>Correction automatique : Aucune</li> </ul>                                                                     |

## Vérification des formats de données (MCD/MLD/MPD)

PowerAMC fournit des vérifications par défaut afin de contrôler la validité des formats de données.

| Vérification    | Description and Correction                                                                                                    |
|-----------------|----------------------------------------------------------------------------------------------------|
| Expression vide | Les formats de données doivent avoir une valeur dans la zone Expression.                                                            |
|                 | <ul><li>Correction manuelle : Spécifiez une expression pour le format de données.</li><li>Correction automatique : Aucune</li></ul> |

### Vérification des informations (MCD)

PowerAMC fournit des vérifications par défaut afin de contrôler la validité des informations.

| Vérification                                                                     | Description et correction                                                                                                    |
|----------------------------------------------------------------------------------|----------------------------------------------------------------------------------------------------|
| Le nom/code con-<br>tient des termes<br>qui ne figurent pas<br>dans le glossaire | [si le glossaire est activé] Les noms et les codes ne doivent contenir que des termes approuvés tirés du glossaire.                                                                                                    |
|                                                                                  | <ul> <li>Correction manuelle - Modifiez le nom ou le code de sorte qu'il ne contienne<br/>que des termes du glossaire.</li> <li>Correction automatique - Aucune</li> </ul>                                                                                            |
| Le nom/code con-<br>tient des synony-<br>mes de termes de<br>glossaire           | [si le glossaire est activé] Les noms et les codes ne doivent pas contenir de synonymes de termes de glossaire.                                                                                                    |
|                                                                                  | • Correction manuelle - Modifiez le nom ou code de sorte qu'il ne contienne que des termes du glossaire.                                                                                                    |
|                                                                                  | <ul> <li>Correction automatique - Remplace les synonymes par les termes de glos-<br/>saire qui leur sont associés.</li> </ul>                                                                                                    |
| Unicité du nom/                                                                  | Les noms d'objet doivent être uniques dans l'espace de noms.                                                                                                    |
| code                                                                             | <ul><li>Correction manuelle - Modifiez le nom ou code en double.</li><li>Correction automatique - Ajoute un numéro au nom ou code en double.</li></ul>                                                                                                    |
| Information non<br>utilisée                                                      | Il existe des informations inutilisées qui sont sans intérêt pour la génération du MPD.                                                                                                    |
|                                                                                  | <ul> <li>Correction manuelle : Pour utiliser une information, ajoutez-la à une entité.<br/>Si vous ne souhaitez pas conserver une information inutilisée, supprimez-la<br/>afin de permettre la génération du MPD</li> <li>Correction automatique : Aucune</li> </ul> |
| Information utili-<br>sée plusieurs fois                                         | Plusieurs entités peuvent utiliser les mêmes informations. Cette structure est<br>inhabituelle mais tolérée si vous avez défini ce paramètre de vérification comme<br>un avertissement.                                                                               |
|                                                                                  | <ul> <li>Correction manuelle : Prenez soin de préserver une certaine cohérence lors<br/>de la définition des propriétés des informations</li> <li>Correction automatique : Aucune</li> </ul>                                                                          |

| Vérification                                                                               | Description et correction                                                                                                    |
|--------------------------------------------------------------------------------------------|----------------------------------------------------------------------------------------------------|
| Détection des dif-<br>férences entre<br>l'information et le<br>domaine dont elle<br>dépend | Il peut exister des divergences entre les définitions des informations et celles de<br>leurs domaines associés. Cette structure est inhabituelle mais tolérée si vous avez<br>défini ce paramètre de vérification comme un avertissement.                                                                                                    |
|                                                                                            | <ul> <li>de la définition des propriétés des informations</li> <li>Correction automatique : Impose les valeurs du domaine dans les attributs divergeant des informations (les valeurs du domaine remplacent celles des informations)</li> </ul>                                                                                                    |
| Détection d'inco-<br>hérences entre les<br>paramètres de<br>contrôle                       | Les valeurs spécifiées dans l'onglet Paramètres de contrôle ne sont pas cohérentes<br>pour les types de données numériques et de chaîne : la valeur de défaut n'est pas<br>compatible avec les valeurs minimum et maximum, elle n'appartient pas à la liste<br>des valeurs spécifiée ou bien la valeur minimale est supérieure à la valeur maxi-<br>male. Les paramètres de contrôle doivent avoir été définis de façon cohérente. |
|                                                                                            | <ul> <li>Correction manuelle : Modifiez les valeurs de défaut ou les valeurs minimum<br/>ou maximum pour restaurer la cohérence</li> <li>Correction automatique : Aucune</li> </ul>                                                                                                    |
| Précision supéri-<br>eure à la longueur<br>maximale                                        | <ul> <li>La longueur d'un type de données doit être supérieure ou égale à sa précision</li> <li>Correction manuelle : Si nécessaire, rendez la longueur du type de données supérieure ou égale à la précision</li> <li>Correction automatique : Aucune</li> </ul>                                                                                                    |
| Type de données<br>non défini                                                              | Des informations ont un type de données non défini. Pour qu'un modèle soit<br>complet, toutes les informations qu'il contient doivent avoir un type de données<br>défini.                                                                                                    |
|                                                                                            | <ul> <li>Correction manuelle : Les types de données non définis sont tolérés, mais vous ne pouvez générer un MPD que si vous avez spécifié un type de données pour les informations ayant un type de données non défini</li> <li>Correction automatique : Aucune</li> </ul>                                                                                                    |
| Type de données<br>non valide                                                              | Certaines informations contiennent des types de données invalides. Un modèle<br>de ne peut pas être considéré comme complet si tous les types de données de ses<br>informations ne sont pas correctement définis.                                                                                                    |
|                                                                                            | <ul> <li>Correction manuelle : Remplacez les types de données invalides par des types de données valides afin de permettre la génération d'un MPD</li> <li>Correction automatique : Aucune</li> </ul>                                                                                                    |

#### Vérification des sources de données (MPD)

PowerAMC fournit des vérifications par défaut afin de contrôler la validité des sources de données.

| Vérification                                                                             | Description et correction                                                                                                    |
|------------------------------------------------------------------------------------------|----------------------------------------------------------------------------------------------------|
| Le nom/code con-<br>tient des termes<br>qui ne figurent pas<br>dans le glossaire         | <ul> <li>[si le glossaire est activé] Les noms et les codes ne doivent contenir que des termes approuvés tirés du glossaire.</li> <li>Correction manuelle - Modifiez le nom ou le code de sorte qu'il ne contienne que des termes du glossaire.</li> <li>Correction automatique - Aucune</li> </ul>                                                                              |
| Le nom/code con-<br>tient des synony-<br>mes de termes de<br>glossaire                   | <ul> <li>[si le glossaire est activé] Les noms et les codes ne doivent pas contenir de synonymes de termes de glossaire.</li> <li>Correction manuelle - Modifiez le nom ou code de sorte qu'il ne contienne que des termes du glossaire.</li> <li>Correction automatique - Remplace les synonymes par les termes de glossaire qui leur sont associés.</li> </ul>                 |
| Unicité du nom/<br>code                                                                  | <ul> <li>Les noms d'objet doivent être uniques dans l'espace de noms.</li> <li>Correction manuelle - Modifiez le nom ou code en double.</li> <li>Correction automatique - Ajoute un numéro au nom ou code en double.</li> </ul>                                                                                                    |
| Existence du<br>MPD                                                                      | <ul> <li>La définition d'une source de données doit comporter au moins un modèle physique de données.</li> <li>Correction manuelle : Ajoutez un modèle physique de données à partir de l'onglet Modèles de la feuille de propriétés de la source de données.</li> <li>Correction automatique : Supprime la source de données dépourvue de modèle physique de données.</li> </ul> |
| Source de don-<br>nées contenant<br>des modèles dont<br>le type de SGBD<br>est différent | <ul> <li>Les modèles d'une source de données représentent une même base de données, ils doivent par conséquent utiliser le même SGBD.</li> <li>Correction manuelle : Supprimez les modèles ayant un SGBD différent ou modifiez le SGBD des modèles de la source de données.</li> <li>Correction automatique : Aucune</li> </ul>                                                  |

| Vérification                         | Description et correction                                                                                                    |
|--------------------------------------|----------------------------------------------------------------------------------------------------|
| Modèles source<br>non pris en charge | <ul> <li>Chaque politique de cycle de vie ne peut gérer qu'une seule base de données externe, donc chaque source de données définie (et les modèles qu'elle référence) doit pointer vers la même base de données.</li> <li>Correction manuelle : Supprimez les sources de données pointant vers d'autres bases de données.</li> <li>Correction automatique : Aucune</li> </ul> |

# Vérification des défauts (MPD)

PowerAMC fournit des vérifications par défaut afin de contrôler la validité des défauts.

| Vérification                                                                     | Description et correction                                                                                                    |
|----------------------------------------------------------------------------------|----------------------------------------------------------------------------------------------------|
| Le nom/code con-<br>tient des termes<br>qui ne figurent pas<br>dans le glossaire | <ul> <li>[si le glossaire est activé] Les noms et les codes ne doivent contenir que des termes approuvés tirés du glossaire.</li> <li>Correction manuelle - Modifiez le nom ou le code de sorte qu'il ne contienne que des termes du glossaire.</li> <li>Correction automatique - Aucune</li> </ul>                                                                                                    |
| Le nom/code con-<br>tient des synony-<br>mes de termes de<br>glossaire           | <ul> <li>[si le glossaire est activé] Les noms et les codes ne doivent pas contenir de synonymes de termes de glossaire.</li> <li>Correction manuelle - Modifiez le nom ou code de sorte qu'il ne contienne que des termes du glossaire.</li> <li>Correction automatique - Remplace les synonymes par les termes de glossaire qui leur sont associés.</li> </ul>                                            |
| Unicité du nom/<br>code                                                          | <ul> <li>Les noms d'objet doivent être uniques dans l'espace de noms.</li> <li>Correction manuelle - Modifiez le nom ou code en double.</li> <li>Correction automatique - Ajoute un numéro au nom ou code en double.</li> </ul>                                                                                                    |
| Longueur maxi-<br>male du code pour<br>les défauts                               | <ul> <li>La longueur du code de défaut est limitée par la longueur spécifiée dans la définition du SGBD (entrée MaxLen, sous <b>Objects &gt; Default</b>).</li> <li>Correction manuelle : Raccourcissez le code pour le rendre conforme aux spécifications</li> <li>Correction automatique : Tronque le code pour qu'il ne dépasse pas la longueur maximale spécifiée dans la définition de SGBD</li> </ul> |

| Vérification                                   | Description et correction                                                                                                    |
|------------------------------------------------|----------------------------------------------------------------------------------------------------|
| Valeur de défaut<br>vide                       | Vous devez saisir une valeur pour le défaut, cette valeur est utilisée lors de la génération.                                                                                                    |
|                                                | <ul> <li>Correction manuelle : Saisissez une valeur dans la zone Valeur de la feuille de<br/>propriétés de défaut</li> <li>Correction automatique : Aucune</li> </ul>                                                                                |
| Plusieurs défauts<br>avec la même va-<br>leurs | <ul> <li>Un modèle ne doit pas contenir plusieurs défauts ayant la même valeur.</li> <li>Correction manuelle : Modifiez la valeur de défaut ou supprimez les défauts ayant une valeur identique.</li> <li>Correction automatique : Aucune</li> </ul> |

# Vérification des dimensions (MPD)

| PowerAMC fou | ırnit des vérit | ications par | défaut afin | de contrôler | la validité | des dimensions. |
|--------------|-----------------|--------------|-------------|--------------|-------------|-----------------|
|              |                 | 1            |             |              |             |                 |

| Vérification                                                                     | Description et correction                                                                                                    |
|----------------------------------------------------------------------------------|----------------------------------------------------------------------------------------------------|
| Le nom/code con-<br>tient des termes<br>qui ne figurent pas<br>dans le glossaire | <ul> <li>[si le glossaire est activé] Les noms et les codes ne doivent contenir que des termes approuvés tirés du glossaire.</li> <li>Correction manuelle - Modifiez le nom ou le code de sorte qu'il ne contienne que des termes du glossaire.</li> <li>Correction automatique - Aucune</li> </ul>                                                              |
| Le nom/code con-<br>tient des synony-<br>mes de termes de<br>glossaire           | <ul> <li>[si le glossaire est activé] Les noms et les codes ne doivent pas contenir de synonymes de termes de glossaire.</li> <li>Correction manuelle - Modifiez le nom ou code de sorte qu'il ne contienne que des termes du glossaire.</li> <li>Correction automatique - Remplace les synonymes par les termes de glossaire qui leur sont associés.</li> </ul> |
| Unicité du nom/<br>code                                                          | <ul> <li>Les noms d'objet doivent être uniques dans l'espace de noms.</li> <li>Correction manuelle - Modifiez le nom ou code en double.</li> <li>Correction automatique - Ajoute un numéro au nom ou code en double.</li> </ul>                                                                                                    |
| Existence d'un at-<br>tribut                                                     | <ul> <li>Une dimension doit comporter au moins un attribut.</li> <li>Correction manuelle : Créez un attribut dans l'onglet Attribut de la feuille de propriétés de la dimension</li> <li>Correction automatique : Aucune</li> </ul>                                                                                                    |

| Vérification                                                                                                   | Description et correction                                                                                                    |
|----------------------------------------------------------------------------------------------------|----------------------------------------------------------------------------------------------------|
| Existence d'un<br>hiérarchie                                                                                   | <ul> <li>Une dimension doit comporter au moins une hiérarchie.</li> <li>Correction manuelle : Créez une hiérarchie dans l'onglet Hiérarchies de la feuille de propriétés de la dimension</li> <li>Correction automatique : Aucune</li> </ul>                                                                                                    |
| Hiérarchies en<br>double dans des<br>dimensions                                                                | <ul> <li>Une dimension ne doit pas comporter de hiérarchies en double, à savoir des hiérarchies qui organisent les mêmes attributs.</li> <li>Correction manuelle : Supprimez l'une des hiérarchies en double</li> <li>Correction automatique : Aucune</li> </ul>                                                                                                    |
| Dimension dé-<br>pourvue de hiérar-<br>chie par défaut                                                         | <ul> <li>Une dimension doit comporter une hiérarchie par défaut.</li> <li>Correction manuelle : Sélectionnez une hiérarchie dans la liste Hiérarchie par défaut de la feuille de propriétés de la dimension</li> <li>Correction automatique : Aucune</li> </ul>                                                                                                    |
| Correspondance<br>de dimension non<br>définie                                                                  | <ul> <li>Une dimension doit être mise en correspondance avec des tables ou des vues dans<br/>un modèle opérationnel afin de pouvoir être alimentée en données provenant de<br/>ce modèle.</li> <li>Correction manuelle : Mettez en correspondance la dimension avec une table<br/>ou une vue. Vous pouvez être amené à créer une source de données avant de<br/>pouvoir créer la correspondance</li> <li>Correction automatique : Détruit la correspondance pour la dimension. Cette<br/>opération supprime la source de données de la liste Correspond à dans l'on-<br/>glet Correspondances de la dimension</li> </ul> |
| Correspondance<br>d'attribut non dé-<br>finie                                                                  | <ul> <li>Les attributs doivent être mis en correspondance avec les colonnes contenues dans les tables et vues de la source de données.</li> <li>Correction manuelle : Mettez en correspondance l'attribut avec des colonnes dans la source de données</li> <li>Correction automatique : Aucune</li> </ul>                                                                                                    |
| Mise en corres-<br>pondance de di-<br>mension incom-<br>plète pour la gé-<br>nération multidi-<br>mensionnelle | <ul> <li>Tous les attributs, les attributs de détail et les hiérarchies de la dimension doivent<br/>être mis en correspondance avec des tables et des colonnes. Vous devez mettre en<br/>correspondance les objets de dimension avant de procéder à la génération.</li> <li>Correction manuelle : Mettez en correspondance les objets de dimension<br/>avec des tables et des colonnes</li> <li>Correction automatique : Aucune</li> </ul>                                                                                                    |

### Vérification des domaines (MCD/MLD/MPD)

PowerAMC fournit des vérifications par défaut afin de contrôler la validité des domaines.

| Vérification                                                                     | Description et correction                                                                                                    |
|----------------------------------------------------------------------------------|----------------------------------------------------------------------------------------------------|
| Le nom/code con-<br>tient des termes<br>qui ne figurent pas<br>dans le glossaire | <ul> <li>[si le glossaire est activé] Les noms et les codes ne doivent contenir que des termes approuvés tirés du glossaire.</li> <li>Correction manuelle - Modifiez le nom ou le code de sorte qu'il ne contienne que des termes du glossaire.</li> <li>Correction automatique - Aucune</li> </ul>                                                                                                    |
| Le nom/code con-<br>tient des synony-<br>mes de termes de<br>glossaire           | <ul> <li>[si le glossaire est activé] Les noms et les codes ne doivent pas contenir de synonymes de termes de glossaire.</li> <li>Correction manuelle - Modifiez le nom ou code de sorte qu'il ne contienne que des termes du glossaire.</li> <li>Correction automatique - Remplace les synonymes par les termes de glossaire qui leur sont associés.</li> </ul>                                                                                                    |
| Unicité du nom/<br>code                                                          | <ul> <li>Les noms d'objet doivent être uniques dans l'espace de noms.</li> <li>Correction manuelle - Modifiez le nom ou code en double.</li> <li>Correction automatique - Ajoute un numéro au nom ou code en double.</li> </ul>                                                                                                    |
| Longueur maxi-<br>mum de code de<br>domaine                                      | <ul> <li>La longueur du code d'un domaine ne doit pas être supérieure à la valeur spécifiée dans la définition du SGBD (entrée MaxLen dans la catégorie Objects &gt; Domain) et dans les conventions de dénomination contenues dans les options du modèle.</li> <li>Correction manuelle : Raccourcissez le code du domaine pour le rendre conforme aux spécifications</li> <li>Correction automatique : Tronque le code pour qu'il ne dépasse pas la longueur maximale spécifiée dans la définition de SGBD</li> </ul>                                                                                                    |
| Détection d'inco-<br>hérence entre les<br>paramètres de<br>contrôle              | <ul> <li>Les valeurs spécifiées dans l'onglet Paramètres de contrôle ne sont pas cohérentes pour les types de données numériques et de chaîne : la valeur de défaut n'est pas compatible avec les valeurs minimum et maximum, elle n'appartient pas à la liste des valeurs spécifiée ou bien la valeur minimale est supérieure à la valeur maximale. Les paramètres de contrôle doivent avoir été définis de façon cohérente.</li> <li>Correction manuelle : Modifiez la valeur de défaut, les valeurs minimum/ maximum ou la liste des valeurs sur l'onglet de paramètres de contrôle</li> <li>Correction automatique : Aucune</li> </ul> |

| Vérification                                        | Description et correction                                                                                                    |
|-----------------------------------------------------|----------------------------------------------------------------------------------------------------|
| Précision supéri-<br>eure à la longueur<br>maximale | <ul> <li>La précision d'un type de données ne doit pas être supérieure à sa longueur.</li> <li>Correction manuelle : Rendez la longueur du type de données supérieure à la précision</li> <li>Correction automatique : Aucune</li> </ul>                                                                                                    |
| Type de données<br>non défini                       | <ul> <li>Un modèle ne doit pas contenir de domaine dont le type de données soit indéfini, tous les domaines qu'il contient doivent avoir un type de données défini.</li> <li>Correction manuelle : Sélectionnez un type de données pour le domaine dans la feuille de propriétés de ce dernier</li> <li>Correction automatique : Aucune</li> </ul>                                                                                                    |
| Type de données<br>non valide                       | <ul> <li>[MCD/MLD uniquement] Certains domaines contiennent des types de données invalides. Un modèle de ne peut pas être considéré comme complet si tous les types de données de ses domaines ne sont pas valides.</li> <li>Correction manuelle : Bien que les types de données non valides soient tolérés, remplacez les types de données invalides par des types de données valides afin de permettre la génération d'un MPD.</li> <li>Correction automatique : Aucune.</li> </ul> |

### Vérifications des attributs d'entité (MCD/MLD)

PowerAMC fournit des vérifications par défaut afin de contrôler la validité des attributs d'entité.

| Vérification                                                                     | Description and Correction                                                                                                    |
|----------------------------------------------------------------------------------|----------------------------------------------------------------------------------------------------|
| Le nom/code con-<br>tient des termes<br>qui ne figurent pas<br>dans le glossaire | <ul> <li>[si le glossaire est activé] Les noms et les codes ne doivent contenir que des termes approuvés tirés du glossaire.</li> <li>Correction manuelle - Modifiez le nom ou le code de sorte qu'il ne contienne que des termes du glossaire.</li> <li>Correction automatique - Aucune</li> </ul>                                                              |
| Le nom/code con-<br>tient des synony-<br>mes de termes de<br>glossaire           | <ul> <li>[si le glossaire est activé] Les noms et les codes ne doivent pas contenir de synonymes de termes de glossaire.</li> <li>Correction manuelle - Modifiez le nom ou code de sorte qu'il ne contienne que des termes du glossaire.</li> <li>Correction automatique - Remplace les synonymes par les termes de glossaire qui leur sont associés.</li> </ul> |

| Vérification                                                                           | Description and Correction                                                                                                    |
|----------------------------------------------------------------------------------------|----------------------------------------------------------------------------------------------------|
| Unicité du nom/<br>code                                                                | <ul> <li>Les noms d'objet doivent être uniques dans l'espace de noms.</li> <li>Correction manuelle - Modifiez le nom ou code en double.</li> <li>Correction automatique - Ajoute un numéro au nom ou code en double.</li> </ul>                                                                                                    |
| Détection des dif-<br>férences entre l'at-<br>tribut et le domai-<br>ne dont il dépend | <ul> <li>[MLD uniquement] Il existe une divergence entre des attributs et les domaines qui leur sont associés. Cette état de fait peut être toléré si vous définissez cette vérification comme un avertissement.</li> <li>Correction manuelle : Maintenez la cohérence lorsque vous définissez les propriétés des attributs.</li> <li>Correction automatique : Impose les valeurs du domaine dans les attributs divergeant (les valeurs du domaine remplacent celles des attributs).</li> </ul>                                                                                                    |
| Incohérences<br>dans les paramè-<br>tres de contrôle                                   | <ul> <li>[MLD uniquement] Les valeurs saisies dans la page Paramètres de contrôle sont incohérentes pour les types de données numérique et de chaîne. Les valeurs par défaut ne respectent pas les valeurs minimale et maximale, ou n'appartiennent pas à la liste des valeurs, les valeurs dans la liste ne sont pas comprises entre les valeurs minimum et maximum, ou encore la valeur minimum est supérieure à la valeur maximum. Vous devez définir des paramètres de contrôle cohérents.</li> <li>Correction manuelle : Modifiez la valeur de défaut, les valeurs minimum/ maximum ou la liste des valeurs sur l'onglet de paramètres de contrôle</li> <li>Correction automatique : Aucune</li> </ul> |
| Précision supéri-<br>eure à la longueur<br>maximale                                    | <ul> <li>[MLD uniquement] La précision du type de données ne doit pas être supérieure<br/>ou égale à la longueur.</li> <li>Correction manuelle : Rendez la longueur du type de données supérieure à la<br/>précision</li> <li>Correction automatique : Aucune</li> </ul>                                                                                                    |
| Type de données<br>non défini                                                          | <ul> <li>[MLD uniquement] Les types de données indéfinis pour les attributs existent.<br/>Pour être complet, un modèle doit avoir tous ses types de données d'attributs définis.</li> <li>Correction manuelle : Bien que les types de données soient tolérés, vous devez définir des types de données pour les types de données qui ne sont pas définis avant de pouvoir générer un MPD.</li> <li>Correction automatique : Aucune.</li> </ul>                                                                                                    |

| Vérification                  | Description and Correction                                                                                                    |  |
|-------------------------------|----------------------------------------------------------------------------------------------------|--|
| Type de données<br>non valide | [MLD uniquement] Il existent des types de données d'attributs incorrects.<br>être complet, un modèle doit avoir tous ses types de données d'attributs co<br>tement définis.                                                                                       |  |
|                               | <ul> <li>Correction manuelle : Bien que les types de données non valides soient tolérés, remplacez les types de données invalides par des types de données valides afin de permettre la génération d'un MPD.</li> <li>Correction automatique : Aucune.</li> </ul> |  |

## Vérification des identifiants d'entité (MLD/MCD)

PowerAMC fournit des vérifications par défaut afin de contrôler la validité des identifiants d'entité.

| Vérification                                                                     | Description et correction                                                                                                    |
|----------------------------------------------------------------------------------|----------------------------------------------------------------------------------------------------|
| Le nom/code con-<br>tient des termes<br>qui ne figurent pas<br>dans le glossaire | <ul> <li>[si le glossaire est activé] Les noms et les codes ne doivent contenir que des termes approuvés tirés du glossaire.</li> <li>Correction manuelle - Modifiez le nom ou le code de sorte qu'il ne contienne que des termes du glossaire.</li> <li>Correction automatique - Aucune</li> </ul>                                                              |
| Le nom/code con-<br>tient des synony-<br>mes de termes de<br>glossaire           | <ul> <li>[si le glossaire est activé] Les noms et les codes ne doivent pas contenir de synonymes de termes de glossaire.</li> <li>Correction manuelle - Modifiez le nom ou code de sorte qu'il ne contienne que des termes du glossaire.</li> <li>Correction automatique - Remplace les synonymes par les termes de glossaire qui leur sont associés.</li> </ul> |
| Unicité du nom/<br>code                                                          | <ul> <li>Les noms d'objet doivent être uniques dans l'espace de noms.</li> <li>Correction manuelle - Modifiez le nom ou code en double.</li> <li>Correction automatique - Ajoute un numéro au nom ou code en double.</li> </ul>                                                                                                    |
| Existence d'attri-<br>buts d'entité                                              | <ul> <li>Chaque identifiant d'entité doit comporter au moins un attribut.</li> <li>Correction manuelle : Ajoutez un attribut à l'identifiant ou bien supprimez l'identifiant</li> <li>Correction automatique : Aucune</li> </ul>                                                                                                    |

| Vérification                                        | Description et correction                                                                                                    |
|-----------------------------------------------------|----------------------------------------------------------------------------------------------------|
| Inclusion d'identi-<br>fiant                        | <ul> <li>Un identifiant ne doit pas inclure un autre identifiant.</li> <li>Correction manuelle : Supprimez l'identifiant qui inclut un identifiant existant</li> <li>Correction automatique : Aucune</li> </ul>                            |
| Identifiant pri-<br>maire dans une<br>entité enfant | <ul> <li>[Notation Barker] Les entités enfant ne peuvent pas contenir des identifiants primaires.</li> <li>Correction manuelle : Déplacez l'identifiant primaire dans l'entité parent.</li> <li>Correction automatique : Aucune</li> </ul> |

## Vérification des entités (MLD/MCD)

| Vérification                                                                     | Description et correction                                                                                                    |
|----------------------------------------------------------------------------------|----------------------------------------------------------------------------------------------------|
| Le nom/code con-<br>tient des termes<br>qui ne figurent pas<br>dans le glossaire | <ul> <li>[si le glossaire est activé] Les noms et les codes ne doivent contenir que des termes approuvés tirés du glossaire.</li> <li>Correction manuelle - Modifiez le nom ou le code de sorte qu'il ne contienne que des termes du glossaire.</li> <li>Correction automatique - Aucune</li> </ul>                                                                                                    |
| Le nom/code con-<br>tient des synony-<br>mes de termes de<br>glossaire           | <ul> <li>[si le glossaire est activé] Les noms et les codes ne doivent pas contenir de synonymes de termes de glossaire.</li> <li>Correction manuelle - Modifiez le nom ou code de sorte qu'il ne contienne que des termes du glossaire.</li> <li>Correction automatique - Remplace les synonymes par les termes de glossaire qui leur sont associés.</li> </ul>                                                                     |
| Unicité du nom/<br>code                                                          | <ul> <li>Les noms d'objet doivent être uniques dans l'espace de noms.</li> <li>Correction manuelle - Modifiez le nom ou code en double.</li> <li>Correction automatique - Ajoute un numéro au nom ou code en double.</li> </ul>                                                                                                    |
| Longueur maxi-<br>mum du nom et du<br>code d'entité                              | <ul> <li>La longueur du nom et du code d'une entité ne doit pas être supérieure à la longueur de 254 caractères spécifiée dans les conventions de dénomination des options de modèle.</li> <li>Correction manuelle : Raccourcissez le nom/code pour rendre sa longueur conforme aux spécifications</li> <li>Correction automatique : Tronque le nom/code pour qu'il ne dépasse pas la longueur maximale de 254 caractères</li> </ul> |

PowerAMC fournit des vérifications par défaut afin de contrôler la validité des entités.

| Vérification                                         | Description et correction                                                                                                    |
|------------------------------------------------------|----------------------------------------------------------------------------------------------------|
| Existence d'attri-<br>buts                           | <ul> <li>Chaque entité doit comporter au moins un attribut.</li> <li>Correction manuelle : Ajoutez un attribut à l'entité ou bien supprimez l'entité</li> <li>Correction automatique : Aucune</li> </ul>                                                                                                    |
| Nombre d'attri-<br>buts séquentiels<br>supérieur à 1 | <ul> <li>Une entité ne peut comporter plus d'un attribut de type séquentiel. Les types séquentiels sont des valeurs calculées automatiquement.</li> <li>Correction manuelle : Modifiez les types des attributs d'entités correspondants pour n'avoir qu'un seul attribut de type séquentiel</li> <li>Correction automatique : Aucune</li> </ul> |
| Existence d'iden-<br>tifiants                        | <ul> <li>Chaque entité doit comporter au moins un identifiant.</li> <li>Correction manuelle : Ajoutez un identifiant à l'entité ou bien supprimez l'entité</li> <li>Correction automatique : Aucune</li> </ul>                                                                                                    |
| Existence de lien<br>de relation ou<br>d'association | <ul> <li>Chaque entité doit comporter au moins un lien de relation ou d'association.</li> <li>Correction manuelle : Ajoutez un lien de relation ou d'association à l'entité</li> <li>Correction automatique : Aucune</li> </ul>                                                                                                    |
| Héritage redon-<br>dant                              | <ul> <li>Une entité hérite d'une autre entité plus d'une fois. Cette redondance n'enrichit pas le modèle.</li> <li>Correction manuelle : Supprimez l'héritage redondant</li> <li>Correction automatique : Aucune</li> </ul>                                                                                                    |
| Héritage multiple                                    | <ul> <li>Une entité a plusieurs héritages. Cette structure est inhabituelle mais tolérée si vous avez défini ce paramètre de vérification comme un avertissement.</li> <li>Correction manuelle : Assurez-vous que cet héritage multiple est indispensable à votre modèle</li> <li>Correction automatique : Aucune</li> </ul>                    |
| Parent de plu-<br>sieurs héritages                   | <ul> <li>Une entité est le parent de plusieurs héritages. Cette structure est inhabituelle mais tolérée si vous avez défini ce paramètre de vérification comme un avertissement.</li> <li>Correction manuelle : Vérifiez si vous ne devriez pas fusionner ces héritages</li> <li>Correction automatique : Aucune</li> </ul>                     |

| Vérification                       | Description et correction                                                                                                    |
|------------------------------------|----------------------------------------------------------------------------------------------------|
| Identifiant pri-<br>maire redéfini | Les identifiants primaires dans les entités enfant doivent être identiques à ceux de leur parent.                                                                                          |
|                                    | <ul> <li>Correction manuelle : Supprimez les identifiants primaires dans les entités<br/>enfant qui ne sont pas dans l'entité parent.</li> <li>Correction automatique : Aucune.</li> </ul> |

### Vérification des faits (MPD)

PowerAMC fournit des vérifications par défaut afin de contrôler la validité des faits.

| Vérification                                                                     | Description et correction                                                                                                    |
|----------------------------------------------------------------------------------|----------------------------------------------------------------------------------------------------|
| Le nom/code con-<br>tient des termes<br>qui ne figurent pas<br>dans le glossaire | <ul> <li>[si le glossaire est activé] Les noms et les codes ne doivent contenir que des termes approuvés tirés du glossaire.</li> <li>Correction manuelle - Modifiez le nom ou le code de sorte qu'il ne contienne que des termes du glossaire.</li> <li>Correction automatique - Aucune</li> </ul>                                                              |
| Le nom/code con-<br>tient des synony-<br>mes de termes de<br>glossaire           | <ul> <li>[si le glossaire est activé] Les noms et les codes ne doivent pas contenir de synonymes de termes de glossaire.</li> <li>Correction manuelle - Modifiez le nom ou code de sorte qu'il ne contienne que des termes du glossaire.</li> <li>Correction automatique - Remplace les synonymes par les termes de glossaire qui leur sont associés.</li> </ul> |
| Unicité du nom/<br>code                                                          | <ul> <li>Les noms d'objet doivent être uniques dans l'espace de noms.</li> <li>Correction manuelle - Modifiez le nom ou code en double.</li> <li>Correction automatique - Ajoute un numéro au nom ou code en double.</li> </ul>                                                                                                    |
| Existence de me-<br>sure                                                         | <ul> <li>Un fait doit comporter au moins une mesure.</li> <li>Correction manuelle : Créez une mesure dans l'onglet Mesures de la feuille de propriétés du fait</li> <li>Correction automatique : Aucune</li> </ul>                                                                                                    |

| Vérification                                 | Description et correction                                                                                                    |
|----------------------------------------------|----------------------------------------------------------------------------------------------------|
| Correspondance<br>du fait non définie        | Un fait doit être mis en correspondance avec des tables ou des vues dans un modèle opérationnel afin de pouvoir être rempli de données provenant de ce modèle.                                                                                                    |
|                                              | <ul> <li>Correction manuelle : Mettez en correspondance le fait avec des tables ou<br/>vues. Vous pouvez être amené à créer une source de données avant de pouvoir<br/>créer les correspondances</li> </ul>                                                                        |
|                                              | <ul> <li>Correction automatique : Détruit la correspondance pour le fait. Cette opération supprime la source de données de la liste Correspond à dans l'onglet<br/>Correspondances du fait</li> </ul>                                                                              |
| Correspondance<br>de mesure non dé-<br>finie | Les mesures d'un fait doivent être mises en correspondance avec des colonnes<br>contenues dans les tables ou vues de la source de données.                                                                                                    |
|                                              | Correction manuelle : Mettez en correspondance la mesure de fait avec des colonnes dans la source de données                                                                                                    |
|                                              | <ul> <li>Correction automatique : Détruit la correspondance pour la mesure. Cette<br/>opération fait disparaître les mesures qui ne sont mises en correspondance<br/>avec aucun objet de l'onglet Correspondances des mesures de l'onglet Cor-<br/>respondances du fait</li> </ul> |

# Vérification des mesures de fait et des hiérarchies et attributs de dimensions (MPD)

PowerAMC fournit des vérifications par défaut afin de contrôler la validité des mesures de fait et des attributs et hiérarchies de dimensions.

| Vérification                                                                     | Description et correction                                                                                                    |
|----------------------------------------------------------------------------------|----------------------------------------------------------------------------------------------------|
| Le nom/code con-<br>tient des termes<br>qui ne figurent pas<br>dans le glossaire | <ul> <li>[si le glossaire est activé] Les noms et les codes ne doivent contenir que des termes approuvés tirés du glossaire.</li> <li>Correction manuelle - Modifiez le nom ou le code de sorte qu'il ne contienne que des termes du glossaire.</li> <li>Correction automatique - Aucune</li> </ul>                                                              |
| Le nom/code con-<br>tient des synony-<br>mes de termes de<br>glossaire           | <ul> <li>[si le glossaire est activé] Les noms et les codes ne doivent pas contenir de synonymes de termes de glossaire.</li> <li>Correction manuelle - Modifiez le nom ou code de sorte qu'il ne contienne que des termes du glossaire.</li> <li>Correction automatique - Remplace les synonymes par les termes de glossaire qui leur sont associés.</li> </ul> |

| Vérification              | Description et correction                                                                                                    |
|---------------------------|----------------------------------------------------------------------------------------------------|
| Unicité du nom/<br>code   | <ul> <li>Les noms d'objet doivent être uniques dans l'espace de noms.</li> <li>Correction manuelle - Modifiez le nom ou code en double.</li> <li>Correction automatique - Ajoute un numéro au nom ou code en double.</li> </ul>                                                                |
| Existence d'attri-<br>but | <ul> <li>[hiérarchies uniquement] Une hiérarchie de dimension doit avoir au moins un attribut.</li> <li>Correction manuelle : Ajoutez un attribut à la hiérarchie à partir de l'onglet Attributs de la feuille de propriétés de hiérarchie</li> <li>Correction automatique : Aucune</li> </ul> |

# Vérification des partitionnements horizontaux et verticaux (MPD)

PowerAMC fournit des vérifications par défaut afin de contrôler la validité des les partitionnements horizontaux et verticaux ainsi que les fusions de table.

| Vérification                                                                     | Description et correction                                                                                                    |
|----------------------------------------------------------------------------------|----------------------------------------------------------------------------------------------------|
| Le nom/code con-<br>tient des termes<br>qui ne figurent pas<br>dans le glossaire | <ul> <li>[si le glossaire est activé] Les noms et les codes ne doivent contenir que des termes approuvés tirés du glossaire.</li> <li>Correction manuelle - Modifiez le nom ou le code de sorte qu'il ne contienne que des termes du glossaire.</li> <li>Correction automatique - Aucune</li> </ul>                                                              |
| Le nom/code con-<br>tient des synony-<br>mes de termes de<br>glossaire           | <ul> <li>[si le glossaire est activé] Les noms et les codes ne doivent pas contenir de synonymes de termes de glossaire.</li> <li>Correction manuelle - Modifiez le nom ou code de sorte qu'il ne contienne que des termes du glossaire.</li> <li>Correction automatique - Remplace les synonymes par les termes de glossaire qui leur sont associés.</li> </ul> |
| Unicité du nom/<br>code                                                          | <ul> <li>Les noms d'objet doivent être uniques dans l'espace de noms.</li> <li>Correction manuelle - Modifiez le nom ou code en double.</li> <li>Correction automatique - Ajoute un numéro au nom ou code en double.</li> </ul>                                                                                                    |

| Vérification                  | Description et correction                                                                                                    |
|-------------------------------|----------------------------------------------------------------------------------------------------|
| Existence de par-<br>tition   | [partitionnement horizontaux et verticaux] Un partitionnement ne peut pas être<br>vide, et doit contenir au moins une partition.                                                                                                    |
|                               | <ul> <li>Correction manuelle : Supprimez le partitionnement ou créez au moins une<br/>partition dans sa feuille de propriétés</li> <li>Correction automatique : Supprime le partitionnement horizontal</li> </ul>                                                                                               |
| Existence de table<br>cible   | <ul> <li>[fusions] Une fusion de tables doit avoir une table comme résultat de la fusion.</li> <li>Correction manuelle : Supprimez la fusion</li> <li>Correction automatique : Aucune</li> </ul>                                                                                                    |
| Table cible non<br>disponible | <ul> <li>Une partition ou une fusion doit avoir une table sur laquelle agir.</li> <li>Correction manuelle : Supprimez le partitionnement ou la fusion dépourvue de table correspondante</li> <li>Correction automatique : Supprime le partitionnement ou la fusion dépourvue de table correspondante</li> </ul> |

## Vérifications des index et des index de vue (MPD)

PowerAMC fournit des vérifications par défaut afin de contrôler la validité des index et index de vue.

| Vérification                                                                     | Description et correction                                                                                                    |
|----------------------------------------------------------------------------------|----------------------------------------------------------------------------------------------------|
| Le nom/code con-<br>tient des termes<br>qui ne figurent pas<br>dans le glossaire | <ul> <li>[si le glossaire est activé] Les noms et les codes ne doivent contenir que des termes approuvés tirés du glossaire.</li> <li>Correction manuelle - Modifiez le nom ou le code de sorte qu'il ne contienne que des termes du glossaire.</li> <li>Correction automatique - Aucune</li> </ul>                                                              |
| Le nom/code con-<br>tient des synony-<br>mes de termes de<br>glossaire           | <ul> <li>[si le glossaire est activé] Les noms et les codes ne doivent pas contenir de synonymes de termes de glossaire.</li> <li>Correction manuelle - Modifiez le nom ou code de sorte qu'il ne contienne que des termes du glossaire.</li> <li>Correction automatique - Remplace les synonymes par les termes de glossaire qui leur sont associés.</li> </ul> |
| Unicité du nom/<br>code                                                          | <ul> <li>Les noms d'objet doivent être uniques dans l'espace de noms.</li> <li>Correction manuelle - Modifiez le nom ou code en double.</li> <li>Correction automatique - Ajoute un numéro au nom ou code en double.</li> </ul>                                                                                                    |

| Vérification                                            | Description et correction                                                                                                    |
|---------------------------------------------------------|----------------------------------------------------------------------------------------------------|
| Longueur maxi-<br>mum de code d'in-<br>dex              | La longueur du code d'un index ne doit pas être supérieure à la valeur spécifiée<br>dans la définition du SGBD (entrée MaxLen dans la catégorie <b>Objects &gt; Index</b> )<br>et dans les conventions de dénomination contenues dans les options du modèle.                                                                                           |
|                                                         | <ul> <li>Correction manuelle : Raccourcissez le code de l'index pour le rendre conforme aux spécifications</li> <li>Correction automatique : Tronque le code pour qu'il ne dépasse pas la longueur maximale spécifiée dans la définition de SGBD</li> </ul>                                                                                            |
| Existence de co-<br>lonne d'index                       | <ul> <li>Un index doit comporter au moins une colonne.</li> <li>Correction manuelle : Ajoutez une colonne à l'index via l'onglet Colonnes de la feuille de propriétés de l'index ou supprimez l'index</li> <li>Correction automatique : Supprime l'index dépourvu de colonnes</li> </ul>                                                               |
| Type d'index non<br>défini                              | <ul> <li>[index] Un type d'index doit être spécifié.</li> <li>Correction manuelle : Spécifiez un type dans la feuille de propriétés d'index ou supprimez l'index dépourvu de type</li> <li>Correction automatique : Aucune</li> </ul>                                                                                                    |
| Nombre des co-<br>lonnes de l'index                     | <ul> <li>Le SGBD courant ne prend pas en charge le nombre de colonnes d'index spécifié dans l'entrée MaxColIndex du SGBD courant.</li> <li>Correction manuelle : Supprimez une ou plusieurs colonnes dans la feuille de propriétés de l'index ou créez des index supplémentaires pour ces colonnes</li> <li>Correction automatique : Aucune</li> </ul> |
| Unicité impos-<br>sible pour les in-<br>dex de type HNG | <ul> <li>[index] Un index de type HNG (HighNonGroup) ne peut pas être unique.</li> <li>Correction manuelle : Changez le type d'index ou définissez l'index comme non unique</li> <li>Correction automatique : Aucune</li> </ul>                                                                                                    |
| Inclusion d'index                                       | <ul> <li>Un index ne doit pas inclure un autre index.</li> <li>Correction manuelle : Supprimez l'index qui inclut un autre index</li> <li>Correction automatique : Aucune</li> </ul>                                                                                                    |

# Vérification des héritages (MLD/MCD)

PowerAMC fournit des vérifications par défaut afin de contrôler la validité des héritages.

| Vérification                                                                     | Description et correction                                                                                                    |
|----------------------------------------------------------------------------------|----------------------------------------------------------------------------------------------------|
| Le nom/code con-<br>tient des termes<br>qui ne figurent pas<br>dans le glossaire | [si le glossaire est activé] Les noms et les codes ne doivent contenir que des termes approuvés tirés du glossaire.                                                                                                    |
|                                                                                  | <ul> <li>Correction manuelle - Modifiez le nom ou le code de sorte qu'il ne contienne<br/>que des termes du glossaire.</li> <li>Correction automatique - Aucune</li> </ul>                                                                        |
| Le nom/code con-<br>tient des synony-<br>mes de termes de<br>glossaire           | [si le glossaire est activé] Les noms et les codes ne doivent pas contenir de synonymes de termes de glossaire.                                                                                                    |
|                                                                                  | <ul> <li>Correction manuelle - Modifiez le nom ou code de sorte qu'il ne contienne<br/>que des termes du glossaire.</li> <li>Correction automatique - Remplace les synonymes par les termes de glos-<br/>saire qui leur sont associés.</li> </ul> |
| Unicité du nom/                                                                  | Les noms d'objet doivent être uniques dans l'espace de noms.                                                                                                    |
| code                                                                             | <ul> <li>Correction manuelle - Modifiez le nom ou code en double.</li> <li>Correction automatique - Ajoute un numéro au nom ou code en double.</li> </ul>                                                                                         |
| Existence de liens<br>d'héritage                                                 | Chaque héritage doit comporter au moins un lien d'héritage allant de l'héritage vers l'entité parent.                                                                                                    |
|                                                                                  | <ul> <li>Correction manuelle : Définissez un lien d'héritage ou supprimez l'héritage</li> <li>Correction automatique : Aucune</li> </ul>                                                                                                    |
| Héritage incom-<br>plet avec ancêtre<br>non généré                               | [MLD uniquement] Si un héritage est incomplet, le parent doit être généré car vous risquez de perdre des informations.                                                                                                    |
|                                                                                  | <ul> <li>Correction manuelle : Générez l'entité parent ou définissez l'héritage comme complet.</li> <li>Correction automatique : Aucune</li> </ul>                                                                                                |

### Vérification des join index (MPD)

PowerAMC fournit des vérifications par défaut afin de contrôler la validité des join index et des join index bitmap.

| Vérification                                                                     | Description et correction                                                                                                    |
|----------------------------------------------------------------------------------|----------------------------------------------------------------------------------------------------|
| Le nom/code con-<br>tient des termes<br>qui ne figurent pas<br>dans le glossaire | [si le glossaire est activé] Les noms et les codes ne doivent contenir que des termes approuvés tirés du glossaire.                                                                                                    |
|                                                                                  | <ul> <li>Correction manuelle - Modifiez le nom ou le code de sorte qu'il ne contienne<br/>que des termes du glossaire.</li> <li>Correction automatique - Aucune</li> </ul>                                                                                 |
| Le nom/code con-<br>tient des synony-                                            | [si le glossaire est activé] Les noms et les codes ne doivent pas contenir de synonymes de termes de glossaire.                                                                                                    |
| glossaire                                                                        | • Correction manuelle - Modifiez le nom ou code de sorte qu'il ne contienne que des termes du glossaire.                                                                                                    |
|                                                                                  | Correction automatique - Remplace les synonymes par les termes de glos-<br>saire qui leur sont associés.                                                                                                    |
| Unicité du nom/                                                                  | Les noms d'objet doivent être uniques dans l'espace de noms.                                                                                                    |
| code                                                                             | <ul> <li>Correction manuelle - Modifiez le nom ou code en double.</li> <li>Correction automatique - Ajoute un numéro au nom ou code en double.</li> </ul>                                                                                                  |
| Existence de la ta-                                                              | Un join index doit avoir une table de base.                                                                                                    |
| ble de base                                                                      | <ul> <li>Correction manuelle : Sélectionnez une table de base dans la feuille de<br/>propriétés du join index</li> <li>Correction automatique : Aucune</li> </ul>                                                                                          |
|                                                                                  |                                                                                                    |
| Référence sans<br>clé parent                                                     | <ul> <li>Chaque référence associée à un join index doit avoir une cle parent.</li> <li>Correction manuelle : Définissez la clé parent sur l'onglet Jointures de la feuille de propriétés de référence.</li> <li>Correction automatique : Aucune</li> </ul> |
| Propriétaires des tables du join in-<br>dex                                      | Les tables associées à un join index doivent avoir le même propriétaire.                                                                                                    |
|                                                                                  | <ul> <li>Correction manuelle : Changez le propriétaire du join index ou de la table</li> <li>Correction automatique : Aucune</li> </ul>                                                                                                    |

| Vérification                                     | Description et correction                                                                                                    |
|--------------------------------------------------|----------------------------------------------------------------------------------------------------|
| Connexion des ré-<br>férences d'un join<br>index | <ul> <li>Les références d'un join index doivent être connectées à la table sélectionné sur<br/>un axe linéaire.</li> <li>Correction manuelle : Supprimez ou remplacez les références dans le join<br/>index</li> <li>Correction automatique : Aucune</li> </ul> |
| Join index en dou-<br>ble                        | <ul> <li>Deux join indexes ne peuvent pas porter sur un même jeu de références.</li> <li>Correction manuelle : Supprimez l'un des join index</li> <li>Correction automatique : Aucune</li> </ul>                                                                |

# Vérification des clés (MPD)

PowerAMC fournit des vérifications par défaut afin de contrôler la validité des clés.

| Vérification                                                                     | Description et correction                                                                                                    |
|----------------------------------------------------------------------------------|----------------------------------------------------------------------------------------------------|
| Le nom/code con-<br>tient des termes<br>qui ne figurent pas<br>dans le glossaire | <ul> <li>[si le glossaire est activé] Les noms et les codes ne doivent contenir que des termes approuvés tirés du glossaire.</li> <li>Correction manuelle - Modifiez le nom ou le code de sorte qu'il ne contienne que des termes du glossaire.</li> <li>Correction automatique - Aucune</li> </ul>                                                                                                    |
| Le nom/code con-<br>tient des synony-<br>mes de termes de<br>glossaire           | <ul> <li>[si le glossaire est activé] Les noms et les codes ne doivent pas contenir de synonymes de termes de glossaire.</li> <li>Correction manuelle - Modifiez le nom ou code de sorte qu'il ne contienne que des termes du glossaire.</li> <li>Correction automatique - Remplace les synonymes par les termes de glossaire qui leur sont associés.</li> </ul>                                                                                         |
| Unicité du nom/<br>code                                                          | <ul> <li>Les noms d'objet doivent être uniques dans l'espace de noms.</li> <li>Correction manuelle - Modifiez le nom ou code en double.</li> <li>Correction automatique - Ajoute un numéro au nom ou code en double.</li> </ul>                                                                                                    |
| Longueur de code<br>de clé                                                       | <ul> <li>La longueur du code d'une clé ne doit pas être supérieure à la valeur spécifiée dans<br/>la définition du SGBD (entrée MaxConstLen, dans la catégorie Objects &gt; Key).</li> <li>Correction manuelle : Raccourcissez le code de la clé pour le rendre con-<br/>forme aux spécifications</li> <li>Correction automatique : Tronque le code pour qu'il ne dépasse pas la lon-<br/>gueur maximale spécifiée dans la définition de SGBD</li> </ul> |

| Vérification                                                                 | Description et correction                                                                                                    |
|------------------------------------------------------------------------------|----------------------------------------------------------------------------------------------------|
| Existence de co-<br>lonne de clé                                             | <ul> <li>Chaque clé doit comporter au moins une colonne.</li> <li>Correction manuelle : Ajoutez une colonne à la clé à partir de l'onglet Colonnes de la feuille de propriétés de clé</li> <li>Correction automatique : Supprime la clé dépourvue de colonne</li> </ul>                                                                         |
| Inclusion de clé                                                             | <ul> <li>Une clé ne peut pas être incluse dans une autre clé (dans certaines colonnes, quel que soit leur ordre).</li> <li>Correction manuelle : Supprimez la clé qui inclut une autre clé</li> <li>Correction automatique : Aucune</li> </ul>                                                                                                  |
| Clé composée de<br>plusieurs colon-<br>nes dont une co-<br>lonne de séquence | <ul> <li>Si la colonne initialisée par la séquence fait déjà partie d'une clé, elle ne doit pas<br/>être incluse dans une clé portant sur plusieurs colonnes.</li> <li>Correction manuelle : Détachez la séquence d'une colonne faisant partie<br/>d'une clé portant sur plusieurs colonnes</li> <li>Correction automatique : Aucune</li> </ul> |

# Vérification des cycles de vie et des phases de cycle de vie (MPD)

PowerAMC fournit des vérifications par défaut afin de contrôler la validité des cycles de vie.

| Vérification                                                                     | Description et correction                                                                                                    |
|----------------------------------------------------------------------------------|----------------------------------------------------------------------------------------------------|
| Le nom/code con-<br>tient des termes<br>qui ne figurent pas<br>dans le glossaire | <ul> <li>[si le glossaire est activé] Les noms et les codes ne doivent contenir que des termes approuvés tirés du glossaire.</li> <li>Correction manuelle - Modifiez le nom ou le code de sorte qu'il ne contienne que des termes du glossaire.</li> <li>Correction automatique - Aucune</li> </ul>                                                              |
| Le nom/code con-<br>tient des synony-<br>mes de termes de<br>glossaire           | <ul> <li>[si le glossaire est activé] Les noms et les codes ne doivent pas contenir de synonymes de termes de glossaire.</li> <li>Correction manuelle - Modifiez le nom ou code de sorte qu'il ne contienne que des termes du glossaire.</li> <li>Correction automatique - Remplace les synonymes par les termes de glossaire qui leur sont associés.</li> </ul> |
| Unicité du nom/<br>code                                                          | <ul> <li>Les noms d'objet doivent être uniques dans l'espace de noms.</li> <li>Correction manuelle - Modifiez le nom ou code en double.</li> <li>Correction automatique - Ajoute un numéro au nom ou code en double.</li> </ul>                                                                                                    |

| Vérification                                       | Description et correction                                                                                                    |
|----------------------------------------------------|----------------------------------------------------------------------------------------------------|
| Existence de pha-<br>ses                           | <ul> <li>[cycle de vie] Un cycle de vie doit contenir des phases.</li> <li>Correction manuelle : Ajoutez des phases au cycle de vie (sur l'onglet Phases)</li> <li>Correction automatique : Aucune</li> </ul>                                                                                                    |
| Paramètre de ré-<br>tention totale in-<br>correct  | <ul> <li>[cycle de vie] La durée totale de rétention pour le cycle de vie doit être égale à la somme des durées de rétention de toutes les phases.</li> <li>Correction manuelle : Ajustez la rétention totale ou les rétentions des phases individuelles.</li> <li>Correction automatique : Ajuste la rétention totale pour la rendre égale à la somme des rétentions de toutes les phases.</li> </ul> |
| Plage de parti-<br>tions incorrecte                | <ul> <li>[cycle de vie] La page de partitions ne doit pas être plus longue que la rétention de phase la plus courte.</li> <li>Correction manuelle : Réduisez la plage de partitions pour la rendre égale à la rétention de phase la plus courte.</li> <li>Correction automatique : Réduit la plage de partitions pour la rendre égale à la rétention de phase la plus courte.</li> </ul>               |
| Existence de ta-<br>blespace                       | <ul><li>[phase] Le tablespace spécifié n'existe pas.</li><li>Correction manuelle : Spécifiez un autre tablespace.</li><li>Correction automatique : Aucune</li></ul>                                                                                                    |
| Paramètre de ta-<br>blespace incorrect             | <ul> <li>[phase] Le tablespace ne peut pas être de type Catalog store.</li> <li>Correction manuelle : Désélectionnez la propriété Catalog store sur la feuille de propriétés du tablespace.</li> <li>Correction automatique : Désélectionne la propriété Catalog store.</li> </ul>                                                                                                    |
| Unicité du tables-<br>pace de phase                | <ul> <li>[phase] Chaque phase doit être associée à un tablespace différent.</li> <li>Correction manuelle : Déplacez une ou plusieurs phases vers un autre tablespace.</li> <li>Correction automatique : Aucune</li> </ul>                                                                                                    |
| cohérence du pa-<br>ramètre monétai-<br>re de coût | <ul> <li>[phase] La même monnaie doit être utilisée pour tous les tablespaces.</li> <li>Correction manuelle : Harmoniser les paramètres monétaires.</li> <li>Correction automatique : Applique le paramètre de monnaie spécifié dans les options de modèle à tous les tablespaces.</li> </ul>                                                                                                    |

| Vérification                                         | Description et correction                                                                                                    |
|------------------------------------------------------|----------------------------------------------------------------------------------------------------|
| Paramètre de ré-<br>tention incorrect                | [phase] Les phases des cycles de vie basés sur l'âge doivent avoir une période de rétention supérieure à 0.                                                                 |
|                                                      | <ul> <li>Correction manuelle : Définissez une période de rétention supérieure à 0.</li> <li>Correction automatique : Définit une période de rétention de 1.</li> </ul>      |
| Paramètre de pé-<br>riode d'inactivité<br>incorrect  | [phase] Les phases des cycles de vie basés sur l'âge doivent avoir une période<br>d'inactivité supérieure à 0.                                                              |
|                                                      | <ul> <li>Correction manuelle : Définissez une période d'inactivité supérieure à 0.</li> <li>Correction automatique : Définit une période d'inactivité de 1.</li> </ul>      |
| Existence d'une<br>source de données                 | [phase] Une phase de cycle de vie associée à une base de données externe doit<br>avoir une source de données spécifiée.                                                     |
|                                                      | <ul><li>Correction manuelle : Spécifiez une source de données pour la phase.</li><li>Correction automatique : Aucune</li></ul>                                              |
| Portée de gestion<br>du cycle de vie in-<br>correcte | [phase] Seule la première phase d'un cycle de vie peut avoir une source externe.<br>Les phases suivantes doivent avoir la base de données courante définie comme<br>source. |
|                                                      | <ul> <li>Correction manuelle : Définissez la base de donnée courante comme source<br/>pour la phase.</li> <li>Correction automatique : Aucune</li> </ul>                    |

### Vérification des packages (MCD/MLD/MPD)

PowerAMC fournit des vérifications par défaut afin de contrôler la validité des packages.

| Vérification                | Description et correction                                                                                                    |
|-----------------------------|----------------------------------------------------------------------------------------------------|
| Références circu-<br>laires | Une référence circulaire se produit dès lors qu'une table fait référence à une autre table et ainsi de suite jusqu'à ce qu'une boucle soit créée entre les tables. Un package ne peut pas contenir de référence circulaire.              |
|                             | <ul> <li>Correction manuelle : Résolvez la référence circulaire en corrigeant la référence, en supprimant sa source ou en désactivant l'option Parent obligatoire ou Check on commit</li> <li>Correction automatique : Aucune</li> </ul> |

| Vérification                                       | Description et correction                                                                                                    |
|----------------------------------------------------|----------------------------------------------------------------------------------------------------|
| Unicité de nom de contrainte                       | Un nom de contrainte est un identificateur unique pour la définition de contrainte<br>des tables, des colonnes, et des clés primaires et étrangères dans la base de<br>données. Vous définissez le nom de contrainte dans les onglets suivants :                                     |
|                                                    | <ul> <li>Onglet Contrôle de la feuille de propriétés d'une table</li> <li>Onglet Contrôles supplémentaire de la feuille de propriétés d'une colonne</li> <li>Onglet Général de la feuille de propriétés d'une clé</li> </ul>                                                         |
|                                                    | Un nom de contrainte doit être unique dans un modèle.                                                                                                    |
|                                                    | Correction manuelle : Modifiez le nom de contrainte en double dans l'onglet approprié                                                                                                    |
|                                                    | <ul> <li>Correction automatique : Modifie le nom de contrainte en double de l'objet<br/>sélectionné en y ajoutant un numéro</li> </ul>                                                                                                    |
| Longueur maxi-<br>male de nom de<br>contrainte     | [MPD uniquement] La longueur de nom de contrainte ne peut pas dépasser celle<br>spécifiée dans la définition du SGBD dans l'entrée MaxConstLen, dans la caté-<br>gorie Object, ou dans chaque catégorie d'objet.                                                                     |
|                                                    | <ul> <li>Correction manuelle : Modifiez le nom de contrainte pour le rendre conforme</li> <li>Correction automatique : Tronque le nom de contrainte pour qu'il ne dépasse<br/>pas la longueur maximale spécifiée dans la définition de SGBD</li> </ul>                               |
| Dépendances cir-<br>culaires                       | [MPD uniquement] Les liens de traçabilité de type < <dbcreateafter>&gt;<br/>peuvent être utilisés pour définir un ordre de génération pour les procédures<br/>stockées et les vues. Ces liens ne doivent pas introduire de dépendance circulaire<br/>dans le modèle.</dbcreateafter> |
|                                                    | <ul><li>Correction manuelle : Supprimez le lien.</li><li>Correction automatique : Aucune</li></ul>                                                                                                    |
| Dépendance cir-<br>culaire                         | [MCD/MLD uniquement] Une dépendance circulaire se produit lorsqu'une en-<br>tité dépend d'une autre et ainsi de suite jusqu'à ce qu'une boucle de dépendance<br>soit créée entre entités. Un package ne peut pas contenir des dépendances cir-<br>culaires.                          |
|                                                    | <ul> <li>Correction manuelle : Décochez la case Dépendant pour le lien ou supprimez<br/>un lien d'héritage.</li> <li>Correction automatique : Aucune</li> </ul>                                                                                                    |
| Circularité for-<br>mée de liens obli-<br>gatoires | [MCD/MLD uniquement] Une dépendance circulaire se produit lorsqu'une en-<br>tité dépend d'une autre et ainsi de suite jusqu'à ce qu'une boucle de dépendance<br>soit créée entre entités via des liens obligatoires.                                                                 |
|                                                    | <ul> <li>Correction manuelle : Décochez la case Obligatoire ou supprimez une dépendance dans une relation.</li> <li>Correction automatique : Aucune</li> </ul>                                                                                                    |

| Vérification                                                                                | Description et correction                                                                                                    |
|---------------------------------------------------------------------------------------------|----------------------------------------------------------------------------------------------------|
| Unicité de code de<br>raccourci                                                             | <ul> <li>Un même espace de nom ne peut pas contenir deux raccourcis au code identique.</li> <li>Correction manuelle : Modifiez le code en double</li> <li>Correction automatique : Ajoute un numéro au code en double</li> </ul>                                                                                                    |
| Raccourci ris-<br>quant d'être géné-<br>ré sous forme de<br>table enfant d'une<br>référence | <ul> <li>[MCD/MLD uniquement] Le package ne doit pas contenir des associations ou des relations ayant un raccourci externe comme entité enfant. Bien que cela puisse être toléré dans le MCD, l'association ou la relation ne sera pas générée dans un MPD si le raccourci externe est généré sous la forme d'un raccourci.</li> <li>Correction manuelle : Modifiez votre modèle de façon à créer l'association ou la relation dans le package qui contient l'entité enfant.</li> <li>Correction automatique : Aucune</li> </ul> |

## Vérification des procédures (MPD)

| Vérification                                                                     | Description et correction                                                                                                    |
|----------------------------------------------------------------------------------|----------------------------------------------------------------------------------------------------|
| Le nom/code con-<br>tient des termes<br>qui ne figurent pas<br>dans le glossaire | <ul> <li>[si le glossaire est activé] Les noms et les codes ne doivent contenir que des termes approuvés tirés du glossaire.</li> <li>Correction manuelle - Modifiez le nom ou le code de sorte qu'il ne contienne que des termes du glossaire.</li> <li>Correction automatique - Aucune</li> </ul>                                                              |
| Le nom/code con-<br>tient des synony-<br>mes de termes de<br>glossaire           | <ul> <li>[si le glossaire est activé] Les noms et les codes ne doivent pas contenir de synonymes de termes de glossaire.</li> <li>Correction manuelle - Modifiez le nom ou code de sorte qu'il ne contienne que des termes du glossaire.</li> <li>Correction automatique - Remplace les synonymes par les termes de glossaire qui leur sont associés.</li> </ul> |
| Unicité du nom/<br>code                                                          | <ul> <li>Les noms d'objet doivent être uniques dans l'espace de noms.</li> <li>Correction manuelle - Modifiez le nom ou code en double.</li> <li>Correction automatique - Ajoute un numéro au nom ou code en double.</li> </ul>                                                                                                    |

PowerAMC fournit des vérifications par défaut afin de contrôler la validité des procédures.

| Vérification                                       | Description et correction                                                                                                    |
|----------------------------------------------------|----------------------------------------------------------------------------------------------------|
| Longueur maxi-<br>mum du code de<br>procédure      | La longueur du code d'une procédure ne doit pas être supérieure à la valeur spécifiée dans la définition du SGBD (entrée MaxLen dans la catégorie <b>Objects</b> > <b>Procedure</b> ) et dans les conventions de dénomination contenues dans les options du modèle.                                                           |
|                                                    | <ul> <li>Correction manuelle : Raccourcissez le code de la procédure pour le rendre conforme aux spécifications</li> <li>Correction automatique : Tronque le code pour qu'il ne dépasse pas la longueur maximale spécifiée dans la définition de SGBD</li> </ul>                                                              |
| Corps de la défi-<br>nition de procédu-<br>re vide | <ul> <li>Une définition de procédure doit être dotée d'un corps permettant de spécifier sa fonctionnalité.</li> <li>Correction manuelle : Spécifiez un corps de procédure à partir de l'onglet Définition de la feuille de propriétés de la procédure</li> <li>Correction automatique : Aucune</li> </ul>                     |
| Existence d'une<br>permission                      | <ul> <li>Les permissions sont des restrictions d'utilisation définies sur une procédure pour<br/>un utilisateur, un groupe ou un rôle particulier.</li> <li>Correction manuelle : Définissez des permissions sur la procédure pour les<br/>utilisateurs, groupes et rôles</li> <li>Correction automatique : Aucune</li> </ul> |

### Vérification des références et des références de vue (MPD)

PowerAMC fournit des vérifications par défaut afin de contrôler la validité des références et des références de vues.

| Vérification                                                                     | Description et correction                                                                                                    |
|----------------------------------------------------------------------------------|----------------------------------------------------------------------------------------------------|
| Le nom/code con-<br>tient des termes<br>qui ne figurent pas<br>dans le glossaire | <ul> <li>[si le glossaire est activé] Les noms et les codes ne doivent contenir que des termes approuvés tirés du glossaire.</li> <li>Correction manuelle - Modifiez le nom ou le code de sorte qu'il ne contienne que des termes du glossaire.</li> <li>Correction automatique - Aucune</li> </ul>                                                              |
| Le nom/code con-<br>tient des synony-<br>mes de termes de<br>glossaire           | <ul> <li>[si le glossaire est activé] Les noms et les codes ne doivent pas contenir de synonymes de termes de glossaire.</li> <li>Correction manuelle - Modifiez le nom ou code de sorte qu'il ne contienne que des termes du glossaire.</li> <li>Correction automatique - Remplace les synonymes par les termes de glossaire qui leur sont associés.</li> </ul> |

| Vérification                                  | Description et correction                                                                                                    |
|-----------------------------------------------|----------------------------------------------------------------------------------------------------|
| Unicité du nom/<br>code                       | <ul> <li>Les noms d'objet doivent être uniques dans l'espace de noms.</li> <li>Correction manuelle - Modifiez le nom ou code en double.</li> <li>Correction automatique - Ajoute un numéro au nom ou code en double.</li> </ul>                                                                                                    |
| Référence réflexi-<br>ve et obligatoire       | <ul> <li>[références uniquement] Une référence réflexive ne devrait pas avoir un parent obligatoire, qui risque de conduire à des jointures incohérentes.</li> <li>Correction manuelle : Corrigez la référence en décochant la case Parent obligatoire</li> <li>Correction automatique : Aucune</li> </ul>                                                                                                    |
| Existence de join-<br>ture de référence       | <ul> <li>Une référence doit comporter au moins une jointure de référence.</li> <li>Correction manuelle : Créez une jointure pour la référence, ou bien supprimez la référence</li> <li>Correction automatique : Supprime la référence dépourvue de jointure</li> </ul>                                                                                                    |
| Longueur maxi-<br>mum de code de<br>référence | <ul> <li>[références uniquement] La longueur du code d'une référence ne doit pas être supérieure à la valeur spécifiée dans la définition du SGBD (entrée MaxConst-Len dans la catégorie <b>Object &gt; Reference</b>) ou dans les conventions de dénomination des options du modèle.</li> <li>Correction manuelle : Raccourcissez le code de la référence pour le rendre conforme aux spécifications</li> <li>Correction automatique : Tronque le code pour qu'il ne dépasse pas la longueur maximale spécifiée dans la définition de SGBD</li> </ul> |
| Jointures incom-<br>plètes                    | <ul> <li>[références uniquement] Les jointures doivent être complètes.</li> <li>Correction manuelle : Sélectionnez une colonne de clé étrangère ou activez la migration de clé primaire</li> <li>Correction automatique : Aucune</li> </ul>                                                                                                    |
| Ordre de jointure                             | <ul> <li>[références uniquement] L'ordre des jointures doit être identique à l'ordre des colonnes de clé dans le cas de certains SGBD.</li> <li>Correction manuelle : Si nécessaire, changez l'ordre des jointures pour le rendre conforme à l'ordre des colonnes</li> <li>Correction automatique : L'ordre des jointures est changé pour correspondre à l'ordre des colonnes de clés</li> </ul>                                                                                                    |

# Vérification des relations (MLD/MCD)

PowerAMC fournit des vérifications par défaut afin de contrôler la validité des relations.

| Vérification                                                                     | Description et correction                                                                                                    |
|----------------------------------------------------------------------------------|----------------------------------------------------------------------------------------------------|
| Le nom/code con-<br>tient des termes<br>qui ne figurent pas<br>dans le glossaire | <ul> <li>[si le glossaire est activé] Les noms et les codes ne doivent contenir que des termes approuvés tirés du glossaire.</li> <li>Correction manuelle - Modifiez le nom ou le code de sorte qu'il ne contienne que des termes du glossaire.</li> <li>Correction automatique - Aucune</li> </ul>                                                              |
| Le nom/code con-<br>tient des synony-<br>mes de termes de<br>glossaire           | <ul> <li>[si le glossaire est activé] Les noms et les codes ne doivent pas contenir de synonymes de termes de glossaire.</li> <li>Correction manuelle - Modifiez le nom ou code de sorte qu'il ne contienne que des termes du glossaire.</li> <li>Correction automatique - Remplace les synonymes par les termes de glossaire qui leur sont associés.</li> </ul> |
| Unicité du nom/<br>code                                                          | <ul> <li>Les noms d'objet doivent être uniques dans l'espace de noms.</li> <li>Correction manuelle - Modifiez le nom ou code en double.</li> <li>Correction automatique - Ajoute un numéro au nom ou code en double.</li> </ul>                                                                                                    |
| Dépendance ré-<br>flexive                                                        | <ul> <li>Une relation de dépendance est une relation dans laquelle une entité dépend d'une autre pour son identification. Ce type de relation ne peut par conséquent pas être réflexive.</li> <li>Correction manuelle : Modifiez ou supprimez la dépendance réflexive</li> <li>Correction automatique : Aucune</li> </ul>                                        |
| Référence réflexi-<br>ve et obligatoire                                          | <ul> <li>Le modèle contient une relation réflexive obligatoire.</li> <li>Correction manuelle : Désélectionnez la case Obligatoire pour rendre la relation entre les entités non obligatoire</li> <li>Correction automatique : Aucune</li> </ul>                                                                                                    |
| Relation bijective<br>entre deux entités                                         | <ul> <li>Ce type de relation comporte deux liens d'association de cardinalité 1,1. Il équivaut à la fusion de ces deux entités en une seule.</li> <li>Correction manuelle : Fusionnez les entités ou bien modifiez la relation</li> <li>Correction automatique : Aucune</li> </ul>                                                                               |

| Vérification                                                                 | Description et correction                                                                                                    |
|------------------------------------------------------------------------------|----------------------------------------------------------------------------------------------------|
| Contrainte d'uni-<br>cité de nom entre<br>une relation n-n et<br>des entités | <ul> <li>Les noms de relation n,n et d'entité doivent être uniques dans le modèle.</li> <li>Correction manuelle : Modifiez le nom de la relation n,n ou de l'entité pour être en mesure de générer le MPD</li> <li>Correction automatique : Aucune</li> </ul>                               |
| Cohérence entre<br>les parties domi-<br>nante et dépen-<br>dante             | <ul> <li>Une relation dépendante ne peut pas être également dominante.</li> <li>Correction manuelle : Cochez la case Dominante à l'autre extrémité de la relation</li> <li>Correction automatique : Aucune</li> </ul>                                                                       |
| Lien identifiant<br>depuis une entité<br>enfant                              | <ul> <li>[MCD avec notation Barker uniquement] Une entité enfant ne peut pas être dépendante d'une autre entité que ses parents.</li> <li>Correction manuelle : Supprimez la relation de dépendance avec l'entité non-parent.</li> <li>Correction automatique : Aucune</li> </ul>           |
| Relations plu-<br>sieurs-plusieurs                                           | <ul> <li>[MLD uniquement] Les relations plusieurs-plusieurs ne sont pas permises.</li> <li>Correction manuelle : Créez une entité intermédiaire qui contient les identifiants primaires des entités "plusieurs-plusieurs" précédentes.</li> <li>Correction automatique : Aucune.</li> </ul> |

### Vérification des séquences (MPD)

PowerAMC fournit des vérifications par défaut afin de contrôler la validité des séquences.

| Vérification                                                                     | Description et correction                                                                                                    |
|----------------------------------------------------------------------------------|----------------------------------------------------------------------------------------------------|
| Le nom/code con-<br>tient des termes<br>qui ne figurent pas<br>dans le glossaire | <ul> <li>[si le glossaire est activé] Les noms et les codes ne doivent contenir que des termes approuvés tirés du glossaire.</li> <li>Correction manuelle - Modifiez le nom ou le code de sorte qu'il ne contienne que des termes du glossaire.</li> <li>Correction automatique - Aucune</li> </ul>                                                              |
| Le nom/code con-<br>tient des synony-<br>mes de termes de<br>glossaire           | <ul> <li>[si le glossaire est activé] Les noms et les codes ne doivent pas contenir de synonymes de termes de glossaire.</li> <li>Correction manuelle - Modifiez le nom ou code de sorte qu'il ne contienne que des termes du glossaire.</li> <li>Correction automatique - Remplace les synonymes par les termes de glossaire qui leur sont associés.</li> </ul> |

| Vérification                                                    | Description et correction                                                                                                    |
|-----------------------------------------------------------------|----------------------------------------------------------------------------------------------------|
| Unicité du nom/<br>code                                         | <ul> <li>Les noms d'objet doivent être uniques dans l'espace de noms.</li> <li>Correction manuelle - Modifiez le nom ou code en double.</li> <li>Correction automatique - Ajoute un numéro au nom ou code en double.</li> </ul>                                      |
| Longueur maxi-<br>mum de l'attribut<br>Code de la sé-<br>quence | <ul> <li>Le code de la séquence est plus long que la longueur maximum admise par le SGBD.</li> <li>Correction manuelle : Réduisez la longueur du code</li> <li>Correction automatique : Réduit la longueur du code pour la ramener dans la limite tolérée</li> </ul> |

# Vérification des synonymes (MPD)

PowerAMC fournit des vérifications par défaut afin de contrôler la validité des synonymes.

| Vérification                                                                     | Description et correction                                                                                                    |
|----------------------------------------------------------------------------------|----------------------------------------------------------------------------------------------------|
| Le nom/code con-<br>tient des termes<br>qui ne figurent pas<br>dans le glossaire | <ul> <li>[si le glossaire est activé] Les noms et les codes ne doivent contenir que des termes approuvés tirés du glossaire.</li> <li>Correction manuelle - Modifiez le nom ou le code de sorte qu'il ne contienne que des termes du glossaire.</li> <li>Correction automatique - Aucune</li> </ul>                                                              |
| Le nom/code con-<br>tient des synony-<br>mes de termes de<br>glossaire           | <ul> <li>[si le glossaire est activé] Les noms et les codes ne doivent pas contenir de synonymes de termes de glossaire.</li> <li>Correction manuelle - Modifiez le nom ou code de sorte qu'il ne contienne que des termes du glossaire.</li> <li>Correction automatique - Remplace les synonymes par les termes de glossaire qui leur sont associés.</li> </ul> |
| Unicité du nom/<br>code                                                          | <ul> <li>Les noms d'objet doivent être uniques dans l'espace de noms.</li> <li>Correction manuelle - Modifiez le nom ou code en double.</li> <li>Correction automatique - Ajoute un numéro au nom ou code en double.</li> </ul>                                                                                                    |

| Vérification                                                | Description et correction                                                                                                    |
|-------------------------------------------------------------|----------------------------------------------------------------------------------------------------|
| Longueur maxi-<br>mum du nom et du<br>code de synony-<br>me | La longueur du nom et du code d'un synonyme ne doit pas être supérieure à la valeur spécifiée dans la définition du SGBD (entrée MaxLen dans la catégorie <b>Objects &gt; Synonym</b> ) et dans les conventions de dénomination contenues dans les options du modèle.     |
|                                                             | <ul> <li>Correction manuelle : Raccourcissez le nom/code pour rendre sa longueur<br/>conforme aux spécifications</li> <li>Correction automatique : Tronque le nom/code pour qu'il ne dépasse pas la<br/>longueur maximale spécifiée dans la définition de SGBD</li> </ul> |
|                                                             | longueur maximale specifiee dans la definition de SOBD                                                                                                    |
| Existence de l'ob-<br>jet de base                           | Un synonyme doit correspondre à un objet de modèle. Par défaut, lorsque vous créez des synonymes à partir de la boîte de dialogue Liste des synonymes en utilisant l'outil Ajouter une ligne, les synonymes ne sont attachés à aucun objet de base.                       |
|                                                             | • Correction manuelle : Sélectionnez un objet de base dans la feuille de pro-<br>priétés du synonyme                                                                                                    |
|                                                             | Correction automatique : Supprime le synonyme                                                                                                    |

### Vérification des tables et des vues (MPD)

PowerAMC fournit des vérifications par défaut afin de contrôler la validité des tables et des vues.

| Vérification                                                                     | Description et correction                                                                                                    |
|----------------------------------------------------------------------------------|----------------------------------------------------------------------------------------------------|
| Le nom/code con-<br>tient des termes<br>qui ne figurent pas<br>dans le glossaire | <ul> <li>[si le glossaire est activé] Les noms et les codes ne doivent contenir que des termes approuvés tirés du glossaire.</li> <li>Correction manuelle - Modifiez le nom ou le code de sorte qu'il ne contienne que des termes du glossaire.</li> <li>Correction automatique - Aucune</li> </ul>                                                              |
| Le nom/code con-<br>tient des synony-<br>mes de termes de<br>glossaire           | <ul> <li>[si le glossaire est activé] Les noms et les codes ne doivent pas contenir de synonymes de termes de glossaire.</li> <li>Correction manuelle - Modifiez le nom ou code de sorte qu'il ne contienne que des termes du glossaire.</li> <li>Correction automatique - Remplace les synonymes par les termes de glossaire qui leur sont associés.</li> </ul> |
| Unicité du nom/<br>code                                                          | <ul> <li>Les noms d'objet doivent être uniques dans l'espace de noms.</li> <li>Correction manuelle - Modifiez le nom ou code en double.</li> <li>Correction automatique - Ajoute un numéro au nom ou code en double.</li> </ul>                                                                                                    |

| Vérification                                                                   | Description et correction                                                                                                    |
|--------------------------------------------------------------------------------|----------------------------------------------------------------------------------------------------|
| Longueur du nom<br>et du code                                                  | La longueur du nom et du code d'une table ou d'une vue ne doit pas être supérieure<br>à la valeur spécifiée dans la définition du SGBD (entrée MaxLen dans la caté-<br>gories <b>Objects &gt; Table</b> et <b>View</b> ) et dans les conventions de dénomination con-<br>tenues dans les options du modèle.                                                             |
|                                                                                | <ul> <li>Correction manuelle : Raccourcissez le nom/code pour rendre sa longueur conforme aux spécifications</li> <li>Correction automatique : Tronque le nom/code pour qu'il ne dépasse pas la longueur maximale spécifiée dans la définition de SGBD</li> </ul>                                                                                                    |
| Conflit entre un<br>nom de contrainte<br>et un nom d'index                     | [tables uniquement] Un nom de contrainte de table ne doit pas être identique au nom d'un index.                                                                                                    |
|                                                                                | <ul> <li>Correction manuelle : Changez le nom de contrainte de table</li> <li>Correction automatique : Aucune</li> </ul>                                                                                                    |
| Existence d'une<br>colonne, d'une ré-<br>férence, d'un in-<br>dex et d'une clé | [tables uniquement] Chaque table doit comporter au moins une colonne, un index, une clé et une référence.                                                                                                    |
|                                                                                | <ul> <li>Correction manuelle : Ajoutez les éléments requis qui font défaut</li> <li>Correction automatique : Aucune</li> </ul>                                                                                                    |
| Nombre de colon-<br>nes auto-incré-<br>mentées                                 | [tables uniquement] Les colonnes auto-incrémentées contiennent des valeurs<br>calculées automatiquement. Une table ne peut pas comporter plus d'une colonne<br>autoincrémentée.                                                                                                    |
|                                                                                | <ul> <li>Correction manuelle : Détruisez toutes les colonnes auto-incrémentées, à<br/>l'exception d'une seule</li> <li>Correction automatique : Aucune</li> </ul>                                                                                                    |
| Unicité de défini-<br>tion d'index de ta-<br>ble                               | [tables uniquement] Des index identiques sont des index qui portent sur les<br>mêmes colonnes, dans le même ordre et avec le même type. Une table ne peut pas<br>comporter deux index identiques.                                                                                                    |
|                                                                                | <ul> <li>Correction manuelle : Supprimez un index ou changez ses propriétés</li> <li>Correction automatique : Aucune</li> </ul>                                                                                                    |
| Correspondance<br>de table non défi-<br>nie                                    | [tables uniquement] Lorsqu'une table appartient à un modèle qui contient une ou<br>plusieurs sources de données, elle doit être mise en correspondance avec des<br>tables ou des vues dans une source de données pour établir une correspondance<br>relationnel-relationnel                                                                                             |
|                                                                                | <ul> <li>Correction manuelle : Définissez une correspondance entre la table courante<br/>et une ou plusieurs tables ou vues dans une source de données</li> <li>Correction automatique : Détruit la correspondance pour la table. Cette opé-<br/>ration supprime la source de données de la liste Correspond à dans l'onglet<br/>Correspondances de la table</li> </ul> |
| Vérification                                                | Description et correction                                                                                                    |  |  |  |
|-------------------------------------------------------------|----------------------------------------------------------------------------------------------------|--|--|--|
| Correspondance<br>de colonne non<br>définie                 | [tables uniquement] Lorsqu'une colonne appartient à un modèle qui contient une<br>ou plusieurs sources de données, elle doit être mise en correspondance avec des<br>colonnes dans une source de données pour établir une correspondance relation-<br>nel-relationnel.                                                                                                    |  |  |  |
|                                                             | <ul> <li>Correction manuelle : Définissez une correspondance entre la colonne courante et une ou plusieurs colonnes dans une source de données</li> <li>Correction automatique : Détruit la correspondance pour la colonne. Cette opération fait disparaître les colonnes qui ne sont plus mises en correspondance dans l'onglet Correspondances des colonnes de l'onglet Correspondances de la table</li> </ul> |  |  |  |
| Existence d'une permission                                  | Les permissions sont des restrictions d'utilisation définies sur une table pour un utilisateur, un groupe ou un rôle particulier                                                                                                    |  |  |  |
|                                                             | <ul> <li>Correction manuelle : Définissez des permissions sur la table pour les utili-<br/>sateurs, groupes et rôles</li> <li>Correction automatique : Aucune</li> </ul>                                                                                                    |  |  |  |
| Existence d'une clé de partition                            | [tables uniquement] Une table gérée par une politique de cycle de vie basé sur<br>l'âge doit avoir une colonne spécifiée comme sa clé de partition.                                                                                                    |  |  |  |
|                                                             | <ul><li>Correction manuelle : Spécifiez une colonne comme clé de partition.</li><li>Correction automatique : Aucune</li></ul>                                                                                                    |  |  |  |
| Date de début in-<br>correcte                               | [tables uniquement] Une table gérée par une politique de cycle de vie basé sur<br>l'âge ne doit pas avoir une date de début antérieure à la date de début du cycle de<br>vie.                                                                                                    |  |  |  |
|                                                             | <ul> <li>Correction manuelle : Changez l'une des dates de sorte que la date de début de<br/>la table soit identique ou postérieure à la date de début du cycle de vie.</li> <li>Correction automatique : Spécifie la date de début du cycle de vie comme<br/>date de début de la table.</li> </ul>                                                                                                    |  |  |  |
| Politique de cycle<br>de vie manquante                      | [tables uniquement] Une table gérée par une politique de cycle de vie ne doit pas<br>référence des tables qui ne sont pas gérées par un cycle de vie.                                                                                                    |  |  |  |
|                                                             | <ul><li>Correction manuelle : Ajoutez les tables référencées dans le cycle de vie.</li><li>Correction automatique : Aucune</li></ul>                                                                                                    |  |  |  |
| Correspondance<br>incorrecte à partir<br>de la table source | [tables uniquement] Dans un cycle de vie dont la première phase référence une<br>base de données externe, chaque table d'archive doit être mise en correspondance<br>avec exactement une table externe.                                                                                                    |  |  |  |
|                                                             | <ul><li>Correction manuelle : Supprimez les correspondances supplémentaires.</li><li>Correction automatique : Aucune</li></ul>                                                                                                    |  |  |  |

| Vérification                                                      | Description et correction                                                                                                    |  |  |  |
|-------------------------------------------------------------------|----------------------------------------------------------------------------------------------------|--|--|--|
| Correspondance<br>de colonne par-<br>tielle de la table<br>source | <ul> <li>[tables uniquement] Dans un cycle de vie dont la première phase référence une<br/>base de données externe, chaque colonne de chaque table source doit être mise en<br/>correspondance avec des colonnes dans la même table d'archive.</li> <li>Correction manuelle : Créez les correspondances manquantes.</li> <li>Correction automatique : Aucune</li> </ul>                              |  |  |  |
| Existence d'une<br>correspondance<br>de clé de partition          | <ul> <li>[tables uniquement] Dans un cycle de vie dont la première phase référence une base de données externe, la colonne de clé de partition dans la table d'archive doit être mise en correspondance avec une colonne dans la table source.</li> <li>Correction manuelle : Créez a correspondance manquante.</li> <li>Correction automatique : Aucune</li> </ul>                                  |  |  |  |
| Tablespace situé<br>hors du cycle de<br>vie                       | <ul> <li>[tables uniquement] Une table gérée par un cycle de vie doit être affectée à un tablespace associé à ce cycle de vie.</li> <li>Correction manuelle : Affectez la table à un tablespace associé à ce cycle de vie.</li> <li>Correction automatique : Si la table n'est affectée à aucun tablespace, elle sera affectée au tablespace associé à la première phase du cycle de vie.</li> </ul> |  |  |  |

## Vérification des tablespaces et des storages (MPD)

PowerAMC fournit des vérifications par défaut afin de contrôler la validité des tablespaces et des storages.

| Vérification                                                                     | Description et correction                                                                                                    |
|----------------------------------------------------------------------------------|----------------------------------------------------------------------------------------------------|
| Le nom/code con-<br>tient des termes<br>qui ne figurent pas<br>dans le glossaire | <ul> <li>[si le glossaire est activé] Les noms et les codes ne doivent contenir que des termes approuvés tirés du glossaire.</li> <li>Correction manuelle - Modifiez le nom ou le code de sorte qu'il ne contienne que des termes du glossaire.</li> <li>Correction automatique - Aucune</li> </ul>                                                              |
| Le nom/code con-<br>tient des synony-<br>mes de termes de<br>glossaire           | <ul> <li>[si le glossaire est activé] Les noms et les codes ne doivent pas contenir de synonymes de termes de glossaire.</li> <li>Correction manuelle - Modifiez le nom ou code de sorte qu'il ne contienne que des termes du glossaire.</li> <li>Correction automatique - Remplace les synonymes par les termes de glossaire qui leur sont associés.</li> </ul> |

| Vérification                  | Description et correction                                                                                                    |  |  |
|-------------------------------|----------------------------------------------------------------------------------------------------|--|--|
| Unicité du nom/<br>code       | <ul> <li>Les noms d'objet doivent être uniques dans l'espace de noms.</li> <li>Correction manuelle - Modifiez le nom ou code en double.</li> <li>Correction automatique - Ajoute un numéro au nom ou code en double.</li> </ul>                                                                                                    |  |  |
| Longueur maxi-<br>mum du code | <ul> <li>Le code du tablespace ou storage est plus long que la longueur maximum admise<br/>par le SGBD</li> <li>Correction manuelle : Réduisez la longueur du code</li> <li>Correction automatique : Réduit la longueur du code pour la ramener dans la<br/>limite tolérée</li> </ul>                                                                                         |  |  |
| Non utilisé                   | <ul> <li>Le tablespace ou storage que vous avez créé n'est pas utilisé dans le modèle.</li> <li>Correction manuelle : Supprimez le tablespace ou storage ou appliquez-le comme option physique à une table, un index, une clé, une colonne, un storage ou une vue (onglet Options de la feuille de propriétés de l'objet)</li> <li>Correction automatique : Aucune</li> </ul> |  |  |

## Vérification des triggers et des triggers de SGBD (MPD)

PowerAMC fournit des vérifications par défaut afin de contrôler la validité des triggers et des triggers de SGBD.

| Vérification                                | Description et correction                                                                                                    |  |  |
|---------------------------------------------|----------------------------------------------------------------------------------------------------|--|--|
| Unicité du nom/<br>code                     | <ul> <li>Les noms d'objet doivent être uniques dans l'espace de noms.</li> <li>Correction manuelle - Modifiez le nom ou code en double.</li> <li>Correction automatique - Ajoute un numéro au nom ou code en double.</li> </ul>                                                                                                    |  |  |
| Longueur maxi-<br>mum du code de<br>trigger | <ul> <li>La longueur du code d'un trigger ne doit pas être supérieure à la valeur spécifiée dans la définition du SGBD (entrée MaxLen).</li> <li>Correction manuelle : Raccourcissez le code du trigger pour le rendre conforme aux spécifications</li> <li>Correction automatique : Tronque le code pour qu'il ne dépasse pas la longueur maximale spécifiée dans la définition de SGBD</li> </ul> |  |  |
| Evénement incor-<br>rect                    | <ul> <li>L'événement spécifié dans la définition de trigger de SGBD doit être disponible dans sa portée choisie.</li> <li>Correction manuelle : Modifiez le code du trigger pour faire référence à un événement dans la portée choisie.</li> <li>Correction automatique : Aucune</li> </ul>                                                                                                    |  |  |

# Vérification des utilisateurs, groupes et rôles (MPD)

PowerAMC fournit des vérifications par défaut afin de contrôler la validité des des utilisateurs, des groupes et des rôles.

| Vérification                                                                     | Description et correction                                                                                                    |  |  |
|----------------------------------------------------------------------------------|----------------------------------------------------------------------------------------------------|--|--|
| Le nom/code con-<br>tient des termes<br>qui ne figurent pas<br>dans le glossaire | [si le glossaire est activé] Les noms et les codes ne doivent contenir que des termes approuvés tirés du glossaire.                                                                                                 |  |  |
|                                                                                  | <ul> <li>Correction manuelle - Modifiez le nom ou le code de sorte qu'il ne contienne<br/>que des termes du glossaire.</li> <li>Correction automatique - Aucune</li> </ul>                                          |  |  |
| Le nom/code con-<br>tient des synony-<br>mes de termes de<br>glossaire           | <ul><li>[si le glossaire est activé] Les noms et les codes ne doivent pas contenir de synonymes de termes de glossaire.</li><li>Correction manuelle - Modifiez le nom ou code de sorte qu'il ne contienne</li></ul> |  |  |
|                                                                                  | <ul> <li>que des termes du glossaire.</li> <li>Correction automatique - Remplace les synonymes par les termes de glossaire qui leur sont associés.</li> </ul>                                                       |  |  |
| Unicité du nom/<br>code                                                          | Les noms d'objet doivent être uniques dans l'espace de noms.                                                                                                    |  |  |
|                                                                                  | <ul> <li>Correction manuelle - Modifiez le nom ou code en double.</li> <li>Correction automatique - Ajoute un numéro au nom ou code en double.</li> </ul>                                                           |  |  |
| Longueur maxi-<br>mum du code                                                    | La longueur du code ne doit pas être supérieure à la valeur spécifiée dans la définition du SGBD (entrée MaxLen dans les catégories <b>Objects &gt; User</b> et <b>Group</b> ).                                     |  |  |
|                                                                                  | • Correction manuelle : Raccourcissez le code pour le rendre conforme aux spécifications                                                                                                    |  |  |
|                                                                                  | • Correction automatique : Tronque le code pour qu'il ne dépasse pas la lon-<br>gueur maximale spécifiée dans la définition de SGBD                                                                                 |  |  |
| Existence d'utili-<br>sateur                                                     | [groupes, rôles] Un groupe est créé pour factoriser les privilèges et permissions accordés aux utilisateurs. Un groupe dépourvu d'utilisateurs est sans objet.                                                      |  |  |
|                                                                                  | <ul> <li>Correction manuelle : Ajoutez des utilisateurs au groupe ou supprimez le groupe</li> <li>Correction automatique : Supprime le groupe non affecté</li> </ul>                                                |  |  |
| Mot de passe vide                                                                | [utilisateurs, groupes] Les utilisateurs et les groupes doivent avoir un mot de passe pour pouvoir se connecter à la base de données.                                                                               |  |  |
|                                                                                  | <ul> <li>Correction manuelle : Définissez un mot de passe pour le groupe</li> <li>Correction automatique : Aucune</li> </ul>                                                                                        |  |  |

## Vérification des vues (MPD)

PowerAMC fournit des vérifications par défaut afin de contrôler la validité des vues.

| Vérification                                                                     | Description et correction                                                                                                    |  |  |
|----------------------------------------------------------------------------------|----------------------------------------------------------------------------------------------------|--|--|
| Le nom/code con-<br>tient des termes<br>qui ne figurent pas<br>dans le glossaire | <ul> <li>[si le glossaire est activé] Les noms et les codes ne doivent contenir que des termes approuvés tirés du glossaire.</li> <li>Correction manuelle - Modifiez le nom ou le code de sorte qu'il ne contienne que des termes du glossaire.</li> <li>Correction automatique - Aucune</li> </ul>                                                                                     |  |  |
| Le nom/code con-<br>tient des synony-<br>mes de termes de<br>glossaire           | <ul> <li>Isi le glossaire est activé] Les noms et les codes ne doivent pas contenir de synonymes de termes de glossaire.</li> <li>Correction manuelle - Modifiez le nom ou code de sorte qu'il ne contien que des termes du glossaire.</li> <li>Correction automatique - Remplace les synonymes par les termes de glossaire qui leur sont associés.</li> </ul>                          |  |  |
| Unicité du nom/<br>code                                                          | <ul> <li>Les noms d'objet doivent être uniques dans l'espace de noms.</li> <li>Correction manuelle - Modifiez le nom ou code en double.</li> <li>Correction automatique - Ajoute un numéro au nom ou code en double.</li> </ul>                                                                                                    |  |  |
| Longueur maxi-<br>mum de code de<br>vue                                          | <ul> <li>La longueur du code d'une vue ne doit pas être supérieure à une valeur spécifiée pour la longueur du code de table.</li> <li>Correction manuelle : Raccourcissez le code de la vue pour le rendre conforme aux spécifications</li> <li>Correction automatique : Tronque le code pour qu'il ne dépasse pas la longueur maximale spécifiée dans la définition de SGBD</li> </ul> |  |  |
| Existence d'une<br>permission                                                    | <ul> <li>Les permissions sont des restrictions d'utilisation définies sur une vue pour un<br/>utilisateur, un groupe ou un rôle particulier.</li> <li>Correction manuelle : Définissez des permissions sur la vue pour les utili-<br/>sateurs, groupes et rôles</li> <li>Correction automatique : Aucune</li> </ul>                                                                     |  |  |

## Vérification des services Web et des opérations Web (MPD)

PowerAMC fournit des vérifications par défaut afin de contrôler la validité des services Web et des opérations Web.

| Vérification                                                                     | Description et correction                                                                                                    |  |  |
|----------------------------------------------------------------------------------|----------------------------------------------------------------------------------------------------|--|--|
| Le nom/code con-<br>tient des termes<br>qui ne figurent pas<br>dans le glossaire | <ul> <li>[si le glossaire est activé] Les noms et les codes ne doivent contenir que des termes approuvés tirés du glossaire.</li> <li>Correction manuelle - Modifiez le nom ou le code de sorte qu'il ne contienne que des termes du glossaire.</li> <li>Correction automatique - Aucune</li> </ul>                                                                                                    |  |  |
| Le nom/code con-<br>tient des synony-<br>mes de termes de<br>glossaire           | <ul> <li>[si le glossaire est activé] Les noms et les codes ne doivent pas contenir de synonymes de termes de glossaire.</li> <li>Correction manuelle - Modifiez le nom ou code de sorte qu'il ne contienne que des termes du glossaire.</li> <li>Correction automatique - Remplace les synonymes par les termes de glossaire qui leur sont associés.</li> </ul>                                                                                                    |  |  |
| Unicité du nom/<br>code                                                          | <ul> <li>Les noms d'objet doivent être uniques dans l'espace de noms.</li> <li>Correction manuelle - Modifiez le nom ou code en double.</li> <li>Correction automatique - Ajoute un numéro au nom ou code en double.</li> </ul>                                                                                                    |  |  |
| Longueur maxi-<br>male d'un code                                                 | <ul> <li>La longueur du nom et du code d'une opération ou d'un service Web ne doit pas<br/>être supérieure à la valeur spécifiée dans la définition du SGBD (entrée Maxlen,<br/>dans les catégories <b>Objects &gt; Web Service</b> et <b>Web Operation</b>).</li> <li>Correction manuelle : Raccourcissez le code pour rendre sa longueur con-<br/>forme aux spécificationst</li> <li>Correction automatique : Tronque le code pour qu'il ne dépasse pas la lon-<br/>gueur maximale spécifiée dans la définition de SGBD</li> </ul> |  |  |

## Chapitre 9

# Génération et reverseengineering de bases de données

PowerAMC assure la prise en charge complète de la génération et du reverse-engineering par va-et-vient entre un MPD et une base de données.

### Connexion à une base de données

PowerAMC permet de se connecter à votre base de données de différentes façons.

Avant de vous connecter à votre base de données pour la première fois, vous devez configurer un profil de connexion PowerAMC. Votre choix dépend de l'interface que vous avez installée :

| Vous disposez de | Configurez une connexion de type :        |  |
|------------------|-------------------------------------------|--|
| Pilote ODBC      | Source de données machine ou fichier ODBC |  |
| Client de SGBD   | Profil de connexion natif                 |  |
| Pilote JDBC      | Profil de connexion JDBC                  |  |

Pour obtenir des informations détaillées relatives à la création, la configuration et l'utilisation des profils de connexion, voir *Guide des fonctionnalités générales* > *L'interface de PowerAMC* > *Premiers pas avec PowerAMC* > *Connexion à une base de données.* 

1. Sélectionnez SGBD > Connecter pour afficher la boîte de dialogue Connexion à une source de données.

| Conn | exion à une source de données 🛛 🗙                                                                                                    |
|------|----------------------------------------------------------------------------------------------------|
| U    | Source de données<br>Source de données ODBC <u>m</u> achine :<br>Source de données ODBC <u>fi</u> chier :<br><u>P</u> rofil de connexion : |
|      | Dracle - native.dcp                                                                                                    |
|      | Paramètres de connexion<br>ID utilisateur : sql<br>Mot de passe :<br>Enregistrer le mot de passe                                           |
|      | <u>C</u> onnecter Annuler Aide                                                                                                    |

- **2.** Sélectionnez l'un de boutons radio suivants, en fonction de la méthode choisir pour connecter à votre base de données :
  - Source de données machine ODBC
  - Source de données fichier ODBC)
  - Profil de connexion (pour les connexions native, JDBC, ADO.NET, OLE DB ou DirectConnect)

Vous pouvez utiliser les outils situés à droite de la zone de source de données pour sélectionner un autre répertoire ou fichier de profil de connexion, et les outils Modifier et Configurer pour modifier ou configurer votre connexion à la source de données.

**3.** Saisissez votre ID utilisateur et votre mot de passe, puis cliquez sur Connecter. Si vous y êtes invité par la base de données, spécifiez les paramètres de connexion supplémentaires.

Vous restez connecté jusqu'à ce que vous vous déconnectiez ou que vous mettiez fin à la session du programme principal.

Vous pouvez afficher des informations relatives à votre connexion à tout moment en sélectionnant **SGBD > Informations relatives à la connexion**. La quantité d'informations disponible dépend de votre SGBD et de votre profil de connexion.

Pour vous déconnecter d'une base de données, sélectionnez SGBD > Déconnecter.

### Exécution de requêtes SQL

Vous pouvez envoyer des requêtes SQL à base de données et en afficher les résultats obtenus.

1. Sélectionnez SGBD > Exécuter SQL.

Si vous n'êtes pas déjà connecté à une source de données, la fenêtre Connexion à une source de données s'affiche. Choisissez votre profil de connexion, puis cliquez sur Connecter pour passer à la boîte de dialogue Exécution de requête SQL.

2. Saisissez une ou plusieurs requêtes SQL dans la fenêtre, puis cliquez sur le bouton Exécuter afin de les lancer sur la source de données.

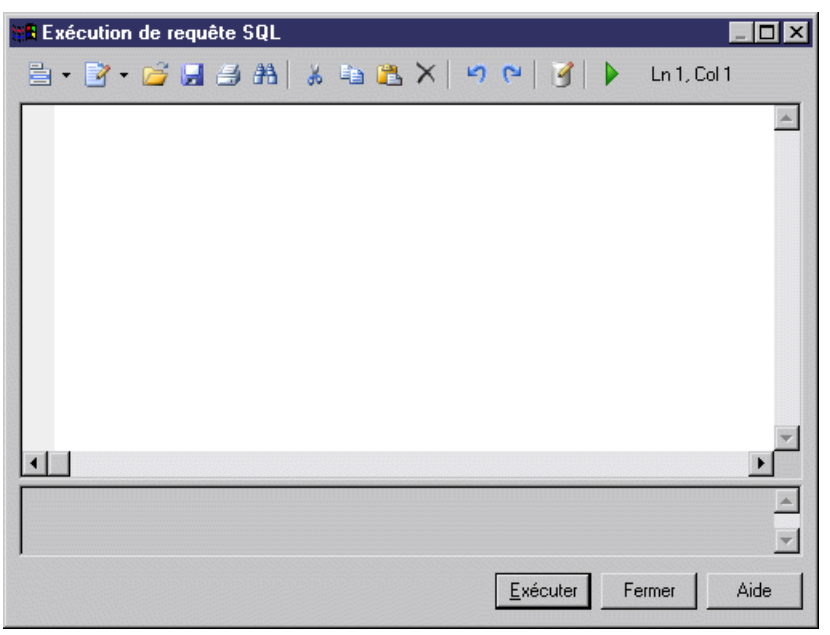

Les résultats de requête s'affichent dans la fenêtre Résultats.

### Génération d'une base de données à partir d'un MPD

PowerAMC peut générer des scripts SQL sophistiqués sous la forme de fichiers ou pour une exécution immédiate via une connexion directe à une base de données.

- Sélectionnez SGBD > Générer une base de données pour ouvrir la boîte de dialogue de génération de base de données (voir Onglet Général de la boîte de dialogue Génération d'une base de données à la page 383).
- **2.** [lorsque vous générez des scripts] Saisissez un répertoire de destination et un nom de fichier pour le fichier de script.
- 3. Sélectionnez l'option Génération d'un script ou l'option Génération directe.
- 4. [facultatif] Cliquez sur l'onglet **Options** (voir *Onglet Options de la boîte de dialogue Génération d'une base de données* à la page 385), puis spécifiez les options de création pour vos objets de base de données.

- 5. [facultatif] Cliquez sur l'onglet **Format** (voir *Onglet Format de la boîte de dialogue Génération d'une base de données* à la page 390), puis spécifiez les options de format pour vos objets de base de données.
- 6. [facultatif] Cliquez sur l'onglet Sélection (voir *Onglet Sélection de la boîte de dialogue Génération d'une base de données* à la page 391), puis spécifiez les objets de base de données à créer. Par défaut, tous les objets sont générés.
- [facultatif] Cliquez sur l'onglet Résumé (voir Onglet Résumé de la boîte de dialogue Génération d'une base de données à la page 393) pour voir un récapitulatif de vos paramètres et sélections.
- 8. [facultatif] Cliquez sur l'onglet **Aperçu** (voir *Onglet Aperçu de la boîte de dialogue Génération d'une base de données* à la page 394) pour afficher un aperçu du script de base de données à générer.
- 9. Cliquez sur OK pour lancer la génération.

Si vous créez un script de base de données : la fenêtre **Résultats** affiche la progression de la génération, puis indique la syntaxe d'exécution du script. A l'issue de la génération du script, une boîte Fichiers générés s'affiche et répertorie le chemin d'accès des fichiers générés. Cliquez sur **Editer** pour ouvrir le script dans un éditeur de texte ou sur **Fermer** pour fermer la fenêtre Résultats.

**Remarque :** Pour plus d'informations sur les étapes supplémentaires requises pour générer pour MS Access, voir *Génération d'une base de données Microsoft Access* à la page 664).

Si vous générez directement une base de données, et que vous n'êtes pas connecté à la base, une boîte de dialogue vous demande de spécifier une source de données et des paramètres de connexion (voir *Connexion à une base de données* à la page 379).

**Remarque :** Les utilisateurs avancés peuvent souhaiter personnaliser la génération de base de données, en modifiant par exemple l'ordre de génération des objets, en ajoutant des scripts à exécuter avant ou après la génération et en générant des objets supplémentaires. Pour plus d'informations sur ces opérations et sur d'autres notions avancées, voir *Personnalisation et extension de PowerAMC > Fichiers de définition de SGBD*.

# Onglet Général de la boîte de dialogue Génération d'une base de données

L'onglet Général est le principal onglet utilisé pour contrôler la génération d'une base de données.

| Génération d'une bas     | e de données - ModeleP    | hysiqueDonnees_    | 2 (MODELEPHYSIQUEDO      | NNEE 📃 🗖 🗙 |
|--------------------------|---------------------------|--------------------|--------------------------|------------|
| Général Options Fo       | rmat   Sélection   Résumé | Aperçu             |                          |            |
| SGBD :                   | Sybase AS Enterprise 12.5 |                    |                          |            |
| <u>R</u> épertoire :     | C:\Generation\            |                    |                          | -          |
| <u>N</u> om de fichier : | crebas                    |                    |                          | - 8        |
| Type de génération :     | C Génération d'un script  | 🔽 🗓n seul fichier  | ☑ Editer le script de gé | nération   |
|                          | Génération directe:       | Principal2 (SQL Ar | nywhere 10)              |            |
|                          | l  Vérifier le modèle     | C Archivage auto   | matique                  |            |
| ⊢ Lancement rapide -     |                           |                    |                          |            |
| <u>S</u> élection :      | CDéfaut>                  |                    |                          | •          |
| <u>P</u> aramètres :     | Céfaut>                   |                    |                          | •          |
|                          |                           | OK .               | Annuler Appliquer        | Aide       |

Vous pouvez définir les options suivantes :

| Paramètre                         | Description                                                                                                    |  |
|-----------------------------------|----------------------------------------------------------------------------------------------------|--|
| Répertoire                        | [requis] Spécifie le répertoire de destination pour le fichier de script.                                                                                                    |  |
| Nom de fichier                    | [requis] Spécifie le nom du fichier de script.                                                                                                    |  |
| Un seul fichier                   | Spécifie que le script de génération est créé sous la forme d'un fichier unique. Par défaut un fichier de script distinct est créé pour chaque table.                                                                                 |  |
| Type de généra-<br>tion           | Spécifie le type de génération à effectuer. Les valeurs suivantes sont disponi-<br>bles :                                                                                                    |  |
|                                   | <ul> <li>Génération de script - génère un script à exécuter ultérieurement sur un SGBD</li> <li>Génération directe – génère un script et l'exécute sur une connexion directe à une base de données</li> </ul>                         |  |
| Editer le script<br>de génération | [disponible uniquement si une Génération directe a été sélectionné] Affiche le<br>script de génération dans un éditeur de texte afin de permettre de le passer en revue<br>ou de l'éditer avant son exécution sur la base de données. |  |

| Paramètre                  | Description                                                                                   |
|----------------------------|-----------------------------------------------------------------------------------------------|
| Vérifier le modè-<br>le    | Spécifie qu'une vérification de modèle est effectuée avant de lancer la génération du script. |
| Archivage auto-<br>matique | Crée une archive du MPD à l'issue de la génération.                                           |

#### Lancement rapide et jeux de paramètres

La zone de groupe Lancement rapide située en bas de l'onglet Général permet de charger des sélections préconfigurées et des jeux de paramètres à utiliser lors de la génération d'une base de données.

- Sélection l'ensemble des sélections d'objets de base de données effectuées sur l'onglet **Sélection** (voir *Onglet Sélection de la boîte de dialogue Génération d'une base de données* à la page 391). Pour enregistrer une sélection, saisissez un nom dans la barre Sélection en bas de l'onglet **Sélection**, puis cliquez sur l'outil **Enregistrer**. La sélection est enregistrée comme faisant partie du fichier de modèle.
- Jeu de paramètres l'ensemble des options de génération (voir Onglet Options de la boîte de dialogue Génération d'une base de données à la page 385) et des options de format (voir Onglet Format de la boîte de dialogue Génération d'une base de données à la page 390)
   Pour enregistrer un jeu de paramètres, saisissez un nom dans la barre Paramètres en bas de l'onglet Options ou Format, puis cliquez sur l'outil Enregistrer, spécifiez si vous devez souhaitez enregistrer les paramètres dans le modèle ou sous forme de fichiers externe, puis cliquez sur OK.

Pour consulter vos jeux de paramètres, cliquez sur l'outil **Gestionnaire des paramètres** situé à droite de la zone sur l'onglet **Options** ou **Format** :

#### Chapitre 9 : Génération et reverse-engineering de bases de données

| 📲 Gestion  | naire des paramèt                            | res 📃 🗆 🗙                 |
|------------|----------------------------------------------|---------------------------|
| Fonction : | Database Generatio                           | n                         |
| Modèle :   | ModelePhysiqueDonnees_1                      |                           |
| Dossier :  | C:\Program Files\Sybase\PowerAMC 12\Fichie 🛅 |                           |
|            | 8                                            |                           |
| Nom        |                                              | Emplacement               |
| 🖃 Standa   | ard                                          | Internal                  |
| 📰 Sélecti  | ion restreinte de ta                         | Internal                  |
| 🛛 🔡 Toutes | : les tables                                 | C:\Program Files\Sybase\P |
|            |                                              |                           |
|            |                                              |                           |
|            |                                              |                           |
|            |                                              |                           |
|            |                                              |                           |
|            |                                              |                           |
|            |                                              |                           |
|            |                                              | Fermer                    |
|            |                                              |                           |

Les outils suivants sont disponibles :

| Icône    | Utilisation                                                                                                    |
|----------|----------------------------------------------------------------------------------------------------|
| <u> </u> | Permet d'atteindre le répertoire des paramètres.                                                                                                    |
| X        | Supprime le jeu de paramètres sélectionné. Disponible uniquement lorsque vous avez sélectionné un jeu de paramètres enregistré dans le modèle. Pour supprimer un jeu de paramètres enregistré dans un fichier externe, vous devez utiliser l'Explorateur Windows. |
| <b>4</b> | Exporte les jeux de paramètres sélectionnés vers un fichier externe. Disponible uni-<br>quement lorsque vous avez sélectionné un jeu de paramètres enregistré dans le modèle.                                                                                     |
| 4        | Importe les jeux de paramètres sélectionnés dans un modèle. Disponible uniquement lorsque vous avez sélectionné un jeu de paramètres enregistré dans un fichier externe.                                                                                          |

**Remarque :** Les jeux de paramètres ne doivent pas être copiés et renommés hors de PowerAMC. Si vous souhaitez créer une variable d'un jeu de paramètres existant, chargez-le, effectuez les modifications nécessaires, puis enregistrez-le sous un nom différent.

### Onglet Options de la boîte de dialogue Génération d'une base de données

L'onglet Options permet de spécifier quels éléments de script générer pour chaque type d'objet.

Par défaut, chaque type d'objet présent dans votre modèle a une entrée dans le volet de gauche sous la métacatégorie "Tous les objets" et toutes les options possibles sont affichées dans le

volet de droite. Si vous cliquez sur un type d'objet dans le volet de gauche, les options sont limitées à ce type d'objet.

| Génération d'une base de données                                                                                                    |                                                                                                    |                |
|----------------------------------------------------------------------------------------------------|----------------------------------------------------------------------------------------------------|----------------|
| Général Options Format Sélection                                                                                                    | Résumé Aperçu                                                                                                    |                |
| 9 9 T                                                                                                    | Tous les objets                                                                                                    |                |
| Tous les objets         Image: Second state of the second state of the second state of t | <ul> <li>Utilisateur</li> <li>✓ Création d'utilisateur</li> <li>✓ Suppression d'utilisateur</li> <li>Privilège</li> <li>Groupe</li> <li>✓ Création de groupe</li> <li>Privilège</li> <li>Rôle</li> <li>✓ Création de rôle</li> <li>✓ Suppression de rôle</li> <li>Privilège</li> </ul> |                |
| Paramètres : 📧 KNom de vos paramé                                                                                                    | ètres>                                                                                                    |                |
|                                                                                                    | OK Annuler                                                                                                    | Appliquer Aide |

Selon les objets présents dans votre modèle, certaines ou toutes les options suivantes sont disponibles.

| Paramètre                                               | Description                                                                                                    |
|---------------------------------------------------------|----------------------------------------------------------------------------------------------------|
| Création de <ob-< td=""><td>Génère l'objet.</td></ob-<> | Génère l'objet.                                                                                                    |
| jet>                                                    | Lorsque vous générez des clés primaires, alternatives ou étrangères ou bien des index, vous pouvez choisir l'une des valeurs suivantes :                                                                                                    |
|                                                         | <ul> <li>Interne – les clés ou index sont générés lors de la création de table.</li> <li>Externe - les clés ou index sont générés au sein d'une commande SQL distincte, le plus souvent en utilisant une instruction ALTER après la création de la table.</li> </ul>                                                                                |
|                                                         | La génération des clés ou index en dehors de la table est possible uniquement si<br>l'entrée Create existe dans les catégories Pkey, Key, Reference, et/ou Index de<br>votre SGBD.                                                                                                    |
| Suppression de                                          | Supprime un objet existant, avant de le recréer.                                                                                                    |
| <objet></objet>                                         | Notez que lorsque vous générez des défauts, si les cases Création de défaut et Suppression de défaut sont cochées, les défauts seront créés/supprimés avant les domaines et tables. Pour plus d'informations sur l'instruction de génération de défaut, voir <i>Personnalisation et extension de PowerAMC &gt; Fichiers de définition de SGBD</i> . |

### Chapitre 9 : Génération et reverse-engineering de bases de données

| Paramètre                      | Description                                                                                                    |  |
|--------------------------------|----------------------------------------------------------------------------------------------------|--|
| Script de début                | Insère un script personnalisé avant la commande de création de l'objet.                                                                                                    |  |
| Script de fin                  | Insère un script personnalisé après la commande de création de l'objet.                                                                                                    |  |
| Options physique               | Génère des options physiques pour l'objet.                                                                                                    |  |
| Commentaire                    | Génère les commentaires pour l'objet.                                                                                                    |  |
| Privilège                      | [utilisateurs, groupes et rôles] Génère des privilèges pour l'utilisateur, le groupe<br>ou le rôle.                                                                                                    |  |
| Permission                     | Génère l'instruction relative à la permission pour un utilisateur donné lors de la création de l'objet.                                                                                                    |  |
| Contrôle                       | [domaines, tables et colonnes] Génère des paramètres de contrôle et des règles de validation pour les domaines, tables et colonnes.                                                                                                    |  |
|                                | Pour les tables et colonnes, si cette opétion est sélectionnée, vous pouvez choisir<br>l'une des valeurs suivantes :                                                                                                    |  |
|                                | <ul> <li>Interne - les contrôles sont générés lors de la création de table.</li> <li>Externe - les contrôles sont générés au sein d'une commande SQL distincte, le plus souvent en utilisant une instruction ALTER après la création de la table.</li> </ul> |  |
|                                | La génération des contrôles en dehors de la table est possible si l'entrée AddTa-<br>bleCheck existe dans la catégorie Table du SGBD courant.                                                                                                    |  |
| Ouverture                      | [bases de données] Ouvre la base de données.                                                                                                    |  |
| Fermeture                      | [bases de données] Ferme la base de données.                                                                                                    |  |
| Valeur par défaut              | [domaines et colonnes] Spécifie une valeur par défaut pour le domaine ou la colonne.                                                                                                    |  |
| Installation de<br>classe JAVA | [types de données abstraits] Installe une classe java qui est stockée sur un serveur.                                                                                                    |  |
| Suppression de classe JAVA     | [types de données abstraits] Si une classe java existe déjà, la supprime avant d'en installer une nouvelle.                                                                                                    |  |
| Type de données<br>utilisateur | [colonnes] Génère un type de données utilisateur pour les colonnes.                                                                                                    |  |

| Paramètre               | Description                                                                                                    |
|-------------------------|----------------------------------------------------------------------------------------------------|
| Intégrité décl          | [clés étrangères] Génère une intégrité référentielle déclarative pour les référen-<br>ces dont la définition spécifie ce type d'intégrité référentielle. Vous pouvez spé-<br>cifier l'une des valeurs suivantes, ou toutes :                                                                                                    |
|                         | <ul> <li>Contrainte de modification Restrict</li> <li>Contrainte de modification Cascade</li> <li>Contrainte de modification Set null</li> <li>Contrainte de modification Set default</li> <li>Contrainte de suppression Restrict</li> <li>Contrainte de suppression Cascade</li> <li>Contrainte de suppression Set null</li> <li>Contrainte de suppression Set default</li> </ul>                                                                 |
| Filtre d'index          | <ul> <li>[index] toutes :</li> <li>Clé primaire - Génère des index de clé primaire</li> <li>Clé étrangère - Génère des index de clé étrangère</li> <li>Clé alternative - Génère des index de clé alternative</li> <li>Cluster - Génère des index de cluster</li> <li>Autres - Génère des index pour toutes les colonnes de clé pour lesquelles un index est défini</li> </ul>                                                                      |
| Filtre de trigger       | <ul> <li>[triggers] Vous pouvez spécifier la création de triggers :</li> <li>Pour insertion</li> <li>Pour modification</li> <li>Pour suppression</li> </ul>                                                                                                    |
| Filtre de synony-<br>me | <ul> <li>[Synonymes] Vous pouvez spécifier l'une des valeurs suivantes, ou toutes :</li> <li>Table - génère des synonymes de table</li> <li>Vue - génère des synonymes de vue</li> <li>Procédure - génère des synonymes de procédure</li> <li>Synonyme - génère des synonymes de synonyme</li> <li>Package de base de données - génère des synonymes de package de base de données</li> <li>Séquence - génère des synonymes de séquence</li> </ul> |

#### Chapitre 9 : Génération et reverse-engineering de bases de données

| Paramètre                                                                                                    | Description                                                                                                    |
|----------------------------------------------------------------------------------------------------|----------------------------------------------------------------------------------------------------|
| Forcer la liste des [vues] Génère une vue avec une liste de colonnes et ce, même si cette identique aux colonnes correspondantes dans l'instruction SQL. Perminérer la liste des colonnes de vue à l'aide de l'instruction de création de la défaut, la liste des colonnes de vue n'est générée que si elle est différe liste des colonnes de la requête de vue. Par exemple, dans la requête de suivante : |                                                                                                    |
|                                                                                                    | select a, b from Table1                                                                                                |
|                                                                                                    | Les colonnes a et b sont des colonnes de vue par défaut. L'instruction de géné-<br>ration par défaut est la suivante : |
|                                                                                                    | create view V1 as select a, b from Table1                                                                              |
|                                                                                                    | Si vous sélectionnez l'option Forcer la liste des colonnes, l'instruction de géné-<br>ration deviendra :               |
|                                                                                                    | create view V1(a,b) as select a, b from Table1                                                                         |

Vous pouvez enregistrer vos options en utilisant la barre Paramètres en bas de l'onglet. Pour plus d'informations, voir *Lancement rapide et jeux de paramètres* à la page 384.

# Onglet Format de la boîte de dialogue Génération d'une base de données

Les options de l'onglet Format permettent de contrôler le format des scripts de génération de la base de données.

| Génération d'une base de données                                                                           | ٦× |
|----------------------------------------------------------------------------------------------------|----|
| Général       Options       Format       Sélection       Résumé       Aperçu         Conventions de script |    |
|                                                                                                    |    |
| Codage : ANSI (Page de code active)                                                                        | ]  |
| Paramètres : E <nom de="" paramètres="" vos=""></nom>                                                      |    |

Certaines des options suivants peuvent ne pas être disponibles, en fonction de votre SGBD cible.

Vous pouvez enregistrer vos paramètres de format en utilisant la zone Paramètres située en bas de l'onglet. Pour plus d'informations, reportez-vous à la section *Lancement rapide et jeux de paramètres* à la page 384.

| Option                      | Résultat                                                                                                    |  |
|-----------------------------|----------------------------------------------------------------------------------------------------|--|
| Préfixe de base de données  | Les noms de table et de vue dans le script ont pour préfixe le nom de la base de données.                                                                                                    |  |
| Délimiteur<br>d'identifiant | Spécifie les caractères utilisés pour délimiter les identifiants (par exemple, les noms de table et de vue). La plupart des SGBD requièrent un guillemet ("), mais certains permettent d'utiliser d'autres formes de délimiteurs.                                                                                      |  |
| Préfixe d'utilisa-<br>teur  | Les noms de table et de vue spécifiés dans le script comportent un préfixe re-<br>prenant le nom du propriétaire de chaque objet. Dans le cas des SGBD qui<br>prennent en charge les propriétaires de séquence, cette option permet également<br>de préfixer les noms de séquence à l'aide des noms des propriétaires. |  |

#### Chapitre 9 : Génération et reverse-engineering de bases de données

| Option                                          | Résultat                                                                                                    |  |
|-------------------------------------------------|----------------------------------------------------------------------------------------------------|--|
| Titre                                           | Chaque section du script inclut des commentaires sous la forme de titres (par exemple,<br>Nom de la base : DIDACTICIEL                                                                                                    |  |
| Générer le nom<br>dans un commen-<br>taire vide | Dans le cas des SGBD qui prennent en charge les commentaires, cette option<br>permet de générer le nom dans le commentaire quand la zone de commentaire est<br>vide. Cette option s'applique aux tables, colonnes et vues. Le commentaire gé-<br>néré à l'aide du nom d'objet sera récupéré via reverse engineering sous la forme<br>d'un commentaire. |  |
| Codage                                          | Format de codage utilisé pour la génération. Vous devez sélectionner un format de codage qui prend en charge le langage utilisé dans votre modèle et le format de codage de la base de données.                                                                                                    |  |
| Casse des caractè-<br>res                       | <ul> <li>Spécifie la casse des caractères à utiliser pour le script. Vous pouvez choisir l'une des valeurs suivantes :</li> <li>Majuscules - Le script ne contient que des majuscules</li> <li>Minuscules - Le script ne contient que des minuscules</li> <li>Mixte - Le script contient à la fois des majuscules et des minuscules</li> </ul>         |  |
| Sans accent                                     | Les caractères accentués sont remplacés par des caractères non accentués dans le script                                                                                                    |  |

# Onglet Sélection de la boîte de dialogue Génération d'une base de données

L'onglet Sélection permet de spécifier les objets individuels à générer. Par défaut, tous les objets du modèle, à l'exception de ceux appartenant à un package, ou ceux qui sont des

raccourcis provenant d'autres modèles, sont répertoriés dans cette liste et sélectionnés pour la génération.

| 🐚 ModelePhysiqueDonnee | Na La La Na <aucun></aucun>                                  |                                                                                                    |
|------------------------|--------------------------------------------------------------|----------------------------------------------------------------------------------------------------|
| Nom                    | Code                                                         | Parent                                                                                                    |
| ✓ Emplacement          | EMPLACEMENT                                                  | Modèle Physique de Données '                                                                                        |
| Division               | DIVISION                                                     | Modèle Physique de Données '                                                                                        |
| Fonction               | FONCTION                                                     | Modèle Physique de Données '                                                                                        |
| 🗹 🔜 Туре               | TYPE                                                         | Modèle Physique de Données '                                                                                        |
| 🗾 Secteur              | SECTEUR                                                      | Modèle Physique de Données '                                                                                        |
| ✓ Utilisateur          | UTILISATEUR                                                  | Modèle Physique de Données '                                                                                        |
| <b>⊻</b> III Societé   | SOCIETE                                                      | Modèle Physique de Données '                                                                                        |
| Tables √Vues ↓Ut       | ilisateurs λ Storages λ Types de dα<br>e : [<br>e sélection> | onnées abstraits $\lambda$ Rôles $\lambda$ Groupes $\lambda$ Défauts $\lambda$ Dom<br>Objet(s) sélectionné(s) : 7/7 |

Vous pouvez enregistrer votre sélection en utilisant la barre Sélection située en bas de l'onglet (voir *Lancement rapide et jeux de paramètres* à la page 384).

# Onglet Résumé de la boîte de dialogue Génération d'une base de données

L'onglet Résumé permet de visualiser un résumé de vos options de génération, le résumé n'est pas modifiable, mais vous pouvez y effectuer des recherches, l'enregistrer, l'imprimer ou le copier.

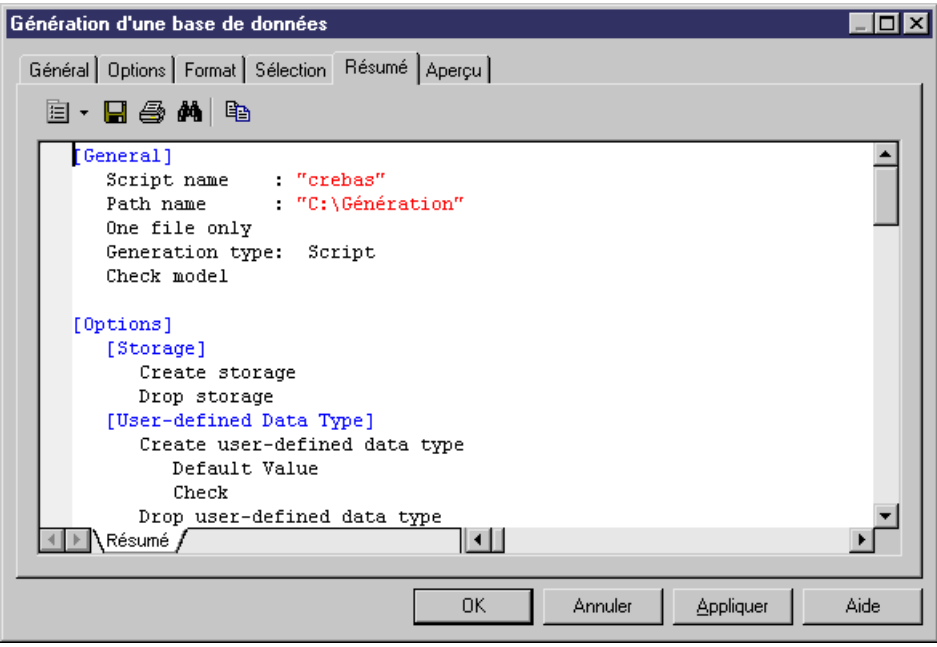

# Onglet Aperçu de la boîte de dialogue Génération d'une base de données

L'onglet Aperçu permet de visualiser le script SQL. Le script n'est pas modifiable, mais vous pouvez y effectuer des recherches, l'enregistrer, l'imprimer ou le copier.

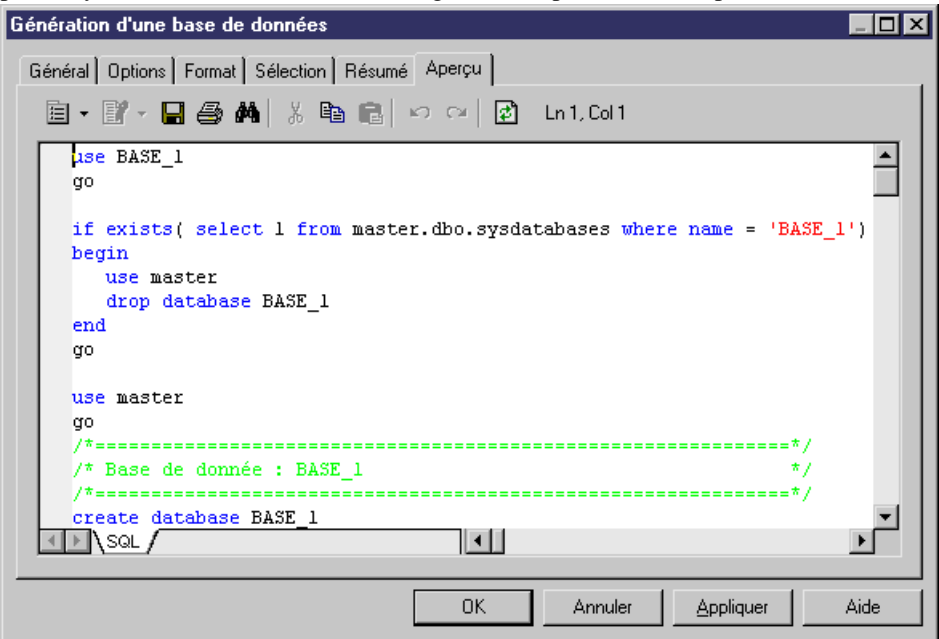

### Personnalisation d'un script

Vous pouvez personnaliser des scripts comme suit :

- En insérant des sections de script au début et à la fin des scripts de création de base de données
- En insérant des sections de script avant et après la commande de création de base de données

La personnalisation d'un script de création permet d'ajouter des informations descriptives concernant un script généré, ou de moduler le script afin d'obtenir du code que PowerAMC ne peut pas générer.

L'onglet Script fournit des outils qui vous aident à éditer des scripts :

| Outil | Description                  | Raccourci |
|-------|------------------------------|-----------|
| •     | Menu contextuel de l'éditeur | Maj+F11   |

| Outil | Description                                                                                                    | Raccourci |
|-------|----------------------------------------------------------------------------------------------------|-----------|
| •     | Editer avec. Affiche le script dans votre éditeur fa-<br>vori (voir <i>Guide des fonctionnalités générales &gt;</i><br><i>L'interface de PowerAMC &gt; Personnalisation de</i><br><i>votre environnement de modélisation &gt; Options gé-</i><br><i>nérales &gt; Définition d'un éditeur de texte</i> ) | Ctrl+E    |

#### Exemples

Si un projet de développement archive tous les scripts de création générés, vous pouvez ajouter un script d'en-tête avant chaque script de création afin d'y indiquer la date, l'heure ainsi que d'autres informations relatives au script généré.

Si vous avez besoin que les scripts générés soient enregistrés à l'aide d'un nom indépendant de celui du script, vous pouvez inclure un script d'en-tête demandant l'enregistrement du script sous un autre nom que celui figurant dans le script de création.

Les droits d'accès peuvent être ajoutés à la fin d'un script de création de table.

# Insertion d'un script de début et d'un script de fin pour la création d'une base de données

Dans un script de création de base de données, vous pouvez insérer un script de début avant la commande qui crée la base de données et un script de fin après la dernière commande du script de création de base de données.

Vous pouvez utiliser les variables suivantes dans ces scripts :

- 1. Sélectionnez Modèle > Propriétés du modèle ou bien pointez sur un emplacement vide dans le diagramme, cliquez le bouton droit de la souris et sélectionnez Propriétés.
- 2. Cliquez sur l'outil Créer en regard de la zone **Base**, puis cliquez sur **Oui** dans la boîte de dialogue de confirmation afin d'afficher la feuille de propriétés de la base de données.
- 3. Saisissez un nom et un code pour la base de données, puis cliquez sur l'onglet Script.
- **4.** Saisissez un script de début et/ou de fin sur les sous-onglets appropriés. Vous pouvez utiliser les variables suivantes dans ces scripts :

| Variable     | Description                                |
|--------------|--------------------------------------------|
| %DATABASE%   | Nom du MPD courant                         |
| %DATE%       | Date de la génération du script            |
| %DBMSNAME%   | Nom du SGBD de la base de données courante |
| %NAMESCRIPT% | Nom du fichier de script                   |
| %PATHSCRIPT% | Nom et chemin d'accès du fichier de script |
| %STARTCMD%   | Commande qui exécute le script             |

| Variable | Description              |
|----------|--------------------------|
| %AUTHOR% | Auteur du modèle courant |

Pour obtenir la liste complète des variables disponibles et savoir comment les mettre en forme, voir *Personnalisation et extension de PowerAMC*>*Fichiers de définition de SGBD* > *Variables et macros de MPD*.

**5.** Cliquez sur **OK** pour fermer la feuille de propriétés de la base de données et revenir au modèle.

# Insertion d'un script de début et d'un script de fin pour la création d'une table et d'un tablespace

Pour chaque table ou tablespace, vous pouvez insérer un script de début après le titre de la table et un titre de fin après la commande création de la table ou du tablespace.

Ces scripts peuvent apparaître dans les scripts de création de base de données et dans les scripts de modification de base de données.

1. Affichez la feuille de propriétés de la table ou du tablespace et cliquez sur l'onglet **Script**.

| Marial Ia    |                                                       |  |
|--------------|-------------------------------------------------------|--|
| Variable     | Description                                           |  |
| %DATABASE%   | Code du MPD courant                                   |  |
| %DATE%       | Date de la génération du script                       |  |
| %DBMSNAME%   | Code du SGBD pour la génération de la base de données |  |
| %NAMESCRIPT% | Nom du fichier de script                              |  |
| %PATHSCRIPT% | Nom et chemin d'accès du fichier de script            |  |
| %STARTCMD%   | Commande qui exécute le script                        |  |
| %TABLESPACE% | Code du tablespace                                    |  |
| %OPTIONS%    | Options physiques du tablespace                       |  |
| %AUTHOR%     | Auteur du modèle courant                              |  |
| %COLNLIST%   | Liste de colonnes                                     |  |
| %DBMSNAME%   | Code du SGBD pour la base de données cible            |  |

Propriétaire de la table

Préfixe du propriétaire de la table

**2.** Saisissez un script de début et/ou de fin sur les sous-onglets appropriés. Vous pouvez utiliser les variables suivantes dans ces scripts :

%OWNER%

%OWNERPREFIX%

| Variable | Description                                                                     |
|----------|---------------------------------------------------------------------------------|
| %TABLE%  | Nom ou code de la table courante (selon les préférences d'affichage en vigueur) |
| %TCODE%  | Code de la table courante                                                       |
| %TLABL%  | Libellé de la table courante                                                    |
| %TNAME%  | Nom de la table courante                                                        |

Pour obtenir la liste complète des variables disponibles et savoir comment les mettre en forme, voir *Personnalisation et extension de PowerAMC*>*Fichiers de définition de SGBD* > *Variables et macros de MPD*.

**3.** Cliquez sur **OK** pour fermer la feuille de propriétés de la table ou du tablespace et revenir à votre modèle.

### Génération de données de test dans une base de données

Les données de test sont des données échantillon que PowerAMC génère sous forme de lignes dans vos tables de base de données afin de vérifier les performances de base de données ou pour vous aider à estimer la quantité de mémoire requise par la base de données. Vous pouvez générer des données de test pour tout ou partie des tables d'un MPD et les ajouter dans une base de données vide ou dans une base de données contenant déjà des données.

**Remarque :** Dans la mesure où les triggers peuvent considérablement augmenter le temps requis pour générer la base de données et peuvent bloquer les insertions, et puisqu'ils ne sont pas nécessaires dans ce contexte, nous vous recommandons de ne pas mettre en oeuvre les triggers ou de les supprimer si vous utilisez une base de données de test.

La génération de données de test utilise des profils de données de test (voir *Profils de données de test* à la page 118) afin de définir les données à générer. Nous vous recommandons de créer des profils de données de test afin de modéliser de façon précise vos données et de les associer aux colonnes et données appropriées, mais si vous ne le faites pas, ce sont des profils par défaut qui sont utilisés.

**Remarque :** Les objets suivants ne sont pas pris en compte lorsque vous générez des données de test :

- Clés alternatives
- Clés étrangères
- Règles de gestion et de validation
- Types de données binaire, séquentiel, OLE, texte ou image
- Contenu des triggers

- Sélectionnez SGBD > Générer les données de test pour afficher la boîte de dialogue Génération de données de test.
- 2. Sur l'onglet Général (voir *Onglet Général de la boîte de dialogue Génération de données de test* à la page 399), spécifiez si vous souhaitez effectuer une génération de script, une génération directe ou une génération d'un fichier de données et renseignez les paramètres appropriés.
- **3.** [facultatif] Cliquez sur l'onglet **Nombre de lignes** (voir *Onglet Nombre de lignes de la boîte de dialogue Génération de données de test* à la page 401) pour changer le nombre de lignes à générer pour chaque table.
- **4.** [facultatif] Cliquez sur l'onglet **Format** (voir *Onglet Format de la boîte de dialogue Génération de données de test* à la page 402) et modifiez les options de format du script.
- **5.** [facultatif] Cliquez sur l'onglet **Sélection** et sélectionnez les tables pour lesquelles vous souhaitez générer des données de test. Par défaut, toutes les table sont sélectionnées.
- 6. Cliquez sur OK pour lancer la génération.

Si vous générez un script de données de test, une boîte Résultats s'affiche pour vous demander si vous souhaitez éditer ou fermer le fichier généré.

Si vous générez des données de test dans une connexion directe à une base de données, la boîte de dialogue Connexion à une source de données s'affiche. Sélectionnez une source de données, puis cliquez sur **Connecter**.

Un message s'affiche dans la fenêtre de résultats pour indiquer que la génération des données de test est terminée.

### Onglet Général de la boîte de dialogue Génération de données de test

L'onglet Général permet de spécifier où vous allez générer vos données de test et de définir des profils de données de test par défaut.

| iénération de donnée                                      | es de test                                                       |                    |  |  |
|-----------------------------------------------------------|------------------------------------------------------------------|--------------------|--|--|
| Général Nombre de lig                                     | gnes Format Sélection                                            |                    |  |  |
| SGBD :                                                    | ORACLE Version 10g                                               | ORACLE Version 10g |  |  |
| <u>R</u> épertoire :                                      | C:\Generation\                                                   | •                  |  |  |
| Nom de <u>f</u> ichier :                                  | testdata                                                         | - 1                |  |  |
| Type de génération :                                      | Génération de script                                             |                    |  |  |
|                                                           | C Génération directe : Principal2 (SQL Anywhere 10)              |                    |  |  |
|                                                           | C Fichier de données                                             |                    |  |  |
| Génération de script<br>Validation :                      | & directe C A la fin C Par paquets :                             |                    |  |  |
| Format de fichier :                                       | 🕫 Format CSV 🛛 C Séparateur personnalisé: 💭                      |                    |  |  |
| 🗖 Supprimer les <u>a</u> n                                | ciennes données 🛛 🔽 Vérifier le modèle 🛛 🗖 Archivage automatique |                    |  |  |
| Valeurs par défaut p                                      | pour les données de test                                         |                    |  |  |
| <u>N</u> ombre de lignes pa                               | r défaut : 20                                                    |                    |  |  |
| Profil <u>n</u> umérique par défaut : 🔀 <défaut></défaut> |                                                                  |                    |  |  |
| Profil <u>c</u> aractère par d                            | léfaut : 🛛 🔽 <défaut></défaut>                                   | •                  |  |  |
| Profil de <u>d</u> ate par déf                            | faut : 🛛 🔽 <défaut></défaut>                                     | <b>•</b>           |  |  |
|                                                           |                                                                  |                    |  |  |
|                                                           | OK Annuler <u>Appliquer</u>                                      | Aide               |  |  |

Les options suivantes sont disponibles sur cet onglet :

| Option         | Résultat                                                                                                    |
|----------------|----------------------------------------------------------------------------------------------------|
| Répertoire     | Spécifie le répertoire dans lequel le fichier sera enregistré.                                                   |
| Nom de fichier | Spécifie le nom du fichier.                                                                                      |
|                | Cochez la case Un seul fichier pour spécifier que les données doi-<br>vent être générées dans un fichier unique. |

| Option                               | Résultat                                                                                                    |
|--------------------------------------|----------------------------------------------------------------------------------------------------|
| Type de génération                   | Spécifie les modalités de génération des données de test. Les va-<br>leurs suivantes sont disponibles :                                                                                                    |
|                                      | <ul> <li>Génération de script - dans une syntaxe spécifique au SGBD</li> <li>Génération directe - dans une connexion directe à une base de données</li> <li>Fichier de données – un jeu de valeurs dans un fichiers</li> </ul> |
| Validation                           | Spécifie à quel moment s'effectue la validation des données. Les valeurs suivantes sont disponibles :                                                                                                    |
|                                      | <ul> <li>Automatique - automatiquement lors de la génération de script</li> <li>A la fin - à la fin de la génération de script</li> <li>Par paquets - à des intervalles définis lors de la génération de script</li> </ul>     |
| Format de fichier                    | A utiliser avec l'option Fichier de données. Les valeurs suivantes sont disponibles :                                                                                                    |
|                                      | <ul> <li>CSV – fichier de données à valeurs séparées par une virgule<br/>(CSV)</li> <li>Format personnalisé– fichier qui utilise un délimiteur person-<br/>nalisé</li> </ul>                                                   |
| Supprimer les anciennes don-<br>nées | Supprime toutes les anciennes données existantes.                                                                                                    |
| Vérifier le modèle                   | Vérifie le MPD avant de générer la base de données ou le script, et interrompt la génération si une erreur est détectée.                                                                                                    |
| Archivage automatique                | Crée une archive des données de test précédentes.                                                                                                    |
| Nombre de lignes par défaut          | Spécifie le nombre de lignes par défaut pour les tables.                                                                                                    |
| Profil numérique par défaut          | Spécifie le profil numérique par défaut pour les tables.                                                                                                    |
| Profil caractère par défaut          | Spécifie le profil caractère par défaut pour les tables.                                                                                                    |
| Profil de date par défaut            | Spécifie le profil de date par défaut pour les tables.                                                                                                    |

# Onglet Nombre de lignes de la boîte de dialogue Génération de données de test

L'onglet Nombre de lignes permet de spécifier le nombre de lignes de données de test à générer pour chaque table dans la colonne Nombre (test).

|   | Nom         | Code          | Nombre | Nombre (test) | -        |
|---|-------------|---------------|--------|---------------|----------|
| + | Emplacement | = EMPLACEMENT |        | 20            |          |
| 2 | Division    | DIVISION      |        | 20            |          |
| 3 | Fonction    | FONCTION      |        | 20            |          |
| 4 | Туре        | TYPE          |        | 20            |          |
| 5 | Zone        | ZONE          |        | 20            |          |
| 6 | Utilisateur | UTILISATEUR   |        | 20            |          |
| 7 | Projet      | PROJET        |        | 20            |          |
| 3 | Equipe      | EQUIPE        |        | 20            |          |
|   |             |               |        |               |          |
|   |             |               |        |               |          |
|   |             |               |        |               |          |
|   |             |               |        |               |          |
|   |             |               |        |               |          |
|   |             |               |        |               |          |
|   |             |               |        |               |          |
|   |             |               |        |               |          |
|   |             |               |        |               |          |
|   |             |               |        |               |          |
|   |             |               |        |               |          |
|   |             |               |        |               | -        |
|   |             |               |        |               |          |
|   |             |               |        |               | <b>T</b> |

### Onglet Format de la boîte de dialogue Génération de données de test

| Génération de données de test                             |         |         |           |      |
|-----------------------------------------------------------|---------|---------|-----------|------|
| Général Nombre de lignes Format Sélection                 |         |         |           |      |
| Conventions de script<br>Préfixe de propriétaire<br>Titre |         |         |           |      |
| Format de texte                                           |         |         |           |      |
| Codage : ANSI (Page de code                               | active) |         |           | •    |
| Sans accent                                               |         |         |           |      |
|                                                           | ок      | Annuler | Appliquer | Aide |

L'onglet Format permet de spécifier les options de format du script.

Les options suivants sont disponibles sur cet onglet :

| Option                  | Résultat                                                                                                    |  |
|-------------------------|----------------------------------------------------------------------------------------------------|--|
| Préfixe de propriétaire | Spécifie qu'un préfixe indiquant le propriétaire est ajouté.                                                                                                    |  |
| Titres                  | Spécifie que chaque section du script inclut un commentaire présenté sous la forme de titre.                                                                                                    |  |
| Codage                  | Spécifie le format de codage à utiliser pour la génération de données de test.<br>Vous devez sélectionner un format de codage qui prend en charge le langage<br>utilisé dans votre modèle et le format de codage de la base de données. |  |

| Option               | Résultat                                                                                                    |  |
|----------------------|----------------------------------------------------------------------------------------------------|--|
| Casse des caractères | Spécifie la casse des caractères à utiliser. Les valeurs suivantes sont dis nibles :                                                                 |  |
|                      | <ul> <li>Majuscules - majuscules uniquement</li> <li>Minuscules - minuscules uniquement</li> <li>Mixte - lettres majuscules et minuscules</li> </ul> |  |
| Sans accent          | Les caractères accentués sont remplacés par des caractères non accentués dans le script.                                                             |  |

### Estimation de la taille d'une base de données

Vous pouvez estimer la taille d'une base de données pour tout ou partie des tables ou autres objets contenus dans le modèle. Vous pouvez estimer la taille initiale de la base de données ou établir des projections concernant sa croissance sur un plusieurs d'années.

L'estimation est basée sur les éléments suivants :

- Estimation du nombre d'enregistrements dans chaque table Spécifiez le nombre de lignes (et leur taux de croissance annuel prévu) pour une table dans les zones **Nombre** et **Taux de croissance annuel** sur l'onglet **Général** de sa feuille de propriétés (voir *Propriétés d'une table* à la page 87).
- Colonnes de table et leurs taille Spécifiez la taille moyenne pour les colonnes à longueur variable dans la zone Longueur moyenne sur l'onglet Détails de sa feuille de propriétés (voir *Propriétés d'une colonne* à la page 111). Si vous ne spécifiez pas une longueur moyenne pour les colonnes de longueur variable, c'est la longueur maximum qui est utilisée. Il est particulièrement important de spécifier une longueur moyenne pour les types de données chaîne ou binaires long, car un Binary Long OBject (BLOB), comme une image, peut représenter la majeure partie de l'espace effectivement occupé par une table.

**Remarque :** Pour spécifier des valeurs pour plusieurs tables ou colonnes, sélectionnez **Modèle > Tables** ou **Modèle > Colonnes**. Si vous ne voyez pas la colonne de propriétés appropriée, ajoutez-la en utilisant l'outil **Personnaliser les colonnes et filtrer**.

- Index dans le modèle qu'il s'agisse d'index de clé primaire, de clé étrangère et de clé alternative, ou bien d'index spécifiques à un SGBD (par exemple : des join indexes IQ).
- Tablespaces dans le modèle la taille d'un tablespace est estimée sous la forme d'un total de la taille de toutes les tables et de tous les index qu'il contient.
- SGBD et ses options de storage.

**Remarque :** Les algorithmes d'estimation par défaut peuvent être redéfinis dans le fichier de définition de SGBD (voir *Personnalisation et extension de PowerAMC > Fichiers de définition de SGBD > Catégorie Profile > Modification du mécanisme d'estimation de taille de base de données*).

- 1. Sélectionnez SGBD > Estimer la taille de la base pour afficher la boîte de dialogue Estimation de la taille de la base de données.
- 2. Sélectionnez les tables dont souhaitez estimer la taille.

| Estimation de la taille de la base de données 📃 🗖 🗙 |                      |                                   |  |  |  |
|-----------------------------------------------------|----------------------|-----------------------------------|--|--|--|
| Sél                                                 | ection Options       |                                   |  |  |  |
|                                                     | MPD GESTION DE SOCIE | TE 💽 🗟 🗉 🚳 🕶 🖓 🐨 😫 🍹              |  |  |  |
|                                                     | Nom                  | Code Nombre d'enregistrements     |  |  |  |
|                                                     | 🛽 💷 Salarié          | SALARIE                           |  |  |  |
|                                                     | 🛛 💷 Equipe           | EQUIPE                            |  |  |  |
|                                                     | 🛛 💷 Division         | DIVISION                          |  |  |  |
| 5                                                   | 🛛 🔜 Tâche            | TACHE                             |  |  |  |
|                                                     | 🛽 💷 Projet           | PROJET                            |  |  |  |
|                                                     | 🛛 📰 Matériel         | MATERIEL                          |  |  |  |
|                                                     | 🛛 💷 Client           | CLIENT                            |  |  |  |
|                                                     | 🛛 💷 regroupe         | REGROUPE                          |  |  |  |
|                                                     | 🛛 💷 encadre          | ENCADRE                           |  |  |  |
|                                                     | Tables (Domaines )   | /                                 |  |  |  |
| Fil                                                 | tre :                | Objet(s) sélectionné(s) : 19 / 19 |  |  |  |
|                                                     |                      |                                   |  |  |  |
|                                                     |                      | OK Annuler Aide                   |  |  |  |

- **3.** [facultatif] Cliquez sur l'onglet **Options** et spécifiez le nombre d'années de croissance que vous souhaitez inclure dans votre estimation. Par défaut, seule la taille initiale de la base de données est estimée, sans prendre en compte de croissance.
- 4. Cliquez sur OK pour lancer l'estimation.

Les estimations de taille sont générées à la fois dans la Liste de résultats et dans la fenêtre résultats. L'onglet **Taille de la base de données** de la Liste de résultats fournit une liste d'objets sur lesquels vous pouvez double-cliquer pour afficher leur feuille de propriétés, tandis que l'onglet **Taille de la base de données** de la fenêtre Résultats affiche une liste textuelle d'objets avec leur taille et la taille totale de la base de données :

| Estimation de la<br>Management" | taille de la base | e de données "Project                          |
|---------------------------------|-------------------|------------------------------------------------|
| Nombre                          | Taille estimée    | Objet                                          |
| 1,000,000                       | 136,224 Ко        | Table 'Customer'<br>Index 'Primary' (4,880 KB) |
| 1,000                           | 48 Ko             | Table 'Division'                               |
| 10,000                          | 696 Ko            | Table 'Employee'<br>Index 'Primary' (48 KB)    |
| 5,000                           | 312 Ко            | Table 'Material'                               |
| 10,000                          | 96 Ko             | Table 'Member'                                 |
| 10,000                          | 392 Ко            | Table 'Participate'                            |
| 10,000                          | 640 Ко            | Table 'Project'                                |
|                                 |                   | Index 'Primary' (48 KB)                        |

Un avertissement est affiché si une ou plusieurs tables du modèle n'ont pas de nombre d'enregistrements définis.

### Modification d'une base de données

Vous pouvez modifier une structure de base de données existante en la synchronisant avec votre modèle. La structure existante peut se présenter sous la forme d'un modèle archivé, d'une connexion directe à une base de données, d'un fichier script ou d'un modèle situé dans le référentiel. Le MPD (modèle source) et la structure de base de données existante sont fusionnés à l'aide d'une fenêtre de synchronisation de base de données, qui permet de choisir quels sont les objets à ajouter, supprimer ou mettre à jour dans la cible.

- 1. Sélectionnez SGBD > Appliquer les changements du modèle à la base pour afficher la boîte de dialogue Application des changements du modèle à la base.
- 2. Saisissez un répertoire de destination et un nom de fichier pour le fichier de script dans les zones Répertoire et Nom de fichier.
- **3.** Spécifiez le type de génération à effectuer. Vous pouvez choisir entre une génération de script et une génération directe.
- **4.** Spécifiez de quelle façon PowerAMC va obtenir la structure de base de données à modifier, vous pouvez choisir l'une des valeurs suivantes :
  - En utilisant un modèle archivé Cliquez sur le bouton situé à droite de l'option pour sélectionner le modèle archivé.
  - En utilisant une source de données Cliquez sur le bouton situé à droite de l'option pour établir une connexion avec la source de données.
  - En utilisant un fichier script Sélectionnez un script dans la liste ou cliquez sur le bouton à droite de l'option pour sélectionner le script.
  - En utilisant un modèle du référentiel Cliquez sur l'outil Changer de version de modèle à droite de l'option pour sélectionner une version particulière du modèle sélectionné.
- 5. Si vous souhaitez conserver vos données existantes, cochez la case **Tables de sauvegarde**. Si cette option n'est pas sélectionnée, toutes les données existantes sont supprimées. Pour plus de détails sur cette option et sur les autres options de cet onglet, voir *Options de la boîte de dialogue Application des changements du modèle à la base* à la page 408.

- 6. [facultatif] Si vous souhaitez changer les options de génération par défaut, cliquez sur l'onglet **Options** (voir *Options de la boîte de dialogue Application des changements du modèle à la base* à la page 408).
- [facultatif] Si vous souhaitez changer le format de votre script, cliquez sur l'onglet Format. Cet onglet a la même fonctionnalité que dans la fenêtre Génération d'une base de données (voir *Onglet Format de la boîte de dialogue Génération d'une base de données* à la page 390).
- 8. [facultatif] Si vous souhaitez contrôler le choix des objets de base de données qui seront modifiés, cliquez sur l'onglet Sélection. Cet onglet a la même fonctionnalité que dans la fenêtre Génération d'une base de données (voir *Onglet Sélection de la boîte de dialogue Génération d'une base de données* à la page 391).
- 9. Cliquez sur OK. Si vous utilisez une connexion directe à une source de données, la boîte de dialogue Reverse engineering d'une base de données s'affiche, vous permettant de cocher ou de décocher des cases dans le modèle cible pour les objets que vous souhaitez inclure ou retirer du modèle source. Effectuez vos sélections, puis cliquez sur OK pour continuer.
- **10.** La fenêtre Synchronisation avec la base de données s'affiche. Cochez ou décochez les cases dans le modèle cible pour les objets que vous souhaitez inclure ou retirer du modèle.

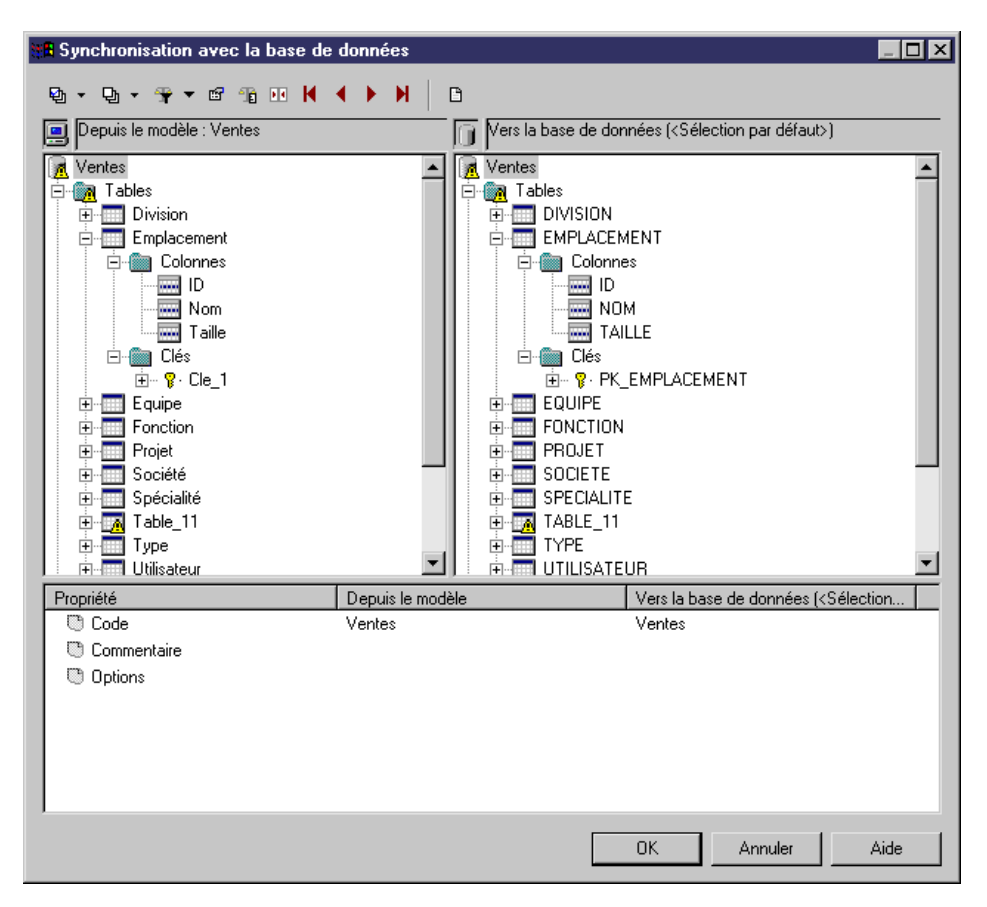

Chapitre 9 : Génération et reverse-engineering de bases de données

Pour plus d'informations sur la comparaison et la fusion de modèles, voir *Guide des fonctionnalités générale > L'interface de PowerAMC > Comparaison et fusion de modèles.* 

11. Cliquez sur OK.

- Si vous générez un script de création, une boîte de résultat s'affiche à la fin de la génération. Cette boîte affiche le chemin d'accès du fichier de script généré. Pour modifier ce script, cliquez sur le chemin d'accès, puis sur le bouton **Editer**.
- Si vous générez une base de données directement, une boîte de dialogue de connexion à une source de données s'affiche. Saisissez les paramètres de connexion, puis cliquez sur le bouton **Connecter**. Une fenêtre de messages affiche la progression de la génération. A la fin de la génération, cliquez sur **OK** pour fermer la boîte.

# Options de la boîte de dialogue Application des changements du modèle à la base

Cette boîte de dialogue contient quatre onglets d'options permettant de contrôler la modification de la base de données.

#### Onglet Général

| Application des changements du modèle à la base - ModelePhysiqueDonnees_3 (MODELEP 📁 🗖 🗙       |                                                     |  |  |  |
|------------------------------------------------------------------------------------------------|-----------------------------------------------------|--|--|--|
| Général Options Format Sélection                                                               |                                                     |  |  |  |
| SGBD :                                                                                         | Sybase AS Anywhere 9                                |  |  |  |
| Répertoire :                                                                                   | C:\Mes projets\                                     |  |  |  |
| <u>N</u> om de fichier :                                                                       | crebas                                              |  |  |  |
| Type de génération :                                                                           | C Génération d'un script                            |  |  |  |
|                                                                                                | C Génération directe : Principal2 (SQL Anywhere 10) |  |  |  |
| Récupérer la structu                                                                           | re de la base de données                            |  |  |  |
| 🔿 En utilisant un modèle archivé :                                                             |                                                     |  |  |  |
| En utilisant une source de données : Principal2 (SQL Anywhere 10)                              |                                                     |  |  |  |
| C En utilisant un fichier de <u>s</u> cript :                                                  |                                                     |  |  |  |
| C En utilisant un modèle du référentiel :                                                      |                                                     |  |  |  |
| Modification des objets dans la base de données                                                |                                                     |  |  |  |
| ◯ Toujours utiliser des instructions <u>c</u> reate 🔽 Utiliser tables de <u>s</u> auvegarde    |                                                     |  |  |  |
| Utiliser des instructions alter lorsque c'est possible <u>Supprimer les tables temporaires</u> |                                                     |  |  |  |
| Utiliser les options physiques pour les tables temporaires                                     |                                                     |  |  |  |
| Vérifier le modèle                                                                             |                                                     |  |  |  |
|                                                                                                |                                                     |  |  |  |
| Jeu de <u>p</u> aramètres : 📃 <nom de="" paramètres="" vos=""></nom>                           |                                                     |  |  |  |
|                                                                                                | OK Annuler Appliquer Aide                           |  |  |  |

#### Les options suivantes sont disponibles sur cet onglet :

| Option         | Description                                                                    |  |
|----------------|--------------------------------------------------------------------------------|--|
| Répertoire     | [requise] Spécifie le répertoire de destination pour le fichier de script.     |  |
| Nom de fichier | [requise] Spécifie le nom de fichier de destination pour le fichier de script. |  |
#### Chapitre 9 : Génération et reverse-engineering de bases de données

| Option                                                         | Description                                                                                                    |  |
|----------------------------------------------------------------|----------------------------------------------------------------------------------------------------|--|
| Un seul fichier                                                | Spécifie que le script de génération est créé sous la forme d'un seul fichier.<br>Par défaut, un fichier de script distinct est créé par chaque table.                                                                                                  |  |
| Type de génération                                             | Spécifie le type de génération à effectuer. Les valeurs possibles sont les suivantes :                                                                                                    |  |
|                                                                | <ul> <li>Génération de script - génère un script à exécuter ultérieurement sur<br/>un SGBD</li> <li>Génération directe – génère un script et l'exécute sur une connexion<br/>directe à une base de données</li> </ul>                                   |  |
| Editer le script de généra-<br>tion                            | [disponible uniquement si une Génération directe a été sélectionné] Af-<br>fiche le script de génération dans un éditeur de texte afin de permettre de<br>le passer en revue ou de l'éditer avant son exécution sur la base de don-<br>nées.            |  |
| Récupérer la structure de la base de données                   | Sélectionnez le type de structure que le modèle va modifier. Vous pouvez choisir parmi les valeurs suivantes :                                                                                                    |  |
|                                                                | <ul> <li>En utilisant un MPD archivé - Le MPD modifié est fusionnée avec un<br/>MPD archivé.</li> </ul>                                                                                                    |  |
|                                                                | <ul> <li>En utilisant une source de données - Le MPD modifié est fusionné<br/>avec une structure de base de données récupérée par reverse engi-<br/>neering via une connexion directe à une base de données</li> </ul>                                  |  |
|                                                                | • En utilisant un fichier de script - Le fichier de script de MPD modifié est fusionné avec un fichier de script de base de données existant.                                                                                                    |  |
|                                                                | • En utilisant un modèle du référentiel - Le MPD modifié est fusionné avec une version sélectionnée d'un MPD consolidé dans le référen-<br>tiel.                                                                                                    |  |
| Tables de sauvegarde                                           | Spécifie que toute table existante doit être copiée dans des tables de sauvegarde temporaire lors de la modification, puis restaurée dans les tables mises à jour. Si cette option n'est pas sélectionnée, toutes les données existantes sont effacées. |  |
| Toujours utiliser des ins-<br>tructions create/                | Sélectionnez une option pour spécifier si les instructions create doivent<br>être systématiquement utilisées pour modifier les tables de base de don-                                                                                                   |  |
| Utiliser des instructions<br>alter lorsque c'est pos-<br>sible | nées, ou si des instructions alter peuvent être utilisées lorsque cela possible.                                                                                                    |  |
| Supprimer les tables tem-<br>poraires                          | [disponible uniquement lorsque la case Tables de sauvegarde est cochée]<br>Spécifie que les tables de sauvegarde temporaires sont supprimées à<br>l'issue de l'exécution du script.                                                                     |  |

| Option                                                               | Description                                                                                                    |
|----------------------------------------------------------------------|----------------------------------------------------------------------------------------------------|
| Utiliser les options physi-<br>ques pour les tables tem-<br>poraires | [disponible uniquement lorsque la case Tables de sauvegarde est cochée]<br>Spécifie que les tables de sauvegarde temporaires sont générées avec les<br>options physiques. |
| Vérifier le modèle                                                   | Spécifie qu'une vérification de modèle est effectuée avant la génération de script.                                                                                       |
| Archivage automatique                                                | Crée un fichier d'archives du MPD à l'issue de chaque génération                                                                                                    |

#### **Onglet** Options

La disponibilité de ces options dépend du SGBD sélectionné :

| Option               | Résultat                                                                                                    |
|----------------------|----------------------------------------------------------------------------------------------------|
| Interne/Exter-<br>ne | Spécifie si et où les diverses contraintes sont générées. Notez que si les instructions alter sont utilisées pour modifier des tables, les contraintes peuvent être générées hors de la table et ce, même si l'option Interne est sélectionnée ici. |
| Filtre d'index       | Spécifie quels types d'index doivent être                                                                                                    |
| Commentaire          | Spécifie si des commentaires doivent être générés.                                                                                                    |

Vous pouvez charger des jeux d'options précédemment définis pour la génération de base de données en utilisant la barre Paramètres en bas de l'onglet. Pour plus d'informations, voir *Lancement rapide et jeux de paramètres* à la page 384.

#### Onglet Format

Cet onglet contrôle le format de votre script de modification. Il a les mêmes fonctionnalités que l'onglet équivalent de la boîte de dialogue Génération d'une base de données (voir *Onglet Format de la boîte de dialogue Génération d'une base de données* à la page 390).

#### **Onglet Sélection**

L'onglet Sélection permet de spécifier des objets individuels à générer, et a la même fonctionnalité que l'onglet équivalent dans la boîte de dialogue Génération d'une base de données (voir *Onglet Sélection de la boîte de dialogue Génération d'une base de données* à la page 391).

## Affichage d'informations provenant d'une base de données

Vous pouvez vous connecter à une base de données et afficher les données qui correspondent à une table, vue ou référence de MPD.

1. Pointez sur une table, une vue ou une référence, cliquez le bouton droit de la souris, puis sélectionnez Afficher les données.

Si vous n'êtes pas déjà connecté à une base de données, la fenêtre Connexion à une source de données s'affiche. Choisissez votre profil de connexion et cliquez sur Connecter pour poursuivre.

**2.** Une fenêtre de résultats de requête affiche tous les enregistrements de base de données correspondant à la table, la vue ou la référence sélectionnée.

## Reverse engineering d'une base de données dans un MPD

Le reverse engineering est le processus qui consiste à générer un MPD (ou des objets de MPD) à partir d'une structure de base de données existante. Vous pouvez procéder au reverse engineering dans un nouveau MPD ou dans un MPD existant depuis un ou plusieurs fichiers script ou à partir d'une connexion directe à une base de données.

**Remarque :** Lorsque vous procédez au reverse engineering d'une base de données, assurezvous de définir les options appropriées. Pour ce faire, affichez l'onglet Options et cochez ou décochez les case appropriées pour régénérer les références et/ou les clés primaires en fonction de vos besoins. Aucune option de régénération n'est sélectionnée par défaut.

#### Reverse engineering à partir de scripts

PowerAMC peut générer un MPD par le reverse engineering d'un ou de plusieurs fichiers de script. Le script est normalement celui utilisé pour générer la base de données, mais il peut également inclure d'autres scripts.

**Avertissement !** Le plus souvent, seules les instructions qui créent des objets font l'objet d'un reverse engineering, et les instructions alter, exception fait de celles qui ajoutent des colonnes dans une table, ne sont pas prises en charge par cette opération.

Si vous utilisez plusieurs fichiers de script, assurez-vous que l'ordre des fichiers respecte les dépendances entre objet (par exemple, les scripts de création de trigger doivent venir après les scripts de création de table, et les scripts d'octroi de permission doivent venir après les scripts de création des tables et des utilisateurs).

**Remarque :** Lorsque vous utilisez le plug-in PowerAMC pour Eclipse, vous pouvez, outre la procédure décrite ci-après, sélectionner n'importe quel fichier SQL dans le Navigator, cliquer le bouton droit de la souris, puis sélectionner Reverse engineering à partir d'un fichier SQL. Vous aurez alors à choisir entre procéder au reverse engineering dans un MPD existant ou dans un nouveau MPD.

 Pour procéder au reverse engineering dans un MPD existant, sélectionnez SGBD > Appliquer les changements du modèle à la base.

ou

Pour procéder au reverse engineering d'un script et créer un nouveau MPD, sélectionnez Fichier > Reverse engineering > Base de données pour afficher la boîte de dialogue Nouveau modèle physique de données. Spécifiez un nom de modèle, choisissez un SGBD dans la liste, puis cliquez sur **OK**.

2. Lorsque la boîte de dialogue Reverse engineering de base de données s'affiche, cliquez sur le bouton radio A l'aide d'un fichier script.

| Reverse engineering d'une base de données 📃 🗖                    | × |
|------------------------------------------------------------------|---|
| Sélection Options Modèles cible                                  |   |
| SGBD courant                                                     |   |
| ORACLE Version 10g                                               |   |
| A l'aide d'un fichier script ;                                   |   |
| 🛅 🗙   🛧 🕂 🕱                                                      |   |
| c:\generation\creMag.sql                                         |   |
|                                                                  |   |
|                                                                  |   |
|                                                                  |   |
|                                                                  |   |
| C A liste dimensional de demotra ODDC:                           |   |
|                                                                  |   |
| Beverse engineering à l'aide des permissions de l'administrateur |   |
|                                                                  |   |
|                                                                  |   |
| OK Annuler Aide                                                  |   |

Les outils suivants sont fournis pour vous aider à sélectionner les scripts :

| Outil    | Description                                                                                                    |
|----------|----------------------------------------------------------------------------------------------------|
| <b>5</b> | Ajouter un fichier – Affiche une boîte de dialogue permettant d'aller sélectionner<br>d'autres fichiers de script. Vous pouvez ajouter autant de fichiers que vous le souhaitez                                |
| Ŷ        | Remonter – Déplace le ou les fichiers sélectionnés d'une ligne vers le haut de la liste.<br>Cet outil est grisé si la liste ne contient qu'un fichier ou si la sélection se trouve déjà en<br>haut de la liste |
| •        | Descendre - Déplace le ou les fichiers sélectionnés d'une ligne vers le bas de la liste.<br>Cet outil est grisé si la liste ne contient qu'un fichier ou si la sélection se trouve déjà en<br>bas de la liste. |
| <b>x</b> | Effacer tout - Retire tous les fichiers de la liste                                                                                                    |

**Remarque :** Vous pouvez ajouter autant de fichiers de script que nécessaire dans la liste. Le processus de reverse engineering gère les fichiers de façon séquentielle. Les scripts de trigger doivent toujours être exécutés après les scripts de table. Il s'agit de la seule contrainte portant sur l'ordre des fichiers dans la liste, mais son respect est essentiel pour un bon reverse engineering des triggers.

- **3.** Cliquez sur l'onglet **Options** afin de spécifier les options de reverse engineering (voir *Onglet Options de la boîte de dialogue de reverse engineering* à la page 417).
- **4.** Cliquez sur l'onglet Modèles cible pour spécifier les éventuels raccourcis externes (voir *Onglet Modèles cible de la boîte de dialogue de reverse engineering* à la page 422).
- **5.** Cliquez sur **OK** pour lancer le processus de reverse engineering. Une fois le processus terminé, un message de confirmation s'affiche dans la fenêtre Résultats. Si vous effectuez un reverse engineering vers un MPD existant, la boîte de dialogue Fusion de modèles s'affiche pour vous aider à fusionner les nouveaux objets dans votre MPD.

Pour plus d'informations sur la comparaison et la fusion de modèles, voir *Guide des fonctionnalités générale > L'interface de PowerAMC > Comparaison et fusion de modèles.* 

## Reverse engineering à partir d'une connexion directe à une base de données

PowerAMC peut générer un MPD par le reverse engineering à partir d'une connexion directe à une base de données. Vous devez spécifier une source de données et des informations de connexion. Vous pouvez choisir d'utiliser des permissions utilisateur afin d'être en mesure de sélectionner des tables système qui sont réservées à l'administrateur de la base de données.

1. Pour procéder au reverse engineering dans un MPD existant, sélectionnez SGBD > Appliquer les changements du modèle à la base.

ou

Pour procéder au reverse engineering dans un nouveau MPD, sélectionnez **Fichier** > **Reverse engineering** > **Base de données** pour afficher la boîte de dialogue Nouveau modèle physique de données.

**2.** Lorsque la boîte de dialogue Options de reverse engineering d'une base de données s'affiche, cliquez sur le bouton radio A l'aide d'une source de données.

| Dptions de reverse engineering d'une base de données 👘 📃 🗖       | x |
|------------------------------------------------------------------|---|
| Sélection Options Modèles cible                                  |   |
| SGBD courant                                                     | 1 |
| Microsoft SQL Server 2005                                        |   |
| ┌ ◯ A l'aide d'un fichier <u>s</u> cript :                       | 1 |
| 第 X   + + 第                                                      |   |
|                                                                  |   |
|                                                                  |   |
|                                                                  |   |
|                                                                  |   |
|                                                                  |   |
|                                                                  |   |
| A l'aide d'une source de données                                 | 1 |
| Principal2 (SQL Anywhere 10)                                     |   |
| Reverse engineering à l'aide des permissions de l'administrateur |   |
|                                                                  |   |
|                                                                  |   |
| OK Annuler Aide                                                  |   |

**Remarque :** Une source de données peut être prédéfinie, ou bien vous pouvez saisir le nom d'une source de données existante. Dans ces deux cas, lorsque vous cliquez sur OK, une boîte de dialogue de connexion à une base de données s'affiche, et vous devez spécifier des paramètres de connexion supplémentaires. Cliquez sur Connecter pour faire apparaître la boîte de dialogue Options de reverse engineering d'une base de données. (Passez à l'étape 9)

**3.** Cliquez sur l'outil *Connexion à une source de données*pour afficher la boîte de dialogue Connexion à une source de données.

#### Chapitre 9 : Génération et reverse-engineering de bases de données

| Conn | exion à une source de données 🛛 🛛 🗙                                                                                                    |  |
|------|----------------------------------------------------------------------------------------------------|--|
| U    | Source de données<br>Source de données ODBC <u>m</u> achine :<br>Source de données ODBC <u>fi</u> chier :<br><u>P</u> rofil de connexion : |  |
|      | Principal2 (SQL Anywhere 10)           Modifier         Configurer                                                                         |  |
|      | Paramètres de connexion<br>ID utilisateur : dba<br>Mot de <u>p</u> asse : •••<br>Enregistrer le mot de passe                               |  |
|      | <u>C</u> onnecter Annuler Aide                                                                                                    |  |

- **4.** Cliquez sur le bouton radio approprié, spécifiez un ID utilisateur et un mot de passe, puis cliquez sur Connecter pour établir la connexion et revenir à la boîte de dialogue de reverse engineering.
- **5.** Si vous souhaitez sélectionner des tables réservées à l'administrateur de base de données, cochez la case *Reverse engineering à l'aide des permissions de l'administrateur.*
- 6. Cliquez sur l'onglet Options pour spécifier des options de reverse engineering supplémentaires. Pour plus d'informations, reportez-vous à la section *Onglet Options de la boîte de dialogue de reverse engineering* à la page 417.

| Options de reverse engineering d'une base de données 👘 📃 🗙                                                                                                    |  |  |
|----------------------------------------------------------------------------------------------------|--|--|
| Sélection Options Modèles cible                                                                                                    |  |  |
| <ul> <li>A l'issue du reverse engineering</li> <li>Régénérer automatiquement les références lorsqu'elles n'ont pas<br/>été récupérées par le reverse engineering</li> <li>Régénérer automatiquement les clés primaires à partir des index<br/>uniques lorsque les tables sont dépourvues de clé et n'ont qu'un<br/>index unique</li> <li>Reverse engineering automatique des tables référencées par les<br/>tables sélectionnées</li> <li>⊈réer les symboles</li> </ul> |  |  |
| Script<br>Codage de fichier : ANSI (Active Code Page)+QuickDetect<br>Ein de bloc : /<br>Fin de commande : ;<br>Base de données sensible à la casse des caractères                                                                                                    |  |  |
| OK Annuler Aide                                                                                                    |  |  |

- 7. Cliquez sur l'onglet Modèles cible pour spécifier les éventuels raccourcis externes. Pour plus d'informations, reportez-vous à la section *Onglet Modèles cible de la boîte de dialogue de reverse engineering* à la page 422.
- 8. Cliquez sur OK pour afficher la boîte de dialogue Reverse engineering via ODBC. Cette boîte de dialogue permet de spécifier une sélection d'objets sur lesquels faire porter le reverse engineering. Seules les tables et les triggers sont sélectionnés par défaut.

| everse engineering de base de donnée                 | Southern and the second distance of the second second second second second second second second second second s |
|------------------------------------------------------|----------------------------------------------------------------------------------------------------|
| KAll databases> 💽 🧴 KT ous les utilis                | se 🔽 🧸 🛯 🕶 🖓 🕶 🗣 🗸 🖓 🎬                                                                                          |
| Nom                                                  | Propriétaire                                                                                                    |
|                                                      |                                                                                                    |
|                                                      |                                                                                                    |
| I<br>IIII (Vue λ Table système λ Syn                 | onyme λUtilisateur λRôle λDomaine λDéfaut λ.                                                                    |
| Clés primaires 🔽 Clés alternatives                   | Contrôles 🗖 Permission                                                                                          |
| 🔽 Clés étrangères 🔽 Index                            | 🔽 Options physiques 🔲 Statistiques                                                                              |
|                                                      | Objet(s) sélectionné(s) : 0 / 0                                                                                 |
| Sélection : <sélection défaut="" par=""></sélection> |                                                                                                    |
|                                                      | OK Annuler Aide                                                                                                 |
|                                                      |                                                                                                    |

Pour plus d'informations sur la sélection d'objets, reportez-vous à la section *Fenêtre de sélection pour le reverse engineering d'une base de données* à la page 421.

**9.** Cliquez sur OK pour lancer le processus de reverse engineering. Une fois le processus terminé, un message de confirmation s'affiche dans la fenêtre Résultats. Si vous effectuez un reverse engineering vers un MPD existant, la boîte de dialogue Fusion de modèles s'affiche pour vous aider à fusionner les nouveaux objets dans votre MPD.

Pour plus d'informations sur la comparaison et la fusion de modèles, voir *Guide des fonctionnalités générale > L'interface de PowerAMC > Comparaison et fusion de modèles.* 

#### Onglet Options de la boîte de dialogue de reverse engineering

Lorsque vous procédez au reverse engineering d'une structure de base de données à l'aide de fichiers script ou via une source de données, vous pouvez définir des options relatives à la régénération effectuée à l'issue du reverse engineering.

| Option                                                                                                    | Description                                                                                                    |
|----------------------------------------------------------------------------------------------------|----------------------------------------------------------------------------------------------------|
| Régénérer automatique-<br>ment les références lors-<br>qu'elles n'ont pas été récu-<br>pérées par le reverse engi-<br>neering | Régénère les références lorsqu'aucune référence n'a été récupérée via le<br>reverse engineering. Le programme commence par détecter les colon-<br>nes dont le nom et le type de données sont identiques dans des tables<br>différentes. Une référence est ensuite créée entre chaque colonne ap-<br>partenant à une clé primaire et une colonne dont le nom et le type de<br>données est identique dans une autre table, mais qui n'appartient ni à une<br>clé primaire ni à une clé étrangère. |

Les options de régénération permettent de procéder automatiquement aux opérations suivantes à l'issue du reverse engineering :

| Option                                                                                                    | Description                                                                                                    |
|----------------------------------------------------------------------------------------------------|----------------------------------------------------------------------------------------------------|
| Régénérer automatique-<br>ment les clés primaires à<br>partir des index uniques<br>lorsque les tables sont dé-<br>pourvues de clé et n'ont<br>qu'un index unique | Régénère les clés primaires à partir des index uniques lorsque les tables sont dépourvues de clé et ont un seul index unique.                                                                                                    |
| Procéder au reverse engi-<br>neering des tables parent<br>pour les références de ta-<br>bles sélectionnées                                                       | Inclut dans le reverse engineering les parents des tables enfant sélec-<br>tionnées afin de compléter la définition de ces tables.                                                                                                    |
| Créer les symboles                                                                                                    | Crée un symbole pour chaque objet obtenu par reverse engineering dans<br>le diagramme. Si vous n'utilisez pas cette option, les objets ne sont<br>visibles que dans l'Explorateur d'objets.                                                                                                    |
|                                                                                                    | La disposition des symboles dans le diagramme est définie automati-<br>quement. Dans le cas d'un reverse engineering portant sur un grand<br>nombre d'objets avec des interactions complexes, la fonctionnalité de<br>disposition automatique peut être amenée à créer des synonymes d'ob-<br>jets pour améliorer la lisibilité du diagramme. Par exemple, si une table<br>comporte un grand nombre de références, la fonctionnalité de disposi-<br>tion automatique va créer un synonyme de cette table à un autre em-<br>placement du diagramme afin d'améliorer la lisibilité de la présentation<br>du diagramme. |
| Appliquer la conversion de<br>code en nom aux objets ré-<br>cupérés                                                                                              | Applique le script de conversion de code en nom spécifié dans les options de modèle (voir <i>Guide des fonctionnalités générales &gt; L'inter-face de PowerAMC &gt; Objets &gt; Propriétés d'un objet &gt; Conventions de dénomination</i> ).                                                                                                    |
| Codage de fichier                                                                                                    | Permet de modifier le codage de fichier par défaut des fichiers sur<br>lesquels vous faites porter le reverse engineering. Reportez-vous à la<br>section <i>Reverse engineering du codage de fichier</i> à la page 419.                                                                                                    |
| Fin de bloc                                                                                                    | Déclare le caractère de fin de bloc pour le script récupéré via reverse<br>engineering. Par défaut, la zone affiche la valeur définie dans le SGBD,<br>sous Script\SQL\Syntax. Vous pouvez modifier cette valeur, si cette<br>dernière est sauvegardée dans le Registre et réutilisée dans un autre<br>modèle. Vous pouvez également restaurer la valeur du SGBD à l'aide de<br>l'outil Restaurer depuis le SGBD.                                                                                                    |
| Fin de commande                                                                                                    | Déclare le caractère de fin de commande pour le script récupéré via<br>reverse engineering. Par défaut, la zone affiche la valeur définie dans le<br>SGBD, sous Script\SQL\Syntax. Vous pouvez modifier cette valeur, si<br>cette dernière est sauvegardée dans le Registre et réutilisée dans un<br>autre modèle. Vous pouvez également restaurer la valeur du SGBD à<br>l'aide de l'outil Restaurer depuis le SGBD                                                                                                    |

| Option                                             | Description                                                                                                    |
|----------------------------------------------------|----------------------------------------------------------------------------------------------------|
| Base de données sensible à la casse des caractères | Déclare la base de données faisant l'objet du reverse engineering com-<br>me prenant en considération la casse des caractères et active l'option<br>Respect de la casse du nom/code dans le modèle résultant |

Pour plus d'informations sur les index, sur la régénération des références et la régénération des clés primaires, voir *Chapitre 3, Diagrammes physiques* à la page 83.

#### Reverse engineering du codage de fichier

Si le code sur lequel vous souhaitez effectuer un reverse engineering contiennent des fichiers sources écrits avec Unicode ou MBCS (Multibyte Character Set), vous devez utiliser les paramètres de codage mis à votre disposition dans la zone Codage de fichier.

Si vous souhaitez changer ces paramètres car vous savez quel codage est utilisé dans les sources, cliquez sur le bouton Points de suspension en regard de la zone Codage de fichier pour sélectionner le paramètre de codage approprié. Vous affichez ainsi la boîte de dialogue Format de codage pour le texte en entrée qui permet de sélectionner le type de codage de votre choix.

| Format de codage pour le texte en entrée |                                 |   |  |
|------------------------------------------|---------------------------------|---|--|
| <u>C</u> odage probable :                | ANSI (Active Code Page)         | • |  |
| Mode de <u>d</u> étection :              | Détection normale               | • |  |
| <u>S</u> ur détection ambiguë :          | <aucune préférence=""></aucune> | • |  |
| 🔲 Annuler si perte de ca                 | ractère                         |   |  |
|                                          | OK Annuler Aide                 |   |  |

La boîte de dialogue Format de codage pour le texte en entrée inclut les propriétés suivantes :

| Propriété       | Description                                                                                    |
|-----------------|------------------------------------------------------------------------------------------------|
| Codage probable | Format de codage à utiliser comme codage probable lors du reverse engi-<br>neering du fichier. |

| Propriété                          | Description                                                                                                    |  |  |
|------------------------------------|----------------------------------------------------------------------------------------------------|--|--|
| Mode de détection                  | Indique si la détection de codage de texte doit être tentée et spécifie la quantité de chaque fichier qui doit être analysée. Lorsque cette option est activée, PowerAMC analyse une portion donnée au début du texte et, à partir d'une heuristique basée sur des séquences d'octets illégales dans les divers codages possibles et/ou la présence de certaines balises permettant d'identifier le codage, il essaie de détecter le codage approprié à utiliser pour la lecture du texte.                                                             |  |  |
|                                    | <ul> <li>Aucune détection - à utiliser si vous connaissez le codage de format</li> <li>Détection rapide - analyse un fragment limité de la mémoire tampon<br/>dans le cadre de la détection. Sélectionnez cette option lorsque vous<br/>pensez que le format de codage sera facile à identifier</li> <li>Détection complète – analyse la totalité du fichier dans le cadre de la<br/>détection. Sélectionnez cette option lorsque vous pensez que le nombre<br/>de caractères qui peuvent déterminer le format de codage est très restreint</li> </ul> |  |  |
| Sur détection ambiguë              | <ul> <li>Spécifie le type d'action à entreprendre en cas d'ambiguïté. La valeurs suivantes sont disponibles :</li> <li>Utiliser le codage spécifié et afficher un avertissement - dans ce cas de figure le codage probable est utilisé et un message d'avertissement s'affiche.</li> <li>Utiliser le codage spécifié - utilise le format de codage sélectionné dans la zone Codage probable. Aucun message d'avertissement n'est affiché.</li> <li>Utiliser le codage détecté - utilise le format de codage détecté par PowerAMC</li> </ul>            |  |  |
| Annuler si perte de ca-<br>ractère | Permet d'arrêter le reverse engineering si des caractères ne peuvent pas être identifiés et risquent d'être perdus lors du codage de fichier.                                                                                                    |  |  |

Voici un exemple de lecture de formats de codage dans la liste :

| ASUI                                |                                           |
|-------------------------------------|-------------------------------------------|
| OEM                                 |                                           |
| UTF-8>                              | Pas de B∨te-Order-Mark dans l'en-tête     |
| UTF-8 (with signature)              | ,                                         |
| Unicode                             | Pour être valide le fichier doit contenir |
| Unicode (with signature)            | un Byte-Order-Mark dans son en-tête       |
| Unicode big endian                  |                                           |
| Unicode big endian (with signature) |                                           |
| ANSI (Active Code Page)             |                                           |
|                                     |                                           |

## Fenêtre de sélection pour le reverse engineering d'une base de données

Lorsque vous effectuez le reverse engineering à partir d'une connexion directe à une base de données, vous pouvez choisir de remplir votre MPD à l'aide d'un sous-ensemble des objets disponibles en les sélectionnant dans la fenêtre de sélection de base de données.

| verse engineering d                                                        | le base de données                                                      |                                                           |
|----------------------------------------------------------------------------|-------------------------------------------------------------------------|-----------------------------------------------------------|
| All databases>                                                             | 🛨 🔏 <tous les="" th="" utilis<=""><th>💽 🧸 💩 र छ र 🛛 🗗 🗸 🏏 🎬</th></tous> | 💽 🧸 💩 र छ र 🛛 🗗 🗸 🏏 🎬                                     |
| Nom                                                                        |                                                                         | Propriétaire                                              |
|                                                                            |                                                                         |                                                           |
| 1                                                                          |                                                                         |                                                           |
| (c) (c) (c) (c) (c) (c) (c) (c) (c) (c)                                    |                                                                         |                                                           |
| Table (Vue )                                                               | Table système $\lambda$ Sync                                            | nyme λUtilisateur λRôle λDomaine λDéfaut λ                |
| Table (√ue )<br>✓ Clés primaires                                           | Table système λSync<br>☑ Clés alternatives                              | nyme ∖Utilisateur ∖Rôle ∖Domaine ∖Défaut ∖<br>I Contrôles |
| Table (Vue )<br>✓ Clés primaires<br>✓ Clés étrangères                      | Table système                                                           | nyme                                                      |
| Table (∨ue )<br>✓ Clés primaires<br>✓ Clés étrangères                      | Table système                                                           | onyme                                                     |
| Table (√ue )<br>✓ Clés primaires<br>✓ Clés étrangères<br>✓ Clés étrangères | Table système                                                           | onyme                                                     |

Cliquez sur les différents sous-onglets pour afficher les types d'objet. Certains types d'objets sont dotés d'attributs, ou d'options, qui s'affichent sous les listes d'objets. Les options qui ne sont pas disponibles pour le type d'objet sélectionné ou pour le SGBD sont grisées. Lorsque vous sélectionnez des tables contenant des triggers sur l'onglet **Table**, les triggers correspondants sont sélectionnés sur l'onglet **Trigger**.

Vous pouvez réduire le nombre d'objets de base de données concernés par le reverse engineering dans la partie supérieure de la fenêtre en choisissant de filtrer par :

- Qualifiant tel qu'une base de données ou une partition contenue dans une base de données et qui contient une ou plusieurs tables. Par exemple, le SGBD DB2 permet d'utiliser le champ qualifiant pour sélectionner les bases de données qui doivent faire l'objet d'un reverse engineering dans une liste.
- Propriétaire normalement le créateur d'un objet de base de données. Pour procéder au reverse engineering d'objets de plusieurs propriétaires, sélectionnez *Tous les utilisateurs*. Seuls les utilisateurs dotés de droits de création font l'objet d'un reverse engineering.

**Remarque :** Si le qualifiant sélectionné contient un grand nombre de propriétaires de tables, il peut être plus rapide de cliquer sur l'outil **Sélectionner un qualifiant et un propriétaire** et de saisir un qualifiant et/ou un propriétaire dans la boîte de dialogue, dans la mesure où l'ouverture de la liste Propriétaire peut s'avérer très longue.

| Sélection de qualifiant et de propriétaire |                                     |    |  |
|--------------------------------------------|-------------------------------------|----|--|
| Qualifiant :                               | <tous les="" qualifiants=""></tous> |    |  |
| Propriétaire :                             |                                     |    |  |
|                                            | OK Canc                             | el |  |

Vous pouvez enregistrer vos sélections afin de les réutiliser ultérieurement en saisissant un nom dans la liste située en bas de la fenêtre et en cliquant sur l'outil **Enregistrer** à droite de la liste. Les sélections sont enregistrées avec un suffixe de nom de fichier .sel, et sont ajoutés dans la liste pour une réutilisation ultérieure. Vous pouvez changer le dossier dans lequel les fichiers sont enregistrés en cliquant sur l'outil Dossier à droite de la liste.

#### Onglet Modèles cible de la boîte de dialogue de reverse engineering

Les raccourcis externes dépendent de leurs objets cible situés dans différents modèles. Lorsque vous devez recourir à plusieurs modèles pour concevoir une base de données, vous pouvez employer des raccourcis pour partager ces objets entre les modèles. L'onglet Modèles cible contient la liste des modèles détectés contenant des objets cible pour les raccourcis contenus dans le modèle dont vous souhaitez effectuer le reverse engineering.

Cet onglet est toujours visible, même si le modèle ne contient pas de raccourci, vous pouvez donc ajouter des modèles cibles et créer des raccourcis au lieu de dupliquer des objets.

| Outil | Description                                                                                                    |
|-------|----------------------------------------------------------------------------------------------------|
|       | Changer de modèle cible - Affiche une boîte de dialogue standard d'ouverture per-<br>mettant de sélectionner un autre fichier comme modèle cible                                                                                                    |
|       | Ouvrir le modèle - Ouvre le modèle cible sélectionné dans l'espace de travail courant                                                                                                    |
|       | Ajouter des modèles - Ouvre une liste de sélection avec les modèles ouverts dans<br>l'espace de travail courant. Cet outil est particulièrement utile pour le reverse engi-<br>neering d'un nouveau modèle dans lequel les modèles cible ne sont pas définis |
| ×     | Supprimer - Supprime le modèle cible et le raccourci dans le modèle courant qui fait référence au modèle cible supprimé                                                                                                    |

Les outils suivants sont disponibles sur cet onglet :

Lorsque vous tentez de procéder au reverse engineering d'un modèle, les modèles cible doivent être ouverts dans l'espace de travail pour pouvoir créer des raccourcis externes. Dans le cas contraire, la boîte de confirmation suivante s'affiche pour vous permettre d'ouvrir les modèles cibles :

| PowerAMC - Confirmation         |                                                                                            |                                                                   |                                                                                    | ×                                                     |
|---------------------------------|--------------------------------------------------------------------------------------------|-------------------------------------------------------------------|------------------------------------------------------------------------------------|-------------------------------------------------------|
| (MODEI<br>doit être<br>destinal | èle physique de do<br>LEPHYSIQUEDON<br>e ouvert afin de pou<br>tion du reverse en <u>c</u> | nnées Modele<br>NEES_2) peu<br>uvoir créer des<br>jineering. Voul | PhysiqueDonnee<br>it contenir certain:<br>raccourcis dans l<br>ez-vous ouvrir le r | s_2<br>s objets cible et<br>le modèle des<br>nodèle ? |
| Qui                             | Oui pour <u>t</u> out                                                                      | <u>N</u> on                                                       | Non pour tout                                                                      | Annuler                                               |

Lorsque vous tentez de procéder au reverse engineering à partir de :

- Script Toutes les instructions create contenues dans le script créent des objets, à condition toutefois que le script contienne une définition complète de ces objets. Lorsque le script utilise uniquement un objet sans le définir, cet objet est recherché parmi les objets cible contenus dans les modèles cibles et un raccourci externe est créé dans le modèle récupéré.
- Source de données directe Des raccourcis externes sont créés pour tous les objets sélectionnés qui existent déjà dans un autre modèle cible. Ces objets existants sont désélectionnés par défaut dans l'onglet **Sélection** de la boîte de dialogue de reverse engineering, à l'exception des objets cible correspondant aux raccourcis déjà contenus dans le modèle récupéré.

## Optimisation des requêtes de reverse engineering direct d'une base de données

Les reverse engineering direct d'une base de données a été optimisé afin d'améliorer les performances. Toutes les requêtes sont exécutées en fonction d'une règle de processus d'optimisation.

Ce processus utilise les clés de registre suivantes :

- RevOdbcMinCount définit un nombre d'objets sélectionnés pour le reverse engineering. La valeur par défaut est 100
- RevOdbcMinPerct définit un pourcentage d'objets sélectionnés pour le reverse engineering. La valeur par défaut est 10

Ces clés n'existent pas par défaut, vous devez les créer et les éditer dans le Registre, sous :

```
Current User \Software\Sybase\PowerAMC <version>\FolderOptions \Physical Objects
```

Lors du reverse engineering, PowerAMC compare le nombre total d'objets sélectionnés pour le reverse engineering et la valeur de RevOdbcMinCount, et si le nombre total des éléments sélectionnés est :

- inférieur à RevOdbcMinCount une requête de reverse engineering globale est exécutée.
- supérieur à RevOdbcMinCount le processus utilise la clé RevOdbcMinPerct, et si le pourcentage d'objets sélectionnés pour le reverse engineering est :
  - inférieur à RevOdbcMinPerct la même requête est exécutée pour chaque objet.

• supérieur à RevOdbcMinPerct - une requête de globale est exécutée.

#### Reverse engineering des statistiques de base de données

Vous pouvez procéder au reverse engineering des statistiques pour une base de données existante, comme par exemple le nombre de colonnes distinctes ou de valeurs distinctes ou NULL dans une colonne ou la longueur moyenne des valeurs d'un champ contenant des caractères. Vous pouvez ainsi fournir des valeurs très utiles lorsque vous optimisez une modélisation.

Vous pouvez récupérer les statistiques dans le cadre d'un processus de reverse engineering général en cochant la case Statistiques dans la boîte de dialogue Reverse engineering de base de données (voir *Reverse engineering à partir d'une connexion directe à une base de données* à la page 413), ou les mettre à jour ultérieurement, en utilisant la fenêtre Mise à jour des statistiques.

1. Sélectionnez **Outils > Mettre à jour les statistiques** pour afficher la fenêtre Mise à jour des statistiques (si PowerAMC n'est pas connecté à la base de données via connexion directe, vous serez invité à jour connecter) :

| Mise à jour des statistiques                                | _ <b>D</b> × |
|-------------------------------------------------------------|--------------|
| Général Sélection                                           |              |
| Mettre à jour les statistiques pour :<br>Tables<br>Colonnes |              |
| OK Annuler Appliquer                                        | Aide         |

- 2. Sur l'onglet Général, cochez ou décochez les cases pour spécifier si vous souhaitez mettre à jour les statistiques pour les tables et/ou colonnes.
- **3.** [facultatif] Cliquez sur l'onglet Sélection et cochez ou décochez les cases pour spécifier pour quelles tables vous souhaitez mettre à jour les statistiques :

| Mise à jour des statistiques |                                   |
|------------------------------|-----------------------------------|
| Général Sélection            |                                   |
| EDIT te                      | 월 - 월 - 🖲 🕅 😫 🍞 🏠                 |
| Nom                          | Code 🔺                            |
| ✓ AUTEUR                     | AUTEUR                            |
| ✓ EDITEUR                    | EDITEUR                           |
| MAGASIN                      | MAGASIN                           |
| TITRE                        | TITRE                             |
| REMISE                       | REMISE                            |
| DROIT_AUTEUR                 | DROIT_AUTEUR                      |
| VENTE VENTE                  | VENTE                             |
| PORTRAIT                     | PORTRAIT                          |
|                              |                                   |
| Tables                       |                                   |
|                              | Objet(s) sélectionné(s) : 10 / 10 |
| OK Anr                       | nuler Aide Aide                   |

4. Cliquez sur OK pour lancer la mise à jour. Des messages de progression s'affiche dans la fenêtre Résultats. Dans le cadre de mises à jour de grande ampleur, une boîte de dialogue de progression s'affiche et vous permet le cas échéant d'annuler la mise à jour à tout moment.

Une fois le processus terminé, vous pouvez afficher les statistiques à jour pour vos tables et colonnes.

## Chapitre 10

# Génération d'autres modèles à partir d'un modèle de données

Vous pouvez générer différents types de modèles à partir de MCD, de MLD et de MPD.

| Modèle de données | MCD | MLD | MPD | MOO | MSX |
|-------------------|-----|-----|-----|-----|-----|
| MCD               | Х   | Х   | Х   | Х   |     |
| MLD               | Х   | Х   | Х   |     |     |
| MPD               | X   | X   | X   | X   | X   |

- 1. Sélectionnez Outils, puis l'une des commandes suivantes pour afficher la boîte de dialogue d'option de génération de modèle appropriée :
  - Générer un Modèle Conceptuel de Données... Ctrl+Maj+C
  - Générer un Modèle Logique de Données... Ctrl+Maj+L
  - Générer un Modèle Physique de Données... Ctrl+Maj+P
  - Générer un Modèle Orienté Objet... Ctrl+Maj+O
  - Générer un Modèle XML... Ctrl+Maj+M
- 2. Sur l'onglet **Général**, sélectionnez une option pour indiquer si vous souhaitez générer un nouveau modèle ou mettre à jour un modèle existant, puis complétez les options appropriées.
- **3.** [facultatif génération MPD-MPD uniquement] Cliquez sur l'onglet **Options de préservation de SGBD**, puis définissez les options appropriées.

**Remarque :** Pour obtenir des informations détaillées sur les options disponibles sur les divers onglets de la fenêtre de de génération de modèle, voir *Guide des fonctionnalités générales > Liaison et synchronisation de modèles > Génération de modèles et d'objets de modèle.* 

- 4. [facultatif] Cliquez sur l'onglet **Détails** et définissez les options appropriées. Nous vous recommandons de cocher la case **Vérifier le modèle** afin de rechercher les éventuels erreurs et avertissements avant de procéder à la génération.
- **5.** [facultatif] Cliquez sur l'onglet **Modèles cible**, puis spécifiez les modèles cible pour les éventuels raccourcis générés.
- **6.** [facultatif] Cliquez sur l'onglet **Sélection** et cochez ou décochez la case des objets selon que vous souhaite ou non les inclure dans la génération.
- 7. Cliquez sur OK pour lancer la génération.

## Génération d'autres modèles à part d'un MCD

| MCD                                    | MOO                     | MPD                                                                                    |
|----------------------------------------|-------------------------|----------------------------------------------------------------------------------------|
| Entité                                 | Classe                  | Table                                                                                  |
| Attribut d'entité                      | Attribut                | Colonne de table                                                                       |
| Identifiant primaire                   | -                       | Clé primaire ou étrangère selon qu'il<br>s'agit d'une relation de dépendance ou<br>non |
| Identifier                             | -                       | Clé alternative                                                                        |
| Association                            | Relation ou association | -                                                                                      |
| Association binaire avec des attributs | Classe d'association    | -                                                                                      |
| Héritage                               | Généralisation          | -                                                                                      |
| Relation                               | -                       | Référence                                                                              |

Vous pouvez générer des objets de MCD vers d'autres objets de modèle.

#### Entités persistantes (MOO)

Toutes les entités sont générées sous la forme de classes persistantes avec le mode de persistance "Générer une table".

Lorsque la case Générer n'est pas cochée pour une entité, la classe générée à le mode de persistance "Migrer les colonnes".

**Remarque :** Deux colonnes d'une même table ne peuvent pas porter le même nom. S'il survient un conflit dans les noms de colonnes à cause de la migration des clés étrangères, PowerAMC renomme automatiquement les colonnes migrées. Le nouveau nom se compose des trois premières lettres du nom de l'entité d'origine suivies du code et de l'attribut.

## <u>Génération des clés de tables de MPD à partir d'identifiants d'entité de MCD</u>

Le type de clé générée dans le MPD dépend de la cardinalité et du type de dépendance définie pour une relation dans le MCD. Les identifiants primaires générèrent des clé primaires et étrangères. Les identifiants qui ne sont pas primaires génèrent des clés alternatives:

- Une *clé primaire* est une ou plusieurs colonnes dont les valeurs identifient de manière unique une ligne contenue dans une table.
- Une *clé étrangère* est une ou plusieurs colonnes qui dépendent d'une colonne de clé primaire contenue dans une autre table et migrée à partir de cette table.

• Une *clé alternative* est une ou plusieurs colonnes dont les valeurs identifient de manière unique une ligne contenue dans une table, et qui n'est pas une clé primaire.

#### Relations 1.n indépendantes

Dans les relations de type 1.n indépendantes, l'identifiant de l'entité située à une extrémité de la relation devient :

- Une clé primaire dans la table générée par l'entité située à l'extrémité 1 de la relation
- Une clé étrangère dans la table générée par l'entité située à l'extrémité n de la relation

Le MCD ci-dessous représente une relation indépendante. Chaque division contient un ou plusieurs salariés.

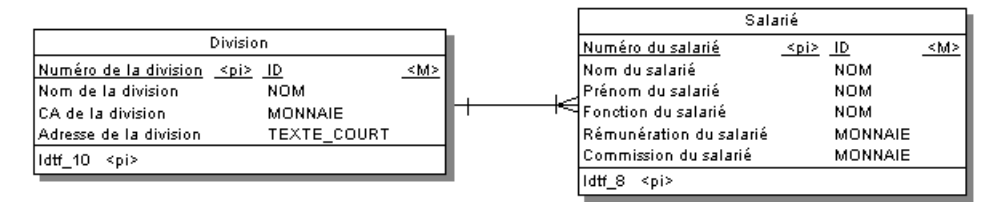

Le MPD suivant est généré :

|                                         |          | Salarié                 |              |           |  |
|-----------------------------------------|----------|-------------------------|--------------|-----------|--|
| Division                                |          | Numéro du salarié       | integer      | <pk></pk> |  |
| Numéro de la division_integer <pk></pk> |          | Numéro de la division   | integer      | <fk></fk> |  |
| Nom de la division varchar(40)          | <b>.</b> | Nom du salarié          | varchar(40)  |           |  |
| CA de la division numerio(8,2)          | -        | Prénom du salarié       | varchar(40)  |           |  |
| Adresse de la division varchar(80)      |          | Fonction du salarié     | varchar(40)  |           |  |
|                                         |          | Rémunération du salarié | numeria(8,2) |           |  |

| Table    | Clé primaire          | Clé étrangère         |
|----------|-----------------------|-----------------------|
| Division | Numéro de la division | —                     |
| Salarié  | Numéro du salarié     | Numéro de la division |

#### Relations 1.n dépendantes

Dans le cas des relations dépendantes, l'identifiant de l'entité non-dépendante devient une clé primaire/étrangère dans la table générée par l'entité dépendante. La colonne migrée est intégrée dans l'index de clé primaire si ce dernier existe déjà.

Le MCD qui suit représente une relation dépendante. Chaque tâche doit être dotée d'un numéro de projet.

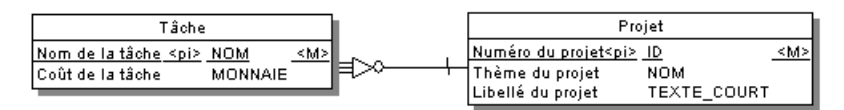

Le MPD suivant est généré.

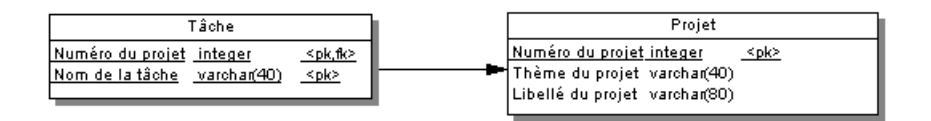

| Table  | Clé primaire                     | Clé étrangère    |
|--------|----------------------------------|------------------|
| Projet | Numéro du projet                 | —                |
| Tâche  | Numéro du projet/Nom de la tâche | Numéro du projet |

#### Relations n.n indépendantes

Dans le cas de relations de type n.n indépendantes, les identifiants des deux entités sont migrés dans des tables de jointure sous la forme de clés primaire/étrangère. Le MCD qui suit représente une relation indépendante. Chaque salarié peut être membre d'une ou de plusieurs équipes et chaque équipe peut comporter un ou plusieurs salariés.

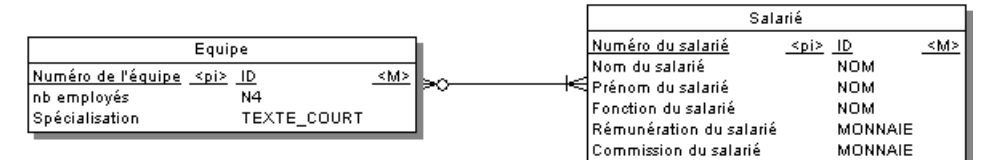

Le MPD suivant est généré :

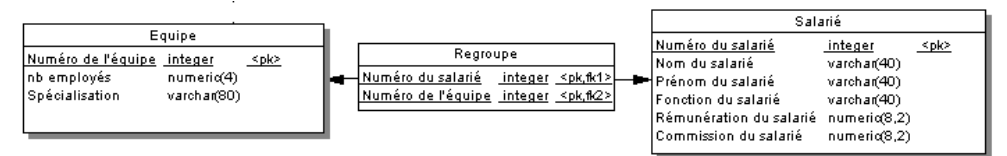

| Table    | Clé primaire                         | Clé étrangère                        |
|----------|--------------------------------------|--------------------------------------|
| Equipe   | Numéro de l'équipe                   | —                                    |
| Salarié  | Numéro du salarié                    | —                                    |
| Regroupe | Numéro de l'équipe/Numéro du salarié | Numéro de l'équipe/Numéro du salarié |

#### Relations 1.1 indépendantes

Dans le cas de relations de type 1.1 indépendantes, l'identifiant d'une entité est migré sous la forme d'une clé étrangère dans la table générée par l'autre entité.

### Génération de tables à partir d'entités à l'aide d'héritages

| Objet    | Propriété          | Génère (lorsqu'elle est sélectionnée)           |
|----------|--------------------|-------------------------------------------------|
| Entité   | Générer table      | Table correspondant à l'entité (père ou enfant) |
| Héritage | Mode de génération | Père et/ou enfant (selon la case cochée)        |

Deux propriétés influent sur la génération de tables à partir d'entités à l'aide d'héritages.

## Génération d'autres modèles à partir d'un MLD

| MLD               | MCD               | MPD               |
|-------------------|-------------------|-------------------|
| Règle de gestion  | Règle de gestion  | Règle de gestion  |
| Domaine           | Domaine           | Domaine           |
| Entité            | Entité            | Table             |
| Identifiant       | Identifiant       | Clé               |
| Attribut d'entité | Attribut d'entité | Colonnes de table |
| Héritage          | Héritage          | Références        |
| Relation          | Relation          | Références        |

Vous pouvez générer des objets de MLD vers d'autres objets de modèle.

## Génération d'autres modèle à partir d'un MPD

Vous pouvez générer des objets de MPD vers d'autres objets de modèle.

| MPD              | MCD                       | MLD                       | моо                  | MSX                      |
|------------------|---------------------------|---------------------------|----------------------|--------------------------|
| Domaine          | Domaine                   | Domaine                   | Domaine              | Type simple              |
| Table            | Entité                    | Entité                    | Classe               | Elément                  |
| Colonne de table | Attribut d'entité         | Attribut d'entité         | Attribut             | Attribut ou élé-<br>ment |
| Clé primaire     | Identifiant pri-<br>maire | Identifiant pri-<br>maire | Identifiant primaire | -                        |
| Clé alternative  | Identifiant               | Identifiant               | Identifiant          | -                        |
| Clé étrangère    | -                         | -                         | -                    | Contrainte Keyref        |

| MPD                         | MCD      | MLD      | МОО         | MSX           |
|-----------------------------|----------|----------|-------------|---------------|
| Procédures stoc-<br>kées    | -        | -        | Opération   | -             |
| Vue                         | -        | -        | -           | Elément       |
| Colonne de vue              | -        | -        | -           | Attribut      |
| Index                       | -        | -        | -           | Unique        |
| Type de données<br>abstrait | -        | -        | -           | Type complexe |
| Référence                   | Relation | Relation | Association | -             |

**Remarque :** Si le code des objets de modèle XML générés ne correspond pas aux conventions de dénomination en vigueur dans le langage cible, vous pouvez définir un script de conventions de dénomination pour convertir les noms d'objet en codes. Pour plus d'informations sur les scripts de conversion, voir *Guide des fonctionnalités générales > L'interface de PowerAMC > Objets > Propriétés d'un objet > Conventions de dénomination.* 

#### Spécificités XML

La génération d'une colonne sous la forme d'un attribut ou d'un élément est contrôlée par une option de génération

Clés étrangères - Lorsqu'une clé étrangère n'est pas une composition, elle est générée sous forme de contrainte KeyReft

#### Conversion de séquence Oracle 8 et Interbase

Lorsqu'un MCD est généré à partir d'un MPD, le type de données d'une colonne de table attachée à une séquence est converti en type de données série dans le MCD avec le format NO%n, dans lequel %n représente la longueur du type de données (voir *Séquences et génération intermodèle* à la page 171).

#### Spécificités MOO

Toutes les tables sont générées sous la forme de classes persistantes avec le mode de persistance "Générer une table".

Tous les types de données abstraits sont générés sous forme de classes persistantes avec le mode de persistance "Générer un type de données abstrait".

Table - Classe. La cardinalité d'une classe est convertie en nombre d'enregistrements estimé pour la table

Table contenant des clés migrées depuis seulement 2 autres tables - Classe liée par une classe d'association entre deux classes générées par les deux tables parent

Procédures stockées et fonctions stockées associées à la table sélectionnée- Si la table parent est générée sous la forme d'une classe, la procédure ou fonction stockée est générée sous la forme d'une opération attachée à la classe

**Remarque :** Si le code des objets de MOO générés ne correspond pas aux conventions de dénomination en vigueur dans le langage cible, vous pouvez définir un script de conventions de dénomination pour convertir les noms d'objet en codes. Pour plus d'informations, voir *Guide des fonctionnalités générales > L'interface de PowerAMC > Objets > Propriétés d'un objet > Conventions de dénomination*.

## Spécification des correspondances de types de données personnalisées

Lorsque vous générez un MPD à partir d'un autre MPD, PowerAMC fait correspondre les types de données des colonnes existantes avec des types de données appropriés dans le nouveau modèle. Si les correspondances standard ne vous conviennent pas, vous pouvez utiliser la fonctionnalité de l'extension Enhance Data Type Mapping afin de spécifier des correspondances alternatives, y compris colonne par colonne.

- 1. Sélectionnez **Outils > Générer un modèle physique de données**, saisissez les options de génération appropriées (voir *Guide des fonctionnalités générales > Liaison et synchronisation de modèles > Génération de modèles et d'objets de modèle*).
- 2. Sur l'onglet Détails, cliquez sur le bouton Permettre les transformations pour afficher l'onglet Extensions, puis sélectionnez l'extension Enhance Data Type Mapping.
- **3.** Cliquez sur **OK** pour lancer la génération. La boîte de dialogue Correspondances de types de données s'affiche, avec les types de données existants présentés dans le modèle répertoriés dans la colonne **Type d'origine**, et ceux proposés par PowerAMC dans le nouveau SGBD dans la colonne **Type de données cible** :

| Corresp      | oondances de types de donné                                                                | 25       |                           |                   |                                           |  |  |  |
|--------------|--------------------------------------------------------------------------------------------|----------|---------------------------|-------------------|-------------------------------------------|--|--|--|
| <u>s</u> gbd | SGBD de destination : ORACLE Version 11g                                                   |          |                           |                   |                                           |  |  |  |
| Modifie      | Modifie les correspondances par défaut de types de données entre les SGBD courant et cible |          |                           |                   |                                           |  |  |  |
| Pour dé      | éfinir un type de données pour une                                                         | colonne  | individuelle, cliquez sur | le bouton Ajouter | une correspondance de colonne spécifique. |  |  |  |
| <b>8</b>     | =   # = ×   #                                                                              | 1 7      | 🗽 🛋 🖌                     |                   |                                           |  |  |  |
|              | Type d'origine                                                                             | C 💌      | Type de données ci 💌      | Colonne part 💌    | <u> </u>                                  |  |  |  |
| →            | BIGINT                                                                                     | Г        | INTEGER                   |                   |                                           |  |  |  |
| 2            | VARCHAR(40)                                                                                | Г        | VARCHAR2(40)              |                   |                                           |  |  |  |
| 3            | DEC(8, 2)                                                                                  | Г        | NUMBER(8,2)               |                   |                                           |  |  |  |
| 4            | DEC(4)                                                                                     | Г        | NUMBER(4)                 |                   |                                           |  |  |  |
| 5            | VARCHAR(80)                                                                                |          | VARCHAR2(80)              |                   | -                                         |  |  |  |
| 6            | DATE                                                                                       |          | DATE                      |                   | -                                         |  |  |  |
| 7.1.41       |                                                                                            |          | 1/40004000000             | 1                 |                                           |  |  |  |
| 1 T          | <u> ↑ </u> ▼  <b>≭</b>   <b>▼</b>                                                          |          |                           |                   | <b>!</b>                                  |  |  |  |
| Aioute       | er une correspondance de colonne                                                           | snécifir | iue                       |                   |                                           |  |  |  |
|              |                                                                                            |          |                           |                   |                                           |  |  |  |
|              |                                                                                            |          |                           |                   | Fermer                                    |  |  |  |

- 4. Vous pouvez changer les correspondances de types de données de deux façons :
  - Pour changer la correspondance pour toutes les colonnes d'un type de données particulier, sélectionnez ce type de données dans la liste, dans la colonne **Type de données cible**.
  - Pour changer la correspondance pour une colonne uniquement, cliquez sur le bouton **Ajouter une correspondance de colonne spécifique**, sélectionnez une colonne dans l'arborescence, cliquez sur **OK**, choisissez un nouveau type de données pour la colonne, puis cliquez sur **OK** pour ajouter cette correspondance à la liste.
- **5.** Lorsque vous avez modifié tous les types de données nécessaires, cliquez sur **Fermer** et la génération se poursuit, utilisant vos correspondances personnalisées.

**Remarque :** Vous pouvez également personnaliser les correspondances de types de données lorsque vous changez le SGBD de votre modèle via la commande SGBD > Changer le SGBD courant. Pour ce faire, commencez par attacher l'extension Enhance Data Type Mapping, en sélectionnant Modèle > Extensions, en cliquant sur l'outil Importer une extension, sélectionnant l'extension et cliquant sur OK pour l'attacher au modèle.

#### Configuration des options du modèle généré

Lorsque vous configurez les options d'un MCD à générer, vous avez la possibilité de définir des options différentes de celles définies pour le MOO source.

Pour éviter les conflits, PowerAMC applique la règle suivante pour les valeurs par défaut des options de MCD : une option définie pour le MCD généré doit être conforme à l'option équivalente dans le MOO.

Les options équivalentes sont des options de modèle qui existent dans les deux types de modèle. Par exemple, l'option Imposer la cohérence existe à la fois dans le MOO et le MCD.

| Option de<br>MOO          | Options de<br>MCD         | Résultat dans le MCD généré                                                                                                    |
|---------------------------|---------------------------|----------------------------------------------------------------------------------------------------|
| Imposer la cohé-<br>rence | _                         | Impose la cohérence dans le modèle conformément aux<br>options du MOO. La définition des informations et des en-<br>tités associées à un domaine doit être conforme à celle du<br>domaine |
| _                         | Imposer la cohé-<br>rence | Impose la cohérence dans le modèle conformément aux<br>options de MCD définies à l'aide de la fonctionnalité Con-<br>figurer les options du modèle                                        |

#### Code unique pour les relations

(MCD) Code unique n'est pas sélectionné par défaut dans la zone de groupe Relation des options de MCD. En revanche, si vous cochez cette case, les relations sont renommées lors de la génération d'un MOO dans un MCD.

Les options sans équivalent (par exemple Afficher les classes comme type de données) dans un MCD sont générées à l'aide des valeurs par défaut définies dans le Registre.

#### Options sans équivalent dans les modèles

(MOO) Les options de MPD sans équivalent, telles que l'imposition de la cohérence vis-à-vis du profil, sont générées en utilisant les valeurs par défaut trouvées dans le registre.

### Génération d'un modèle XML via l'Assistant Générateur XML

L'Assistant Générateur XML permet de construire un modèle XML (.MSX) qui sera utilisé pour générer des requêtes SQL/XML permettant d'extraire des données dans des bases de données. Cet assistant est plus puissant que la génération MPD-MSX standard, car il vous aide à personnaliser la hiérarchie XML à construire et qu'il configure le MSX pour extraire des données de bases de données relationnelles qui prennent en charge SQL/XML, et parce qu'il permet de générer un schéma annoté.

1. Dans votre MPD, sélectionnez **Outils > Assistant Générateur XML** pour ouvrir l'Assistant Générateur XML à la page Sélection de modèle:

| Assistant Générateur XML : Sélection de modèle 🛛 🔀                                                                                                    |                                                                            |  |  |  |  |  |
|----------------------------------------------------------------------------------------------------|----------------------------------------------------------------------------|--|--|--|--|--|
| Bienvenue dans l'Assistant Générateur XML.<br>Cet Assistant permet de construire un modèle XML (mis en correspondance avec le<br>MPD courant) à partir duquel vous allez générer des requêtes SQL/XML ou des<br>schémas annotés pour les bases de données qui prennent en charge XML. |                                                                            |  |  |  |  |  |
| Créer un nouve                                                                                                    | eau modèle                                                                 |  |  |  |  |  |
| <u>N</u> om :                                                                                                    | Modèle_XML1 =                                                              |  |  |  |  |  |
| <u>C</u> ode :                                                                                                    | Modele_XML1                                                                |  |  |  |  |  |
| Langage <u>X</u> ML :                                                                                                    | XML Schema Definition 1.0                                                  |  |  |  |  |  |
|                                                                                                    | <ul> <li>Partager le langage XML</li> <li>Copier le langage XML</li> </ul> |  |  |  |  |  |
| C <u>S</u> électionner ur                                                                                                    | n modèle XML existant                                                      |  |  |  |  |  |
| <u>M</u> odèle XML :                                                                                                    | <aucun></aucun>                                                            |  |  |  |  |  |
|                                                                                                    |                                                                            |  |  |  |  |  |
| < <u>P</u> récédent                                                                                                    | Suivant > Terminer Annuler Aide                                            |  |  |  |  |  |

Sélectionnez si vous souhaitez créer un nouveau modèle XML ou mettre à jour un modèle XML existant ouvert dans l'espace de travail.

2. Cliquez sur Suivant pour passer à la page Sélection de tables et de vues :

| Assistant Générateur XML : S          | électio | on de tal | bles et   | de vu    | ies          |         | × |
|---------------------------------------|---------|-----------|-----------|----------|--------------|---------|---|
| 🗟 ModelePhysiqueDo 🔽 🕇                | 8   9   | ) - Q     | Ŧ         | 81 🛛     | 1 <b>1</b> 1 | <u></u> |   |
| Nom                                   | C       | ode       |           |          |              |         |   |
| 🗹 🔜 Salarié                           | S.      | ALARIE    |           |          |              |         |   |
| Service                               | S       | ERVICE    |           |          |              |         |   |
|                                       |         |           |           |          |              |         |   |
| Tables                                |         | 0         | bjet(s) s | électior | nné(s) : 🗌   | 2/2     |   |
| < <u>P</u> récédent <u>S</u> uivant > | ]       | Terminer  |           | Annule   | er           | Aide    |   |

Sélectionnez des tables et des vues à générer. Par défaut, toutes les tables et les vues sont sélectionnées.

3. Cliquez sur Suivant pour passer à la page Construction d'une hiérarchie XML :

| Assistant Générateur XML : Modélisation d'une hiérarchie XML                                                                                                    | × |
|----------------------------------------------------------------------------------------------------|---|
| Construisez votre hiérarchie XML en faisant glisser des tables, vues et colonnes du volet gauche vers le volet droit. Vous pouvez spécifier si les colonnes seront créées sous forme d'éléments ou d'attributs en choisissant l'option appropriée ci-dessous.<br>Notez que l'Assistant force les hiérarchies créées entre les tables dans le MPD source. |   |
| Tables Modèle_XML1                                                                                                    |   |
| Eléments                                                                                                    |   |
|                                                                                                    |   |
|                                                                                                    |   |
|                                                                                                    |   |
|                                                                                                    |   |
|                                                                                                    |   |
|                                                                                                    |   |
|                                                                                                    |   |
| , j                                                                                                    |   |
|                                                                                                    |   |
| < <u>P</u> récédent <u>S</u> uivant> Terminer Annuler Aide                                                                                                    |   |

Sur cette page, vous construisez la hiérarchie XML que vous souhaitez générer :

- Le volet de gauche répertorie les tables et vues que vous avez sélectionnées
- Le volet de droite affiche la hiérarchie XML à générer, contenant un élément racine par défaut.

Les outils suivants sont disponibles pour vous aider à construire votre hiérarchie :

| Outil | Description                                                                                                    |
|-------|----------------------------------------------------------------------------------------------------|
|       | Propriétés – Affiche la feuille de propriétés de la table, vue ou colonne sélectionnée.                                   |
| şə    | Ajouter un objet - Ajoute les objets de MPD sélectionnés dans la hiérarchie XML.                                          |
| 0<br> | Créer une hiérarchie par défaut pour les objets sélectionnés - Ajoute les objets de MPD sélectionnés à la hiérarchie XML. |

- 4. Vous pouvez construire votre hiérarchie XML en utilisant les techniques suivantes :
  - Spécifier si les colonnes seront générées sous forme d'éléments ou d'attributs en utilisant les options situées sous les volets.
  - Faire glisser une table, vue ou colonne sur un noeud dans la hiérarchie XML. Vous devez respecter la hiérarchie de MPD : vous ne pouvez pas créer une hiérarchie XML

entre deux éléments s'il n'existe aucune *référence* entre leurs tables correspondantes, et une table *parent* ne peut pas être placée sous un de ses enfants.

- Pointez sur une table, une vue ou une colonne, cliquez le bouton droit de la souris, puis sélectionnez **Ajouter** pour l'ajouter au noeud sélectionné dans la hiérarchie XML.
- Renommez un élément ou un attribut en cliquant sur le noeud correspondant et en saisissant un nouveau nom.
- Créez de nouveaux éléments et attributs ne figurant pas dans le MPD, ainsi que des particules de groupe Sequence, Choice et All, en pointant sur un noeud XML, et en sélectionnant **Nouveau** > *objet*.
- Supprimez un noeud XML en pointant sur celui-ci, en cliquant le bouton droit de la souris, puis en sélectionnant **Supprimer**.
- 5. Cliquez sur Terminer pour générer le MSX.

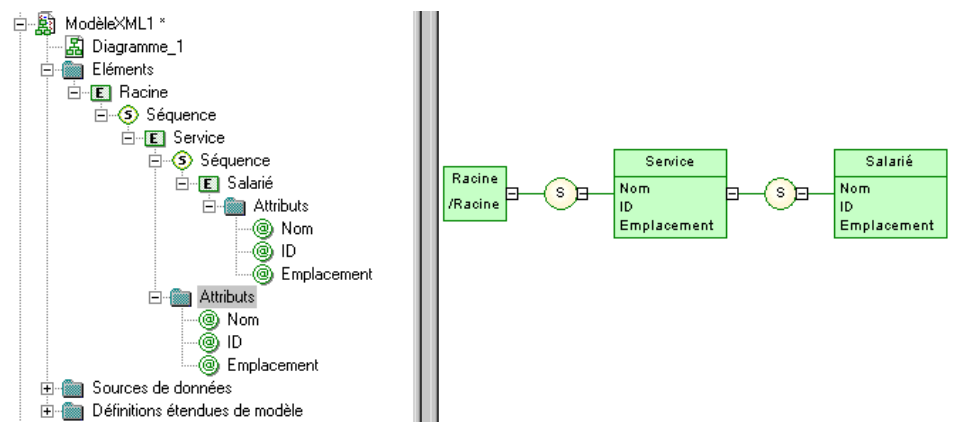

Dans le cas d'une mise à jour d'un MSX existant, votre hiérarchie sera créée comme nouvelle racine du modèle.

Le fichier d'extension *SQL/XML* est automatiquement attaché au modèle XML afin de vous permettre de générer des requêtes SQL/XML à partir des éléments globaux. Pour plus d'informations, voir *Modélisation XML > Travailler avec XML et les bases de données*.

## Chapitre 11

# Utilisation des requêtes SQL dans PowerAMC

Chaque objet que vous créez dans votre modèle est associé à du code SQL qui peut être utilisé pour le créer ou le modifier dans votre structure de base de données, et qui s'affiche dans l'onglet Aperçu de sa feuille de propriétés. Certains objets requièrent également que vous rédigiez vos propres requêtes SQL personnalisées.

### Aperçu d'instructions SQL

Cliquez sur l'onglet **Aperçu** dans la feuille de propriétés du modèle, des packages, des tables, et d'autres objets de modèle pour afficher le code qui sera généré.

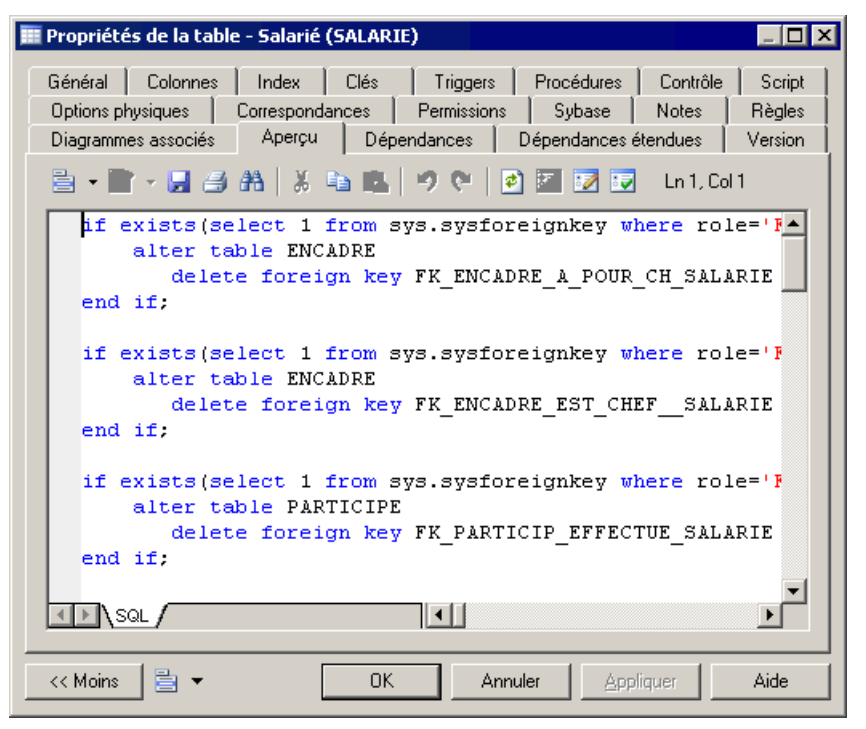

Le choix des couleurs pour le texte dans l'aperçu du script obéit aux règles suivantes :

| Couleur de texte | Représente             |
|------------------|------------------------|
| Bleu             | Mot réservé SQL        |
| Noir             | Corps de l'instruction |
| Rouge            | Variable               |
| Vert             | Commentaire            |

Les outils suivants sont disponibles dans la barre d'outils de l'onglet Aperçu :

| Outils | Description                                                                                                    |
|--------|----------------------------------------------------------------------------------------------------|
| -      | Menu de l'éditeur [Maj+F11] - Contient les commandes suivantes :                                                                                                    |
|        | <ul> <li>Enregistrer sous Enregistre le contenu de la zone dans un nouveau fichier.</li> <li>Sélectionner tout [Ctrl+A] - Sélectionne tout le contenu de la zone.</li> <li>Suivant [F3] - Trouve l'occurrence suivante du texte recherché.</li> <li>Précédent [Maj+F3] - Trouve l'occurrence précédente du texte recherché.</li> <li>Aller à la ligne [Ctrl+G] - Ouvre une boîte de dialogue permettant d'aller à la ligne spécifiée.</li> <li>Activer/désactiver le signet [Ctrl+F2] Insère et supprime un signet (marque bleue) à l'emplacement du curseur. Notez que les signets ne sont pas imprimables et sont perdus si vous réactualisez l'affichage de l'onglet, ou si vous utilisez l'outil Afficher les options de génération.</li> <li>Signet précédent [F2] - Passe au signet suivant.</li> <li>Signet suivant [Maj+F2] - Revient au signet précédent.</li> </ul> |
| •      | <b>Editer avec [Ctrl+E]</b> - Ouvre le code affiché dans un éditeur externe. Cliquez sur la flèche vers le bas pour sélectionner un éditeur particulier ou choisissez <b>Choisir un programme</b> afin de spécifier un nouvel éditeur. Les éditeurs spécifiés ici sont ajoutés dans la liste des éditeurs disponible en sélectionnant <b>Outils &gt; Options générales &gt; Editeurs</b> .                                                                                                    |
|        | Enregistrer [Ctrl+S] - Enregistre le contenu de la zone dans le fichier spécifié.                                                                                                    |
| 5      | Imprimer [Ctrl+P] - Imprime le contenu de la zone.                                                                                                    |
| 翻      | Rechercher [Ctrl+F] - Ouvre une boîte de dialogue afin de recherche un texte.                                                                                                    |
| 8 🖻    |                                                                                                    |
| 5 6    | Annuler [Ctrl+Z] et Répéter [Ctrl+Y] - Annule ou revalide les modifications.                                                                                                    |

| Outils    | Description                                                                                                    |
|-----------|----------------------------------------------------------------------------------------------------|
| <b>\$</b> | Réactualiser [F5] - Réactualise l'affichage de l'onglet Aperçu.                                                                                                    |
|           | Vous pouvez déboguer les templates du GTL qui génèrent le code affiché dans l'onglet<br>Aperçu. Pour ce faire, ouvrez le fichier de ressource cible ou l'extension, sélectionnez<br>l'option <b>Activer le suivi</b> , puis cliquez sur <b>OK</b> pour revenir à votre modèle. Vous<br>pouvez être amené à cliquer sur l'outil <b>Réactualiser</b> pour afficher les templates.                                                          |
|           | <b>Sélectionner les cibles de génération [Ctrl+F6]</b> - Permet de sélectionner des cibles de génération supplémentaires (définies dans des extensions), et ajoute un sous-onglet pour chaque cible sélectionnée. Pour plus d'informations sur les cibles de génération, voir <i>Personnalisation et extension de PowerAMC &gt; Fichiers d'extension &gt; Extension de la génération et création de nouvelles cibles de génération</i> . |
|           | Afficher les options de génération [Ctrl+W] - Affiche la boîte de dialogue Options de génération, afin de vous permettre de modifier les options de génération et de voir leur impact sur le code.                                                                                                    |
|           | <b>Ignorer les options de génération [Ctrl+D]</b> - Ignore les changements apportés aux options de génération à l'aide de l'outil <b>Afficher les options de génération</b> .                                                                                                    |

#### Ignorer les options de génération

Si vous cliquez sur l'outil Ignorer les options de génération, l'aperçu ignore les options de génération sélectionnées à l'aide de l'outil Modifier les options de génération, mais utilise un jeu d'options prédéfinies.

| Outils sélectionnés                                                       | Effet sur les options de<br>génération                                                                    | Effet sur l'aperçu                                                         |
|---------------------------------------------------------------------------|----------------------------------------------------------------------------------------------------|----------------------------------------------------------------------------|
| Modifier les options de génération                                        | Vous pouvez sélectionner des options de génération                                                        | Visible dans l'aperçu si les options sont applicables                      |
| Ignorer les options de génération                                         | Les options de génération sé-<br>lectionnées sont ignorées au<br>profit du jeu d'options prédéfi-<br>nies | Seules les options prédéfi-<br>nies sont prises en compte<br>dans l'aperçu |
| Modifier les options de génération +<br>Ignorer les options de génération | Vous pouvez sélectionner des options de génération                                                        | Les changements sont igno-<br>rés dans l'aperçu                            |

Le jeu d'options de génération prédéfinies inclut les options suivantes :

| Onglet d'option de généra-<br>tion | Eléments sélectionnés                |
|------------------------------------|--------------------------------------|
| Tables et vues                     | Tous sauf les options de suppression |

| Onglet d'option de généra-<br>tion | Eléments sélectionnés                                                                                                    |
|------------------------------------|----------------------------------------------------------------------------------------------------|
| Clés et index                      | Tous sauf les options représentées de façon différente dans<br>certains SGBD. Par exemple, si une base de données est au-<br>toindexée, les options d'index correspondant aux clés sont<br>désélectionnées |
| Base de données                    | Tous sauf les options de suppression                                                                                                    |
| Options                            | Toutes les options utilisateur sont utilisées                                                                                                    |

## Rédaction de code SQL dans l'Editeur SQL de PowerAMC

L'Editeur SQL de PowerAMC met à votre disposition la coloration syntaxique et différents outils afin de vous aider à rédiger du code SQL.

Vous pouvez être amené à rédiger du code SQL afin de :

- Spécifier une requête de vue (voir *Gestion des requêtes de vue* à la page 195)
- Rédiger une procédure ou un trigger (voir *Chapitre 5, Triggers et procédures* à la page 237)
- Définir une colonne calculée (voir *Création d'une colonne calculée* à la page 123)
- Insérer des scripts au début et/ou à la fin d'une création de base de données ou de table (voir *Personnalisation d'un script* à la page 394)

La boîte de dialogue de l'Editeur SQL est divisée en trois volets avec une barre d'outils au milieu :

| Editeur SQL                                                                                                    |              |         |
|----------------------------------------------------------------------------------------------------|--------------|---------|
| Tables<br>Colonnes<br>Vues<br>Colonnes de vue<br>Synonymes<br>Domaines<br>Règles de gestion<br>Jointures de référence<br>Utilisateurs |              |         |
| Create procedure<br>end                                                                                                    |              | Ln 3, ( |
|                                                                                                    | OK Annuler A | ide     |

- Volet supérieur gauche répertorie les types d'objets disponibles
- Volet supérieur droit répertorie les objets du type spécifié disponibles. Double-cliquez sur un objet pour l'insérer dans votre code
- Barre d'outils fournit des outils d'édition qui incluent des listes proposant des fonctions, opérateurs, variables et macros à insérer dans votre code (voir *Outils de l'Editeur SQL* à la page 444).
- Volet inférieur contient le code de la requête

**Remarque :** Plutôt que de coder en dur les noms des tables, colonnes et autres objets dans vos requêtes SQL, vous pouvez utiliser le GTL (langage de génération par templates) de PowerAMC ou les variables et macros de MPD pour obtenir ces valeurs du modèle.

Bien que vous puissiez effectuer la plupart des tâches en utilisant les variables et macros de MPD, le GTL est plus puissant, dans la mesure où il permet d'accéder à n'importe quelle information de n'importe quel objet dans le modèle.

Pour plus d'informations sur le GTL, voir *Personnalisation et extension de PowerAMC > Personnalisation de la génération à l'aide du langage de génération par template.* 

## **Outils de l'Editeur SQL**

Les outils suivants sont disponibles dans l'Editeur SQL et dans des boîtes de dialogue contenant l'éditeur, telles que les onglets **Définition** des feuilles de propriétés de trigger et de procédure.

| Outil | Description                                                                                                    |
|-------|----------------------------------------------------------------------------------------------------|
|       | Ajouter un trigger à partir du MPD - [triggers et modèles de trigger uniquement] Affiche<br>une boîte de dialogue qui permet de sélectionner un élément de modèle de trigger défini<br>dans le modèle afin de l'insérer dans la définition de trigger.                                                                                                    |
| 5     | Ajouter un trigger à partir du SGBD - [triggers et modèles de trigger uniquement] Affiche<br>une boîte de dialogue qui permet de sélectionner un élément de modèle de trigger défini<br>dans le fichier de définition du SGBD afin de l'insérer dans la définition de trigger.                                                                                                    |
| Σ     | Opérateurs - Affiche la liste des opérateurs logiques pouvant être insérés dans la définition du trigger.                                                                                                    |
| fo -  | Fonctions - Affiche la liste des fonctionnalités de regroupement, numériques, de chaîne, de date, de conversion, ainsi que d'autres fonctionnalités pouvant être insérées dans la définition du trigger.                                                                                                    |
| 8 -   | Macros - Répertorie les macros que vous pouvez insérer dans la définition du trigger (voir <i>Rédaction de code SQL à l'aide de variables et de macros de MPD</i> à la page 446).                                                                                                    |
| % •   | Variables - Répertorie les variables à utiliser pour les opérateurs et fonctions que vous pouvez insérer dans la définition du trigger (voir <i>Rédaction de code SQL à l'aide de va-<br/>riables et de macros de MPD</i> à la page 446). Vous pouvez également utiliser des variables de mise en forme afin convertir les valeurs en majuscules ou en minuscules ou de les tronquer. |
| 3     | Editer avec l'éditeur SQL - [onglets de feuilles de propriétés d'objet uniquement] Affiche la boîte de dialogue Editeur SQL qui fournit des types d'objet et les objets disponibles pour être insérés dans la définition du trigger.                                                                                                    |
| XML   | Assistant SQL/XML - Affiche l'Assistant SQL/XML pour construire une requête SQL/<br>XML à partir d'une table ou d'une vue et de l'insérer dans la définition de trigger (voir<br><i>Création de requêtes SQL/XML à l'aide de l'Assistant</i> à la page 279).                                                                                                    |
| XML   | Insérer une macro SQL/XML - Affiche une boîte de dialogue permettant de sélectionner<br>un élément global dans un modèle XML. Ce modèle XML doit être ouvert dans l'espace de<br>travail et avoir l'extension SQL/XML attachée. Insère une macro SQL/XML qui fait<br>référence à l'élément sélectionné dans la définition de trigger.                                                 |
# Rédaction de code SQL à l'aide du langage de génération par templates

Vous pouvez utiliser le langage de génération par templates (GTL, Generation Template Language) PowerAMC pour rédiger des instructions SQL.

Dans l'exemple suivant, un trigger rédigé à l'aide du GTL est attaché à la table Example, et écrit le contenu de toute insertion dans HistoryTable.

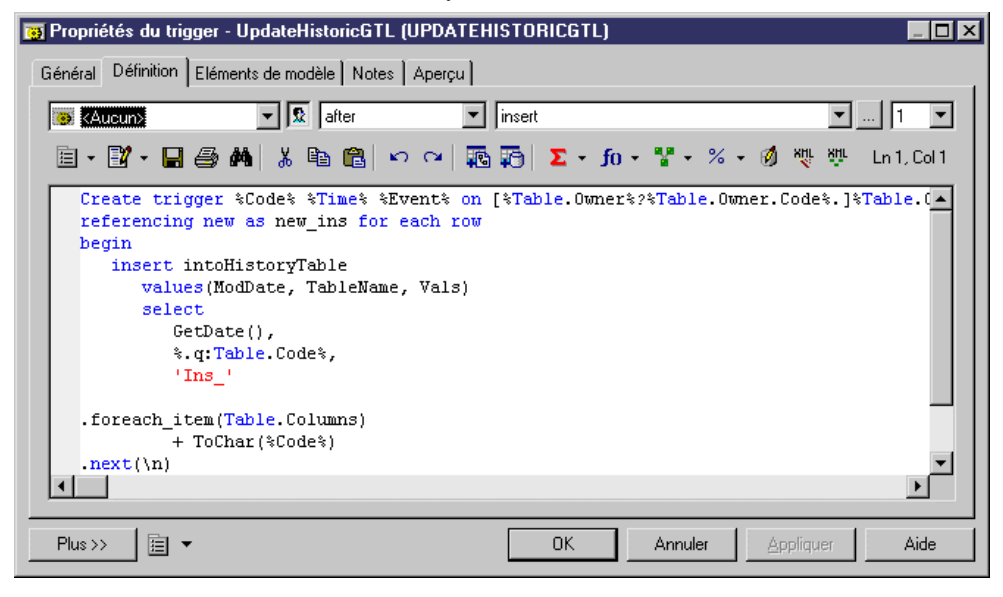

Vous pouvez afficher le code du trigger sur l'onglet Aperçu :

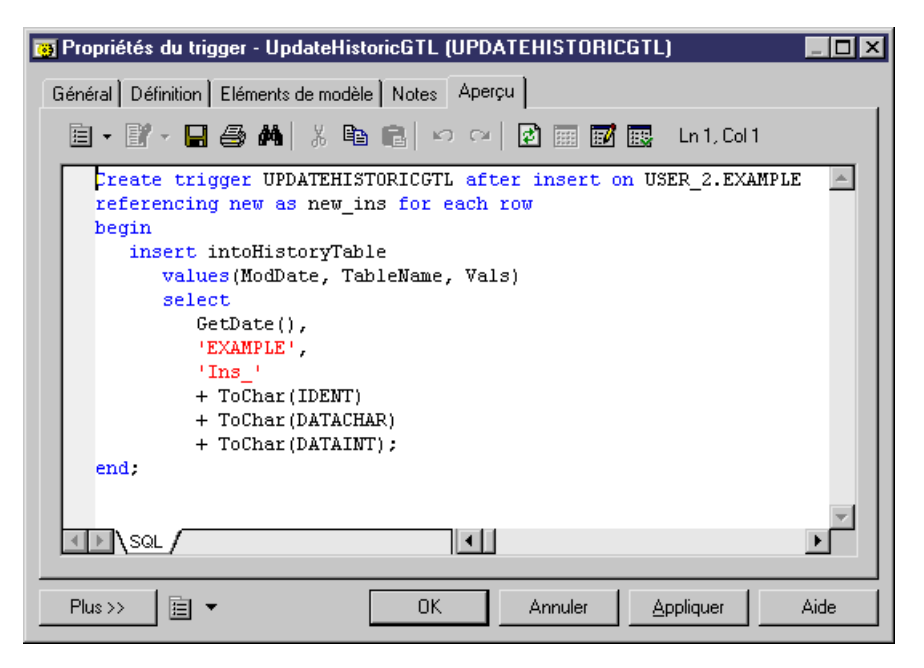

Pour plus d'informations sur l'utilisation du GTL, voir *Personnalisation et extension de PowerAMC > Personnalisation de la génération à l'aide du langage de génération par template.* 

Voir *Rédaction de code SQL à l'aide de variables et de macros de MPD* à la page 446 pour un exemple du même trigger écrit avec des macros et variables PowerAMC.

# Rédaction de code SQL à l'aide de variables et de macros de MPD

Vous pouvez utiliser des variables et des macros de MPD pour rédiger des instructions SQL.

Dans l'exemple suivant, un trigger rédigé à l'aide des variables et macros est attaché à la table Example, et écrit le contenu de toute insertion dans HistoryTable

| 📴 Propriétés du trigger - UpdateHistoricMacros (UPDATEHISTORICMACROS) 🛛 📃 🗖 🗙                                                                                                    |
|----------------------------------------------------------------------------------------------------|
| Général Définition Eléments de modèle Notes Aperçu                                                                                                    |
| Aucus V S after V insert V 2 V                                                                                                    |
|                                                                                                    |
|                                                                                                    |
| Create trigger %TRIGGER% after insert on [%OWNER%.]%TABLE% referencing new as new_ins for each row begin insert intoHistoryTable values(ModDate, TableName, Vals) select GetDate(), %.q:TABLE%, 'Ins_' ALLCOL(", +ToCher(%COLUMN\$)", "", "", "", "", "", "", "", "", "", |
| end                                                                                                    |
| Plus >> 🗄 👻 OK Annuler Appliquer Aide                                                                                                    |

Vous pouvez afficher le code du trigger sur l'onglet Aperçu :

| 👿 Propriétés du trigger - UpdateHistoricMacros (UPDATEHISTORICMACROS) 👘 📮 🗖 🗙                                                      |
|----------------------------------------------------------------------------------------------------|
| Général Définition Eléments de modèle Notes Aperçu                                                                                 |
| 🗐 • 🗊 - 🔚 🎒 👭 🐰 ங 💼 🔛 🕬 😢 📰 📝 醌 Ln1,Col1                                                                                           |
| Create trigger UPDATEHISTORICMACROS after insert on USER_2.EXAMPLE<br>referencing new as new_ins for each row<br>begin             |
| <pre>insert intoHistoryTable     values(ModDate, TableName, Vals)     select     values(ModDate, TableName, Vals)     select</pre> |
| GetDate(),<br>'EXAMPLE',<br>'Ins_'<br>+ToChar(IDENT)<br>+ToChar(DATACHAR)<br>+ToChar(DATAINT);                                     |
| end;                                                                                                    |
| Plus >> 🖹 👻 OK Annuler Aide                                                                                                    |

Pour obtenir la liste des variables et macros disponibles, voir *Personnalisation et extension de PowerAMC > Fichiers de définition de SGBD > Variables et macros de MPD*.

Voir *Rédaction de code SQL à l'aide du langage de génération par templates* à la page 445 pour un exemple du même trigger écrit à l'aide du langage de génération par templates.

## Chapitre 12

# Migration depuis ERwin vers PowerAMC

Vous pouvez facilement importer un modèle construit à l'aide de ERwin dans PowerAMC sans perdre de données. PowerAMC permet une grand souplesse grâce à des mécanismes de liaison et de synchronisation très fiables entre les approches conceptuelle, physique et orientée objet, ce qui rend vos modèles plus clairs et plus simples.

### Types de fichiers ERwin pris en charge

PowerAMC prend en charge l'importation des fichiers de modèle ERwin v3.x et versions supérieures, bien que les fichiers v4.x ou versions supérieures soient recommandés, dans la mesure où ils contiennent plus de métadonnées.

- ERwin v3.x (.erx)
- ERwin v4.x (.xml)
- ERwin v7.x (.xml) le modèle ERwin doit être enregistré au format "Standard XML Format", et vous devez avoir décoché la case "Only save minimum amount of information" dans la boîte de dialogue Save as XML File de ERwin.

ERwin et PowerAMC mettent en oeuvre la conception de base de données de façons différentes :

- Un modèle logique ERwin peut être importé dans :
  - un Modèle Conceptuel de Données (MCD) PowerAMC, ou
  - un modèle logique PowerAMC
- Un modèle physique ERwin peut être importé dans un Modèle Physique de Données (MPD) PowerAMC

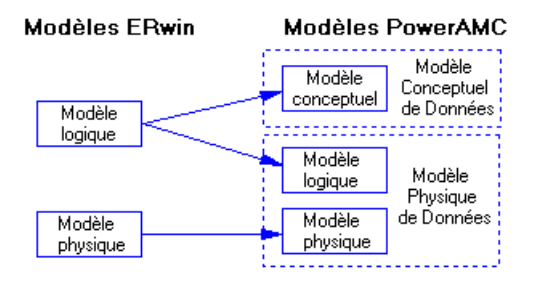

Dans le Modèle Physique de Données PowerAMC, vous pouvez utiliser deux niveaux de conception : le modèle logique permet de modéliser la structure de la base de données et d'effectuer des actions de dénormalisation sans tenir compte des considérations physiques

relatives au SGBD. Le modèle physique de données permet de modéliser la base de données en prenant en compte les exigences physiques d'un SGBD particulier.

### Limitations de l'importation ERwin

PowerAMC ne peut pas importer certains objets ERwin.

- triggers et stored procedures ERwin (cela n'est pas possible de façon directe, mais reportez-vous à la section *Vérifications postérieures à l'importation* à la page 455)
- reports ERwin
- fichiers ER1
- data sources ERwin
- target clients ERwin

PowerAMC peut importer toutes les préférences d'affichage relatives à vos objets et conserver les informations relatives à la couleur et à la police, mais il ne prend pas en charge l'utilisation de plusieurs couleurs pour les différentes colonnes d'une même table. La couleur de colonne par défaut est affectée pendant l'importation.

### Préparation à l'importation de vos modèles ERwin

Cette section fournit une liste de suggestions pour préparer vos fichiers ERwin et pour configurer votre environnement PowerAMC :

- Nous vous recommandons d'importer à partir de fichiers ERwin 4.x (.xml) plutôt qu'à partir de fichiers 3.x (.erx), compte tenu du plus grand nombre de métadonnées disponibles dans les fichiers ERwin les plus récents.
- Passez en revue votre modèle ERwin pour voir s'il existe des objets de modèle ayant le même nom. Il est préférable d'éviter les noms en double, et PowerAMC attachera automatiquement un suffixe à chaque doublon rencontré lors du processus d'importation.

### Importation de fichiers ERwin individuels

PowerAMC fournit un Assistant pour vous aider à importer des fichiers ERwin individuels.

- 1. Sélectionnez Fichier > Importer > Fichier ERwin.
- 2. Sélectionnez le répertoire qui contient le fichier ERwin, sélectionnez ce fichier, puis cliquez sur **Ouvrir**.
- **3.** Si le fichier ERwin contient uniquement un modèle physique, il vous sera demandé si vous souhaitez importer les références sous forme de triggers. Sélectionnez **Oui** ou **Non** pour lancer l'importation.

En revanche, si le fichier ERwin contient un modèle logique ou un modèle combiné logique/physique, la boîte de dialogue d'importation ERwin s'affiche :

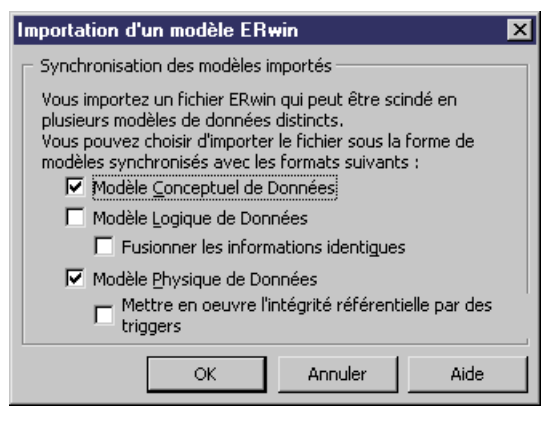

Les options disponibles dépendent du type de modèle ERwin que vous importez. PowerAMC prend en charge la modélisation des données aux niveaux conceptuel, logique et physique. Les options suivantes sont disponibles :

- Un *modèle conceptuel de données* peut être créé si vous importez un modèle logique ERwin. Il fournit une représentation d'un système indépendante de la plate-forme, mettant à votre disposition une vue abstraite de ses structures de données statiques, et permettant de disposer de structures de données normalisées avec des relations plusieurs-plusieurs et des héritages.
- Un *modèle logique de données*peut être créé si vous importez un modèle logique ERwin. Il vous permet de résoudre les relations plusieurs-plusieurs et supertype/sous-type, de dénormaliser vos structures de données, et de définir des index, sans avoir à spécifier de SGBDR particulier.
- Un *modèle physique de données* peut être créé si vous importez un modèle physique ERwin. Il s'agit d'une représentation d'une base de données réelle et ce modèle associe des objets exécutés sur un serveur à des informations complètes sur la structure des objets physiques, tels que les tables, colonnes, références, procédures stockées, vues et index.

Cochez la case pour chaque type de modèle que vous souhaitez créer.

4. Si votre modèle ERwin contient un modèle logique, et si vous souhaitez créer un modèle conceptuel de données, vous pouvez choisir de fusionner les informations identiques. Il s'agit d'une technique de gestion des métadonnées très puissante qui n'est pas disponible dans l'environnement ERwin.

Par exemple, votre modèle logique ERwin peut contenir plusieurs entités contenant chacune un attribut "adresse". Par défaut, PowerAMC crée une informations distincte pour chacun de ces attributs d'entité. Toutefois, si vous cochez la case **Fusionner les informations identiques**, une seule information est créée, et les ajustements apportés à

cette information sont automatiquement répercutés en cascade à tous les attributs d'entité associés.

- 5. Si votre modèle ERwin contient un modèle physique, vous pouvez choisir si vous souhaitez Mettre en oeuvre l'intégrité référentielle par des triggers.
- **6.** Cliquez sur **OK** pour lancer l'importation. Une fois l'opération terminée, les modèles importés s'affichent dans l'Explorateur d'objets.

### Importation de plusieurs fichiers ERwin

PowerAMC met à votre disposition un Assistant pour vous aider à importer plusieurs fichiers ERwin simultanément.

1. Sélectionnez Fichier > Importer > Plusieurs fichiers ERwin pour afficher la boîte de dialogue Importation de plusieurs fichiers ERwin :

- 2. Utilisez les outils Ajouter un répertoire ou Ajouter un fichier pour ajouter des fichiers .xml ou .erx à importer dans la liste.
- **3.** Utilisez les colonnes de case à cocher suivantes (ou les options équivalentes en bas de la boîte de dialogue) afin de spécifier les options d'importation pour les fichiers.
  - Modèle [c]onceptuel de données importe le fichier sous forme de MCD

- **[F]usionner les informations identiques** [MCD uniquement] crée une seule information pour tous les attributs d'entité portant le même nom (par exemple, "adresse")
- Modèle [1]ogique de données importe le fichier sous forme de MLD
- Modèle [p]hysique de données importe le fichier sous forme de MPD
- Mettre en oeuvre l'[i]ntégrité référentielle par des triggers [MPD uniquement]

Vous pouvez choisir d'importer un seul fichier ERwin sous la forme de plusieurs types de modèles. Pour sélectionner plusieurs fichiers et définir les mêmes options pour chacun d'entre eux, pointez sur la colonne la plus à gauche, maintenez le bouton de la souris enfoncée et sélectionnez les lignes appropriées.

- 4. Spécifiez un Dossier de destination dans lequel créer les modèles PowerAMC.
- 5. Cliquez sur OK pour lancer l'importation.

PowerAMC va importer chaque modèle et l'ajouter dans votre espace de travail. Notez que pour éviter les problèmes d'affectation de mémoire lorsque vous importez de nombreux modèles, les modèles PowerAMC sont fermés par défaut. Pour ouvrir un modèle, il vous suffit de double-cliquer sur ce dernier.

# **Après l'importation**

Cette section décrit ce à quoi vous pouvez vous attendre dans vos modèles importés.

### Terminologie comparée de PowerAMC et d'ERwin

PowerAMC et ERwin utilisent différents termes pour désigner certains objets de modèles.

| Le processus d'importatio | a convertit les objet | s généraux de n | nodèle comme suit : |
|---------------------------|-----------------------|-----------------|---------------------|
|---------------------------|-----------------------|-----------------|---------------------|

| ERwin                                           | PowerAMC                                     |
|-------------------------------------------------|----------------------------------------------|
| Model                                           | Modèle                                       |
| Stored display et subject area                  | Diagramme                                    |
| Business rule                                   | Règle de gestion                             |
| Domain                                          | Domaine                                      |
| Symbols (incluant symbol size et po-<br>sition) | Symboles (incluant la taille et la position) |
| Description                                     | Description                                  |
| Notes                                           | Annotation                                   |
| Text block                                      | Symbole texte                                |
| IE notation                                     | Notation Entités/Relations                   |

| ERwin                   | PowerAMC                                                                                                    |
|-------------------------|----------------------------------------------------------------------------------------------------|
| IDEF1X notation         | Notation IDEF1X                                                                                                    |
| User-defined properties | Importées sous la forme d'attributs étendus stockés dans un fichier d'extension appelé Attributs importés et incorporé dans le modèle. Pour plus d'informations sur l'utilisation des fichiers d'extension, voir <i>Personnalisation et extension de PowerAMC &gt; Fichiers d'extension</i> . |

Le processus d'importation convertit les objets de modèle logique ERwin en objets de modèle conceptuel de données (MCD) comme suit :

| Modèle logique ERwin | MCD PowerAMC                   |
|----------------------|--------------------------------|
| Attribute            | Information, attribut d'entité |
| Key group            | Identifiant                    |
| Entity               | Entité                         |
| Relationship         | Relation                       |
| Subtype relationship | Lien d'héritage                |
| Subtype category     | Héritage                       |

Le processus d'importation convertit les objets de modèle physique ERwin en objets de modèle physique de données (MPD) comme suit :

| Modèle physique ERwin      | MPD PowerAMC          |
|----------------------------|-----------------------|
| Column                     | Colonne               |
| Кеу                        | Clé                   |
| Table                      | Table                 |
| Relationship               | Référence             |
| Index                      | Index                 |
| View table                 | Vue                   |
| Fact, dimension, outrigger | Table                 |
| Target database            | SGBD courant          |
| Valid value                | Paramètre de contrôle |
| Tablespace                 | Tablespace            |
| Segment                    | Storage               |

#### Vérifications postérieures à l'importation

Cette section répertorie une série de vérifications et d'opérations qu'il est recommandé d'effectuer à l'issue de l'importation.

*Importation des triggers* : les triggers ne peuvent pas être importés directement depuis ERwin. Il existe toutefois deux méthodes pour transférer vos informations de trigger de contrainte dans PowerAMC :

- Générer automatiquement les triggers : Pour ce faire, sélectionnez Outils > Régénérer des objets > Régénérer les triggers. La création de triggers par le biais de cette méthode permet de s'assurer que ces derniers seront automatiquement synchronisés par PowerAMC, mais leur code pourra être différent de celui qui était utilisé dans ERwin.
- *Procéder au reverse engineering des triggers* : Pour ce faire, générez les triggers depuis ERwin, puis procédez à leur reverse engineering vers PowerAMC. La création de triggers par le biais de cette méthode permet de s'assurer que ces derniers conservent le code qu'ils avaient dans ERwin, mais ils ne sont alors pas automatiquement synchronisés par PowerAMC.

*Importation des procédures* : Les procédures ne peuvent pas être importées directement depuis ERwin. Vous pouvez toutefois les transférer en générant les triggers à partir de ERwin, puis en procédant à leur reverse engineering vers PowerAMC.

*Configurations des conventions de dénomination et des autres options de modèle* : Pour contrôler les options de dénomination des objets de modèle dans PowerAMC, sélectionnez **Outils > Options du modèle**, puis cliquez sur l'entrée d'objet appropriée sous Conventions de dénomination dans le volet Catégorie :

| 👯 Options du modèle                                                                                                    |                                                                                                    | ×      |
|----------------------------------------------------------------------------------------------------|----------------------------------------------------------------------------------------------------|--------|
| <u>C</u> atégorie :                                                                                                    |                                                                                                    |        |
| Paramètres du modèle     Table & vue     Colonne & domaine     Référence     Séquence     Index     Join index     Procédure     Trigger     Package de base (     Conventions de dénom     Package     Domaine     Table     Colonne     Index     Référence     Référence de vue     Vue     Colonne de vue     Vue | Table         Nom       Code       Nom en code       Code en nom         Utiliser le modèle : <aucun>           Longueur maximale :       254       caractères         Caractères autorisés :       Caractères en majuscules        En majuscules        Migte         Caractères autorisés :       Ious       Caractères integrits :       Ious         Caractère par défaut :      </aucun> | ]<br>- |
|                                                                                                    | OK Annuler Aide                                                                                                    |        |
|                                                                                                    |                                                                                                    |        |

Vous pouvez contrôler les valeurs par défaut à la création des objets en cliquant sur l'entrée d'objet appropriée sous Paramètre du modèle dans le volet Catégorie :

| 📲 Options du modèle |                                                                                                    | ×                                                                                                    |
|---------------------|----------------------------------------------------------------------------------------------------|----------------------------------------------------------------------------------------------------|
| <u>C</u> atégorie : |                                                                                                    |                                                                                                    |
| Catégorie :         | Référence         Référence         Code unigue         ✓ Béutiliser les colonnes         ✓ Domaine         ✓ Domaine         ✓ Définir comme défaut | <ul> <li>Parent obligatoire</li> <li>Changement de parent admis</li> <li>Suppr. : Restrict ▼</li> </ul> |
|                     | DK                                                                                                    | Annuler Aide                                                                                            |

#### A quelles différences faut-il s'attendre

Cette section répertorie certaines différences que vous pouvez constater lorsque vous travaillez sur des modèles ERwin importés dans PowerAMC.

*Pourquoi la vérification de modèle détecte-t'elle des erreurs alors que mon modèle ERwin était propre ?*PowerAMC procède à un contrôle plus strict que ERwin. Par exemple, les objets en double ne sont pas admis dans PowerAMC, et l'existence d'objets orphelin génère un message d'avertissement.

*Pourquoi certains symboles d'objets sont-ils dotés de suffixes numériques ?* Si un objet doit apparaître plusieurs fois dans un diagramme (par exemple, pour des raisons de lisibilité), PowerAMC va créer un *synonyme graphique* pour le représenter. Par conséquence, si la table "Achat" apparaît deux fois dans le diagramme, les deux symboles sont libellés respectivement "Achat: 1" et "Achat: 2".

# Notions de base relatives à l'utilisation de PowerAMC pour les anciens utilisateurs d' ERwin

Cette section répertorie certaines tâches courantes que les anciens utilisateurs d'ERwin seront amenés à effectuer avec PowerAMC.

#### Objets

*Comment trouver les objets ?* Tous les objets contenus dans le modèle sont répertoriés, organisés par type, dans l'Explorateur d'objets. PowerAMC permet de localiser vos objets de différentes façons :

- *Pour chercher le symbole d'un objet à partir de l'Explorateur d'objets* : Pointez sur l'objet dans l'Explorateur d'objets, cliquez le bouton droit de la souris, puis sélectionnez **Rechercher dans le diagramme**.
- *Pour chercher l'entrée d'un objet dans l'Explorateur d'objets à partir de son symbole* : Pointez sur le symbole de l'objet dans le diagramme, cliquez le bouton droit de la souris, puis sélectionnez **Rechercher dans l'Explorateur d'objets**.
- *Pour chercher un objet* : Tapez **Ctrl+F** pour afficher la boîte de dialogue Recherche d'objets. Saisissez le texte sur lequel doit porter la recherche (vous pouvez utiliser l'astérisque comme métacaractère) puis cliquez sur **Rechercher**. Pointez sur l'un des résultats proposés, cliquez le bouton droit de la souris, puis choisissez dans le menu de le rechercher dans l'Explorateur d'objets ou dans le diagramme.

*Comment puis-je éditer mes objets ?*Vous pouvez éditer le nom d'un objet en sélectionnant son symbole dans le diagramme et en appuyant sur F2. Pour éditer les autres propriétés de l'objet, double-cliquez sur son symbole ou sur l'entrée correspondante dans l'Explorateur d'objets, puis spécifiez les informations nécessaires dans sa feuille de propriétés.

*Comment puis-je partager mes objets ?* Vous pouvez partager des objets entre packages et modèles en utilisant des raccourcis et des réplications (voir *Guide des fonctionnalités générales > Liaison et synchronisation de modèles > Raccourcis et répliques*).

#### Packages/Subject Areas

*Comment créer des subject areas ?* Dans PowerAMC, vous pouvez créer plusieurs vues de votre modèle en ajoutant des diagrammes supplémentaires. Vous pouvez également diviser votre modèle en sous-divisions plus petites en utilisant des packages.

- Pour ajouter un diagramme dans votre modèle: Pointez sur le fond du diagramme, cliquez le bouton droit de la souris, puis sélectionnez Diagramme > Nouveau diagramme > [Type de diagramme].
- Pour convertir un diagramme en package : Pointez sur le fond du diagramme, cliquez le bouton droit de la souris, puis sélectionnez Diagramme > Convertir en package. L'Assistant Conversion d'un diagramme en package s'affiche et vous permet d'affecter un nom au nouveau package et de sélectionner les objets qui doivent y être transférés. Le

package s'affiche dans l'Explorateur d'objets avec son propre diagrammes et ses objets associés. Pour plus d'informations sur les packages, voir *Guide des fonctionnalités générales > L'interface de PowerAMC > L'Explorateur d'objets > Packages.* 

#### Rapports

*Comment puis-je créer un rapport ?* PowerAMC fournit des Assistants pour créer deux types de rapport différents :

- *Pour créer une rapport portant sur un type d'objet particulier* : Sélectionnez **Rapport** > **Assistant Rapport tabulaire** et suivez les instructions de l'Assistant.
- *Pour créer un rapport relatif à plusieurs types d'objet ou portant sur la totalité du modèle* : Sélectionnez **Rapport > Assistant Rapport** et suivez les instructions de l'Assistant.

Pour plus d'informations sur les rapports PowerAMC, voir *Guide des fonctionnalités* générales > L'interface de PowerAMC > Rapports

#### Bases de données

*Comment créer ou mettre à jour un modèle à partir d'une base de données ?* Sélectionnez **Fichier > Reverse engineering > Base de données** et renseignez la boîte de dialogue. Lorsque vous mettez à jour un modèle, une boîte de dialogue de fusion s'affiche pour vous permettre d'examiner les changements et des les valider. Pour plus d'informations, voir *Reverse engineering d'une base de données dans un MPD* à la page 411.

*Comment puis-je générer une base de données à partir de mon modèle ?*Sélectionnez **SGBD** > **Générer la base de données** et renseignez la boîte de dialogue. Pour plus d'informations, voir *Génération d'une base de données à partir d'un MPD* à la page 381.

*Comment puis-je mettre à jour une base de données à partir de mon modèle ?* Sélectionnez **SGBD > Appliquer les changements du modèle à la base** et renseignez la boîte de dialogue. Une boîte de dialogue de synchronisation de base de données s'affichera pour passer en revue les changements à effectuer avant de les valider. Pour plus d'informations, voir *Modification d'une base de données* à la page 405.

#### Modèles

*Comment puis-je comparer ou fusionner deux modèles ?* Sélectionnez **Outils > Comparer des modèles** or **Outils > Fusionner des modèles**. Pour plus d'informations, voir *Guide des fonctionnalités générale > L'interface de PowerAMC > Comparaison et fusion de modèles*.

# Partie III

# **Référence des SGBD**

Les chapitres de cette partie fournissent des informations spécifiques aux SGBD pris en charge par PowerAMC.

# Chapitre 13 HP Neoview

Pour créer un MPD prenant en charge les fonctionnalités spécifiques à la famille de SGBD HP Neoview, sélectionnez la version appropriée dans la zone SGBD de la boîte de dialogue Nouveau modèle. Pour afficher ces extensions du métamodèle de PowerAMC dans l'Editeur de ressources, sélectionnez **SGBD > Editer le SGBD courant** et développez le noeud **Profile**.

Les sections suivantes répertorient les extensions fournies pour HP Neoview.

**Remarque :** Nous ne documentons pas les propriétés situées sur l'onglet **Options physiques** et sur certains autres onglets, bien que vous puissiez trouver des informations élémentaires les concernant dans l'Editeur de ressources. Pour obtenir des informations sur ces propriétés, consultez la documentation de référence de votre SGBD.

### Tables

Général :

| Nom      | Description                                                                                                    |
|----------|----------------------------------------------------------------------------------------------------|
| SET      | Spécifie que la table est une table SET, et donc supprime les lignes en double.                                                                                                    |
|          | Nom dans le script : Set                                                                                                    |
| Volatile | Spécifie que les index associés à la table ont une durée de vide limitée à la session SQL durant laquelle ils sont créés et qu'il sont supprimés à la fin de cette session.<br>Nom dans le script : Volatile |

#### Colonnes

Neoview :

| Nom      | Description                                         |  |
|----------|-----------------------------------------------------|--|
| Identité | Spécifie que la colonne est une colonne d'identité. |  |
|          | Nom dans le script : Identity                       |  |

| Nom                      | Description                                                                                                    |
|--------------------------|----------------------------------------------------------------------------------------------------|
| Туре                     | Spécifie le type de la colonne d'identité. Vous pouvez choisir l'une des valeurs suivantes :                                                                                                 |
|                          | • by default - permet d'utiliser des valeurs de colonnes fournies par l'utili-<br>sateur et des valeurs système pour la colonne d'identité.                                                  |
|                          | • always - fournit des valeurs uniques générées par le système. Elle ne per-<br>met pas d'utiliser des valeurs de colonne d'identité fournies par l'utilisateur.                             |
|                          | Nom dans le script : IdentityType                                                                                                    |
| Commencer avec           | Spécifie la valeur de début pour la plage de cycle pour la colonne d'identité.                                                                                                    |
|                          | Nom dans le script : StartWith                                                                                                    |
| Incrément                | Spécifie la valeur d'incrément à appliquer à la valeur courante pour obtenir la valeur suivante.                                                                                             |
|                          | Nom dans le script : Incrément                                                                                                    |
| Minimum                  | Spécifie la valeur minimum pour le type de données de la colonne d'identité de début de la plage du cycle.                                                                                   |
|                          | Nom dans le script : MinValue                                                                                                    |
| Maximum                  | Spécifie la valeur maximum pour le type de données de la colonne d'identité de début de la plage du cycle.                                                                                   |
|                          | Nom dans le script : MaxValue                                                                                                    |
| Cycle                    | Spécifie que lorsque la valeur maximum est atteinte pour la colonne d'identité, les valeurs sont redémarrées aux minimum. Si cette option n'est pas sélection-<br>née, une erreur est émise. |
|                          | Nom dans le script : Cycle                                                                                                    |
| Non signé                | Spécifie que la colonne est non signée. Par défaut, les colonnes sont signées.                                                                                                    |
|                          | Nom dans le script : Unsigned                                                                                                    |
| Jeu de caractères        | [colonnes de type caractère] Spécifie le jeu de caractères à utiliser.                                                                                                    |
|                          | Nom dans le script : Charset                                                                                                    |
| Décalage vers le<br>haut | [colonnes de type caractère] Spécifie que les contenus sont contenus en ma-<br>juscules.                                                                                                    |
|                          | Nom dans le script : Upshift                                                                                                    |
| Obligatoire              | Spécifie que la colonne ne doit pas contenir de valeur null.                                                                                                    |
|                          | Nom dans le script : Mandatory                                                                                                    |

| Nom               | Description                                           |
|-------------------|-------------------------------------------------------|
| Nom de contrainte | Spécifie le nom de la contrainte de colonne non-Null. |
|                   | Nom dans le script : MandConstName                    |

#### *Index* Général :

| Description                                                                                                    |
|----------------------------------------------------------------------------------------------------|
| Spécifie que l'index a une durée de vide limitée à la session SQL durant laquelle<br>il est créé. Les index volatiles sont supprimés automatiquement lorsque la<br>session se termine.                                                                                                    |
| Nom dans le script : Volatile                                                                                                    |
| Spécifie que l'index est unique.                                                                                                    |
| Nom dans le script : Unique                                                                                                    |
| Spécifie que l'index ne doit pas être rempli lorsqu'il est créé. Les index sont<br>créés, mais aucune donnée n'y est écrite, et l'index est marqué offline.<br>Nom dans le script : NoPopulate                                                                                                    |
| Spécifie les colonnes de partitionnement. Si vous ne spécifiez pas les colonnes de partitionnement, la valeur par défaut est la ou les mêmes colonnes de par-<br>titionnement que la table de base pour un index non-unique et toutes les co-<br>lonnes de l'index dans le cas d'un index unique. |
|                                                                                                    |

#### *Références* Général :

| Nom    | Description                             |
|--------|-----------------------------------------|
| Imposé | Spécifie que la référence est vérifiée. |
|        | Nom dans le script : Enforced           |

#### Vues matérialisées

#### Neoview :

| Nom                  | Description                                                                   |
|----------------------|-------------------------------------------------------------------------------|
| Type de réactualisa- | Spécifie la méthode qui sera utilisée pour mettre à jour la vue matérialisée. |
| tion                 | Nom dans le script : RefreshType                                              |

| Nom                          | Description                                                                                                    |
|------------------------------|----------------------------------------------------------------------------------------------------|
| Ignorer                      | [à la demande uniquement] Fait en sorte que la réactualisation d'une vue ma-<br>térialisée portant sur plusieurs tables de base ignore le changements apportés<br>aux tables de base répertoriées.                            |
|                              | Nom dans le script : IgnoreChangesOn                                                                                                    |
| Initialiser                  | Spécifie quand la vue matérialisée obtient son contenu initial, soit à sa création ou à sa première réactualisation.                                                                                                    |
|                              | Nom dans le script : Initialize                                                                                                    |
| Colonnes de Clus-<br>tering  | Spécifie l'ordre des lignes dans le fichier physique qui contient la table, déter-<br>mine l'organisation physique de la table, et les façons dont vous pouvez par-<br>titionner la table.                                    |
|                              | Nom dans le script : Clustering                                                                                                    |
| Partition                    | Spécifie le partitionnement Hash, le seul schéma de partitionnement pris en charge pour les vues matérialisées.                                                                                                    |
|                              | Nom dans le script : HashPartition                                                                                                    |
| Clés de partitionne-<br>ment | Spécifie les clés de partitionnement de la vue matérialisée.                                                                                                    |
|                              | Nom dans le script : PartitionColumnList                                                                                                    |
| Valider tous les             | Spécifie le nombre de lignes que la réactualisation traite dans le journal avant de valider une transaction et d'en commencer une nouvelle.                                                                                   |
|                              | Nom dans le script : MVAttribute                                                                                                    |
| Texte                        | Spécifie une vue texte des options de vue matérialisé. Ce champ est mis à jour<br>automatiquement à mesure que vous sélectionnez des options, et les modifi-<br>cations que vous y effectuez sont reflétées dans les options. |
|                              | Nom dans le script : ViewOption                                                                                                    |

# Groupes de vues matérialisées (Neoview)

Les groupes de vues matérialisées permettent de rassembler des vues matérialisées (vue dont la propriété **Type** est définie à Materialized view) qui doivent être réactualisées en même temps. PowerAMC modélise les groupes de vues matérialisées sous la forme d'objets étendus ayant le stéréotype <<MVGroup>>.

#### Création d'un groupe de vues matérialisées

Vous pouvez créer un groupe de vues matérialisées de l'une des façons suivantes :

- Sélectionnez Modèle > Groupes de vues matérialisées pour afficher la boîte de dialogue Liste des groupes de vues matérialisées, puis cliquez sur l'outil Ajouter une ligne.
- Pointez sur le modèle (ou package) cliquez le bouton droit de la souris, puis sélectionnez Nouveau > Groupe de vues matérialisées.

#### Propriétés d'un groupe de vues matérialisées

Vous pouvez modifier les propriétés d'un objet à partir de sa feuille de propriétés. Pour afficher la feuille de propriétés d'un groupe de vues matérialisées, double-cliquez sur son symbole dans le diagramme ou sur l'entrée correspondante dans le dossier Groupes de vues matérialisées de l'Explorateur d'objets.

| Nom          | Description                         |
|--------------|-------------------------------------|
| Propriétaire | Spécifie le propriétaire du groupe. |
|              | Nom dans le script : Owner          |

Les attributs étendus suivants sont disponibles sur l'onglet Neoview :

Les onglets suivants sont également disponible :

• Vues matérialisées - répertorie les vues matérialisées contenues dans le groupe.

## Chapitre 14

# IBM DB2 for z/OS (anciennement OS/390)

Pour créer un MPD prenant en charge les fonctionnalités spécifiques à la famille de SGBD IBM DB2 for z/OS, sélectionnez la version appropriée dans la zone SGBD de la boîte de dialogue Nouveau modèle. Pour afficher ces extensions du métamodèle de PowerAMC dans l'Editeur de ressources, sélectionnez **SGBD > Editer le SGBD courant** et développez le noeud **Profile**.

Remarque : La prise en charge de IBM DB2 v5.x n'est plus mise à jour.

| DB2                      | PowerAMC                                                             |
|--------------------------|----------------------------------------------------------------------|
| Bufferpool               | Storage                                                              |
| Database Partition Group | Objet étendu < <databasepartitiongroup>&gt;</databasepartitiongroup> |
| Distinct Type            | Domaine                                                              |
| Function                 | Procédure de type "Function"                                         |
| Index Extension          | Objet étendu <>                                                      |
| Method                   | Procédure de type de données abstrait                                |
| Туре                     | Type de données abstrait                                             |
| SuperView                | Sous-vue d'une vue                                                   |

Le tableau suivant répertorie les objets DB2 et leur équivalent dans PowerAMC :

Les sections suivantes répertorient les extensions fournies pour DB2 for z/OS.

**Remarque :** Nous ne documentons pas les propriétés situées sur l'onglet **Options physiques** et sur certains autres onglets, bien que vous puissiez trouver des informations élémentaires les concernant dans l'Editeur de ressources. Pour obtenir des informations sur ces propriétés, consultez la documentation de référence de votre SGBD.

Colonnes DB2 :

| Nom                            | Description                                                                                                    |
|--------------------------------|----------------------------------------------------------------------------------------------------|
| Nom de procé-<br>dure de champ | Définit la procédure de champ potentiel à utiliser par DB2 comme générateur/chif-<br>freur de valeurs.                                                                                                    |
|                                | Nom dans le script : ExtFieldProcName                                                                                                    |
| Sous-type de<br>caractère      | [v6.x et versions supérieures] Spécifie un sous-type pour une colonne de chaîne de caractères.                                                                                                    |
|                                | Nom dans le script : ExtSubtypeData                                                                                                    |
|                                | [jusqu'à la v6.x] Spécifie un sous-type pour une colonne de chaîne de caractères<br>(colonne avec un type de données CHAR, VARCHAR ou LONG VARCHAR). Le<br>sous-type peut provenir de liste définie dans l'attribut étendu T_ForData.                                                                                                    |
|                                | Nom dans le script : ExtData                                                                                                    |
| Valeur générée                 | [v7.x et versions supérieures] Indique que DB2 génère des valeurs pour la colonne<br>en utilisant une fonction de colonne calculée. Si vous sélectionnez Always, le ser-<br>veur va envoyer un message d'erreur si vous tentez de saisir une valeur dans la<br>colonne. Si vous sélectionnez By Default, le serveur utilise la valeur de la colonne<br>calculée ou la valeur saisie pour la colonne. |
|                                | Nom dans le script : ExtGeneratedAs                                                                                                    |
| Cachée de fa-<br>çon implicite | [v9.x et versions supérieures] Spécifie que la colonne n'est pas visible dans le résultat des instructions SQL à moins que vous ne fassiez explicitement référence à cette colonne par son nom.                                                                                                    |
|                                | Nom dans le script : ImplicitlyHidden                                                                                                    |
| Comme libellé<br>de sécurité   | [v8 et versions supérieures] Spécifie que la colonne va contenir des valeurs de libellé<br>de sécurité. Indique également que la table est définie avec une sécurité multiniveau<br>ayant une granularité de niveau ligne.                                                                                                    |
|                                | Nom dans le script : SecurityLabel                                                                                                    |

# Domaines DB2 :

| Nom                    | Description                                                                                    |
|------------------------|------------------------------------------------------------------------------------------------|
| Sous-type de caractère | [v6.x et versions supérieures] Spécifie un sous-type pour une colonne de chaîne de caractères. |
|                        | Nom dans le script : ExtSubtypeData                                                            |

*Références* **DB2** :

| Nom    | Description                                                                                                    |
|--------|----------------------------------------------------------------------------------------------------|
| Imposé | [v8 et versions supérieures] Indique si la contrainte d'intégrité référentielle est ou<br>non imposée par le gestionnaire de base de données durant les opérations normales<br>telles que l'insertion, la mise à jour ou la suppression<br>Nom dans le script : Enforced |

# Séquences DB2 :

| Nom                | Description                                                                                                    |
|--------------------|----------------------------------------------------------------------------------------------------|
| Type de données    | Spécifie une valeur booléenne calculée pour l'option "As". Permet de sélec-<br>tionner un type de données dans une liste. |
|                    | Nom dans le script : AsDatatype                                                                                           |
| Longueur           | Spécifie la longueur du type de données.                                                                                  |
|                    | Nom dans le script : AsDatatypeLength                                                                                     |
| Commencer avec     | Spécifie la première valeur de la séquence.                                                                               |
|                    | Nom dans le script : InitialStartWith                                                                                     |
| Incrément          | Spécifie l'intervalle entre deux valeurs consécutives de la séquence.                                                     |
|                    | Nom dans le script : InitialIncrementBy                                                                                   |
| Cache              | Spécifie la valeur numérique pour l'option cache.                                                                         |
|                    | Nom dans le script : CacheValue                                                                                           |
| Pas de mise en ca- | Spécifie une valeur booléenne calculée pour l'option order.                                                               |
| che                | Nom dans le script : NoCacheBool                                                                                          |
| Boucle             | Spécifie une valeur booléenne calculée pour l'option cycle.                                                               |
|                    | Nom dans le script : CycleBool                                                                                            |
| Ordre              | Spécifie une valeur booléenne calculée pour l'option order.                                                               |
|                    | Nom dans le script : OrderBool                                                                                            |
| Valeur minimum     | Valeur numérique pour l'option minvalue.                                                                                  |
|                    | Nom dans le script : LimitsMinvalueValue                                                                                  |
| Valeur maximum     | Spécifie la valeur numérique de l'option maxvalue.                                                                        |
|                    | Nom dans le script : LimitsMaxvalueValue                                                                                  |

| Nom            | Description                                                       |
|----------------|-------------------------------------------------------------------|
| Pas de minimum | Spécifie une valeur booléenne calculée pour l'option no minvalue. |
|                | Nom dans le script : NoMinLimit                                   |
| Pas de maximum | Spécifie une valeur booléenne calculée pour l'option no maxvalue. |
|                | Nom dans le script : NoMaxLimit                                   |

## Contextes sécurisés (DB2)

L'utilisation d'un contexte sécurisé au sein d'une application permet d'améliorer la sécurité en plaçant la comptabilité en intermédiaire, ce qui permet d'éviter l'octroi excessif des privilèges et l'audit des activités de l'utilisateur final.

Les contextes sécurisés sont pris en charge pour DB2 pour z/OS à partir de la v9.x et pour DB2 pour Common Server à partir de la version v9.5. PowerAMC modélise les contextes sécurisés sous la forme d'objets étendus ayant le stéréotype <</TrustedContext>>.

#### Création d'un contexte sécurisé

Vous pouvez créer un contexte sécurisé de l'une des façons suivantes :

- Sélectionnez Modèle > Contextes sécurisés pour afficher la boîte de dialogue Liste des contextes sécurisés, puis cliquez sur l'outil Ajouter une ligne.
- Pointez sur le modèle (ou package) cliquez le bouton droit de la souris, puis sélectionnez Nouveau > Contexte sécurisé.

#### Propriétés d'un contexte sécurisé

Vous pouvez modifier les propriétés d'un objet à partir de sa feuille de propriétés. Pour afficher la feuille de propriétés d'un contexte sécurisé, double-cliquez sur l'entrée correspondante dans le dossier Contextes sécurisés de l'Explorateur d'objets.

| Nom          | Description                                                                                                    |
|--------------|----------------------------------------------------------------------------------------------------|
| Activer      | Spécifie que le contexte sécurisé est créé à l'état activé.                                                               |
|              | Nom dans le script : Enable                                                                                               |
| Autorisation | Spécifie que le contexte est une connexion qui a été établie par l'ID d'autorisation spécifiée par un nom d'autorisation. |
|              | Nom dans le script : Authorization                                                                                        |

Les attributs étendus suivants sont disponibles sur l'onglet DB2 :

| Nom                                 | Description                                                                                                    |
|-------------------------------------|----------------------------------------------------------------------------------------------------|
| Rôle par défaut                     | Spécifie le rôle par défaut qui est affecté à un utilisateur dans une connexion sécurisée lorsque l'utilisateur n'a pas de rôle dans le contexte sécurisé.                            |
|                                     | Si le rôle est vide, la valeur No Default Role est présumée.                                                                                                    |
|                                     | Nom dans le script : DefaultRole                                                                                                    |
| Comme proprié-<br>taire de l'objet  | [DB2 pour z/OS uniquement] Spécifie que le rôle est traité comme le propriétaire des objets qui sont créés à l'aide d'une connexion sécurisée basée sur le contexte sécurisé courant. |
|                                     | Nom dans le script : WithRoleAsObjectOwner                                                                                                    |
| Libellé de sécu-<br>rité par défaut | [DB2 pour z/OS uniquement] Spécifie le libellé de sécurité par défaut pour une connexion sécurisée basée sur le contexte sécurisé courant.                                            |
|                                     | Nom dans le script : DefaultSecurityLabel                                                                                                    |
| Attributs                           | Spécifie un ou plusieurs attributs sécurisés utilisés pour définir le contexte sé-<br>curisé.                                                                                         |
|                                     | Nom dans le script : Attributes                                                                                                    |
| A utiliser pour                     | Spécifie qui peut utiliser une connexion sécurisée basée sur le contexte sécurisé courant.                                                                                            |
|                                     | Nom dans le script : WithUseFor                                                                                                    |

# Tables auxiliaires (DB2)

Les tables auxiliaires sont utilisées pour stocker les objets de données volumineux (LOB), tels que graphiques, video, etc, ou bien pour stocker des données rarement utilisées, ce afin d'améliorer les performances de la table de base.

Les tables auxiliaires sont prises en charge par IBM DB2 for z/OS à partir de la version v9.x. PowerAMC modélise les tables auxiliaires sous la forme d'objets étendus ayant le stéréotype <<<Auxiliary Table>>.

#### Création d'une table auxiliaire

Vous pouvez créer une table auxiliaire de l'une des façons suivantes :

- Sélectionnez **Modèle > Tables auxiliaires** pour afficher la boîte de dialogue Liste des tables auxiliaires, puis cliquez sur l'outil **Ajouter une ligne**.
- Pointez sur le modèle (ou package) cliquez le bouton droit de la souris, puis sélectionnez Nouveau > Table auxiliaire.

#### Propriétés d'une table auxiliaire

Vous pouvez modifier les propriétés d'un objet à partir de sa feuille de propriétés. Pour afficher la feuille de propriétés d'une table auxiliaire, double-cliquez sur l'entrée correspondante dans le dossier Contextes sécurisés de l'Explorateur d'objets.

| Nom             | Description                                                                                                    |
|-----------------|----------------------------------------------------------------------------------------------------|
| Base de données | Spécifie la base de données dans laquelle les données LOB seront stockées.                                     |
|                 | Nom dans le script : Database                                                                                  |
| Tablespace      | Spécifie le le tablespace dans lequel la table auxiliaire est créé.                                            |
|                 | Nom dans le script : Tablespace                                                                                |
| Table           | Spécifie la table contenant la colonne LOB.                                                                    |
|                 | Nom dans le script : Table                                                                                     |
| Colonne         | Spécifie le nom de la colonne LOB dans la table auxiliaire.                                                    |
|                 | Nom dans le script : Column                                                                                    |
| Partition       | Spécifie la partition de la table de base pour laquelle la table auxiliaire doit stocker la colonne spécifiée. |
|                 | Nom dans le script : Partition                                                                                 |

Les attributs étendus suivants sont disponibles sur l'onglet DB2 :

# Préfixe de tablespace (DB2)

Dans les bases de données IBM pour z/OS, les options physiques pour une table peuvent spécifier le tablespace dans lequel la table se trouve, de même que le nom de la base de données.

Vous déclarez un tablespace dans une base de données et affectez une table à ce tablespace à l'aide de l'onglet Physical Options (Common) des tablespace.

Si le tablespace n'est pas déclaré dans une base de données, il n'est pas préfixé par le nom de la base de données.

Lorsque vous affichez un aperçu de votre code de création de la table, vous pouvez vérifier que le tablespace a pour préfixe le nom de la base de données.

| 🎹 Propriétés de la table - Client (CLIENT)                                                                                                    |
|----------------------------------------------------------------------------------------------------|
| Règles         Dépendances         Dépendances étendues         Version           Général         Colonnes         Index         Clés         Triggers         Procédures         Contrôle           Script         Options         Aperçu         Correspondances         Permissions         Notes |
| 🖹 • 🕅 • 📮 🖨 👫 🕺 🛍 💼 🗠 🗠 🛃 📰 🚺                                                                                                    |
| irop table CLIENT;                                                                                                    |
| Table : CLIENT                                                                                                    |
| create table CLIENT (                                                                                                    |
| )<br>in MaBase.TBSP1;                                                                                                    |
|                                                                                                    |
|                                                                                                    |
| << Moins 🗄 🔻 OK Annuler Appliquer Aide                                                                                                    |

## Tables de requête matérialisées (DB2)

Les tables de requête matérialisées sont prises en charge pour IBM DB2 for z/OS 10 et versions supérieures. PowerAMC modélise les tables de requête matérialisées sous la forme de vues ayant le stéréotype <<Table de requête matérialisée>>.

#### Création d'une table de requête matérialisée

Vous pouvez créer une table de requête matérialisée de l'une des façons suivantes :

- Sélectionnez Modèle > Tables de requête matérialisées pour afficher la boîte de dialogue Liste des tables de requête matérialisées, puis cliquez sur l'outil Ajouter une ligne.
- Pointez sur le modèle (ou package) cliquez le bouton droit de la souris, puis sélectionnez Nouveau > Table de requête matérialisées.

#### Propriétés d'une d'une table de requête matérialisée

Pour visualiser ou modifier les propriétés d'une table de requête matérialisée, double-cliquez sur son symbole dans le diagramme ou sur l'entrée correspondante dans le dossier Tables de requête matérialisées de l'Explorateur d'objets.

#### Général :

| Nom                          | Description                                                                                                    |
|------------------------------|----------------------------------------------------------------------------------------------------|
| Table de résultats           | Spécifie si la vue matérialisée est une table de requête ou une table de résultats.                              |
|                              | Nom dans le script : WithNoData                                                                                  |
| Maintenu par                 | [Table de requête] Spécifie de quelle façon la table de requête est maintenue.                                   |
|                              | Nom dans le script : MaintainedBy                                                                                |
| Optimisation de re-<br>quête | [Table de requête] Spécifie si cette table de requête matérialisée peut être utilisée à des fins d'optimisation. |
|                              | Nom dans le script : QueryOptimization                                                                           |
| Valeur par défaut de colonne | [Table de résultats] Spécifie si les valeurs par défaut de colonne doivent être copiées.                         |
|                              | Nom dans le script : ColumnDefault                                                                               |
| Identité                     | [Table de résultats] Spécifie si les attributs de colonne d'identité doivent être copiés.                        |
|                              | Nom dans le script : Identity                                                                                    |

Les onglets suivants sont également disponibles :

· Partitions - répertorie les partitions contenues dans la table de requête matérialisée

## Masques (DB2)

Les masques sont pris en charge pour IBM DB2 for z/OS 10 et versions supérieures. PowerAMC modélise les masques sous la forme d'objets étendus dotés du stéréotype <<<Mask>>.

#### Création d'un masque

Vous pouvez créer un masque de l'une des façons suivantes :

- Sélectionnez Modèle > Masques pour afficher la boîte de dialogue Liste des masques, puis cliquez sur l'outil Ajouter une ligne.
- Pointez sur le modèle (ou package) cliquez le bouton droit de la souris, puis sélectionnez Nouveau > Masques.

#### Propriétés d'un masque

Vous pouvez modifier les propriétés d'un objet à partir de sa feuille de propriétés. Pour afficher la feuille de propriétés d'un masque, double-cliquez sur l'entrée correspondante dans le dossier Masques de l'Explorateur d'objets.

Les attributs étendus suivants sont disponibles sur l'onglet Général :

| Nom     | Description                                                                                         |
|---------|----------------------------------------------------------------------------------------------------|
| Colonne | Spécifie la colonne à laquelle le masque est appliqué. La colonne ne doit pas avoir déjà un masque. |
|         | Nom dans le script : MaskColumn                                                                     |
| Activé  | Spécifie si le masque de la colonne doit être activé pour contrôler l'accès à la colonne.           |
|         | Nom dans le script : MaskEnabled                                                                    |

#### Les attributs étendus suivants sont disponibles sur l'onglet Expression :

| Nom                         | Description                                                                                                    |
|-----------------------------|----------------------------------------------------------------------------------------------------|
| Nom de corrélation de table | Spécifie un nom de corrélation qui peut être utilisé dans une expressions CASE<br>afin de désigner la table.<br>Nom dans le script : TableCorrelation                                  |
|                             |                                                                                                    |
| Expression CASE             | Spécifie une expression CASE qui détermine la valeur qui est renvoyée pour la colonne. Le résultat de l'expression CASE est renvoyé à la place d'une valeur de colonne dans une ligne. |
|                             | Nom dans le script : CaseExpression                                                                                                    |

## Permissions de ligne (DB2)

Les tables auxiliaires sont prises en charge pour IBM DB2 for z/OS 10 et versions supérieures. PowerAMC modélise les permissions de ligne sous la forme d'objets étendus dotés du stéréotype <<Row permission>>.

#### Création d'une permission de ligne

Vous pouvez créer une permission de ligne de l'une des façons suivantes :

- Sélectionnez Modèle > Permissions de ligne pour afficher la boîte de dialogue Liste des permissions de ligne, puis cliquez sur l'outil Ajouter une ligne.
- Pointez sur le modèle (ou package) cliquez le bouton droit de la souris, puis sélectionnez Nouveau > Permission de ligne.

#### Propriétés d'une permission de ligne

Vous pouvez modifier les propriétés d'un objet à partir de sa feuille de propriétés. Pour afficher la feuille de propriétés d'une permission de ligne, double-cliquez sur l'entrée correspondante dans le dossier Permissions de ligne de l'Explorateur d'objets.

Les attributs étendus suivants sont disponibles sur l'onglet Général :

| Nom    | Description                                                                                               |
|--------|----------------------------------------------------------------------------------------------------|
| Table  | Spécifie la table sur laquelle la permission de ligne est créée.                                          |
|        | Nom dans le script : Table                                                                                |
| Activé | Spécifie que la permission de ligne doit être activée ou désactivée pour le contrôle d'accès d'une ligne. |
|        | Nom dans le script : RowPermissionEnabled                                                                 |

| Nom                         | Description                                                                                                    |
|-----------------------------|----------------------------------------------------------------------------------------------------|
| Nom de corrélation          | Spécifie un nom de corrélation qui peut être utilisé dans une condition de recherche pour désigner la table.<br>Nom dans le script : TableCorrelation                                                                                                    |
| Condition de re-<br>cherche | Spécifie une condition qui peut être vraie (true), fausse (false) ou inconnue pour<br>une ligne de la table. La condition de recherche suit les mêmes règles que celles<br>utilisées pour la condition de recherche dans une clause WHERE d'une sous-<br>sélection.<br>Nom dans le script : SearchCondition |

Les attributs étendus suivants sont disponibles sur l'onglet Condition de recherche :

# Chapitre 15 IBM DB2 for Common Server

Pour créer un MPD prenant en charge les fonctionnalités spécifiques à la famille de SGBD IBM DB2 for Common Server, sélectionnez la version appropriée dans la zone SGBD de la boîte de dialogue Nouveau modèle. Pour afficher ces extensions du métamodèle de PowerAMC dans l'Editeur de ressources, sélectionnez **SGBD > Editer le SGBD courant** et développez le noeud **Profile**.

Remarque : Les SGBD pour IBM DB2 v5.x ne sont plus mis à jour.

Pour obtenir la liste des objets DB2 et leurs équivalents dans PowerAMC, voir *Chapitre 14, IBM DB2 for z/OS (anciennement OS/390)* à la page 469.

Les sections suivantes répertorient les extensions fournies pour DB2 for Common Server.

**Remarque :** Nous ne documentons pas les propriétés situées sur l'onglet **Options physiques** et sur certains autres onglets, bien que vous puissiez trouver des informations élémentaires les concernant dans l'Editeur de ressources. Pour obtenir des informations sur ces propriétés, consultez la documentation de référence de votre SGBD.

# Tables DB2 :

| Nom     | Description                                                                                                    |
|---------|----------------------------------------------------------------------------------------------------|
| Ptcfree | Indique le pourcentage de chaque page à conserver comme espace libre lors du chargement ou de la réorganisation.                                                                                                    |
|         | Nom dans le script : ExtTablePctFree                                                                                                    |
| Données | Identifie le tablespace dans lequel la table sera créée.                                                                                                    |
|         | Nom dans le script : In                                                                                                    |
| Cycle   | Spécifie si le nombre de partitions de données sans tablespace explicite peut dé-<br>passer le nombre de partitions de données spécifiées.                                                                                                    |
|         | Nom dans le script : DisplayCycle                                                                                                    |
| Long    | Identifie le tablespace dans lequel les valeurs des colonnes longues (LONG VAR-<br>CHAR, LONG VARGRAPHIC, types de données LOB, types distincts avec n'im-<br>porte lequel de ces types comme type source, ou toute colonne définie avec des types<br>à structure définie par l'utilisateur ayant des valeurs ne pouvant pas être stockées en<br>ligne) seront stockée |
|         | Nom dans le script : InLongIn                                                                                                    |

| Nom   | Description                                                            |
|-------|------------------------------------------------------------------------|
| Index | Identifie le tablespace dans lequel les index de la table seront créés |
|       | Nom dans le script : InIndexIn                                         |

# Colonnes DB2 :

| Nom                                                      | Description                                                                                                    |
|----------------------------------------------------------|----------------------------------------------------------------------------------------------------|
| Option Large<br>Objects (Lob)                            | [jusqu'à la v8.x] Spécifie des options pour les colonnes ayant un type de données LOB.                                                                                                    |
|                                                          | Nom dans le script : ExtLobOption                                                                                                    |
| Données de ty-<br>pe bit                                 | Spécifie que le contenu de la colonne doit être traité comme des données binaires (bits). Applicable uniquement aux colonnes contenant des données de type carac-<br>tère.                                                                         |
|                                                          | Nom dans le script : ExtForBitData                                                                                                    |
| Toujours géné-<br>rer la valeur                          | Lorsque défini comme true (toujours généré), indique que DB2 générera toujours<br>une valeur pour la colonne chaque fois qu'une ligne est insérée dans la table ou si la<br>valeur de résultat de l'expression de génération risque de changer.    |
|                                                          | Lorsque défini comme false (généré par défaut), indique que DB2 générera une valeur pour la colonne chaque fois qu'une ligne est insérée dans la table, sauf si une valeur est spécifiée.                                                          |
|                                                          | Nom dans le script : ExtGenAlways                                                                                                    |
| Comme horo-<br>datage de mo-<br>dification de li-<br>gne | [v9.5 et versions supérieures] Spécifie que la colonne est une colonne d'horodatage<br>pour la table. Une valeur est générée pour la colonne dans chaque ligne qui est<br>insérée, et pour chaque ligne dans laquelle une colonne est mise à jour. |
| Expression                                               | Spécifie que la définition de la colonne est basée sur une expression                                                                                                    |
|                                                          | Nom dans le script : ExtGenExpr (jusqu'à la v9.0: ExtGenExpr)                                                                                                    |
| Compact                                                  | Spécifie les options COMPACT pour les colonnes ayant le type de données LOB.                                                                                                    |
|                                                          | Nom dans le script : Compact                                                                                                    |
| Consigné                                                 | Spécifie les options LOGGED pour les colonnes de type de données LOB.                                                                                                    |
|                                                          | Nom dans le script : Logged                                                                                                    |
| Nom                      | Description                                                                                                    |
|--------------------------|----------------------------------------------------------------------------------------------------|
| Longueur en<br>ligne     | Cette option n'est valide que pour une colonne définie à l'aide d'un type structuré et indique la taille maximale en octets d'une instance d'un type structuré pour stocker en ligne avec le reste des valeurs de la ligne.                                                                                                    |
| Compression              | Spécifie que les valeurs par défaut du système (c'est-à-dire, les valeurs par défaut<br>utilisées pour les types de données lorsqu'aucune valeur spécifique n'est indiquée)<br>doivent être stockées en utilisant le moins d'espace possible. Si la clause VALUE<br>COMPRESSION n'est pas spécifiée, un avertissement est renvoyé et les valeurs par<br>défaut du système ne sont pas stockées en utilisant le moins d'espace possible<br>Nom dans le script : CompressSystemDefault |
| Caché                    | Spécifie si la colonne peut ou non être définie comme cachée. L'attribut hidden<br>détermine si la colonne est incluse dans une référence implicite à la table, ou si elle<br>peut être référencée de façon explicite dans des instructions SQL.<br>Nom dans le script : HiddenBool                                                                                                    |
| Libellé de sé-<br>curité | Identifie un libellé de sécurité qui existe pour la politique de sécurité associée à la table<br>Nom dans le script : SecurityLabel                                                                                                    |

#### Références

DB2 (v8.0 et versions supérieures) :

| Nom                                         | Description                                                                                                    |
|---------------------------------------------|----------------------------------------------------------------------------------------------------|
| Imposé                                      | Indique si la contrainte d'intégrité référentielle est ou non imposée par le gestion-<br>naire de base de données durant les opérations normales telles que l'insertion, la mise<br>à jour ou la suppression.<br>Nom dans le script : Enforced |
| Activer l'opti-<br>misation de re-<br>quête | Spécifie si une contrainte peut être utilisée pour l'optimisation des requêtes dans les circonstances appropriées.<br>Nom dans le script : QueryOptimization                                                                                   |

Vues

**DB2** (v9.x et versions supérieures) :

| Nom                          | Description                                                                                                    |
|------------------------------|----------------------------------------------------------------------------------------------------|
| Vue basée sur<br>un type     | Spécifie que les colonnes de la vue sont basées sur les attributs du type structuré identifiés par type-nom.                                                                               |
|                              | Nom dans le script : ADTView                                                                                                    |
| Type structuré               | Spécifie le type de données abstrait sur lequel est basé la vue.                                                                                                    |
|                              | Nom dans le script : ViewType                                                                                                    |
| Supervue                     | Spécifie la vue dont la vue courante est une sous-vue. La supervue doit être une vue existante définie à l'aide d'un type structuré qui est le supertype immédiat du type de vue courante. |
|                              | Nom dans le script : SuperView                                                                                                    |
| Colonne iden-                | Définit la colonne identifiante de l'objet pour la vue typée.                                                                                                    |
| tifiante                     | Nom dans le script : OIDColumn                                                                                                    |
| Non vérifiée                 | Définit la colonne d'identifiant d'objet de la définition de vue typée afin d'assurer<br>l'unicité même si le système ne peut attester de cette unicité.                                   |
|                              | Nom dans le script : Unchecked                                                                                                    |
| Options sup-                 | Définit les options supplémentaires qui s'appliquent aux colonnes d'une vue typée.                                                                                                    |
| plémentaires                 | Nom dans le script : RootViewOptions                                                                                                    |
| Avec mouve-<br>ment de ligne | Spécifie qu'une vue mise à jour doit être déplacées vers la table sous-jacente ap-<br>propriée et ce, même si cela contrevient à une contrainte de vérification pour cette<br>table.       |
|                              | Nom dans le script : WithRowMovement                                                                                                    |
| Option de véri-<br>fication  | Spécifie la contrainte exigeant que chaque ligne qui est insérée ou mise à jour via la vue doit se conformer à la définition de cette dernière.                                            |
|                              | Nom dans le script : CheckOption                                                                                                    |

# Tablespaces

| DB2 | : |  |
|-----|---|--|
|     |   |  |

| Nom  | Description                                                                                                    |  |
|------|----------------------------------------------------------------------------------------------------|--|
| Туре | Spécifie le type de données qui sera stocké dans le tablespace, comme défini par l'attribut étendu ExtTablespaceTypeList. |  |
|      | Nom dans le script : ExtTablespaceType                                                                                    |  |

| Nom                              | Description                                                                                                    |
|----------------------------------|----------------------------------------------------------------------------------------------------|
| Longueur en<br>ligne             | Spécifie la taille maximum (en octets) d'une instance de colonne de type structuré à stocker en ligne avec le reste des valeurs sur la ligne d'une table. Les instances d'un type structuré ou de ses sous-types, qui sont plus grand que la longueur en ligne spécifiée, sont stockées séparément de la ligne de table, de la même façon que les valeurs LOB.                                                                                                    |
|                                  | Nom dans le script : InlineLength                                                                                                    |
| Sans compa-<br>raison            | Spécifie qu'aucune fonction de comparaison n'est prise en charge pour les instances du type structuré.                                                                                                    |
|                                  | Nom dans le script : WithoutComparison                                                                                                    |
| Fonction Cast<br>(ref as source) | Spécifie le nom de la fonction générée par le système qui change une valeur de type de référence de ce type structuré pour le type de représentation de type de données. Un nom de schéma ne doit pas être spécifié comme faisant partie d'un nom de fonction (SQLSTATE 42601). La fonction cast est créée dans le même schéma que le type structuré. Si la clause n'est pas spécifiée, la valeur par défaut pour le nom de fonction est le nom de type de représentation.                                                                                                    |
|                                  | Nom dans le script : RefAsSourceCastFunction                                                                                                    |
| Fonction Cast<br>(source as ref) | Spécifie le nom de la fonction générée par le système qui change une valeur avec le type de représentation de type de données pour le type de référence de ce type structuré. Un nom de schéma ne doit pas être spécifié comme faisant partie d'un nom de fonction (SQLSTATE 42601). La fonction cast est créée dans le même schéma que le type structuré. Si la clause n'est pas spécifiée, la valeur par défaut pour le nom de fonction est le nom de type structuré. Ce schéma ne doit pas déjà contenir une signature de fonction correspondante (SQLSTATE 42710). Nom dans le script : SourceAsRefCastFunction |
| With function<br>access          | Spécifie que toutes les méthodes pour ce type et ses sous-types, y compris les<br>méthodes créées ultérieurement, sont accessibles en utilisant une notation fonc-<br>tionnelle. Cette clause ne peut être spécifiée que pour le type racine d'une hiérarchie<br>de types structurés (la clause UNDER n'est pas spécifiée) (SQLSTATE 42613).<br>Cette clause est fournie pour permettre d'utiliser la notation fonctionnelle pour les<br>application qui préfèrent cette forme de notation à la notation par invocation de<br>méthode.<br>Nom dans le script : WithFunctionAccess                                   |

# Types de données abstraits

**DB2** (v9.x et versions supérieures) :

| Nom                     | Description                                                                                                    |
|-------------------------|----------------------------------------------------------------------------------------------------|
| Ref using               | Spécifie le type de données intégré utilisé comme la représentation (type de données<br>sous-jacent) pour le type de référence de ce type structuré et tous ses sous-types.<br>Cette clause ne peut être spécifiée que pour le type racine d'une hiérarchie de types<br>structurés (la clause UNDER n'est pas spécifiée) (SQLSTATE 42613). Le type ne<br>peut pas être LONG VARCHAR, LONG VARGRAPHIC, BLOB, CLOB,<br>DBCLOB, DATALINK, ou un type structuré, et doit avoir une longueur inférieure<br>ou égale à 32 672 octets (SQLSTATE 42613). Si cette clause n'est pas spécifiée pour<br>le type racine d'une hiérarchie de types structurés, REF USING VARCHAR(16)<br>FOR BIT DATA est présumé.<br>Nom dans le script : RepType |
| Longueur/pré-<br>cision | Spécifie la précision pour le type de représentation.<br>Nom dans le script : RepPrecision                                                                                                    |

#### Attributs de type de données abstrait

| Nom      | Description                                                                 |
|----------|-----------------------------------------------------------------------------|
| Compact  | Spécifie les options COMPACT pour les colonnes avec un type de données LOB. |
|          | Nom dans le script : Compact                                                |
| Consigné | Spécifie les options LOGGED pour les colonnes avec un type de données LOB.  |
|          | Nom dans le script : Logged                                                 |

DB2 (v9.x et versions supérieures) avec les types de données LOB :

#### Procédures de type de données abstrait

**DB2** (v9.x et versions supérieures) :

| Nom                                      | Description                                                                                                    |
|------------------------------------------|----------------------------------------------------------------------------------------------------|
| Héritage du ni-<br>veau d'isola-<br>tion | Spécifie si une demande de verrouillage peut être associée avec la clause d'isolation<br>de l'instruction lorsque la méthode hérite du niveau d'isolation de l'instruction qui<br>appelle la méthode. La valeur par défaut est INHERIT ISOLATION LEVEL WI-<br>THOUT LOCK REQUEST. |
|                                          | Nom dans le script . IsoladonLever                                                                                                    |
| Méthode ex-<br>terne                     | Spécifie que l'instruction CREATE METHOD est utilisée pour enregistrer une méthode, en fonction d'un code écrit dans un langage de programmation externe.                                                                                                    |
|                                          | Nom dans le script : ExternalMethod                                                                                                    |

| Nom                         | Description                                                                                                    |
|-----------------------------|----------------------------------------------------------------------------------------------------|
| Nom externe                 | Identifie le nom du code rédigé par l'utilisateur qui met en oeuvre la méthode en cours de définition.                                                                                                    |
|                             | Nom dans le script : ExternalName                                                                                                    |
| Groupe de<br>transformation | Spécifie le groupe de transformation qui est utilisé pour les transformations de types<br>structurés définis par l'utilisateur lorsque vous appelez cette méthode. Une trans-<br>formation est requise car la définition de la méthode inclut des types structurés<br>définis par l'utilisateur.<br>Nom dans le script : TransformGroup |

# Groupes de partitions de bases de données (DB2)

Les groupes de partitions de bases de données sont pris en charge pour DB2 v9.x et version supérieure pour Common Server.

Un groupe de partitions est une couche logique qui permet de grouper une ou plusieurs partitions de bases de données. Une partition peut appartenir à plusieurs groupes de partitions. Lorsqu'une base de données est créée, DB2 crée trois groupes de partitions par défaut, et ces groupes de partition ne peuvent pas être supprimés.

#### Groupe de partition de base de données

Pour créer un groupe de partitions de bases de données, vous pouvez procéder de l'une des façons suivantes :

- Sélectionnez Modèle > Groupes de partitions de bases de données pour afficher la boîte de dialogue Liste des groupes de partitions de bases de données, puis cliquez sur l'outil Ajouter une ligne.
- Pointez sur le modèle (ou package) cliquez le bouton droit de la souris, puis sélectionnez Nouveau > Groupe de partitions de bases de données.

#### Propriétés d'un groupe de partition de base de données

Vous pouvez modifier les propriétés d'un objet à partir de sa feuille de propriétés. Pour afficher la feuille de propriétés d'un groupe de partition de base de données, double-cliquez sur son symbole dans le diagramme ou sur l'entrée correspondante dans le dossier Groupes de partition de base de données de l'Explorateur d'objets.

Les attributs étendus suivants sont disponibles sur l'onglet DB2 :

| Propriété     | Description                                                                                                    |
|---------------|----------------------------------------------------------------------------------------------------|
| Partitions de | Spécifie les partitions de base de données qui figurent dans le groupe de partitions de base de données.                                                                      |
| base de don-  | Lorsque cette propriété est vide, le groupe inclut toutes les partitions de base de données définies sur la base de données au moment de la création du groupe de partitions. |
| nées          | Nom dans le script : DBPartitionNumList                                                                                                    |

# **Extensions d'index (DB2)**

Les extensions d'index sont prises en charge par DB2 for Common Server à partir de la version v9.x, et sont utilisés sur les tables qui ont des colonnes de types structuré ou distinct.

| Propriété                           | Description                                                                                                    |
|-------------------------------------|----------------------------------------------------------------------------------------------------|
| Propriétaire                        | Spécifie le schéma d'extension d'index.                                                                                                    |
|                                     | Nom dans le script : Owner                                                                                                    |
| Paramètres                          | Spécifie une liste de paramètres (avec un type de données) passée à l'extension<br>d'index lors du traitement de CREATE INDEX afin de définir le comportement<br>effectif de cette extension d'index.          |
| Paramàtras clá                      | Identifia la paramètra (et son tune de données) essocié à la colonne de la clé source                                                                                                    |
| source                              | Nom dans le script : SourceKeyParameters                                                                                                    |
| Fonction de<br>génération de<br>clé | Spécifie de quelle façon la clé d'index est générée à l'aide d'une fonction de table définie par l'utilisateur. Plusieurs entrées d'index peuvent être générées pour une seule valeur de donnée de clé source. |
|                                     | Nom dans le script : KeyGenerationFunction                                                                                                    |
| Paramètre                           | Paramètres pour la fonction de génération de clé.                                                                                                    |
|                                     | Nom dans le script : KeyGenerationFunctionParameters                                                                                                    |
| Paramètre clés cible                | Spécifie les paramètres clé cible qui sont le résultat de la fonction de génération de clé spécifiée sur la clause GENERATE KEY USING.                                                                         |
|                                     | Nom dans le script : TargetKeyParameters                                                                                                    |

Les options suivantes sont disponibles sur l'onglet DB2 :

| Propriété             | Description                                                                                                    |
|-----------------------|----------------------------------------------------------------------------------------------------|
| Méthodes de recherche | Spécifie la liste des détails de méthode pour la recherche d'index. Chaque détail se<br>compose d'un nom de méthode, d'arguments de recherche, d'une fonction produisant<br>une plage et d'une fonction de filtre d'index facultative.<br>Nom dans le script : SearchMethods |

# Politiques de sécurité (DB2)

Les politiques de sécurité définissent des critères qui déterminent qui dispose des accès en écriture et/ou en lecture sur des lignes et des colonnes individuelles de tables.

Chaque table protégée doit avoir exactement une politique de sécurité associée. Les lignes et les colonnes de cette table peuvent uniquement être protégées par des libellés de sécurité faisant partie de cette politique de sécurité et tous les accès aux données protégées suivent les règles de cette politique. Vous pouvez avoir plusieurs politiques de sécurité dans une seule base de données, mais vous ne pouvez pas avoir plusieurs politiques de sécurité pour protéger une table donnée.

Les politiques de sécurité sont prises en charge pour DB2 pour Common Server à partir de la version 9.5. PowerAMC modélise les politiques de sécurité sous la forme d'objets étendus ayant le stéréotype <<SecurityPolicy>>.

#### Création d'une politique de sécurité

Vous pouvez créer une politique de sécurité de l'une des façons suivantes :

- Sélectionnez Modèle > Politiques de sécurité pour afficher la boîte de dialogue Liste des politiques de sécurité, puis cliquez sur l'outil Ajouter une ligne.
- Pointez sur le modèle (ou package) cliquez le bouton droit de la souris, puis sélectionnez Nouveau > Politique de sécurité.

#### Propriétés d'une politique de sécurité

Vous pouvez modifier les propriétés d'un objet à partir de sa feuille de propriétés. Pour afficher la feuille de propriétés d'une politique de sécurité, double-cliquez sur l'entrée correspondante dans le dossier Politiques de sécurité de l'Explorateur d'objets.

| Propriété                                 | Description                                                                                                    |
|-------------------------------------------|----------------------------------------------------------------------------------------------------|
| Utiliser l'auto-<br>risation de<br>groupe | Spécifie que les libellés de sécurité et les exemptions accordés directement ou indirectement aux groupes sont considérés pour toute tentative d'accès.<br>Nom dans le script : GroupAuthorization |

Les attributs étendus suivants sont disponibles sur l'onglet Général :

| Propriété                                                                   | Description                                                                                                    |
|-----------------------------------------------------------------------------|----------------------------------------------------------------------------------------------------|
| Utiliser l'auto-<br>risation de rôle                                        | Spécifie que les libellés de sécurité et les exemptions accordés directement ou indirectement aux rôles sont considérés pour toute tentative d'accès.<br>Nom dans le script : RoleAuthorization                                                                                                    |
| Restreindre<br>l'écriture non<br>autorisée de li-<br>bellé de sécu-<br>rité | Spécifie l'action qui doit être entreprise lorsqu'un utilisateur n'est pas autorisé à écrire le libellé de sécurité explicitement spécifié qui est fourni par l'instruction INSERT ou UPDATE émise sur la table qui est protégée avec cette politique de sécurité. Un libellé de sécurité et des certificats d'exemption utilisateur déterminent le droit de l'utilisateur à écrire le libellé de sécurité fourni de façon explicite. Nom dans le script : Restrict |

Les onglets suivants sont également disponibles :

• Composants - répertorie les composants de libellé de sécurité associés à la politique de sécurité

## Libellés de sécurité (DB2)

Les libellés de sécurité sont des objets de base de données qui décrivent un jeu de critères de sécurité, et qui sont accordés aux utilisateurs afin de leur permettre d'accéder aux données protégées.

Chaque libellé de sécurité fait partie d'exactement une politique de sécurité et inclut une valeur pour chaque composant dans cette politique de sécurité.

Les libellés de sécurité sont pris en charge par DB2 pour Common Server à partir la version 9.5. PowerAMC modélise les libellés de sécurité sous la forme d'objets étendus ayant le stéréotype <<SecurityLabel>>.

#### Création d'un libellé de sécurité

Vous pouvez créer un libellé de sécurité de l'une des façons suivantes :

- Sélectionnez Modèle > Libellés de sécurité pour afficher la boîte de dialogue Liste des libellés de sécurité, puis cliquez sur l'outil Ajouter une ligne.
- Pointez sur le modèle (ou package) cliquez le bouton droit de la souris, puis sélectionnez Nouveau > Libellé de sécurité.

#### Propriétés d'un libellé de sécurité

Vous pouvez modifier les propriétés d'un objet à partir de sa feuille de propriétés. Pour afficher la feuille de propriétés d'un libellé de sécurité, double-cliquez sur l'entrée correspondante dans le dossier Libellés de sécurité de l'Explorateur d'objets.

Les attributs étendus suivants sont disponibles sur l'onglet DB2 :

| Propriété | Description                                                          |  |
|-----------|----------------------------------------------------------------------|--|
| Politique | Spécifie la politique de sécurité à laquelle le libellé est associé. |  |
|           | Nom dans le script : Policy                                          |  |

Les onglets suivants sont également disponibles :

• Composants - répertorie les composants de libellé de sécurité associés au libellé de sécurité.

## Composants de libellé de sécurité (DB2)

Les composants de libellé de sécurité sont des objets de base de données qui modélisent la structure de sécurité de votre organisation.

Un composant de libellé de sécurité représente un critère permettant de décider si un utilisateur doit avoir accès à une information donnée, par exemple le degré de confiance accordé à l'utilisateur, le service auquel il appartient, ou s'il est impliqué dans un projet particulier.

Les composants de libellé de sécurité sont pris en charge par DB2 pour Common Server à partir la version 9.5. PowerAMC modélise les composants de libellé de sécurité sous la forme d'objets étendus ayant le stéréotype <<SecurityLabelComponent>>.

#### Création d'un composant de libellé de sécurité

Vous pouvez créer un composant de libellé de sécurité de l'une des façons suivantes :

- Sélectionnez Modèle > Composants de libellé de sécurité pour afficher la boîte de dialogue Liste des composants de libellé de sécurité, puis cliquez sur l'outil Ajouter une ligne.
- Pointez sur le modèle (ou package) cliquez le bouton droit de la souris, puis sélectionnez Nouveau > Composant de libellé de sécurité.

#### Propriétés d'un composant de libellé de sécurité

Vous pouvez modifier les propriétés d'un objet à partir de sa feuille de propriétés. Pour afficher la feuille de propriétés d'un composant de libellé de sécurité, double-cliquez sur l'entrée correspondante dans le dossier Composants de libellé de sécurité de l'Explorateur d'objets.

Les attributs étendus suivants sont disponibles sur l'onglet DB2 :

| Propriété              | Description                                                                                                    |
|------------------------|----------------------------------------------------------------------------------------------------|
| Type de com-<br>posant | <ul> <li>Spécifie le type de composant. Vous pouvez choisir l'une des options suivantes :</li> <li>TREE : Chaque élément représente un noeud dans une arborescence</li> <li>ARRAY : Chaque élément représente un point sur une échelle linéaire</li> <li>SET : Chaque élément représente un membre d'un jeu</li> <li>Nom dans le script : Type</li> </ul> |
| Constantes             | Spécifie une ou plusieurs valeurs de constante chaîne qui constituent un jeu de<br>valeurs valides pour le composant. L'ordre dans lequel les éléments du tableau sont<br>répertoriés est pris en compte, le premier élément ayant une valeur supérieure à celle<br>du second, et ainsi de suite.<br>Nom dans le script : List                            |

# Moniteurs d'événements (DB2)

Les moniteurs d'événements montrent l'activité depuis un début jusqu'à une fin, et consistent le plus souvent en un enregistrement de début et de fin d'événement. Les utilisations les plus courantes pour les moniteurs d'événements concernent les connexions, verrous, et instructions. PowerAMC modélise les événements sous la forme d'objets étendus ayant le stéréotype <<EventMonitor>>.

#### Création d'un moniteur d'événements

Vous pouvez créer un moniteur d'événements de l'une des façons suivantes :

- électionnez **Modèle > Moniteurs d'événements** pour afficher la boîte de dialogue Liste des moniteurs d'événements, puis cliquez sur l'outil **Ajouter une ligne**
- Pointez sur le modèle (ou package) cliquez le bouton droit de la souris, puis sélectionnez Nouveau > Moniteur d'événements.

#### Propriétés d'un moniteur d'événements

Vous pouvez modifier les propriétés d'un objet à partir de sa feuille de propriétés. Pour afficher la feuille de propriétés d'un moniteur d'événements, double-cliquez sur l'entrée correspondante dans le dossier Moniteurs d'événements de l'Explorateur d'objets.

Les attributs étendus suivants sont disponibles sur l'onglet Général :

| Nom                                                             | Description                                                                                                    |
|-----------------------------------------------------------------|----------------------------------------------------------------------------------------------------|
| Moniteur d'événe-<br>ment de gestion de<br>la charge de travail | Spécifie que le moniteur d'événements est utilisé pour la gestion de la charge de travail. Le fait de sélectionner cette option affecte les types disponibles dans la zone Type. |
|                                                                 | Nom dans le script : WlmEventMonitor                                                                                                    |
| Туре                                                            | Spécifie le type de l'événement à enregistrer. Cliquez sur le bouton à droite de la zone pour sélectionner plusieurs types.                                                      |
|                                                                 | Nom dans le script : Type                                                                                                    |
| Condition d'événe-<br>ment                                      | [type de connexion, de transaction ou d'instruction] Définit un filtre qui déter-<br>mine quelle connexion provoque un événement CONNEXION, STATEMENT<br>ou TRANSACTION.         |
|                                                                 | Nom dans le script : EventCondition                                                                                                    |
| Détails                                                         | [type de verrou] Spécifie que le moniteur d'événement doit générer un événe-<br>ment de blocage de connexion plus détaillé pour chaque application impliquée<br>dans un blocage. |
|                                                                 | Nom dans le script : DeadlocksDetails                                                                                                    |

| Les auribuis éténdus suivants sont disponibles sur l'onglet DB2 | Le | es attributs | étendus | suivants | sont | disp | onibles | sur | l'onglet | DB2 | 1 |
|-----------------------------------------------------------------|----|--------------|---------|----------|------|------|---------|-----|----------|-----|---|
|-----------------------------------------------------------------|----|--------------|---------|----------|------|------|---------|-----|----------|-----|---|

| Nom         | Description                                                                                                    |
|-------------|----------------------------------------------------------------------------------------------------|
| Ecrire dans | Spécifie l'emplacement auquel le monteur d'événement va enregistrer ses in-<br>formations.                                                                                                    |
|             | Si vous écrivez dans une table, vous pouvez également associer le moniteur<br>d'événements avec un ou plusieurs groupes de moniteurs d'événements sur<br>l'onglet EVMGroup. Les groupes de moniteurs d'événements identifient le<br>groupe logique de données pour lequel une table cible a été définie, et Powe-<br>rAMC les modélise sous forme de sous-objets étendus ayant le stéréotype<br>< <eventmonitor>&gt;.</eventmonitor> |
|             |                                                                                                    |
| Bloqué      | [table, file] Spécifie que chaque agent qui génère un événement doit attendre<br>qu'une mémoire tampon d'événement soit écrite sur disque si l'agent détermine<br>que les deux mémoires tampon sont pleines. Cette option doit être sélectionné<br>pour empêcher toute perte de données d'événement.                                                                                                    |
|             | Nom dans le script : Blocked                                                                                                    |

| Nom                          | Description                                                                                                    |
|------------------------------|----------------------------------------------------------------------------------------------------|
| Taille de buffer             | [table, file] Spécifie la taille des mémoires tampon de moniteur d'événement (en<br>unités de page de 4 Ko). Toute opération d'E/S de fichier de moniteur d'évé-<br>nement est mise en mémoire tampon pour améliorer les performances des<br>moniteurs d'événement. |
|                              | Nom dans le script : BufferSize                                                                                                    |
| Chemin                       | [file] Nom du répertoire dans lequel le moniteur d'événement doit écrire les données des fichiers d'événement. Le chemin doit être connu sur le serveur.                                                                                                    |
|                              | Nom dans le script : Path                                                                                                    |
| Fichiers maxi                | [file] Spécifie que le nombre de fichiers de moniteur d'événement pouvant<br>exister pour un moniteur d'événement particulier à un moment donné est limité.                                                                                                    |
|                              | Nom dans le script : MaxFiles                                                                                                    |
| Taille maximum de fichier    | [file] Spécifie que la taille de chaque fichier de moniteur d'événement est limitée.                                                                                                    |
|                              | Nom dans le script : MaxFileSize                                                                                                    |
| Ajout                        | [file] Spécifie que si des fichier de données d'événement existent déjà lorsque le moniteur d'événement est activé, le moniteur d'événement va ajouter les nou-<br>velles données d'événement au flux de fichiers de données existant.                              |
|                              | Nom dans le script : Append                                                                                                    |
| Nom de pipe                  | [pipe] Nom du pipe sur lequel le moniteur d'événement va écrire les données.<br>Les règles de dénomination pour les pipes sont spécifiques à chaque plate-<br>forme.                                                                                                |
|                              | Nom dans le script : PipeName                                                                                                    |
| Démarrer                     | Spécifie que le moniteur d'événement doit être activé manuellement lorsque la partition de base de données sur laquelle le moniteur d'événement est exécuté est activée.                                                                                            |
|                              | Nom dans le script : Start                                                                                                    |
| Portée                       | Spécifie si le moniteur d'événement dresse des rapport sur toutes les partitions de base de données (global) ou uniquement sur la partition de base de données en cours d'exécution (local).                                                                        |
|                              | Nom dans le script : Scope                                                                                                    |
| Partition de base de données | [pipe, file] Spécifie la partition de base de données sur laquelle le moniteur<br>d'événement est exécuté.                                                                                                    |
|                              | Nom dans le script : DBPartitionNum                                                                                                    |

#### Propriétés d'un groupe de moniteurs d'événement

Vous pouvez créer et gérer des groupes de moniteurs d'événement à partir de l'onglet EVMGroup de la feuille de propriétés d'un moniteur d'événement. PowerAMC modélise les groupes de moniteurs d'événement comme des sous-objets étendus avec le stéréotype <<EVMGroup>>.

| Nom                 | Description                                                                                                    |
|---------------------|----------------------------------------------------------------------------------------------------|
| Groupe              | Identifie le groupe logique de données pour lequel une table cible est définie.                                                                                                    |
|                     | Nom dans le script : Group                                                                                                    |
| Table               | Spécifie le nom de la table cible.                                                                                                    |
|                     | Nom dans le script : Table                                                                                                    |
| PCTDeactivate       | Si une table est créée dans un tablespace DMS, le paramètre PCTDEACTI-<br>VATE spécifie le taux de remplissage que doit atteindre le tablespace avant que<br>le moniteur d'événement ne se désactive automatiquement. |
|                     | Nom dans le script : PCTDeactivate                                                                                                    |
| Tablespace          | Définit le tablespace dans lequel la table doit être créée                                                                                                    |
|                     | Nom dans le script : Tablespace                                                                                                    |
| Trunc               | Spécifie que les colonnes STMT_TEXT et STMT_VALUE_DATA sont défi-<br>nies comme VARCHAR(n), avec n représentant la taille maximum pouvant<br>entrer sur la ligne de table.                                            |
|                     | Nom dans le script : Trunc                                                                                                    |
| Critère d'inclusion | Spécifie les éléments qui seront inclus dans la table.                                                                                                    |
|                     | Nom dans le script : Elements                                                                                                    |
| Eléments            | Identifie un élément de moniteur qui sera inclus ou exclu du monitoring                                                                                                    |
|                     | Nom dans le script : ElementList                                                                                                    |

Les attributs étendus suivants sont disponibles sur l'onglet Général :

# Chapitre 16 Microsoft SQL Server

Pour créer un MPD prenant en charge les fonctionnalités spécifiques à la famille de SGBD MS SQL Server, sélectionnez la version appropriée dans la zone SGBD de la boîte de dialogue Nouveau modèle. Pour afficher ces extensions du métamodèle de PowerAMC dans l'Editeur de ressources, sélectionnez **SGBD > Editer le SGBD courant** et développez le noeud **Profile**.

Outre les extensions répertoriées ci-après, PowerAMC prend en charge les fonctionnalités suivantes pour SQL Server 2005 et versions supérieures :

- Schémas d'utilisateur Utilisez le stéréotype de schéma afin de spécifier qu'un utilisateur est en fait un schéma, appartenant à un autre utilisateur (le "principal").
- WithOptions Utilisez le type withoptions pour permettre l'accès à des options physiques supplémentaires lorsque vous travaillez avec des vues.
- Prise en charge de plusieurs bases de données lors du reverse engineering direct

Les sections suivantes répertorient les extensions fournies pour MS SQL Server.

#### *Types de données abstraits* **Microsoft** :

| Nom      | Description                                             |  |
|----------|---------------------------------------------------------|--|
| Assembly | Spécifie l'assembly à lier au type de données abstrait. |  |
|          | Nom dans le script : Assembly                           |  |

#### Attributs de type de données abstraits Microsoft :

| Nom          | Description                                                         |  |
|--------------|---------------------------------------------------------------------|--|
| Nul possible | Spécifie que la colonne de type permet d'utiliser une valeur nulle. |  |
|              | Nom dans le script : Nullable                                       |  |
| Calculé      | Spécifie que la colonne de type est calculée.                       |  |
|              | Nom dans le script : Computed                                       |  |
| Identité     | Spécifie que la nouvelle colonne est une colonne d'identité.        |  |
|              | Nom dans le script : Identity                                       |  |

| Nom           | Description                                                                                                    |
|---------------|----------------------------------------------------------------------------------------------------|
| Expression    | Spécifie une expression qui définit la valeur d'une colonne calculée.                                                                                                    |
|               | Nom dans le script : Expression                                                                                                    |
| Persistant    | Spécifie que le moteur de base de données SQL Server va stocker physiquement<br>les valeurs calculées dans la table, et mettre à jour les valeurs chaque fois que<br>toute autre colonne dont dépend la colonne calculée est mise à jour. |
|               | Nom dans le script : Persisted                                                                                                    |
| Racine        | Spécifie la valeur utilisée pour la toute première ligne chargée dans la table.                                                                                                    |
|               | Nom dans le script : Seed                                                                                                    |
| Incrément     | Spécifie la valeur incrémentale ajoutée à la valeur d'identité de la précédente ligne chargée.                                                                                                    |
|               | Nom dans le script : Increment                                                                                                    |
| Défaut        | Spécifie la valeur fournie pour la colonne lorsqu'aucune valeur n'est fournie de façon explicite lors d'un insert.                                                                                                    |
|               | Nom dans le script : Default                                                                                                    |
| GUID de ligne | Spécifie que la nouvelle colonne est une colonne de GUID de ligne.                                                                                                    |
|               | Nom dans le script : RowGuidCol                                                                                                    |
| Classement    | Spécifie le type de classement pour la colonne.                                                                                                    |
|               | Nom dans le script : Collate                                                                                                    |

#### Colonnes Microsoft :

| Nom                                             | Description                                                                                                    |
|-------------------------------------------------|----------------------------------------------------------------------------------------------------|
| Identificateur uni-<br>que global de li-<br>gne | [v2000 et versions supérieures] Indique que la nouvelle colonne est une colonne<br>d'identificateur unique global. Vous ne pouvez spécifier qu'une seule colonne<br>d'identificateur unique par table comme colonne ROWGUIDCOL.<br>Nom dans le script : ExtRowGuidCol                |
| Fragmentée                                      | [v2008 et versions supérieures] Spécifie que la nouvelle colonne est une colonne<br>fragmentée. Le stockage des colonnes fragmentées est optimisé pour les valeurs<br>Null. Les colonnes fragmentées ne peuvent pas être désignées comme NOT<br>NULL.<br>Nom dans le script : Sparse |

| Nom                                                     | Description                                                                                                    |
|---------------------------------------------------------|----------------------------------------------------------------------------------------------------|
| Filestream                                              | [v2008 et versions supérieures] Lorsque l'attribut de stockage FILESTREAM est<br>spécifié pour une colonne, toutes les valeurs de cette colonne sont stockées dans<br>un conteneur de données FILESTREAM sur le système de fichiers. |
|                                                         | Nom dans le script : Filestream                                                                                                    |
| Ne pas valider les contraintes de vé-rification lors de | Spécifie que les mots clés "NOT FOR REPLICATION" sont utilisés pour em-<br>pêcher la contrainte CHECK d'être imposée lors du processus de distribution<br>utilisé par la réplication.                                                |
| la réplication                                          | Nom dans le script : ExtCkcNotForReplication                                                                                                    |
| Nom de contrain-<br>te par défaut                       | Contient le nom d'une contrainte qui est utilisée pour appliquer une valeur par défaut à la colonne. Si vide, le mot clé "constraint" n'est pas généré.                                                                              |
|                                                         | Nom dans le script : ExtDeftConstName                                                                                                    |
| Nom de contrain-<br>te non-null                         | Contient le nom de la contrainte qui est utilisée pour appliquer une propriété obligatoire de la colonne. Si vide, le mot clé "constraint" n'est pas généré.                                                                         |
|                                                         | Nom dans le script : ExtNullConstName                                                                                                    |
| Nom de collation                                        | [v2005 et versions supérieures] Chaîne unique qui spécifie le nom de collation d'une collation SQL.                                                                                                    |
|                                                         | Nom dans le script : ExtCollation                                                                                                    |
| Racine et incré-                                        | Est une chaîne composée de deux entiers séparés par une virgule.                                                                                                    |
| ment de colonne<br>Identity                             | La première valeur est la valeur Seed de la colonne Identity, c'est-à-dire la valeur qui doit être affectée à la première ligne de la table.                                                                                         |
|                                                         | La seconde valeur est le pas d'incrément à ajouter à la valeur Seed pour les lignes successives de la table.                                                                                                    |
|                                                         | Nom dans le script : ExtIdentitySeedInc                                                                                                    |
| Valeur de colonne<br>Identity non répli-                | Indique que la propriété IDENTITY ne doit pas être forcée lorsqu'une session de réplication insère des données dans la table.                                                                                                    |
| quée                                                    | Nom dans le script : ExtIdtNotForReplication                                                                                                    |
| Collections de schémas XML                              | [v2000 et versions supérieures] S'applique uniquement au type de données XML pour associer une collection de schémas XML au type.                                                                                                    |
|                                                         | Nom dans le script : XMLSchemaCollection                                                                                                    |

| Nom             | Description                                                                                                    |
|-----------------|----------------------------------------------------------------------------------------------------|
| Type de contenu | [v2005 et versions supérieures] - CONTENT :                                                                                                    |
|                 | Spécifie que chaque instance du type de données xml dans column_name doit<br>contenir plusieurs éléments racine. CONTENT s'applique uniquement au type de<br>données xml et ne peut être spécifié que si xml_schema_collection est également<br>spécifié. S'il n'est pas spécifié, CONTENT est le comportement par défaut. |
|                 | - DOCUMENT :                                                                                                    |
|                 | Spécifie que chaque instance du type de données xml dans column_name ne peut<br>contenir qu'un seul élément racine. DOCUMENT s'applique uniquement au type<br>de données xml et ne peut être spécifié que si xml_schema_collection est éga-<br>lement spécifié.                                                            |
|                 | Nom dans le script : ContentType                                                                                                    |

#### Cubes Microsoft :

| Nom     | Description                                                                                                    |
|---------|----------------------------------------------------------------------------------------------------|
| Options | <ul> <li>[v2000] Vous pouvez choisir l'une des valeurs suivantes :</li> <li>PASSTHROUGH : fait en sorte que la clause SELECT soit passée directement à la base de données source sans modification par PivotTable Service. Si PASS-THROUGH n'est pas spécifié, PivotTable Service analyse la requête et reformule un jeu de requêtes équivalant à la requête d'origine mais optimisées pour les structures de base de données et d'index source. Ce jeu de requêtes est souvent plus efficace que la requête spécifiée.</li> <li>DEFER_DATA : fait en sorte que la requête soit analysée localement et exécutée uniquement lorsque nécessaire pour extraire les données afin de satisfaire une requête utilisateur. DEFER_DATA est utilisé pour spécifier qu'un cube local doit être défini dans le mode de stockage ROLAP.</li> <li>ATTEMPT_DEFER : fait en sorte que PivotTable Service tente d'analyser la requête ne peut pas être analysée, traite la requête spécifiée immédiatement comme si PASS-THROUGH avait été spécifié.</li> <li>ATTEMPT_ANALYSIS : fait en sorte que PivotTable Service tente d'analyser la requête ne peut pas être analysée, traite la requête soptimisées. Si la requête ne peut pas être analysée, PivotTable Service tente d'analyser la requête analysée, PivotTable Service tente d'analyser la requête et formule un jeu de requêtes optimisées. Si la requête ne peut pas être analysée, PivotTable Service tente d'analyser la requête et formule un jeu de requêtes optimisées. Si la requête ne peut pas être analysée, PivotTable Services traite la requête immédiatement comme si PASS-THROUGH avait été spécifié.</li> </ul> |
|         | Nom dans le script : Options                                                                                                    |

| Nom                 | Description                                                                |
|---------------------|----------------------------------------------------------------------------|
| Mode de<br>stockage | [v2005 et versions supérieures] Spécifie le mode de stockage pour le cube. |
|                     | Nom dans le script : StorageMode                                           |
| Visible             | [v2005 et versions supérieures] Détermine la visibilité du cube.           |
|                     | Nom dans le script : Visible                                               |

#### Dimensions Microsoft :

| Nom       | Description                                                                                                    |
|-----------|----------------------------------------------------------------------------------------------------|
| Caché     | [v2000] Indique si la dimension est masquée pour les applications clients.                                                                                                    |
|           | Nom dans le script : IsHidden                                                                                                    |
| Options   | [v2000] Options de dimension permettant de gérer l'unicité des membres et de spé-<br>cifier leur stockage. Vous pouvez choisir l'une des valeurs suivantes :                                                                                                    |
|           | <ul> <li>UNIQUE_NAME : Les colonnes de noms de membre identifient de façon unique<br/>les membres d'un niveau.</li> <li>UNIQUE_KEY : Les colonnes de clé de membre identifient de façon unique les<br/>membres d'un niveau.</li> <li>NOTRELATEDTOFACTTABLE : Indique que les membres autres que les mem-<br/>bres extrémité ne peuvent pas être associés aux données d'une table de fait.</li> </ul> |
|           | <ul> <li>ALLOWSIBLINGSWITHSAMENAME : Détermine si les enfants d'un membre<br/>unique dans une hiérarchie peuvent avoir des noms identiques.</li> <li>Nom dans le script : Options</li> </ul>                                                                                                    |
| Sous-type | [v2000] Indique le sous-type d'une dimension. Vous pouvez choisir l'une des valeurs suivantes :                                                                                                    |
|           | <ul> <li>PARENT_CHILD : Indique que la dimension est une dimension parent-enfant.</li> <li>LINKED : Indique que le cube est lié à un autre cube sur un serveur Analysis<br/>Server distant.</li> </ul>                                                                                                    |
|           | • MINING : Indique que la dimension est basée sur le contenu d'un modèle de data-<br>mining OLAP qui a été traité pour un cube.                                                                                                    |
|           | Nom dans le script : SubType                                                                                                    |
| Template  | [v2000] Contient une chaîne de template qui est utilisée pour générer des libellés pour les membres générés par le système.                                                                                                    |
|           | Nom dans le script : Template                                                                                                    |

| Nom                              | Description                                                                                                    |
|----------------------------------|----------------------------------------------------------------------------------------------------|
| Heure                            | [v2000] Indique qu'une dimension fait référence au temps (années, mois, semaine, jour, etc.). Vous pouvez choisir l'une des valeurs suivantes :                                                                                                    |
|                                  | • TIME : Année, mois, semaine, jour, etc. Les seuls niveaux valides dans une dimension temporelle sont ceux définis dans l'énumération LevelTypes.                                                                                                    |
|                                  | La valeurs suivantes suivies d'un astérisque (*) sont des valeurs supplémentaires qui<br>peuvent être utilisées par le complément mais qui n'existent pas dans la syntaxe MDX.<br>Vous pouvez choisir entre une dimension qui contient :                                 |
|                                  | <ul> <li>ACCOUNT (*) : structure de compte avec des relations parent-enfant.</li> <li>BILLOFMATERIALS : (*) : panne de composant/matériel. La relation parent-<br/>enfant implique un parent composé d'enfants.</li> <li>CHANNEL (*) : canal de distribution.</li> </ul> |
|                                  | • CURRENCY (*) : informations monétaires.                                                                                                    |
|                                  | <ul> <li>CUSTOMERS (*) : informations client. Le niveau le plus bas représente les client<br/>individuels.</li> </ul>                                                                                                    |
|                                  | GEOGRAPHY (*) : hiérarchie géographique.                                                                                                    |
|                                  | <ul> <li>ORGANIZATION (*) : représente la structure de responsabilités d'une organisa-<br/>tion.</li> </ul>                                                                                                    |
|                                  | • PRODUCTS (*) : informations relatives au produit. Le niveau le plus bas repré-<br>sente des produits individuels.                                                                                                    |
|                                  | <ul> <li>PROMOTION (*) : informations relatives au marketing et à des opérations de<br/>promotion.</li> </ul>                                                                                                    |
|                                  | • QUANTITATIVE (*) : éléments quantitatifs (par exemple, un niveau de rému-<br>nération, le nombre d'enfants, etc.).                                                                                                    |
|                                  | • RATES (*) : différents types de cours (par exemple, des taux d'achat, de ventes, de réduction, etc.).                                                                                                    |
|                                  | • SCENARIO (*) : différents scénarii commerciaux.                                                                                                    |
|                                  | Nom dans le script : TimeDef                                                                                                    |
| Туре                             | [v2005 et version supérieures] Fournit des informations sur le contenu de la dimen-<br>sion.                                                                                                    |
|                                  | Nom dans le script : Type                                                                                                    |
| Mode de<br>stockage              | [v2005 et version supérieures] Détermine le mode de stockage pour l'élément parent.                                                                                                    |
|                                  | Nom dans le script : StorageMode                                                                                                    |
| Attribu-<br>teAllMem-<br>berName | [v2005 et version supérieures] Contient le libellé, dans le langage par défaut, pour le membre All d'un élément Hierarchy.                                                                                                    |
|                                  | Nom dans le script : AttributeAllMemberName                                                                                                    |

| Nom               | Description                                                                                                    |
|-------------------|----------------------------------------------------------------------------------------------------|
| WriteEna-<br>bled | [v2005 et version supérieures] Indique si les réécritures de dimension sont disponibles<br>(soumises à permissions de sécurité). |
|                   | Nom dans le script : WriteEnabled                                                                                                |

#### Attributs de dimension Microsoft :

| Nom                  | Description                                                                                                    |
|----------------------|----------------------------------------------------------------------------------------------------|
| Expression<br>Rollup | [v2000] Contient une expression MDX (Multidimensional Expressions) utilisée pour remplacer le mode roll-up par défaut.                                                                                                    |
|                      | Nom dans le script : CustomRollupExpr                                                                                                    |
| Clé de for-          | [v2000] Nom de la colonne ou expression qui contient des clés de membre.                                                                                                    |
| mat                  | Nom dans le script : FormatKey                                                                                                    |
| Format Nom           | [v2000] Nom de la colonne ou expression qui contient des noms de membre.                                                                                                    |
| de format            | Nom dans le script : FormatName                                                                                                    |
| Valeurs ca-<br>chées | [v2000] Options permettant de cacher les membres de niveau. Vous pouvez choisir l'une des valeurs suivantes :                                                                                                    |
|                      | <ul> <li>BLANK_NAME : Masque un membre de niveau avec un nom vide.</li> <li>PARENT_NAME : Masque un membre de niveau si le nom du membre est identique au nom du parent.</li> <li>ONLY_CHILD_AND_BLANK_NAME : Masque un membre de niveau s'il est le seul enfant de son parent et que son nom est NULL ou une chaîne vide.</li> <li>ONLY_CHILD_AND_PARENT_NAME : Masque un membre de niveau s'il est le seul enfant de son parent et que son nom est identique à celui de son parent</li> </ul> |
|                      | Nom dans le script : HideValues                                                                                                    |
| Caché                | [v2000] Indique si le niveau est masqué pour les applications client.                                                                                                    |
|                      | Nom dans le script : IsHidden                                                                                                    |

| Nom                 | Description                                                                                                    |
|---------------------|----------------------------------------------------------------------------------------------------|
| Options             | [v2000] Options relatives à l'unicité des membres, à leur ordre et à leur source de données. Vous pouvez choisir l'une des valeurs suivantes :                                                                                                    |
|                     | <ul> <li>UNIQUE : Indique que les membres d'un niveau sont uniques.</li> <li>UNIQUE_NAME : Indique que les membres du niveau sont identifiés de façon unique par les colonnes de nom de leur membre.</li> <li>UNIQUE_KEY : Indique que les membres du niveau sont identifiés de façon unique par les colonnes de clé de leur membre.</li> <li>NOTRELATEDTOFACTTABLE : Indique que les membres du niveau ne peuvent pas être associés à une table de fait.</li> <li>SORTBYNAME : Indique que les membres du niveau sont triés par nom.</li> <li>SORTBYKEY : Indique que les membres du niveau sont triés par clé.</li> <li>SORTBYPROPERTY <property names=""> : Indique que les membres du niveau sont triés par leur propriété <property names="">. Nom dans le script : Options</property></property></li></ul> |
| Valeurs raci-<br>ne | [v2000] Détermine de quelle façon le membre source ou les membres d'une hiérarchie<br>parent-enfant sont identifiés. Vous pouvez choisir l'une des valeurs suivantes :                                                                                                    |
|                     | <ul> <li>ROOT_IF_PARENT_IS_BLANK : Seuls les membres avec NULL, un zéro ou une chaîne vide dans leur colonne de clé parent sont traités comme membres racine.</li> <li>ROOT_IF_PARENT_IS_MISSING : Seuls les membres avec des parents qui ne peuvent pas être trouvés sont traités comme membres racine.</li> <li>ROOT_IF_PARENT_IS_SELF : Seuls les membres qui sont leur propre parent sont traités comme membres racine.</li> <li>ROOT_IF_PARENT_IS_BLANK_ OR_SELF_OR_MISSING : Les membres sont traités comme membres racine s'ils répondent à une ou plusieurs des conditions énoncées par ROOT_IF_PARENT_IS_BLANK, ROOT_IF_PA-RENT_IS_SELF et ROOT_IF_PARENT_IS_MISSING.</li> <li>Nom dans le script : RootValues</li> </ul>                                                                               |

| Nom                    | Description                                                                                                    |
|------------------------|----------------------------------------------------------------------------------------------------|
| Туре                   | [v2000 et versions supérieures] Identifie le type de niveau spécifique. Vous pouvez choisir l'une des valeurs suivantes :                                                                                      |
|                        | • ALL : indique le niveau supérieur (sommet) d'une dimension (celui qui précalcule tous les membres des niveaux inférieurs).                                                                                   |
|                        | <ul> <li>YEAR : niveau qui fait référence aux années (dimension de type Time unique-<br/>ment).</li> </ul>                                                                                                    |
|                        | • QUARTER : niveau qui fait référence aux trimestres (calendaires) (dimension de type Time uniquement).                                                                                                    |
|                        | • MONTH : niveau qui fait référence aux mois (dimension de type Time unique-<br>ment).                                                                                                    |
|                        | • WEEK : niveau qui fait référence aux semaines (dimension de type Time uni-<br>quement).                                                                                                    |
|                        | <ul> <li>DAY : niveau qui fait référence aux jours (dimension de type Time uniquement).</li> <li>DAYOFWEEK : niveau qui fait référence aux jours de la semaine (dimension de type Time uniquement).</li> </ul> |
|                        | <ul> <li>DATE : niveau qui fait référence aux dates (dimension de type Time uniquement).</li> <li>HOUR : niveau qui fait référence aux heures (dimension de type Time uniquement).</li> </ul>                  |
|                        | <ul> <li>MINUTE: niveau qui fait référence aux minutes (dimension de type Time uni-<br/>quement).</li> <li>SECOND : niveau qui fait référence aux secondes (dimension de type Time</li> </ul>                  |
|                        | uniquement).                                                                                                    |
|                        | Nom dans le script : Type                                                                                                    |
| Members-<br>WithData   | [v2005 et versions supérieures] Détermine si les membres de données doivent être affichés pour les membres autres que les membres de plus bas niveau dans l'attribut parent.                                   |
|                        | Nom dans le script : MembersWithData                                                                                                    |
| OrderBy                | [v2005 et versions supérieures] Décrit comment les membres contenus dans l'attribut doivent être ordonnés.                                                                                                    |
|                        | Nom dans le script : OrderBy                                                                                                    |
| MemberNa-<br>mesUnique | [v2005 et versions supérieures] Détermine si les noms de membres situés sous l'élé-<br>ment parent doivent être uniques.                                                                                       |
|                        | Nom dans le script : MemberNamesUnique                                                                                                    |

| Nom                                 | Description                                                                                                    |
|-------------------------------------|----------------------------------------------------------------------------------------------------|
| IsAggrega-<br>table                 | [v2005 et versions supérieures] Spécifie si les valeurs de l'élément DimensionAttri-<br>bute peuvent être agrégées. |
|                                     | Nom dans le script : IsAggregatable                                                                                 |
| Attribute-<br>HierarchyE-<br>nabled | [v2005 et versions supérieures] Détermine si une hiérarchie d'attributs est activée pour<br>l'attribut.             |
|                                     | Nom dans le script : AttributeHierarchyEnabled                                                                      |
| Attribute-<br>HierarchyVi-          | [v2005 et versions supérieures] Détermine si la hiérarchie d'attributs est visible pour les applications client.    |
| sible                               | Nom dans le script : AttributeHierarchyVisible                                                                      |

#### Bases de données Microsoft :

| Nom                    | Description                                                                                                    |
|------------------------|----------------------------------------------------------------------------------------------------|
| Primaire               | Spécifie que la liste de spécification de fichier associée définit le fichier principal.                                                                                         |
|                        | Nom dans le script : Primary                                                                                                    |
| Fichier                | Obtient ou définit la spécification du fichier.                                                                                                    |
|                        | Nom dans le script : FileListFileSpec                                                                                                    |
| Groupe de fi-          | Obtient ou définit le nom du premier groupe de fichiers.                                                                                                    |
| chiers                 | Nom dans le script : FilelistFilegroup                                                                                                    |
| Fichier (Groupe        | Obtient ou définit la spécification du fichier.                                                                                                    |
| de fichiers)           | Nom dans le script : FileGroupFileSpec                                                                                                    |
| Consigner sur          | Obtient ou définit la spécification du groupe du fichier journal.                                                                                                    |
|                        | Nom dans le script : LogOnFileSpec                                                                                                    |
| Nom du classe-<br>ment | [v2000 et versions supérieures] Spécifie le classement par défaut pour la base de données. Le nom de classement doit être un nom de classement Windows ou nom de classement SQL. |
|                        | Nom dans le script : Collate                                                                                                    |
| Attacher               | Spécifie qu'une base de données est attachée à partir d'un jeu de fichiers de sys-<br>tème d'exploitation.                                                                       |
|                        | Nom dans le script : ForAttach                                                                                                    |

| Nom                                | Description                                                                                                    |
|------------------------------------|----------------------------------------------------------------------------------------------------|
| avec                               | [v2005 et versions supérieures] Contrôle les options Service Broker pour la base de données.                                                                                                    |
|                                    | Les options relatives au Service Broker ne peuvent être spécifiées que si la clause FOR ATTACH est utilisée.                                                                                                    |
|                                    | <ul> <li>ENABLE_BROKER : Spécifie que Service Broker est activé pour la base de données spécifiée.</li> <li>NEW_BROKER : Crée une nouvelle valeur service_broker_guid à la fois dans sys.databases et dans la base de données restaurée et met fin à tous les points de terminaison de conversation avec nettoyage. Le broker est activé, mais aucun message n'est envoyé aux points de fin de conversation distants.</li> <li>ERROR_BROKER_CONVERSATIONS : Termine toutes les conversations avec une erreur indiquant que la base de données est attachée ou restaurée. Le broker est désactivé jusqu'à ce que cette opération soit terminée, puis réactivé.</li> </ul> |
|                                    | Nom dans le script : ForAttachWith                                                                                                    |
| Attacher le jour-<br>nal régénéré  | [v2005 et versions supérieures] Spécifie que la base de données est créée en attachant un jeu de fichiers de système d'exploitation.                                                                                                    |
|                                    | Nom dans le script : ForAttachRebuildLog                                                                                                    |
| Chaînage des ba-<br>ses de données | [v2005 et versions supérieures] Lorsque ON est spécifié, la base de données peut<br>être la source ou la cible d'un chaînage des propriétés de bases de données croi-<br>sées.                                                                                                    |
|                                    | Lorsque OFF est spécifié, la base de données ne peut pas participer à un chaînage des propriétés de bases de données croisées. La valeur par défaut est OFF.                                                                                                    |
|                                    | Nom dans le script : WithDbChaining                                                                                                    |
| Digne de con-<br>fiance            | [v2005 et versions supérieures] Lorsque ON est spécifié, les modules de base de données (par exemple, les vues, les fonctions utilisateur ou les procédures stoc-<br>kées) qui utilisent un contexte d'emprunt d'identité peuvent accéder aux ressour-<br>ces situées hors de la base de données.                                                                                                    |
|                                    | Lorsque OFF est spécifié, les modules de base de donnée dans un contexte d'em-<br>prunt d'identité ne peuvent pas accéder aux ressources situées hors de la base de<br>données. La valeur par défaut est OFF.                                                                                                    |
|                                    | Nom dans le script : WithTrustworthy                                                                                                    |
| Snapshot de                        | [v2005 et versions supérieures] Spécifie le nom du nouveau snapshot de base de données.                                                                                                    |
|                                    | Nom dans le script : AsSnapshotOf                                                                                                    |

| Nom  | Description                                                                                                    |
|------|----------------------------------------------------------------------------------------------------|
| Load | [jusqu'à la v2000] Indique que la base de données est créée avec l'option de base de données "dbo use only" activée, et que sont statut est défini à loading. |
|      | Nom dans le script : ForLoad                                                                                                    |

Pour plus d'informations sur les attributs étendus disponibles sur l'onglet **Mirroring**, voir *Mise en miroir de base de données* à la page 531.

#### Sources de données OLE DB :

| Nom                       | Description                                                                                |
|---------------------------|--------------------------------------------------------------------------------------------|
| Fournisseur de<br>données | Spécifie le fournisseur de données. Vous pouvez choisir l'une des valeurs suivan-<br>tes : |
|                           | .NET Framework Data Provider for Microsoft SQL Server                                      |
|                           | .NET Framework Data Provider for Oracle                                                    |
|                           | Native Data Provider for OLE DB                                                            |
|                           | Nom dans le script : DataProvider                                                          |
| Chaîne de con-<br>nexion  | Spécifie la chaîne de connexion.                                                           |
|                           | Nom dans le script : ConnectionString                                                      |

#### **Configuration** :

| Nom               | Description                                                                          |
|-------------------|--------------------------------------------------------------------------------------|
| Nom du serveur    | Spécifie le nom de serveur.                                                          |
|                   | Nom dans le script : ServerName                                                      |
| Authentification  | [SQL Server uniquement] Spécifie les types d'authentification Windows et SQL Server. |
|                   | Nom dans le script : AuthenticationType                                              |
| Nom d'utilisa-    | Spécifie le nom d'utilisateur.                                                       |
| teur              | Nom dans le script : UserName                                                        |
| Mot de passe      | Spécifie le mot de passe.                                                            |
|                   | Nom dans le script : Password                                                        |
| Catalogue initial | [SQL Server et OLE DB uniquement] Spécifie le catalogue initial.                     |
|                   | Nom dans le script : InitialCatalog                                                  |

| Nom                                              | Description                                                                                                    |
|--------------------------------------------------|----------------------------------------------------------------------------------------------------|
| Fichier de base<br>de données                    | [SQL Server uniquement] Spécifie un fichier de base de données Microsoft SQL<br>Server si vous sélectionnez une connexion MSSQL. |
|                                                  | Nom dans le script : MSSQLDatabaseFile                                                                                           |
| Nom logique                                      | [SQL Server uniquement] Spécifie le nom logique pour le fichier de base de données sélectionné.                                  |
|                                                  | Nom dans le script : LogicalName                                                                                                 |
| Fournisseurs de données                          | [OLE DB uniquement] Spécifie le fournisseur de données.                                                                          |
|                                                  | Nom dans le script : DataProvider                                                                                                |
| Emplacement                                      | [OLE DB uniquement] Spécifie l'emplacement de OLEDB.                                                                             |
|                                                  | Nom dans le script : Location                                                                                                    |
| Persistance des                                  | [OLE DB uniquement] Spécifie que les informations de sécurité sont persistantes.                                                 |
| informations de<br>sécurité                      | Nom dans le script : PersistSecurityInfo                                                                                         |
| Utiliser la sécu-<br>rité intégrée<br>Windows NT | [OLE DB uniquement] Spécifie si la sécurité intégrée windows NT doit être<br>utilisée.                                           |
|                                                  | Nom dans le script : UseNTIntegratedSecurity                                                                                     |

## Hiérarchies de dimension

## Microsoft :

| Nom                      | Description                                                                                                    |
|--------------------------|----------------------------------------------------------------------------------------------------|
| Caché                    | [v2000] Indique si la hiérarchie est masquée pour les applications client.                                                     |
|                          | Nom dans le script : IsHidden                                                                                                  |
| AllMemberNa-<br>me       | [v2005 et versions supérieures] Contient le libellé, dans le langage par défaut,<br>pour le membre All d'un élément Hierarchy. |
|                          | Nom dans le script : AllMemberName                                                                                             |
| MemberName-<br>sUnique   | [v2005 et versions supérieures] Détermine si les noms de membres situés sous<br>l'élément parent doivent être uniques.         |
|                          | Nom dans le script : MemberNamesUnique                                                                                         |
| AllowDuplicate-<br>Names | [v2005 et versions supérieures] Détermine si des noms en double sont admis dans une hiérarchie.                                |
|                          | Nom dans le script : AllowDuplicateNames                                                                                       |

#### *Mesures de fait* **Microsoft** :

| Nom                                   | Description                                                                                                    |
|---------------------------------------|----------------------------------------------------------------------------------------------------|
| Format                                | [v2000] Format utilisé pour afficher les valeurs de la mesure de cube.                                                        |
|                                       | Nom dans le script : Format                                                                                                   |
| Type de fonction de<br>mesure du cube | [v2000] Valeur correspondant au type de la fonction d'agrégation utilisée par la mesure de cube.                              |
|                                       | Nom dans le script : Function                                                                                                 |
| Caché                                 | [v2000] Indique si la mesure est visible pour le client.                                                                      |
|                                       | Nom dans le script : IsHidden                                                                                                 |
| Ordre de calcul de<br>membre          | [v2000] Ordre dans lequel le membre calculé sera résolu lorsque les membres calculés s'entrecouperont.                        |
|                                       | Nom dans le script : SolveOrder                                                                                               |
| Type de données de colonnes source    | [v2000] Renvoie une constante d'énumération OLE DB qui identifie le type de données SourceColumn (dans la table de fait).     |
|                                       | Nom dans le script : Type                                                                                                    |
| AggregateFunction                     | [v2005 et versions supérieures] Définit le préfixe commun à utiliser pour les noms d'agrégation via l'élément parent associé. |
|                                       | Nom dans le script : AggregateFunction                                                                                        |
| BindingType                           | [v2005 et versions supérieures] Définit le type de lien pour la mesure.                                                       |
|                                       | Nom dans le script : BindingType                                                                                              |
| Visible                               | [v2005 et versions supérieures] Détermine la visibilité de la mesure du fait.                                                 |
|                                       | Nom dans le script : Visible                                                                                                  |
| FormatString                          | [v2005 et versions supérieures] Décrit le format d'affichage pour un élément<br>CalculationProperty ou Measure.               |
|                                       | Nom dans le script : FormatString                                                                                             |

#### Index

**Remarque :** Pour obtenir plus d'informations sur les types d'index spéciaux de SQL Server, voir *Index XML (SQL Server)* à la page 528 et *Index spatiaux (SQL Server)* à la page 526.

#### Microsoft :

| Nom                                      | Description                                                                                                    |
|------------------------------------------|----------------------------------------------------------------------------------------------------|
| Groupe de fichiers                       | Spécifie le nom du groupe de fichiers.                                                                                                    |
|                                          | Nom dans le script : FileGroup                                                                                                    |
| Schéma de partition                      | [v2005 et versions supérieures] Spécifie le nom du schéma de partition.                                                                                                    |
|                                          | Nom dans le script : PartitionScheme                                                                                                    |
| Colonne                                  | [v2005 et versions supérieures] Spécifie la colonne partitionnée.                                                                                                    |
|                                          | Nom dans le script : PartitionSchemeColumn                                                                                                    |
| Taux de remplissa-<br>ge                 | Spécifie un pourcentage qui indique à quel point le moteur de base de données doit remplir le niveau inférieur de chaque page d'index lors de la création ou de la régénération d'index.                                                                                                 |
|                                          | Nom dans le script : FillFactor                                                                                                    |
| Degré maximal de<br>parallélisme         | [v2005 et version supérieures] Redéfinit l'option de configuration max degree<br>of parallelism pour la durée de l'opération d'index. Utilise MAXDOP pour<br>limiter le nombre de processeurs utilisés dans l'exécution d'un plan parallèle.<br>La valeur maximum est de 64 processeurs. |
|                                          | Nom dans le script : MaxDop                                                                                                    |
| Compléter l'index                        | Spécifie le remplissage d'index.                                                                                                    |
|                                          | Nom dans le script : PadIndex                                                                                                    |
| Statistiques non re-                     | Spécifie si les statistiques de distribution sont recalculées.                                                                                                    |
| calculées                                | Nom dans le script : StatisticsNoRecompute                                                                                                    |
| Supprimer l'existant                     | Spécifie que l'index nommé préexistant clustered, nonclustered, ou XML est supprimé et régénéré.                                                                                                    |
|                                          | Nom dans le script : DropExisting                                                                                                    |
| En ligne                                 | [v2005 et version supérieures] Spécifie si les tables sous-jacentes et les index associés sont disponibles pour les requêtes et la modification des données lors de l'opération d'index.                                                                                                 |
|                                          | Nom dans le script : Online                                                                                                    |
| Trier dans la base de données temporaire | [v2005 et version supérieures] Spécifie si les résultats de tri temporaire doivent<br>être stockés dans tempdb.                                                                                                    |
|                                          | Nom dans le script : SortInTempDB                                                                                                    |
| Permettre les ver-                       | [v2005 et version supérieures] Spécifie si les verrouillages de ligne sont admis.                                                                                                    |
| rouillages de ligne                      | Nom dans le script : AllowRowLocks                                                                                                    |

| Nom                         | Description                                                                                                    |
|-----------------------------|----------------------------------------------------------------------------------------------------|
| Permettre les ver-          | [v2005 et version supérieures] Spécifie si les verrouillages de page sont admis.                                                                                          |
| Toumages de page            | Nom dans le script : AllowPageLocks                                                                                                    |
| Ignorer la clé en<br>double | Spécifie une réponse à une erreur provoquée par des valeurs de clé en double dans plusieurs opérations d'insertion de ligne sur une même index clustered ou nonclustered. |
|                             | Nom dans le script : IgnoreDupKey                                                                                                    |

Si l'index n'est pas un index cluster, l'onglet Include est affiché, et vous permet de spécifier les colonnes auxquelles il est associé.

#### Clés Microsoft :

| Nom                      | Description                                                                                                    |
|--------------------------|----------------------------------------------------------------------------------------------------|
| Groupe de fichiers       | Spécifie le nom du groupe de fichiers.                                                                                  |
|                          | Nom dans le script : FileGroup                                                                                          |
| Taux de remplissa-<br>ge | Spécifie le pourcentage d'espace sur chaque page d'index que SQL Server doit utiliser pour stocker les données d'index. |
|                          | Nom dans le script : FillFactor                                                                                         |

#### *Références* **Microsoft** :

| Nom                                                                             | Description                                                                                                    |
|---------------------------------------------------------------------------------|----------------------------------------------------------------------------------------------------|
| Ne pas valider les<br>contraintes de clé<br>étrangère lors de la<br>réplication | Spécifie que les mots clés "NOT FOR REPLICATION" sont utilisés pour<br>empêcher la contrainte FOREIGN KEY d'être imposée lors du processus de<br>distribution utilisé par la réplication.<br>Nom dans le script : ExtFkNotForReplication |

# Storages

#### Microsoft :

| Nom                                  | Description                                                                                                    |
|--------------------------------------|----------------------------------------------------------------------------------------------------|
| Contient des don-<br>nées Filestream | Spécifie que le groupe de fichiers contient des BLOB (binary large objects)<br>FILESTREAM dans le système de fichiers. |
|                                      | Nom dans le script : FileStream                                                                                        |

| Tables    |   |  |
|-----------|---|--|
| Microsoft | : |  |

| Nom                                                               | Description                                                                                                    |
|-------------------------------------------------------------------|----------------------------------------------------------------------------------------------------|
| Ne pas valider les<br>contraintes de véri-<br>fication lors de la | Spécifie que les mots clés "NOT FOR REPLICATION" sont utilisés pour empêcher la contrainte TABLE CHECK d'être imposée lors du processus de distribution utilisé par la réplication. |
| réplication                                                       | Nom dans le script : ExtCktNotForReplication                                                                                                    |
| Table partitionnée                                                | Spécifie que la table est partitionnée.                                                                                                    |
|                                                                   | Nom dans le script : PartitionedTable                                                                                                    |
| Groupe de fichiers                                                | [tables non partitionnées] Spécifie le nom du groupe de fichiers.                                                                                                    |
|                                                                   | Nom dans le script : FileGroup                                                                                                    |
| Texte/Image                                                       | [tables non partitionnées] Spécifie le nom du groupe de fichiers dans lequel le texte et les images sont stockés.                                                                   |
|                                                                   | Nom dans le script : TextImageOn                                                                                                    |
| Filestream                                                        | [tables non partitionnées] Spécifie le nom du groupe de fichiers utilisé pour filestream.                                                                                           |
|                                                                   | Nom dans le script : FilestreamOnFilegroup                                                                                                    |
| Compression                                                       | [tables non partitionnées] Spécifie le type de compression de la table (Aucun, row ou page).                                                                                        |
|                                                                   | Nom dans le script : TableCompression                                                                                                    |
| Schéma de partition                                               | [tables partitionnées, v2005 et versions supérieures] Spécifie le nom du motif<br>de partition. Vous devez également spécifier la colonne partitionnée.                             |
|                                                                   | Nom dans le script : PartitionScheme, PartitionSchemeColumn                                                                                                    |
| Schéma de partition<br>Filestream                                 | [tables partitionnées, v2005 et versions supérieures] Spécifie le nom du sché-<br>ma de partition.                                                                                  |
|                                                                   | Nom dans le script : FilestreamPartitionScheme, FilestreamPartitionScheme-Column                                                                                                    |
| Compression                                                       | [tables partitionnées] Spécifie les partitions qui utilisent la compression.                                                                                                    |
|                                                                   | Nom dans le script : DataCompression                                                                                                    |

*Triggers* **Microsoft** :

| Nom    | Description                                                                                                    |
|--------|----------------------------------------------------------------------------------------------------|
| Option | Concaténation de WITH ENCRYPTION (qui est illégal pour les triggers CLR<br>triggers, et qui empêche la publication du trigger) et de EXECUTE AS (qui<br>spécifie le contexte de sécurité sous lequel le trigger est exécuté).<br>Nom dans le script : Option |

Une propriété supplémentaire est disponible pour les triggers CLR (voir *Procédures, fonctions et triggers CLR (SQL Server)* à la page 519).

#### Utilisateurs

Général (v2005 et versions supérieures) :

| Nom               | Description                                                                                                    |
|-------------------|----------------------------------------------------------------------------------------------------|
| Schéma implicite  | Spécifie que la procédure stockée sp_grantdbaccess sera utilisée au lieu d'une instruction create user lors de la génération de base de données.<br>Nom dans le script : ImplicitSchema                                                                      |
| Schéma par défaut | Spécifie le premier schéma recherché afin de résoudre les noms des objets pour<br>cet utilisateur. Si l'option Schéma implicite est sélectionnée, le schéma par<br>défaut est initialisé avec le nom de l'utilisateur.<br>Nom dans le script : DefaultSchema |

## Vues

Microsoft :

| Nom                 | Description                                                                             |
|---------------------|-----------------------------------------------------------------------------------------|
| Options de cryptage | Définit l'option de cryptage de la vue, en respectant la syntaxe de création de la vue. |
|                     | Nom dans le script : WithOption                                                         |

# Partitionnement horizontal (SQL Server)

MS SQL Server 2005 et versions supérieures prennent en charge le partitionnement horizontal, une méthode permettant de simplifier la gestion des tables et index volumineux en les divisant de façon horizontale et en les répartissant dans plusieurs groupes de fichiers au sein d'une base de données. PowerAMC prend en charge le partitionnement horizontal via les fonctions de partition et les schémas de partition.

Pour partitionner une table ou un index, spécifiez un schéma et une colonne de partition sur l'onglet Microsoft de sa feuille de propriétés.

## Fonctions de partition (SQL Server)

Une fonction de partition spécifie les modalités de partitionnement d'une table ou d'un index. PowerAMC modélise les fonctions de partition sous la forme d'objets étendus ayant le stéréotype <<PartitionFunction>>.

#### Création d'une fonction de partition

Vous pouvez créer une fonction de partition de l'une des façons suivantes :

- Sélectionnez Modèle > Fonctions de partition pour afficher la boîte de dialogue Liste des fonctions de partition, puis cliquez sur l'outil Ajouter une ligne.
- Pointez sur le modèle (ou package) cliquez le bouton droit de la souris, puis sélectionnez Nouveau > Fonction de partition.

#### Propriétés d'une fonction de partition

Vous pouvez modifier les propriétés d'un objet à partir de sa feuille de propriétés. Pour afficher la feuille de propriétés d'une partition, double-cliquez sur son symbole dans le diagramme ou sur l'entrée correspondante dans le dossier Fonctions de partition de l'Explorateur d'objets.

| Nom                           | Description                                                                                                    |
|-------------------------------|----------------------------------------------------------------------------------------------------|
| Type de paramètre<br>d'entrée | Spécifie le type de données de la colonne utilisée pour le partitionnement.<br>Tous les types de données sont valides, à l'exception de text, ntext, image,<br>xml, timestamp, varchar(max), nvarchar(max), varbinary(max), et alias, ou<br>des types de données CLR définis par l'utilisateur.<br>Nom dans le script : InputParameterType |
| Longueur                      | Spécifie la longueur du type de données du paramètre d'entrée.                                                                                                    |
|                               | Nom dans le script : InputParameterLength                                                                                                    |
| Précision                     | Spécifie la précision du type de données du paramètre d'entrée.                                                                                                    |
|                               | Nom dans le script : InputParameterPrec                                                                                                    |
| Côté de l'intervalle          | Spécifie à quel côté de chaque intervalle de valeurs limite boundary_value [,n] appartient. Vous pouvez choisir :                                                                                                    |
|                               | • left [défaut]                                                                                                    |
|                               | • right                                                                                                    |
|                               | Les valeurs d'intervalle sont triées par le moteur de base de données en ordre croissant de gauche à droite.                                                                                                    |
|                               | Nom dans le script : IntervalSide                                                                                                    |

Les attributs étendus suivants sont disponibles sur l'onglet Microsoft :

| Nom            | Description                                                                                                    |
|----------------|----------------------------------------------------------------------------------------------------|
| Valeurs limite | Spécifie les valeurs limite pour chaque partition d'une table ou d'un index partitionné. Toutes les valeurs doivent être séparées par des virgules. |
|                | Nom dans le script : BoundaryValues                                                                                                    |

## Schémas de partition (SQL Server)

Un schéma de partition met en correspondance les partitions produites par une fonction de partition et un jeu de groupes de fichiers définis par l'utilisateur. PowerAMC modélise les schémas de partition sous la forme d'objets étendus dotés du stéréotype <<<PartitionScheme>>.

#### Création d'un schéma de partition

Vous pouvez créer un schéma de partition de l'une des façons suivantes :

- Sélectionnez Modèle > Schémas de partition pour afficher la boîte de dialogue schémas de partition, puis cliquez sur l'outil Ajouter une ligne.
- Pointez sur le modèle (ou package) cliquez le bouton droit de la souris, puis sélectionnez Nouveau > Schéma de partition.

#### Propriétés d'un schéma de partition

Vous pouvez modifier les propriétés d'un objet à partir de sa feuille de propriétés. Pour afficher la feuille de propriétés d'un schéma de partition, double-cliquez sur son symbole dans le diagramme ou sur l'entrée correspondante dans le dossier Schémas de partition de l'Explorateur d'objets.

| Nom                   | Description                                                                                                    |
|-----------------------|----------------------------------------------------------------------------------------------------|
| Fonction de partition | Spécifie la fonction de partition qui utilise le schéma. Les partitions créées<br>par la fonction de partition sont mises en correspondance avec les groupes<br>de fichiers spécifiés dans le schéma de partition.<br>Nom dans le script : PartitionFunction                                                                          |
| Toutes les partitions | Spécifie que toutes les partitions sont mises en correspondance avec les groupes de fichiers spécifiés par la propriété Groupes de fichiers.<br>Nom dans le script : AllPartitions                                                                                                    |
| Groupes de fichiers   | Spécifie les noms des groupes de fichiers qui vont contenir les partitions<br>spécifiées par la fonction de partition. Si [PRIMARY] est spécifié, la par-<br>tition est stockée sur le groupe de fichiers principal. Si ALL est spécifié, un<br>seul nom de groupe de fichiers peut être spécifié.<br>Nom dans le script : Filegroups |

Les attributs étendus suivants sont disponibles sur l'onglet Microsoft :

# Intégration de CLR (Common Language Runtime ) (SQL Server)

L'intégration de CLR (pour SQL Server 2005 et versions supérieures) signifie que les procédures stockées, les déclencheurs, les types de données utilisateur, les fonctions et fonctions d'agrégation peuvent être écrites pour SQL Server dans n'importe quel langage .NET, tel que VB .NET ou C#.

PowerAMC prend en charge l'intégration CLR à l'aide d'assemblies, de fonctions d'agrégation, de types CLR, de procédures, de fonctions et de déclencheurs.

## Assemblies CLR (SQL Server)

Un assembly est un fichier de DLL utilisé pour déployer des fonctions, des procédures stockées, des déclencheurs et des types de données définis par l'utilisateur qui sont rédigés dans l'un des langages de code gérés par le CLR (common language runtime) Microsoft .NET Framework, au lieu de l'être en Transact-SQL. PowerAMC modélise les assemblies sous la forme d'objets étendus dotés du stéréotype <<Assembly>>.

#### Création d'un assembly

Vous pouvez créer un assembly de l'une des façons suivantes :

- Sélectionnez Modèle > Assemblies pour afficher la boîte de dialogue Liste des assemblies, puis cliquez sur l'outil Ajouter une ligne.
- Pointez sur le modèle (ou package) cliquez le bouton droit de la souris, puis sélectionnez Nouveau > Assembly.

#### Propriétés d'un assembly

Vous pouvez modifier les propriétés d'un objet à partir de sa feuille de propriétés. Pour afficher la feuille de propriétés d'un assembly, double-cliquez sur son symbole dans le diagramme ou sur l'entrée correspondante dans le dossier Assemblies de l'Explorateur d'objets.

| Nom          | Description                                                                          |
|--------------|--------------------------------------------------------------------------------------|
| Autorisation | Spécifie le nom d'un utilisateur ou d'un rôle comme propriétaire de l'as-<br>sembly. |
|              | Nom dans le script : Authorization                                                   |

Les attributs étendus suivants sont disponibles sur l'onglet Microsoft :

| Nom                   | Description                                                                                                    |
|-----------------------|----------------------------------------------------------------------------------------------------|
| Nom de fichier        | Spécifie le chemin local ou l'emplacement réseau auquel l'assembly est<br>téléchargé, ainsi que le nom de fichier manifeste qui correspond à l'as-<br>sembly. Peut être spécifié sous la forme d'une chaîne fixe ou d'une ex-<br>pression dont l'évaluation renvoie une chaîne fixe.<br>Nom dans le script : FileName |
| Jeu de permissions    | <ul> <li>Spécifie un jeu de permissions d'accès au code qui sont octroyées à l'assembly lorsque SQL Server y accède. Vous pouvez choisir :</li> <li>SAFE</li> <li>UNSAFE</li> <li>EXTERNAL_ACCESS</li> <li>Nom dans la script : PermissionSet</li> </ul>                                                              |
|                       | Nom dans le script : PermissionSet                                                                                                    |
| Visibilité            | <ul> <li>Spécifie que l'assembly est visible pour la création de fonctions, procédures stockées, déclencheurs et types définis par l'utilisateur CLR (common language runtime), ainsi que pour les fonctions d'agrégation qui portent sur lui. Vous pouvez choisir :</li> <li>On</li> <li>Off</li> </ul>              |
|                       | Nom dans le script : Visibility                                                                                                    |
| Données non vérifiées | Par défaut, ALTER ASSEMBLY échoue si elle doit vérifier la cohérence<br>de lignes de table individuelles. Cette option permet de retarder les véri-<br>fications en utilisant DBCC CHECKTABLE.<br>Nom dans le script : UncheckedData                                                                                  |

# Fonctions d'agrégation CLR (SQL Server)

Une fonction d'agrégation effectue un calcul sur un jeu de valeurs et renvoie une valeur unique. Jusque là, Microsoft SQL Server prenait en charge uniquement des fonctions d'agrégation intégrées, telles que SUM ou MAX, qui fonctionnent sur un jeu de valeurs scalaires d'entrée et génèrent une seule valeur agrégée à partir de ce jeu. L'intégration de SQL Server et du CLR (common language runtime) Microsoft .NET Framework permet maintenant de créer des fonctions d'agrégation personnalisées dans le code géré, et de rendre ces fonctions accessibles à Transact-SQL ou à un autre code géré. PowerAMC modélise les fonctions d'agrégation sous la forme d'objets étendus dotés du stéréotype <<Aggregate>>.

#### Création d'une fonction d'agrégation

Vous pouvez créer une fonction d'agragation de l'une des façons suivantes :
- Sélectionnez Modèle > Agrégats pour afficher la boîte de dialogue Liste des agrégats, puis cliquez sur l'outil Ajouter une ligne.
- Pointez sur le modèle (ou package) cliquez le bouton droit de la souris, puis sélectionnez Nouveau > Agrégat.

#### Propriétés d'une fonction d'agrégation

Vous pouvez modifier les propriétés d'un objet à partir de sa feuille de propriétés. Pour afficher la feuille de propriétés d'une fonction d'agrégation, double-cliquez sur son symbole dans le diagramme ou sur l'entrée correspondante dans le dossier Agrégats de l'Explorateur d'objets.

| Nom              | Description                                                                                                    |
|------------------|----------------------------------------------------------------------------------------------------|
| Schéma           | Spécifie le nom du schéma auquel la fonction d'agrégation appartient.                                                                                                    |
|                  | Nom dans le script : Owner                                                                                                    |
| Assembly         | Spécifie l'assembly à lier à la fonction d'agrégation.                                                                                                    |
|                  | Nom dans le script : Assembly                                                                                                    |
| Nom de classe    | Spécifie le nom de la classe dans l'assembly qui met en oeuvre la fonction d'agrégation.                                                                                                    |
|                  | Si le nom de la classe n'est pas spécifié, SQL Server suppose qu'il est identique à celui de l'agrégat.                                                                                                   |
|                  | Nom dans le script : Class                                                                                                    |
| Nom de paramètre | [v2005] Spécifie le nom du paramètre d'entrée.                                                                                                    |
|                  | Nom dans le script : InputParameterName                                                                                                    |
| Туре             | [v2005] Spécifie le type de paramètre d'entrée. Tous les types de données scalaires ou les types CLR définis par l'utilisateur peuvent être utilisés, à l'exception de text, ntext, et image.             |
|                  | Nom dans le script : InputParameterType                                                                                                    |
| Type de résultat | Spécifie le type de résultat de la fonction d'agrégation. Tous les types de données scalaires ou les types CLR définis par l'utilisateur peuvent être utilisés, à l'exception de text, ntext et de image. |
|                  | Nom dans le script : ReturnType                                                                                                    |
| Longueur         | Spécifie la longueur du type de données de résultats.                                                                                                    |
|                  | Nom dans le script : ReturnTypeLength                                                                                                    |
| Précision        | Spécifie la précision du type de données de résultats.                                                                                                    |
|                  | Nom dans le script : ReturnTypePrec                                                                                                    |

Pour la v2008 et les versions supérieures, l'onglet **Paramètres** permet de répertorier le nom, le type, la longueur et la précision de chaque paramètre.

## Types CLR définis par l'utilisateur (SQL Server)

L'introduction de types définis par l'utilisateur dans SQL Server 2005 permet d'étendre le système de type scalaire du serveur, permettant le stockage d'objets CLR dans une base de données SQL Server. Les types de données utilisateur peuvent contenir plusieurs éléments et peuvent avoir des comportements, ce qui les différencie des types de données d'alias traditionnels qui consistent en un simple type de données système SQL Server.

Le système accédant aux types de données utilisateur comme à un ensemble, leur utilisation des types de données complexes peuvent avoir un impact négatif sur les performances. Les données complexes sont généralement mieux modélisées en utilisant des lignes et des tables traditionnelles. Les types de données utilisateur dans SQL Server 2005 sont particulièrement indiqués pour les données de date, d'heure, pour les données monétaires et les types de données numériques étendus, pour les applications géospaciales, ainsi que pour les données codées ou cryptées.

PowerAMC modélise les types définis par l'utilisateur sous la forme de types de données abstraits.

#### Création d'un type défini par l'utilisateur

Pour créer un type défini par l'utilisateur, vous devez avoir déjà créé un assembly, et avoir un MOO contenant la classe appropriée ouvert dans l'espace de travail, ce afin de spécifier le supertype :

- Sélectionnez Modèle > Types de données abstraits pour afficher la boîte de dialogue Liste des types de données abstraits, puis cliquez sur l'outil Ajouter une ligne (ou pointez sur le modèle ou le package dans l'Explorateur d'objets, cliquez le bouton droit de la souris, puis sélectionnez Nouveau > Type de données abstrait.
- 2. Sur l'onglet Général de la feuille de propriétés, sélectionnez CLR dans la liste Types
- 3. Cliquez sur l'outil Sélectionner une classe à droite de la zone Classe, afin de spécifier un supertype
- 4. Cliquez sur l'onglet **Microsoft**, puis sélectionnez un assembly dans la liste afin de le lier au type

#### Propriétés d'un type défini par l'utilisateur

Vous pouvez modifier les propriétés d'un objet à partir de sa feuille de propriétés. Pour afficher la feuille de propriétés d'un type défini par l'utilisateur, double-cliquez sur l'entrée correspondante dans le dossier Types de données abstrait.

Outre les propriétés de types de données abstrait standard, un type défini par l'utilisateur a les propriétés supplémentaires suivantes, disponibles sur l'onglet **Microsoft** :

| Nom         | Description                                             |
|-------------|---------------------------------------------------------|
| Assembly    | Spécifie l'assembly à lier au type de données abstrait. |
|             | Nom dans le script : Assembly                           |
| Obligatoire | Spécifie si le type peut contenir une valeur NULL.      |
|             | Nom dans le script : Mandatory                          |

## Procédures, fonctions et triggers CLR (SQL Server)

Dans Microsoft SQL Server 2005, vous pouvez rédiger des procédures, des fonctions et de triggers utilisateur dans n'importe quel langage de programmation de Microsoft .NET Framework. PowerAMC modélise ces objets sous la forme de procédures standard qui utilisent un modèle CLR, et sont liées à une méthode provenant d'un MOO associé.

#### Création d'une procédure, d'une fonction ou d'un trigger CLR

Pour créer une procédure, d'une fonction ou d'un trigger CLR, vous devez avoir déjà créé un assembly, et vous devez avoir un MOO ouvert dans l'espace de travail, afin de pouvoir spécifier une méthode de classe associée :

- 1. Créez une procédure ou fonction standard et, sur l'onglet Définition de sa feuille de propriétés, sélectionnez CLR Procedure, CLR Function ou CLR Trigger dans la liste des modèles. Une zone Méthode de classe s'affiche à droite de la liste de modèles.
- **2.** Cliquez sur l'outil Sélectionner une méthode de classe, à droite de la zone Méthode de classe, pour spécifier la méthode associée.
- **3.** Cliquez sur l'onglet Microsoft, puis sélectionnez un assembly dans la liste pour le lier à la procédure ou fonction.

#### Propriétés d'une procédure, d'une fonction ou d'un trigger CLR

Vous pouvez modifier les propriétés d'un objet à partir de sa feuille de propriétés. Pour afficher la feuille de propriétés d'une procédure, d'une fonction ou d'un trigger CLR, double-cliquez sur son symbole dans le diagramme ou sur l'entrée correspondante dans le dossier Procédures ou Triggers.

| Nom      | Description                                                       |
|----------|-------------------------------------------------------------------|
| Assembly | Spécifie l'assembly dans lequel la méthode de classe est définie. |
|          | Nom dans le script : Assembly                                     |

# Cryptage (SQL Server)

SQL Server 2005 et version supérieures fournissent une infrastructure de sécurité qui prend en charge le cryptage hiérarchique et la gestion des clés.

PowerAMC prend en charge le cryptage avec les certificats et les clés symétriques et asymétriques.

## **Certificats (SQL Server)**

Un certificat de clé publique, le plus souvent appelé simplement certificat, est une attestation à signature numérique de l'identité d'une personne, d'un dispositif ou d'un service qui héberge la clé privée correspondante. Les certificats sont émis et signés par une autorité de certification. L'entité qui reçoit un certificat d'une autorité de certification est le sujet du certificat. PowerAMC modélise les certificats sous la forme d'objets étendus dotés du stéréotype <<<Certificate>>.

#### Création d'un certificat

Vous pouvez créer un certificat de l'une des façons suivantes :

- Sélectionnez Modèle > Certificats pour afficher la boîte de dialogue Liste des certificats, puis cliquez sur l'outil Ajouter une ligne.
- Pointez sur le modèle (ou package) cliquez le bouton droit de la souris, puis sélectionnez Nouveau > Certificat.

#### Propriétés d'un certificat

Vous pouvez modifier les propriétés d'un objet à partir de sa feuille de propriétés. Pour afficher la feuille de propriétés d'un certificat, double-cliquez sur son symbole dans le diagramme ou sur l'entrée correspondante dans le dossier Certificats de l'Explorateur d'objets.

| Nom          | Description                                                                        |
|--------------|------------------------------------------------------------------------------------|
| Autorisation | [v2005] Spécifie le nom d'un utilisateur comme propriétaire du certificat.         |
|              | Nom dans le script : Authorization                                                 |
| Assembly     | [v2005] Spécifie un assembly signé qui a déjà été chargé dans une base de données. |
|              | Nom dans le script : Assembly                                                      |

| Nom                             | Description                                                                                                    |
|---------------------------------|----------------------------------------------------------------------------------------------------|
| Fichier d'assembly              | [v2005] Spécifie le chemin complet, nom de fichier inclus, d'un fichier à codage DER qui contient le certificat. Le nom du chemin peut être un chemin local ou un chemin UNC vers un emplacement réseau. L'accès au fichier s'effectuera dans le contexte de la sécurité du compte de service SQL Server. Ce compte doit être doté des permissions appropriées sur le système de fichiers |
|                                 | Nom dans le script : AssemblyFile                                                                                                    |
| Exécutable                      | [v2005] Si l'option EXECUTABLE est utilisée, le fichier est une DLL qui a été signée par le certificat.                                                                                                    |
|                                 | Nom dans le script : Executable                                                                                                    |
| Fichier                         | Spécifie le chemin complet, incluant le nom de fichier, de la clé privée. Le<br>nom du chemin de la clé privée peut être local ou être un chemin UNC vers<br>un emplacement réseau. Le fichier sera accessible dans le contexte de<br>sécurité du compte de service SQL Server. Ce compte doit avoir les per-<br>mission nécessaires sur le système de fichiers.                          |
|                                 | Nom dans le script : PrivateKeyFile                                                                                                    |
| Mot de passe de crypta-         | Spécifie le mot de passe qui sera utilisé pour crypter la clé privée.                                                                                                    |
| ge (clé privée)                 | Nom dans le script : PrivateKeyEncryptionPassword                                                                                                    |
| Mot de passe de décryp-<br>tage | Spécifie le mot de passe qui sera nécessaire pour décrypter une clé privée extraite d'un fichier.                                                                                                    |
|                                 | Nom dans le script : PrivateKeyDecryptionPassword                                                                                                    |
| Sujet                           | Spécifie la valeur du champ de sujet dans les métadonnées du certificat, comme défini par la norme X.509.                                                                                                    |
|                                 | Nom dans le script : Subject                                                                                                    |
| Mot de passe de crypta-<br>ge   | [v2005] N'utilisez cette option que si vous souhaitez crypter le certificat à l'aide d'un mot de passe.                                                                                                    |
|                                 | Nom dans le script : EncryptionPassword                                                                                                    |
| Date de début                   | Spécifie la date à laquelle le certificat devient valide. Si cette propriété n'est pas spécifiée, StartDate est défini comme étant égale à la date courante.                                                                                                    |
|                                 | Nom dans le script : StartDate                                                                                                    |
| Date d'expiration               | Spécifie la date d'expiration du certificat. Si cette propriété n'est pas spé-<br>cifiée, ExpiryDate est défini comme postérieure d'un an à StartDate.                                                                                                    |
|                                 | Nom dans le script : ExpiryDate                                                                                                    |

| Nom                      | Description                                                                                    |
|--------------------------|------------------------------------------------------------------------------------------------|
| Active pour begin dialog | Spécifie que le certificat est disponible pour l'initiateur d'une conversation Service Broker. |
|                          | Nom dans le script : ActiveForBeginDialog                                                      |

## Clés asymétriques (SQL Server)

Une clé asymétrique est composée d'une clé privée et d'une clé publique correspondante. Chaque clé peut décrypter les données cryptées par l'autre clé. Le cryptage et le décryptage asymétriques sont gourmands en ressources, mais fournissent un plus haut niveau de sécurité qu'un cryptage symétrique. Une clé asymétrique peut être utilisée pour décrypter une clé symétrique pour le stockage dans une base de données. PowerAMC modélise les clés asymétriques sous la forme d'objets étendus dotés du stéréotype <<AsymmetricKey>>.

#### Création d'une clé asymétrique

Vous pouvez créer une clé asymétrique de l'une des façons suivantes :

- Sélectionnez **Modèle > Clés asymétriques** pour afficher la boîte de dialogue Liste des clés asymétriques puis cliquez sur l'outil **Ajouter une ligne**.
- Pointez sur le modèle (ou package) cliquez le bouton droit de la souris, puis sélectionnez Nouveau > Clé asymétrique.

#### Propriétés d'une clé asymétrique

Vous pouvez modifier les propriétés d'un objet à partir de sa feuille de propriétés. Pour afficher la feuille de propriétés d'une clé asymétrique, double-cliquez sur son symbole dans le diagramme ou sur l'entrée correspondante dans le dossier Clés asymétriques de l'Explorateur d'objets.

| Nom                     | Description                                                                                              |
|-------------------------|----------------------------------------------------------------------------------------------------|
| Autorisation            | Spécifie le nom d'un utilisateur comme propriétaire de la clé asymétrique.                               |
|                         | Nom dans le script : Authorization                                                                       |
| Type de source          | [v2008 et versions supérieures] Spécifie le type de source (File, Executable File, Assembly ou Provider) |
|                         | Nom dans le script : Source                                                                              |
| Assembly                | Spécifie le nom d'un assembly à partir duquel charger la clé publique.                                   |
|                         | Nom dans le script : Assembly                                                                            |
| Fichier d'assem-<br>bly | Spécifie le chemin d'accès d'un fichier à partir duquel charger la clé.                                  |
|                         | Nom dans le script : AssemblyFile                                                                        |

| Nom                         | Description                                                                                                    |
|-----------------------------|----------------------------------------------------------------------------------------------------|
| Fournisseur                 | [v2008 et versions supérieures] Spécifie le nom du fournisseur EKM (Extensible Key Management).                                                                                                    |
|                             | Nom dans le script : Provider                                                                                                    |
| Exécutable                  | [v2005] Si l'option EXECUTABLE est utilisée, l'attribut de fichier spécifie un fichier d'assembly à partir duquel charger la clé publique, dans le cas contraire l'attribut de fichier spécifie le chemin complet d'un fichier à partir duquel charger la paire de clés. |
|                             | Scripting name: Executable                                                                                                    |
| Algorithme                  | Spécifie l'algorithme utilisé pour le cryptage de la clé.                                                                                                    |
|                             | Nom dans le script : Algorithm                                                                                                    |
| Créer une disposi-          | [v2008 et versions supérieures] Crée une nouvelle clé ou utilise une clé existante.                                                                                                    |
| tion                        | Nom dans le script : CreateDisposition                                                                                                    |
| Nom de clé de fournisseur   | [v2008 et versions supérieures] Spécifie le nom de clé du fournisseur externe.                                                                                                    |
|                             | Nom dans le script : ProviderKeyName                                                                                                    |
| Mot de passe de<br>cryptage | Spécifie le mot de passe à l'aide duquel crypter la clé privée. Si cette clause n'est pas présente, la clé privée sera cryptée à l'aide de la clé principale de la base de données.                                                                                      |
|                             | Nom dans le script : EncryptionPassword                                                                                                    |

## Clés symétriques (SQL Server)

Une clé symétrique est une clé qui est utilisée à la fois pour le cryptage et de décryptage. Le cryptage et le décryptage en utilisant une clé symétrique est rapide et convient à une utilisation de tous les jours de données sensibles dans la base de données. PowerAMC modélise les clé symétriques sous la forme d'objets étendus dotés du stéréotype <<SymmetricKey>>.

#### Création d'une clé symétrique

Vous pouvez créer un clé symétrique de l'une des façons suivantes :

- Sélectionnez **Modèle > Clés symétriques** pour afficher la boîte de dialogue Liste des clés symétriques, puis cliquez sur l'outil **Ajouter une ligne**.
- Pointez sur le modèle (ou package) cliquez le bouton droit de la souris, puis sélectionnez Nouveau > Clé symétrique.

#### Propriétés d'une clé symétrique

Vous pouvez modifier les propriétés d'un objet à partir de sa feuille de propriétés. Pour afficher la feuille de propriétés d'une clé symétrique, double-cliquez sur son symbole dans le

diagramme ou sur l'entrée correspondante dans le dossier Clés symétriquesy de l'Explorateur d'objets.

| Nom               | Description                                                                                                    |
|-------------------|----------------------------------------------------------------------------------------------------|
| Autorisation      | Spécifie le nom d'un utilisateur ou d'un rôle comme propriétaire de la clé.                                                                                                    |
|                   | Nom dans le script : Authorization                                                                                                    |
| Certificat        | Spécifie le nom du certificat qui sera utilisé pour crypter la clé symétrique.                                                                                                    |
|                   | Nom dans le script : Certificate                                                                                                    |
| Mot de passe      | Spécifie un mot de passe dont est dérivée une clé TRIPLE_DES qui doit sécuriser la clé symétrique. La complexité du mot de passe sera vérifiée. Vous devez utiliser des mots de passe forts. |
|                   | Nom dans le script : Password                                                                                                    |
| Clé symétrique    | Spécifie une clé symétrique à utiliser pour crypter la clé qui sera créée.                                                                                                    |
|                   | Nom dans le script : SymmetricKey                                                                                                    |
| Clé asymétrique   | Spécifie une clé asymétrique à utiliser pour crypter la clé qui est créée.                                                                                                    |
|                   | Nom dans le script : AsymmetricKey                                                                                                    |
| Source de la clé  | Spécifie une phrase de passe dont la clé peut être dérivée.                                                                                                    |
|                   | Nom dans le script : KeySource                                                                                                    |
| Algorithme        | Spécifie l'algorithme utilisé pour crypter la clé.                                                                                                    |
|                   | Nom dans le script : Algorithm                                                                                                    |
| Valeur d'identité | Spécifie une phrase d'identité à partir de laquelle générer un GUID pour<br>marquer les données qui sont cryptées à l'aide d'une clé temporaire.                                             |
|                   | Nom dans le script : IdentityValue                                                                                                    |

Les attributs étendus suivants sont disponibles sur l'onglet Microsoft :

# Recherche de texte intégral (SQL Server)

SQL Server 2005 et version supérieures prend en charge les requêtes de recherche de texte intégral portant sur les données caractères d'une table. PowerAMC prend en charge cette fonctionnalité via les objets catalogue de texte plein et index de texte intégrals.

## Catalogues de texte plein (SQL Server)

Un catalogue de texte plein contient zéro ou plus index de texte intégral. PowerAMC modélise les catalogues de texte plein sous la forme d'objets étendus dotés du stéréotype <<<FullTextCatalog>>.

#### Création d'un catalogue de texte plein

Vous pouvez créer un catalogue de texte plein de l'une des façons suivantes :

- Sélectionnez Modèle > Catalogues de texte plein pour afficher la boîte de dialogue Liste des catalogues de texte plein, puis cliquez sur l'outil Ajouter une ligne.
- Pointez sur le modèle (ou package) cliquez le bouton droit de la souris, puis sélectionnez Nouveau > Catalogue de texte plein.

#### Propriétés d'un catalogue de texte plein

Vous pouvez modifier les propriétés d'un objet à partir de sa feuille de propriétés. Pour afficher la feuille de propriétés d'un catalogue de texte plein, double-cliquez sur son symbole dans le diagramme ou sur l'entrée correspondante dans le dossier Catalogues de texte plein de l'Explorateur d'objets.

| Nom                            | Description                                                                                          |
|--------------------------------|----------------------------------------------------------------------------------------------------|
| Autorisation                   | Spécifie le nom d'un utilisateur ou d'un rôle comme propriétaire du catalogue de texte plein.        |
|                                | Nom dans le script : Authorization                                                                   |
| Groupe de fi-<br>chiers        | Spécifie le nom du groupe de fichiers (ou storage) SQL Server dont fera partie le nouveau catalogue. |
|                                | Nom dans le script : FileGroup                                                                       |
| Chemin d'accès                 | Spécifie le répertoire racine pour le catalogue.                                                     |
|                                | Nom dans le script : Path                                                                            |
| Prise en compte<br>des accents | Spécifie si le catalogue est sensible à la casse des caractères pour l'indexation de texte intégral. |
|                                | Nom dans le script : AccentSensitivity                                                               |
| Défaut                         | Spécifie que le catalogue est le catalogue par défaut.                                               |
|                                | Nom dans le script : Default                                                                         |

Les attributs étendus suivants sont disponibles sur l'onglet Microsoft :

## Index de texte intégral (SQL Server)

Un index de texte intégral stocke des informations à propos de mots significatifs et de leur emplacement dans une colonne donnée. Ces informations sont utilisées pour calculer rapidement des requêtes de texte intégral qui cherchent des lignes contenant des mots ou des combinaisons de mots particulières. PowerAMC modélise les index de texte intégral à l'aide d'un index dont le type est défini à FULLTEXT.

#### Création d'un index de texte intégral

Pour créer un index de texte intégral, vous devez avoir déjà créé un catalogue :

- 1. Créez un index standard, puis, sur l'onglet Général, sélectionnez FULLTEXT dans la zone Type.
- **2.** Cliquez sur l'onglet Microsoft, puis sélectionnez un catalogue dans la liste, puis spécifiez le type de suivi des changements requis.

#### Propriétés d'un index de texte intégral

Vous pouvez modifier les propriétés d'un objet à partir de sa feuille de propriétés. Pour afficher la feuille de propriétés d'un index de texte intégral, double-cliquez sur son icône dans l'Explorateur d'objets.

En plus des propriétés d'index standard, un index de texte intégral a les propriétés supplémentaires suivantes, disponibles sur l'onglet Microsoft :

| Nom                          | Description                                                                                                    |
|------------------------------|----------------------------------------------------------------------------------------------------|
| Catalogue                    | Spécifie le catalogue de texte plein dans lequel l'index de texte intégral est défini.                                      |
|                              | Nom dans le script : FullTextCatalog                                                                                        |
| Suivi des mo-<br>difications | Spécifie si le SQL Server conserve ou non une liste de tous les changements sur les données indexées. Vous pouvez choisir : |
|                              | • manual                                                                                                    |
|                              | • auto                                                                                                    |
|                              | • off                                                                                                    |
|                              | off, no population                                                                                                    |
|                              | Nom dans le script : ChangeTracking                                                                                         |

# Index spatiaux (SQL Server)

SQL Server 2008 et versions supérieures prennent en charge les types de données et index spatiaux. PowerAMC modélise ces nouvelles fonctionnalités via des index de table ayant le type SPATIAL.

#### Création d'un index spatial

Pour créer un index spatial :

1. Créez une table contenant une colonne de type geography ou geometry.

- Créez un index standard puis, sur l'onglet Général, sélectionnez SPATIAL dans la zone Type. L'onglet Colonnes devient Options spatiales.
- **3.** Cliquez sur l'onglet **Options spatiales**, sélectionnez votre colonne spatiale, dans la zone **Colonne indexée**, puis renseignez les propriétés restantes.

#### Propriétés d'un index spatial

Vous pouvez modifier les propriétés d'un objet à partir de sa feuille de propriétés. Pour afficher la feuille de propriétés d'un index spatial, double-cliquez sur son entrée dans l'Explorateur d'objet. Les attributs étendus suivants sont disponibles sur l'onglet **Options spatiales** :

| Nom                           | Description                                                                                                    |
|-------------------------------|----------------------------------------------------------------------------------------------------|
| Colonne indexée               | Spécifie la colonne spatiale sur laquelle l'index est basé.                                                                                                    |
|                               | Nom dans le script : IndexedColumn                                                                                                    |
| Schéma de tessella-           | Spécifie le schéma de tessellation pour l'index spatial.                                                                                                    |
| tion                          | Nom dans le script : TesselationType                                                                                                    |
| Boîte de délimitation         | Spécifie un quadruple qui définit les quatre coordonnées de la boîte de déli-<br>mitation : les coordonnées x-mini et y-mini de l'angle inférieur gauche et les<br>coordonnées x-maxi et y-maxi de l'angle supérieur droit.                      |
|                               | Nom dans le script : BoundingBoxDefn                                                                                                    |
| Cellules par objet            | Spécifie le nombre de cellules de tessellation par objet pouvant être utilisées<br>pour un seul objet spatial dans l'index par le processus de tessellation. n peut<br>être n'importe quel entier entre 1 et 8192 inclus                         |
|                               | Nom dans le script : CellsPerObject                                                                                                    |
| Grilles                       | Spécifie la densité de la grille à chaque niveau du schéma de tessellation.                                                                                                    |
|                               | Nom dans le script : GridsDefn                                                                                                    |
| Facteur de remplissa-<br>ge   | Spécifie un pourcentage qui indique le jusqu'à quel point le moteur de base de données doit remplir le plus bas niveau hiérarchique de chaque page d'index lors de la création ou la régénération de l'index.                                    |
|                               | Nom dans le script : FillFactor                                                                                                    |
| Remplissage d'index           | Spécifie le remplissage d'index.                                                                                                    |
|                               | Nom dans le script : PadIndex                                                                                                    |
| Degré maximal de parallélisme | Redéfinit l'option de configuration max degree of parallelism pour la durée de l'opération d'index. Utilise MAXDOP pour limiter le nombre de processeurs utilisés dans l'exécution d'un plan parallèle. La valeur maximum est de 64 processeurs. |
|                               | Nom dans le script : MaxDop                                                                                                    |

| Nom                                       | Description                                                                                      |
|-------------------------------------------|--------------------------------------------------------------------------------------------------|
| Permettre les ver-<br>rouillages de ligne | Spécifie si les verrouillages de ligne sont admis                                                |
|                                           | Nom dans le script : AllowRowLocks                                                               |
| Permettre les ver-<br>rouillages de page  | Spécifie si les verrouillages de page sont admis                                                 |
|                                           | Nom dans le script : AllowPageLocks                                                              |
| Stocker les résultats de tri              | Spécifie si les résultats de tri temporaires doivent être stockés dans tempdb.                   |
|                                           | Nom dans le script : SortInTempDB                                                                |
| Ne pas recalculer les statistiques        | Spécifie si les statistiques de distribution sont recalculées.                                   |
|                                           | Nom dans le script : StatisticsNoRecompute                                                       |
| Supprime si existe<br>déjà                | Spécifie que l'index nommé préexistant clustered, nonclustered, ou XML est supprimé et régénéré. |
|                                           | Nom dans le script : DropExisting                                                                |

# Index XML (SQL Server)

SQL Server 2005 fournit des améliorations en indexant des données XML. PowerAMC prend en charge ces nouvelles fonctionnalités via l'objet index XML.

#### Création d'un index XML

Pour créer un index XML :

- 1. Créez un index standard et, sur l'onglet Général, sélectionnez XML dans la zone Type.
- 2. Cliquez sur l'onglet Microsoft et spécifiez les éventuelles options supplémentaires appropriées.

#### Propriétés d'un index XML

Vous pouvez modifier les propriétés d'un objet à partir de sa feuille de propriétés. Pour afficher la feuille de propriétés d'un index XML double-cliquez sur son icône dans l'Explorateur d'objets.

| Nom      | Description                                     |
|----------|-------------------------------------------------|
| Primaire | Spécifie qu'ils s'agit de l'index XML primaire. |
|          | Nom dans le script : XMLPrimary                 |

| Nom                                       | Description                                                                                                    |
|-------------------------------------------|----------------------------------------------------------------------------------------------------|
| Index primaire                            | Spécifie l'index XML primaire à utiliser dans la création d'un index XML secondaire.                                                                                                    |
|                                           | Nom dans le script : PrimaryXMLIndex                                                                                                    |
| Type d'index XML                          | Spécifie le type de l'index XML secondaire.                                                                                                    |
| secondaire                                | Nom dans le script : SecondaryXMLIndexType                                                                                                    |
| Facteur de remplissa-<br>ge               | Spécifie un pourcentage qui indique le jusqu'à quel point le moteur de base de données doit remplir le plus bas niveau hiérarchique de chaque page d'index lors de la création ou la régénération de l'index.                                    |
|                                           | Nom dans le script : FillFactor                                                                                                    |
| Degré maximal de<br>parallélisme          | Redéfinit l'option de configuration max degree of parallelism pour la durée de l'opération d'index. Utilise MAXDOP pour limiter le nombre de processeurs utilisés dans l'exécution d'un plan parallèle. La valeur maximum est de 64 processeurs. |
|                                           | Nom dans le script : MaxDop                                                                                                    |
| Compléter l'index                         | Spécifie le remplissage d'index.                                                                                                    |
|                                           | Nom dans le script : PadIndex                                                                                                    |
| Statistiques nons re-                     | Spécifie si les statistiques de distribution sont recalculées.                                                                                                    |
| calculées                                 | Nom dans le script : StatisticsNoRecompute                                                                                                    |
| Supprimer l'existant                      | Spécifie que l'index nommé préexistant clustered, nonclustered, ou XML est supprimé et régénéré.                                                                                                    |
|                                           | Nom dans le script : DropExisting                                                                                                    |
| Trier dans la base de                     | Spécifie si les résultats de tri temporaires doivent être stockés dans tempdb.                                                                                                    |
| données temporaire                        | Nom dans le script : SortInTempDB                                                                                                    |
| Permettre les ver-<br>rouillages de ligne | Spécifie si les verrouillages de ligne sont admis.                                                                                                    |
|                                           | Nom dans le script : AllowRowLocks                                                                                                    |
| Permettre les ver-                        | Spécifie si les verrouillages de page sont admis.                                                                                                    |
| rouillages de page                        | Nom dans le script : AllowPageLocks                                                                                                    |

# Types de données XML (SQL Server)

SQL Server 2005 et versions supérieure permettent de stocker des documents XML et des fragments dans une base de données. PowerAMC prend en charge cette fonctionnalité via de nouvelles fonctionnalités de colonne et l'objet collection de schémas.

#### Utilisation d'un type de données XML dans une colonne de table

Pour pouvoir spécifier une colonne devant stocker des données XML, vous devez avoir préalablement créé une collection de schémas XML :

- 1. Créez une colonne standard, puis, sur l'onglet Général, sélectionnez XML dans la zone Type de données.
- **2.** Cliquez sur l'onglet Microsoft et spécifiez une collection de schémas XML et un type de contenu.

#### Propriétés d'une colonne de table XML

Vous pouvez modifier les propriétés d'un objet à partir de sa feuille de propriétés. Pour afficher la feuille de propriétés d'une colonne de table XML, double-cliquez sur son icône dans l'Explorateur d'objets.

| Nom                          | Description                                                                                                    |
|------------------------------|----------------------------------------------------------------------------------------------------|
| Collection de schémas<br>XML | Spécifie une collection de schémas XML pour le type<br>Nom dans le script : XMLSchemaCollection                                                                                                    |
| Type de contenu              | <ul> <li>Spécifie la nature du contenu à stocker dans la colonne. Vous pouvez choi-<br/>sir :</li> <li>CONTENT – [défaut] les données peuvent contenir plusieurs éléments<br/>de niveau racine</li> <li>DOCUMENT – les données peuvent contenir uniquement un élément<br/>racine.</li> <li>Nom dans le script : ContentType</li> </ul> |

Les attributs étendus suivants sont disponibles sur l'onglet Microsoft :

## Collections de schémas XML (SQL Server)

Une collection de schémas XML fournit la validation et des informations sur le type de données d'une instance XML à stocker dans la colonne. PowerAMC modélise les collections de schémas XML sous la forme d'objets étendus dotés du stéréotype <<<XMLSchemaCollection>>.

Les schémas fournissent des informations relatives aux types d'attributs et d'éléments dans l'instance de type de données XML, et l'information de type fournit des sémantiques opérationnelles plus précises aux valeurs. Par exemple, les opérations arithmétiques décimales peuvent être effectuées sur une valeur décimale, mais pas sur une valeur de type chaîne. Pour cette raison, un stockage typé XML peut être rendu plus compact de façon significative qu'un XML non typé.

#### Création d'une collection de schémas XML

Vous pouvez créer une collection de schémas XML de l'une des façons suivantes :

- Sélectionnez Modèle > Collections de schémas XML pour afficher la boîte de dialogue Liste des XML collections de schémas XML, puis cliquez sur l'outil Ajouter une ligne.
- Pointez sur le modèle (ou package) cliquez le bouton droit de la souris, puis sélectionnez Nouveau > Collection de schémas XML.

#### Propriétés d'une collection de schémas XML

Vous pouvez modifier les propriétés d'un objet à partir de sa feuille de propriétés. Pour afficher la feuille de propriétés d'une collection de schémas XML, double-cliquez sur son symbole dans le diagramme ou sur l'entrée correspondante dans le dossier Collections de schéma XML de l'Explorateur d'objets.

| Nom          | Description                                                                                                    |
|--------------|----------------------------------------------------------------------------------------------------|
| Propriétaire | Spécifie le nom d'un utilisateur, rôle ou schéma comme propriétaire de la collection de schémas.                                           |
|              | Nom dans le script : Owner                                                                                                    |
| Modèle XML   | Spécifie un modèle XML PowerAMC à lier au schéma.                                                                                          |
|              | Nom dans le script : XMLModel                                                                                                    |
| Contenu      | Spécifie le contenu du schéma XML. Par défaut, ce champ contient le modèle %xmlModelContent%, qui représente le contenu du modèle XML lié. |
|              | Nom dans le script : Content                                                                                                    |

Les attributs étendus suivants sont disponibles sur l'onglet Microsoft :

# Mise en miroir de base de données (SQL Server)

SQL Server 2005 et versions supérieures prennent en charge la mise en miroir de base de données, dans laquelle le serveur principal envoie, en temps réel, des blocs d'enregistrements de son journal de base de données à l'instance en miroir qui, en cas de panne, peut être disponible en quelques secondes.

PowerAMC prend en charge la mise en miroir de base de données avec les points de fin et les extensions sur l'objet base de données.

#### Création d'une base de données pour mise en miroir

Pour créer une base de données afin de modéliser la mise en miroir de base de données :

- 1. Pointez sur le modèle dans l'Explorateur d'objets, cliquez le bouton droit de la souris, puis sélectionnez **Propriétés**.
- 2. Sur l'onglet Général, cliquez sur l'outil Créer à droite de la zone Base de données.
- 3. Cliquez sur l'onglet Mirroring et spécifiez les propriétés appropriées.

#### Propriétés de mise en miroir

Vous pouvez modifier les propriétés d'un objet à partir de sa feuille de propriétés. Pour afficher la feuille de propriétés d'une base de données, double-cliquez sur l'entrée correspondante dans l'Explorateur d'objets.

| Nom                            | Description                                                                                                    |
|--------------------------------|----------------------------------------------------------------------------------------------------|
| Activer la mise en mi-<br>roir | Permet d'activer la mise en miroir de la base de données.<br>Nom dans le script : EnableMirroring                                                                                                    |
| Partenaire/ Témoin             | <ul> <li>Spécifie le rôle que la base de données va jouer dans la mise en miroir. Vous pouvez choisir :</li> <li>Partenaire – la base de données est soit la base de données principale, soit la base de données miroir.</li> <li>Témoin – la base de données agit comme témoin dans une mise en miroir. Une clause A SET WITNESS affecte les deux copies de la base de données, mais ne peut être spécifiée que sur le serveur principal. Si un témoin est défini pour une session, un quorum est requis pour servir la base de données et ce, quelle que soit la valeur du paramètre SAFE-TY.</li> <li>Noms dans le script : Partner, Witness</li> </ul> |

Les attributs étendus suivants sont disponibles dans sur l'onglet Mirroring :

| Nom                  | Description                                                                                                    |
|----------------------|----------------------------------------------------------------------------------------------------|
| Options              | Spécifie les options de fonctionnement en miroir pour la base de données.<br>Vous pouvez choisir :<br>• <aucun><br/>• server<br/>• off<br/>• failover<br/>• force_service_allow_data_loss<br/>• resume<br/>• safety full<br/>• safety off<br/>• suspend<br/>• timeout<br/>Nom dans la script : MirrorOptions</aucun>                                                                                                    |
| Serveur              | Dans le cas d'une mise en miroir de type partenaire, spécifie l'adresse réseau<br>de serveur d'une instance de SQL Server pour agir comme partenaire de<br>basculement dans une nouvelle session de mise en miroir de base de don-<br>nées.<br>Dans le cas d'une mise en miroir de type témoin, spécifie une instance du<br>moteur de base de données devant agir comme serveur témoin pour une<br>session de mise en miroir de base de données.<br>Nom dans le script : MirrorServer |
| Dépassement de délai | [si vous avez sélectionné Partenaire] Spécifie le délai d'attente en secondes.<br>Le délai d'attente est le délai maximal pendant lequel une instance de ser-<br>veur attend pour recevoir un message PING d'une autre instance dans une<br>session de mise en miroir avant de considérer que l'autre instance est dé-<br>connectée.<br>Nom dans le script : TimeOut                                                                                                    |

## Points de fin (SQL Server)

Un point de fin encapsule un protocole de transport et un numéro de port, et permet à SQL Server de communiquer via le réseau. PowerAMC modélise les points de fin sous la forme d'objets étendus dotés du stéréotype <<EndPoint>>

#### Création d'un point de fin

Vous pouvez créer un point de fin de l'une des façons suivantes :

- Sélectionnez Modèle > Points de fin pour afficher la boîte de dialogue Liste des points de fin, puis cliquez sur l'outil Ajouter une ligne.
- Pointez sur le modèle (ou package) cliquez le bouton droit de la souris, puis sélectionnez Nouveau > Point de fin.

#### Propriétés d'un point de fin

Vous pouvez modifier les propriétés d'un objet à partir de sa feuille de propriétés. Pour afficher la feuille de propriétés d'un point de fin, double-cliquez sur l'entrée correspondante dans le dossier Points de fin de l'Explorateur d'objets.

| Nom                  | Description                                                                                                    |
|----------------------|----------------------------------------------------------------------------------------------------|
| Propriétaire         | Spécifie le propriétaire du point de fin.                                                                                                    |
|                      | Nom dans le script : Owner                                                                                                    |
| Etat                 | <ul> <li>Spécifie l'état du point de terminaison à sa création. Vous pouvez choisir :</li> <li>started</li> <li>stopped</li> <li>disabled</li> <li>Nom dans le script : State</li> </ul>                |
| Protocole : Nom      | <ul> <li>Spécifie le protocole de transport à utiliser pour le point de terminaison.</li> <li>Vous pouvez choisir :</li> <li>http</li> <li>tcp</li> </ul>                                               |
|                      | Nom dans le script : Protocol                                                                                                    |
| Protocole : Argument | Permet de saisir des arguments pour le protocole choisi.<br>Nom dans le script : ContentType                                                                                                    |
| Langage : Nom        | <ul> <li>Spécifie le type de contenu à envoyer. Vous pouvez choisir :</li> <li>soap</li> <li>tsql</li> <li>service_broker</li> <li>database_mirroring</li> <li>Nom dans le script : Language</li> </ul> |
| Langage : Argument   | Permet de saisir des arguments pour le langage choisi.<br>Nom dans le script : LanguageArgument                                                                                                    |

# Service Broker (SQL Server)

SQL Server 2005 et versions supérieures fournissent le Service Broker, qui gère une file d'attente de services. Les applications qui utilisent Service Broker communiquent en s'échangeant des messages dans le cadre d'une conversation. Les participants d'une conversation doivent s'accorder sur le nom et le contenu de chaque message

PowerAMC prend en charge le service broker par le biais des objets suivants :

- Types de message définit le type des données contenues par un message.
- Contrats définit quel type de message une application utilise pour accomplir une tâche particulière.
- Files d'attente stocke des messages.
- Notifications d'événement s'exécute en réponse à des instructions de DDL et à des événements SQL Trace en envoyant des informations sur ces événements à un service Service Broker.
- Services tâches ou jeux de tâches spécifiques.

## Types de message (SQL Server)

Les types de message définissent le type des données qu'un message peut contenir. Vous créez des types de message identiques dans chaque base de données qui participe à une conversation.

Les types de message spécifient le type de validation XML que SQL Server effectue pour les messages de ce type. Dans le cas des données arbitraires ou binaires, les type de message peut spécifier que SQL Server n'effectue aucune validation. PowerAMC modélise les types de message sous la formes d'objets étendus dotés du stéréotype <<MessageType>>

#### Création d'un objet type de message

Vous pouvez créer un type de message de l'une des façons suivantes :

- Sélectionnez Modèle > Types de message pour afficher la boîte de dialogue Liste des types de message, puis cliquez sur l'outil Ajouter une ligne.
- Pointez sur le modèle (ou package) cliquez le bouton droit de la souris, puis sélectionnez Nouveau > Type de message.

#### Propriétés d'un type de message

Vous pouvez modifier les propriétés d'un objet à partir de sa feuille de propriétés. Pour afficher la feuille de propriétés d'un type de message, double-cliquez sur l'entrée correspondante dans l'Explorateur d'objets.

| Nom          | Description                                                                                                    |
|--------------|----------------------------------------------------------------------------------------------------|
| Autorisation | Spécifie un utilisateur ou rôle de base de données comme propriétaire du<br>type de message. Si l'utilisateur courant est dbo ou sa, il peut s'agir du nom<br>d'un utilisateur ou rôle valide. Dans le cas contraire, il doit s'agir du nom de<br>l'utilisateur courant, d'un utilisateur ayant une permission IMPERSONATE<br>pour l'utilisateur courant, ou d'un rôle auquel l'utilisateur courant appartient.<br>Par défaut le type de message appartient à l'utilisateur courant.<br>Nom dans le script : Owner |
| Validation   | <ul> <li>Spécifie de quelle façon le Service Broker valide le corps du message pour les messages de ce type. Vous pouvez choisir :</li> <li>none [default] – aucune validation n'est effectuée</li> <li>empty – le message ne doit pas contenir de données</li> <li>well_formed_xml – le message doit avoir un contenu au format XML</li> <li>valid_xml with schema collection – le message doit se conformer au schéma XML spécifié</li> <li>Nom dans le script : Validation</li> </ul>                           |
| Schéma       | Spécifie le nom du schéma à utiliser pour la validation du contenu du message.<br>Nom dans le script : SchemaCollectionName                                                                                                    |

## Contrats (SQL Server)

Les contrats définissent les types de message utilisés dans une conversation Service Broker et déterminent également quel côté de la conversation peut envoyer des messages de ce type. Chaque conversation suit un contrat. Le service initiateur spécifie le contrat pour la conversation dans laquelle la conversation commence. Le service cible spécifie le contrat pour lequel le service cible accepte la conversation. PowerAMC modélise les contrats sous la forme d'objets étendus dotés du stéréotype <<Contract>>.

Vous créez un contrat identique dans chaque base de données qui participe à une conversation.

#### Création d'un objet contrat

Vous pouvez créer un contrat de l'une des façons suivantes :

- Sélectionnez Modèle > Contrats pour afficher la boîte de dialogue Liste des contrats, puis cliquez sur l'outil Ajouter une ligne.
- Pointez sur le modèle (ou package) cliquez le bouton droit de la souris, puis sélectionnez Nouveau > Contrat.

#### Propriétés d'un contrat

Vous pouvez modifier les propriétés d'un objet à partir de sa feuille de propriétés. Pour afficher la feuille de propriétés d'un objet, double-cliquez sur l'entrée correspondante dans le dossier Contrats de l'Explorateur d'objets.

| Nom          | Description                                                                                                    |
|--------------|----------------------------------------------------------------------------------------------------|
| Autorisation | Spécifie un utilisateur ou un rôle de base de données comme propriétaire du<br>contrat. Si l'utilisateur courant est dbo ou sa, il peut s'agir du nom d'un<br>utilisateur ou rôle valide. Dans le cas contraire, il doit s'agir du nom de<br>l'utilisateur courant, d'un utilisateur ayant une permission IMPERSONATE<br>pour l'utilisateur courant, ou d'un rôle auquel l'utilisateur courant appartient.<br>Par défaut le contrat appartient à l'utilisateur courant.<br>Nom dans le script : Owner |

Les attributs étendus suivants sont disponibles sur l'onglet Microsoft :

L'onglet MessageTypes répertorie les types de message inclus dans le contrat via les objets "message contract" intermédiaires. Vous pouvez réutiliser un contrat de message existant ou en créer un nouveau, en utilisant les outils sur cet onglet.

Une fois que vous avez ajouté ou créé un contrat de message, double-cliquez sur l'entrée correspondante pour afficher sa feuille de propriétés.

## Contrats de message (SQL Server)

Les contrats de message sont des objets intermédiaires qui sont utilisés pour inclure un même message dans plusieurs contrats. Les contrats de message sont modélisés sous forme d'objets étendus ayant le stéréotype <<MessageContract>>.

#### Creation d'un contrat de message

Vous pouvez créer un contrat de message de l'une des façons suivantes :

- Utilisez les outils sur l'onglet MessageTypes de la feuille de propriétés d'un contrat (voir *Contrats* à la page 536).
- Sélectionnez Modèle > Contrats de message pour afficher la boîte de dialogue Liste des contrats de message, puis cliquez sur l'outil Ajouter une ligne.
- Pointez sur le modèle (ou package) cliquez le bouton droit de la souris, puis sélectionnez Nouveau > Contrat de message.

#### Propriétés d'un contrat de message

Vous pouvez modifier les propriétés d'un objet à partir de sa feuille de propriétés. Pour afficher la feuille de propriétés d'un contrat de message, double-cliquez sur l'entrée correspondante dans le dossier Contrats de message de l'Explorateur d'objets.

| Nom             | Description                                                                                                    |
|-----------------|----------------------------------------------------------------------------------------------------|
| Envoyé par      | Spécifie quel point de terminaison peut envoyer un message du type de<br>message indiqué. Les contrats documentent les messages que les services<br>peuvent utiliser pour avoir des conversations particulières. Chaque conver-<br>sation comporte deux points de terminaison : le point de terminaison ini-<br>tiateur, c'est-à-dire le service qui a lancé la conversation, et le point de<br>terminaison cible, c'est-à-dire le service que l'initiateur contacte.<br>Nom dans le script : Sender |
| Type de message | Spécifie le type de message du contrat.                                                                                                    |
|                 | Nom dans le script : MessageType                                                                                                    |

## Files d'attente (SQL Server)

Lorsqu'un message arrive pour un service, Service Broker place ce message dans la file d'attente (queue) associée au service. PowerAMC modélise les files d'attente sous la forme d'objets étendus dotés du stéréotype <<Queue>>.

#### Création d'une file d'attente

Vous pouvez créer une file d'attente de l'une des façons suivantes :

- Sélectionnez Modèle > Files d'attente pour afficher la boîte de dialogue Liste des files d'attente, puis cliquez sur l'outil Ajouter une ligne.
- Pointez sur le modèle (ou package) cliquez le bouton droit de la souris, puis sélectionnez Nouveau > Queue.

#### Propriétés de la file d'attente

Vous pouvez modifier les propriétés d'un objet à partir de sa feuille de propriétés. Pour afficher la feuille de propriétés d'une file d'attente, double-cliquez sur l'entrée correspondante dans l'Explorateur d'objets.

| Nom          | Description                                    |
|--------------|------------------------------------------------|
| Propriétaire | Spécifie le propriétaire de la file d'attente. |
|              | Nom dans le script : Owner                     |

| Nom                 | Description                                                                                                    |
|---------------------|----------------------------------------------------------------------------------------------------|
| Statut              | Spécifie que la file d'attente est disponible. Il s'agit de la valeur par défaut.                                                                                                    |
|                     | Si une file d'attente n'est pas disponible, aucun message ne peut être ajouté<br>ou supprimé dans cette file d'attente. Si vous créez une file d'attente comme<br>non-disponible, aucun message ne peut y être ajouté jusqu'à ce qu'elle soit<br>rendue disponible à l'aide d'une instruction ALTER QUEUE.            |
|                     | Nom dans le script : Status                                                                                                    |
| Rétention           | Spécifie que tous les messages envoyés ou reçus sur des conversations à l'aide de cette file d'attente sont retenus dans la file d'attente jusqu'à la fin des conversations. Vous pouvez ainsi retenir des messages à des fins d'audit, ou pour procéder à des transactions de compensation si une erreur se produit. |
|                     | La valeur par défaut est de ne pas retenir les messages dans la file d'attente de cette façon.                                                                                                    |
|                     | Nom dans le script : Retention                                                                                                    |
| Activation          | Spécifie qu'une procédure stockée est requise pour activer le traitement des messages pour la file d'attente.                                                                                                    |
|                     | Nom dans le script : Activation                                                                                                    |
| Statut (activation) | Spécifie que Service Broker active la procédure stockée associée lorsque le<br>nombre de procédures en cours d'exécution est inférieur à<br>MAX_QUEUE_READERS et lorsque le messages arrive dans la file d'at-<br>tente plus vite que les messages de réception de procédure stockée.                                 |
|                     | Nom dans le script · ActivationStatus                                                                                                    |
| Procédure           | Spécifie le nom de la procédure stockée à activer afin de traiter des mes-<br>sages dans cette file d'attente.                                                                                                    |
|                     | Nom dans le script : ActivationProcedureName                                                                                                    |
| MaxQueueReaders     | Spécifie le nombre maximal d'instances de la procédure stockée d'activa-<br>tion que la file d'attente peut initier simultanément. Doit être défini entre 0<br>et 32767.                                                                                                    |
|                     | Nom dans le script : ActivationMaxQueueReaders                                                                                                    |

| Nom                | Description                                                                                                    |
|--------------------|----------------------------------------------------------------------------------------------------|
| Exécuter comme     | <ul> <li>Spécifie l'utilisateur sous lequel la procédure stockée d'activation est exécutée. SQL Server doit être en mesure de vérifier les permissions pour cet utilisateur au moment où la file d'attente active une procédure stockée. Vous pouvez choisir :</li> <li>SELF - la procédure stockée s'exécute comme l'utilisateur courant. (La</li> </ul> |
|                    | <ul> <li>principale de base de données exécutant cette instruction CREATE<br/>QUEUE.)</li> <li>OWNER - la procédure stockée s'exécute comme propriétaire de la file<br/>d'attente.</li> <li>Nom dans le script : ActivationExecuteAs</li> </ul>                                                                                                    |
| Groupe de fichiers | Spécifie le groupe de fichiers SQL Server sur lequel créer la file d'attente.                                                                                                    |
|                    | Nom dans le script : FileGroup                                                                                                    |

### Notifications d'événement (SQL Server)

Une notification d'événement envoie des informations relatives à un événement de base de données ou de serveur à un service Service broker. Les notifications d'événement sont créées uniquement à l'aide de transactions Transact-SQL.

#### Création d'un objet Event notification

Vous pouvez créer une notification d'événement de l'une des façons suivantes :

- Sélectionnez Modèle > Notifications d'événement pour afficher la boîte de dialogue Liste des notifications d'événement, puis cliquez sur l'outil Ajouter une ligne.
- Pointez sur le modèle (ou package) cliquez le bouton droit de la souris, puis sélectionnez Nouveau > Notification d'événement.

#### Propriétés d'une notification d'événement

Vous pouvez modifier les propriétés d'un objet à partir de sa feuille de propriétés. Pour afficher la feuille de propriétés d'une notification d'événement, double-cliquez sur l'entrée correspondante dans le dossier Notifications d'événement de l'Explorateur d'objets.

| Nom            | Description                                                                                                    |
|----------------|----------------------------------------------------------------------------------------------------|
| S'applique sur | Spécifie la portée de la notification d'événement. Vous pouvez choisir :                                                                                                    |
|                | <ul> <li>database – la notification se déclenche dès que l'événement spécifié<br/>dans la clause FOR se produit n'importe où dans l'instance de SQL<br/>Server.</li> </ul>                                                                                                    |
|                | <ul> <li>server - la notification se déclenche dès que l'événement spécifié dans la clause FOR se produit pour la base de données courante.</li> <li>queue - la notification se déclenche dès que l'événement spécifié dans la clause FOR se produit dans la file d'attente courante. Ne peut être spécifié que si FOR QUEUE_ACTIVATION ou FOR BRO-KER_QUEUE_DISABLED est également spécifié.</li> </ul> |
|                | Nom dans le script : AppliesOn                                                                                                    |
| File d'attente | Spécifie la file d'attente dans laquelle la notification d'événement s'appli-<br>que. Disponible uniquement si S'applique sur est défini à "queue".                                                                                                    |
|                | Nom dans le script : Queue                                                                                                    |
| WITH FAN IN    | Demande à SQL de n'envoyer qu'un message par événement à un service spécifié pour toutes les notifications d'événement qui :                                                                                                    |
|                | sont créées sur un même événement                                                                                                    |
|                | • sont créées par le même principal (identifié par SID).                                                                                                    |
|                | <ul> <li>specifient le meme service broker_instance_specifier.</li> <li>spécifient WITH FAN_IN.</li> </ul>                                                                                                    |
|                | Nom dans le script : WithFanIn                                                                                                    |
| Evénements     | Spécifie le nom du type d'événement qui provoque l'exécution de la noti-<br>fication d'événement. Peut être un type d'événement Transact-SQL DDL,<br>SQL Trace, ou Service Broker.                                                                                                    |
|                | Nom dans le script : Events                                                                                                    |
| Service        | Spécifie le service cible qui reçoit les données de l'instance de l'événement.<br>SQL Server ouvre une ou plusieurs conversations avec le service cible pour<br>la notification d'événement. Ce service doit respecter le type de message<br>d'événement et de contrat SQL Server utilisé pour envoyer le message. Voir<br><i>Services</i> à la page 542.                                                |
|                | Nom dans le script : Service                                                                                                    |

| Nom      | Description                                                                                                    |
|----------|----------------------------------------------------------------------------------------------------|
| Instance | Spécifie une instance du Service broker en fonction de laquelle broker_ser-<br>vice est résolue. Utilisez 'current database' pour spécifier l'instance de Ser-<br>vice broker dans la base de données courante.<br>Nom dans le script : Instance |

### Services (SQL Server)

Les services sont des tâches ou des jeux de tâches particulières. Service Broker utilise le nom du service pour acheminer les messages, délivrer les messages dans la file d'attente appropriée dans une base de données, et imposer l'application du contrat pour une conversation. PowerAMC modélise les services la forme d'objets étendus dotés du stéréotype <<Service>>>

#### Création d'un objet service

Vous pouvez créer un objet service de l'une des façons suivantes :

- Sélectionnez **Modèle > Services** pour afficher la boîte de dialogue Liste des services, puis cliquez sur l'outil **Ajouter une ligne**.
- Pointez sur le modèle (ou package) cliquez le bouton droit de la souris, puis sélectionnez Nouveau > Service.

#### Propriétés d'un service

Vous pouvez modifier les propriétés d'un objet à partir de sa feuille de propriétés. Pour afficher la feuille de propriétés d'un service, double-cliquez sur l'entrée correspondante dans le dossier Services de l'Explorateur d'objets.

| Nom           | Description                                                                                                    |
|---------------|----------------------------------------------------------------------------------------------------|
| Authorization | Spécifie le propriétaire pour le service.                                                                                                    |
|               | Nom dans le script : Owner                                                                                                    |
| Queue         | Spécifie la file d'attente qui reçoit les messages pour le service. La file d'attente doit être située dans la même base de données que le service. |
|               | Nom dans le script : Queue                                                                                                    |

Les attributs étendus suivants sont disponibles sur l'onglet Microsoft :

L'onglet Contracts répertorie les contrats auxquels le service est associé.

## Routes (SQL Server)

Apparaît dans la table de routage pour la base de données. Dans le cas des messages sortant, Service Broker détermine le routage en vérifiant la table de routage dans la base de données locale. Dans le cas de messages sur les conversations qui proviennent d'une autre instance, y compris les messages à faire suivre, Service Broker vérifie les routes dans msdb. PowerAMC modélise les routes sous la forme d'objets étendus dotés du stéréotype <<Route>>.

#### Création d'un objet route

Vous pouvez créer une route de l'une des façons suivantes :

- Sélectionnez **Modèle > Routes** pour afficher la boîte de dialogue Liste des routes, puis cliquez sur l'outil **Ajouter une ligne**.
- Pointez sur le modèle (ou package) cliquez le bouton droit de la souris, puis sélectionnez Nouveau > Route.

#### Propriétés d'une route

Vous pouvez modifier les propriétés d'un objet à partir de sa feuille de propriétés. Pour afficher la feuille de propriétés d'une route, double-cliquez sur l'entrée correspondante dans le dossier Routes de l'Explorateur d'objets.

| Nom                 | Description                                                                                                    |
|---------------------|----------------------------------------------------------------------------------------------------|
| Propriétaire        | Spécifie le propriétaire de la route.                                                                                                    |
|                     | Nom dans le script : Owner                                                                                                    |
| Service distant     | [v2005] Spécifie le nom du service distant vers lequel la route pointe.                                                                                                    |
|                     | Nom dans le script : Service                                                                                                    |
| Instance de Service | Spécifie la base de données qui héberge le service cible.                                                                                                    |
| Broker              | Nom dans le script : BrokerInstance                                                                                                    |
| Durée de vie        | Spécifie le délai, en secondes, durant lequel SQL Server retient la route dans la table de routage.                                                                                                    |
|                     | Nom dans le script : Lifetime                                                                                                    |
| Adresse             | Spécifie l'adresse réseau pour la route. Le paramètre next_hop_address spécifie une adresse TCP/dans le format suivant :                                                                                                    |
|                     | TCP://{ dns_name   netbios_name   ip_address } : port_number                                                                                                    |
|                     | Nom dans le script : Address                                                                                                    |
| Adresse miroir      | Spécifie l'adresse réseau pour une base de données en miroir, avec l'une des bases de données en miroir hébergées à l'emplacement next_hop_address. next_hop_mirror_address spécifie une adresse TCP/IP au format suivant : |
|                     | TCP://{ dns_name   netbios_name   ip_address } : port_number                                                                                                    |
|                     | Nom dans le script : MirrorAddress                                                                                                    |

## Liens de service distant (SQL Server)

Crée un lien qui définit les certificats de sécurité à produire pour lancer une conversation avec un service distant. PowerAMC modélise les liens de service distants sous la forme d'objets étendus dotés du stéréotype <<RemoteServiceBinding>>

#### Création d'un lien de service distant

Vous pouvez créer un lien de service distant de l'une des façons suivantes :

- Sélectionnez Modèle > Liens de service distant pour afficher la boîte de dialogue Liste des liens de service distant, puis cliquez sur l'outil Ajouter une ligne.
- Pointez sur le modèle (ou package) cliquez le bouton droit de la souris, puis sélectionnez Nouveau > Lien de service distant.

#### Propriétés d'un lien de service distant

Vous pouvez modifier les propriétés d'un objet à partir de sa feuille de propriétés. Pour afficher la feuille de propriétés d'un lien de service distant, double-cliquez sur l'entrée correspondante dans l'Explorateur d'objets.

| Nom             | Description                                                                                                    |
|-----------------|----------------------------------------------------------------------------------------------------|
| Propriétaire    | Spécifie le propriétaire de la liaison.                                                                                           |
|                 | Nom dans le script : Owner                                                                                                    |
| Service distant | Spécifie le service distant à lier à l'utilisateur identifié par la clause WITH USER.                                             |
|                 | Nom dans le script : RemoteService                                                                                                |
| Utilisateur     | Spécifie le principal de base de données qui possède le certificat associé au service distant identifié par la clause TO SERVICE. |
|                 | Nom dans le script : User                                                                                                    |
| Anonyme         | Spécifie que l'authentification anonyme est utilisée lors de la communica-<br>tion avec le service distant.                       |
|                 | Nom dans le script : Anonymous                                                                                                    |

Les attributs étendus suivants sont disponibles sur l'onglet Microsoft :

# Gouverneur de ressources (SQL Server)

Le gouverneur de ressources, disponible dans SQL Server 2008 et version supérieures, permet de limiter les demandes de ressources en termes de temps de processeur et d'utilisation de mémoire par charges de travail, ce afin d'optimiser leur affectation.

PowerAMC prend en charge le gouverneur de ressources via les objets suivants :

- Groupes de charges de travail il s'agit de conteneurs pour les jeux de demandes de session similaires.
- Pools de ressources représente les ressources physiques du serveur.

### Groupes de charges de travail (SQL Server)

Un groupe de charges de travail sert de conteneur pour les demandes de session qui sont similaires, afin de permettre une analyse globale de la consommation des ressources et l'application d'une stratégie uniforme à toutes les demandes dans le groupe. Un groupe définit les stratégies pour ses membres. PowerAMC modélise les groupe de charges de travail sous la forme d'objets étendus avec le stéréotype <<WorkloadGroup>>.

#### Création d'un groupe de charges de travail

Vous pouvez créer un groupe de charges de travail de l'une des façons suivantes :

- Sélectionnez Modèle > Groupes de charges de travail pour afficher la boîte de dialogue Liste des groupes de charges de travail, puis cliquez sur l'outil Ajouter une ligne.
- Pointez sur le modèle (ou package) cliquez le bouton droit de la souris, puis sélectionnez Nouveau > Groupe de charges de travail.

#### Propriétés d'un groupe de charges de travail

Vous pouvez modifier les propriétés d'un objet à partir de sa feuille de propriétés. Pour afficher la feuille de propriétés d'un groupe de charges de travail, double-cliquez sur l'entrée correspondante dans l'Explorateur d'objets.

| Nom                                          | Description                                                                                                    |
|----------------------------------------------|----------------------------------------------------------------------------------------------------|
| Importance                                   | Spécifie l'importance relative d'une demande dans le groupe de charges de travail.                                                                                     |
|                                              | Nom dans le script : Importance                                                                                                    |
| Mémoire maxi par de-<br>mande                | Spécifie la quantité de mémoire maximale qu'une demande unique peut prendre du pool.                                                                                   |
|                                              | Nom dans le script : RequestMaxMemoryGrantPercent                                                                                                    |
| Temps processus maxi par demande             | Spécifie la quantité maximale de temps processeur, en secondes, qu'une demande peut utiliser.                                                                          |
|                                              | Nom dans le script : RequestMaxCpuTimeSec                                                                                                    |
| Délai d'attente d'allo-<br>cation de mémoire | Spécifie la durée maximale, en secondes, pendant laquelle une requête peut<br>attendre que l'allocation de mémoire (mémoire tampon de travail) devienne<br>disponible. |
|                                              | Nom dans le script : RequestMemoryGrantTimeoutSec                                                                                                    |

| Nom                                | Description                                                                                                    |
|------------------------------------|----------------------------------------------------------------------------------------------------|
| Degré maximal de pa-<br>rallélisme | Spécifie le degré maximal de parallélisme (DOP) pour les demandes para-<br>llèles.                                    |
|                                    | Nom dans le script : MaxDop                                                                                           |
| Nombre maxi de de-<br>mandes       | Spécifie le nombre maximal de demandes simultanées autorisées à s'exé-<br>cuter dans le groupe de charges de travail. |
|                                    | Nom dans le script : GroupMaxRequests                                                                                 |
| Pool de ressources                 | Spécifie le pool de ressources auquel le groupe de charges de travail doit être associé.                              |
|                                    | Nom dans le script :                                                                                                  |

## Pools de ressources (SQL Server)

Un pool de ressources représente les ressources physiques du serveur. PowerAMC modélise les pools de ressources sous la forme d'objets étendus ayant le stéréotype <<ResourcePool>>.

#### Création d'un pool de ressources

Vous pouvez créer un pool de ressources de l'une des façons suivantes :

- Sélectionnez Modèle > Pools de ressources pour afficher la boîte de dialogue Liste des pools de ressources, puis cliquez sur l'outil Ajouter une ligne.
- Pointez sur le modèle (ou package) cliquez le bouton droit de la souris, puis sélectionnez Nouveau > Pool de ressources.

#### Propriétés d'un pool de ressources

Vous pouvez modifier les propriétés d'un objet à partir de sa feuille de propriétés. Pour afficher la feuille de propriétés d'un pool de ressources, double-cliquez sur l'entrée correspondante dans l'Explorateur d'objets.

| Nom                          | Description                                                                                                    |
|------------------------------|----------------------------------------------------------------------------------------------------|
| Bande passante garan-<br>tie | Spécifie la bande passante processeur moyenne garantie pour toutes les<br>demandes dans le pool de ressources en cas de contention du processeur. La<br>valeur est un entier, et la valeur par défaut est 0.<br>Nom dans le script : MinCpuPercent            |
| Bande passante maxi          | Spécifie la bande passante processeur moyenne maximale que toutes les<br>demandes dans le pool de ressources reçoivent en cas de contention du<br>processeur. La valeur est un entier, et la valeur par défaut est 100.<br>Nom dans le script : MaxCpuPercent |

| Nom                              | Description                                                                                                    |
|----------------------------------|----------------------------------------------------------------------------------------------------|
| Pourcentage de mé-<br>moire mini | Spécifie la quantité minimale de mémoire réservée à ce pool de ressources<br>qui ne peut pas être partagée avec d'autres pools de ressources. La valeur est<br>un entier, et la valeur par défaut est 0.<br>Nom dans le script : MinMemoryPercent                           |
| Pourcentage de mé-<br>moire maxi | Spécifie la mémoire totale du serveur qui peut être utilisée par les demandes<br>dans ce pool de ressources. value est un entier avec 100 comme paramètre<br>par défaut. La valeur est un entier, et la valeur par défaut est 100.<br>Nom dans le script : MaxMemoryPercent |

# Schémas (SQL Server)

Pour SQL Server 2005 et versions supérieures, les schémas sont des espaces de noms distincts, séparés des utilisateurs qui les ont créés, et qui peuvent être transférés entre utilisateurs. PowerAMC modélise les schémas sous la forme d'utilisateurs avec le stéréotype <<<Schema>>.

#### Création d'un schéma

Vous pouvez créer un schéma de l'une des façons suivantes :

- Sélectionnez Modèle > Utilisateurs et rôles > Schémas pour afficher la boîte de dialogue Liste des schémas, puis cliquez sur l'outil Ajouter une ligne.
- Pointez sur le modèle (ou package) cliquez le bouton droit de la souris, puis sélectionnez Nouveau > Schéma.

#### Propriétés d'un d'un schéma

Vous pouvez modifier les propriétés d'un objet à partir de sa feuille de propriétés. Pour afficher la feuille de propriétés d'un schéma, double-cliquez sur son symbole dans le diagramme ou sur l'entrée correspondante dans le dossier Schémas de l'Explorateur d'objets.

| Nom          | Description                                                                                                    |
|--------------|----------------------------------------------------------------------------------------------------|
| Propriétaire | Spécifie le nom de l'utilisateur principal au niveau de la base de données<br>qui possède ce schéma. Cet utilisateur peut posséder d'autres schémas,<br>dont l'un peut être le schéma par défaut.<br>Nom dans le script : SchemaOwner |

# Synonymes (SQL Server)

PowerAMC prend en charge les synonymes pour SQL Server 2005 et versions supérieures par le biais de l'objet synonyme standard.

Les synonymes peuvent être créés pour les types d'objets suivants :

- Procédure stockée d'assembly (CLR)
- Fonction table d'assembly (CLR)
- Fonction scalaire d'assembly (CLR)
- Fonctions d'agrégation d'assembly (CLR)
- Procédure de filtre de réplication
- Procédure stockée étendue
- Fonction scalaire SQL
- Fonction table SQL
- Fonction table SQL incluse
- Procédure stockée SQL
- Vue
- Table

Pour plus d'informations sur les synonymes, voir Synonymes (MPD) à la page 152.

# Analysis Services (SQL Server 2000)

La fonctionnalité OLAP Services de SQL Server version 7.0 est appelée *Analysis Services* dans SQL Server 2000. Pour activer Analysis Services, sélectionnez **Outils > Options générales**, sélectionnez la catégorie Compléments, sélectionnez le complément Microsoft Analysis Services (PdMsOlap.dll), puis cliquez sur **OK** pour l'installer et revenir au modèle.

Pour plus d'informations sur Analysis Services dans SQL Server 2005, voir *Microsoft SQL Server 2005 Analysis Services* à la page 553.

Analysis Services fournit les fonctionnalités suivantes :

• L'Analysis server gère les informations multidimensionnelles, les stocke et traite les demandes émanant des applications client concernant les données OLAP. Le serveur stocke les métadonnées de cube (spécifications de la définition du cube) dans un référentiel. Les cubes peuvent être stockés de différentes façons : dans des fichiers de bases de données multidimensionnelles (MOLAP), dans des tables contenues dans une base de données relationnelles (ROLAP), ou bien dans un hybride de fichiers de bases de données multidimensionnelles et de tables de base de données relationnelles (HOLAP.

- Un *référentiel* de métadonnées qui contient les définitions des objets de données OLAP, tels que les cubes et leurs éléments
- *PivotTable Service*, qui est un fournisseur OLE DB pour OLAP permettant la connexion d'applications client au Analysis Server et gère les cubes hors connexion
- Un modèle objet appelé *Decision Support Objects* (DSO), qui fournit le support de l'interface utilisateur Analysis Manager et des applications personnalisées qui gèrent les métadonnées OLAP et contrôlent le serveur. DSO utilise des groupes d'objets hiérarchisés pour définir des éléments de base de données OLAP. PowerAMC crée et manipule des objets DSO pour gérer les métadonnées pour les données OLAP.

Les données source pour les cubes multidimensionnels résident dans les bases de données relationnelles dont les données ont été transformées en schéma en étoile ou en flocon de neige le plus souvent utilisés dans les systèmes de data warehouse OLAP. Analysis Services peut fonctionner avec de nombreuses bases de données relationnelles qui prennent en charge des connexions à l'aide de ODBC ou de OLE DB.

DSO utilise des groupes d'objets hiérarchisés pour définir des éléments de base du stockage de données de Analysis Services, comme mis en oeuvre par le Analysis Server :

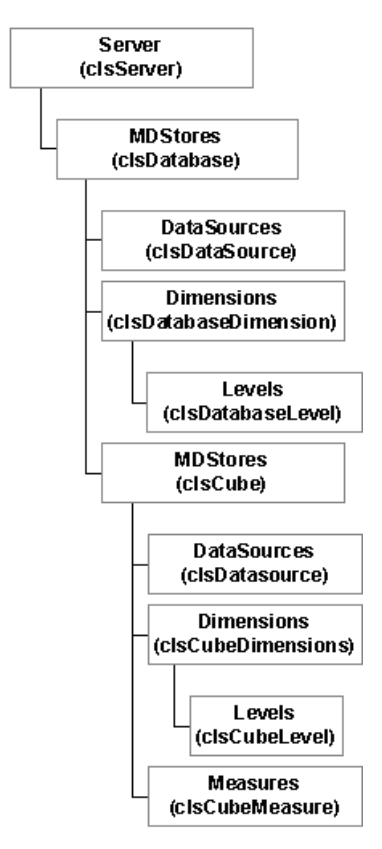

| Objet DSO                 | Objet de MPD PowerAMC                                                                                                    |  |  |
|---------------------------|----------------------------------------------------------------------------------------------------|--|--|
| clsDatabase               | Modèle                                                                                                    |  |  |
|                           | (Chaque modèle correspond à une base de données DSO.)                                                                                                    |  |  |
| clsDataSource             | Source de données                                                                                                    |  |  |
| ClsDatabaseDimension      | Dimension                                                                                                    |  |  |
|                           | (Tout comme les dimensions de base de données DSO, les dimen-<br>sions PowerAMC sont partagées entre les cubes.)                                                                                                    |  |  |
| clsCube                   | Cube                                                                                                    |  |  |
|                           | (Les cubes gérés par PowerAMC ne sont que des cubes locaux.)                                                                                                    |  |  |
| clsCube                   | Fait                                                                                                    |  |  |
|                           | (Un fait correspond à un cube DSO pour stocker les mesures.)                                                                                                    |  |  |
| clsCubeMeasure            | Mesure                                                                                                    |  |  |
| clsDatabaseDimension      | Hiérarchie de dimensions                                                                                                    |  |  |
|                           | (Chaque hiérarchie de dimension est générée sous forme de dimen-<br>sion de base de données DSO. Les attributs d'une hiérarchie de di-<br>mension définissent les niveaux de la dimension correspondante.)                                |  |  |
| clsDatabaseLevel clsCube- | Attribut de dimension                                                                                                    |  |  |
| Level                     | (Les attributs d'une dimension ou la hiérarchie de dimension défi-<br>nissent les niveaux dans une dimension de base de données.)                                                                                                    |  |  |
| clsCubeDimension          | Association cube-dimension                                                                                                    |  |  |
|                           | (Dans DSO, lorsque le nom d'un dimension de cube correspond au<br>nom d'une dimension de base de données, la dimension de cube est<br>automatiquement associée avec la dimension de base de données afin<br>d'être partagée entre cubes.) |  |  |

Le tableau suivant répertorie les correspondances entre les objets contenus dans les métamodèles PowerAMC et DSO :

### Génération de cubes

Le complément Microsoft Analysis Services permet de générer des cubes.

1. Sélectionnez Outils > Microsoft Analysis Services > Générer des cubes pour afficher la boîte de dialogue de connexion.

| 🖻 Conne              | xion |    |         |
|----------------------|------|----|---------|
| Serveur :            |      |    |         |
| Base de<br>données : |      |    | -       |
|                      |      | ОК | Annuler |

2. Spécifiez un nom de serveur et un nom de base de données, puis cliquez sur OK pour afficher la dialogue Sélection des cubes, qui répertorie les cubes disponibles. La colonne d'état indique si le cube a déjà été généré. Les cubes déjà générés sont désélectionnés par défaut.

| Sélection des cubes |         | ×    |
|---------------------|---------|------|
| Nom                 | Etat    |      |
| Budget              | Nouveau |      |
| HR B                | Nouveau |      |
| 🗹 🌐 Sales           | Nouveau |      |
| 🗹 🎒 Warehouse       | Nouveau |      |
|                     |         |      |
|                     |         |      |
|                     |         |      |
|                     |         |      |
|                     |         |      |
|                     |         |      |
|                     |         |      |
|                     |         |      |
|                     |         |      |
|                     |         |      |
|                     |         |      |
|                     |         |      |
|                     |         |      |
|                     |         |      |
|                     |         |      |
| ,                   |         |      |
|                     | OK Ann  | uler |

3. Sélectionnez les cubes à générer, puis cliquez sur OK.

Les cubes spécifiés sont générés. Si un cube existe déjà dans la base de données, Il est supprimé avant d'être recréé. Si une dimension existe déjà, le cube sélectionné la réutilise. Pour être généré, un cube doit avoir été complètement mis en correspondance avec une table avant d'être généré.

### Reverse engineering des cubes

Le complément Microsoft Analysis Services permet de procéder au reverse engineering des cubes.

Avant de procéder au reverse engineering de cubes, vous devez créer un ou plusieurs MPD pour modéliser les tables qui fournissent ses données. Dans le cadre du reverse engineering, PowerAMC va créer des liens depuis les cubes récupérés vers ces tables.

1. Sélectionnez Outils > Microsoft Analysis Services > Reverse engineering de cubes pour afficher la boîte de dialogue de connexion.

| Conne:               | cion |    |              |
|----------------------|------|----|--------------|
| Serveur :            |      |    |              |
| Base de<br>données : |      | ОК | _<br>Annuler |

2. Spécifiez un nom de serveur et un nom de base de données, puis cliquez sur OK pour afficher la boîte de dialogue Sélection des modèles source, qui répertorie les modèles liés à la source de données.

| Sélection des modèles source                                                                                                    |
|----------------------------------------------------------------------------------------------------|
| Sélectionner une source de données :                                                                                                    |
| FoodMart                                                                                                    |
| Sélectionner les modèles source dans lesquels les tables et/ou vues sont<br>définies. Les données utilisées pour remplir les cubes seront extraites de<br>ces objets. |
| ModelePhysiqueDonnees_1                                                                                                    |
|                                                                                                    |
|                                                                                                    |
|                                                                                                    |
|                                                                                                    |
|                                                                                                    |
|                                                                                                    |
|                                                                                                    |
|                                                                                                    |
|                                                                                                    |
| OK Annuler                                                                                                    |

**3.** Sélectionnez les modèles source appropriés, puis cliquez sur OK pour afficher la boîte de dialogue Sélection des cubes, qui répertorie les cubes disponibles. La colonne d'état
| Nom     Etat       Budget     Nouveau       HR     Nouveau       Sales     Nouveau | - |
|------------------------------------------------------------------------------------|---|
| Budget     Nouveau       Image: HR     Nouveau       Image: Sales     Nouveau      |   |
| HR Nouveau                                                                         |   |
| Nouveau Nouveau                                                                    |   |
|                                                                                    |   |
| 🗹 🎒 Warehouse Nouveau                                                              |   |
|                                                                                    |   |
|                                                                                    |   |
|                                                                                    |   |
|                                                                                    |   |
|                                                                                    |   |
|                                                                                    |   |
|                                                                                    |   |
|                                                                                    |   |
|                                                                                    |   |
|                                                                                    |   |
|                                                                                    |   |
|                                                                                    |   |
|                                                                                    |   |
|                                                                                    |   |
|                                                                                    |   |
|                                                                                    |   |
| OK Annular                                                                         |   |
|                                                                                    |   |

indique si le cube existe déjà dans le modèle courant. Les cubes qui existent déjà sont désélectionnés par défaut.

**4.** Sélectionnez les cubes sur lesquels vous souhaitez faire porter le reverse engineering, puis cliquez sur OK.

Les cubes sélectionnés sont créés ou mis à jour dans le modèle courant. Si une dimension ou un cube existe déjà, il est mis à jour.

## Analysis Services (SQL Server 2005)

PowerAMC permet de récupérer plusieurs objets en plusieurs dimensions dans un MPD afin de construire des cubes, et pour créer un diagramme multidimensionnel. A partir de ce diagramme, vous pouvez générer des cubes dans un serveur Microsoft SQL Server 2005 Analysis Server (SSAS). Pour activer Analysis Services, sélectionnez **Outils > Options générales**, sélectionnez la catégorie Compléments, sélectionnez le complément Microsoft SQL Server 2005 Analysis Services (PowerDesigner.AddIn.Pdm.SQLServer.dll), puis cliquez sur **OK** pour l'installer et revenir au modèle..

**Remarque :** Pour pouvoir utilise le complément Analysis Services afin de procéder à la génération et au reverse engineering de cubes, vous devez avoir installé le client de SQL Server 2005 Management Tools.

## Spécification d'une source de données pour les cubes

Avant de générer des cubes, vous devez définir une source de données avec une connexion OLE DB qui va spécifier à partir d'où les cubes sont renseignés.

- 1. Créez une source de données dans votre MPD à partir de la boîte de dialogue Liste des sources de données, ou bien en cliquant sur le modèle dans l'Explorateur d'objets, en cliquant le bouton droit de la souris, puis en sélectionnant **Nouveau > Source de données** dans le menu contextuel.
- 2. Sélectionnez l'onglet OLE DB, puis spécifiez le type de fournisseur de données.

| 🧾 Propriétés de la source de données - Ventes (VENTES)      | _ 🗆 × |
|-------------------------------------------------------------|-------|
| Général Modèles Connexion à la base de données OLE DB Notes |       |
| Ontions de connexion à la base de données                   |       |
| Eournisseur de données : Native Data Provider for OLE DB    | -     |
| Chaîne de connexion :                                       |       |
|                                                             |       |
|                                                             |       |
|                                                             |       |
|                                                             |       |
|                                                             |       |
|                                                             |       |
|                                                             |       |
|                                                             |       |
|                                                             |       |
|                                                             |       |
| Plus >> 🖹 👻 OK Annuler Appliquer                            | Aide  |

**3.** Cliquez sur le bouton Points de suspension à droite de la zone Chaîne de données pour afficher la boîte de dialogue de configuration spécifique au fournisseur de données.

| OLE DB Configuration                                                                             |
|--------------------------------------------------------------------------------------------------|
| Source de données :<br>Fournisseur de données .NET Framework pour OLE DB<br>Fournisseur OLE DB : |
| Eournisseurs de données :                                                                        |
| Spécifiez un nom de fichier ou de serveur                                                        |
| Nom de serveur :                                                                                 |
| Emplacement :                                                                                    |
| Connexion au serveur                                                                             |
| Nom d'utilisateur :                                                                              |
| Mot de passe :                                                                                   |
|                                                                                                  |
| InitialCatalog :                                                                                 |
| Iester la connexion Appliquer à la chaîne de connexion                                           |
| OK Annuler                                                                                       |

- 4. Complétez les paramètres appropriés, cliquez sur Appliquer à la chaîne de connexion, puis sur Tester la connexion. Cliquez ensuite sur OK pour revenir à la feuille de propriétés de la source de données.
- 5. Cliquez sur OK pour revenir au modèle.

Lorsque vous avez créé les sources de données appropriées, vous pouvez continuer en générant vos cubes.

### Génération de cubes pour Microsoft SQL Server 2005

Le complément Microsoft SQL Server 2005 Analysis Services permet de générer des cubes.

1. Sélectionnez Outils > Microsoft SQL Server 2005 Analysis Services > Générer les cubes pour ouvrir l'Assistant.

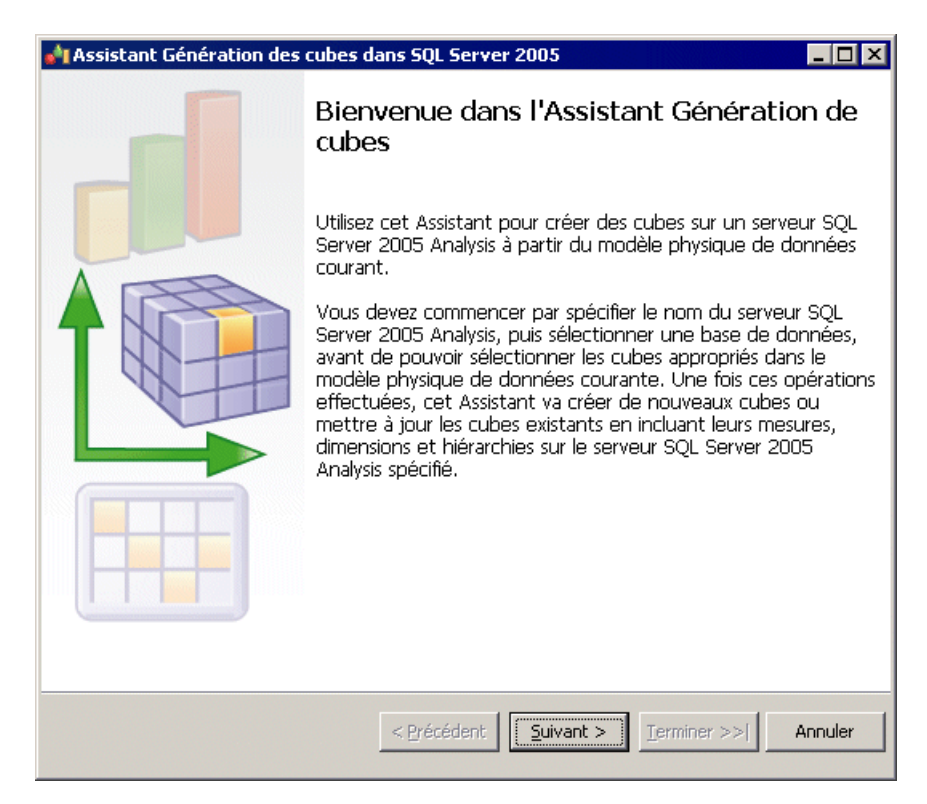

2. Saisissez un nom de serveur, puis sélectionnez la base de données vers laquelle vous souhaitez générer :

| 鹶 Assistant Générat                                                                                              | ion des cubes dans SQL Server 2005 📃 🗆 🗙                                                              |
|----------------------------------------------------------------------------------------------------|----------------------------------------------------------------------------------------------------|
| Sélection du serveur<br>Veuillez sélectionner l<br>à créer.                                                      | r et de la base de données<br>le serveur Analysis et la base de données de destination pour les cubes |
| Nom du <u>s</u> erveur :                                                                                         | savinien                                                                                              |
| Base de données :                                                                                                | as_sdp                                                                                                |
| Description :                                                                                                    |                                                                                                    |
| Nom du serveur: SA<br>Produit du serveur :<br>Edition du serveur :<br>Version du serveur :<br>Chaîne de connexic | MINIEN<br>Microsoft SQL Server 2005 Analysis Services<br>Enterprise<br>9.00.2047.00<br>on : savinien  |
|                                                                                                    | < Précédent Suivant > Ierminer >>  Annuler                                                            |

**3.** La page Sélection des cubes page répertorie les cubes disponibles dans le modèle, et indique s'ils existent dans la base de données. Sélectionnez les cubes à générer :

| élection des cubes         Yeuillez sélectionner les cubes à générer sur le serveur Analysis.         Cubes :         ✓         ✓       Ventes         ✓       Ventes         ✓       Ventes         ✓       Finances         ✓       Finances         ✓       Finances         ✓       Sélectionner tout |               | scant Generation des cube                                | s dans SQL Server 2005        |          |
|----------------------------------------------------------------------------------------------------|---------------|----------------------------------------------------------|-------------------------------|----------|
| Cubes :          Nom       Code       Existant         ✓ Ventes       VENTES       Non         ✓ Finances       FINANCES       Non                                                                                                    | ecti<br>euill | <b>ion des cubes</b><br>lez sélectionner les cubes à gén | érer sur le serveur Analysis. |          |
| Nom     Code     Existant       Ventes     VENTES     Non       Finances     FINANCES     Non                                                                                                    | Cub           | ies :                                                    |                               |          |
| Ventes         VENTES         Non           Finances         FINANCES         Non                                                                                                    |               | Nom                                                      | Code                          | Existant |
| ✓     Finances     FINANCES     Non       Sélectionner tout     Décélectionner tout                                                                                                    |               | Ventes                                                   | VENTES                        | Non      |
| Sélectionner tout                                                                                                    | Ι <b>Υ</b>    | Finances                                                 | FINANCES                      | INON     |
|                                                                                                    |               |                                                          |                               |          |

4. La page Génération des cubes répertorie les cubes à générer :

| ୶ Assistant Génération des | cubes | dans SQL Serve | 2005        |             |         |
|----------------------------|-------|----------------|-------------|-------------|---------|
|                            | Fin   | de l'Assista   | int Générat | ion de cub  | es      |
|                            |       | Cube           | Etat        | Messa       | je      |
|                            |       | VENTES         |             |             |         |
|                            |       | FINANCES       |             |             |         |
|                            |       |                |             |             |         |
|                            |       | < Précédent    | Suivant >   | [erminer >> | Annuler |

Cliquez sur Terminer pour lancer la génération. La progression est affichée dans l'Assistant, qui se referme automatiquement une fois qu'il s'est correctement terminé.

Si la base de données contient déjà un cube, ce cube est supprimé et recréé. Si une dimension liée existe déjà, elle est réutilisée. Pour générer complètement un cube, votre modèle doit inclure une correspondance complète avec une table.

## Reverse engineering de cubes Microsoft SQL Server 2005

Le complément Microsoft SQL Server 2005 Analysis Services permet de procéder au reverse engineering de cubes.

Avant de pouvoir procéder au reverse engineering de cubes, vous devez créer un ou plusieurs MPD afin de modéliser les tables qui fournissent ses données. Dans le cadre du processus de reverse engineering, PowerAMC va créer des liens depuis les cubes récupérés via le reverse engineering vers ces tables.

1. Sélectionnez Outils > Microsoft SQL Server 2005 Analysis Services > Reverse engineering de cubes pour afficher l'Assistant.

| 谢 Assistant Reverse engine | ering de cubes SQL Server 2005 📃 🛛 🗙                                                                                                    |
|----------------------------|----------------------------------------------------------------------------------------------------|
|                            | Bienvenue dans l'Assistant Reverse<br>engineering de cubes                                                                                                    |
|                            | Utilisez cet Assistant pour procéder au reverse engineering vers<br>le MPD (Modèle Physique de Données) de cubes provenant d'un<br>serveur SQL Server 2005 Analysis.                                                                                                    |
|                            | Vous devez commencer par spécifier le nom du serveur SQL<br>Server 2005 Analysis Server et sélectionner une base de<br>données, puis vous pouvez sélectionner les cubes sur lesquels<br>faire porter le reverse engineering dans le serveur SQL Server<br>2005 Analysis. Vous devez ensuite spécifier le modèle physique<br>de données pour chaque source de données pour les cubes.<br>L'Assistant va ensuite créer de nouveaux cubes ou mettre à<br>jour les cubes existants en incluant leurs mesures, dimensions,<br>hiérarchies et leurs correspondances avec une source de<br>données dans le dans le modèle physique de données courant. |
|                            | < Précédent Suivant > Terminer >>  Annuler                                                                                                    |

2. Saisissez un nom de serveur, puis sélectionnez la base de données à partir de laquelle vous souhaitez procéder au reverse engineering :

| 🐴 Assistant Reverse                                                                                           | e engineering de cubes SQL Server 2005 📃 🗖 🗙                                                                                            |
|----------------------------------------------------------------------------------------------------|----------------------------------------------------------------------------------------------------|
| Sélection du serveu<br>Veuillez sélectionner<br>souhaitez procéder au                                         | r et de la base de données<br>le serveur Analysis Server et la base de données à partir desquels vous<br>reverse engineering des cubes. |
| Nom du <u>s</u> erveur :<br>Base de données :<br><u>D</u> escription :                                        | savinien<br>auto                                                                                                    |
| Nom du serveur: S/<br>Produit du serveur :<br>Edition du serveur :<br>Version du serveur<br>Chaîne de connexi | WINIEN<br>Microsoft SQL Server 2005 Analysis Services<br>Enterprise<br>9.00.2047.00<br>on : savinien                                    |
|                                                                                                    | < Précédent Suivant > Ierminer Annuler                                                                                                  |

**3.** La page Sélection des cubes répertorie les cubes disponibles. Sélectionnez les cubes sur lesquels vous souhaitez faire porter le reverse engineering, puis cliquez sur Suivant pour continuer :

| Élection des cubes         Sélectionnez les cubes sur lesquels vous souhaitez faire porter le reverse engineering.         Cubes :         Image: Code Description         Image: Sales CubeSales         Image: CubeFinance         Image: Sélectionner tout         Désélectionner tout            | \ssi:                   | stant Reverse engineeri                       | ing de cubes SQL Server 200          | 5                   | _ 🗆 > |
|----------------------------------------------------------------------------------------------------|-------------------------|-----------------------------------------------|--------------------------------------|---------------------|-------|
| Cubes :          Name       Code       Description         Sales       CubeSales       Image: CubeFinance       Image: CubeFinance         Finance       CubeFinance       Image: CubeFinance       Image: CubeFinance         Sélectionner tout       Désélectionner tout       Désélectionner tout | i <b>ect</b> i<br>Sélec | ion des cubes<br>tionnez les cubes sur lesque | ils vous souhaitez faire porter le m | everse engineering. |       |
| Name     Code     Description       Sales     CubeSales     Image: CubeFinance     Image: CubeFinance                                                                                                    | Cub                     | es :                                          |                                      |                     |       |
| Image: Sales     CubeSales       Image: Finance     CubeFinance                                                                                                    |                         | Name                                          | Code                                 | Description         |       |
| Finance     CubeFinance       Sélectionner tout     Désélectionner tout                                                                                                    | ☑                       | Sales                                         | CubeSales                            |                     |       |
| Sélectionner tout                                                                                                    | ✓                       | Finance                                       | CubeFinance                          |                     |       |
|                                                                                                    | 6                       |                                               | tioner tout                          |                     |       |

4. La page Configuration des sources de données répertorie les sources de données requises pour renseigner les cubes sélectionnés. Pour chaque source, sélectionnez le Modèle Physique de Données dans lequel les tables sont modélisées, puis cliquez sur Suivant pour continuer :

| 🐴 Assistant Reverse engine                                                                                    | ering de cubes SQL Server 200                                                                   | 5 _ 🗆 🗙                                            |
|----------------------------------------------------------------------------------------------------|-------------------------------------------------------------------------------------------------|----------------------------------------------------|
| Configuration des sources d<br>Les cubes que vous avez sélec<br>Pour chaque source de données,<br>ces tables. | <b>e données</b><br>tionnés sont associés aux sources o<br>veuillez spécifier le modèle physiqu | de données suivantes.<br>e de données qui modélise |
| Source de données:                                                                                            |                                                                                                 |                                                    |
| Vue de la source de<br>données                                                                                | Source de données                                                                               | Modèle physique de<br>données                      |
| GenCubes                                                                                                    | DWDataSource                                                                                    | ModelePhysiqueDonnees_1 *                          |
|                                                                                                    |                                                                                                 |                                                    |
|                                                                                                    | < Précédent Suivar                                                                              | it > Terminer Annuler                              |

**5.** La page Reverse engineering de cubes répertorie les cubes sur lesquels faire porter le reverse engineering :

| 📲 Assistant Reverse engine | ering       | de cubes SQL Server 2               | 005              | _ 🗆 ×             |
|----------------------------|-------------|-------------------------------------|------------------|-------------------|
|                            | Clic<br>enç | quez sur Termir<br>gineering des cu | ner pour<br>ibes | lancer le reverse |
|                            |             | Cube                                | Statut           | Message           |
|                            |             | Sales                               |                  |                   |
|                            |             | Finance                             |                  |                   |
|                            |             |                                     |                  |                   |
|                            | 1           | < Précédent                         | vant >           | Terminer Annuler  |

Cliquez sur Terminer pour lancer le reverse engineering. La progression est affichée dans l'Assistant, qui se referme automatiquement une fois qu'il s'est correctement terminé.

# Chapitre 17 **Netezza**

Pour créer un MPD prenant en charge les fonctionnalités spécifiques à la famille de SGBD Netezza, sélectionnez la version appropriée dans la zone SGBD de la boîte de dialogue Nouveau modèle. Pour afficher ces extensions du métamodèle de PowerAMC dans l'Editeur de ressources, sélectionnez **SGBD > Editer le SGBD courant** et développez le noeud **Profile**.

Les sections suivantes répertorient les extensions fournies pour Netezza.

| Nom                         | Description                                                                                           |
|-----------------------------|----------------------------------------------------------------------------------------------------|
| Défaut (nom de contrainte)  | Spécifie le nom de contrainte pour la contrainte par défaut.<br>Nom dans le script : DefaultConstName |
| Non nul (nom de contrainte) | Spécifie le nom de contrainte pour la contrainte non-nul.<br>Nom dans le script : NotNullConstName    |

### Colonnes (v5.0 et version supérieures) Contrôles standard :

### Tables Options :

| Nom                       | Description                                                                                                    |  |
|---------------------------|----------------------------------------------------------------------------------------------------|--|
| Type de distribu-<br>tion | Spécifie le type de la distribution de ligne. Vous pouvez choisir entre Aucun,<br>Hash, et Random (sur l'onglet <b>Général</b> pour la v4.5). |  |
|                           | Nom dans le script : Distribution                                                                                                    |  |
| Colonnes                  | [distribution Hash ou Random] Spécifie le colonnes de distribution hash (sur l'onglet <b>Général</b> pour la v4.5).                           |  |
|                           | Nom dans le script : DistributeOnExplicitColumnList                                                                                           |  |
| Organisation acti-<br>vée | Spécifie si la table est ou non organisée.                                                                                                    |  |
|                           | Nom dans le script : Organized                                                                                                    |  |
| Colonnes                  | [table organisée] Spécifie la liste des colonnes.                                                                                             |  |
|                           | Nom dans le script : OrganizedColumnList                                                                                                    |  |

| Nom     | Description                                 |  |
|---------|---------------------------------------------|--|
| Options | Affiche les options définies pour la table. |  |
|         | Nom dans le script : TableOption            |  |

### Bases de données (v5.0 et version supérieures) Général :

| Nom               | Description                                                                                                    |  |
|-------------------|----------------------------------------------------------------------------------------------------|--|
| Jeu de caractères | Spécifie le jeu de caractères et la collation par défaut. La valeur par défaut et seule valeur prise en charge est Latin9. |  |
|                   | Nom dans le script : Charset                                                                                               |  |
| Collation         | La collation est binaire. Vous ne pouvez pas spécifier d'autre valeur.                                                     |  |
|                   | Nom dans le script : Collation                                                                                             |  |

## Utilisateurs/Groupes (v5.0 et version supérieures)

## **Options** :

| Nom                              | Description                                                                                                    |
|----------------------------------|----------------------------------------------------------------------------------------------------|
| SysId                            | Spécifie la clause SYSID pour choisir l'ID de groupe du nouvel utilisateur/<br>groupe.                                                     |
|                                  | Nom dans le script : SysId                                                                                                    |
| Propriétaire                     | L'utilisateur a créé cet utilisateur/groupe.                                                                                               |
|                                  | Nom dans le script : Owner                                                                                                    |
| Limite de jeu de li-<br>gnes     | Spécifie le nombre maximal de lignes qu'une requête exécutée par cet utilisa-<br>teur (ou groupe) peut renvoyer.                           |
|                                  | Nom dans le script : RowsetLimit                                                                                                    |
| Dépassement de délai de requête  | Spécifie la durée pendant laquelle une requête peut être en cours d'exécution avant que le système n'envoie un message à l'administrateur. |
|                                  | Nom dans le script : QueryTimeout                                                                                                    |
| Durée d'inactivité<br>de session | Spécifie la durée pendant laquelle une session peut rester inactive avant que le système y mette fin.                                      |
|                                  | Nom dans le script : SessionTimeout                                                                                                    |
| Priorité de session              | [groupe uniquement] Spécifie la priorité par défaut pour le groupe.                                                                        |
|                                  | Nom dans le script : DefPriority                                                                                                    |

| Nom                    | Description                                                                                                    |  |
|------------------------|----------------------------------------------------------------------------------------------------|--|
| Priorité par défaut    | [utilisateur uniquement] Spécifie la priorité par défaut pour l'utilisateur.                                                                                                   |  |
|                        | Nom dans le script : DefPriority                                                                                                    |  |
| Priorité maximum       | Spécifie la priorité maximale pour le groupe.                                                                                                    |  |
|                        | Nom dans le script : MaxPriority                                                                                                    |  |
| Ressource mini-<br>mum | [groupe uniquement] Spécifie le pourcentage minimum du système qu'un groupe de ressources peut utiliser lorsqu'il a des travaux.                                               |  |
|                        | Nom dans le script : ResourceMinimum                                                                                                    |  |
| Ressource maxi-<br>mum | [groupe uniquement] Spécifie le pourcentage maximum du système qu'un groupe de ressources peut utiliser                                                                        |  |
|                        | Nom dans le script : ResourceMaximum                                                                                                    |  |
| Nombre maxi de travaux | [groupe uniquement] Spécifie le nombre maximum de travaux simultanés pouvant être exécutés par un seul groupe de ressources.                                                   |  |
|                        | Nom dans le script : JobMaximum                                                                                                    |  |
| Mot de passe           | [utilisateur uniquement] Spécifie le mot de passe utilisé pour la connexion à la base de données.                                                                              |  |
|                        | Nom dans le script : PasswordDisplay                                                                                                    |  |
| Valide jusqu'à         | [utilisateur uniquement] Spécifie la durée de validité du mot de passe.                                                                                                    |  |
|                        | Nom dans le script : ValidUntil                                                                                                    |  |
| Expire                 | [utilisateur uniquement] Spécifie si le mot de passe expire à la prochaine con-<br>nexion.                                                                                     |  |
|                        | Nom dans le script : ExpirePassword                                                                                                    |  |
| Authentification       | [utilisateur uniquement] Redéfinit l'authentification pour l'utilisateur à LOCAL<br>si spécifié. DEFAULT est le paramètre de connexion ou une authentification est<br>définie. |  |
|                        | Nom dans le script : Authentication                                                                                                    |  |

Séquences (v5.0 et version supérieures) Options :

| Nom                | Description                                                                                                    |  |
|--------------------|----------------------------------------------------------------------------------------------------|--|
| Type de données    | Spécifie le type de données. La valeur peut être un type d'entier exact tel que byteint, smallint, integer ou bigint.                                                    |  |
|                    | Nom dans le script : As                                                                                                    |  |
| Commencer avec     | Spécifie la valeur de début.                                                                                                    |  |
|                    | Nom dans le script : StartWith                                                                                                    |  |
| Incrément          | Spécifie la valeur du pas d'incrément. La valeur peut être un entier positif ou négatif, mais ne peut pas être zéro.                                                     |  |
|                    | Nom dans le script : IncrementBy                                                                                                    |  |
| Minimum            | Spécifie la valeur minimum de la séquence.                                                                                                    |  |
|                    | Nom dans le script : Minvalue                                                                                                    |  |
| Pas de valeur mini | Résultats dans une valeur de 1.                                                                                                    |  |
|                    | Nom dans le script : NoMinvalue                                                                                                    |  |
| Maximum            | Spécifie la valeur maximum de la séquence.                                                                                                    |  |
|                    | Nom dans le script : Maxvalue                                                                                                    |  |
| Pas de valeur maxi | Résultats dans la plus grande valeur pour le type de données spécifié.                                                                                                   |  |
|                    | Nom dans le script : NoMaxvalue                                                                                                    |  |
| Cycle              | Spécifie si la séquence continue à générer des valeurs après avoir atteint soit sa valeur maximale (séquence ascendante) soit sa valeur minimale (séquence descendante). |  |
|                    | Nom dans le script : Cycle                                                                                                    |  |

## **Configurations d'historique (Netezza)**

Les configurations d'historique permettent de consigner l'historique des requêtes. PowerAMC modélise les configurations d'historiques sous la forme d'objets étendus dotés du stéréotype <<<HistoryConfiguration>>.

### Création d'une configuration d'historique

Vous pouvez créer une configuration d'historique de l'une des façons suivantes :

• Sélectionnez Modèle > Configurations d'historique pour afficher la boîte de dialogue Liste des configurations d'historique, puis cliquez sur l'outil Ajouter une ligne • Pointez sur le modèle (ou package) cliquez le bouton droit de la souris, puis sélectionnez Nouveau > Configuration d'historique.

### Propriétés d'une configuration d'historique

Vous pouvez modifier les propriétés d'un objet à partir de sa feuille de propriétés. Pour afficher la feuille de propriétés d'une configuration d'historique, double-cliquez sur l'entrée correspondante dans le dossier Configurations d'historique de l'Explorateur d'objets.

| Nom                                                | Description                                                                                                    |
|----------------------------------------------------|----------------------------------------------------------------------------------------------------|
| Type d'historique                                  | Spécifie le type de la base de données à créer, qui peut être QUERY ou NONE.<br>Spécifiez NONE pour désactiver l'historique. Il s'agit d'une option requise qui<br>n'a pas de valeur par défaut.                                                                                                    |
|                                                    | Nom dans le script : Histtype                                                                                                    |
| Données à collecter                                | Spécifie les données d'historique à collecter. Vous pouvez spécifier plusieurs<br>valeurs en les séparant de virgules, ou en cliquant sur l'outil <b>Sélectionner</b> à<br>droite de la zone pour les sélectionner.<br>Nom dans le script : Collect                                                           |
| Base de données /<br>Utilisateur / Mot de<br>passe | Spécifie la base de données d'historique dans laquelle les données capturées seront écrites, ainsi que le nom d'utilisateur et le mot de passe à utiliser pour accéder aux données et les insérer.                                                                                                    |
|                                                    | Nom dans le script : Database, User, Password                                                                                                    |
| Intervalle de char-<br>gement                      | Spécifie le nombre de minutes à attendre avant de contrôler dans la zone de regroupement la présence de données d'historique à transférer en zone de chargement.                                                                                                    |
|                                                    | Nom dans le script : Loadinterval                                                                                                    |
| Tentatives supplé-<br>mentaires de char-<br>gement | Spécifie le nombre de tentatives supplémentaires de l'opération de chargement.<br>Les valeurs admises sont 0 (aucune tentative supplémentaire), 1 ou 2.<br>Nom dans le script : Loadretry                                                                                                    |
| Seuil Minimum /<br>Maximum                         | Spécifie les quantités minimum et maximum de données d'historique (en MO) à collecter avant de transférer les fichiers par lot regroupés dans la zone de chargement. Si vous spécifiez une valeur de 0, la vérification des seuils est désactivée.<br>Nom dans le script : Loadminthreshold, Loadmaxthreshold |

Les attributs étendus suivants sont disponibles sur l'onglet Options :

| Nom                                 | Description                                                                                                    |  |
|-------------------------------------|----------------------------------------------------------------------------------------------------|--|
| Seuil de remplissa-<br>ge de disque | Cette option est réservée à une utilisation future. Toute valeur spécifiée sera ignorée. La valeur par défaut est 0.                                                                                                    |  |
|                                     | Nom dans le script : Diskfullthreshold                                                                                                    |  |
| Limite de stockage                  | Spécifie la taille maximale (en Mo) de la zone de regroupement de données d'historique.                                                                                                    |  |
|                                     | Nom dans le script : Storagelimit                                                                                                    |  |
| Activer l'historique                | Spécifie si les informations relatives aux requêtes doivent ou non être consi-<br>gnées dans la base de données d'historique de requêtes.                                                                                     |  |
|                                     | Nom dans le script : Enablehist                                                                                                    |  |
| Activer le système                  | Spécifie si les informations relatives aux requêtes système doivent ou non être consignées. Une requête système accède à au moins une table système, mais à aucune table utilisateur.                                         |  |
|                                     | Nom dans le script : Enablesystem                                                                                                    |  |
| Version                             | Spécifie la version du schéma d'historique de requêtes pour la configuration. La version doit correspondre au numéro de version spécifié dans la commande nzhistcreatedb ; faute de quoi le processus de chargement échouera. |  |
|                                     | Nom dans le script : Version                                                                                                    |  |
| Définition                          | Spécifie l'attribut qui stocke la définition de l'objet.                                                                                                    |  |
|                                     | Nom dans le script : ObjectDefn                                                                                                    |  |

# Chapitre 18 Oracle

Pour créer un MPD prenant en charge les fonctionnalités spécifiques à la famille de SGBD Oracle, sélectionnez la version appropriée dans la zone SGBD de la boîte de dialogue Nouveau modèle. Pour afficher ces extensions du métamodèle de PowerAMC dans l'Editeur de ressources, sélectionnez **SGBD > Editer le SGBD courant** et développez le noeud **Profile**.

Remarque : Les SGBD pour Oracle v8 et v8i (8.1.5) ne sont plus mis à jour.

Lorsque vous utilisez des triggers Oracle, vous pouvez utiliser les variables TRGBODY et TRGDESC. Pour plus d'informations sur l'utilisation des variables, voir *Personnalisation et extension de PowerAMC > Fichiers de définition de SGBD > Variables et macros de MPD*.

| Objet Oracle | Objet PowerAMC                                                                                              |  |
|--------------|----------------------------------------------------------------------------------------------------|--|
| Dimension    | Dimension (voir Dimensions (MPD) à la page 227)                                                             |  |
| Hierarchy    | Hiérarchie de dimensions (voir Hiérarchies (MPD) à la page 233)                                             |  |
| Level        | Attribut de dimension utilisé dans une hiérarchie (voir <i>Attributs (MPD)</i> à la page 228)               |  |
| Attribute    | Attribut de dimension utilisé comme attribut de détail (voir <i>Propriétés d'un attribut</i> à la page 229) |  |

Le tableau suivant répertorie les objets Oracle et leurs équivalents dans PowerAMC :

Les sections suivantes répertorient les extensions fournies pour Oracle.

**Remarque :** Nous ne documentons pas les propriétés situées sur l'onglet **Options physiques** et sur certains autres onglets, bien que vous puissiez trouver des informations élémentaires les concernant dans l'Editeur de ressources. Pour obtenir des informations sur ces propriétés, consultez la documentation de référence de votre SGBD.

**Remarque :** Dans Oracle, l'option physique composite storage est utilisée comme modèle pour définir toutes les valeurs de storage dans une entrée de storage. Ceci vous évite d'avoir à définir des valeurs indépendamment chaque fois que vous devez utiliser les mêmes valeurs dans une clause de storage. Par conséquence, l'option physique Oracle n'inclut pas le nom de storage (%s) :

Attributs de types de données abstraits Oracle pour les attributs de types de données abstraits de type OBJECT ou SQLJ\_OBJECT :

| Nom          | Description                                                                                                    |  |
|--------------|----------------------------------------------------------------------------------------------------|--|
| Déclarer REF | Lorsque défini à TRUE, génère un modificateur REF sur un attribut pour déclarer des refs, qui conservent les pointeurs sur les objets. |  |
|              | Nom dans le script : RefAttribute                                                                                                    |  |

# Colonnes Oracle ·

| U | )ra | ic | le | : |
|---|-----|----|----|---|
|   |     |    |    |   |

| Nom                                                                     | Description                                                                                                    |  |
|-------------------------------------------------------------------------|----------------------------------------------------------------------------------------------------|--|
| Temporisable                                                            | [v11g et versions supérieures] Spécifie que dans les transactions subséquentes vous pouvez utiliser la clause SET CONSTRAINT afin de reporter cette con-<br>trainte après la validation de la transaction. |  |
|                                                                         | Nom dans le script : CheckDeferrable, NotNullDeferrable                                                                                                    |  |
| INITIALLY DE-<br>FERRED                                                 | [v11g et versions supérieures] Spécifie qu'Oracle doit vérifier cette contrainte à la fin des transactions subséquentes.                                                                                   |  |
|                                                                         | Nom dans le script : CheckInitiallyDeferred, NotNullInitiallyDeferred                                                                                                    |  |
| Option de tempo-<br>risation pour la<br>contrainte de véri-<br>fication | [jusqu'à la v10gR2] Définit l'option deferred de la vérification d'une contrainte de colonne. Il est utilisé dans la définition des instructions "create" et "add".                                        |  |
|                                                                         | Nom dans le script : ExtColumnDeferOption                                                                                                    |  |
| Nom de contrain-<br>te/Nom de con-                                      | [v8i et versions supérieures] Cet attribut étendu nomme la contrainte not null pour une colonne.                                                                                                    |  |
| trainte non-null                                                        | Nom dans le script : ExtNotNullConstraintName                                                                                                    |  |
| Option de tempo-<br>risation pour la<br>contrainte non-<br>null         | [jusqu'à la v10gR2] Définit l'option deferred d'une contrainte de colonne Not<br>null. Il est utilisé dans la définition des instructions "create" et "add".                                               |  |
|                                                                         | Une valeur vide signifie "Not deferrable".                                                                                                    |  |
|                                                                         | Nom dans le script : ExtNotNullDeferOption                                                                                                    |  |
| Crypté                                                                  | [v10gR2 et version supérieures] Spécifie si la colonne est cryptée.                                                                                                    |  |
|                                                                         | Nom dans le script : Encrypted                                                                                                    |  |
| Algorithme                                                              | [v10gR2 et version supérieures] Spécifique l'algorithme utilisé pour le cryptage.                                                                                                    |  |
|                                                                         | Nom dans le script : Algorithm                                                                                                    |  |
| Avec Salt                                                               | [v10gR2 et version supérieures] Spécifie si le cryptage ajoute Salt aux données encodées.                                                                                                    |  |
|                                                                         | Nom dans le script : EncryptionWithSalt                                                                                                    |  |

| Nom                        | Description                                                 |  |
|----------------------------|-------------------------------------------------------------|--|
| Identifié par mot de passe | [v10gR2 et version supérieures] Identifie par mot de passe. |  |
|                            | Nom dans le script : IdentifiedByPassword                   |  |

### Colonnes virtuelles XML

Si le type de table sélectionné est XML, l'onglet **Colonnes** est remplacé par l'onglet **Colonnes** virtuelles XML. Général de la feuille de propriétés de colonne virtuelle XML :

| Nom        | Description                                                                         |  |  |
|------------|-------------------------------------------------------------------------------------|--|--|
| Expression | Spécifie l'expression SQL utilisée pour calculer la valeur d'une colonne virtuelle. |  |  |
|            | Nom dans le script : Expression                                                     |  |  |

## Packages de base de données

Oracle :

| Nom                                                                           | Description                                                                                                    |
|-------------------------------------------------------------------------------|----------------------------------------------------------------------------------------------------|
| Ajouter un serially_reus-<br>able pragma sur la spécifi-<br>cation du package | [v9i et versions supérieures] Lorsque défini à True, spécifie que la<br>clause pragma serially_reusable doit être appliquée sur la spécification<br>de package de la base de données.<br>Nom dans le script : IsSpecPragma |
| Ajouter un serially_reus-<br>able pragma sur le corps du<br>package           | [v9i et versions supérieures] Lorsque défini à True, spécifie que la<br>clause serially_reusable doit être appliqué à la déclaration du corps du<br>package de base de données.<br>Nom dans le script : IsPragma           |

## Modèles

### Oracle :

| Nom                      | Description                                                                                                 |  |
|--------------------------|----------------------------------------------------------------------------------------------------|--|
| Cryptage de mot de passe | [v10gR2 et versions supérieures] Spécifie la clé maître pour le codage et le décodage des données cryptées. |  |
|                          | Nom dans le script : PasswordEncryption                                                                     |  |

# *Références* **Oracle** :

| Nom              | Description                                                                                                    |  |  |  |
|------------------|----------------------------------------------------------------------------------------------------|--|--|--|
| Option de report | Cet attribut définit l'option Deferred d'une référence. Il est utilisé dans la définition des instructions "create" et "add". |  |  |  |
|                  | Nom dans le script : ExtReferenceDeferOption                                                                                  |  |  |  |
| Exceptions dans  | Spécifie une table dans laquelle Oracle place les ROWIDs de toutes les lignes qui ne respectent pas la contrainte.            |  |  |  |
|                  | Nom dans le script : ExceptionsInto                                                                                           |  |  |  |
| Imposer          | [v8i et versions supérieures] Spécifie si une contrainte activée doit être imposée.                                           |  |  |  |
|                  | Spécifiez RELY pour activer une contrainte existante sans l'imposer.                                                          |  |  |  |
|                  | Spécifiez NORELY pour activer et imposer une contrainte existante.                                                            |  |  |  |
|                  | Nom dans le script : Rely                                                                                                    |  |  |  |
| Désactiver       | Désactive la contrainte d'intégrité.                                                                                          |  |  |  |
|                  | Nom dans le script : Disable                                                                                                  |  |  |  |
| Valider          | Vérifie que toutes les anciennes données obéissent également à la con-<br>trainte.                                            |  |  |  |
|                  | Nom dans le script : Validate                                                                                                 |  |  |  |

## Tables

Oracle :

| Nom                            | Description                                                 |
|--------------------------------|-------------------------------------------------------------|
| Journal de vue<br>matérialisée | Spécifie le journal de vue matérialisée associé à la table. |
|                                | Nom dans le script : MaterializedViewLog                    |

de propriétés XML (V11 et versions supérieures) lorsque le type de table sélectionné est XML :

| Nom        | Description                                                                                                    |
|------------|----------------------------------------------------------------------------------------------------|
| Définition | Spécifie que les propriétés des tables Object sont pour l'essentiel les mêmes que<br>ceux des tables Relational.<br>Toutefois, plutôt que de spécifier des colonnes, vous spécifiez des attributs de<br>l'objet. |
|            | Nom dans le script : XmlTypeObjProperty                                                                                                    |

| Nom                   | Description                                                                                                    |  |  |  |
|-----------------------|----------------------------------------------------------------------------------------------------|--|--|--|
| Type de stockage      | Spécifie que les colonnes XMLType peuvent être stockées dans des colonnes LOB, objet-relationnel, ou binaire XML.            |  |  |  |
|                       | Nom dans le script : XMLTypeStorage                                                                                          |  |  |  |
| Fichier de base       | Utilisez cette clause pour spécifier le stockage LOB classique.                                                              |  |  |  |
|                       | Nom dans le script : BasicFile                                                                                               |  |  |  |
| Fichier sécurisé      | Utilisez cette clause pour spécifier un stockage LOB à hautes performances.                                                  |  |  |  |
|                       | Nom dans le script : SecureFile                                                                                              |  |  |  |
| Nom de segment<br>LOB | Spécifiez le nom du segment de données LOB. Vous ne pouvez pas utiliser<br>LOB_segname si vous spécifiez plusieurs LOB_item. |  |  |  |
|                       | Nom dans le script : LOBSegname                                                                                              |  |  |  |
| Paramètres LOB        | Utilisez cette clause pour spécifier divers éléments des paramètres LOB.                                                     |  |  |  |
|                       | Nom dans le script : LOBParameters                                                                                           |  |  |  |

# *Tablespaces* **Oracle** :

| Nom                          | Description                                                                                                    |
|------------------------------|----------------------------------------------------------------------------------------------------|
| Spécification de<br>la table | <ul> <li>[v10g et versions supérieures] Utilisez cette clause pour déterminer si le tablespace est un tablespace de type bigfile ou smallfile. La valeur de cette clause supplante toute spécification de type de tablespace par défaut pour la base de données. Vous pouvez choisir parmi les valeurs suivantes :</li> <li>bigfile - contient un seul datafile ou tempfile. La taille maximale d'un seul datafile ou tempfile est de 128 terabytes (TB) pour un tablespace ayant 32K blocs et de 32TB pour un tablespace ayant 8K blocs.</li> <li>smallfile - tablespace traditionnel Oracle.</li> <li>Nom dans le script : SizeSpecification</li> </ul> |
| Tablespace tem-<br>poraire   | Utilisez cette option pour créer un tablespace temporaire géré au niveau local, ce<br>qui revient à allouer un espace dans la base de données qui peut contenir des<br>données transitoires qui persistent uniquement pour la durée d'une session. Ces<br>données transitoires ne peuvent pas être récupérées après un échec de processus<br>ou d'instance.<br>Nom dans le script : Temporary                                                                                                    |

| Nom                          | Description                                                                                                    |
|------------------------------|----------------------------------------------------------------------------------------------------|
| Tablespace d'an-<br>nulation | Utilisez cette option pour créer un tablespace d'annulation. Lorsque vous exé-<br>cutez la base de données en mode de gestion des annulations automatique, Oracle<br>gère l'espace des annulations en utilisant le tablespace d'annulation au lieu des<br>segments d'invalidation (rollback segments). Cette clause est utile si vous fonc-<br>tionnez en mode de gestion automatique des annulations mais que votre base de<br>données n'a pas été créée en mode de gestion automatique des annulations.<br>Nom dans le script : Undo |

**Remarque :** Si vous ne disposez pas d'une connexion "System", lorsque vous procédez au reverse engineering de tablespaces via une connexion directe à la base de données, vous ne récupérez pas les options physiques. Si vous souhaitez annuler le reverse des options physiques de tablespace, vous devez supprimer la requête SqlAttrQuery dans la catégorie Tablespace du SGBD Oracle.

### Utilisateurs

| Général | (pour ] | la v9i | et les | versions | supérieures | ): |
|---------|---------|--------|--------|----------|-------------|----|
|---------|---------|--------|--------|----------|-------------|----|

| Nom                        | Description                                                                                                    |
|----------------------------|----------------------------------------------------------------------------------------------------|
| Type d'identifica-<br>tion | Spécifie la façon dont l'utilisateur est identifié. Vous pouvez choisir l'une des valeurs suivantes :                                                                                          |
|                            | <ul> <li>by - requiert un mot de passe</li> <li>externally - requiert un nom distinctif</li> <li>globally - requiert un nom distinctif</li> <li>Nom dans le script : Identification</li> </ul> |
| Nom distinctif             | [types d'identification externe ou global] Spécifie le nom distinctif (DN, distin-<br>guished) dans le répertoire ou le certificat.                                                            |
|                            | Nom dans le script : DistinguishedName                                                                                                    |
| Mot de passe               | [par type d'identification type] Spécifie le mot de passe de l'utilisateur.                                                                                                    |
|                            | Nom dans le script : ClearPassword                                                                                                    |

### **Options** (pour la v9i et les versions supérieures) :

| Nom            | Description                                                               |
|----------------|---------------------------------------------------------------------------|
| Tablespace par | Spécifie le tablespace par défaut pour les objets que l'utilisateur crée. |
| défaut         | Nom dans le script : DefaultTablespace                                    |

| Nom                        | Description                                                                                                    |
|----------------------------|----------------------------------------------------------------------------------------------------|
| Tablespace tem-<br>poraire | Spécifie le tablespace ou le groupe de tablespaces pour les segments temporaires de l'utilisateur.                                                |
|                            | Nom dans le script : TemporaryTablespace                                                                                                    |
| Définition de quo-<br>ta   | Spécifie la quantité maximale d'espace que l'utilisateur peut allouer dans le tablespace.                                                         |
|                            | Nom dans le script : QuotaDefinition                                                                                                    |
| Profil                     | Spécifie le profil que vous souhaitez affecter à l'utilisateur                                                                                    |
|                            | Nom dans le script : Profile                                                                                                    |
| Expiration du mot de passe | Spécifie que le mot de passe de l'utilisateur va arriver à expiration.                                                                            |
|                            | Nom dans le script : PasswordExpire                                                                                                    |
| Verrouillage du compte     | Sélectionnez le verrouillage pour verrouiller le compte de l'utilisateur ou dés-<br>électionnez-le si vous souhaitez autoriser l'accès au compte. |
|                            | Nom dans le script : AccountLock                                                                                                    |

### Vues

### Oracle :

| Nom               | Description                                                                                                    |
|-------------------|----------------------------------------------------------------------------------------------------|
| Vue objet parent  | [v9i et versions supérieures] Utilisé dans une clause UNDER pour spécifier la supervue sur laquelle la vue d'objet courante est basée.                                                                                                    |
|                   | Nom dans le script : ExtObjSuperView                                                                                                    |
| Clé de vue objet  | [v8i et versions supérieures] Permet de spécifier les attributs du type d'objet qui seront utilisés comme clé pour identifier chaque ligne dans la vue d'objet.                                                                                       |
|                   | Nom dans le script : ExtObjOIDList                                                                                                    |
| Type de vue objet | [v8i et versions supérieures] Définit le type de vue d'objet.                                                                                                    |
|                   | Nom dans le script : ExtObjViewType                                                                                                    |
| Forcer            | Définir à TRUE si vous souhaitez créer la vue sans vous préoccuper de savoir si les tables de base de la vue ou les types d'objet référencés existent ou si le propriétaire de la structure contenant la vue est doté de privilège sur ces dernières. |
|                   | Nom dans le script : ExtViewForce                                                                                                    |

## Types de données Object ou SQLJ Object (Oracle)

Oracle v8 et versions supérieures permettent de spécifier un type de table "Object", et de baser la table sur un type de données abstrait Object ou SQLJ Object, de sorte que cette dernière utilise les propriétés du type de données abstrait et que les attributs de type de données abstrait deviennent des colonnes de table.

- Sélectionnez Modèle > Types de données abstraits pour afficher la boîte de dialogue Types de données abstraits, puis cliquez sur l'outil Ajouter une ligne. Saisissez un nom pour le nouveau type de données abstrait, puis cliquez sur l'outil Propriétés pour afficher sa feuille de propriétés.
- 2. Sélectionnez OBJECT (ou SQLJ OBJECT) dans la liste **Type** pour afficher les onglets supplémentaires **Attributs** et **Procédures**.
- 3. Saisissez les attributs et procédures appropriés.
- 4. Cliquez sur OK pour fermer la feuille de propriétés et revenir à votre modèle.

Maintenant que vous avez créé votre nouveau type de données, vous pouvez baser des tables sur ce dernier en affichant la feuille de propriétés de cette table, en sélectionnant Object dans la zone **Type**, puis en sélectionnant votre nouveau type de données dans la zone **Basé sur**.

## Join indexes Bitmap (Oracle)

Un join index Bitmap est un index bitmap décrit via une requête de jointure. Il est défini sur une table de base et stocke les identificateurs de ligne de la table de base avec les colonnes indexées pour les tables jointes. Vous pouvez concevoir un join index Bitmap automatiquement ou manuellement. Pour plus d'informations sur les join indexes Bitmap, reportez-vous à votre documentation Oracle.

## Création automatique des join indexes Bitmap via la Régénération

Vous pouvez générer automatiquement un join index Bitmap pour chaque table de fait et pour les tables de dimension qu'il référence. Chaque join index Bitmap généré se compose des références qui lient une table de fait à toutes les tables de dimension situées dans un même axe partant de la table de fait.

Une référence entre deux tables de fait ne génère pas de join index Bitmap. Un join index Bitmap est contraint et ne peut être défini que pour les tables organisées dans une arborescence.

 Sélectionnez Outils > Régénérer des objets > Régénérer les join indexes pour afficher la boîte de dialogue Régénération des join indexes, puis sélectionnez l'un des modes suivants :

- Supprimer et régénérer tous les index existants sont supprimés avant la régénération.
- Préserver tous les join indexes Bitmap existants sont préservés dans le MPD
- 2. Cliquez sur l'outil Sélection, puis sélectionnez une ou plusieurs tables de fait dans la liste.

Une boîte de confirmation vous demande si vous souhaitez continuer.

3. Cliquez sur Oui pour générer un join index Bitmap pour chaque table de fait.

**Remarque :** Affichage des join indexes automatiquement générés Les join indexes Bitmap automatiquement générés s'affichent dans la liste des join indexes. Pour afficher cette liste, sélectionnez **Modèle > Join indexes**.

## Création manuelle de join indexes Bitmap

Vous pouvez créer manuellement des join indexes Bitmap à partir de la liste des join indexes ou via la feuille de propriétés de la table de base.

- Sélectionnez Modèle > Join indexes pour afficher la boîte de dialogue Liste des join indexes, cliquez sur l'outil Ajouter une ligne, saisissez un nom dans la colonne Nom, puis cliquez sur l'outil Propriétés pour afficher la feuille de propriétés du nouveau join index Bitmap.
- 2. Sélectionnez une table de base sur l'onglet Général.

**Remarque :** Vous pouvez également, si vous le souhaitez, créer un join index Bitmap à partir d'une feuille de propriétés de table en cliquant sur l'outil **Ajouter une ligne**. Dans ce cas, la zone **Table de base** est automatiquement renseignée.

**3.** Cliquez sur l'onglet **Références**, puis cliquez sur l'outil **Ajouter des références** pour afficher une fenêtre de sélection, qui répertorie les références disponibles en fonction de la table de base sélectionnée. Sélectionnez une ou plusieurs références dans la liste, puis cliquez sur **OK**.

La référence sélectionnée s'affiche dans la liste Références.

 Cliquez sur l'onglet Colonnes, puis sur l'outil Ajouter des colonnes pour afficher une fenêtre de sélection qui répertorie les références sélectionnées. Sélectionnez une ou plusieurs colonnes dans la liste, puis cliquez sur OK.

Les colonnes sélectionnées s'affichent dans la liste Colonnes.

5. Cliquez sur OK pour terminer la création du join index Bitmap et revenir au modèle.

## Propriétés d'un join index Bitmap

Les propriétés d'un join index Bitmap sont les suivantes :

| Propriété | Description                                                                                                    |
|-----------|----------------------------------------------------------------------------------------------------|
| Nom       | Nom de l'élément. Il doit s'agir d'un nom clair et explicite, qui permette à des utilisateurs non spécialistes de savoir à quoi sert l'élément |

| Propriété     | Description                                                                                                    |
|---------------|----------------------------------------------------------------------------------------------------|
| Code          | Nom technique de l'élément. Ce nom est utilisé pour la génération de code ou de scripts. Il peut avoir une forme abrégée et il est préférable qu'il ne contienne pas d'espace |
| Commentaire   | Informations supplémentaires relatives au join index Bitmap                                                                                                    |
| Stéréotype    | Sous-classification des join indexes Bitmap                                                                                                    |
| Propriétaire  | Nom de l'utilisateur qui a créé le join index Bitmap                                                                                                    |
| Table de base | Nom de la table qui stocke le join index Bitmap                                                                                                    |

Les onglets suivants sont également disponibles :

- Colonnes Répertorie les colonnes utilisées pour l'index. Ces colonnes proviennent de différentes tables de dimension liées à la table de base. Lorsque vous créez un join index bitmap manuellement, vous devez sélectionnez les colonnes à utiliser. Lorsque vous créez un join index bitmap par régénération, la liste des colonnes est initialisée avec toutes les colonnes de tables impliquées dans la jointure, à l'exception des colonnes de clé étrangère.
- Références Répertorie les références utilisées pour l'index.
- Options physiques Vous pouvez définir des options physiques pour la génération des join index Bitmap. Ces options prévalent sur les options physiques par défaut définies dans le modèle. Vous pouvez choisir de générer ces options en cochant la case Options physiques dans la zone de groupe Join index de l'onglet Clés et index de la boîte de dialogue de génération.

## Packages de base de données (Oracle)

Dans Oracle, les packages encapsulent les procédures associées, les fonctions et les curseurs et variables associés dans une même unité située dans la base de données. Les packages comportent le plus souvent deux parties : une spécification et un corps. La *spécification* est l'interface avec vos applications ; elle déclare les types, variables, constantes, exceptions, curseurs et sous-programmes disponibles. Le *corps* définit pleinement les curseurs et sous-programmes, et met en oeuvre la spécification.

L'utilisation des packages permet des améliorations dans les domaines suivants :

- *Encapsulation* des procédures et variables associées dans une unité unique et nommée au sein de la base de données, ce qui permet de faciliter l'organisation lors du processus de développement et de simplifier la gestion des privilèges.
- Séparation des procédures, variables, constantes et curseurs publics et privés.
- Meilleures *performances* puisque le package est entièrement chargé en mémoire lorsqu'un de ses objets est appelé pour la première fois.

Vous pouvez générer des packages de base de données et procéder à leur reverse engineering de la même façon que pour les autres objets de base de données (voir *Chapitre 9, Génération et* 

*reverse-engineering de bases de données* à la page 379). Lorsque vous procédez au reverse engineering du contenu d'un package de base de données, les sous-objets (variable, procédure, curseur, exception et type) sont créés à partir de la spécification et du corps du package de base de données.

### Création d'un package de base de données

Vous pouvez créer un package de base de données de l'une des façons suivantes :

- Sélectionnez Modèle > Packages de base de données pour afficher la boîte de dialogue Liste des packages de base de données, puis cliquez sur l'outil Ajouter une ligne.
- Pointez sur le modèle (ou package) cliquez le bouton droit de la souris, puis sélectionnez Nouveau > Package de base de données.

### Propriétés d'un package de base de données

Pour visualiser ou modifier les propriétés d'un package de base de données, double-cliquez sur l'entrée correspondante dans l'Explorateur d'objets ou dans une liste. Les onglets de feuille de propriétés et zones répertoriés ici sont ceux disponibles par défaut, avant toute personnalisation de l'interface par vous ou par un administrateur.

| Propriété                 | Description                                                                                                    |
|---------------------------|----------------------------------------------------------------------------------------------------|
| Nom/Code/Com-<br>mentaire | Identifient l'objet. Le nom doit permettre à des utilisateurs non spécialistes de savoir à quoi sert l'objet, tandis que le code, qui est utilisé afin de générer du code ou des scripts, peut être abrégé, et ne doit normalement contenir aucun espace. Vous pouvez également spécifier un commentaire afin de fournir des informations plus détaillées sur l'objet. Par défaut, le code est généré à partir du nom en appliquant les conventions de dénomination spécifiées dans les options du modèle. Pour supprimer la synchronisation du nom et du code, cliquez sur le bouton = en regard de la zone <b>Code</b> . |
| Stéréotype                | Etend la sémantique de l'objet. Vous pouvez saisir un stéréotype directement dans cette zone, ou bien ajouter des stéréotypes dans la liste en les spécifiant dans un fichier d'extension.                                                                                                    |
| Propriétaire              | Spécifie le nom du propriétaire de package de base de données, que vous pouvez choisir dans la liste des utilisateurs.                                                                                                    |
| Privilège                 | Permet d'indiquer si les fonctions et procédures contenues dans le package de<br>base de données sont exécutées avec les privilèges et dans la structure de l'uti-<br>lisateur qui le possède (celui qui l'a défini), ou avec les privilèges et dans la<br>structure de CURRENT_USER (celui qui l'a appelé)                                                                                                    |
| Table                     | Spécifie la table à laquelle le package de base de données est associé.                                                                                                    |

L'onglet Général contient les propriétés suivantes :

| Propriété | Description                                                                                                    |
|-----------|----------------------------------------------------------------------------------------------------|
| Modèle    | Spécifie le modèle de package de base de données sur lequel le package courant<br>est basé (voir <i>Modèles de package de base de données</i> à la page 589). Si vous<br>utilisez un modèle de package, les onglets restants de la feuille de propriétés<br>seront renseignés par ce modèle de package. Si vous modifiez les autres onglets,<br>le bouton <b>Utilisateur</b> à droite de la zone est enfoncé et le package est détaché du<br>modèle de package et ne sera plus mis à jour automatiquement lorsque vous<br>modifierez la définition de la table à laquelle il est associé. |
| Mots clés | Permet de grouper de façon informelle des objets. Pour saisir plusieurs mots clés, séparez-les de virgules.                                                                                                    |

Les onglets suivants sont également disponibles :

- Procédures Répertorie les procédure associées au package de base de données (voir *Procédures de package de base de données* à la page 582).
- Variables Répertorie les variables associées au package de base de données (voir *Variables de package de base de données* à la page 584).
- Curseurs Répertorie les curseurs associés au package de base de données (voir *Curseurs de package de base de données* à la page 585).
- Exceptions Répertorie les exceptions associées au package de base de données (voir *Exceptions de package de base de données* à la page 586).
- Types Répertories les types associés au package de base de données (voir *Types de package de base de données* à la page 587).
- Initialisation Permet de définir du code d'initialisation pour le corps du package de base de données. L'initialisation se produit après la création et la compilation du package de base de données sur le serveur.
- Aperçu Affiche le code SQL qui sera généré à partir du package de base de données.

### Procédures de package de base de données

Vous créez les procédures de package de base de données sur l'onglet **Procédures** d'un package de base de données en utilisant l'outil **Ajouter une ligne**. Pour copier une procédure provenant d'un autre emplacement du modèle, utilisez l'outil **Créer à partir d'une procédure**.

**Remarque :** Pour régénérer les dépendances de procédures de packages de base de données (avec les autres dépendances de procédures), sélectionnez **Outils > Régénérer les objets > Régénérer les dépendances de procédure** (voir *Régénération des dépendances de triggers et de procédures* à la page 272).

Pour visualiser ou modifier les propriétés d'une procédure de package de base de données, double-cliquez sur l'entrée correspondante dans l'Explorateur d'objets ou dans une liste. Les onglets de feuille de propriétés et zones répertoriés ici sont ceux disponibles par défaut, avant toute personnalisation de l'interface par vous ou par un administrateur.

| Propriété                   | Description                                                                                                    |
|-----------------------------|----------------------------------------------------------------------------------------------------|
| Nom/Code/Com-<br>mentaire   | Identifient l'objet. Le nom doit permettre à des utilisateurs non spécialistes de savoir à quoi sert l'objet, tandis que le code, qui est utilisé afin de générer du code ou des scripts, peut être abrégé, et ne doit normalement contenir aucun espace. Vous pouvez également spécifier un commentaire afin de fournir des informations plus détaillées sur l'objet. Par défaut, le code est généré à partir du nom en appliquant les conventions de dénomination spécifiées dans les options du modèle. Pour supprimer la synchronisation du nom et du code, cliquez sur le bouton = en regard de la zone <b>Code</b> . |
| Stéréotype                  | Etend la sémantique de l'objet. Vous pouvez saisir un stéréotype directement<br>dans cette zone, ou bien ajouter des stéréotypes dans la liste en les spécifiant<br>dans un fichier d'extension.                                                                                                    |
| Package                     | Nom du package de base de données auquel la procédure appartient.                                                                                                    |
| Туре                        | Permet de choisir entre procédure et fonction.                                                                                                    |
| Type de données de résultat | Permet de définir le type de données de résultat d'une fonction.                                                                                                    |
| Pragma                      | Permet de spécifier une directive de compilation, c'est-à-dire une chaîne spé-<br>cifiant les paramètres de compilation pour la procédure.                                                                                                    |
| Public                      | Permet de déclarer la procédure dans la spécification du package et de per-<br>mettre une utilisation depuis l'extérieur du package de base de données. Une<br>procédure privée (case1 décochée) n'est définie que dans le corps du package.                                                                                                    |
| Mots clés                   | Permet de grouper de façon informelle des objets. Pour saisir plusieurs mots clés, séparez-les de virgules.                                                                                                    |

L'onglet Général contient les propriétés suivantes :

Les onglets suivants sont également disponibles :

- Paramètres Répertorie les paramètres d'entrée et de sortie requis par la procédure (voir *Paramètres de package de base de données* à la page 588).
- Onglet Définition Permet de définir des procédures de package. Les procédures de package ne sont pas construites à l'aide de la structure de templates définie dans le SGBD. Vous devez saisir l'intégralité de la définition de la procédure de package. Pour ce faire, vous pouvez utiliser des opérateurs et des fonctions pour insérer des éléments de script dans la définition de curseur.

Par exemple, la procédure de package CREDIT se présente comme suit :

```
CREATE PROCEDURE credit (Account_number NUMBER, Amount IN NUMBER) AS
BEGIN
UPDATE accounts
SET balance = balance + amount
WHERE account_id = acc_no;
END;
```

## Variables de package de base de données

Les variables peuvent être déclarées dans un package. Une variable peut être utilisée dans une instruction SQL ou PL/SQL afin de capturer ou de fournir une valeur lorsque celle-ci est nécessaire. Par exemple, vous pouvez définir la variable en\_stock avec le type de données booléen pour vérifier si un produit est disponible ou non. Vous créez les variables de package de base de données sur l'onglet **Variables** d'une feuille de propriétés de package de base de données, en cliquant sur l'outil **Ajouter une ligne**.

Pour visualiser ou modifier les propriétés d'une variable de package de base de données, double-cliquez sur l'entrée correspondante dans l'Explorateur d'objets ou dans une liste. Les onglets de feuille de propriétés et zones répertoriés ici sont ceux disponibles par défaut, avant toute personnalisation de l'interface par vous ou par un administrateur.

| Propriété                 | Description                                                                                                    |
|---------------------------|----------------------------------------------------------------------------------------------------|
| Nom/Code/Com-<br>mentaire | Identifient l'objet. Le nom doit permettre à des utilisateurs non spécialistes de savoir à quoi sert l'objet, tandis que le code, qui est utilisé afin de générer du code ou des scripts, peut être abrégé, et ne doit normalement contenir aucun espace. Vous pouvez également spécifier un commentaire afin de fournir des informations plus détaillées sur l'objet. Par défaut, le code est généré à partir du nom en appliquant les conventions de dénomination spécifiées dans les options du modèle. Pour supprimer la synchronisation du nom et du code, cliquez sur le bouton = en regard de la zone <b>Code</b> . |
| Package                   | Nom du package de base de données auquel la variable appartient.                                                                                                    |
| Type de données           | Type de données de la variable. Vous pouvez utiliser le bouton Point d'inter-<br>rogation pour afficher la liste des types de données standard.                                                                                                    |
| Obligatoire               | Si cette case est cochée, indique que la clause not null est définie sur la variable, ce qui la rend obligatoire.                                                                                                    |
| Longueur                  | Permet de définir la longueur de la variable.                                                                                                    |
| Précision                 | Nombre de décimales, pour les valeurs pouvant avoir des décimales.                                                                                                    |
| Valeur par défaut         | Valeur par défaut de la variable.                                                                                                    |
| Constant                  | Indique que la variable est une constante. Une constante a une valeur qui lui est affectée. Par exemple : Credit_Limit constant REAL := 500 000;                                                                                                    |
| Public                    | Permet de déclarer la variable dans la spécification du package et de permettre<br>son utilisation en dehors du package de base de données. Une variable privée<br>(case décochée) n'est définie qu'au sein du corps du package                                                                                                    |
| Mots clés                 | Permet de grouper de façon informelle des objets. Pour saisir plusieurs mots clés, séparez-les de virgules.                                                                                                    |

L'onglet Général contient les propriétés suivantes :

## Curseurs de package de base de données

Un curseur est une requête multiligne, qui permet de nommer une zone de travail et d'accéder aux informations qu'elle contient. Vous créez les curseurs de package de base de données sur l'onglet **Curseurs** de la feuille de propriétés d'un package de base de données, en utilisant l'outil **Ajouter une ligne**.

Pour visualiser ou modifier les propriétés d'un curseur de package de base de données, doublecliquez sur l'entrée correspondante dans l'Explorateur d'objets ou dans une liste. Les onglets de feuille de propriétés et zones répertoriés ici sont ceux disponibles par défaut, avant toute personnalisation de l'interface par vous ou par un administrateur.

| Propriété                      | Description                                                                                                    |
|--------------------------------|----------------------------------------------------------------------------------------------------|
| Nom/Code/Com-<br>mentaire      | Identifient l'objet. Le nom doit permettre à des utilisateurs non spécialistes de savoir à quoi sert l'objet, tandis que le code, qui est utilisé afin de générer du code ou des scripts, peut être abrégé, et ne doit normalement contenir aucun espace. Vous pouvez également spécifier un commentaire afin de fournir des informations plus détaillées sur l'objet. Par défaut, le code est généré à partir du nom en appliquant les conventions de dénomination spécifiées dans les options du modèle. Pour supprimer la synchronisation du nom et du code, cliquez sur le bouton = en regard de la zone <b>Code</b> . |
| Package                        | Nom du package de base de données auquel le curseur appartient.                                                                                                    |
| Type de données<br>de résultat | Permet de définir le type de données de la valeur de résultat d'un curseur.                                                                                                    |
| Public                         | Permet de déclarer le curseur dans la spécification de package et de permettre son<br>utilisation hors du package de base de données. Un curseur privé (case décochée)<br>n'est défini que dans le corps du package.                                                                                                    |
| Mots clés                      | Permet de grouper de façon informelle des objets. Pour saisir plusieurs mots clés, séparez-les de virgules.                                                                                                    |

L'onglet Général contient les propriétés suivantes :

Les onglets suivants sont également disponibles :

- Paramètres Répertorie les paramètres d'entrée et de sortie requis par le curseur (voir *Paramètres de package de base de données* à la page 588).
- Définition Permet de définir le curseur. Vous pouvez utiliser les opérateurs et les fonctions pour insérer des éléments de script dans la définition du curseur.

Par exemple, le curseur suivant permet de rechercher dans la table emp le numéro d'employé, son nom et sa fonction au sein d'un service spécifique et en fonction d'un numéro de matricule fourni :

Select empno, empname, job FROM emp WHERE deptno=20 and empno =
num ;

| Ropriétés du curseur - Curseur_1 (CURSEUR_1)                       | _ 🗆 🗵 |
|--------------------------------------------------------------------|-------|
| Général Paramètres Définition                                      |       |
| Ē • 📝 • 🖬 🎒 👫 🖏 📸 👘 🖓 ເ⇔ ເ⊨ Ln 1, Col 1 🛛 Σ • fo • 🔌               |       |
| Select empno, empname, job FROM emp WHERE deptno=20 and empno = nu | m; 🔺  |
|                                                                    |       |
|                                                                    |       |
|                                                                    |       |
|                                                                    |       |
|                                                                    | _     |
| <b>I</b>                                                           |       |
|                                                                    | Aido  |
|                                                                    | Aide  |

## Exceptions de package de base de données

PL/SQL permet de gérer de façon explicite les conditions d'erreur internes et définies par l'utilisateur, appelées exceptions, qui peuvent survenir lors du traitement de code PL/SQL. Vous créez des exceptions de package de base de données sur l'onglet **Exceptions** de la feuille de propriétés d'un package de base de données, en utilisant l'outil **Ajouter une ligne**.

Pour visualiser ou modifier les propriétés d'une exception de package de base de données, double-cliquez sur l'entrée correspondante dans l'Explorateur d'objets ou dans une liste. Les onglets de feuille de propriétés et zones répertoriés ici sont ceux disponibles par défaut, avant toute personnalisation de l'interface par vous ou par un administrateur.

| Propriété                 | Description                                                                                                    |
|---------------------------|----------------------------------------------------------------------------------------------------|
| Nom/Code/Com-<br>mentaire | Identifient l'objet. Le nom doit permettre à des utilisateurs non spécialistes de savoir à quoi sert l'objet, tandis que le code, qui est utilisé afin de générer du code ou des scripts, peut être abrégé, et ne doit normalement contenir aucun espace. Vous pouvez également spécifier un commentaire afin de fournir des informations plus détaillées sur l'objet. Par défaut, le code est généré à partir du nom en appliquant les conventions de dénomination spécifiées dans les options du modèle. Pour supprimer la synchronisation du nom et du code, cliquez sur le bouton = en regard de la zone <b>Code</b> . |
| Package                   | Nom du package de base de données auquel l'exception appartient.                                                                                                    |
| Pragma                    | Permet de spécifier une directive de compilation, c'est-à-dire une chaîne spéci-<br>fiant les paramètres de compilation pour l'exception.                                                                                                    |

L'onglet Général contient les propriétés suivantes :

| Propriété | Description                                                                                                 |
|-----------|----------------------------------------------------------------------------------------------------|
| Mots clés | Permet de grouper de façon informelle des objets. Pour saisir plusieurs mots clés, séparez-les de virgules. |

## Types de package de base de données

Un type est un type de données composite défini par l'utilisateur qui encapsule une structure de données avec les fonctions et procédures nécessaires pour manipuler les données. Vous créez les types de package de base de données sur l'onglet **Types** d'une feuille de propriétés de package de base de données, en cliquant sur l'outil **Ajouter une ligne** 

Pour visualiser ou modifier les propriétés d'un type de package de base de données, doublecliquez sur l'entrée correspondante dans l'Explorateur d'objets ou dans une liste. Les onglets de feuille de propriétés et zones répertoriés ici sont ceux disponibles par défaut, avant toute personnalisation de l'interface par vous ou par un administrateur.

| Propriété                | Description                                                                                                    |
|--------------------------|----------------------------------------------------------------------------------------------------|
| Nom/Code/<br>Commentaire | Identifient l'objet. Le nom doit permettre à des utilisateurs non spécialistes de savoir à quoi sert l'objet, tandis que le code, qui est utilisé afin de générer du code ou des scripts, peut être abrégé, et ne doit normalement contenir aucun espace. Vous pouvez également spécifier un commentaire afin de fournir des informations plus détaillées sur l'objet. Par défaut, le code est généré à partir du nom en appliquant les conventions de dénomination spécifiées dans les options du modèle. Pour supprimer la synchronisation du nom et du code, cliquez sur le bouton = en regard de la zone <b>Code</b> . |
| Package                  | Nom du package de base de données auquel le type appartient.                                                                                                    |
| Туре                     | Permet de déclarer le type en tant que type ou que sous-type. Un sous-type con-<br>tient tous les attributs et méthodes du type parent, il peut contenir des attributs<br>supplémentaires et se substituer aux méthodes du type.                                                                                                    |
| Public                   | Permet de déclarer le type dans la spécification de package et de rendre possible<br>l'utilisation hors du package de base de données. Un type privé (case décochée)<br>n'est défini que dans le corps du package.                                                                                                    |
| Mots clés                | Permet de grouper de façon informelle des objets. Pour saisir plusieurs mots clés, séparez-les de virgules.                                                                                                    |

L'onglet Général contient les propriétés suivantes :

Les onglets suivants sont également disponibles :

• Définition - Utilisé pour déclarer le contenu du type.

L'exemple suivant décrit le type bank\_account:

```
CREATE TYPE Bank_Account AS OBJECT ( acct_number INTEGER(5), balance REAL,
```

```
status VARCHAR2(10),
);
```

## Paramètres de package de base de données

Les procédures et curseurs de package de base de données peuvent utiliser des paramètres d'entrée et de sortie. Par exemple, dans une procédure CREDIT, vous pouvez définir les paramètres Numéro de compte et Montant. Vous créez des paramètres de package de base de données sur l'onglet **Paramètres** de la feuille de propriétés d'une procédure ou d'un curseur de package de base de données en utilisant les outils **Ajouter une ligne** ou **Supprimer une ligne**.

Pour visualiser ou modifier les propriétés d'un paramètre de package de base de données, double-cliquez sur l'entrée correspondante dans l'Explorateur d'objets ou dans une liste. Les onglets de feuille de propriétés et zones répertoriés ici sont ceux disponibles par défaut, avant toute personnalisation de l'interface par vous ou par un administrateur.

| Propriété                 | Description                                                                                                    |
|---------------------------|----------------------------------------------------------------------------------------------------|
| Nom/Code/Com-<br>mentaire | Identifient l'objet. Le nom doit permettre à des utilisateurs non spécialistes de savoir à quoi sert l'objet, tandis que le code, qui est utilisé afin de générer du code ou des scripts, peut être abrégé, et ne doit normalement contenir aucun espace. Vous pouvez également spécifier un commentaire afin de fournir des informations plus détaillées sur l'objet. Par défaut, le code est généré à partir du nom en appliquant les conventions de dénomination spécifiées dans les options du modèle. Pour supprimer la synchronisation du nom et du code, cliquez sur le bouton = en regard de la zone <b>Code</b> . |
| Stéréotype                | Etend la sémantique de l'objet. Vous pouvez saisir un stéréotype directement dans cette zone, ou bien ajouter des stéréotypes dans la liste en les spécifiant dans un fichier d'extension.                                                                                                    |
| Parent                    | Spécifie le package de base de données parent du paramètre. Vous pouvez affi-<br>cher la feuille de propriétés du package de base de données en cliquant sur l'outil<br>Propriétés situé à droite de la zone.                                                                                                    |
| Type de données           | Type de données du paramètre. Vous pouvez cliquer sur le bouton Point d'inter-<br>rogation pour afficher la boîte de dialogue Liste des types de données standard.                                                                                                    |
| Valeur par défaut         | Valeur par défaut du paramètre.                                                                                                    |
| Type de paramè-<br>tre    | Type du paramètre.                                                                                                    |
| Mots clés                 | Permet de grouper de façon informelle des objets. Pour saisir plusieurs mots clés, séparez-les de virgules.                                                                                                    |

L'onglet Général contient les propriétés suivantes :
### Modèles de package de base de données

Plutôt que de modéliser chaque package de base de données à la main, vous pouvez utiliser un modèle de package et laisser PowerAMC générer les packages spécifiques à chaque table. Les packages de base de données définis à l'aide d'un modèle sont mis à jour automatiquement si vous modifiez la définition de la table, et vous pouvez créer rapidement des packages pour plusieurs tables en utilisant la boîte de dialogue Régénération des packages de base de données pour les tables.

Les modèles de package de base de données sont rédigés dans le langage de génération par templates (GTL) de PowerAMC. PowerAMC fournit un modèle pour générer des procédures CLMS, et vous pouvez créer vos propres modèles si vous le souhaitez.

Pour définir un package de base de données à partir d'un modèle, sélectionnez l'onglet **Général** de la feuille de propriétés d'un package de base de données.

#### Création d'un modèle de package de base de données

Les modèles de package de base de données disponibles sont définis dans le fichier de ressource de SGBD. Sélectionnez **SGBD > Editer le SGBD courant**, cliquez sur l'onglet **Modèles de package de base de données**. Pour créer un modèle de package de base de données, cliquez sur l'outil **Ajouter une ligne**.

#### Propriétés d'un modèle de package de base de données

Pour afficher la feuille de propriétés d'un modèle de package de base de données, sélectionnez ce modèle dans la liste, puis cliquez sur l'outil **Propriétés**.

| Propriété                 | Description                                                                                                    |
|---------------------------|----------------------------------------------------------------------------------------------------|
| Nom/Code/Com-<br>mentaire | Identifient l'objet. Le nom doit permettre à des utilisateurs non spécialistes de savoir à quoi sert l'objet, tandis que le code, qui est utilisé afin de générer du code ou des scripts, peut être abrégé, et ne doit normalement contenir aucun espace. Vous pouvez également spécifier un commentaire afin de fournir des informations plus détaillées sur l'objet. Par défaut, le code est généré à partir du nom en appliquant les conventions de dénomination spécifiées dans les options du modèle. Pour supprimer la synchronisation du nom et du code, cliquez sur le bouton = en regard de la zone <b>Code</b> . |
| SGBD                      | Spécifie la version du SGBD.                                                                                                    |

L'onglet Général contient les propriétés suivantes :

Les onglets suivants sont également disponibles :

• Définition - Contient un template de GTL, qui va générer un script de création de package de base de données en fonction des propriétés de la table associée. Pour obtenir des informations détaillées sur l'utilisation du GTL, voir *Personnalisation et extension de* 

*PowerAMC > Personnalisation de la génération à l'aide du langage de génération par template.* 

#### Régénération des packages de base de données

Les packages de base de données définis à l'aide de modèle sont automatiquement mis à jour lorsque vous modifiez la définition de la table à laquelle ils sont associés. Vous pouvez utiliser la boîte de dialogue Régénération des packages de base de données pour les tables afin d'ajouter des packages de base de données aux tables qui en sont dépourvues ou pour écraser les modifications effectuées sur les packages associés à un modèle de package.

- Sélectionnez Outils > Régénérer des objets > Régénérer les packages de base de données de table afin d'afficher la boîte de dialogue Régénération des packages de base de données pour les tables.
- 2. Sélectionnez un mode de régénération :
  - Supprimer et régénérer supprime tous les packages de base de données de table associés aux modèles de package (y compris ceux qui ont été modifiés) et les recrée à partir du modèle de package
  - Ajouter des packages de base de données manquants préserve les packages de base de données existants et crée des packages uniquement pour les tables auxquelles ils font défaut
- **3.** Sélectionnez les modèles de package à régénérer. Vous pouvez sélectionner autant de modèles que nécessaire et la régénération va créer un package de base de données pour chaque modèle de package de chaque table.
- **4.** [facultatif] Cliquez sur l'outil **Sélection** et sélectionnez les tables pour lesquelles vous souhaitez régénérer les packages de base de données. Par défaut, toutes les tables dans le modèle sont sélectionnées.
- 5. Cliquez sur OK pour lancer la régénération.

## **TDE (Transparent Data Encryption) (Oracle)**

Oracle 10gR2 fournit la technologie TDE (Transparent Data Encryption), assurant un cryptage transparent pour l'utilisateur

Lorsque vous cryptez une colonne, Oracle crée une clé de cryptage pour la table parent et crypte les données texte dans la colonne avec un algorithme de cryptage spécifié par l'utilisateur. La clé de la table est cryptée à l'aide d'une clé principale et placée dans le dictionnaire de données

La clé principale est stockée dans un emplacement sécurisé appelé portefeuille (wallet), il peut s'agir d'un fichier sur le serveur de base de données. Lorsqu'un utilisateur saisit des données dans une colonne cryptée, Oracle extrait la clé principale du portefeuille, décrypte la clé de la table dans le dictionnaire de données, et l'utilise pour crypter les nouvelles données.

**Remarque :** Pour pouvoir accéder à la clé principale utilisée pour crypter les clés de table, vous devez créer un mot de passe principal afin d'ouvrir le portefeuille. Pour ce faire, pointez

sur le modèle dans l'Explorateur d'objets, cliquez le bouton droit de la souris, puis sélectionnez **Propriétés**. Cliquez sur l'onglet **Oracle**, puis saisissez votre mot de passe de portefeuille dans la zone **Mot de passe de cryptage**. Cliquez sur **OK** pour revenir au modèle. Le mot de passe sera utilisé pour créer des instructions alternatives pour ouvrir et fermer le portefeuille

Vous pouvez créer une ou plusieurs colonnes cryptées dans une ou plusieurs tables. Vous pouvez spécifier l'algorithme de cryptage à utiliser, mais toutes les colonnes d'une table particulière doivent utiliser le même algorithme. Si vous créez une seconde colonne cryptée dans une table et spécifiez un autre algorithme, le dernier algorithme spécifié sera utilisé pour toutes les colonnes dans la table.

- 1. Créez une colonne et affichez sa feuille de propriétés.
- 2. Sur l'onglet Général, spécifiez l'un des types suivants, qui prend en charge le cryptage :
  - CHAR, NCHAR, VARCHAR2 et NVARCHAR2
  - DATE et TIMESTAMP
  - INTERVAL DAY TO SECOND et YEAR TO MONTH
  - NUMBER
  - RAW
- 3. Cliquez sur l'onglet Oracle, puis cochez la case Crypté.
- 4. Sélectionnez un algorithme de cryptage dans la liste.
- 5. [facultatif] Cochez la case Avec Salt pour ajouter des bits aléatoires à la clé de cryptage.
- 6. Cliquez sur OK pour terminer la définition de la colonne.

## **Clusters (Oracle)**

Un cluster est un objet de schéma qui contient des données provenant d'une ou de plusieurs tables qui ont une ou plusieurs colonnes en commun. La base de données Oracle stocke ensemble toutes les tables qui partagent la même clé de cluster.

PowerAMC modélise les clusters sous la forme d'objets étendus avec le stéréotype <<<Cluster>>.

**Remarque :** Les clusters contenus dans Oracle v10gR2 et dans les version antérieures sont modélisés avec la case Cluster cochée. Pour mettre à niveau ces clusters en v11 ou version supérieure, vous devez générer un nouveau MPD avec le SGBD approprié à partir de votre modèle d'origine. Si vous vous contentez de changer de SGBD cible, vous perdrez les clusters existants.

#### Création d'un cluster

Vous pouvez créer un cluster de l'une des façons suivantes :

• Sélectionnez **Modèle > Clusters** pour afficher la boîte de dialogue Liste des clusters, puis cliquez sur l'outil **Ajouter une ligne** 

• Pointez sur le modèle (ou package) cliquez le bouton droit de la souris, puis sélectionnez Nouveau > Cluster

#### Propriétés d'un cluster

Vous pouvez modifier les propriétés d'un objet à partir de sa feuille de propriétés. Pour afficher la feuille de propriétés d'un cluster, double-cliquez sur l'entrée correspondante dans le dossier Clusters de l'Explorateur d'objets.

Les attributs étendus suivants sont disponibles sur l'onglet Général :

| Nom          | Description                          |
|--------------|--------------------------------------|
| Propriétaire | Spécifie le propriétaire du cluster. |

Les onglets suivants sont également disponibles :

• Colonnes – répertorie les colonnes associées au cluster. Vous pouvez définir les attributs étendus suivants pour les colonnes de cluster :

| Nom             | Description                                                                                                    |
|-----------------|----------------------------------------------------------------------------------------------------|
| Type de données | Spécifie le type de données pour cet index cluster.                                                                                   |
|                 | Nom dans le script : Datatype                                                                                                    |
| Longueur        | Spécifie la longueur pour cet index cluster.                                                                                          |
|                 | Nom dans le script : DatatypeLength                                                                                                   |
| Précision       | Spécifie la précision pour cet index cluster.                                                                                         |
|                 | Nom dans le script : DatatypePrec                                                                                                    |
| Tri             | Cette clause demande à la base de données Oracle de trier les lignes du cluster sur cette colonne avant d'appliquer la fonction hash. |
|                 | Nom dans le script : RowSort                                                                                                    |

• Index – répertorie les index définis pour le cluster. Vous pouvez définir les attributs étendus suivants pour les colonnes de cluster :

| Nom          | Description                                  |
|--------------|----------------------------------------------|
| Propriétaire | Spécifie le propriétaire de l'index cluster. |
|              | Nom dans le script : Owner                   |
| Unique       | Spécifie si l'index cluster est unique.      |
|              | Nom dans le script : Unique                  |

| Nom    | Description                                                                                                    |
|--------|----------------------------------------------------------------------------------------------------|
| Bitmap | Spécifie si l'index doit être créé avec un bitmap pour chaque clé distincte, plutôt qu'en indexant chaque ligne séparément.                                                                                                    |
|        | Nom dans le script : Bitmap                                                                                                    |
| Tri    | Par défaut, la base de données Oracle trie les index par ordre croissant<br>lorsqu'elle crée un index. Vous pouvez spécifier NOSORT pour indiquer à la<br>base de données que les lignes sont déjà stockées dans la base de données par<br>ordre croissant, de sorte qu'Oracle n'a pas besoin de trier les lignes lors de la<br>création de l'index.<br>Nom dans le script : Sort |

## Liens de base de données (Oracle)

Un lien de base de données est un objet de schéma contenu dans un base de données qui permet d'accéder à des objets contenues dans une autre base de données.

Les liens de base de données sont pris en charge pour Oracle 11g et versions supérieures. PowerAMC modélise les liens de base de données sous la forme d'objets étendus avec le stéréotype <<Database Link>>.

#### Création d'un lien de base de données

Vous pouvez créer un lien de base de données de l'une des façons suivantes :

- Sélectionnez Modèle > Liens de base de données pour afficher la boîte de dialogue Liste des liens de base de données, puis cliquez sur l'outil Ajouter une ligne.
- Pointez sur le modèle (ou package) cliquez le bouton droit de la souris, puis sélectionnez Nouveau > Lien de base de données.

#### Propriétés d'un lien de base de données

Vous pouvez modifier les propriétés d'un objet à partir de sa feuille de propriétés. Pour afficher la feuille de propriétés d'un lien de base de données, double-cliquez sur l'entrée correspondante dans le dossier Liens de base de données de l'Explorateur d'objets.

#### Général :

| Nom    | Description                                                                                                    |
|--------|----------------------------------------------------------------------------------------------------|
| Public | Spécifie si le lien de base de données est disponible pour tous les utilisateurs. Si<br>False, le lien de base de données est privé est n'est disponible que pour vous. |
|        | Nom dans le script : Public                                                                                                    |

Les attributs étendus suivants sont disponibles sur l'onglet Oracle :

| Nom                                     | Description                                                                                                    |
|-----------------------------------------|----------------------------------------------------------------------------------------------------|
| Partagé                                 | Spécifie l'utilisation d'une seule connexion réseau afin de créer un lien vers une<br>base de données public qui peut être partagé entre différents utilisateurs. Si vous<br>cochez cette case, vous devez également spécifier un nom d'utilisateur et un mot de<br>passe pour l'instance cible sur le serveur distant.<br>Noms dans le script : Shared, AuthenticatedBy, AuthenticationPassword                                                                                                    |
| Connecter à :<br>Nom d'utilisa-<br>teur | Spécifie le nom d'utilisateur et le mot de passe utilisés pour établir une connexion à la base de données distante à l'aide d'un lien vers une base de données fixe. Vous devez spécifier CURRENT_USER afin de créer une lien vers une base de données pour l'utilisateur courant. L'utilisateur courant doit être un utilisateur global doté d'un compte valide sur la base de données distante. Si vous ne spécifiez aucune valeur, le lien vers la base de données utilise le nom d'utilisateur et le mot de passe de chaque utilisateur qui se connecte à la base de données.<br>Noms dans le script : Username, Password |
| Nom du service                          | Spécifie le nom de service d'une base de données distante. Si vous spécifiez<br>uniquement le nom de la base de données, la base de données Oracle ajoute de<br>façon implicite le domaine de la base de données dans la chaîne de connexion afin<br>de crée un nom de service complet.<br>Nom dans le script : ServiceName                                                                                                    |
| Modèle physi-<br>que de données         | Spécifie le modèle PowerAMC qui contient les objets de la base de données<br>distante. Utilisez les boutons à droite de la zone pour créer, supprimer, sélection-<br>ner ou afficher la feuille de propriétés du modèle.<br>Nom dans le script : LinkModel                                                                                                    |

## Journaux de vue matérialisée (Oracle)

Lorsque des changements de DML sont effectués sur les données d'une table maître, Oracle stocke les lignes qui dérivent ces changements dans le journal de vue matérialisée, et utilise ensuite ces changements dans le journal de vue matérialisé pour réactualiser les vues matérialisées par rapport à la table maître.

Les journaux de vue matérialisée sont pris en charge pour Oracle 11g et versions supérieures. PowerAMC modélise les journaux de vue matérialisée sous la forme d'objets étendus ayant le stéréotype <<Materialized view log>>.

#### Création d'un journal de vue matérialisée

Vous pouvez créer un journal de vue matérialisée comme suit :

• Affichez la feuille de propriétés de la table à laquelle vous souhaitez attacher le journal, cliquez sur l'onglet Oracle, puis sur le bouton Créer en dans la zone de groupe Journal de vue matérialisée.

#### Propriétés d'un journal de vue matérialisée

Vous pouvez modifier les propriétés d'un objet à partir de sa feuille de propriétés. Pour afficher la feuille de propriétés d'un journal de vue matérialisée, double-cliquez sur l'entrée correspondante dans l'Explorateur d'objets ou sur le bouton Propriétés sur l'onglet Oracle de la feuille de propriétés de sa table maître.

L'onglet Général afficher le nom et le commentaire de la table maître. Les propriétés suivantes sont disponibles sont l'onglet Partitions :

| Nom  | Description                                                                                                    |
|------|----------------------------------------------------------------------------------------------------|
| Туре | Spécifie la méthode de partitionnement de la table. Vous pouvez choisir entre :                                                                                   |
|      | • Plage/Composite - Partitionne la table sur des plages de valeurs dans la liste des colonnes.                                                                    |
|      | Hash - Partitionne la table en utilisant la méthode hash.                                                                                                    |
|      | • Liste - Partitionne la table sur des listes de valeurs littérales de colonne.                                                                                   |
|      | • Référence - Crée des équipartitions de la table créée (la table enfant à par une contrainte référentielle à une table partitionnée existante (la table parent). |
|      | • Système - Partitionne la table par les partitions spécifiées.                                                                                                   |
|      | Lorsque vous sélectionnez un type, des options supplémentaires s'affichent et vous permettent de spécifier les paramètres nécessaires.                            |

Pour créer un MPD prenant en charge les fonctionnalités spécifiques à la famille de SGBD Sybase ASE, sélectionnez la version appropriée dans la zone SGBD de la boîte de dialogue Nouveau modèle. Pour afficher ces extensions du métamodèle de PowerAMC dans l'Editeur de ressources, sélectionnez **SGBD > Editer le SGBD courant** et développez le noeud **Profile**.

**Remarque :** Les SGBD Sybase AS Enterprise v11.0 et v11.5-11.9 ne sont plus mis à jour.

Les sections suivantes répertorient les extensions fournies pour ASE.

**Remarque :** Nous ne documentons pas les propriétés situées sur l'onglet **Options physiques** et sur certains autres onglets, bien que vous puissiez trouver des informations élémentaires les concernant dans l'Editeur de ressources. Pour obtenir des informations sur ces propriétés, consultez la documentation de référence de votre SGBD.

#### Tables

| Nom       | Description                                                                                                    |
|-----------|----------------------------------------------------------------------------------------------------|
| Partition | Indique comment les enregistrements sont répartis dans les partitions de table.<br>Vous devez choisir l'une des valeurs suivantes :                                                                                                    |
|           | <ul> <li>Plage - partitionnés en fonction des plages de valeurs dans la ou les colonnes de partitionnement (Nom dans le script : PartitionByRange).</li> <li>Hash - partitionnés par une fonction hash fournie par le système (Nom dans le script : PartitionByHash).</li> <li>Liste - partitionnés en fonction de valeurs littérales spécifiées dans la colonne nommée (Nom dans le script : PartitionByList).</li> <li>Round robin - partitionnés de façon séquentielle (Nom dans le script : PartitionByRoundrobin).</li> </ul> |
|           | Chacune des méthodes de partitionnement active une liste de partitions à compléter, sauf la méthode Round robin par nombre de partitions, qui nécessite uniquement que vous indiquiez le nombre de partitions disponibles sur un storage particulier.<br>Nom dans le script : Partition                                                                                                    |

**Partitions** (v15.0 et versions supérieures) :

| Nom                    | Description                                                                                                    |
|------------------------|----------------------------------------------------------------------------------------------------|
| Colonnes               | [Plage et Hash] Spécifie une liste de colonnes triée utiliser afin de déterminer à quelle partition appartient une ligne.                                                                                                    |
|                        | Nom dans le script : PartitionByRangeColumnListColumn, PartitionByHash-ColumnListColumn                                                                                                    |
| Colonne                | [Liste] Spécifie la colonne utilisée pour déterminer à laquelle partition appar-<br>tient une ligne.                                                                                                    |
|                        | Nom dans le script : PartitionByListColumnColumnName                                                                                                    |
| Liste                  | [Round robin] Spécifie les partitions de table.                                                                                                    |
|                        | Nom dans le script : PartitionByRoundrobinSegmentEnumOnAbsence                                                                                                    |
| Nombre de parti-       | [Round robin] Spécifie le nombre de partitions pour la table.                                                                                                    |
| tions                  | Nom dans le script : PartitionByRoundrobinSegmentEnumOnPresence                                                                                                    |
| Quantité               | [Round robin par nombre de partitions] Nombre de partitions pour la table.                                                                                                    |
|                        | Nom dans le script : PartitionByRoundrobinSegmentEnumPartitionNum                                                                                                    |
| Storage (segment)      | [Round robin par nombre de partitions] Spécifie le nom du segment sur lequel placer la partition de table.                                                                                                    |
|                        | Nom dans le script : PartitionByRoundrobinSegmentEnumOnSegmentName                                                                                                    |
| [liste des partitions] | [tous sauf Round robin par nombre de partitions] Spécifie la liste des partitions à utiliser.                                                                                                    |
|                        | Nom dans le script : PartitionByRangePartitionListPartitionDefinition, Parti-<br>tionByHashPartitionListPartitionDefinition, PartitionByListPartitionListPar-<br>titionDefinition,PartitionByRoundrobinPartitionListPartitionDefinition |

### Colonnes

### Sybase :

| Nom                                                 | Description                                                                                                    |
|-----------------------------------------------------|----------------------------------------------------------------------------------------------------|
| Stocker une co-<br>lonne Java-SQL<br>dans une ligne | [v12.0 et versions supérieures] Spécifie si une colonne Java-SQL est stockée<br>séparément de la ligne (attribut défini à False) ou dans un storage alloué directe-<br>ment dans la ligne (attribut défini à True).<br>Nom dans le script : InRow |
| La colonne cal-<br>culée est maté-<br>rialisée      | [v15.0 et versions supérieures] Spécifie que la colonne calculée est matérialisée.<br>Nom dans le script : Materialized                                                                                                    |

| Nom                                       | Description                                                                                                    |
|-------------------------------------------|----------------------------------------------------------------------------------------------------|
| Cryptée                                   | [v12.5.3a et versions supérieures] Spécifie que la colonne est cryptée. Activé uniquement pour les colonnes avec un type de données qui prend en charge le cryptage.  |
|                                           | Nom dans le script : Encrypted                                                                                                    |
| Clé de cryptage                           | [v12.5.3a et versions supérieures] Spécifie une clé de cryptage. Utilisez les outils pour créer ou sélectionner une clé (voir <i>Clés de cryptage</i> à la page 601). |
|                                           | Nom dans le script : EncryptionKey                                                                                                    |
| Valeur de dé-<br>cryptage par dé-<br>faut | [v15.5.0 et versions supérieures] Spécifie la valeur par défaut constante qui est renvoyée aux utilisateurs dépourvus de permissions de cryptage.                     |
|                                           | Nom dans le script : DecryptDefault                                                                                                    |
| Compressé                                 | [v15.7 et versions supérieures] Spécifie que les données de la colonnes sont compressées.                                                                             |
|                                           | Nom dans le script : Compressed                                                                                                    |
| Niveau de com-<br>pression                | [v15.7 et versions supérieures] Spécifie le niveau de comrpession de données de la colonne.                                                                           |
|                                           | Nom dans le script : CompressionLevel                                                                                                    |

#### Bases de données Général :

| Nom         | Description                                                                                                    |
|-------------|----------------------------------------------------------------------------------------------------|
| For cluster | [v15.5.0 et versions supérieures] Spécifie que la base de données va prendre en charge l'utilisation en cluster. |
|             | Nom dans le script : ForCluster                                                                                  |
| Туре        | [v15.5.0 et versions supérieures] Spécifie si l'adresse est de type :                                            |
|             | • [pour les bases de données standard] inmemory, temporary, ou in-<br>memory temporary                           |
|             | • [pour les bases de données clusters] temporary, global tempo-<br>rary, ou system temporary                     |
|             | Nom dans le script : DatabaseType                                                                                |

Clés Sybase :

| Nom                          | Description                                                                                                    |
|------------------------------|----------------------------------------------------------------------------------------------------|
| Index de clé des-<br>cendant | [v12.0 et versions supérieures] Spécifie si l'index créé pour une contrainte doit être créé avec un ordre décroissant pour chaque colonne. |
|                              | Nom dans le script : DescKey                                                                                                    |

#### Modèle

**Encryption** (v12.5.3a et versions supérieures) :

| Nom             | Description                             |
|-----------------|-----------------------------------------|
| Mot de passe de | Mot de passe de cryptage global.        |
| cryptage        | Nom dans le script : EncryptionPassword |

#### Services Web

Sybase (v15.0 et versions supérieures) :

| Nom                    | Description                                                                                                    |
|------------------------|----------------------------------------------------------------------------------------------------|
| Numéro de port         | Spécifie le numéro de port de service Web.<br>Nom dans le script : PortNumber                                            |
| Nom de serveur         | Spécifie le nom de serveur de service Web.<br>Nom dans le script : ServerName                                            |
| Nom de base de données | Spécifie le nom de la base de données utilisée dans l'URL pour accéder au service<br>Web.<br>Nom dans le script : Prefix |

### **Opérations Web**

**Sybase** (v15.0 et versions supérieures) :

| Nom      | Description                                                                                                    |
|----------|----------------------------------------------------------------------------------------------------|
| Alias    | Spécifie le nom de l'alias de base de données défini par l'utilisateur.                                                                                            |
|          | Nom dans le script : Alias                                                                                                    |
| Sécurité | Option de sécurité. Si cette case est décochée, HTTP est utilisé pour accéder à ce service Web. Si ssl est cochée HTTPS est utilisé pour accéder à ce service Web. |
|          | Nom dans le script : Secure                                                                                                    |

# Tables proxy (ASE)

Sybase prend en charge la modélisation de tables proxy pour Sybase ASE.

Pour plus d'informations, voir Tables proxy (ASE/SQL Anywhere) à la page 641.

# Clés de cryptage (ASE)

Les clés de cryptage sont prises en charge par ASE v12.5.3a et versions ultérieures. PowerAMC modélise les clés de cryptage sous la forme d'objets étendus avec le stéréotype <<<EncryptionKey>>.

Les mécanismes d'authentification et le contrôle d'accès assurent que seuls les utilisateurs correctement identifiés et dûment autorisés peuvent accéder aux données. Vous pouvez crypter les données au niveau de la colonne, restreignant ainsi vos mesures de sécurité aux seules données sensibles, et réduisant la surcharge de traitement.

Utiliser des colonnes de cryptage dans Adaptive Server est plus logique que d'utiliser le cryptage sur une application tiers intermédiaire ou dans l'application client. Vous utilisez des instructions SQL pour créer les clés de cryptage, puis spécifiez les colonnes pour le cryptage. Adaptive Server gère la génération et le stockage des clés. Le cryptage et le décryptage des données s'effectue de façon automatique et transparente à mesure que vous écrivez ou lisez les données dans les colonnes cryptées. Aucun changement d'application n'est requis, et il n'est pas nécessaire d'acquérir un logiciel tiers.

#### Création d'une clé de cryptage

Vous pouvez créer une clé de cryptage de l'une des façons suivantes :

- Sélectionnez Modèle > Clés de cryptage pour afficher la boîte de dialogue Liste des clés de cryptage, puis cliquez sur l'outil Ajouter une ligne.
- Pointez sur le modèle (ou package) cliquez le bouton droit de la souris, puis sélectionnez Nouveau > Clés de cryptage.

#### Propriétés d'une clé de cryptage

Vous pouvez modifier les propriétés d'un objet à partir de sa feuille de propriétés. Pour afficher la feuille de propriétés d'une clé de cryptage, double-cliquez sur l'entrée correspondante dans le dossier Clés de cryptage de l'Explorateur d'objets.

| Nom          | Description                                    |
|--------------|------------------------------------------------|
| Propriétaire | Spécifie le propriétaire de la clé de cryptage |
|              | Nom dans le script : Owner                     |

Les attributs étendus suivants sont disponibles sur l'onglet Sybase :

| Nom                                | Description                                                                                                    |
|------------------------------------|----------------------------------------------------------------------------------------------------|
| Longueur de clé                    | Spécifie la taille (en bits) de la clé à créer. Les longueurs de clé valides pour AES sont 128, 192 et 256 bits.                                                                                                    |
|                                    | Nom dans le script : KeyLength                                                                                                    |
| Algorithme                         | Spécifie l'algorithme utilisé pour générer la clé de cryptage. A ce jour, Advanced Encryption Standard (AES) est le seul algorithme pris en charge.                                                                                                    |
|                                    | Nom dans le script : Algorithm                                                                                                    |
| Vecteur d'initia-<br>lisation      | Contrôle l'utilisation du vecteur d'initialisation lors du cryptage. Lorsqu'un vec-<br>teur d'initialisation est utilisé par l'algorithme de cryptage, le texte crypté produit à<br>partir de deux fragments de texte identiques sera différent, ce qui peut empêcher<br>des spécialistes en cryptage de détecter des motifs de données, mais rend les<br>données stockées sur disque impossible à indexer ou inutilisables sans décryptage.                                                                                    |
|                                    | Nom dans le script : InitVector                                                                                                    |
| Complément des<br>types de données | Spécifie l'utilisation de caractères pour compléter les types de données dont la longueur serait inférieur à un bloc. Vous pouvez utiliser cette fonctionnalité à la place d'un vecteur d'initialisation afin de rendre aléatoire le texte crypté. Ne convient que pour les colonnes dont la longueur de texte standard est inférieure à la moitié de la longueur du bloc. Pour l'algorithme AES par défaut, la longueur est de 16 octets.                                                                                      |
|                                    | Nom dans le script : Pad                                                                                                    |
| Phrase de mot de passe             | [v15.0.2 et version suivantes] Spécifie une clé par défaut pour utiliser sur toutes les colonnes cryptées qui n'ont pas de nom de clé spécifié dans une instruction create table ou alter table. Il s'agit d'une clé par défaut spécifique à la base de données à utiliser sur les tables d'une même base de données. La clé par défaut est stockée dans la table sysencryptkeys de la base de données.                                                                                                    |
|                                    | Nom dans le script : PasswordPhrase                                                                                                    |
| Clé de cryptage<br>par défaut      | Permet au responsable sécurité du système de créer une clé par défaut pour utiliser<br>sur toutes les colonnes cryptées qui n'ont pas de nom de clé spécifié dans une<br>instruction create table ou alter table. Il s'agit d'un clé par défaut spécifique à la<br>base de données à utiliser sur les tables d'une même base de données. La clé par<br>défaut est stockée dans la table sysencryptkeys de la base de données, la même que<br>pour les clés qui ne sont pas des clés par défaut.<br>Nom dans le script : Default |

Les onglets suivants sont également disponibles :

• Copies de clé - [v15.0.2 et version suivantes] ASE permet aux utilisateurs d'accéder aux colonnes de clé cryptées en utilisant leur copie d'une simple clé. Une copie de clé est conçue pour un seul utilisateur doté d'un mot de passe que lui seul connaît, ASE

n'enregistre pas les mots de passe sur disque, de sorte que même l'administrateur système ne peut pas accéder aux données protégées. PowerAMC modélise les copies de clé sous la forme de sous-objets étendus ayant un stéréotype <<KeyCopy>>, et les extensions suivantes sont disponibles sur l'onglet **Sybase** de leur feuille de propriétés :

- Utilisateur identifie l'utilisateur pour lequel la copie de clé est effectuée.
- Mot de passe spécifie le mot de passe utilisé pour crypter la copie de clé.

# Chapitre 20 Sybase IQ

Pour créer un MPD prenant en charge les fonctionnalités spécifiques à la famille de SGBD Sybase AS IQ, sélectionnez la version appropriée dans la zone SGBD de la boîte de dialogue Nouveau modèle. Pour afficher ces extensions du métamodèle de PowerAMC dans l'Editeur de ressources, sélectionnez **SGBD > Editer le SGBD courant** et développez le noeud **Profile**.

Remarque : Les SGBD Sybase IQ v12.0 et v12.4.3 ne sont plus mis à jour.

Les sections suivantes répertorient les extensions fournies pour IQ.

**Remarque :** Nous ne documentons pas les propriétés situées sur l'onglet **Options physiques** et sur certains autres onglets, bien que vous puissiez trouver des informations élémentaires les concernant dans l'Editeur de ressources. Pour obtenir des informations sur ces propriétés, consultez la documentation de référence de votre SGBD.

#### Tables

| Nom                       | Description                                                                                                    |
|---------------------------|----------------------------------------------------------------------------------------------------|
| DBSpace                   | [v15.0 et versions supérieures] Spécifie dans quel fichier de base de données (dbspace) la table doit être créée.             |
|                           | Nom dans le script : DBSpace                                                                                                  |
| Table temporaire globale  | [v12.4.3 et versions supérieures] Spécifie que la table est une table globale temporaire.                                     |
|                           | Nom dans le script : ExtGlobalTemporaryTable                                                                                  |
| Sur validation            | [v15.0 et versions supérieures] Action lors de la validation on commit                                                        |
|                           | Nom dans le script : OnCommit                                                                                                 |
| Non transactionnel-<br>le | [v15.0 et versions supérieures] Une table créée à l'aide de NOT TRANSAC-<br>TIONAL n'est pas affectée par COMMIT ou ROLLBACK. |
|                           | Nom dans le script : NotTransactional                                                                                         |
| Emplacement dis-<br>tant  | [v15.0 et versions supérieures] Utilisé pour créer une table à l'emplacement distant.                                         |
|                           | Nom dans le script : At                                                                                                    |

Sybase IQ (v12.4.3 et versions supérieures) :

| Nom              | Description                                                              |
|------------------|--------------------------------------------------------------------------|
| Clé de partition | [v15.0 et versions supérieures] Spécifie la colonne de clé de partition. |
|                  | Nom dans le script : PartitionKey                                        |

#### Colonnes

Sybase (v12.4.3 et versions supérieures) :

| Nom                                      | Description                                                                                   |
|------------------------------------------|-----------------------------------------------------------------------------------------------|
| Nombre de valeurs<br>distinctes (Iq uni- | Spécifie la cardinalité de la colonne (afin d'optimiser les index d'un point de vue interne). |
| que)                                     | Nom dans le script : ExtIqUnicity                                                             |

#### Index

Sybase (v15.0 et versions supérieures) :

| Nom                            | Description                                                                                                    |
|--------------------------------|----------------------------------------------------------------------------------------------------|
| Tablespace                     | [Index autres qu'index de texte] Spécifie le dbspace de l'index.                                                                                                    |
|                                | Nom dans le script : In                                                                                                    |
| Notifier                       | [Index autres qu'index de texte] Fournit des messages de notification après que n enregistrements aient été correctement ajoutés pour l'index.                           |
|                                | Nom dans le script : Notify                                                                                                    |
| Longueur de mot                | [Index WD] Spécifie la longueur maximale de mot permise dans l'index WD.                                                                                                 |
|                                | Nom dans le script : Limit                                                                                                    |
| Délimité par                   | [WD indexes] Spécifie les séparateurs à utiliser lors du découpage d'une chaîne de colonne en mots à stocker dans l'index WD de cette colonne.                           |
|                                | Nom dans le script : DelimitedBy                                                                                                    |
| Configuration                  | [Index de texte] Spécifie la configuration de texte (voir <i>Configurations de texte</i> à la page 617) à utiliser afin de contrôle la construction de l'index de texte. |
|                                | Nom dans le script : Configuration                                                                                                    |
| Réactualisation im-<br>médiate | [Index de texte v15.2 et versions supérieures] Spécifie que l'index est réac-<br>tualisé immédiatement chaque fois que des données sont écrites dans la table.           |
|                                | Nom dans le script : Refresh                                                                                                    |

*Clés, références et partitions de table et de colonne* Général (v15.0 et versions supérieures) :

| Nom       | Description                                                                                                    |
|-----------|----------------------------------------------------------------------------------------------------|
| Valeur    | [partitions de table] Indique que la limite supérieure est infinie et ne peut être spécifié que pour la dernière partition. |
|           | Nom dans le script : Values                                                                                                 |
| Partition | [partitions de colonne] Spécifie la partition sur laquelle les lignes de colonne<br>sont stockées.                          |
|           | Nom dans le script : PortNumber                                                                                             |
| DBSpace   | Spécifie le DBSpace dans lequel l'objet est stocké.                                                                         |
|           | Nom dans le script : PortNumber                                                                                             |

#### Sources de données

Data Movement (Lifecycle) (v15.0 et versions supérieures), et sont requises lorsque la première phase d'une politique de cycle de vie doit gérer des données contenues dans une base de données externe :

| Nom                             | Description                                                                                                    |
|---------------------------------|----------------------------------------------------------------------------------------------------|
| Nom de serveur dis-             | Spécifie le nom du serveur sur lequel la base de données distante est située.                                                          |
| tant                            | Nom dans le script : Server                                                                                                    |
| Nom de base de données distante | Spécifie le nom de la base de données distante à partir de laquelle les données peuvent être chargées.                                 |
|                                 | Nom dans le script : DatabaseName                                                                                                    |
| Classe de serveur               | Spécifie le type de connexion qui doit être effectué avec la base de données externe. Sélectionnez la valeur appropriée dans la liste. |
|                                 | Nom dans le script : ServerClass                                                                                                    |
| Chaîne de conne-<br>xion        | Spécifie la chaîne de connexion utilisée afin d'établir la connexion à la base de données externe au format suivant :                  |
|                                 | • JDBC- <hôte>:<port>[/nom base]</port></hôte>                                                                                         |
|                                 | • ODBC- <nom odbc=""></nom>                                                                                                    |
|                                 | Nom dans le script : JDBCConnectionString/ODBCConnectionString                                                                         |
| Utilisateur/groupe              | Spécifie le nom de l'utilisateur ou du groupe à utiliser pour se connecter à la base de données externe.                               |
|                                 | Nom dans le script : ExternalLogin                                                                                                    |

### Procédures

| Nom                            | Description                                                                                                    |
|--------------------------------|----------------------------------------------------------------------------------------------------|
| Temporaire                     | [fonctions standard] Spécifie que la fonction est visible uniquement par la connexion qui l'a créée, et qu'elle est automatiquement supprimée lors de la suppression de la connexion.                                                                         |
|                                | Nom dans le script : TempFunction                                                                                                    |
| Type de données de             | Spécifie le type de données de résultat de la procédure.                                                                                                    |
| résultat                       | Nom dans le script : ReturnDttp                                                                                                    |
| Caractéristiques de la routine | [fonctions standard] Gestion des erreurs de type Transact-SQL et options dé-<br>terministes.                                                                                                    |
|                                | Nom dans le script : RoutineCharacteristics                                                                                                    |
| Sécurité SQL                   | [fonctions standard] Sécurité SQL                                                                                                    |
|                                | Nom dans le script : SqlSecurity                                                                                                    |
| URL                            | [fonctions Web] Spécifie l'URL du service Web.                                                                                                    |
|                                | Nom dans le script : URL                                                                                                    |
| Туре                           | [fonctions Web] Spécifie le format utilisé lors de la demande de service Web.                                                                                                    |
|                                | Nom dans le script : URLType                                                                                                    |
| En-tête                        | [fonctions Web HTTP] Lorsque vous créez des fonctions de client de service<br>Web HTTP, utilisez cette clause pour ajouter ou modifier les entrées d'en-tête<br>de requête HTTP.                                                                              |
|                                | Nom dans le script : Header                                                                                                    |
| En-tête SOAP                   | [fonctions Web SOAP] Lorsque vous déclarez un service Web SOAP comme<br>une fonction, utilisez cette clause afin de spécifier une ou plusieurs entrées<br>d'en-tête de requête SOAP.                                                                          |
|                                | Nom dans le script : SoapHeader                                                                                                    |
| Certificat                     | [fonctions Web] Pour effectuer une requête (HTTPS) sécurisée, un client doit<br>avoir accès au certificat utilisé par le serveur HTTPS. L'information nécessaire<br>est spécifiée dans une chaîne de paires clé-valeur séparées par des points-vir-<br>gules. |
|                                | Nom dans le script : Certificate                                                                                                    |

Sybase IQ (v15.0 et versions supérieures) :

| Nom            | Description                                                                                                    |
|----------------|----------------------------------------------------------------------------------------------------|
| Port client    | [fonctions Web HTTP] Identifie le numéro du port sur lequel la procédure client HTTP communique à l'aide de TCP/IP.                                |
|                | Nom dans le script : ClientPort                                                                                                    |
| Espace de noms | [fonctions Web SOAP] Identifie l'espace de noms de la méthode généralement<br>requis à la fois par les demandes SOAP:RPC et les demandes SOAP:DOC. |
|                | Nom dans le script : Namespace                                                                                                    |
| Proxy          | [fonctions Web] Spécifie l'URI d'un serveur de proxy.                                                                                              |
|                | Nom dans le script : Proxy                                                                                                    |

#### Utilisateurs

Général (v15.0 et versions supérieures) :

| Nom                         | Description                                                                                                    |
|-----------------------------|----------------------------------------------------------------------------------------------------|
| Imposer le change-<br>ment  | Contrôle si les utilisateurs doivent spécifier un nouveau mot de passe quand ils<br>ouvrent une session. Ce paramètre prévaut sur la valeur du paramètre pass-<br>word_expiry_on_next_login dans leur politique.<br>Nom dans le script : ForcePasswordChange |
| Politique de conne-<br>xion | Spécifie le Nom de la politique de connexion à affecter à l'utilisateur (voir <i>Politiques de connexion</i> à la page 616).<br>Nom dans le script : LoginPolicy                                                                                             |

#### Services Web

Sybase tab (v12.6 et versions supérieures) :

| Nom            | Description                                                                                                    |
|----------------|----------------------------------------------------------------------------------------------------|
| Numéro de port | Spécifie le numéro de port de service Web.                                                                                        |
|                | Nom dans le script : PortNumber                                                                                                   |
| Nom de serveur | Spécifie le nom de serveur de service Web.                                                                                        |
|                | Nom dans le script : ServerName                                                                                                   |
| Préfixe de nom | [type de service DISH] Spécifie le préfixe de nom. Seuls les services SOAP<br>dont les noms commencent par ce préfixe sont gérés. |
|                | Nom dans le script : Prefix                                                                                                    |

#### **Opérations Web**

Sybase (v12.6 et versions supérieures) lorsque le type de service n'est pas dish :

| Nom | Description                                                                         |
|-----|-------------------------------------------------------------------------------------|
| URL | Indique si le chemin URI sont acceptés et, s'ils le sont, comment ils sont traités. |
|     | Nom dans le script : Url                                                            |

## Modélisation d'architecture de référence (IQ)

PowerAMC met à votre disposition un MAE spécial permettant de déterminer l'architecture requise pour déployer une solution de data warehouse Sybase IQ afin de répondre à la charge de travail que vous prévoyez. Un assistant de configuration génère des architectures basées sur un ou plusieurs serveur matériels, et des outils de comparaison vous aident à choisir la meilleure architecture en fonction de vos exigences dans le domaine des coûts et de la rapidité.

Pour obtenir des informations détaillées, voir *Modélisation d'architecture d'entreprise* > *Modèle d'architecture de référence Sybase IQ.* 

## Gestion du cycle de vie de l'information (IQ)

Sybase IQ v15.0 et version supérieures fournissent des fonctionnalités de positionnement des données et prennent en charge la gestion hiérarchique du stockage avec le transfert des données les moins critiques vers un stockage meilleur marché. PowerAMC fournit une simple structure de modélisation pour gérer le coût du "vieillissement" des données dans le centre de données, depuis le stockage à hautes performances pour les données fréquemment consultées, via le stockage quasi en ligne pour les données dont la consultation n'est pas régulière, et jusqu'au stockage d'archive pour les données qui doivent rester disponibles pour des vérifications réglementaires.

Pour plus d'informations sur l'utilisation de PowerAMC pour modéliser votre gestion du cycle de vie des informations IQ, voir *Cycles de vie (MPD)* à la page 307.

## **Evénements (IQ/SQL Anywhere)**

Sybase IQ (v12.7 et versions supérieures) et SQL Anywhere (v10 et versions supérieures) prennent en charge les événements, qui permettent d'automatiser et de planifier des actions. PowerAMC modélise les événements sous la forme d'objets étendus ayant le stéréotype <<<Event>>.

#### Création d'un événement

Vous pouvez créer un événement de l'une des façons suivantes :

• Sélectionnez **Modèle > Evénements** pour afficher la boîte de dialogue Liste des événements, puis cliquez sur l'outil **Ajouter une ligne**.

• Pointez sur le modèle (ou package) cliquez le bouton droit de la souris, puis sélectionnez Nouveau > Evénement.

#### Propriétés d'un événement

Vous pouvez modifier les propriétés d'un objet à partir de sa feuille de propriétés. Pour afficher la feuille de propriétés d'un événement, double-cliquez sur son symbole dans le diagramme ou sur l'entrée correspondante dans le dossier Evénements de l'Explorateur d'objets.

| Nom                                | Description                                                                                                    |
|------------------------------------|----------------------------------------------------------------------------------------------------|
| L'événement<br>est planifié        | Spécifie que le serveur effectue une série d'actions en fonction d'un programme planifié.                                                                                                    |
|                                    | Si elle est sélectionnée, cette option désactive l'option "L'événement est déclenché".                                                                                                    |
|                                    | Nom dans le script : ScheduledEvent                                                                                                    |
| Définition de planification        | Spécifiez l'échéancier des déclenchements dans cette zone. Cliquez sur le bouton Nouveau pour lancer une fenêtre d'éditeur dédiée.                                                                                                    |
|                                    | Nom dans le script : SchedulesText                                                                                                    |
| L'événement<br>est déclenché       | Spécifie si le serveur effectue une série d'actions lorsqu'un type d'événement sys-<br>tème prédéfini se produit.                                                                                                    |
|                                    | Cette option est l'option par défaut. Si elle est sélectionnée, cette option désactive l'option "L'événement est planifié".                                                                                                    |
|                                    | Nom dans le script : TypedEvent                                                                                                    |
| Type d'événe-<br>ment              | Le type d'événement est l'un des types d'événement système prédéfinis. Les types d'événements ne sont pas sensibles à la casse. Pour spécifier les conditions sous lesquelles le type d'événement déclenche l'événement, utilisez la clause WHERE. |
|                                    | Nom dans le script : EventType                                                                                                    |
| Condition de<br>déclenche-<br>ment | Détermine la condition sous laquelle un événement est déclenché. Par exemple, pour lancer une actions lorsque le disque contenant le journal des transactions dépasse un taux d'occupation de 80 %, utilisez la conditions suivante :              |
|                                    | WHERE event_condition( 'LogDiskSpacePercentFree' ) < 20                                                                                                    |
|                                    | L'argument de la fonction event_condition doit être valide pour le type d'événement.                                                                                                    |
|                                    | Vous pouvez utiliser plusieurs conditions AND pour constituer la clause WHERE,<br>mais vous ne pouvez pas utiliser de condition OR ou d'autres conditions.                                                                                         |
|                                    | Nom dans le script : TriggerCondition                                                                                                    |

Les attributs étendus suivants sont disponibles sur l'onglet Sybase :

| Nom                     | Description                                                                                                    |
|-------------------------|----------------------------------------------------------------------------------------------------|
| Gestionnaire            | Chaque événement a un gestionnaire.                                                                                                    |
|                         | Les actions d'un gestionnaire d'événement sont validées si aucune erreur n'est dé-<br>tectée lors de l'exécution, et annulées en cas de détection d'erreur.                                                                                                    |
|                         | Nom dans le script : Handler                                                                                                    |
| Activer                 | Par défaut, les gestionnaires d'événement sont activés. Lorsque DISABLE est spé-<br>cifié, le gestionnaire d'événement n'est pas exécuté, même si l'horaire de déclen-<br>chement est atteint ou la condition de déclenchement est remplie. Une instruction<br>TRIGGER EVENT ne provoque pas l'exécution d'un gestionnaire d'événement<br>désactivée.<br>Nom dans le script : Enable |
| Dans (bases de données) | Si vous souhaitez exécuter des événements sur des bases de données distantes ou<br>consolidées dans une configuration SQL Remote, vous pouvez utiliser cette clause<br>pour limiter les bases de données sur lesquelles l'événement est géré. Par défaut,<br>toutes les bases de données exécutent l'événement.<br>Nom dans le script : DataBase                                     |

# DBSpaces (IQ)

Les dbspaces Sybase IQ répartissent les données sur plusieurs disques au niveau application en représentant chaque dispositif sous la forme d'un dbspace. Un dbspace peut être un fichier de système d'exploitation ou une partition de disque brute. Les dbspaces contiennent à la fois des données utilisateurs et des structures de base de données internes utilisées pour le démarrage, la reprise, la sauvegarde et la gestion des transactions.

PowerAMC modélise les dbspaces sous la forme de tablespaces (voir *Tablespaces et storages (MPD)* à la page 318 avec les propriétés supplémentaires suivantes sur l'onglet **Général** (v15.0 et versions supérieures) :

| Propriété              | Description                                                                                                    |
|------------------------|----------------------------------------------------------------------------------------------------|
| Catalog store          | Spécifie que le dbspace est créé pour le catalog store et va contenir un seul dbfile. Si vous sélectionnez cette option, vous devez spécifier un chemin vers le fichier. |
|                        | Nom dans le script : CatalogStoreDisplay                                                                                                    |
| Chemin du fi-<br>chier | Spécifie le chemin d'accès d'un fichier physique pour le dbspace.                                                                                                    |
|                        | Nom dans le script : As                                                                                                    |
| En ligne               | Spécifie que le dbspace est en ligne.                                                                                                    |
|                        | Nom dans le script : Online                                                                                                    |

| Propriété                | Description                                              |
|--------------------------|----------------------------------------------------------|
| Lecture seule            | Spécifie que le dbspace en ligne est en lecture seule.   |
|                          | Nom dans le script : ReadOnly                            |
| Striping                 | Spécifie que le dbspace est disponible pour le striping. |
|                          | Nom dans le script : Striping                            |
| Taille de stripe<br>(Ko) | Spécifie la taille de stripes.                           |
|                          | Nom dans le script : Stripesizekb                        |

En outre, les onglets suivants sont disponibles :

- Coût permet de spécifier le coût de stockage par GO pour le dbspace (voir *Propriétés d'un tablespace et d'un storage* à la page 319).
- DBFiles répertorie les dbfiles associés au dbspace.

#### Fichiers de DBSpace

PowerAMC modélise les fichiers de dbspace sous la forme d'objets étendus ayant le stéréotype <<DBSpaceFile>> avec le propriétés suivantes sur l'onglet **Général** (v15.0 et versions supérieures) :

| Propriété     | Description                                                                                   |
|---------------|-----------------------------------------------------------------------------------------------|
| Propriété     | Spécifie le chemin d'accès du fichier de dbspace.                                             |
|               | Nom dans le script : FilePath                                                                 |
| Lecture seule | Spécifie que la ressource est en lecture seule.                                               |
|               | Nom dans le script : ReadOnly                                                                 |
| Taille        | Spécifie la taille du fichier de dbspace.                                                     |
|               | Nom dans le script : Size, SizeUnit                                                           |
| Réserver      | Spécifie la taille d'espace à réserver afin de permettre une extension du dbspace à l'avenir. |
|               | Nom dans le script : Reserve, ReserveUnit                                                     |

## Partitions (IQ)

Une partition est une division physique du contenu d'une table de base de données, créé pour améliorer ses performances et faciliter sa gestion.

Vous pouvez créer autant de partitions que nécessaire dans une table.

**Remarque :** Si vous associez une table à un cycle de vie (voir *Cycles de vie (MPD)* à la page 307), PowerAMC va supprimer toutes les partitions existantes afin de créer les partitions nécessaires pour déplacer les données entre les phases de cycle de vie.

### Création d'une partition

Vous créez des partitions sur l'onglet Partitions d'une table en utilisant les outils Insérer une ligne et Ajouter une ligne.

**Remarque :** Certaines fonctionnalités de PowerAMC automatisent la création des partitions. Voir *Dénormalisation de tables et de colonnes* à la page 93 et *Modélisation d'un cycle de vie* à la page 308.

### Propriétés d'une partition

Pour visualiser ou modifier les propriétés d'une partition, double-cliquez sur l'entrée correspondante dans l'Explorateur d'objets ou dans une liste. Les onglets de feuille de propriétés et zones répertoriés ici sont ceux disponibles par défaut, avant toute personnalisation de l'interface par vous ou par un administrateur.

| Propriété                     | Description                                                                                                    |
|-------------------------------|----------------------------------------------------------------------------------------------------|
| Objet parent                  | [lecture seule] Spécifie la table dont la partition fait partie.                                                                                                    |
| Nom/Code/<br>Commentai-<br>re | Identifient l'objet. Le nom doit permettre à des utilisateurs non spécialistes de savoir à quoi sert l'objet, tandis que le code, qui est utilisé afin de générer du code ou des scripts, peut être abrégé, et ne doit normalement contenir aucun espace. Vous pouvez également spécifier un commentaire afin de fournir des informations plus détaillées sur l'objet. Par défaut, le code est généré à partir du nom en appliquant les conventions de dénomination spécifiées dans les options du modèle. Pour supprimer la synchronisation du nom et du code, cliquez sur le bouton = en regard de la zone <b>Code</b> . |
| Stéréotype                    | Etend la sémantique de l'objet. Vous pouvez saisir un stéréotype directement dans cette zone, ou bien ajouter des stéréotypes dans la liste en les spécifiant dans un fichier d'extension.                                                                                                    |
| Valeurs                       | Spécifie la valeur supérieure de la partition.                                                                                                    |
| Généré                        | Spécifie si la partition est générée automatiquement ou si elle doit être générée lors d'une génération ou d'une mise à jour de base de données.                                                                                                    |
| DBSpace                       | Spécifie le tablespace auquel la partition est associée. Sélectionnez un tablespace dans<br>la liste ou cliquez sur les outils à droite de la liste pour créer un nouveau tablespace,<br>supprimer ou rechercher un tablespace existant, ou bien afficher la feuille de proprié-<br>tés du tablespace sélectionné.                                                                                                    |

## Serveurs Multiplex (IQ)

Sybase IQ prend en charge à partir de la v15.0 le multiplex, une technologie de grille de disques partagés largement configurable qui permet des chargements de données et des requêtes simultanés indépendamment des noeuds de traitement des données connectés à une source de données partagée.

PowerAMC modélise les serveurs Multiplex sous la forme d'objets étendus ayant le stéréotype <<MultiplexServer>>.

#### Création d'un serveur Multiplex

Vous pouvez créer un serveur Multiplex de l'une des façons suivantes :

- Sélectionnez **Modèle > Serveurs Multiplex** pour afficher la boîte de dialogue Liste des serveurs Multiplex, puis cliquez sur l'outil **Ajouter une ligne**.
- Pointez sur le modèle (ou package) cliquez le bouton droit de la souris, puis sélectionnez Nouveau > Serveur Multiplex.

#### Propriétés d'un serveur Multiplex

Vous pouvez modifier les propriétés d'un objet à partir de sa feuille de propriétés. Pour afficher la feuille de propriétés d'un serveur Multiplex, double-cliquez sur l'entrée correspondante dans le dossier Serveurs Multiplex de l'Explorateur d'objets

| Nom             | Description                                                                                                    |
|-----------------|----------------------------------------------------------------------------------------------------|
| Base de données | Spécifie le fichier de base de données auquel le serveur est associé.                                                                                                    |
|                 | Nom dans le script : Database                                                                                                    |
| Liste des ports | Spécifie la machine sur laquelle le moteur de base de données va fonctionner.                                                                                                    |
| hôtes           | Nom dans le script : HostPortList                                                                                                    |
| Rôle            | Spécifie le rôle du serveur dans l'environnement multiplex.                                                                                                    |
|                 | Nom dans le script : Role                                                                                                    |
| Statut          | Spécifie si le serveur est inclus ou exclu. Si un serveur secondaire Multiplex doit<br>être éteint pour longue une période de temps, ce serveur doit être exclu. L'exclu-<br>sion du serveur permet au coordinateur d'ignorer ce serveur lorsqu'il effectue un<br>nettoyage de versions. |
|                 | Nom dans le script : Status                                                                                                    |

Les attributs étendus suivants sont disponibles sur l'onglet Sybase :

| Nom        | Description                                    |
|------------|------------------------------------------------|
| De secours | Spécifie qu'il s'agit d'un serveur de secours. |
|            | Nom dans le script : Failover                  |

## Politiques de connexion (IQ/SQL Anywhere)

Sybase IQ (v15.0 et versions supérieures) et SQL Anywhere (v12 et versions supérieures) définissez les règles à suivre lorsque vous établissez la connexion d'un utilisateur à une base de données au sein d'un objet de base de données appelé politique de connexion. PowerAMC modélise les politiques de connexions sous la forme d'objets étendus ayant le stéréotype <<<LoginPolicy>>.

#### Création d'une politique de connexion

Vous pouvez créer une politique de connexion de l'une des façons suivantes :

- Sélectionnez Modèle > Politique de connexion pour afficher la boîte de dialogue Liste des politiques de connexion, puis cliquez sur l'outil Ajouter une ligne.
- Pointez sur le modèle (ou package) cliquez le bouton droit de la souris, puis sélectionnez Nouveau > Politique de connexion.

#### Propriétés d'une politique de connexion

Vous pouvez modifier les propriétés d'un objet à partir de sa feuille de propriétés. Pour afficher la feuille de propriétés d'une politique de connexion, double-cliquez sur l'entrée correspondante dans le dossier Politiques de connexion de l'Explorateur d'objets.

| Nom                                                        | Description                                                                                                    |  |
|------------------------------------------------------------|----------------------------------------------------------------------------------------------------|--|
| Verrouillé                                                 | Spécifie que les utilisateurs ne peuvent pas établir de nouvelles connexions.<br>Nom dans le script : Locked                                |  |
| Nombre maxi-<br>mum de conne-<br>xions                     | Spécifie le nombre maximum de connexions simultanées possibles pour un uti-<br>lisateur.<br>Nom dans le script : MaxConnections             |  |
| Nombre maxi-<br>mum de jours de-<br>puis la conne-<br>xion | Spécifie le nombre maximum de jours entre deux connexions successives par le<br>même utilisateur.<br>Nom dans le script : MaxDaysSinceLogin |  |

Les attributs étendus suivants sont disponibles sur l'onglet Sybase :

| Nom                                            | Description                                                                                                    |  |
|------------------------------------------------|----------------------------------------------------------------------------------------------------|--|
| Nombre maxi-<br>mum d'échecs de<br>connexion   | Spécifie le nombre maximum de tentatives de connexion ayant échoué, depuis la dernière connexion correctement effectuée au compte utilisateur avant que ce dernier ne soit verrouillé.                  |  |
|                                                | Nom dans le script : MaxFailedLoginAttempts                                                                                                    |  |
| Nombre maxi-<br>mum de conne-<br>xions non-dba | Spécifie le nombre maximum de connexions simultanées qu'un utilisateur ne<br>disposant pas de droits DBA peut établir. Cette option n'est prise en charge que<br>dans la politique de connexion racine. |  |
|                                                | Nom dans le script : MaxNonDBAConnections                                                                                                    |  |
| Expiration de                                  | Spécifie que le mot de passe de l'utilisateur va expirer à la prochaine connexion.                                                                                                    |  |
| mot de passe                                   | Nom dans le script : PasswordExpiryOnNextLogin                                                                                                    |  |
| Délai de grâce<br>pour le mot de<br>passe      | Spécifie le nombre de jours avant expiration du mot de passe durant lesquels la connexion est possible mais donne lieu à l'envoi d'avertissements par la procédure post_login par défaut.               |  |
|                                                | Nom dans le script : PasswordGraceTime                                                                                                    |  |
| Durée de vie du mot de passe                   | Spécifie le nombre maximum de jours avant que le mot de passe ne doive être changé.                                                                                                    |  |
|                                                | Nom dans le script : PasswordLifeTime                                                                                                    |  |

## Recherches plein texte (IQ/SQL Anywhere)

Une recherche plein texte permet de trouver rapidement toutes les instances d'un terme (mot) dans une base de données sans avoir à balayer les lignes de table et sans avoir à connaître la colonne contenant ce terme. IQ (v15.2 et version supérieures) et SQL Anywhere prennent en charge la recherche plein texte à l'aide des configurations de texte et des index de texte, qui stockent des informations de position complètes pour chaque instance de chaque terme dans chaque colonne indexée

### Configurations de texte (IQ/SQL Anywhere)

Les configurations de texte sont prises en charge pour IQ (15.2 et versions supérieures) ainsi que pour SQL Anywhere (v12 et versions supérieures) afin de contrôler la création des index de texte. PowerAMC modélise les configurations de texte sous la forme d'objets étendus ayant le stéréotype <<TextConfiguration>>.

Les configurations de texte contiennent un jeu de paramètres de configuration qui définissent les caractéristiques des données d'index de texte telles que les termes à ignorer et la longueur maximum et minimum des termes à inclure dans l'index. Une fois que vous avez créé une configuration de texte, vous pouvez la sélectionner pour contrôler un index de texte sur l'onglet Sybase de la feuille de propriétés de votre index de texte (voir *Index de texte* à la page 619).

#### Création d'une configuration de texte

Vous pouvez créer une configuration de texte de l'une des façons suivantes :

- Sélectionnez Modèle > Configurations de texte pour afficher la boîte de dialogue Liste des configurations de texte, puis cliquez sur l'outil Ajouter une ligne.
- Pointez sur le modèle (ou package) cliquez le bouton droit de la souris, puis sélectionnez Nouveau > Configuration de texte.

#### Propriétés d'une configuration de texte

Vous pouvez modifier les propriétés d'un objet à partir de sa feuille de propriétés. Pour afficher la feuille de propriétés d'une configuration de texte, double-cliquez sur l'entrée correspondante dans le dossier Configurations de texte de l'Explorateur d'objets.

| Nom          | Description                                                                                                    |
|--------------|----------------------------------------------------------------------------------------------------|
| Propriétaire | Spécifie le propriétaire de la configuration de texte. Utilisez les outils à droite de la<br>zone pour créer ou sélectionner un propriétaire ou bien pour supprimer le pro-<br>priétaire ou afficher ses propriétés.<br>Nom dans le script : Owner |
| Template     | Spécifié une configuration de texte à utiliser comme template pour créer la con-<br>figuration courante.<br>Nom dans le script : ParentConfiguration                                                                                               |

Les attributs étendus suivants sont disponibles sur l'onglet Général :

#### Les attributs étendus suivants sont disponibles sur l'onglet Sybase :

| Nom                             | Description                                                                                        |
|---------------------------------|----------------------------------------------------------------------------------------------------|
| Longueur de ter-<br>me minimum/ | Spécifie la longueur minimum et maximum (en caractères) des termes qui seront inclus dans l'index. |
| maximum                         | Nom dans le script : MinTermLength, MaxTermLength                                                  |
| Séparateur de termes            | Spécifie le nom de l'algorithme à utiliser pour séparer des valeurs de colonnes en termes.         |
|                                 | Nom dans le script : TextBreaker                                                                   |
| Liste d'arrêt                   | Spécifie les termes à ignorer lorsque vous construisez un index de texte.                          |
|                                 | Nom dans le script : StopList                                                                      |

### Index de texte (IQ/SQL Anywhere)

Les index de texte sont pris en charge pour IQ (v15.2 et versions supérieures) ainsi que pour SQL Anywhere (v12 et versions supérieures) afin de permettre une recherche plein texte rapide.

Vous créez un index de texte en créant un index standard (voir *Création d'un index* à la page 134), et en sélectionnant le type TEXT. Pour plus d'informations sur les propriétés spécifiques aux index de texte, voir *Chapitre 20, Sybase IQ* à la page 605.

# Index (IQ)

Avant de créer des index IQ, vous devez prendre en considération les implications des différents types d'index en termes d'occupation de l'espace mémoire et de l'espace disque sur le serveur de base de données. Le jeu d'index que vous définissez pour une colonne donnée peut avoir un impact considérable sur la vitesse de traitement des requêtes.

Il y a quatre critères principaux pour choisir des index :

- Nombre de valeurs uniques
- Types de requêtes
- Occupation de l'espace disque
- Types de données

Il est préférable de prendre en compte l'ensemble de ces critères plutôt que de procéder à une évaluation critère par critère. Vous devez vous efforcer d'anticiper le nombre de valeurs uniques et le nombre total de valeurs, ainsi que les résultats de requête que les utilisateurs souhaiteront en tirer, mais aussi déterminer si les données seront exploitées via des requêtes ad hoc ou par l'intermédiaire de join indexes.

Les types d'index suivants sont disponibles :

- HG Les index HighGroup sont utilisés pour les instructions GROUP BY, COUNT[DISTINCT] et SELECT DISTINCT lorsque les données comportent plus de 1000 valeurs uniques
- HNG Les index HighNonGroup effectuent des comparaisons d'égalité et des calculs SUM et AVG très rapidement lorsque les données comportent plus de 1000 valeurs uniques. Les comparaisons d'inégalité peuvent également être effectuées
- LF Les index LowFast sont utilisés pour les colonnes qui comportent une faible proportion de valeurs uniques. Cet index facilité également le traitement des join index (*Join indexes (IQ/Oracle)* à la page 622). Il s'agit d'un des deux index admis pour les colonnes utilisées dans les join relationships.
- CMP Les index de comparaison sont utilisés pour les colonnes qui contiennent des comparaisons binaires (<, >, ou =) ou paires de colonnes distinctes ayant des types de données, une précision et une échelle identique.

- TEXT Index de texte intégral (voir *Recherches plein texte (IQ/SQL Anywhere)* à la page 617).
- WD Utilisé pour indexer les mots clés en traitant le contenu d'une colonne CHAR ou VARCHAR comme une liste délimitée.
- DATE, TIME et DTTM Pour les colonnes de date et d'horodatage.

Pour plus d'informations sur le choix des types d'index, reportez-vous à votre documentation IQ.

### Régénération des index IQ

Lorsque vous construisez un nouveau MPD ou modifiez un MPD existant, vous pouvez être amené à changer les types de données, modifier le pourcentage de valeurs distinctes ou bien changer le nombre de valeurs dans les tables. Vous devez ensuite régénérer les index IQ pour qu'ils prennent en compte ces modifications.

Lorsque vous régénérez les index, PowerAMC détermine le type d'index en fonction des informations contenues dans les statistiques de la table. Il utilise le champ qui indique le nombre d'enregistrements estimé pour la table, ainsi que le pourcentage de valeurs distinctes, afin de calculer le nombre de valeurs uniques. Si l'utilisateur n'a pas spécifié de nombre de lignes pour la table, PowerAMC présume que la table va inclure au moins une ligne de données.

Le processus de régénération crée le plus souvent des index de type FASTPROJECTION pour les colonnes. Dans le cas contraire, ce sont les règles suivantes qui prévalent :

| Critère                                                                             | Type d'index           |
|-------------------------------------------------------------------------------------|------------------------|
| Si aucune statistique n'est fournie et que la colonne a un type de données indéfini | Aucun index n'est créé |
| Faible quantité de valeurs uniques dans une colonne                                 | LOWFAST                |
| Colonne utilisée dans un prédicat de jointure                                       |                        |
| Grande quantité de valeurs uniques dans une colonne                                 | HIGHNONGROUP           |
| Aucune requête COUNT DISTINCT, SELECT DISTINCT ou GROUP<br>BY requise               |                        |
| Colonne utilisée dans un prédicat de jointure                                       | HIGHGROUP              |
| Grande quantité de valeurs uniques dans une colonne (plus de 1000)                  |                        |
| Anticipe des requêtes COUNT DISTINCT, SELECT DISTINCT ou GROUP BY                   |                        |
| La colonne doit imposer l'unicité                                                   |                        |
| Colonne sans type de données numérique                                              | Aucun index n'est créé |

| Critère                                                         | Type d'index |
|-----------------------------------------------------------------|--------------|
| Colonne contenant des données de type date                      | DATE         |
| Colonne contenant des données de type time                      | TIME         |
| Colonne contenant des données de type datetime ou smalldatetime | DTTM         |

| Colonne         | % de valeurs<br>distinctes | Valeurs uni-<br>ques | La régénération d'in-<br>dex génère |
|-----------------|----------------------------|----------------------|-------------------------------------|
| Col_1 integer   | 100                        | 1500                 | Index HG                            |
| Col_2 integer   | 50                         | 750                  | Index LF                            |
| Col_3 integer   | 0                          | 0                    | Aucun index                         |
| Col_4 char (10) | 100                        | 1500                 | Aucun index                         |
| Col_5 char (10) | 50                         | 750                  | Index LF                            |

Exemple, dans IQ v12.5, la table A contient 1500 lignes

1. Sélectionnez **Outils > Régénérer des objets > Régénérer les index** pour afficher la boîte de dialogue Régénération des index.

| Régénération des index                                       | _ 🗆 × |
|--------------------------------------------------------------|-------|
| Général Sélection                                            |       |
| Index IQ<br>Nom : %COLUMN%_%INDEXTYPE%                       |       |
| Mode<br>Supprimer et régénérer O <u>P</u> réserver les index |       |
| Inclure les index HNG et DATE/TIME                           |       |
| Mettre à jour les statistiques avant de régénérer            |       |
|                                                              |       |
|                                                              |       |
|                                                              |       |
|                                                              |       |
| OK Annuler Appliquer                                         | Aide  |

- 2. Sélectionnez un nom par défaut pour générer des index IQ. Vous pouvez utiliser trois types de variables suivants pour définir le nom par défaut des index :
  - %COLUMN% Nom de la colonne

- %INDEXTYPE% Type d'index à régénérer
- %TABLE% Nom ou code de la table (selon les préférences d'affichage définies)
- 3. Spécifiez le mode à utiliser. Vous pouvez choisir l'un des modes suivants :
  - Supprimer et régénérer Tous les index existants sont supprimés avant d'être régénérés
  - Préserver les index Lorsque cette option est sélectionnée, les index existants sont préservés
- 4. [facultatif] Sélectionnez l'option **Inclure les index HNG et DATE/TIME** afin de permettre la création de ces index spécialisés pour les colonnes appropriées. Si vous ne sélectionnez pas cette option, seuls les index HG et LF seront créés.
- **5.** [facultatif] Sélectionnez l'option **Mettre à jour la statistiques avant de régénérer** afin de mettre à jour ces statistiques comme le nombre des enregistrements dans une table et le nombre de valeurs distinctes dans une colonne avant de régénérer. Le fait de sélectionner cette option peut vous aider à optimiser la régénération.
- 6. [facultatif] Cliquez sur l'onglet Sélection, puis sélectionnez une ou plusieurs tables dans la liste.
- 7. Cliquez sur OK, puis sur Oui pour confirmer la régénération des index.

## Join indexes (IQ/Oracle)

Un join index est un type particulier d'index qui représente une jointure externe complète de plusieurs tables. Une jointure externe complète est une jointure dans laquelle toutes les lignes des tables spécifiées de part et d'autre sont incluses dans le résultat, avec NULL renvoyé pour chaque colonne pour laquelle la colonne correspondante ne contient pas de valeur appropriée. Le moteur de traitement des requêtes peut utiliser cette jointure externe complète comme point de départ pour des requêtes qui incluent les jointures externe gauche et externe droite ainsi que les jointures internes.

Les join indexes sont définis à partir des références. Vous pouvez créer un join index pour chaque jeu de colonnes que l'utilisateur joint généralement pour résoudre des requêtes

Alors que certaines références sont basées sur des clés, Sybase IQ permet de créer des références personnalisées qui incluent la jointure spécifiquement requise par la requête que vous prévoyez.

#### Création d'un join index

Vous pouvez créer un join index de l'une des façons suivantes :

- Affichez la feuille de propriétés d'une table, cliquez sur l'onglet **Join Index**, puis cliquez sur l'outil **Ajouter une ligne**. Le join index est créé avec la table sélectionnée spécifiée comme table de base.
- Sélectionnez Modèle > Join indexes, puis cliquez sur l'outil Ajouter une ligne.

- Pointez sur le modèle (ou package) cliquez le bouton droit de la souris, puis sélectionnez Nouveau > Join Index
- Automatiquement, pour chaque table de fait et de dimension qu'il référence, en sélectionnant **Outils > Régénérer des objets > Régénérer des join indexes** (voir *Création automatique de join indexes par régénération* à la page 623).

#### Propriétés d'un join index

Vous pouvez modifier les propriétés d'un objet à partir de sa feuille de propriétés. Pour afficher la feuille de propriétés d'un join index, double-cliquez sur l'entrée correspondante dans le dossier Join indexes de l'Explorateur d'objets.

| Propriété                | Description                                                                                                    |
|--------------------------|----------------------------------------------------------------------------------------------------|
| Nom/Code/<br>Commentaire | Identifient l'objet. Le nom doit permettre à des utilisateurs non spécialistes de savoir à quoi sert l'objet, tandis que le code, qui est utilisé afin de générer du code ou des scripts, peut être abrégé, et ne doit normalement contenir aucun espace. Vous pouvez également spécifier un commentaire afin de fournir des informations plus détaillées sur l'objet. Par défaut, le code est généré à partir du nom en appliquant les conventions de dénomination spécifiées dans les options du modèle. Pour supprimer la synchronisation du nom et du code, cliquez sur le bouton = en regard de la zone <b>Code</b> . |
| Stéréotype               | Etend la sémantique de l'objet. Vous pouvez saisir un stéréotype directement dans cette zone, ou bien ajouter des stéréotypes dans la liste en les spécifiant dans un fichier d'extension.                                                                                                    |
| Propriétaire             | Spécifie le nom de l'utilisateur qui est le propriétaire du join index (le plus souvent il s'agit de son créateur). Utilisez les outils à droite de la liste pour créer ou sélectionner un objet, ou pour afficher les propriétés de l'objet sélectionné.                                                                                                    |
| Commentaire              | Libellé descriptif pour le join index                                                                                                    |
| Table de base            | Spécifie le nom de la table ou vue matérialiser qui stocke le join index.                                                                                                    |
| DBSpace                  | [IQ uniquement] Spécifie le DBSpace qui va contenir le join index.                                                                                                    |

L'onglet Général contient les propriétés suivantes :

Les onglets suivants sont également disponibles :

- Colonnes Répertorie les colonnes utilisées pour le join index.
- Références Répertorie les références utilisées pour le join index.

### Création automatique de join indexes par régénération

Vous pouvez générer automatiquement un join index pour chaque table de fait sélectionnée et les tables de dimension qu'elle référence. Chaque join index régénéré contient les références

qui lient la table de fait à toutes les tables de dimension situées sur une seul axe partant de la table de fait.

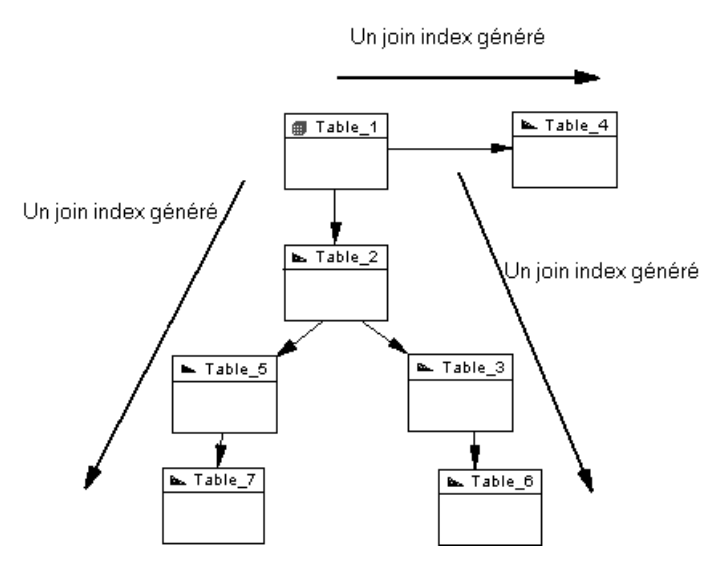

Un join index est contraint et ne peut être défini que pour les tables organisées dans une arborescence. Une référence entre deux tables de fait ne génère pas de join index.

- 1. Sélectionnez **Outils > Régénérer des objets > Régénérer les join indexes** pour afficher la boîte de dialogue Régénération des join indexes.
- 2. Sur l'onglet Général, sélectionnez le mode à utiliser :
  - Supprimer et régénérer tous les index existants sont supprimés avant la régénération des join index.
  - · Préserver préserve tous les join indexes existants
- **3.** Cliquez sur l'outil Sélection, puis sélectionnez une ou plusieurs tables de fait dans la liste :
| Régénération des join indexes |                                 |
|-------------------------------|---------------------------------|
| Général Sélection             |                                 |
| RAMPD GESTION DE SOCI 😂       | 💩 - 🕒 - 💿 81 84 🏷 🏠             |
| Nom                           | Code                            |
| 🗹 🧾 Salarié                   | SALARIE                         |
| 🗹 🧰 Equipe                    | EQUIPE                          |
| 🗹 🛄 Division                  | DIVISION                        |
| 🗹 🛄 Tâche                     | TACHE                           |
|                               |                                 |
|                               |                                 |
|                               |                                 |
| Faits /                       |                                 |
|                               | Objet(s) sélectionné(s) : 4 / 4 |
| OK Anr                        | uler Appliquer Aide             |

4. Cliquez sur OK, puis sur Oui pour confirmer la régénération.

Un join index est généré pour chaque table de fait. Les join indexes générés sont disponibles dans la liste des join indexes (sélectionnez **Modèle > Join indexes**).

# Ajout de références dans un join index

Vous pouvez ajouter une référence à n'importe quel join index. En règle générale, vous effectuez ce type d'opération pour créer une nouvelle référence que vous souhaitez inclure dans un join index existant.

- 1. Affichez la feuille de propriétés du join index et, si nécessaire, spécifiez la table de base et le DBSpace appropriés sur l'onglet **Général**.
- Cliquez sur l'onglet Références, cliquez sur l'outil Ajouter des références pour afficher une boîte de sélection qui répertorie toutes les références disponibles dans le MPD. Sélectionnez les références appropriées dans la liste, puis cliquez sur OK pour les ajouter dans le join index.
- 3. Cliquez sur OK pour enregistrer vos modifications et revenir au modèle.

# Génération de scripts de mouvement de données IQ

PowerAMC permet de générer des scripts de mouvement de données pour remplir votre data warehouse AS IQ à partir d'autres bases de données.

Le script peut être utilisé pour :

• Générer un fichier à plat pour charger dans le data warehouse AS IQ

• Créer des instructions Insert Location à utiliser avec une base de données de proxy (pour ASE et ASA uniquement)

Pour créer un script de mouvement de données, vous devez :

- Attacher le fichier d'extension Data Movement IQ à votre modèle AS IQ. Pour activer cette extension dans votre modèle, sélectionnez **Modèle > Extensions**, cliquez sur l'outil **Importer**, sélectionnez le fichier Data Movement IQ (sur l'onglet **Général**), puis cliquez sur **OK** pour l'attacher.
- Spécifier vos options Data Movement IQ
- [facultatif] Créer une source de données liée à un modèle de la base de données à partir de duquel vous souhaitez dessiner les données à déplacer
- [facultatif] Spécifier les correspondances entre les tables dans votre source de données et votre base de données AS IQ
- Générer le script de mouvement de données

# Onglet Data Movement de la feuille de propriétés du modèle

L'onglet **Data Movement** de la feuille de propriétés d'un modèle contient des propriétés permettant de contrôler les fichiers utilisés lors du mouvement de données.

| Propriété                                   | Description                                                                                                 |
|---------------------------------------------|----------------------------------------------------------------------------------------------------|
| Délimiteur de champ                         | Spécifie le délimiteur à utiliser entre les champs dans le fichier de vidage.                               |
| Délimiteur de li-<br>gne                    | Spécifie le délimiteur à utiliser entre les lignes dans le fichier de vidage.                               |
| Fichier délimité                            | Spécifie que chaque ligne se termine par un délimiteur de champ avant le déli-<br>miteur de ligne.          |
| Taille maximum<br>de texte ou<br>d'image    | Spécifie le longueur maximum d'un enregistrement image (texte), si nécessaire les données seront tronquées. |
| Répertoire de<br>chargement des<br>fichiers | Spécifie le répertoire dans lequel le fichier de chargement est situé.                                      |

# Création d'une source de données afin de remplir votre data warehouse IQ

Vous devez créer une source de données afin de remplir votre data warehouse IQ.

- 1. Créez un MPD pour modéliser votre base de données source, et vous assurer qu'elle est ouverte dans votre espace de travail.
- 2. Dans votre MPD AS IQ, pointez sur le modèle dans l'Explorateur d'objets, cliquez le bouton droit de la souris, puis sélectionnez Nouveau > Source de données.

- 3. Saisissez un nom pour la source, puis cliquez sur l'onglet Modèles.
- 4. Cliquez sur l'outil Ajouter des modèles, puis sélectionnez votre modèle source.
- **5.** Cliquez sur l'onglet Connexion à la base de données, puis renseignez les zones pour permettre une connexion à votre base de données source.
- 6. Renseignez les zones sur l'onglet Data Movement, puis cliquez sur OK.

# Onglet Data Movement de la feuille de propriétés d'une source de données

L'onglet **Data Movement** de la feuille de propriétés d'une source de données contient des propriétés permettant d'accéder au serveur distant.

| Propriété                            | Description                                                                                                    |
|--------------------------------------|----------------------------------------------------------------------------------------------------|
| Nom de serveur<br>distant            | Spécifie le nom du serveur distant utilisé dans le fichier d'interface pour le serveur IQ.                                        |
| Nom de base de données distante      | Spécifie le nom de la base de données distante.                                                                                   |
| Nom de source<br>de données          | Spécifie le libellé donné à la source de données dans le fichier sql.ini.                                                         |
| Répertoire du fi-<br>chier de vidage | Spécifie le répertoire dans lequel le fichier de "vidage" (fichier plat externe), qui contient les données à importer, sera créé. |
| Nom d'utilisa-<br>teur local         | Spécifie le nom d'utilisateur de base de données.                                                                                 |

#### Spécification des options de mouvement de données

Vous spécifiez les options de mouvement de données dans la feuille de propriétés du modèle.

- 1. Pointez sur le modèle dans l'Explorateur d'objets, cliquez le bouton droit de la souris, puis sélectionnez Propriétés dans le menu contextuel.
- **2.** Cliquez sur l'onglet Data Movement et saisissez les valeurs appropriées pour l'ensemble du modèle.
- **3.** [facultatif] Si vous avez besoin de redéfinir les options de mouvement de données globales pour une table particulière, affichez sa feuille de propriétés, puis spécifiez des valeurs spécifiques à cette table sur l'onglet Data Movement. Cet onglet permet également de spécifier un fichier de vidage spécifique à la table pour l'importation dans la table.

# Onglet Data Movement de la feuille de propriétés d'une table

Si l'option de génération de **méthode de mouvement de données** est définie à Insert Location, un onglet **Data Movement** est disponible sur la feuille de propriétés de chaque table.

| Propriété                                | Description                                                                                                    |
|------------------------------------------|----------------------------------------------------------------------------------------------------|
| Nom du fichier<br>de vidage              | Spécifie le nom du fichier de vidage (fichier 'dump', fichier à plat externe) qui contient les données à importer. |
| Délimiteur de champ                      | Spécifie le délimiteur à utiliser entre les champs dans le fichier de vidage.                                      |
| Délimiteur de li-<br>gne                 | Spécifie le délimiteur à utiliser entre les lignes dans le fichier de vidage.                                      |
| Taille maximum<br>de texte ou<br>d'image | Spécifie le longueur maximum d'un enregistrement image (texte), si nécessaire les données seront tronquées.        |

### Spécification des correspondances entre les tables dans votre source de données et votre base de données AS IQ

Vous pouvez spécifier les correspondances à l'aide de l'Editeur de correspondances.

- 1. Sélectionnez **Outils > Editeur de correspondances** pour afficher la boîte de dialogue Editeur de correspondances.
- 2. Créez les correspondances nécessaires, puis cliquez sur OK. Pour obtenir des informations détailllées sur l'utilisation de l'Editeur de correspondances, voir *Guide des fonctionnalités générales > Liaison et synchronisation de modèles > Mise en correspondance d'objets.*

## Génération d'un script de mouvement de données

Vous pouvez générer un script de mouvement de données depuis le menu Outils.

- 1. Sélectionnez **Outils > Génération étendue** pour afficher la fenêtre Génération.
- 2. Spécifiez le répertoire dans lequel générer vos fichiers de mouvement de données.
- **3.** [facultatif] Cliquez sur l'onglet Sélection et spécifiez les tables et ou sources de données pour lesquelles vous souhaitez générer un script de mouvement de données.
- **4.** Cliquez sur l'onglet Options et spécifiez vos options de génération de mouvement de données. Vous pouvez spécifier les options suivantes :
  - Utiliser les correspondances spécifie si les éventuelles correspondances précédemment créées doivent être utilisées pour le mouvement de données
  - Méthode de mouvement de données spécifie le type de script à générer. Vous pouvez choisir entre :

- Insert Location [IQ ou ASE uniquement] PowerAMC va créer un script de chargement pour connecter la base de données source au serveur IQ. Remarquez que si la source de données n'est pas une base de données IQ ou ASE, aucun script de chargement n'est généré.
- External File PowerAMC va créer un fichier de vidage depuis la base de données source ainsi qu'un script de chargement pour la charger sur le serveur IQ.
- **5.** [facultatif] Cliquez sur l'onglet Fichiers générés pour passer en revue le nom et l'emplacement des fichiers à générer.
- 6. Cliquez sur OK pour lancer la génération des scripts de mouvement de données.

# Chapitre 21 Sybase SQL Anywhere

Pour créer un MPD prenant en charge les fonctionnalités spécifiques à la famille de SGBD Sybase SQL Anywhere (anciennement AS Anywhere), sélectionnez la version appropriée dans la zone SGBD de la boîte de dialogue Nouveau modèle. Pour afficher ces extensions du métamodèle de PowerAMC dans l'Editeur de ressources, sélectionnez **SGBD > Editer le SGBD courant** et développez le noeud **Profile**.

**Remarque :** Les SGBD pour Sybase Adaptive Server Anywhere v7 et v8 ne sont plus mis à jour.

Les sections suivantes répertorient les extensions fournies pour SQL Anywhere.

**Remarque :** Nous ne documentons pas les propriétés situées sur l'onglet **Options physiques** et sur certains autres onglets, bien que vous puissiez trouver des informations élémentaires les concernant dans l'Editeur de ressources. Pour obtenir des informations sur ces propriétés, consultez la documentation de référence de votre SGBD.

#### Colonnes

**Sybase** (v10 et versions supérieures) :

| Nom              | Description                                                     |
|------------------|-----------------------------------------------------------------|
| Colonne compres- | Spécifie si cette colonne est stockée dans un format compressé. |
| sée              | Nom dans le script : Compressed                                 |

#### Tables

Sybase :

| Nom     | Description                                                                                                    |
|---------|----------------------------------------------------------------------------------------------------|
| PCTFREE | Spécifie le pourcentage d'espace libre que vous souhaitez réserver pour chaque table. L'espace libre est utilisé si la taille des lignes augmente lorsque les données sont mises à jour. Si une page de table ne contient aucun espace libre, chaque augmentation de taille d'une ligne sur cette page requiert que la ligne soit scindée sur plusieurs pages de table, ce qui produit une fragmentation des lignes et risque de dégrader les performances. |
|         | Saisissez un entier compris entre 0 (aucun espace libre ne doit être laissé sur<br>chaque page) et 100 (les valeurs élevées indiquent que chaque ligne faire l'objet<br>de sa propre page). Si PCTFREE n'est pas défini, 200 octets sont réservés pour<br>chaque page.<br>Nom dans le script : PctFree                                                                                                    |

| Nom                       | Description                                                                                                    |
|---------------------------|----------------------------------------------------------------------------------------------------|
| Dbspace (tablespa-<br>ce) | Spécifie le dbspace dans lequel la table doit être créée                                                                                                    |
|                           | Nom dans le script : DbspaceIn                                                                                                    |
| Emplacement dis-<br>tant  | Crée une table distante sur un autre serveur spécifié par location-string, ainsi<br>qu'une table proxy sur la base de données courante qui correspond à la table<br>distante. La clause AT prend en charge le point-virgule (;) comme délimiteur de<br>champ dans location-string. En l'absence de point-virgule, c'est le point qui est<br>le délimiteur de champ. Ainsi, les noms de fichier et suffixes peuvent être<br>utilisés dans les champs de base de données et de propriétaire.                                                                       |
|                           | Nom dans le script : At                                                                                                    |
| Crypté                    | Crypte la table en utilisant la clé et l'algorithme de cryptage spécifiés au mo-<br>ment de la création de la base de données. Le cryptage d'une table peut s'avérer<br>long, en fonction de la taille de la table.                                                                                                    |
|                           | Nom dans le script : Encrypted                                                                                                    |
| Table temporaire/         | Spécifie si la table temporaire est une table temporaire globale ou locale.                                                                                                    |
| Table temporaire globale  | Nom dans le script : [v10 et versions supérieures] TemporaryTable, [jusqu'à la<br>v9] ExtGlobalTemporaryTable                                                                                                    |
| Non transactionnel-<br>le | [tables temporaires] Spécifie que la table temporaire n'est pas affectée par<br>COMMIT ou ROLLBACK. La clause NOT TRANSACTIONAL fournit des<br>améliorations en termes de performances dans certains cas car les opérations<br>sur les tables temporaires non transactionnelles ne requièrent pas d'entrées<br>dans le journal d'invalidation (rollback log). Par exemple, NOT TRANSAC-<br>TIONAL peut être utile si les procédures qui utilisent la table temporaire sont<br>appelées de façon répétitive sans interférence avec des COMMITs ou ROLL-<br>BACKs. |
|                           |                                                                                                    |
| A la validation           | [tables temporaires] Specifie que les lignes d'une table temporaire sont sup-<br>primées au moment de COMMIT.                                                                                                    |
|                           | Nom dans le script : TemporaryTableOptionsOnCommit                                                                                                    |

## Index Sybase :

| Nom        | Description                                    |
|------------|------------------------------------------------|
| Tablespace | [Index non texte] Spécifie le dbspace d'index. |
|            | Nom dans le script : In                        |

| Nom                            | Description                                                                                                    |
|--------------------------------|----------------------------------------------------------------------------------------------------|
| Index virtuel                  | [v10 et versions supérieures] Le mot clé VIRTUAL est principalement destiné<br>à l'utilisation par le Index Consultant. Un index virtuel reproduit les propriétés<br>d'un index physique réel lors de l'évaluation des plans de requête par l'Index<br>Consultant et lorsque la fonction PLAN est utilisée. Vous pouvez utiliser des<br>index virtuels avec la fonction PLAN pour explorer l'impact sur les perfor-<br>mances d'un index, sans les pertes de temps et la consommation des ressources<br>qu'impliquent la création d'un index réel.<br>Nom dans le script : Virtual |
| Notifier                       | [Index non texte v12 et versions supérieures] Fournit des messages de notifi-<br>cation après que n enregistrements aient été correctement ajoutés pour l'index.<br>Nom dans le script : Notify                                                                                                    |
| Longueur de mot                | [Index non texte v12 et versions supérieures] Spécifie la longueur maximale de<br>mot admise.<br>Nom dans le script : Limit                                                                                                    |
| Délimité par                   | [Index non texte v12 et versions supérieures] Spécifie les séparateurs à utiliser<br>lors du découpage d'une chaîne de colonne en mots à stocker dans l'index.<br>Nom dans le script : DelimitedBy                                                                                                    |
| Index de texte                 | [v12 et versions supérieures] Spécifie si l'index est de type texte ou non.<br>Nom dans le script : TextIndex                                                                                                    |
| Configuration                  | [Index de texte v12 et versions supérieures] Spécifie la configuration de texte<br>(voir <i>Configurations de texte</i> à la page 617) à utiliser pour contrôler la cons-<br>truction de l'index de texte.<br>Nom dans le script : Configuration                                                                                                    |
| Réactualisation im-<br>médiate | [Index de texte v12 et versions supérieures] Spécifie que l'index est réactualisé<br>immédiatement chaque fois que des données sont écrites dans la table.<br>Nom dans le script : Refresh                                                                                                    |

Utilisateurs

Général (v12 et versions supérieures) :

| Nom                         | Description                                                                                                    |
|-----------------------------|----------------------------------------------------------------------------------------------------|
| Imposer le change-<br>ment  | Contrôle si les utilisateurs doivent spécifier un nouveau mot de passe quand ils<br>ouvrent une session. Ce paramètre prévaut sur la valeur du paramètre pass-<br>word_expiry_on_next_login dans leur politique.<br>Nom dans le script : ForcePasswordChange |
| Politique de conne-<br>xion | Spécifie la politique de connexion à affecter à l'utilisateur (voir <i>Politiques de connexion</i> à la page 616).<br>Nom dans le script : LoginPolicy                                                                                                    |

## Services Web

Sybase (v9 et versions supérieures) :

| Nom            | Description                                                                                                    |
|----------------|----------------------------------------------------------------------------------------------------|
| Numéro de port | Spécifie le numéro de port de service Web.                                                                                        |
|                | Nom dans le script : PortNumber                                                                                                   |
| Nom de serveur | Spécifie le nom de serveur de service Web.                                                                                        |
|                | Nom dans le script : ServerName                                                                                                   |
| Préfixe de nom | [type de service DISH] Spécifie le préfixe de nom. Seuls les services SOAP<br>dont les noms commencent pas ce préfixe sont gérés. |
|                | Nom dans le script : Prefix                                                                                                    |

## **Opérations Web**

Sybase (v9 et versions supérieures) lorsque le type de service n'est pas dish :

| Nom | Description                                                                         |
|-----|-------------------------------------------------------------------------------------|
| URL | Indique si le chemin URI sont acceptés et, s'ils le sont, comment ils sont traités. |
|     | Nom dans le script : Url                                                            |

# Colonnes auto-incrémentées

Les colonnes auto-incrémentées équivalent aux colonnes d'identité pour les SGBD qui prennent en charge les colonnes d'identité.

Lorsque vous passez de Sybase ASA à un SGBD qui prend en charge les colonnes d'identité, la case à cocher Identity est cochée pour chaque colonne auto-incrémentée. A l'inverse, si vous passez à Sybase ASA, les colonnes d'identité se voient affecter la valeur par défaut "autoincrement".

Lorsque vous procédez au reverse engineering d'un script contenant des colonnes d'identité (en utilisant une syntaxe compatible Sybase ASE), ces dernières sont automatiquement converties en colonnes auto-incrémentées dans Sybase ASA.

# Serveurs miroirs (SQL Anywhere)

Sybase SQL Anywhere (v12 et versions supérieures) prend en charge le fonctionnement en miroir en utilisant des serveurs en miroir. PowerAMC modélise des serveurs en miroir sous la forme d'objets étendus ayant le stéréotype <</MirrorServer>>.

#### Création d'un serveur en miroir

Vous pouvez créer un serveur en miroir de l'une des façons suivantes :

- Sélectionnez **Modèle > Serveurs miroirs** pour afficher la boîte de dialogue serveurs miroirs, puis cliquez sur l'outil **Ajouter une ligne**.
- Pointez sur le modèle (ou package) cliquez le bouton droit de la souris, puis sélectionnez Nouveau > Serveur miroir.

## Propriétés d'un serveur miroir

Vous pouvez modifier les propriétés d'un objet à partir de sa feuille de propriétés. Pour afficher la feuille de propriétés d'un serveur miroir, double-cliquez sur son symbole dans le diagramme ou sur l'entrée correspondante dans le dossier Serveurs miroirs de l'Explorateur d'objets.

| Nom                        | Description                                                                                                    |
|----------------------------|----------------------------------------------------------------------------------------------------|
| Туре                       | Spécifie le type de serveur miroir à créer. Vous pouvez choisir l'une des valeurs suivantes :                                                                                                    |
|                            | <ul> <li>Primary - définit un serveur virtuel ou logique, dont le nom est le nom de serveur alternatif pour la base de données, qui peut être utilisé pour permettre à des applications de se connecter au serveur utilisé comme serveur principal. Il ne peut y avoir qu'un seul serveur PRIMARY pour une base de données.</li> <li>Mirror - définit un serveur virtuel ou logique, dont le nom est le nom de serveur alternatif pour la base de données, qui peut être utilisé pour permettre à des applications de se connecter au serveur utilisé comme miroir en lecture seul. Il ne peut y avoir qu'un seul serveur MIRROR pour une base de données.</li> <li>Arbiter - aide à déterminer lequel des serveurs PARTNER peut être propriétaire de la base de données, le serveur ARBITER doit être défini avec une chaîne de connexion qui peut être utilisée par les serveurs partenaires pour se connecter à l'arbitre. Il ne peut y avoir qu'un seul serveur ARBITER pour une base de données.</li> <li>Partner - peut devenir le serveur principal (Primary) et être propriétaire de la base de données. Vous devez définir deux serveurs PARTNER pour la mise en miroir de base de données, et tous les deux doivent avoir une chaîne de connexion et un fichier d'état. Dans un système en lecture seule ou d'extension externe, vous devez définir un serveur PARTNER. Ce serveur est le serveur racine, et exécute la seule copie de la base de données qui permette à la fois les opérations de lecture et d'écriture.</li> <li>Copy - Dans un système de redimensionnement externe en lecture seule, cette valeur spécifie que le serveur de base de données set un noeud de copie. Toutes les connexions à la base de données sur ce serveur sont en lecture seule. Vous n'avez pas à définir de façon explicite des noeuds de copie pour le système de redimensionnement externe ; vous pouvez faire en sorte que le noeud racine définisse les noeuds de copie lorsqu'ils se connectent.</li> </ul> |
| Utilisation de parent auto | [copie uniquement] Spécifie que le serveur principal va affecter un parent pour ce serveur.                                                                                                    |
|                            | Nom dans le script : UsingAutoParent                                                                                                    |
| Parent                     | [copie uniquement] Spécifie une arborescence de serveurs pour un système de<br>fonctionnement en miroir ou d'extension externe qui indique de quels serveurs les<br>noeuds non-participant obtiennent des pages de journal.                                                                                                    |
|                            | Nom dans le script : ParentServer                                                                                                    |

| Nom                    | Description                                                                                                    |
|------------------------|----------------------------------------------------------------------------------------------------|
| Parent alterna-<br>tif | [copie uniquement] Spécifie un parent alternatif pour le noeud de copie.                                                                                                   |
|                        | Nom dans le script : AlternateParentServer                                                                                                    |
| Primaire               | [copie uniquement] Spécifie que le serveur parent est le serveur principal.                                                                                                |
|                        | Nom dans le script : PrimaryParentServer                                                                                                    |
| Chaîne de con-         | Spécifie la chaîne de connexion à utiliser afin de vous connecter au serveur.                                                                                              |
| nexion                 | Nom dans le script : ConnectionString                                                                                                    |
| Fichier journal        | Spécifie l'emplacement du fichier journal qui est envoyé entre les serveurs en miroir.                                                                                     |
|                        | Nom dans le script : LogFile                                                                                                    |
| Préféré                | [partenaire uniquement] Spécifie si le partenaire est le serveur préféré dans le sys-<br>tème en miroir, qui assure le rôle du serveur principal chaque fois que possible. |
|                        | Nom dans le script : Préféré                                                                                                    |
| State file             | [arbiter, partner] Spécifie l'emplacement du fichier utilisé pour maintenir les infor-<br>mations d'état pour le système de fonctionnement en miroir.                      |
|                        | Nom dans le script : StateFile                                                                                                    |

# Données spatiales (SQL Anywhere)

SQL Anywhere (v12 et versions supérieures) peut stocker des données spatiales (données qui décrivent, la position, la forme et l'objets dans un espace défini) à l'aide de systèmes de référence spatiale.

# Systèmes de référence spatiale (SQL Anywhere)

Sybase SQL Anywhere (v12 et versions supérieures) prend en charge les systèmes de référence spatiale, qui définissent l'espace dans lequel les formes géométriques sont décrites. PowerAMC modélise les systèmes de référence spatiale sous la forme d'objets étendus avec un stéréotype <<SpatialReferenceSystem>>.

## Création d'un système de référence spatiale

Vous pouvez créer un système de référence spatiale de l'une des façons suivantes :

- Sélectionnez Modèle > Systèmes de référence spatiale pour afficher la boîte de dialogue Liste des systèmes de référence spatiale, puis cliquez sur l'outil Ajouter une ligne.
- Pointez sur le modèle (ou package) cliquez le bouton droit de la souris, puis sélectionnez Nouveau > Système de référence spatiale.

## Propriétés d'un système de référence spatiale

Vous pouvez modifier les propriétés d'un objet à partir de sa feuille de propriétés. Pour afficher la feuille de propriétés d'un système de référence spatiale, double-cliquez sur son symbole dans le diagramme ou sur l'entrée correspondante dans le dossier Systèmes de référence spatiale de l'Explorateur d'objets.

| Nom                                                        | Description                                                                                                    |
|------------------------------------------------------------|----------------------------------------------------------------------------------------------------|
| Identificateur<br>de système de<br>référence spa-<br>tiale | Spécifie le SRID (ID de SRS) pour le système de référence spatiale.<br>Nom dans le script : SRS_Id                                                                     |
| Organisation                                               | Spécifie l'organisation qui a créé le système de référence spatiale sur lequel le nouveau système de référence spatiale est basé.<br>Nom dans le script : Organization |
| ID du système<br>de référence de<br>l'organisation         | Spécifie l'identifiant numérique utilisé par l'organisation afin d'identifier le système de référence spatiale.<br>Nom dans le script : OrganizationSRSId              |

Les attributs étendus suivants sont disponibles sur l'onglet Général :

Les attributs étendus suivants sont disponibles sur l'onglet Définition :

| Nom                          | Description                                                                                                    |
|------------------------------|----------------------------------------------------------------------------------------------------|
| Définition                   | Spécifie les paramètres relatifs au système de coordonnées par défaut. Si n'importe<br>quel attribut est défini dans une clause autre que dans la clause DEFINITION, il<br>prend la valeur spécifiée dans l'autre clause quelle que soit la valeur spécifiée dans la<br>clause DEFINITION.<br>Nom dans le script : Definition |
| Туре                         | Spécifie si le système est de type Projected, Geographic ou Engineering. Si une définition est donnée, cet attribut est calculé à partir du texte de la définition.<br>Nom dans le script : SRSType                                                                                                    |
| Définition de transformation | Spécifie une description de la transformation à utiliser pour le système de référence spatiale.                                                                                                    |
|                              | Nom dans le script : TransformDefinition                                                                                                    |

| Nom                     | Description                                                             |
|-------------------------|-------------------------------------------------------------------------|
| Interprétation de ligne | Spécifie de quelle façon le SRS interprète les lignes entre les points. |
|                         | Nom dans le script : LineInterpretation                                 |
| Ordre des axes          | Spécifie l'ordre dans lequel les valeurs sont données pour chaque axe.  |
|                         | Nom dans le script : AxisOrder                                          |
| Format de po-<br>lygone | Spécifie de quelles façons les polygones sont interprétés.              |
|                         | Nom dans le script : PolygonFormat                                      |
| Format de<br>stockage   | Spécifie comment les données sont stockées.                             |
|                         | Nom dans le script : StorageFormat                                      |

Les attributs étendus suivants sont disponibles sur l'onglet Coordonnées :

| Nom                                          | Description                                                                                                |
|----------------------------------------------|----------------------------------------------------------------------------------------------------|
| <i>Axe</i> /Limité/<br>Non limité            | Spécifie si l'axe est limité ou illimité et, s'il est limité, quelles sont les valeurs minimum et maximum. |
|                                              | Noms dans le script : BoundedCoordinateAxis, MinCoordinateAxis, MaxCoordinateAxis                          |
| Longueur de<br>l'axe d'ellipsoï-<br>de       | [systèmes Round earth] Spécifie les valeurs à utiliser pour représenter la terre com-<br>me ellipsoïde.    |
|                                              | Noms dans le script : SemiMajorAxisLength, SemiMinorAxisLength, InverseFlat-<br>tening                     |
| Taille de grille                             | [systèmes planaires] Spécifie la taille de la grille utilisée pour les calculs.                            |
|                                              | Nom dans le script : GridSize                                                                              |
| Tolérance                                    | [systèmes planaires] Spécifie la précision à utiliser pour la comparaison de points.                       |
|                                              | Nom dans le script : Tolerance                                                                             |
| Unité de mesu-<br>re linéaire/an-<br>gulaire | Spécifie les unités de mesure linéaire et angulaire pour le système de référence spatiale.                 |
|                                              | Nom dans le script : LinearUnitOfMeasure, AngularUnitOfMeasure                                             |

# Unités de mesure spatiale (SQL Anywhere)

Sybase SQL Anywhere (v12 et versions supérieures) prend en charge les unités de mesure spatiale, qui définissent les unités dans lesquelles les coordonnées géographiques sont mesures, et de quelle façon ces unités sont converties en radians ou en mètres. PowerAMC modélise les unités de mesure spatiale sous la forme d'objets étendus ayant le stéréotype <<<SpatialUnitOf Measure>>.

## Création d'une unité de mesure spatiale

Vous pouvez créer une unité de mesure spatiale de l'une des façons suivantes :

- Sélectionnez Modèle > Unités de mesure spatiale pour afficher la boîte de dialogue Liste des unités de mesure spatiale, puis cliquez sur l'outil Ajouter une ligne.
- Pointez sur le modèle (ou package) cliquez le bouton droit de la souris, puis sélectionnez Nouveau > Unité de mesure spatiale.

#### Propriétés d'une unité de mesure spatiale

Vous pouvez modifier les propriétés d'un objet à partir de sa feuille de propriétés. Pour afficher la feuille de propriétés d'une unité de mesure, double-cliquez sur son symbole dans le diagramme ou sur l'entrée correspondante dans le dossier Unités de mesure spatiale de l'Explorateur d'objets.

| Nom                   | Description                                                                                                    |
|-----------------------|----------------------------------------------------------------------------------------------------|
| Туре                  | Spécifie le type d'unité. Les unités linéaires sont utilisées pour les distances et les<br>unités angulaire pour les angles.<br>Nom dans le script : Type |
| Facteur de conversion | Spécifie comment convertir les unités définies en unité de mesure de base (radians<br>ou mètres).<br>Nom dans le script : ConversionFactor                |

Les attributs étendus suivants sont disponibles sur l'onglet Général :

# Evénements, politiques de connexion et recherches plein texte (SQL Anywhere)

PowerAMC prend en charge la modélisation pour les événements Sybase SQL Anywhere (v10 et versions supérieures), les politiques de connexion (v12 et versions supérieures), et les recherches de plein texte (v12 et versions supérieures).

Pour plus d'informations, voir *Evénements (IQ/SQL Anywhere)* à la page 610, *Politiques de connexion (IQ/SQL Anywhere)* à la page 616 et *Recherches plein texte (IQ/SQL Anywhere)* à la page 617.

# Tables proxy (ASE/SQL Anywhere)

Une table proxy est utilisée pour accéder aux données situées dans une table distante et à tous les attributs de cette table distante, mais elle ne contient aucune donnée en local.

PowerAMC utilise un fichier d'extension pour assurer la prise en charge de la génération de script pour une proxy afin de l'exécuter dans une base de données Sybase ASA ou ASE. Pour activer la table proxy dans votre modèle, sélectionnez **Modèle > Extensions**, cliquez sur l'outil **Importer**, sélectionnez le fichier Proxy Tables (sur l'onglet **Général**), puis cliquez sur **OK** pour l'attacher.

Après avoir créé les tables proxy, vous pouvez utiliser la fonctionnalité de *génération de source de données* qui va créer une source de données pour chaque modèle cible du modèle courant. Les modèles cible sont des modèles qui contiennent les tables cible de la réplique ou des raccourcis externes, ils sont également appelés *serveurs distants.* 

Une fois les sources de données correctement définies, vous pouvez utiliser la fonctionnalité de *génération étendue* pour générer les scripts création de table proxy et de serveur distant.

Le fichier d'extension ProxyTables contient des templates de génération, des attributs étendus, des vérifications personnalisées et des méthodes personnalisées permettant d'assurer le support de la définition des tables proxy externes. Double-cliquez sur le fichier d'extension Proxy Tables (dans le dossier Extensions) dans l'Explorateur d'objets afin d'afficher ses propriétés dans l'éditeur de ressources. Les extensions suivantes doivent être définies dans la catégorie Profile afin de permettre la prise en charge complète des tables proxy :

- BasePackage :
  - Template de génération pour la génération des tables proxy.
- DataSource :
  - Vérification personnalisée des informations de connexion vérifie que les informations de connexion sont suffisantes pour se connecter à la base de données. Vous devez spécifier le nom de source de données, le nom d'utilisateur et le mot de passe dans l'onglet Connexion à la base de données de la feuille de propriétés de source de données.
  - Attribut étendu GenerateAsProxyServer lorsque défini à true, définit le modèle source de données comme serveur distant proxy.
  - [Différents templates] utilisé pour la génération de table proxy.
- Model :
  - Fichier généré Proxy Servers and Tables pour générer des fichiers de serveur et de table proxy.
  - Menu fournit un menu contextuel pour la génération de la source de données et commande dans le menu Outils pour la régénération de la source de données et la génération de tables proxy.

- Méthodes BuildProxyTableDataSources et GenerateProxyTables utilisées dans les menus.
- [Différents templates] requis pour les scripts de génération de serveur et de table proxy.
- Shortcut :
  - Vérification personnalisée "Existence d'une source de données pour un proxy" vérifie que les sources de données sont définies pour les raccourcis.
- Table :
  - Vérification personnalisée "La table proxy est un enfant d'une référence"- vérifie si les répliques de modèle ne sont pas des enfants d'une autre table via un lien de référence.
  - [Différents templates] requis pour la syntaxe de création de définition de table proxy, de serveur distant et d'accès

# Création d'une table proxy

Vous utilisez des raccourcis externes et/ou des répliques pour modéliser des tables proxy dans votre modèle.

Un raccourci externe est une référence non-modifiable à un objet contenu dans un autre modèle. Pour plus d'informations sur les raccourcis, voir *Guide des fonctionnalités générales* > *Liaison et synchronisation de modèles* > *Raccourcis et répliques.* 

Une réplique est une copie exacte d'un objet qui peut être mise à jour lorsque l'objet d'origine est modifié. Pour plus d'informations sur les réplications, voir *Guide des fonctionnalités générales > Liaison et synchronisation de modèles > Raccourcis et répliques.* 

L'utilisation des répliques présente l'avantage de vous permettre de modifier le code d'une réplique afin de le rendre différent de la table cible. Une vérification personnalisée s'assure que les répliques ne sont pas utilisées comme tables enfant d'une référence.

- 1. Sélectionnez une table dans un modèle cible et faites-la glisser sur le modèle dans lequel vous souhaitez créer des tables proxy en utilisant la combinaison de touches appropriées afin de créer soit un raccourci externe, soit une réplique.
- 2. Répétez cette opération pour chaque table proxy.

# Définition du serveur distant d'une table proxy

Le serveur distant est le modèle contenant les tables cible du raccourci externe ou de la réplique. Le serveur distant est défini en utilisant une source de données dans le modèles des tables proxy ; cette source de données permet d'accéder aux données distante sur le serveur.

Remarque : une même source de données peut contenir des informations pour plusieurs modèles qui partagent les mêmes serveurs distants.

Lorsque vous attachez le fichier d'extension ProxyTables au modèle contenant des tables proxy, une commande de menu contextuel spécifique apparaît sur l'élément du modèle physique de données dans l'Explorateur d'objets, cette commande est utilisée pour générer la source de données des tables proxy.

- 1. Créez une nouvelles source de données et définissez l'attribut étendu GenerateAsProxyServer à True.
- 2. Ajoutez les modèles cibles sur l'onglet Modèles de la feuille de propriétés de la source de données ou en pointant sur un modèle contenant une réplique et/ou des raccourcis, en cliquant le bouton droit de la souris, puis en sélectionnant la commande Construire des source de données de table proxy. Une source de données est automatiquement créée pour chaque modèle cible.
- **3.** Double-cliquez sur une source de données dans l'Explorateur d'objets pour afficher sa feuille de propriétés.
- **4.** Cliquez sur l'onglet Connexion à la base de données, puis spécifiez le nom de la source de données, l'identificateur et le mot de passe.
- 5. Cliquez sur OK.
- 6. Répétez les étapes 2 à 5 pour chaque source de données.

# <u>Génération des scripts de création du serveur distant et des tables</u> proxy

Vous pouvez générer les scripts de création de serveur distant et de tables proxy afin de les exécuter dans la base de données. La génération doit être initiée à partir du modèle contenant les tables proxy.

Le fichier d'extension ProxyTables contient la syntaxe du script de création pour Sybase ASA ou ASE.

- 1. Sélectionnez **Outils > Tables proxy > Générer des tables proxy** pour afficher la boîte de dialogue Génération, puis cliquez sur l'onglet Options.
- 2. Définissez une valeur pour les options UserReplica et UserShorcut qui permettent de générer les tables proxy correspondant aux répliques et/ou tables externes.
- 3. Définissez l'une des valeurs suivantes pour l'option Génération de serveurs proxy :
  - True pour générer des serveurs proxy. Vous pouvez désélectionner les serveurs proxy que vous ne souhaitez pas générer.
  - False pour ne pas générer des serveurs proxy.
- 4. Cliquez sur OK pour lancer la génération.

Le script généré apparaît dans la boîte de dialogue Résultats.

- **5.** [facultatif] Double-cliquez sur le fichier SQL généré ou cliquez sur le bouton Editer pour afficher le script dans un éditeur de texte.
- 6. Exécutez le script sur votre base de données afin de créer les tables proxy.

# Chapitre 22 **Teradata**

Pour créer un MPD prenant en charge les fonctionnalités spécifiques à la famille de SGBD Teradata, sélectionnez la version appropriée dans la zone SGBD de la boîte de dialogue Nouveau modèle. Pour afficher ces extensions du métamodèle de PowerAMC dans l'Editeur de ressources, sélectionnez **SGBD > Editer le SGBD courant** et développez le noeud **Profile**.

Les sections suivantes répertorient les extensions fournies pour Teradata.

#### Types de données abstraits

Teradata si le type est distinct (V2R6 et versions supérieures) :

| Nom                              | Description                                                                                                    |
|----------------------------------|----------------------------------------------------------------------------------------------------|
| Types de don-<br>nées prédéfinis | Indique que la comparaison de colonnes de type caractère utilise la casse des caractères (majuscules et minuscules) afin d'identifier les différences. |
|                                  | Nom dans le script : PredefinedDataType                                                                                                    |

#### Procédures de type de données abstrait

Teradata si le type est distinct (V2R6 et versions supérieures) :

| Nom                            | Description                                                                                                    |
|--------------------------------|----------------------------------------------------------------------------------------------------|
| Type de données<br>de résultat | Spécifie le nom du type de données renvoyé par la méthode, qui peut être un type de données prédéfini ou un UDT.                                                                                                    |
|                                | Nom dans le script : ReturnDataType                                                                                                    |
| Self as result                 | Spécifie que la méthode préserve le type. Si tel est le cas, le type de données spécifié dans la clause RETURNS pour la méthode doit avoir le même nom que UDT_name.                                                                                   |
|                                | Nom dans le script : SelfAsResult                                                                                                    |
| As locator                     | Spécifie les types BLOB et CLOB doivent être représentés par un locator. La base de données Teradata ne prend pas en charge les paramètres LOB en mémoire : une phrase AS LOCATOR doit être spécifiée pour chaque paramètre LOB et valeur de résultat. |
|                                | Nom dans le script : ReturnAsLocator                                                                                                    |
| Jeu de caractères              | Spécifie la clause CHARACTER SET pour les données de type caractère.                                                                                                    |
|                                | Nom dans le script : ReturnCharSet                                                                                                    |

| Nom                                 | Description                                                                                                    |
|-------------------------------------|----------------------------------------------------------------------------------------------------|
| Type de données<br>de diffusion     | Spécifie un attribut calculé qui montre le type de données et sa longueur et sa précision.                                                                    |
|                                     | Nom dans le script : CastDataType                                                                                                    |
| As locator                          | Spécifie que les types BLOB et CLOB doivent être représentés par un locator.                                                                                  |
|                                     | Nom dans le script : CastAsLocator                                                                                                    |
| Nom de méthode<br>spécifique        | Spécifie le nom spécifique de la méthode dont la signature est ajoutée à la défi-<br>nition de type pour UDT_name.                                            |
|                                     | Nom dans le script : SpecificMethodName                                                                                                    |
| Style de paramè-                    | Spécifie le style de paramètre pour la méthode définie par cette signature.                                                                                   |
| tre                                 | Nom dans le script : ParameterStyle                                                                                                    |
| Renvoie null sur<br>une entrée null | Spécifie que la méthode définie par cette signature n'est pas appelée si l'un des arguments qui lui sont transmis est NULL. A la place, elle renvoie un NULL. |
|                                     | Nom dans le script : ReturnsNullOnNullInput                                                                                                    |
| Déterministe                        | Spécifie que le résultat de l'appel de la méthode définie par cette signature est déterministe.                                                               |
|                                     | Nom dans le script : Deterministic                                                                                                    |
| Jeu Glop                            | [v13 et versions supérieures] Spécifie le jeu Glop auquel la méthode est associée.                                                                            |
|                                     | Nom dans le script : GlopSet                                                                                                    |
| Langage                             | Spécifie le langage (C ou C++) utilisé pour rédiger le code source pour la méthode définie par cette signature.                                               |
|                                     | Nom dans le script : Language                                                                                                    |

# Colonnes

| Nom                   | Description                                                                                                    |
|-----------------------|----------------------------------------------------------------------------------------------------|
| Jeu de caractères     | Spécifie le jeu de caractères à utiliser.                                                                                                    |
|                       | Nom dans le script : CharacterSet                                                                                                    |
| Spécifique à la casse | Spécifie que la comparaison de colonnes de type caractère utilise la casse des caractères (majuscules et minuscules) afin d'identifier les différences. |
|                       | Nom dans le script : CaseSpecific                                                                                                    |

| Nom                           | Description                                                                                                    |
|-------------------------------|----------------------------------------------------------------------------------------------------|
| Compression                   | Compresse les valeurs spécifiées et les NULL contenus dans une ou plusieurs<br>colonnes d'une tables en zéro espace. Lorsque les données d'une colonne corres-<br>pondent à une valeur spécifiée dans la phrase COMPRESS, cette valeur est stoc-<br>kée une seule fois dans l'en-tête de la table et ce, quel que soit le nombre d'oc-<br>currences de cette valeur sous forme de valeur de champs pour la colonne, ce qui<br>permet d'économiser de l'espace disque.<br>L'attribut doit être placé entre parenthèses lorsqu'il est composé de plusieurs<br>valeurs. |
|                               | Nom dans le script : Compress                                                                                                    |
| Toujours générer<br>la valeur | Spécifie que les valeurs de colonne d'identité sont systématiquement générées par le système. Vous ne pouvez pas insérer de valeur dans une colonne d'identité définie comme GENERATED ALWAYS, ni la mettre à jour.                                                                                                    |
|                               | Si cette case n'est pas cochée, les valeurs de colonne d'identité sont générées par le système tant que l'utilisateur ne saisit pas une valeur non NULL.                                                                                                    |
|                               | Nom dans le script : ExtGenAlways                                                                                                    |

# Bases de données

| Nom                          | Description                                                                                                    |
|------------------------------|----------------------------------------------------------------------------------------------------|
| Base de données propriétaire | Spécifie le nom de l'utilisateur ou de la base de données propriétaire immédiat.<br>La valeur par défaut est le nom de l'utilisateur associé à la session courante. |
|                              | Nom dans le script : FromDatabaseName                                                                                                    |
| Compte                       | Spécifie l'identificateurs d'ID de compte.                                                                                                    |
|                              | Nom dans le script : Account                                                                                                    |
| Propriété Fallback           | Spécifie si une copie de chaque table créée dans la nouvelle base de données doit être créée ou stockée.                                                            |
|                              | Nom dans le script : Fallback                                                                                                    |
| Journal                      | Spécifie le nombre d'images avant changement devant être conservées par défaut pour chaque table de données créée dans la nouvelle base de données.                 |
|                              | Nom dans le script : Journal                                                                                                    |
| Journal (après)              | Spécifie le type d'image à conserver par défaut pour les tables de données créées dans la nouvelle base de données.                                                 |
|                              | Nom dans le script : AfterJournal                                                                                                    |

| Nom                         | Description                                                                                                    |
|-----------------------------|----------------------------------------------------------------------------------------------------|
| Table de journal par défaut | Spécifie la table par défaut qui doit recevoir les images de journal des tables de données créées dans la nouvelle base de données.                                                                                                    |
|                             | Nom dans le script : DefaultJournalTable                                                                                                    |
| Permanent                   | Spécifie le nombre d'octets devant être réservés pour un stockage permanent de la nouvelle base de données utilisateur. L'espace est prélevé sur l'espace non alloué dans la base de données du propriétaire immédiat.                                 |
|                             | Nom dans le script : PermanentSpace                                                                                                    |
| Spool                       | Spécifie le nombre d'octets (n) à allouer pour les fichiers spool. La valeur par défaut est la plus grande valeur qui ne soit pas supérieure à l'espace de spool dont dispose le propriétaire et qui soit un multiple du nombre de AMP sur le système. |
|                             | Nom dans le script : SpoolSpace                                                                                                    |
| Temporaire                  | Spécifie la quantité d'espace (nombre d'octets) doit être alloué pour la création de tables temporaires par cet utilisateur. L'espace temporaire est réservé avant l'espace de spool pour tout utilisateur défini avec cette caractéristique.          |
|                             | Nom dans le script : TemporarySpace                                                                                                    |

# Index

| Nom            | Description                                                                                                    |
|----------------|----------------------------------------------------------------------------------------------------|
| Index primaire | Indique que l'index est un index primaire.                                                                                                    |
|                | Nom dans le script : PrimaryIndex                                                                                                    |
| Partition par  | [clé primaire] Permet de sélectionner la fonction utilisée pour évaluer la condi-<br>tion de partition.                                                                                                    |
|                | • Case_n : Evalue une liste de conditions et renvoie la position de la première condition dont l'évaluation est TRUE, à condition qu'aucune condition pré-<br>alable de la liste ne soit évaluée à UNKNOWN. |
|                | • Range_n : Evalue une expression et met en correspondance les résultats dans une liste de plages spécifiées et renvoie la position de la plage dans la liste.                                              |
|                | Nom dans le script : PartitionBy                                                                                                    |

| Nom                                                                                          | Description                                                                                                    |
|----------------------------------------------------------------------------------------------|----------------------------------------------------------------------------------------------------|
| Expression de partition                                                                      | [clé primaire] Spécifie une expression SQL utilisée afin de définir la partition à laquelle est affectée une ligne d'index primaire partitionné lorsque l'index est de type hash.                                                                                                    |
|                                                                                              | Nom dans le script : PartitionExpression                                                                                                    |
| Cliquez sur la ca-<br>se pour commuter<br>du mode de parti-<br>tion unique à mul-<br>tiple : | [clé primaire] Spécifie si l'index est défini sur plusieurs expressions de parti-<br>tionnement ou non. Lorsque cette case est cochée, vous pouvez spécifier les<br>fonctions et expressions de partitionnement dans une liste.<br>Nom dans le script : DisplayMultiplePartitions                            |
| Type de tri                                                                                  | [clé non primaire] Sélectionnez VALUES pour optimiser les requêtes qui ren-<br>voient un plage de valeurs contigües, particulièrement pour un index englobant<br>ou une jointure imbriquée. Sélectionnez HASH pour limiter le tri hash à une<br>colonne, plutôt qu'à toutes les colonnes (valeur par défaut) |
|                                                                                              | Nom dans le script : OrderingType                                                                                                    |
| Colonne                                                                                      | [clé non primaire] Tri des lignes sur chaque AMP par une seule colonne NUSI : value-ordered ou hash-ordered.                                                                                                    |
|                                                                                              | Nom dans le script : OrderByColumnList                                                                                                    |
| Tout                                                                                         | Spécifie qu'un NUSI doit retenir les pointeurs d'ID de ligne pour chaque ligne logique d'un join index (et non uniquement les lignes physiques compressées).                                                                                                    |
|                                                                                              | Nom dans le script : AllIndex                                                                                                    |
| Index nommé                                                                                  | Spécifie que l'index sera généré avec son nom (comme Teradata permet l'utili-<br>sation d'index sans nom).                                                                                                    |
|                                                                                              | Nom dans le script : NamedIndex                                                                                                    |

# Tables

| Nom                                | Description                                                                                                    |
|------------------------------------|----------------------------------------------------------------------------------------------------|
| Action de valida-<br>tion de ligne | Spécifie l'action à entreprendre avec le contenu d'une table temporaire globale à la fin d'une transaction :                                                                    |
|                                    | <ul> <li>DELETE ROWS - efface la table temporaire de toutes les ligne.</li> <li>PRESERVE ROWS - retient les lignes dans la table après validation de la transaction.</li> </ul> |
|                                    | Nom dans le script : CommitRowAction                                                                                                    |

| Nom                                | Description                                                                                                    |
|------------------------------------|----------------------------------------------------------------------------------------------------|
| Туре                               | Spécifie si la table à créer est une table globale temporaire ou une table volatile :                                                                                                    |
|                                    | <ul> <li>GLOBAL TEMPORARY - une définition de table temporaire est créée et stockée dans le dictionnaire de données pour matérialisation ultérieure. Vous pouvez créer des tables globales temporaires en copiant une table avec WITH NO DATA, mais pas en copiant une table WITH DATA.</li> <li>VOLATILE spécifie qu'une table volatile est créée, avec sa définition retenue en mémoire uniquement pour la durée de la sessions lors de laquelle elle est définie.</li> <li>Nom dans le script : GlobalTemporary</li> </ul> |
| Contrôle des li-<br>gnes en double | Contrôle le traitement des lignes en double. Si des contraintes d'unicité ont été<br>définies sur une ou plusieurs colonnes dans la définition de la table, la table ne peut<br>pas avoir de lignes en double et ce, même si elle déclarée comme étant MULTI-<br>SET. Certain utilitaires client ont des limitations concernant l'utilisation de tables<br>MULTISET.<br>Nom dans le script : SetOrMultiset                                                                                                    |

## *Utilisateurs* Teradata :

| Nom                                                   | Description                                                                                                    |
|-------------------------------------------------------|----------------------------------------------------------------------------------------------------|
| Propriétaire (Utili-<br>sateur ou Base de<br>données) | Spécifie la base de données (ou l'utilisateur) propriétaire de l'utilisateur cou-<br>rant.<br>Nom dans le script : DBOwner                                                                                                    |
| Permanent                                             | Spécifie le nombre d'octets devant être réservés pour un stockage permanent de<br>la nouvelle base de données utilisateur. L'espace est prélevé sur l'espace non<br>alloué dans la base de données du propriétaire immédiat.<br>Nom dans le script : PermanentSpace |
| Spool                                                 | Spécifie l'espace (en octets, n) à allouer pour les fichiers spool. La valeur par défaut est la plus grande valeur qui ne soit pas supérieure à l'espace de spool dont dispose le propriétaire et qui soit un multiple du nombre de AMP sur le système.             |
|                                                       | Nom dans le script : SpoolSpace                                                                                                    |

| Nom               | Description                                                                                                    |
|-------------------|----------------------------------------------------------------------------------------------------|
| Temporaire        | Spécifie l'espace (en octets, n) à allouer pour la création de tables temporaires par cet utilisateur. L'espace temporaire est réservé avant l'espace de spool pour tout utilisateur défini avec cette caractéristique. |
|                   | Nom dans le script : TemporarySpace                                                                                                    |
| Compte            | Spécifie les identificateurs d'ID de compte.                                                                                                    |
|                   | Nom dans le script : Account                                                                                                    |
| Fallback          | Spécifie si une copie de chaque table créée dans la nouvelle base de données doit être créée ou stockée.                                                                                                    |
|                   | Nom dans le script : Fallback                                                                                                    |
| Journal           | Spécifie le nombre d'images avant changement devant être conservées par défaut pour chaque table de données créée dans la nouvelle base de données.                                                                     |
|                   | Nom dans le script : Journal                                                                                                    |
| Après journal     | Spécifie le type d'image à maintenir par défaut pour les tables de données créées dans la nouvelle base de données.                                                                                                    |
|                   | Nom dans le script : AfterJournal                                                                                                    |
| Table par défaut  | Spécifie la table par défaut qui doit recevoir les images de journal des tables de données créées dans la nouvelle base de données.                                                                                     |
|                   | Nom dans le script : DefaultJournalTable                                                                                                    |
| Base de données   | Spécifie le nom de base de données par défaut.                                                                                                    |
|                   | Nom dans le script : DefaultDatabase                                                                                                    |
| Rôle              | Spécifie le rôle par défaut pour l'utilisateur.                                                                                                    |
|                   | Nom dans le script : DefaultRole                                                                                                    |
| Jeu de caractères | Spécifie le type de données caractère par défaut.                                                                                                    |
|                   | Nom dans le script : DefaultCharacterSet                                                                                                    |
| Collation         | Spécifie la collation par défaut pour cet utilisateur.                                                                                                    |
|                   | Nom dans le script : Collation                                                                                                    |
| Fuseau horaire    | Spécifie le le changement de fuseau horaire par défaut pour l'utilisateur.                                                                                                    |
|                   | Nom dans le script : TimeZone                                                                                                    |

| Nom                | Description                                                                                               |
|--------------------|----------------------------------------------------------------------------------------------------|
| Format de date     | Spécifie le format par défaut pour l'importation et l'exportation des valeurs<br>DATE pour l'utilisateur. |
|                    | Nom dans le script : DateForm                                                                             |
| Nom de profil      | Spécifie un profil pour l'utilisateur.                                                                    |
|                    | Nom dans le script : Profile                                                                              |
| Chaîne de démarra- | Spécifie une chaîne de démarrage.                                                                         |
| ge                 | Nom dans le script : Startup                                                                              |

# Vues

#### Teradata :

| Nom                                                                                 | Description                                                                                                    |
|-------------------------------------------------------------------------------------|----------------------------------------------------------------------------------------------------|
| Type de verrou                                                                      | Spécifie le type de verrou à placer.                                                                                                    |
|                                                                                     | Nom dans le script : LockType                                                                                                    |
| Classe verrouillée                                                                  | Spécifie le type (classe) de l'objet à verrouiller.                                                                                                    |
|                                                                                     | Nom dans le script : LockedClass                                                                                                    |
| Objet verrouillé                                                                    | Spécifie nom de l'objet à verrouiller.                                                                                                    |
|                                                                                     | Nom dans le script : LockedObjt                                                                                                    |
| Interrompre l'exé-<br>cution de l'instruc-<br>tion si le verrouilla-<br>ge a échoué | Spécifie que dans le cas où le verrouillage ne peut pas être obtenu, l'exécution de l'instruction doit être interrompue.<br>Nom dans le script : NoWait |

# Groupes de transformation (Teradata)

Une transformation est un mécanisme permettant de créer une représentation externe de l'UDT utilisé lors de l'exportation et de l'importation de données entre le client et le serveur Teradata. Ce mécanisme permet à la plupart des utilitaires client Teradata et aux API ouvertes d'échanger des données avec l'UDT de façon transparente sans devoir recourir à des métadonnées spéciales ou logiques.

Les transformations apparaissent le plus souvent comme des paires nommées de fonction ou de méthodes (le souvent identifié par le mention To-SQL et From-SQL afin d'indiquer le sens du flux de données depuis et vers la base de données) appelée groupes de transformation. Un groupe de transformation est requis si le type doit être utilisé dans une table.

Les groupes de transformation sont pris en charge par Teradata v2r6 et version ultérieures. PowerAMC modélise les groupes de transformation sous la forme d'objets étendus ayant le stéréotype <<TransformGroup>>.

## Création d'un groupe de transformation

Vous pouvez créer un groupe de transformation de l'une des façons suivantes :

- Sélectionnez Modèle > Groupes de transformation pour afficher la boîte de dialogue Liste des groupes de transformation, puis cliquez sur l'outil Ajouter une ligne.
- Pointez sur le modèle (ou package) cliquez le bouton droit de la souris, puis sélectionnez Nouveau > Groupe de transformation.

## Propriétés d'un groupe de transformation

Vous pouvez modifier les propriétés d'un objet à partir de sa feuille de propriétés. Pour afficher la feuille de propriétés d'un groupe de transformation, double-cliquez sur l'entrée correspondante dans le dossier Groupes de transformation de l'Explorateur d'objets.

| Nom           | Description                                                                                                    |
|---------------|----------------------------------------------------------------------------------------------------|
| UDT           | Spécifie le nom du type défini par l'utilisateur associé au groupe de transforma-<br>tion.                                                                                   |
|               | Nom dans le script : UDT                                                                                                    |
| To sql with   | Spécifie le nom de la fonction et les paramètres à utiliser comme routine tosql pour ce groupe de transformation, et indique si elle est ou non spécifique.                  |
|               | Noms dans le script : ToName, ToParms, ToSpecific                                                                                                    |
| From sql with | Spécifie le nom de méthode ou de fonction et les paramètres à utiliser comme routine fromsql pour ce groupe de transformation, et si elle est spécifique et/ou instanciable. |
|               | Noms dans le script : FromType, FromName, FromParms, FromSpecific, Fro-<br>mInstance, FromUDT                                                                                |

# Permissions de base de données (Teradata)

Vous pouvez définir plusieurs bases de données dans un MPD pour Teradata, mais aussi définir des *permissions* sur l'objet base de données.

Pour plus d'informations sur les permissions, voir *Octroi de permissions sur les objets* à la page 146.

# Index primaires (Teradata)

Dans Teradata, les utilisateurs tendent à utiliser plus facilement les index que les contraintes de clé.

- 1. Affichez la feuille de propriétés d'un index à partir de l'onglet Index d'une table, ou bien à partir de la boîte de dialogue Liste des index, en sélectionnant **Modèle > Indexes**.
- 2. Cliquez sur l'onglet Teradata et cochez la case Index primaire.
- 3. Cliquez sur OK pour fermer la feuille de propriétés d'index.

Lorsqu'un index primaire est basé sur une clé, il est automatiquement unique. Vous pouvez rendre cet index primaire non-unique en détachant l'index de la clé. Pour ce faire, sélectionnez <Aucun> dans la liste Définition de la page Colonnes de la feuille de propriétés d'index, et définissez l'attribut étendu PrimaryIndex de l'index à True.

Une fois cet attribut étendu défini, vous pouvez décider de générer des index ou des clés dans le script SQL, et vous pouvez également décider de les générer à l'intérieur ou à l'extérieur du script de création de table.

# Tables d'erreur (Teradata)

Lorsqu'il rencontre des erreurs lors de l'écriture dans une table de données, Teradata peut enregistrer ces erreurs dans une table d'erreurs associée à la table de données. Les tables d'erreur sont prises en charge pour Teradata v12 et versions supérieures. PowerAMC modélise les tables d'erreurs sous la forme d'objets étendus ayant le stéréotype <<ErrorTable>>.

#### Création d'une table d'erreur

Vous pouvez créer une table d'erreurs de l'une des façons suivantes :

- Sélectionnez Modèle > Tables d'erreur pour afficher la boîte de dialogue Liste des tables d'erreur, puis cliquez sur l'outil Ajouter une ligne.
- Pointez sur le modèle (ou package) cliquez le bouton droit de la souris, puis sélectionnez Nouveau > Table d'erreur.

## Propriétés d'une table d'erreurs

Vous pouvez modifier les propriétés d'un objet à partir de sa feuille de propriétés. Pour afficher la feuille de propriétés d'une table d'erreurs, double-cliquez sur l'entrée correspondante dans le dossier Tables d'erreurs de l'Explorateur d'objets.

| Nom                  | Description                                                              |
|----------------------|--------------------------------------------------------------------------|
| Propriétaire         | Spécifie le nom de la base de données qui contient la table d'erreurs.   |
|                      | Nom dans le script : Owner                                               |
| Table de données     | Spécifie la table de données pour laquelle la table d'erreurs est créée. |
|                      | Nom dans le script : DataTable                                           |
| Utiliser le nom lors | Spécifie que la table d'erreurs sera générée avec son nom.               |
| de la génération     | Nom dans le script : HasName                                             |

# Index de jointure (Teradata)

Les index de jointure sont des vues matérialisées qui améliorent les temps d'accès pour les requêtes multi-tables, et qui sont automatiquement mises à jour lorsque les tables sousjacentes sont modifiées. Les index de jointure sont pris en charge à partir de la v12 de Teradata. PowerAMC modélise les index de jointure sur la forme de vues ayant le stéréotype <<JoinIndex>>.

## Création d'un index de jointure

Vous pouvez créer un index de jointure de l'une des façons suivantes :

- Sélectionnez **Modèle > Index de jointure** pour afficher la boîte de dialogue Liste des index de jointures, puis cliquez sur l'outil **Ajouter une ligne**.
- Pointez sur le modèle (ou package) cliquez le bouton droit de la souris, puis sélectionnez Nouveau > Index de jointure.

## Propriétés d'un index de jointure

Vous pouvez modifier les propriétés d'un objet à partir de sa feuille de propriétés. Pour afficher la feuille de propriétés d'un index de jointure, double-cliquez sur l'entrée correspondante dans le dossier Index de jointure de l'Explorateur d'objets.

| Nom      | Description                                                       |
|----------|-------------------------------------------------------------------|
| Fallback | Spécifie que l'index de jointure utilise une protection fallback. |
|          | Nom dans le script : Fallback                                     |

| Nom               | Description                                                                                                    |
|-------------------|----------------------------------------------------------------------------------------------------|
| Total de contrôle | Active le niveau de total de contrôle d'intégrité d'E/S spécifique à la table. Le<br>paramètre de total de contrôle s'applique aux lignes de données primaires, aux<br>lignes de données dotée d'une protection fallback et à toutes les lignes d'index<br>secondaire pour l'index.<br>Nom dans le script : Checksum |

# Index Hash (Teradata)

Les index Hash sont conçus pour améliorer les performances des requêtes comme les index de jointure, mais peuvent en outre vous permettre d'éviter d'accéder à la table de base. Les index Hash sont pris en charge pour Teradata v12 et versions supérieures. PowerAMC modélise les index Hash sous la forme d'objets étendus ayant le stéréotype <<HashIndex>>.

#### Création d'un index Hash

Vous pouvez créer un index Hash de l'une des façons suivantes :

- Sélectionnez **Modèle > Index Hash** pour afficher la boîte de dialogue Liste des index Hash, puis cliquez sur l'outil **Ajouter une ligne**.
- Pointez sur le modèle (ou package) cliquez le bouton droit de la souris, puis sélectionnez Nouveau > Index Hash.

#### Propriétés d'un index Hash

Vous pouvez modifier les propriétés d'un objet à partir de sa feuille de propriétés. Pour afficher la feuille de propriétés d'un index Hash, double-cliquez sur l'entrée correspondante dans le dossier Index Hash de l'Explorateur d'objets.

| Nom             | Description                                                                                                    |
|-----------------|----------------------------------------------------------------------------------------------------|
| Table           | Spécifie la table de base sur laquelle l'index Hash est défini.                                                                                                    |
|                 | Nom dans le script : Table                                                                                                    |
| Base de données | Spécifie le nom de la base de données contenant la table de base. Par défaut, il s'agit de la même base de données que celle dans laquelle l'index Hash a été créé. |
|                 | Nom dans le script : Owner                                                                                                    |
| Fallback        | Spécifie que l'index Hash utilise une protection fallback.                                                                                                    |
|                 | Nom dans le script : Fallback                                                                                                    |

| Nom               | Description                                                                                                    |
|-------------------|----------------------------------------------------------------------------------------------------|
| Total de contrôle | Active le niveau de total de contrôle d'intégrité d'E/S spécifique à la table. Le paramètre de total de contrôle s'applique aux lignes de données primaires, aux lignes de données dotée d'une protection fallback et à toutes les lignes d'index secondaire pour l'index.<br>Nom dans le script : Checksum |

| Nom                       | Description                                                                                                    |
|---------------------------|----------------------------------------------------------------------------------------------------|
| Colonnes                  | Spécifie les colonnes de la table de base sur lesquelles l'index Hash est défini.                                                                                                    |
|                           | Nom dans le script : Columns                                                                                                    |
| Colonnes distri-<br>buées | Spécifie jeu de colonnes facultatif, spécifié de façon explicite et sur lequel les lignes d'index hash sont réparties sur les AMPs. Il s'agit d'un sous-ensemble de la liste de colonnes d'index. |
|                           | Nom dans le script : ByColumns                                                                                                    |
| Tri par colonnes          | Spécifie l'ordre de tri pour chaque AMP : value-ordered ou hash-ordered.                                                                                                    |
|                           | Nom dans le script : OrderByColumns                                                                                                    |
| Type de tri               | [si vous avez sélectionné] Spécifie le type de tri de la colonne ORDER BY.                                                                                                    |
|                           | Nom dans le script : OrderByType                                                                                                    |

Les attributs étendus suivants sont disponibles sur l'onglet Teradata :

# Jeux Glop (Teradata)

Les jeux Glop sont des jeux de données persistantes utilisées dans des procédures et des fonctions externes. PowerAMC prend en charge les jeux Glop pour Teradata à partir de la v13 sous la forme d'objets étendus ayant le stéréotype <<GlopSet>>.

# Création d'un jeu Glop

Vous pouvez créer un jeu Glop de l'une des façons suivantes :

- Sélectionnez Modèle > Jeux Glop pour afficher la boîte de dialogue Liste des jeux Glop, puis cliquez sur l'outil Ajouter une ligne.
- Pointez sur le modèle (ou package) cliquez le bouton droit de la souris, puis sélectionnez Nouveau > Jeu Glop.

# Propriétés d'un jeu Glop

Vous pouvez modifier les propriétés d'un objet à partir de sa feuille de propriétés. Pour afficher la feuille de propriétés d'un jeu Glop, double-cliquez sur son symbole dans le diagramme ou sur l'icône correspondante dans le dossier Jeux Glop de l'Explorateur d'objets.

Les attributs étendus suivants sont disponibles sur l'onglet Général :

| Nom          | Description                           |
|--------------|---------------------------------------|
| Propriétaire | Spécifie le propriétaire du jeu Glop. |
|              | Nom dans le script : Owner            |

# Groupes de réplications (Teradata)

Les groupes de réplication contiennent des tables à répliquer. PowerAMC prend en charge les groupes de réplication pour Teradata à partir de la v13 sous la forme d'objets étendus ayant le stéréotype <<ReplicationGroup>>.

## Création d'un groupe de réplications

Vous pouvez créer un groupe de réplications de l'une des façons suivantes :

- Sélectionnez Modèle > Groupes de réplications pour afficher la boîte de dialogue Liste des groupes de réplications, puis cliquez sur l'outil Ajouter une ligne.
- Pointez sur le modèle (ou package) cliquez le bouton droit de la souris, puis sélectionnez Nouveau > Groupe de réplications.

# Propriétés d'un groupe de réplications

Vous pouvez modifier les propriétés d'un objet à partir de sa feuille de propriétés. Pour afficher la feuille de propriétés d'un groupe de réplications, double-cliquez sur son symbole dans le diagramme ou sur l'entrée correspondante dans le dossier Groupes de réplication de l'Explorateur d'objets.

| Nom              | Description                                                                                                    |
|------------------|----------------------------------------------------------------------------------------------------|
| Liste des tables | Spécifie les tables à inclure dans le groupe de réplications. Vous pouvez saisir les<br>noms de tables dans cette zone sous la forme d'une liste séparée par des virgules,<br>ainsi que sur l'onglet <b>Tables</b> . Ces deux listes sont synchronisées, et si un nom de<br>table n'existe pas dans le modèle, il est créé.<br>Nom dans le script : TableList |

Les attributs étendus suivants sont disponibles sur l'onglet Général :

# Règles et jeux de règles de réplication (Teradata)

Les règles de réplication sont des motifs permettant de faire correspondre les noms de table à inclure dans les groupes de réplications. Les règles sont collectées dans des jeux, qui sont à leur tour associés à des groupes de réplications. PowerAMC prend en charge les règles et jeux de règles de réplication pour Teradata v13 et versions supérieures à l'aide d'objets étendus avec

un stéréotype de <<<ReplicationRuleSet>> et de sous-objets étendus avec un stéréotype de <<<ReplicationRule>>.

### Création des jeux de règles de réplication

Vous pouvez créer un jeu de règles de réplication de l'une des façons suivantes :

- Sélectionnez Modèle > Jeux de règles de réplication pour afficher la boîte de dialogue Liste des jeux de règles de réplication, puis cliquez sur l'outil Ajouter une ligne
- Pointez sur le modèle (ou package) cliquez le bouton droit de la souris, puis sélectionnez Nouveau > Jeu de règles de réplication.

## Création de règles de réplication

Vous pouvez créer des règles de réplication sur l'onglet **Motifs** de la feuille de propriétés d'un jeu de règles de réplication. Vous pouvez définir la règle sur l'onglet en cliquant sur l'outil **Propriétés** afin d'afficher la feuille de propriétés de la règle. Les règles ont les propriétés suivantes :

| Nom                        | Description                                                                                                    |
|----------------------------|----------------------------------------------------------------------------------------------------|
| Type d'objet               | Spécifie le type d'objet de base de données à ajouter au jeu de règles de réplica-<br>tion.                                                                                                    |
|                            | Nom dans le script : ObjectKind                                                                                                    |
| Clauses Like/Not<br>like   | Spécifie des motifs de chaîne auxquels les noms qualifiés des objets de certaines instructions SQL doivent correspondre/ne pas correspondre. Les chaînes spéci-fiées peuvent contenir des caractères génériques. |
|                            | Nom dans le script : LikeClause, NotLikeClause                                                                                                    |
| Caractère<br>d'échappement | Spécifie un caractère d'échappement pour les motifs des clauses Like et Not like.<br>Nom dans le script : EscapeLike, EscapeNotLike                                                                              |
| SQL                        | [feuille de propriétés uniquement] Affiche l'expression SQL correspondant aux valeurs saisies dans les autres zones.                                                                                             |
|                            | Nom dans le script : Definition                                                                                                    |

## Propriétés d'un jeu de règles de réplication

Vous pouvez modifier les propriétés d'un objet à partir de sa feuille de propriétés. Pour afficher la feuille de propriétés d'un jeu de règles de réplication, double-cliquez sur son symbole dans le diagramme ou sur l'entrée correspondante dans le dossier Jeux de règles de l'Explorateur d'objets.

| Nom              | Description                                                                    |
|------------------|--------------------------------------------------------------------------------|
| Défaut           | Spécifie que toutes les règles du jeu sont des règles par défaut.              |
|                  | Nom dans le script : DefaultRules                                              |
| Groupe de répli- | Spécifie le nom du groupe de réplications auquel le jeu de règles est affecté. |
| cations          | Nom dans le script : ReplicationGroup                                          |
## Chapitre 23 Autres bases de données

Les sections suivantes répertorient les extensions vers d'autres familles de SGBD pris en charge par PowerAMC.

## **Informix SQL**

Pour créer un MPD prenant en charge les fonctionnalités spécifiques à la famille de SGBD Informix SQL, sélectionnez la version appropriée dans la zone SGBD de la boîte de dialogue Nouveau modèle. Pour afficher ces extensions du métamodèle de PowerAMC dans l'Editeur de ressources, sélectionnez **SGBD > Editer le SGBD courant** et développez le noeud **Profile**.

Les sections suivantes répertorient les extensions fournies pour Informix SQL.

#### Colonnes Informix :

| Type d'objet | Utilisation                                                               |
|--------------|---------------------------------------------------------------------------|
| Colonne      | Spécifie la valeur initiale de la colonne avec un type de données SERIAL. |
|              | Nom dans le script : ExtSerialStart                                       |

#### Index

#### Attributs étendus :

| Nom       | Description                                                  |
|-----------|--------------------------------------------------------------|
| IndexSpec | Spécifie une définition interne d'index (colonne indexkeys). |
|           | Nom dans le script : IndexSpec                               |

#### Procédures

#### Attributs étendus :

| Nom        | Description                                                                                                   |
|------------|----------------------------------------------------------------------------------------------------|
| InternalID | Spécifie un idenfiant interne du serveur, qui est utilisé pour extraire la fonction d'une expression d'index. |
|            | Nom dans le script : InternalID                                                                               |

## Ingres

Pour créer un MPD prenant en charge les fonctionnalités spécifiques à la famille de SGBD Ingres, sélectionnez la version appropriée dans la zone SGBD de la boîte de dialogue Nouveau modèle. Pour afficher ces extensions du métamodèle de PowerAMC dans l'Editeur de ressources, sélectionnez **SGBD > Editer le SGBD courant** et développez le noeud **Profile**.

Les sections suivantes répertorient les extensions fournies pour Ingres.

#### Colonnes Attributs étendus :

| Nom        | Description                                                                                                    |
|------------|----------------------------------------------------------------------------------------------------|
| NotDefault | Spécifie que la colonne doit avoir une valeur. Cet attribut génère la clause "not default" dans l'instruction SQL. |
|            | Nom dans le script : NotDefault                                                                                    |

#### Utilisateurs

#### Ingres :

| Nom                                       | Description                                                                                                    |
|-------------------------------------------|----------------------------------------------------------------------------------------------------|
| Groupe par<br>défaut                      | Spécifie le groupe par défaut auquel l'utilisateur appartient.                                                                                                    |
|                                           | Nom dans le script : DefaultGroup                                                                                                    |
| Date d'expira-<br>tion                    | Spécifie une date d'expiration facultative associée à chaque utilisateur. Toute date valide peut être utilisée. Une fois la date d'expiration atteinte, l'utilisateur ne peut plus se connecter. Si la clause expire_date est omise, la valeur par défaut est noexpire_date. |
|                                           | Nom dans le script : ExpireDate                                                                                                    |
| Limitation du<br>libellé de sé-<br>curité | Permet à un administrateur de la sécurité de restreindre le plus haut niveau de sécurité avec lequel les utilisateurs peuvent se connecter à Ingres lorsqu'il impose le MAC (mandatory access control).                                                                      |
|                                           | Nom dans le script : LimitingSecurityLabel                                                                                                    |
| Profil                                    | Permet de spécifier un profil pour un utilisateur particulier. Si la clause de profil est<br>omise, la valeur par défaut est noprofile.                                                                                                    |
|                                           | Nom dans le script : Profile                                                                                                    |

| Nom                     | Description                                                                                                    |
|-------------------------|----------------------------------------------------------------------------------------------------|
| Mot de passe<br>externe | Permet au mot de passe d'un utilisateur d'être authentifié à l'extérieur de Ingres. Le mot de passe est transmis à un serveur d'authentification externe pour y être authen-<br>tifié. |
|                         | Nom dans le script : ExternalPassword                                                                                                    |

## Interbase

Pour créer un MPD prenant en charge les fonctionnalités spécifiques à la famille de SGBD Interbase, sélectionnez la version appropriée dans la zone SGBD de la boîte de dialogue Nouveau modèle. Pour afficher ces extensions du métamodèle de PowerAMC dans l'Editeur de ressources, sélectionnez **SGBD > Editer le SGBD courant** et développez le noeud **Profile**.

Les sections suivantes répertorient les extensions fournies pour Interbase.

| Index     |   |
|-----------|---|
| Interbase | • |

| Nom            | Description                                                                                                    |
|----------------|----------------------------------------------------------------------------------------------------|
| Tri des lignes | Définit que la valeur par défaut pour l'index (Ascending/Descending) est<br>définie au niveau de l'index plutôt que sur la colonne d'index.<br>Nom dans le script : ExtAscDesc |

#### Séquences Interbase

| Nom                | Description                                                                            |
|--------------------|----------------------------------------------------------------------------------------|
| Première valeur    | Spécifie la première valeur de la séquence pour le générateur Interbase<br>(Séquence). |
|                    | Nom dans le script : ExtStartWith                                                      |
| Valeur d'incrément | Spécifie la valeur d'incrément de séquence pour le générateur Interbase.               |
|                    | Nom dans le script : ExtIncrement                                                      |

## **Microsoft Access**

Pour créer un MPD prenant en charge les fonctionnalités spécifiques à la famille de SGBD MS Access, sélectionnez la version appropriée dans la zone SGBD de la boîte de dialogue Nouveau modèle. Pour afficher ces extensions du métamodèle de PowerAMC dans l'Editeur de ressources, sélectionnez **SGBD > Editer le SGBD courant** et développez le noeud **Profile**.

Remarque : La prise en charge pour Microsoft Access 95 & 97 n'est plus mise à jour.

Les sections suivantes répertorient les extensions fournies pour MS Access.

#### Colonnes

Les attributs étendus suivants sont disponibles sur l'onglet Access 2000 :

| Nom     | Utilisation                                                                                               |
|---------|----------------------------------------------------------------------------------------------------|
| Colonne | Spécifie si une chaîne de longueur égale à zéro ("") est une entrée valable dans une colonne de table.    |
|         | Remarque : La propriété AllowZeroLength s'applique uniquement aux champs de table Text, Memo et Hyperlink |
|         | Nom dans le script : ExtAllowZeroLength                                                                   |

### Génération d'une base de données Microsoft Access

PowerAMC et MS Access utilisent des fichiers .dat pour échanger des informations. Vous devez passer par la version appropriée de base de données accessversion fournie avec PowerAMC afin de convertir les fichiers .dat générés en fichiers de base de données Access.

- Sélectionnez SGBD > Générer une base de données afin de lancer la boîte de dialogue standard de génération de base de données (voir *Génération d'une base de données à partir d'un MPD* à la page 381), définissez les options appropriées, puis cliquez sur OK.
- 2. Ouvrez la base de données accessversion appropriée dans le répertoire \outils de PowerAMC.
- 3. Sélectionnez l'option Générer une base de données Access depuis un fichier et saisissez ou sélectionnez un fichier de base de données de destination dans la zone Base de données.
- 4. Sélectionnez le fichier . dat généré par PowerAMC dans la zone Fichier.
- 5. Cliquez sur le bouton **Créer** afin de créer le fichier de base de données, puis cliquez sur le bouton **Ouvrir MDB** pour ouvrir la base de données générée.

### Reverse engineering d'une base de données Microsoft Access

PowerAMC et MS Access utilisent des fichiers .dat pour échanger des informations. Vous devez passer par la version appropriée de base de données accessversion fournie avec PowerAMC afin de convertir un fichier de base de données Access en fichier .dat requis par PowerAMC.

1. Ouvrez la base de données accessversion appropriée dans le répertoire \outils de PowerAMC.

- 2. Sélectionnez l'option Reverse engineering d'une base de données Access dans un fichier, puis sélectionnez le fichier de base de données dont vous souhaitez récupérer le contenu dans la zone Fichier.
- 3. Saisissez le nom du fichier . dat à générer dans la zone Fichier.
- 4. Cliquez sur le bouton Créer afin de générer le fichier .dat, puis procédez au reverse engineering de ce script dans PowerAMC (voir *Reverse engineering à partir de scripts* à la page 411).

## MySQL

Pour créer un MPD prenant en charge les fonctionnalités spécifiques à la famille de SGBD MySQL, sélectionnez la version appropriée dans la zone SGBD de la boîte de dialogue Nouveau modèle. Pour afficher ces extensions du métamodèle de PowerAMC dans l'Editeur de ressources, sélectionnez **SGBD > Editer le SGBD courant** et développez le noeud **Profile**.

**Remarque :** Les SGBD MySQL v3.22 et 3.23 sont abandonnées. En v4.0 les attributs répertoriés ci-après sont disponibles sur l'onglet **Attributs étendus**.

Notez que lorsque vous développez pour MySQL et que vous utilisez des guillemets, il est nécessaire de définir le mode sql\_mode à ANSI\_QUOTES :

SET sql\_mode='ANSI\_QUOTES'

Les sections suivantes répertorient les extensions fournies pour MySQL.

#### Colonnes

Les attributs étendus suivants sont disponibles sur l'onglet MySQL :

| Nom                              | Description                                                                                                    |
|----------------------------------|----------------------------------------------------------------------------------------------------|
| Extraire avec des zéros à gauche | Lors de l'affichage, le remplissage par défaut des espaces est remplacé par des zéros. Par exemple, pour une colonne déclarée comme INT(5) ZEROFILL, une valeur de 4 est extraite sous la forme 00004. |
|                                  | Si vous spécifiez ZEROFILL pour une colonne numérique, MySQL ajoute auto-<br>matiquement un attribut UNSIGNED à la colonne.                                                                            |
|                                  | Nom dans le script : ZeroFill                                                                                                    |
| Non signé                        | Indique que les valeurs négatives ne sont pas admises pour la colonne.                                                                                                    |
|                                  | Nom dans le script : Unsigned                                                                                                    |
| National                         | Permet d'indiquer qu'une colonne CHAR doit utiliser le jeu de caractères UTF8.                                                                                                    |
|                                  | Nom dans le script : National                                                                                                    |

| Nom               | Description                                                                    |
|-------------------|--------------------------------------------------------------------------------|
| Jeu de caractères | Jeu de symboles et de codages.                                                 |
|                   | Nom dans le script : CharSet                                                   |
| Collation         | Jeu de règles permettant de comparer des caractères dans un jeu de caractères. |
|                   | Nom dans le script : Collate                                                   |

Les attributs étendus suivants sont disponibles sur l'onglet MySQL :

| Nom     | Description                                |
|---------|--------------------------------------------|
| [aucun] | Indique que l'index est un index Full text |
|         | Nom dans le script : FullText              |

#### Clés

Les attributs étendus suivants sont disponibles sur l'onglet MySQL :

| Nom        | Description                                                                                                    |
|------------|----------------------------------------------------------------------------------------------------|
| Clé unique | Lorsque défini comme True, indique que la clé est unique. False implique que la clé permet d'utiliser des valeurs en double. |
|            | Nom dans le script : ExtUnique                                                                                               |

#### Modèles

Les attributs étendus suivants sont disponibles sur l'onglet MySQL :

| Nom                     | Description                                                                                |
|-------------------------|--------------------------------------------------------------------------------------------|
| Type de base de données | Indique le type de la base de données, comme spécifié dans l'attribut étendu DatabaseType. |
|                         | Nom dans le script : DatabaseType                                                          |

#### Références

Les attributs étendus suivants sont disponibles sur l'onglet MySQL :

| Nom             | Description                                                                |
|-----------------|----------------------------------------------------------------------------|
| Type de corres- | Indique que le type de correspondance de la référence, comme spécifié dans |
| pondance de ré- | l'attribut étendu ReferenceMatchType.                                      |
| férence         | Nom dans le script : ReferenceMatch                                        |

#### Tables

Les attributs étendus suivants sont disponibles sur l'onglet MySQL :

| Nom              | Description                                                                                                    |
|------------------|----------------------------------------------------------------------------------------------------|
| Table temporaire | <ul><li>[v5.0 et versions supérieures] Utilisé pour créer une table temporaire. Une table temporaire est visible uniquement pour la connexion courante, et est supprimée automatiquement lorsque la connexion est fermée.</li><li>Nom dans le script : Temporary</li></ul> |

## NonStop SQL

Pour créer un MPD prenant en charge les fonctionnalités spécifiques à la famille de SGBD NonStop SQL, sélectionnez la version appropriée dans la zone SGBD de la boîte de dialogue Nouveau modèle. Pour afficher ces extensions du métamodèle de PowerAMC dans l'Editeur de ressources, sélectionnez **SGBD > Editer le SGBD courant** et développez le noeud **Profile**.

Les sections suivantes répertorient les extensions fournies pour NonStop SQL.

#### Colonne

Attributs étendus :

| Nom     | Description                                                                                        |
|---------|----------------------------------------------------------------------------------------------------|
| ExtType | Spécifie un type étendu pour les colonnes. Sélectionnez signed ou unsigned dans la colonne Valeur. |
|         | Nom dans le script : ExtType                                                                       |

## PostgreSQL

Pour créer un MPD prenant en charge les fonctionnalités spécifiques à la famille de SGBD PostgreSQL, sélectionnez la version appropriée dans la zone SGBD de la boîte de dialogue Nouveau modèle. Pour afficher ces extensions du métamodèle de PowerAMC dans l'Editeur de ressources, sélectionnez **SGBD > Editer le SGBD courant** et développez le noeud **Profile**.

Les sections suivantes répertorient les extensions fournies pour PostgreSQL.

Bases de données PostgreSQL :

| Nom      | Description                                                                                                    |
|----------|----------------------------------------------------------------------------------------------------|
| Template | Nom du template à partir duquel vous créez la nouvelle base de données, ou<br>DEFAULT pour utiliser le template par défaut.<br>Nom dans le script : Template                                                                                                  |
| Codage   | Codage de jeu de caractères à utiliser dans la nouvelle base de données. Spécifie<br>une constante de chaîne (par exemple, 'SQL_ASCII'), un entier représentant un<br>codage, ou DEFAULT pour utiliser le codage par défaut.<br>Nom dans le script : Encoding |

#### Domaines

**PostgreSQL**. Pour afficher cet onglet, sélectionnez BaseType ou CompositeType dans la zone **Stéréotype** sur l'onglet **Général**, puis cliquez sur **Appliquer** :

| Nom                       | Description                                                                                                    |
|---------------------------|----------------------------------------------------------------------------------------------------|
| Définition                | [Type Composite] Le type composite est spécifié par une liste de noms d'attributs<br>et de types de données. Il s'agit pour l'essentiel du type de ligne d'une table, mais<br>l'utilisation de CREATE TYPE évite d'avoir à créer effectivement une table<br>lorsque seul un type est nécessaire. Un type composite autonome est utilisé<br>comme argument ou type de résultat d'une fonction.<br>Nom dans le script : CompositeDefinition |
| Longueur                  | [Type de base] Spécifie la longueur interne du nouveau type.                                                                                                    |
|                           | Nom dans le script : ExtTypeLength                                                                                                    |
| Type d'élément de         | [Type de base] Spécifie le type des éléments du tableau.                                                                                                    |
| tableau                   | Nom dans le script : ExtTypeElement                                                                                                    |
| Délimiteur de ta-         | [Type de base] Spécifie le caractère délimiteur pour le tableau.                                                                                                    |
| bleau                     | Nom dans le script : ExtTypeDelimiter                                                                                                    |
| Type d'élément de tableau | [Type de base] Spécifie que les opérateurs et fonctions qui utilisent cette donnée doivent recevoir un argument par valeur plutôt que par référence.                                                                                                    |
|                           | Nom dans le script : ExtTypePassedByValue                                                                                                    |
| Fonction d'entrée         | [Type de base] Spécifie le nom d'une fonction, créée par CREATE FUNCTION,<br>qui convertit les données depuis leur forme externe dans la forme interne du type.                                                                                                    |
|                           | Nom dans le script : ExtTypeInput                                                                                                    |

| Nom                        | Description                                                                                                    |
|----------------------------|----------------------------------------------------------------------------------------------------|
| Fonction de sortie         | [Type de base] Spécifie le nom d'une fonction, créée par CREATE FUNCTION,<br>qui convertit les données depuis leur forme interne dans une forme permettant<br>l'affichage.                             |
|                            | Nom dans le script : ExtTypeOutput                                                                                                    |
| Fonction d'envoi           | [Type de base] Spécifie nom d'une fonction, créée par CREATE FUNCTION, qui convertir les données de ce type dans une forme adaptée à la transmission vers une autre machine.                           |
|                            | Nom dans le script : ExtTypeSend                                                                                                    |
| Fonction de ré-<br>ception | [Type de base] Spécifie le nom d'une fonction, créée par CREATE FUNCTION,<br>qui convertit les données de ce type d'une forme adaptée à la transmission vers<br>une autre machine à une forme interne. |
|                            | Nom dans le script : ExtTypeReceive                                                                                                    |

#### Groupes

**PostgreSQL** (v8 et version supérieures) :

| Nom                              | Description                                                                                                    |
|----------------------------------|----------------------------------------------------------------------------------------------------|
| Identificateur de<br>groupe (id) | La clause SYSID peut être utilisée pour choisir l'ID de groupe PostgreSQL du<br>nouveau groupe. Cela n'est normalement pas nécessaire, mais peut s'avérer utile si<br>vous devez recréer un groupe référencé dans les permissions de certains objets.<br>Nom dans le script : SysId |

#### Procédures PostgreSQL :

| Nom     | Description                                                                                                    |
|---------|----------------------------------------------------------------------------------------------------|
| Langage | Nom du langage dans lequel la fonction est mise en oeuvre. Il peut s'agir de SQL,<br>C, internal, ou du nom d'un langage de procédures défini par l'utilisateur. (Voir<br>aussi le type d'attribut étendu ProcLanguageList.)<br>Nom dans le script : ProcLanguage |

#### Références

PostgreSQL (v8 et version supérieures) :

| Nom                                            | Description                                                                                                    |
|------------------------------------------------|----------------------------------------------------------------------------------------------------|
| Temporisable                                   | Spécifie si la contrainte peut être temporisée. Une contrainte qui n'est pas tem-<br>porisable sera vérifiée immédiatement après chaque commande. La vérification<br>des contraintes temporisables peut être différée jusqu'à la fin de la transaction. |
|                                                | Seules les contraintes de clé étrangère acceptent cette clause. Tous les autres types de contraintes ne peuvent pas faire l'objet d'une temporisation.                                                                                                  |
|                                                | Nom dans le script : Deferrable                                                                                                    |
| Contrainte de clé<br>étrangère tempo-<br>risée | Si une contrainte est temporisable, cette clause spécifie l'heure par défaut pour la vérification de la contrainte.                                                                                                    |
|                                                | False signifie que la contrainte est INITIALLY IMMEDIATE, elle est vérifiée après chaque instruction. Il s'agit de la valeur par défaut.                                                                                                    |
|                                                | True signifie que la contrainte est INITIALLY DEFERRED, elle n'est vérifiée qu'à la fin de la transaction.                                                                                                    |
|                                                | Nom dans le script : ForeignKeyConstraintDeferred                                                                                                    |

#### Tables

PostgreSQL (v8 et version supérieures) :

| Nom            | Description                                                                                                    |
|----------------|----------------------------------------------------------------------------------------------------|
| Etat Temporary | Si spécifié, la table est créée sous forme de table temporaire. Les tables tempo-<br>raires sont automatiquement supprimées à la fin d'une session, ou à la fin de la<br>transaction courante.<br>Nom dans le script : |

#### Tablespaces

**PostgreSQL** (v8 et version supérieures) :

| Nom          | Description                                                                                                    |
|--------------|----------------------------------------------------------------------------------------------------|
| Emplacement  | Spécifie le répertoire qui sera utilisé pour le tablespace. Le répertoire doit être spécifié par un chemin d'accès complet.                                                                                                    |
|              | Nom dans le script : TbspLocation                                                                                                    |
| Propriétaire | Spécifie le nom de l'utilisateur qui sera propriétaire du tablespace. En cas d'omis-<br>sion, la valeur par défaut est l'utilisateur qui exécute la commande. Seuls les<br>superutilisateurs peuvent créer des tablespaces, mais ils peuvent en affecter la<br>propriété à un utilisateur qui n'est pas un superutilisateur.<br>Nom dans le script : TbspOwner |

| Utilisateurs                          |  |
|---------------------------------------|--|
| Général (v8 et version supérieures) : |  |

| Nom           | Description                                                       |
|---------------|-------------------------------------------------------------------|
| Est un schéma | Spécifie que l'utilisateur est un schéma.                         |
|               | Si TRUE, l'utilisateur est autorisé à créer des bases de données. |
|               | Nom dans le script : Schema                                       |
| Propriétaire  | [schémas] Spécifie le propriétaire du schéma.                     |
|               | Nom dans le script : Owner                                        |

PostgreSQL (v8 et version supérieures) :

| Nom                                  | Description                                                                                                    |
|--------------------------------------|----------------------------------------------------------------------------------------------------|
| Identificateur<br>d'utilisateur (id) | Spécifie l'ID utilisateur PostgreSQL du nouvel utilisateur. Cela n'est normalement pas nécessaire, mais peut s'avérer utile si vous devez recréer le propriétaire d'un objet orphelin.     |
|                                      | Nom dans le script : SysId                                                                                                    |
| Création d'une<br>base de données    | Spécifie que l'utilisateur est autorisé à créer des bases de données.                                                                                                    |
|                                      | Nom dans le script : CreateDB                                                                                                    |
| Création d'un<br>utilisateur         | Spécifie que l'utilisateur peut créer de nouveaux utilisateurs transforme également<br>l'utilisateur en superutilisateur qui peut passer outre toutes les restrictions d'uti-<br>lisation. |
|                                      | Nom dans le script : CreateUser                                                                                                    |
| Validité                             | Spécifie définit une heure absolue à partir de laquelle le mot de passe n'est plus valide. Si cette clause est omise, le mot de passe sera valide à tout moment.                           |
|                                      | Nom dans le script : Validity                                                                                                    |
| Mot de passe<br>crypté               | Spécifie que le mot de passe est stocké sous forme cryptée dans les catalogues système.                                                                                                    |
|                                      | Nom dans le script : EncryptedPassword                                                                                                    |

## **Red Brick Warehouse**

Pour créer un MPD prenant en charge les fonctionnalités spécifiques à la famille de SGBD Red Brick Warehouse, sélectionnez la version appropriée dans la zone SGBD de la boîte de dialogue Nouveau modèle. Pour afficher ces extensions du métamodèle de PowerAMC dans l'Editeur de ressources, sélectionnez **SGBD > Editer le SGBD courant** et développez le noeud **Profile**.

Les sections suivantes répertorient les extensions fournies pour Red Brick Warehouse.

#### Colonnes Red Brick :

| Nom    | Description                                                                                                    |
|--------|----------------------------------------------------------------------------------------------------|
| Unique | Spécifie que les valeurs en double ne sont pas admises dans la colonne. Le fait de<br>déclarer une colonne comme UNIQUE n'impose pas l'unicité dans la colonne ;<br>pour imposer l'unicité, vous devez également construire un index BTREE sur cette<br>colonne<br>Nom dans le script : IsUnique |

#### Procédures Red Brick :

| Nom           | Description                                                                                                    |
|---------------|----------------------------------------------------------------------------------------------------|
| Type de macro | Spécifie le type de macro. Vous pouvez choisir Public ou Temporary. Si vous ne sélectionnez pas de type, c'est une macro privée qui est créée par défaut.<br>Nom dans le script : MacroType |

## A

abstrait (type de données) 171 accès aux données 93 Access 664 access.mdb 664 activer les liens vers les exigences (option de modèle) 15 alias 152 Alter (script) 405 Analysis services (MS SQL Server) 548 apercu SQL 439 aperçu du code 439 archivage automatique 11 archive 11 ASK (colonne par défaut) 111 assertion template 14 Assistant Générateur XML 435 Assistant SQL/XML 279 association 70, 216, 234 attribut d'entité 75 créer 72, 234 dépendante 74 diagramme multidimensionnel 332 propriétés 72, 235 réflexive 74 transformer en entité 75 vérifier (MCD) 330 association dépendante 74 association réflexive 74 attribut 55, 216, 228 association 75 contrainte 114, 116, 117 créer 55, 229 diagramme conceptuel 55 diagramme logique 55 identifiant 57 lier à un identifiant 63 migrer 63 propriétés 56, 229 supprimer 57 attribut d'association 75 attribut d'entité ajouter à un identifiant 58

association 75 copier 51 identifiant 51, 58 relation 67 réutiliser 57 vérifier (MLD) 348 attribut de détail 229 attribut de dimension vérifier 354 attribut étendu IBM DB2 for Common Server 479 PowerBuilder 107

## В

Barker 27 génération 50 héritage 76 base de données afficher 379, 410 ajouter un utilisateur dans un groupe 150 connecter 379, 410 créer 9, 381, 394 définir 9 dénormalisation 93 estimer la taille 403 générer 381, 390, 394, 405 générer des privilèges 146 générer un MPD 421 groupe 140 information 379 jeu de paramètres 384 lancement rapide 384 modifier 381, 405 MS Access 664 optimiser le reverse engineering 423 paramètre 408 permission 146 préfixe pour un tablespace dans DB2 for z/OS 474 privilège 143 propriétaire 142 propriété 9 reverse engineering 411 rôle 140 script 405

```
statistiques 114, 424
taille 403
utilisateur 140
vérifier 337
BLOB 403
```

## С

cardinalité 61 changer 73 définir pour un lien d'association 73 lien d'association 73 référence 184 relation 68 catalogue de texte plein 525 certificat 520 champs de données 224 changement de parent admis (option de modèle) 18 check on commit (option de modèle) 18 classe Java lier 175 reverse engineering 178 clé ajouter colonne 133 candidate 128 créer 129 étrangère 128 primaire 128 propriétés 129 vérifier 360 clé alternative 84. 128 contrainte 133 désigner 132 nombre 133 variable 133 clé asymétrique 522 clé candidate 128 clé de cryptage Sybase ASE 601 clé étrangère 84, 128 colonne 111 désigner 132 générer à partir d'identifiant 428 index 137 migrer automatiquement 180 clé primaire 84, 128 colonne 111, 130 générer à partir d'identifiant 428 index 137

intégrité référentielle 184 régénérer 131. 417 clé symétrique 523 CLR assembly 515 fonction 519 fonction d'agrégation 516 intégration 515 procédure 519 trigger 519 types définis par l'utilisateur 518 cluster clé 129 Oracle 591 clustered (index) 137 codage de fichier lors du reverse engineering 419 CODASYL 15 code apercu 439 code unique (option de modèle) 18 collection de schémas XML 530 colonne 84, 111 affecter un défaut 158 calculée 111. 123 clé alternative 132 clé étrangère 111, 132 clé primaire 111, 130 contrainte 114, 116, 117, 127 créer 111 domaine 126, 165 dupliquer 126 liste 128 migrer automatiquement 180 permission 149 profil de données de test 122 propriétés 111, 194 réutiliser automatiquement 180 statistiques 424 type de données 124 vérifier 332 vue 194 colonne auto-incrémentée 634 colonne calculée 111, 123 colonne de résultats définition 297 est un élément 297 type de données 297 colonne discriminante 94

colonne obligatoire par défaut (option de modèle) 17 composant de libellé de sécurité 489 conceptuelle 15 configuration d'historique 568 configuration de texte 617 connecter à une base de données 379. 410 contexte sécurisé **IBM DB2 472** Contract (MS SQL Server 2005) 536 contrainte 114, 116, 117 clé alternative 133 colonne 127 créer 210 format de données 116 générer 210 insertion 261 modification 261 nom 92, 133 reverse engineering 210 suppression 261 table 92 contrainte de mise à jour par défaut (option de modèle) 18 contrainte de suppression par défaut (option de modèle) 18 contrat de message 537 correspondance relationnel-multidimensionnel 224 relationnel-relationnel 221 cryptage 520 cube 216, 217 créer 217 générer dans MS SQL Server 550 générer dans MS SOL Server 2005 555 générer des données de cube 224 propriétés 218 régénérer 219 reverse engineer dans MS SQL Server 2005 559 reverse engineering depuis MS SQL Server 552 vérifier 336 curseur de package de base de données 585 cycle de vie 307 Assistant Source de données 316 base de données externe 313-316 créer 308 Editeur de correspondances 315

générer des scripts de mouvement de données 310 phase 316 propriétés 311 vérifier 361 cycle de vie des données 307

### D

Data Movement IQ (Sybase IQ) 625 **DATE 619** DB2 colonne par défaut 111 DB2 for Common Server 479 DB2 for z/OS 469, 475 masque 476 permissions de ligne 477 DBCreateAfter 200, 284 dbspace 612 déconnecter une source de données 379 défaut 157 affecter 158 colonne 111 créer 157 nom de contrainte 133 option physique 321 propriétés 157 régénérer 159 régénérer automatiquement 159 réutiliser 159 supprimer et régénérer 159 vérifier 344 dénormalisation 93 dénormalisation de colonnes 99 fusion de tables 98 partitionnement horizontal 94 partitionnement vertical 95 dénormalisation de colonne 99 Assistant 99 dupliquer des colonnes 99 inverser 99 réplication 99 sélectionner les colonnes 99 supprimer une réplique 99 dépendance procédure 268 trigger 268 dépendance de procédure (régénération) 272 dépendance de procédure de package de base de données (régénération) 272

dépendance de trigger (régénération) 272 diagramme identifier des objets multidimensionnels 218 diagramme conceptuel association 70 entité 50 héritage 76 identifiant 58 lien d'association 70 relation 59 diagramme logique entité 50 héritage 76 identifiant 58 objets 45 relation 59 diagramme multidimensionel fait 230 mesure 231 diagramme multidimensionnel association 234 attribute 228 cube 217 dimension 227 hiérarchie 233 notions de base 215 diagramme physique colonne 111 défaut 157 définir 83 index 134 paramètre Web 298 référence 179 référence de vue 202 synonyme 152 table 86 type de données abstrait 171 vue 190 dictionnaire de données 34 dimension 216, 224, 227 attribut de détail 229 créer 227 propriétés 227 vérifier 345 domaine affecter un défaut 158 colonne 126, 165 contrainte 114, 116, 117 créer 160

imposer 165 longueur 162 MCD 159 migrer automatiquement 180 **MLD 159** modifier 164 MPD 159 précision 162 propriétés 160 type de données 160, 162 vérifier 347 domaine obligatoire par défaut (option de modèle) 17 données de cube (générer) 224 données de test générer 397 nombre de lignes 397 triggers 397 données spatiales 637 DSO (métamodèle) 548 DTTM 619 dupliquer des colonnes 99

## Е

E/R + Merise 11 Editeur SOL outils 444 élément de modèle ajouter au modèle de trigger 256 régénérer les triggers 256 élément de modèle de trigger 237, 258 créer à partir d'un élément existant 259 créer de toutes pièces 259 déclarer dans un trigger 247 définir 258 identifier 261 insérer dans un modèle de trigger 246 insérer dans un trigger 246 modifier 264 propriété 265 enabledbprefix 474 Enhance Data Type Mapping (extension) 433 entité 50 ajouter à un héritage 78 associative 67 attribut 57 attribut d'entité 51 contrainte 116, 117 copier 51

créer 50 créer à partir d'une association 75 créer à partir d'une relation 67 créer d'une relation 67 générer une table 431 héritage 76, 431 identifiant 51. 57 préférences d'affichage 52 propriétés 50 supprimer 57 vérifier 351 entité/relations 11 environnement de modélisation personnaliser 11 environnement physique 307 ERD diagramme Entité Relation 3 MCD 3 ERwin importation 449 migrer depuis 450, 452 migrer plusieurs fichiers 452 migrer une paire MCD/MPD 450 propriétés utilisateur 449 estimer taille d'une base de données 403 événement **EventDelimiter 250** multiple 250 événements 610, 640 EventsDelimiter (événements de trigger) 250 exception (package de base de données) 586 extension 24 MS SOL Server 495 extensions HP Neoview 463 IBM DB2 for z/OS 469 Informix SQL 661 Ingres 662 Interbase 663 MS Access 663 MySQL 665 Netezza 565 NonStop SQL 667 Oracle 571 PostgreSQL 667 PowerBuilder 107 Red Brick Warehouse 671 Sybase ASA 631

Sybase ASE 597 Sybase IQ 605 Sybase SQL Anywhere 631 Teradata 645 extensions d'index 486

### F

fait 216, 230 créer 230 propriétés 231 vérifier 353 FASTPROJECTION 619 fichier d'extension 24 file d'attente (MS SQL Server 2005) 538 fonction créer 266 définir 265 permission 146 personnalisée 265 fonction d'agrégation (CLR) 516 fonction de partition 513 format de données 116 vérifier 340 fournisseur de services (importer un service Web) 290 fusion de table vérifier 355 fusion de tables 98 Assistant 98 objet 98 références 98 supprimer 106

## G

Generation Template Language 445 générer à partir d'un MPD 431 attribut étendu PowerBuilder 107 base de données 381, 390, 394 base de données modifiée 405 clé étrangère 428 clé primaire 428 contrainte 210 cubes dans MS SQL Server 550 d'un MDC 428 données de cube 224 données de test 397

héritage 431 index 138 ieu de paramètres 384 join index 623 lancement rapide 384 MCD 434 message d'erreur 286, 287 modèle XML via l'Assistant Générateur XML 435 MPD à partir d'une base de données 421 MS Access 664 noms publics 107 ordre des procédures stockées 284 préserver le partitionnement horizontal 102 privilège 146 procédure 284 référence 188 script 405 script d'extraction 221 script pour les tables proxy 643 sélectionner un objet 391 source de données 107 table 431 trigger 284 Glop (Teradata) 657 gouverneur de ressources 544 groupe 140 affecter un rôle 151 ajouter un utilisateur 150 créer 141 privilège 143 propriétés 141 vérifier 376 groupe de charges de travail 545 groupe de moniteurs d'événements 490 groupe de partitions de base de données 485 groupe de réplications 658 groupe de transformation Teradata 652 groupe de vues matéralisées 466 GTL 445

## Н

hash (index) 656 héritage 76 ajouter une entité enfant 78 créer 77 générer 78 mode de génération 78 mutuellement exclusif 80 propriétés 78 vérifier 358 hiérarchie 216, 233 créer 233 propriétés 233 hiérarchie de dimensions vérifier 354 HIGHGROUP 619 HIGHNONGROUP 619 HIGHNONGROUP 619 HP Neoview extensions 463 groupes de vues matérialisées 466

## I

IBM DB2 composant de libellé de sécurité 489 contextes sécurisés 472 extensions d'index 486 groupe de moniteurs d'événements 490 groupe de partitions de base de données 485 libellé de sécurité 488 moniteur d'événements 490 politique de sécurité 487 services Web 291 tables auxiliaire 473 IBM DB2 for Common Server attributs étendus 479 IBM DB2 for z/OS 475 extensions 469 IDEF1X 11, 15 Informix SOL extensions 661 Ingres extensions 662 Interbase extensions 663 séquence 167

## J

jeu de paramètres 384 jeu de règles de réplication 658 join index générer 623 Oracle 622 Sybase IQ 622 vérifier 359 join index Bitmap 578, 579 options dans Oracle 579 propriétés 579 régénérer 578 vérifier 359 jointure changer d'attribut enfant 64 créer 63, 184 défaut 63 fusion de tables 98 référence de vue 203 réutiliser les colonnes 203 journal de vue matérialisé Oracle 594

## L

lancement rapide 384 libellé de sécurité 488 lien d'association 70 cardinalité 73 propriétés 73 lien de base de données Oracle 593 lien de service distant (MS SQL Server 2005) 544 lien de tracabilité 25 circulaire 200, 284 procédure stockée 284 vue 199, 200 lien par défaut à la création (option de modèle) 18 lier classe Java 171 reverse engineering d'une classe Java 171 liste colonne 128 LOWFAST 619

## Μ

masque (IBM DB2 for z/OS) 476 MCD association 70 attribut 55 créer 6 définir 3 diagramme conceptuel 32 diagramme Entité Relation 3 dictionnaire de données 34 domaine 159

entité 50 ERD 3 héritage 76 identifiant 58 importation 449 information 47 lien d'association 70 notation 27 options 67 options de modèle 11 relation 59 rôles 3 vérifier 327 MDC générer 428 membre 224 Merise 11 association 70 message d'erreur code unique 49, 67 défini par l'utilisateur 286, 287 information 49 relation 67 mesure 216, 231 créer 232 propriétés 232 mesure de fait vérifier 354 migration automatique 180 migrer modèle ERwin vers une paire MCD/MPD 450 migrer automatiquement colonne 180 domaine 180 paramètre de contrôle 180 règle de validation 180 migrer depuis ERwin 450, 452 migrer les colonnes (option de modèle) 18 mise en miroir de base de données 531, 635 mise en oeuvre par défaut (option de modèle) 18 MLD attribut 55 créer 6 diagramme logique 43 domaine 159 entité 50 héritage 76 identifiant 58

modèle logique 4 notation 27 options de modèle 11 paramètres de migration 14 relation 59 vérifier 327 modèle apercu du code 439 copier le SGBD 6 créer 6 ERwin 449 importation 449 options 67 partager le SGBD 6 propriétés 8 script 395 modèle conceptuel de données générer d'autres modèles 427 modèle de package de base de données 589 modèle de procédure 275, 277 créer 276 modifier 278 propriétés 278 modèle de trigger 237, 251 ajouter un élément de modèle 256 convention de dénomination 248 créer 252 déclarer un élément 247 insérer un élément 246 insertion 254 modification 254 modifier 256 procédure 248 propriétés 256 régénérer les triggers 256 suppression 254 type 254 modèle logique 4 modèle logique de données générer d'autres modèles 427 modèle physique de données 4 générer d'autres modèles 427 moniteur d'événements 490 monnaie 319 MOO lier 175 lier une classe Java 171 **MPA 11** 

MPD 4 archiver 11 changer 22 créer 6 domaine 159 éditer le fichier de définition 21 enregistrer sous 11 générer à partir d'une base de données 421 générer à partir de 431 notation 15 objet 84 table 86 vérifier 327 MS Access 664 MS Access extensions 663 MS SOL Server Analysis Services 548 assembly CLR 515 catalogue de texte plein 525 certificat 520 clé asymétrique 522 clé symétrique 523 collection de schémas XML 530 Contract 536 contrat de message 537 cryptage 520 définis par l'utilisateur CLR 518 extensions 495 file d'attente 538 fonction CLR 519 fonction d'agrégation CLR 516 fonction de partition 513 générer des cubes 550, 555 gouverneur de ressources 544 groupe de charges de travail 545 index de texte intégral 525 index spatial 526 index XML 528 intégration de CLR 515 lien de service distant 544 métamodèle DSO 548 mise en miroir de base de données 531 notification d'événement 540 point de fin 533 pool de ressources 546 procédure CLR 519 recherche de texte intégral 524 reverse engineer de cubes 559 reverse engineering des cubes 552

route 542 schéma 547 schéma de partition 514 service 542 Service broker 535 synonyme 548 trigger CLR 519 type de données XML 530 type de message 535 MS SQL Server 2005 partitionnement horizontal 512 multiple (trigger) 249 MySQL extensions 665

## Ν

Netezza configuration d'historique 568 extensions 565 nom de contrainte défaut 133 nombre clé alternative 133 non défini (type de données) 124, 160 NonStop SQL extensions 667 normalisation 93 notation 11 Barker 27 notification d'événement (MS SQL Server 2005) 540

## 0

Object (type de données abstrait) 174 objet associer à un utilisateur 142 MPD 84 propriétaire 142 objet de Data Warehouse (identifier) 218 ODBC 421 opération (procédure) 273 opération de service Web 84 opération Web 294 créer une opération Web 294 propriétés 294 vérifier 378 option information 51

option physique 320 définir 323 définir des options par défaut 321 par défaut 321 storage 323 tablespace 323 options de modèle 15 Oracle cluster 591 extensions 571 join index 622 join index Bitmap 578, 579 iournal de vue matérialisé 594 lien de base de données 593 modèle de package de base de données 589 package de base de données 580 propriétés d'un join index Bitmap 579 régénérer les join indexes Bitmap 578 régénérer les packages de base de données 590 séquence 167 TDE (transparent data encryption) 590 ordre des trigger 249

### Ρ

package vérifier 363 package de base de données 580 curseurs 585 exceptions 586 procédure 582 types 587 variable 584 vérifier 338 paramètre modifier une base de données 408 paramètre de contrôle colonne 127 contrainte 92, 127 migrer automatiquement 180 règle de validation 206 table 92 type de données 124 paramètre de migration **MLD 14** paramètre Web 298 créer 298 propriétés 298 parent obligatoire (option de modèle) 18 partition 613 ajouter 101 créer 614 gérer 101 horizontal 94 propriétés 614 supprimer 101 table correspondante 101 vertical 95 partitionnement horizontal créer 94 générer un MPD 102 MS SQL Server 2005 512 objet 101 propriétés 101 supprimer 106 vérifier 355 partitionnement vertical 95 créer 95 propriétés 101 supprimer 106 vérifier 355 PBCatCol 107 PBCatTbl 107 permission colonne 149 objets de base de données 146 propriétaire d'objet 146 permission de ligne (IBM DB2 for z/OS) 477 personnalisé générer un message d'erreur 287 personnaliser fonction 265 procédure 265 script 394 phase 316 créer 316 propriétés 316 vérifier 361 point de fin (MS SQL Server 2005) 533 politique de connexion 616 politique de sécurité 487 politiques de connexion 640 pools de ressources 546 PostgreSOL extensions 667 PowerBuilder attributs étendus 107 extensions 107

générer des attributs étendus 107 PBCatCol 107 PBCatTbl 107 reverse engineering d'attributs étendus 108 précision 162 préférence d'affichage entité 52 référence 189 table 109 préférences d'affichage 21 privilège accorder 143 générer 146 révoquer 143 privilège système 143 procédure attacher à une table 273 définir 265 dépendance 268 générer 284 hériter dans un type de données abstrait 174 modèle de procédure 275 modèle de trigger 248 opération de MOO 273 outils SOL 444 permission 146 personnalisée 265 propriétés 267 stockée 265 vérifier 365 procédure de package de base de données 582 procédure de type de données abstrait vérification 329 procédure stockée créer 266 lien de tracabilité 284 ordre de génération 284 profil de connexion 379 profil de données de test 118 affecter aux colonnes 122 propriétés 119 profilage des données 114, 116, 117 propager les propriétés de colonne (option de modèle) 18 propriétaire 142, 146 propriétés partitionnement horizontal 101 partitionnement vertical 101

## R

raccourci raccourci dans un reverse engineering vers un MPD 422 recherche de texte intégral 524 recherche plein texte 617 Red Brick Warehouse extensions 671 référence 84.179 ajouter à un join index 625 auto-migration 180 cardinalité 184 créer 179 générer 188 jointure 184 préférence d'affichage 189 propriétés 184 régénérer 188, 417 réutiliser les colonnes 180 supprimer 188 vérifier 366 vue 195 référence de vue 202 créer 202 jointure 203 propriétés 202 vérifier 366 régénérer clés primaires 131, 417 cube 219 défauts 159 dépendance de procédure 272 dépendance de procédure de package de base de données 272 dépendance de trigger 272 index 138 index IO 619, 620 join index Bitmap 578 modèle de package de base de données 590 références 188, 417 Régénérer automatiquement les triggers (option de modèle) 20 régénérer des index IQ 619 régénérer les triggers 242 créer automatiquement un trigger 238 élément de modèle 256 modèle de trigger 256 règle de gestion 206 appliquer 209

créer 207 règle de gestion (MPD) propriétés 207 règle de réplication 658 règle de validation migrer automatiquement 180 relation 59 attribut d'entité 67 cardinalité 61, 68 code unique 67 créer 60 créer une entité associative 67 définir 67 entité associative 67 exemple 68 options 67 propriétés 60 réflexive 66 transformer en entité 67 vérifier 368 relationnelle 15 réplication (MPD) 99 requête exécuter 380 performance 93 respect de la casse pour le nom/code 15 réutiliser les colonnes 180 réutiliser les colonnes (option de modèle) 18 reverse engineering à partir de scripts 411 Access 664 attribut étendu PowerBuilder 108 codage de fichier 419 contrainte 210 cubes (MS SQL Server) 552 depuis une source de données 413 fichiers de script 411 générer un MPD à partir d'une base de données 421 lier à une classe Java 178 lier une classe Java 171 noms publics 108 optimiser 423 options 417 ordre des fichiers 411 permissions administrateur 411 raccourci 422 statistiques 424

rôle 140 affecter à un groupe 151 affecter à un utilisateur 151 affecter un rôle 151 créer 141 privilège 143 propriétés 141 vérifier 376 route (MS SQL Server 2005) 542

### S

schéma 140, 547 schéma de partition 514 script alter 405 créer une base de données 394, 395 créer une table 394 début 395, 396 extraction 221 fin 395. 396 générer 405 modèle 395 personnaliser 394 table 396 tablespace 396 séquence 167 créer 168 propriétés 169 vérifier 369 serveur distant 642 serveur Multiplex 615 serveurs en miroir 635 Service (MS SQL Server 2005) 542 Service broker (MS SQL Server 2005) 535 service Web 84, 290 créer un service Web 291 DADX extension 300 définition 289 fichiers DADX 291 générer 300 générer des services Web pour IBM DB2 300 importer sous forme de fournisseur de services 290 liste des services Web 291 nom de préfixe 290 reverse engineering de services Web 304 types 290 vérifier 378 SGBD option physique 321

snapshot 199 **SOAP 290** source de données déconnecter 379 vérifier 343 sous-objet de package de base de données vérifier 339 SQL 380 apercu 439 éditeur 442 SQLBase (colonne par défaut) 111 statistiques 114 storage 318 créer 319 non utilisé 374 propriétés 319 vérifier 374 Sybase AS IO ajouter une référence dans un join index 625 générer des join index 623 régénérer des index IO 619 régénérer les index IQ 620 script de mouvement de données 625 type d'index 619 Svbase ASA colonnes auto-incrémentées 634 définir le serveur distant d'un proxy 642 extensions 631 générer un script pour les tables proxy 643 services Web 290 tables proxy 641 Svbase ASE clé de cryptage 601 colonne d'identité 634 définir le serveur distant d'un proxy 642 extensions 597 générer un script pour les tables proxy 643 services Web 290 table proxy 601, 641 Sybase IO configuration de texte 617 dbspace 612 events 610 extensions 605 gestion du cycle de vie des informations 610 index de texte 619 ioin index 622 modèle d'architecture de référence 610 politique de connexion 616

recherche plein texte 617 serveur Multiplex 615 services Web 290 Sybase SOL Anywhere configuration de texte 617 données spatiales 637 événements 610, 640 extensions 631 index de texte intégral 640 politique de connexion 616 politiques de connexion 640 recherche plein texte 617 serveurs en miroir 635 systèmes de référence spatiale 637 text index 619 unités de mesure spatiale 639 synonyme 152, 548 créer 153 créer une vue 156 propriétés 155 vérifier 370 System Administrator 140 System Security Officer 140 systèmes de référence spatiale 637

## Т

table 84, 86 apercu du code 439 attacher une procédure 273 basée sur un type de données abstrait 89 clé alternative 132 clé étrangère 132, 180 clé primaire 130 contrainte 92, 116, 117 créer 86, 394 créer un trigger 237 cycle de vie 87 estimer la taille d'une base de données 403 externe 93 fusion de tables 98 join index Bitmap 579 message 286 modifier un trigger 244 permission 146 préférences d'affichage 109 propriétaire par défaut 20 propriétés 87 script 396 statistiques 424

type multidimensionnel 218 type XML 90 variable 133 vérifier 371 vue 195 table auxiliaire **IBM DB2 473** table d'erreurs 654 table de requête index 140 table de requête matérialisée 199 table externe 93 table générée 431 table proxy créer 642 définir le serveur distant 642 générer un script 643 Sybase ASA 641 Sybase ASE 601, 641 table récapitulative 199 tablespace 318 créer 319 définir 323 enabledbprefix 474 préfixe de base de données dans DB2 for z/OS 474 propriétés 319 script 396 sélectionner 323 vérifier 374 taille base de données 403 **TDE 590** Teradata clé primaire 654 extensions 645 groupe de réplications 658 groupe de transformation 652 index de jointure 655 index hash 656 index primaire 654 jeu de règles de réplication 658 jeu Glop 657 règle de réplication 658 table d'erreurs 654 **TIME 619** transformation dénormalisation de colonnes 99 fusion de tables 98

partitionnement horizontal 94 partitionnement vertical 95 transparent data encryption (TDE) 590 trigger 237 convention de dénomination 248 créer à partir d'un modèle de trigger 238 créer automatiquement 238 créer manuellement 237 de même type 249 déclarer un élément de modèle de trigger 247 dépendance 268 données de test 397 éditer 244 générer 284 insérer un élément de modèle de trigger 246 insérer un opérateur 244 insérer une fonction 244 insérer une macro 244 insérer une variable 244 intégrité référentielle 238 modifier 244 modifier à partir d'une table 244 multiple 249 ordre 249 outils SOL 444 plusieurs événements 250 propriétés 240 trigger template 251 utilisateur 237 vérifier 375 trigger de SGBD 250 propriétés 240 triggers régénérer les triggers 242 triggers de SGBD créer 251 type (package de base de données) 587 type de données **BLOB 403** colonne 124 correspondance personnalisée 433 domaine 160 longueur 162 longueur moyenne 403 non défini 160 précision 162 XML 530 type de données abstrait 89 catégories 171

créer 172 lier à une classe Java 175 Object (héritage de procédure) 174 objet abstrait 328 objet instanciable 328 propriétés 172 vérifier 328 type de données par défaut (option de modèle) 17 type de message (MS SQL Server 2005) 535

### U

unique index 137 unités de mesure spatiale 639 utilisateur 140 affecter un rôle 151 ajouter dans un groupe 150 associer un objet 142 créer 141 permission 146 privilège 143 propriétés 141 vérifier 376

## V

variable nom de contrainte 133 table 133 variable (package de base de données) 584 vérification de modèle 327 association (diagramme multidimensionnel) 332 association (MCD) 330 attribut de dimension 354 base de données 337 clé 360 colonne 332 cube 336 cycle de vie 361 défaut 344 dimension 345 domaine 347 fait 353 fusion de table 355 groupe 376 héritage 358 hiérarchie de dimensions 354

index 356 index de vue 356 ioin index 359 join index Bitmap 359 mesure de fait 354 opération Web 378 package 363 package de base de données 338 partitionnement horizontal 355 partitionnement vertical 355 phase 361 procédure 365 procédure de type de données abstrait 329 référence 366 référence de vue 366 rôle 376 séquence 369 service Web 378 source de données 343 sous-objet de package de base de données 339 synonyme 370 table 371 tablespace 374 trigger 375 type de données abstrait 328 utilisateur 376 vue 371, 377 vérifier un modèle attribut d'entité (MLD) 348 entité 351 format de données 340 identifiant d'entité 350 information 341 relation 368

vue 84, 190 colonne 194 créer 190 créer depuis un synonyme 156 définir une requête 195 lien de tracabilité 199, 200 modifier les propriétés d'une colonne 194 ordre de génération 200 permission 146 propriétaire par défaut 20 propriétés 192 référence 195 requête matérialisée 199 sélectionner des tables 191 sélectionner des vues 191 table 195 type multidimensionnel 218 type XML 90 vérifier 371. 377 vue matérialisée 199, 475

### W

With default (propriétés de colonne) 111 WSDL 290

## Х

xem 24 XML collection de schémas XML 530 index 528 table 90 vue 90